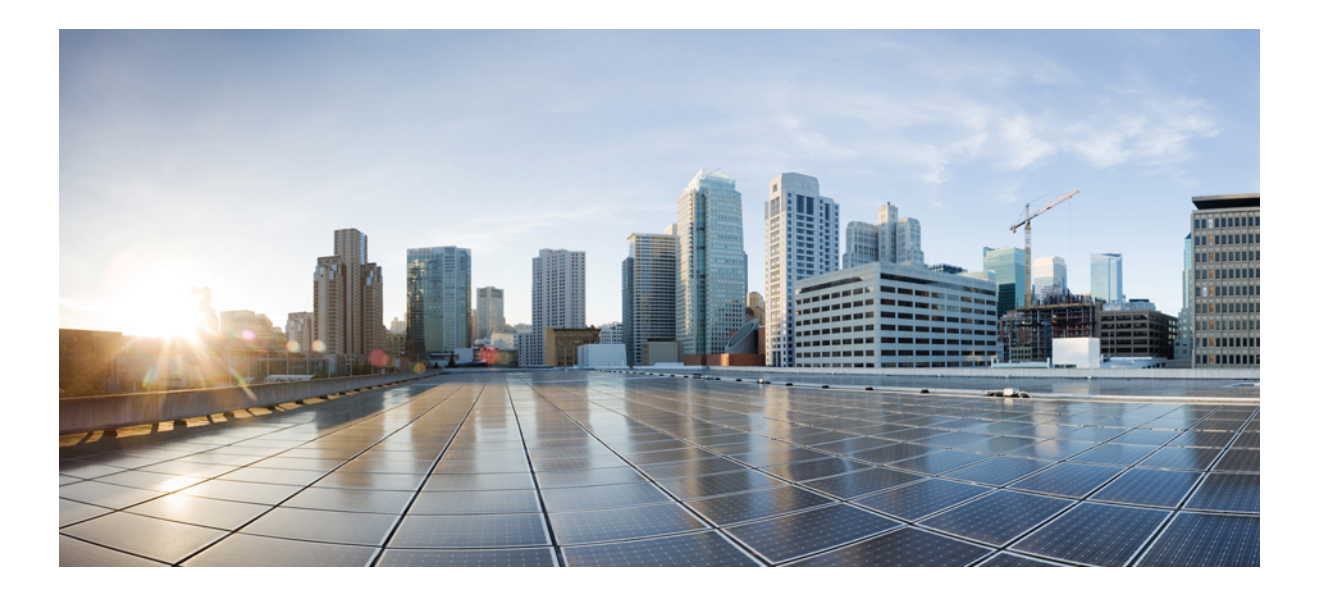

# パフォーマンス ルーティング コンフィギュレーション ガイ ド、Cisco IOS XE Release 3S(Cisco ASR 1000)

初版:2012年07月25日 最終更新:2012年11月29日

**シスコシステムズ合同会社** 〒107-6227 東京都港区赤坂9-7-1 ミッドタウン・タワー http://www.cisco.com/jp お問い合わせ先:シスココンタクトセンター 0120-092-255 (フリーコール、携帯・PHS含む) 電話受付時間:平日 10:00~12:00、13:00~17:00 http://www.cisco.com/jp/go/contactcenter/ 【注意】シスコ製品をご使用になる前に、安全上の注意(www.cisco.com/jp/go/safety\_warning/) をご確認ください。本書は、米国シスコ発行ドキュメントの参考和訳です。リンク情報につきま しては、日本語版掲載時点で、英語版にアップデートがあり、リンク先のページが移動/変更され ている場合がありますことをご了承ください。あくまでも参考和訳となりますので、正式な内容 については米国サイトのドキュメントを参照ください。また、契約等の記述については、弊社販 売パートナー、または、弊社担当者にご確認ください。

このマニュアルに記載されている仕様および製品に関する情報は、予告なしに変更されることがあります。 このマニュアルに記載されている表現、情報、および推奨 事項は、すべて正確であると考えていますが、明示的であれ黙示的であれ、一切の保証の責任を負わないものとします。 このマニュアルに記載されている製品の使用 は、すべてユーザ側の責任になります。

対象製品のソフトウェア ライセンスおよび限定保証は、製品に添付された『Information Packet』に記載されています。 添付されていない場合には、代理店にご連絡く ださい。

The Cisco implementation of TCP header compression is an adaptation of a program developed by the University of California, Berkeley (UCB) as part of UCB's public domain version of the UNIX operating system. All rights reserved. Copyright © 1981, Regents of the University of California.

ここに記載されている他のいかなる保証にもよらず、各社のすべてのマニュアルおよびソフトウェアは、障害も含めて「現状のまま」として提供されます。 シスコお よびこれら各社は、商品性の保証、特定目的への準拠の保証、および権利を侵害しないことに関する保証、あるいは取引過程、使用、取引慣行によって発生する保証 をはじめとする、明示されたまたは黙示された一切の保証の責任を負わないものとします。

いかなる場合においても、シスコおよびその供給者は、このマニュアルの使用または使用できないことによって発生する利益の損失やデータの損傷をはじめとする、 間接的、派生的、偶発的、あるいは特殊な損害について、あらゆる可能性がシスコまたはその供給者に知らされていても、それらに対する責任を一切負わないものと します。

Cisco and the Cisco logo are trademarks or registered trademarks of Cisco and/or its affiliates in the U.S. and other countries. To view a list of Cisco trademarks, go to this URL: http:// www.cisco.com/go/trademarks. Third-party trademarks mentioned are the property of their respective owners. The use of the word partner does not imply a partnership relationship between Cisco and any other company. (1110R)

このマニュアルで使用している IP アドレスは、実際のアドレスを示すものではありません。マニュアル内の例、コマンド出力、および図は、説明のみを目的として使用されています。 説明の中に実際のアドレスが使用されていたとしても、それは意図的なものではなく、偶然の一致によるものです。

© 2012-2012 Cisco Systems, Inc. All rights reserved.

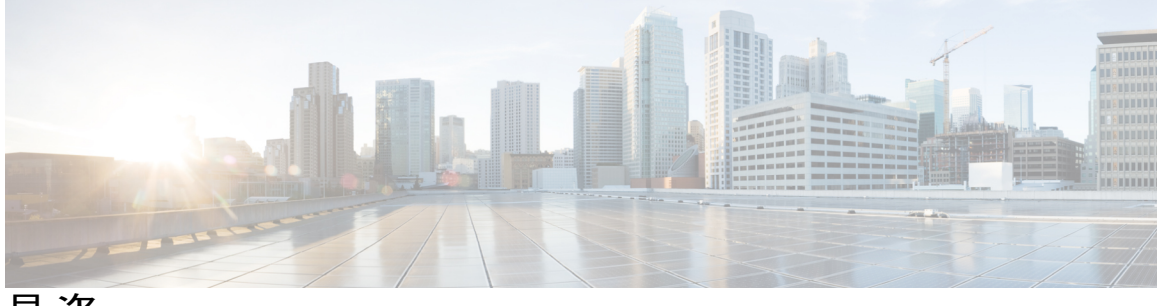

目次

ベーシック パフォーマンス ルーティングの設定 1 機能情報の確認 1 ベーシック パフォーマンス ルーティングの設定の制約事項 2 パフォーマンス ルーティングについて 2 パフォーマンスルーティングの概要 2 パフォーマンス ルーティングと Optimized Edge Routing 3 パフォーマンス ルーティング テクノロジーと従来のルーティング テクノロジー 3 ベーシック パフォーマンス ルーティングの導入 4 PfR 境界ルータ 4 PfR マスター コントローラ 5 PfR コンポーネントのバージョン 5 PfR のためのキー チェーン認証 5 PfR 管理対象ネットワーク インターフェイス 6 PfR ネットワーク パフォーマンス ループ 7 プロファイルフェーズ 8 測定フェーズ 8 ポリシー適用フェーズ 9 施行フェーズ 9 確認フェーズ 10 PfR とエンタープライズ ネットワーク 10 PfR が導入される典型的なトポロジ 11 ベーシック パフォーマンス ルーティングの設定方法 12 PfR マスター コントローラの設定 12 PFR 境界ルータの設定 18 次の作業 21 ベーシック パフォーマンス ルーティングの設定例 21

PfR マスター コントローラの設定例 21

パフォーマンス ルーティングコンフィギュレーションガイド、Cisco IOS XE Release 3S (Cisco ASR 1000)

| PfR | 境界ル | ータの | )設定( | 列 22 |
|-----|-----|-----|------|------|
|-----|-----|-----|------|------|

その他の関連資料 22

ベーシック パフォーマンス ルーティングの設定に関する機能情報 24

パフォーマンス ルーティング境界ルータ専用機能 27

機能情報の確認 28

PfR 境界ルータ専用機能の前提条件 28

PfR 境界ルータ専用機能の制約事項 28

PfR 境界ルータ専用機能に関する情報 28

ASR 1000 シリーズ ルータ上での PfR 境界ルータ専用機能 28

PfR 境界ルータの運用 31

PfR 境界ルータ専用機能の設定方法 32

PFR 境界ルータの設定 32

次の作業 35

PfR 境界ルータ情報の表示 35

PfR 境界ルータ専用機能の設定例 37

PfR マスター コントローラの設定例 37

PfR 境界ルータの設定例 38

関連情報 38

その他の関連資料 38

PfR 境界ルータ専用機能の機能情報 40

#### パフォーマンス ルーティングの理解 43

#### 機能情報の確認 43

パフォーマンス ルーティングを理解するための前提条件 44

パフォーマンスルーティングを理解するための概要 44

プロファイルフェーズの概念 44

トラフィック クラスのプロファイリングの概要 44

自動トラフィッククラス学習 45

- PfR を使用したプレフィックス トラフィック クラスの学習 45
- PfR を使用したアプリケーション トラフィック クラスの学習 46

学習リスト コンフィギュレーション モード 47

トラフィック クラスの手動設定 48

PfR を使用したプレフィックス トラフィック クラスの設定 48

目次

PfR を使用したアプリケーション トラフィック クラスの設定 49

測定フェーズの概念 51

- トラフィック クラス パフォーマンス測定の概要 51
- トラフィック クラス パフォーマンス測定手法 52
- パッシブモニタリング 53
- アクティブモニタリング 54
- 結合モニタリング 57
- 高速フェールオーバー モニタリング 58
- リンク使用率測定手法 58
- ポリシー適用フェーズの概念 59
  - ポリシー適用フェーズの概要 59
  - PfR ポリシー デシジョン ポイント 61
  - トラフィック クラス パフォーマンス ポリシー 62
  - PfR リンク ポリシー 64
  - PfR リンクのグループ化 65
  - PfR ネットワーク セキュリティ ポリシー 66
  - PfR ポリシーの動作オプションおよびパラメータ 66
    - PfR タイマー パラメータ 66
    - PfR モード オプション 67
  - PfR ポリシーの適用 69
  - 複数の PfR ポリシーに対するプライオリティ解決 70
- 施行フェーズの概念 71
  - PfR 施行フェーズの概要 71
  - PfR トラフィック クラス制御手法 72
  - PfR 出口リンク選択制御手法 73
  - PfR入口リンク選択の制御テクニック 75
- 確認フェーズの概念 76
  - 確認フェーズの概要 76
- 関連情報 76
- その他の関連資料 77
- パフォーマンス ルーティングを理解するための機能情報 78
- アドバンスド パフォーマンス ルーティングの設定 81

目次

アドバンスドパフォーマンスルーティングの設定の前提条件82

アドバンスド パフォーマンス ルーティングの概要 82

パフォーマンス ルーティングの概要 83

アドバンスドパフォーマンスルーティングの導入83

プロファイルフェーズ 84

測定フェーズ 84

ポリシー適用フェーズ 85

施行フェーズ 85

確認フェーズ 85

PfR アクティブ プローブのターゲットへの到達可能性 86

ICMP エコープローブ 86

ジッター 86

MOS 87

アドバンスド パフォーマンス ルーティングの設定方法 87

プロファイリングフェーズのタスク 87

アクセスリストを使用して自動的に学習されたアプリケーショントラフィッ

ククラスの学習リストの定義 87

プレフィックスリストを使用した、プレフィックスベースのトラフィックク ラスの手動選択 92

トラフィック クラスおよび学習リストの情報の表示とリセット 94

測定フェーズのタスク 95

アウトバウンド トラフィックの PfR リンク使用率の変更 95

PfR出口リンクの使用率範囲の変更 97

PfR パッシブ モニタリングの設定および確認 99

最長一致ターゲット割り当てを使用した PfR アクティブ プローブの設定 102

強制ターゲット割り当てを使用した PfR 音声プローブの設定 103

高速フェールオーバー用 PfR 音声プローブの設定 109

アクティブ プローブのソース アドレスの設定 115

ポリシー適用フェーズのタスク 116

PfR ポリシーの設定および学習済みトラフィック クラスへの適用 116 学習済みプレフィックスの PfR 最適化の防止 120

PfR マップ用ポリシー ルールの設定 123

複数 PfR ポリシーの競合解決の設定 125

PfR マップを使用したブラック ホール ルーティングの設定 126

PfR マップを使用したシンクホール ルーティングの設定 128

施行フェーズのタスク 130

アプリケーション トラフィックの制御 131

確認フェーズのタスク 134

PfR ルート強制変更の手動確認 134

アドバンスドパフォーマンスルーティングの設定例 136

プロファイルフェーズのタスクの例 136

自動的に学習されたプレフィックスベースのトラフィッククラスの学習リスト の定義例 136

アクセスリストを使用して自動的に学習されたアプリケーション トラフィック クラスの学習リストの定義例 137

プレフィックス リストを使用した、プレフィックスベースのトラフィック クラ スの手動選択例 138

アクセス リストを使用したアプリケーション トラフィック クラスの手動選択

例 138

測定フェーズのタスクの例 138

発信トラフィックの PfR リンク使用率の変更例 138

PfR 出口リンクの使用率範囲の変更例 138

最長一致ターゲット割り当ての TCP プローブの例 139

強制ターゲット割り当ての UDP プローブの例 139

高速フェールオーバー用 PfR 音声プローブの設定例 140

アクティブ プローブのソース アドレスの設定例 142

ポリシー適用フェーズのタスクの例 142

PfR ポリシーの設定および学習済みトラフィック クラスへの適用例 142

PfR ポリシーの設定および設定されたトラフィック クラスへの適用例 142

学習済みプレフィックスの PfR 最適化の防止例 143

PfR マップ用ポリシー ルールの設定例 143

複数 PfR ポリシーの競合解決の設定例 144

出口リンクの PfR ロード バランシング ポリシーの設定例 144

パフォーマンスルーティングコンフィギュレーションガイド、Cisco IOS XE Release 3S (Cisco ASR 1000)

目次

PfR マップを使用したブラック ホール ルーティングの設定例 144

PfR マップを使用したシンクホール ルーティングの設定例 145

施行フェーズのタスクの例 145

挿入された PfR スタティック ルートのタグ値の設定例 145

PfR 制御 BGP ルートの BGP ローカル プリファレンス値の設定例 145

アプリケーション トラフィックの制御例 146

確認フェーズのタスクの例 146

PfR ルート制御変更の手動確認の例 146

関連情報 147

その他の関連資料 147

アドバンスドパフォーマンスルーティングに関する機能情報 148

パフォーマンス ルーティングを使用した BGP インバウンド最適化 155

機能情報の確認 155

パフォーマンス ルーティングを使用した BGP インバウンド最適化の概要 156

BGP インバウンド最適化 156

PfR を使用したプレフィックス トラフィック クラスの学習 156

PfR リンク使用率の測定 157

PfR リンク ポリシー 158

PfR入口リンク選択の制御テクニック 159

内部プレフィックスに対する PfR マップ操作 160

パフォーマンス ルーティングを使用して BGP インバウンド最適化の設定方法 161 内部プレフィックスを使用したトラフィック クラスの自動学習のための PfR の設 定 161

PfR モニタリングに対して内部プレフィックスを手動で選択 163

インバウンド トラフィックに対する PfR リンク使用率の変更 165

PfR 入口リンク使用率範囲の変更 167

学習された内部プレフィックスに対する PfR ポリシーの設定および適用 169

設定された内部プレフィックスに対する PfR ポリシーの設定および適用 172

パフォーマンス ルーティングを使用した BGP インバウンド最適化の設定例 175

内部プレフィックスを使用したトラフィッククラスの自動学習のためのPfRの設 定例 175

PfR モニタリングに対して内部プレフィックスを手動で選択する例 175

着信トラフィックに対する PfR リンク使用率の変更例 175

PfR入口リンク使用率範囲の変更例 176

学習された内部プレフィックスに対する PfR ポリシーの設定および適用例 176

設定された内部プレフィックスに対する PfR ポリシーの設定および適用例 176

その他の関連資料 177

パフォーマンス ルーティングを使用した BGP インバウンド最適化に関する機能情報 178

パフォーマンス ルーティング コスト ポリシーの設定 181

機能情報の確認 181

パフォーマンス ルーティング コスト ポリシーの前提条件 182

パフォーマンス ルーティング コスト ポリシーの概要 182

PfR リンク ポリシーの概要 182

トラフィック負荷(使用率)ポリシー 182

範囲ポリシー 183

コストポリシー 183

コストポリシー課金モデル 184

リンク使用率ロールアップ計算 184

月間平均使用率計算 184

パフォーマンス ルーティング コスト ポリシーの設定方法 187

PfR コストベース ポリシーの設定 187

PfR コストポリシーを使用した課金の最小化とトラフィックのロードバランス 192

PfR コスト最小化ポリシーの検証とデバッグ 201

パフォーマンス ルーティング コスト ポリシーの設定例 204

PfR コストベース ポリシーの設定例 204

PfR コスト ポリシーを使用した課金の最小化とトラフィックのロード バランスの

例 204

その他の関連資料 207

パフォーマンス ルーティング コスト ポリシーの設定に関する機能情報 208

#### PfR Data Export v1.0 NetFlow v9 フォーマット 211

機能情報の確認 211

PfR Data Export v1.0 NetFlow v9 フォーマットの詳細 212

NetFlow バージョン9データ エクスポート フォーマット 212

PfR Data Export v1.0 NetFlow v9 フォーマット機能の利点 212

パフォーマンス ルーティングコンフィギュレーションガイド、Cisco IOS XE Release 3S (Cisco ASR 1000)

PfR Data Export v1.0 NetFlow v9 フォーマット機能をイネーブルにする方法 212

PfR Data Export v1.0 NetFlow v9 フォーマット機能のイネーブル化 212

PfR Data Export v1.0 NetFlow v9 フォーマット設定の確認 214

PfR Data Export v1.0 NetFlow v9 フォーマット機能の設定例 215

PfR Data Export v1.0 NetFlow v9 フォーマット機能のイネーブル化の例 215

その他の関連資料 216

PfR Data Export v1.0 NetFlow v9 フォーマットの機能情報 217

パフォーマンス ルーティングの mGRE DMVPN ハブアンドスポーク サポートを使用した

#### EIGRP ルートの制御 219

機能情報の確認 219

PfR を使用した EIGRP ルートの制御の前提条件 220

PfR を使用した EIGRP ルートの制御の制約事項 220

PfR を使用した EIGRP ルートの制御の概要 220

PfR EIGRP ルート制御 220

PfR および mGRE Dynamic Multipoint VPN 221

PfR で EIGRP ルート制御を設定する方法 223

PfR EIGRP ルート制御のイネーブル化とコミュニティ値の設定 223

PfR EIGRP ルート制御のディセーブル化 225

PfR による EIGRP 制御ルートの手動確認 226

トラブルシューティングのヒント 228

PfR を使用した EIGRP ルートの制御の設定例 228

PfR EIGRP ルート制御のイネーブル化とコミュニティ値の設定例 228

その他の関連資料 229

PfR を使用した EIGRP ルートの制御の機能情報 230

### パフォーマンス ルーティング リンク グループ 233

#### 機能情報の確認 233

パフォーマンス ルーティング リンク グループの概要 234

パフォーマンス ルーティング リンク グループ 234 パフォーマンス ルーティング リンク グループの設定方法 236

パフォーマンス ルーティング リンク グループの実装 236

パフォーマンス ルーティング リンク グループの設定例 242

パフォーマンス ルーティング リンク グループの実装例 242

その他の関連資料 242

パフォーマンス ルーティング リンク グループの機能情報 244

NAT を使用したパフォーマンス ルーティング 247

機能情報の確認 248

NATを使用するパフォーマンスルーティングの前提条件 248

NATを使用したパフォーマンスルーティングの制約事項 248

NAT を使用したパフォーマンス ルーティングの概要 249

PfR および NAT 249

ネットワークアドレス変換(NAT) 250

内部グローバルアドレスのオーバーロード 250

NATを使用したパフォーマンスルーティングの設定方法 251

NAT を使用するネットワークでスタティック ルーティングによりトラフィックを制 御するように PfR を設定する 251

NAT を使用したパフォーマンス ルーティングの設定例 255

ネットワーク内でNATを使用してスタティックルーティングでトラフィックを制御

する PfR の設定例 255

その他の関連資料 256

NATを使用したパフォーマンスルーティングの機能情報 257

NBAR CCE アプリケーション認識を使用したパフォーマンス ルーティング 259

機能情報の確認 259

NBAR CCE アプリケーション認識を使用した PfR の前提条件 260

NBAR CCE アプリケーション認識を使用した PfR の概要 260

パフォーマンス ルーティングのトラフィック クラス プロファイリング 260

NBAR を使用した PfR アプリケーション マッピング 262

NBAR CCE アプリケーション認識を使用した PfR の設定方法 265

NBAR アプリケーション マッピングを使用してトラフィック クラスを自動学習する 学習リストの定義 265

NBAR アプリケーション マッピングを使用したトラフィック クラスの手動選択 271 NBAR を使用して識別されるトラフィック クラスに関する情報の表示およびリセッ

<u>}</u> 273

NBAR CCE アプリケーション認識を使用した PfR の設定例 276

パフォーマンス ルーティングコンフィギュレーションガイド、Cisco IOS XE Release 3S (Cisco ASR 1000)

- 例:NBAR アプリケーション マッピングを使用してトラフィック クラスを自動 的に学習するための学習リストの定義 276
- 例:NBAR アプリケーション マッピングを使用した、トラフィック クラスの手 動選択 277

その他の関連資料 278

NBAR CCE アプリケーション認識を使用した PfR の機能情報 279

パフォーマンス ルーティング: Protocol Independent Route Optimization (PIRO) 281

機能情報の確認 281

パフォーマンス ルーティング PIRO の概要 282

Protocol Independent Route Optimization (PIRO) 282

パフォーマンス ルーティング PIRO の設定方法 282

Protocol Independent Route Optimization のルート制御変更の確認およびデバッグ 282

その他の関連資料 285

パフォーマンス ルーティング PIRO の機能情報 287

#### **PfR RSVP** コントロール 289

機能情報の確認 289

PfR RSVP コントロールの概要 290

PfR および RSVP コントロール 290

同等パス ラウンドロビン リゾルバ 292

最良パス選択用の RSVP ダイヤル後遅延タイマー 292

代替予約パスに対する RSVP シグナリングの再試行 292

PfR コマンドからのパフォーマンス統計情報 293

PfR RSVP コントロールの設定方法 293

学習リストを使用した PfR RSVP コントロールの設定 293

PfR RSVP コントロール情報の表示 298

PfR パフォーマンスおよび統計情報の表示 302

PfR RSVP コントロールの設定例 306

RSVP フローを使用したトラフィック クラスの定義例 306

その他の関連資料 307

PfR RSVP コントロールの機能情報 308

アプリケーション トラフィック クラスの PfR スケーリングの向上 311 機能情報の確認 311

アプリケーション トラフィック クラスの PfR スケーリングの向上の概要 312 PfR と PBR のスケーリングの拡張機能 312

アプリケーション トラフィック クラスの PfR スケーリングの向上の設定方法 313 PfR アプリケーション トラフィック クラス スケーリングの設定 313

PfRとPBRのスケーリングの拡張機能の表示と検証 315

アプリケーション トラフィック クラスの PfR スケーリングの向上の設定例 317 例:PfR アプリケーション トラフィック クラス スケーリングの設定 317

その他の関連資料 317

アプリケーション トラフィック クラスの PfR スケーリングの向上の機能情報 318

### PfR 簡素化のフェーズ 1 321

機能情報の確認 322

PfR 簡素化のフェーズ1の概要 322

PfR を簡素化するための CLI およびデフォルト値の変更 322

リンク グループおよびリゾルバのロード バランシングの変更 324

スループットの学習の自動イネーブル化 326

親ルートが存在しない場合の自動 PBR ルート制御 326

PfR のダイナミックな PBR のサポート 326

PfR 簡素化のフェーズ1の設定方法 326

PfR ルート観察モードのイネーブル化 326

自動 PBR ルート制御のディセーブル化 328

PfR 簡素化のフェーズ1の設定例 329

例: PfR 簡素化のデフォルトの変更の確認 329

その他の関連資料 330

PfR 簡素化のフェーズ1の機能情報 331

#### PfR SNMP MIB v1.0 (読み取り専用) 333

機能情報の確認 333

PfR SNMP MIB v1.0 (読み取り専用)の概要 334

PfR MIB のサポート 334

PfR MIB テーブル 334

その他の関連資料 337

PfR SNMP MIB v1.0 (読み取り専用)の機能情報 338

#### PfR SNMP トラップ v1.0 341

パフォーマンスルーティングコンフィギュレーションガイド、Cisco IOS XE Release 3S (Cisco ASR 1000)

機能情報の確認 341

PfR v1.0 SNMP トラップの概要 342

SNMP のコンポーネント 342

PfR SNMP トラップ オブジェクト 342

PfR v1.0 SNMP トラップの設定方法 343

- PfR SNMP トラップの生成のイネーブル化 343
- PfR トラフィック クラスの SNMP トラップの生成のイネーブル化 345
- PfR マップを使用した PfR トラフィック クラスの SNMP トラップの生成のイネー

ブル化 346

- PfR SNMP トラップ v1.0 の設定例 348
  - 例: PfR SNMP トラップの生成のイネーブル化 348
  - 例: PfR トラフィック クラスの SNMP トラップの生成のイネーブル化 348
  - 例: PfR マップを使用した PfR トラフィック クラスの SNMP トラップの生成のイ ネーブル化 348
- その他の関連資料 348

PfR SNMP トラップ v1.0 の機能情報 350

# パフォーマンス ルーティングを使用したスタティック アプリケーション マッピング 351

機能情報の確認 351

- パフォーマンス ルーティングを使用したスタティック アプリケーション マッピング の前提条件 352
- パフォーマンス ルーティングを使用するスタティック アプリケーション マッピング

#### の概要 352

- パフォーマンスルーティングのトラフィッククラスプロファイリング 352
- PfR を使用したスタティック アプリケーション マッピング 354

学習リスト コンフィギュレーション モード 357

- パフォーマンス ルーティングを使用したスタティック アプリケーション マッピング の設定方法 358
  - スタティック アプリケーション マッピングを使用してトラフィック クラスを自 動的に学習するための学習リストの定義 358
  - スタティック アプリケーション マッピングを使用した、トラフィック クラスの 手動選択 363
  - トラフィック クラスおよび学習リストの情報の表示とリセット 365

- パフォーマンス ルーティングを使用したスタティック アプリケーション マッピングの 設定例 367
  - スタティックアプリケーションマッピングを使用してトラフィッククラスを自動的 に学習するための学習リストの定義例 367
  - 自動的に学習されたプレフィックスベースのトラフィック クラスの学習リストの定 義例 368
  - アクセスリストを使用して自動的に学習されたアプリケーショントラフィッククラ スの学習リストの定義例 368
  - スタティックアプリケーションマッピングを使用した、トラフィッククラスの手動 選択例 369
  - プレフィックスリストを使用した、プレフィックスベースのトラフィッククラスの 手動選択例 369

アクセス リストを使用したアプリケーション トラフィック クラスの手動選択例 370 その他の関連資料 370

パフォーマンス ルーティングを使用したスタティック アプリケーション マッピングの 機能情報 371

#### PfR ターゲット検出 v1.0 375

機能情報の確認 375

- PfR ターゲット検出の概要 376
  - PfR ターゲット検出 376
  - ターゲット検出データの配信 377
  - SAFを使用したマスター コントローラのピアリング 378
  - マスター コントローラのピアリングの設定オプション 380
- PfR ターゲット検出の設定方法 381
  - マルチホップ ネットワークのハブ サイト用 PfR ターゲット検出および MC のピアリ
    - ングの設定 381
  - マルチホップネットワークのブランチオフィス用 PfR ターゲット検出および MC の ピアリングの設定 383
  - PfR ターゲット検出を使用したターゲットおよび IP プレフィックスの範囲のスタ
    - ティック定義のイネーブル化 385
  - PfR ターゲット検出情報の表示 386
- PfR ターゲット検出の設定例 389

パフォーマンスルーティングコンフィギュレーションガイド、Cisco IOS XE Release 3S (Cisco ASR 1000)

- 例:ダイナミック モードでのマルチホップ ネットワークの PfR ターゲット検出 の設定 389
- 例:ダイナミックモードを使用した SAF-Everywhere ネットワークでの PfR ター ゲット検出の設定 391
- 例:ターゲットのスタティック定義および IP プレフィックスの範囲を使用した PfR ターゲット検出の設定 393

その他の関連資料 396

PfR ターゲット検出の機能情報 397

xDSL アクセス用 PfR 帯域幅の可視性の配信 399

機能情報の確認 399

PfR帯域幅の可視性の制約事項 400

PfR帯域幅の可視性の概要 400

ADSL の定義 400

PfR帯域幅の可視性の問題 400

PfR 帯域幅の可視性の解決 402

PfR帯域幅の可視性の設定方法 403

マルチホップ ネットワークのハブ サイト用 PfR ターゲット検出および MC のピ

アリングの設定 403

マルチホップネットワークのブランチオフィス用 PfR ターゲット検出および MC のピアリングの設定 405

帯域幅解決のイネーブル化 406

動的に検出された送受信の帯域幅制限の上書き 408

PfR帯域幅の可視性の設定例 410

例: PfR 帯域幅解決の設定 410

その他の関連資料 412

PfR帯域幅の可視性の機能情報 413

パフォーマンス ルーティングの traceroute レポート 415

#### 機能情報の確認 415

パフォーマンス ルーティングの traceroute レポートの概要 416

PfR のロギングとレポート 416

traceroute レポートを使用した PfR のトラブルシューティング 417

パフォーマンス ルーティングの traceroute レポートの設定方法 418

PfRの traceroute レポートの設定 418

パフォーマンス ルーティングの traceroute レポートの設定例 421

PfRのtraceroute レポートの設定例 421

その他の関連資料 421

パフォーマンス ルーティングの traceroute レポートの機能情報 423

アクティブ プローブを使用した PfR 音声トラフィック最適化 425

機能情報の確認 425

アクティブプローブを使用した PfR 音声トラフィック最適化の前提条件 426 アクティブプローブを使用した PfR 音声トラフィック最適化に関する情報 426

IP ネットワークの音声品質 426

PfR で使用されるプローブ 427

アクティブプローブを使用した PfR 音声トラフィック最適化 428

PfR 音声パフォーマンス メトリック 428

PfR アクティブ プローブの強制ターゲット割り当て 429

アクティブプローブを使用した PfR 音声トラフィック最適化の設定方法 430

プレフィックス リストを使用した PfR のトラフィックの識別 431

アクセスリストを使用して最適化する音声トラフィックを識別する方法 432

ターゲット割り当てを使用した PfR 音声プローブの設定 434

アクティブプローブを使用した PfR 音声トラフィック最適化の設定例 441

アクティブ プローブを使用した音声トラフィックだけの最適化例 441

アクティブ プローブを使用したトラフィック(音声トラフィックを含む)の最適化

例 443

その他の関連資料 444

アクティブプローブを使用した PfR 音声トラフィック最適化の機能情報 445

٦

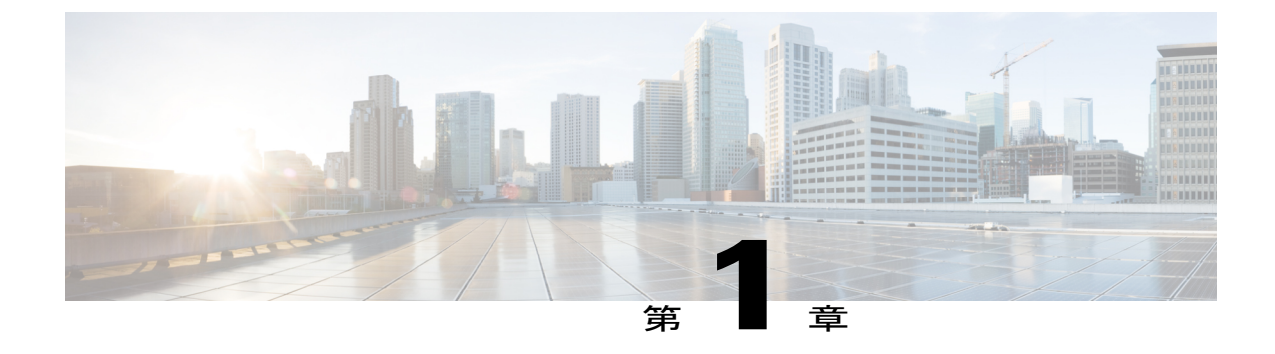

# ベーシックパフォーマンスルーティングの 設定

パフォーマンス ルーティング (PfR) では、従来のルーティング テクノロジーに機能が追加さ れ、Wide Area Networking (WAN) インフラストラクチャを介した 2 つのデバイス間のパスのパ フォーマンスを追跡したり、そのパスの品質を確認したりしてアプリケーション トラフィック に最適な出力パスまたは入力パスを決定できるようになります。

Ciscoパフォーマンスルーティングは、アプリケーションパフォーマンスの要件を満たす最適な パスを選択する機能を追加することで、従来のIP ルーティングテクノロジーを補完します。パ フォーマンスルーティングテクノロジーの第1フェーズでは、エンタープライズ WAN 全体と インターネット接続のパフォーマンスがインテリジェントに最適化されます。このテクノロジー は進化し、エンドツーエンドのパフォーマンス認識ネットワークによってエンタープライズネッ トワーク全体でアプリケーションパフォーマンスの最適化が行われるようになります。

このマニュアルでは、Cisco IOS XE ソフトウェアを使用してパフォーマンス ルーティングを実装するのに必要な基本的な概念とタスクについて紹介します。

- 機能情報の確認, 1 ページ
- ベーシック パフォーマンス ルーティングの設定の制約事項, 2 ページ
- パフォーマンスルーティングについて、2ページ
- ベーシック パフォーマンス ルーティングの設定方法, 12 ページ
- ベーシック パフォーマンス ルーティングの設定例, 21 ページ
- その他の関連資料, 22 ページ
- ベーシック パフォーマンス ルーティングの設定に関する機能情報, 24 ページ

# 機能情報の確認

ご使用のソフトウェア リリースでは、このモジュールで説明されるすべての機能がサポートされているとは限りません。最新の機能情報と注意事項については、ご使用のプラットフォームとソ

フトウェア リリースに対応したリリース ノートを参照してください。 このモジュールに記載さ れている機能の詳細を検索し、各機能がサポートされているリリースのリストを確認する場合は、 このマニュアルの最後にある機能情報の表を参照してください。

プラットフォームのサポートおよびシスコソフトウェアイメージのサポートに関する情報を検索 するには、Cisco Feature Navigator を使用します。 Cisco Feature Navigator には、www.cisco.com/go/ cfn からアクセスします。 Cisco.com のアカウントは必要ありません。

# ベーシックパフォーマンスルーティングの設定の制約事

境界ルータ専用機能は Cisco IOS XE Release 3.1S および 3.2S イメージに含まれます。マスター コ ントローラ設定は使用できません。 Cisco IOS XE Release 3.1S および 3.2S イメージで境界ルータ として使用されている Cisco ASR 1000 シリーズルータと通信するマスターコントローラは、Cisco IOS Release 15.0(1)M またはそれ以降の 15.0M リリースを実行するルータでなければなりません。

項

(注) Cisco IOS XE Release 3.3S 以降のリリースでは、マスター コントローラ設定はサポートされま  $\tau_{o}$ 

# パフォーマンス ルーティングについて

### パフォーマンス ルーティングの概要

パフォーマンスルーティング(PfR)はシスコの先進テクノロジーです。追加のサービスアビリ ティパラメータを使用して従来のルーティングテクノロジーを補完して、最良の出力パスまたは 入力パスを選択できます。PfRは、追加機能を使用して従来のルーティングテクノロジーを補完 します。PfRは、到達可能性、遅延、コスト、ジッター、MOSスコアなどのパラメータに基づい て、出力または入力のWANインターフェイスを選択できます。または、負荷、スループット、 および金銭的コストなどのインターフェイスパラメータを使用することもできます。一般的に従 来のルーティング(たとえば、EIGRP、OSPF、Routing Information Protocol version 2 (RIPv2)、 BGPなど)では、最短または最小のコストパスに基づいてループフリーのトポロジを作成するこ とが重視されます。

PfRには、計測装置を使用する追加機能が備わっています。PfRは、インターフェイス統計、Cisco IPサービスレベル契約(SLA) (アクティブモニタリング)、およびNetFlow(パッシブモニタ リング)を使用します。IP SLA または NetFlow に関する予備知識または経験は不要です。PfR は、手動設定なしでこれらのテクノロジーを自動的にイネーブルにします。

Cisco パフォーマンス ルーティングは、到達可能性、遅延、コスト、ジッター、平均オピニオン 評点(MOS)などの、アプリケーションパフォーマンスに影響を与えるパラメータに基づいて、 出力または入力の WAN パスを選択します。 このテクノロジーでは、ロード バランシングを効率

化したり、WAN をアップグレードせずにアプリケーション パフォーマンスを向上させたりする ことによって、ネットワーク コストを削減できます。

PfR は、IP トラフィックフローを監視してから、トラフィッククラスのパフォーマンス、リンク の負荷分散、リンク帯域幅の金銭的コスト、およびトラフィックタイプに基づいてポリシーと ルールを定義できる、統合型の Cisco IOS ソリューションです。 PfR は、アクティブ モニタリン グシステム、パッシブ モニタリング システム、障害のダイナミック検出、およびパスの自動修 正を実行できます。 PfR を導入することによって、インテリジェントな負荷分散や、企業ネット ワーク内での最適なルート選択が可能になります。

## パフォーマンス ルーティングと Optimized Edge Routing

Cisco パフォーマンスルーティングは、Cisco IOS ソフトウェアに組み込まれた多くの機能を使用 し、ネットワークおよびアプリケーションポリシーに基づいて最適なパスを決定します。Cisco パフォーマンスルーティングは Cisco IOS Optimized Edge Routing (OER) テクノロジーが進化し たものであり、さらに機能が強化されています。OER は元々、1 つの送信先プレフィックスごと にルート制御を提供するよう設計されましたが、パフォーマンスルーティングでは、1 つのアプ リケーションごとにインテリジェントなルート制御を行うよう機能が拡張されました。拡張され た機能により、柔軟性が向上し、OER よりもアプリケーションの最適化を細かく行えるようにな ります。

# パフォーマンス ルーティング テクノロジーと従来のルーティング テ クノロジー

PfRは、従来のIP ルーティングでは対応できなかったネットワークパフォーマンスの問題を識別 および制御するために開発されました。 従来の IP ルーティングでは、各ピア デバイスはプレ フィックス送信先への到達可能性のビューをメトリックへの到達に関連するコストの概念ととも に伝達します。 通常、プレフィックス送信者への最適なパス ルートは、コストが最も安いメト リックを使用して決定され、このルートはデバイスのルーティング情報ベース(RIB) に入力され ます。 結果として、RIB に導入された任意のルートが、プレフィックス送信先に送信されるトラ フィックを制御する最適なパスとして取り扱われます。コストメトリックはスタティックに設計 されたネットワークのビューを反映するように設定されます。たとえば、コストメトリックはパ スのユーザ設定または大きい帯域幅のインターフェイス(インターフェイスのタイプから推測) の設定のいずれかを反映します。コストメトリックは、ネットワークの状態またはネットワーク を通過しているトラフィックのパフォーマンスの状態を反映しません。 したがって、従来の IP ルーテッド ネットワークはネットワークの物理的な状態の変化(インターフェイスのダウンな ど)に対応しますが、ネットワークでのパフォーマンスの変化(劣化または改善)には対応しま せん。場合によっては、トラフィックの劣化はルーティングデバイスのパフォーマンスの劣化や セッション接続の損失から推測できますが、これらのトラフィック劣化の症状は、トラフィック のパフォーマンスを直接測定することによって得られたものではなく、最適なパスルーティング の決定で考慮すべきではありません。

ネットワーク内にあるトラフィックのパフォーマンスの問題を解決するために、PfRはトラフィッククラスを管理します。 トラフィック クラスはネットワーク上のトラフィックのサブセットと

#### パフォーマンスルーティングコンフィギュレーションガイド、Cisco IOS XE Release 3S (Cisco ASR 1000)

して定義され、サブセットはアプリケーションなどに関連するトラフィックを表すことができま す。各トラフィッククラスのパフォーマンスは、設定されたメトリックまたはPfRポリシーで定 義されたデフォルトのメトリックに対して測定および比較されます。PfRはトラフィッククラス パフォーマンスを監視し、トラフィッククラスの最適な入口または出口を選択します。後続のト ラフィッククラスパフォーマンスがポリシーに準拠しないと、PfRはトラフィッククラスの別の 入口または出口を選択します。

### ベーシック パフォーマンス ルーティングの導入

PfR は、Cisco IOS コマンドラインインターフェイス(CLI)の設定を使用して Cisco ルータで設定します。パフォーマンスルーティングはマスターコントローラ(MC)と境界ルータ(BR)の2つのコンポーネントから構成されます。PfRの導入では、1つの MC と1つまたは複数の BR が必要です。MC と BR 間の通信はキーチェーン認証によって保護されます。パフォーマンスルーティングの導入シナリオとスケーリングの要件に応じて、MC は専用ルータに導入したり、同じ物理ルータで BR とともに導入したりできます。

PfR 管理のネットワークには、発信トラフィックを伝達できるインターフェイスと外部インター フェイスとして設定できるインターフェイスの少なくとも2つの出力インターフェイスが必要で す。次の図を参照してください。これらのインターフェイスはネットワークエッジで ISP または WAN リンク (フレームリレー、ATM) と接続されている必要があります。また、ルータには、 パッシブ モニタリングのために内部インターフェイスとして設定できる1つのインターフェイス (内部ネットワークから到達可能) が必要です。PfR を導入するには、外部インターフェイス、 内部インターフェイス、およびローカル インターフェイスの3つのインターフェイス設定が必要 です。

### PfR 境界ルータ

BR コンポーネントは、ISP または他の参加ネットワークへの1つまたは複数の出口リンクがある エッジルータのデータプレーン内に存在します。BR は NetFlow を使用してスループットと TCP パフォーマンス情報をパッシブに収集します。また、BRは、明示的なアプリケーションパフォー マンスモニタリングに使用されるすべての IP のサービス レベル契約 (SLA) のプローブを行い ます。BR では、ネットワークのルーティングに対するすべてのポリシー決定と変更が行われま す。BR は、プレフィックスおよび出口リンクの測定値をマスター コントローラに報告し、マス ターコントローラから受け取ったポリシー変更を適用することにより、プレフィックスモニタリ ングとルート最適化に参加します。BR は、優先されるルートを挿入してネットワーク内でルー ティングを変更することによりポリシー変更を適用します。BRプロセスは、マスターコントロー ラプロセスと同じルータでイネーブルにすることができます。

Cisco IOS XE Release 2、3.1S、および3.2S に含まれる境界ルータ専用機能の詳細については、「パフォーマンス ルーティング境界ルータ専用機能」モジュールを参照してください。 Cisco IOS XE Release 3.3S 以降のリリースでは、マスター コントローラ設定はサポートされます。

### PfR マスター コントローラ

MCは、パフォーマンスルーティングシステムの中央プロセッサおよびデータベースとして動作 する単一ルータです。MCコンポーネントはフォワーディングプレーン内に存在せず、スタンド アロンで導入された場合はBR内に含まれるルーティング情報のビューを持ちません。マスター コンポーネントは通信を保持し、BRとのセッションを認証します。MCの役割は、BRから情報 を収集してトラフィッククラスがポリシーに準拠しているかどうかを決定し、ルート挿入または ダイナミックポリシーベースルーティング(PBR)挿入を使用してトラフィッククラスがポリ シーに準拠する方法をBRに指示することです。

Cisco IOS XE Release 2、3.1S、および 3.2S では、PfR は境界ルータ専用としての ASR 1000 シリー ズルータをサポートしており、マスター コントローラは Cisco IOS Release 15.0(1)M イメージを実 行している必要があります。Cisco IOS XE Release 3.3S 以降のリリースでは、マスターコントロー ラ設定はサポートされます。

### PfR コンポーネントのバージョン

MC と BR 間の API を変更する新しい PfR 機能が導入された場合、パフォーマンス ルーティング コンポーネント、マスターコントローラ、および境界ルータのバージョン番号が増加します。マ スター コントローラのバージョン番号は境界ルータのバージョン番号以上である必要がありま す。マスターコントローラと境界ルータのバージョン番号は show pfr master コマンドを使用して 表示します。次の一部の出力では、MCバージョンが最初の段落に示され、BRバージョンが境界 ルータの情報の最後のカラムに示されます。

```
Router# show pfr master
OER state: ENABLED and ACTIVE
 Conn Status: SUCCESS, PORT: 7777
 Version: 2.0
 Number of Border routers: 2
 Number of Exits: 2
Border
               Status
                       UP/DOWN
                                         AuthFail Version
                               00:18:57
1.1.1.2
               ACTIVE
                                                0
                                                  2.0
                       UP
                                                0 2.0
1.1.1.1
               ACTIVE
                       ΠÞ
                               00:18:58
バージョン番号は、特定のリリース群の各 Cisco IOS XE ソフトウェア リリースでは更新されませ
```

んが、Cisco IOS XE ソフトウェアイメージがマスターコントローラとして設定されたデバイスと すべての境界ルータで同じリリースである場合、バージョンには互換性があります。

### PfR のためのキー チェーン認証

マスター コントローラと境界ルータ間の通信は、キー チェーン認証によって保護されます。 認 証キーは、通信を確立する前にマスター コントローラと境界ルータの両方で設定されている必要 があります。 キーチェーン認証は、マスターコントローラから境界ルータへの通信に対してキー チェーン認証がイネーブルになる前に、マスター コントローラと境界ルータの両方のグローバル

コンフィギュレーション モードで定義されます。 キー管理の詳細については、『*Cisco IOS IP Routing: Protocol Independent Configuration Guide*』の「Configuring IP Routing Protocol-Independent Features」章の「Managing Authentication Keys」項を参照してください。

### PfR 管理対象ネットワーク インターフェイス

PfR 管理のネットワークには、送信トラフィックを伝達できるインターフェイスと外部インター フェイスとして設定できるインターフェイスの少なくとも2つの出力インターフェイスが必要で す。これらのインターフェイスは、ネットワークエッジで ISP または WAN リンクに接続する必 要があります。また、ルータには、パッシブモニタリングのために内部インターフェイスとして 設定できる1つのインターフェイス(内部ネットワークから到達可能)が必要です。PfR を導入 するには、3つのインターフェイス設定が必要です。

- ・外部インターフェイスはトラフィックを転送する、PfRにより管理された出口リンクとして 設定されます。物理的な外部インターフェイスは境界ルータでイネーブルになります。外 部インターフェイスは、マスターコントローラでPfR外部インターフェイスとして設定され ます。マスターコントローラはこれらのインターフェイスのプレフィックスおよび出口リ ンクパフォーマンスをアクティブに監視します。各境界ルータには少なくとも1つの外部 インターフェイスが必要であり、PfR管理のネットワークには少なくとも2つの外部インター フェイスが必要です。
- 内部インターフェイスは、NetFlowによるパッシブパフォーマンスモニタリングにだけ使用 されます。明示的にNetFlowを設定する必要はありません。内部インターフェイスは内部 ネットワークに接続するアクティブな境界ルータインターフェイスです。内部インターフェ イスは、マスターコントローラでPfR内部インターフェイスとして設定されます。各境界 ルータでは、少なくとも1つの内部インターフェイスを設定する必要があります。
- ローカルインターフェイスは、マスターコントローラと境界ルータとの通信に対してだけ 使用されます。各境界ルータでは、単一インターフェイスをローカルインターフェイスと して設定する必要があります。ローカルインターフェイスは、マスターコントローラとの 通信用のソースインターフェイスとして識別されます。

次のインターフェイスタイプを外部インターフェイスおよび内部インターフェイスとして設定で きます。

- ATM
- ・チャネライズドインターフェイス(T1へのT3/STM1)
- •ファストイーサネット
- ギガビット イーサネット
- •10 ギガビット イーサネット
- Packet-over-SONET (POS)
- ・シリアル (Serial)

- トンネル(Cisco IOS XE Release 2、3.1S 以降のリリースでは、NAT を使用する場合サポート されません)
- VLAN (QinQ はサポートされていない)

次のインターフェイス タイプをローカル インターフェイスとして設定できます。

- ATM
- •ファストイーサネット
- ギガビット イーサネット
- •10 ギガビット イーサネット
- Packet-over-SONET (POS)
- ・シリアル (Serial)
- トンネル(Cisco IOS XE Release 2、3.1S 以降のリリースでは、NAT を使用する場合サポート されません)
- VLAN (QinQ はサポートされていない)

パフォーマンス ルーティング DMVPN mGre のサポート

- PfR はスプリット トンネリングをサポートしません。
- PfR はハブツースポーク リンクだけをサポートします。 スポークツースポーク リンクはサポートされていません。
- PfR は、DMVPN マルチポイント GRE (mGRE) 導入でサポートされています。同じ宛先 IP アドレスに対して複数のネクストホップがあるマルチポイントインターフェイス導入 (イー サネットなど) はサポートされていません。

### PfR ネットワーク パフォーマンス ループ

従来の各ルーティングプロトコルでは、ルーティングトポロジを形成するためにデバイス間で フィードバックループが作成されます。パフォーマンスルーティングインフラストラクチャに は、クライアント-サーバメッセージングモードで通信されるパフォーマンスルーティングプロ トコルが含まれます。PfRで使用されるルーティングプロトコルは、マスターコントローラと呼 ばれるネットワークコントローラと、境界ルータと呼ばれるパフォーマンスアウェアなデバイス との間で実行されます。このパフォーマンスルーティングプロトコルは、ネットワークパフォー マンスループを作成します。このネットワークパフォーマンスループでは、ネットワークが、 最適化が必要なトラフィッククラスのプロファイリング、識別したトラフィッククラスのパフォー マンスメトリックの測定と監視、このトラフィッククラスへのポリシーの適用、および指定され たトラフィック クラスの最良のパフォーマンス パスに基づくルーティングを行います。 次の図 は、5 つの PfR フェーズ (プロファイル、測定、ポリシー適用、施行、確認)を示しています。

#### 図 1: PfR ネットワーク パフォーマンス ループ

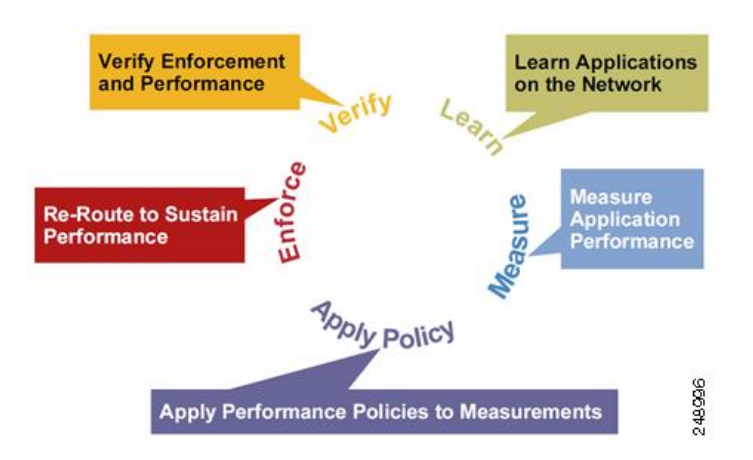

ネットワークで PfR がどのように動作するのかを理解するには、この5つの PfR フェーズを理解 し、実行する必要があります。 PfR パフォーマンス ループは、プロファイル フェーズから始ま り、測定、ポリシー適用、制御、および確認の各フェーズが続きます。 このフローは、確認フェー ズ後にプロファイルフェーズに戻って続行し、プロセスを通じてトラフィッククラスおよびサイ クルをアップデートします。

### プロファイル フェーズ

中規模から大規模のネットワークでは、何十万台ものルータがルーティング情報ベース(RIB)に存在し、デバイスがトラフィックのルーティングを試みています。パフォーマンスルーティングは一部のトラフィックを優先させる手段なので、RIB内の全ルートのサブセットを選択してパフォーマンスルーティング用に最適化する必要があります。PfRは、自動学習または手動設定のいずれかの方法でトラフィックをプロファイリングします。

- ・自動学習:デバイスは、デバイスを通過するフローを学習し、遅延またはスループットが最も高いフローを選択することによって、パフォーマンスルーティング(最適化)の必要なトラフィックをプロファイリングします。
- •手動設定:学習に加えて、または学習の代わりに、トラフィッククラスにパフォーマンス ルートを設定します。

### 測定フェーズ

パフォーマンス ルーティングの必要なトラフィックのプロファイリングが終わると、PfR は、こ れらの個々のトラフィック クラスのパフォーマンス メトリックを測定します。 パフォーマンス メトリックの測定には、パッシブモニタリングとアクティブモニタリングという2種類のメカニ ズムがあり、1つまたは両方のメカニズムをネットワークに導入して次のタスクを実行できます。 モニタリングとは、定期的な間隔で測定するアクションです。

パッシブモニタリングとは、フローがデータパス内のデバイスを通過するときにトラフィックの パフォーマンスメトリックを測定するアクションです。 パッシブ モニタリングは NetFlow 機能 を使用しますが、一部のトラフィッククラスのパフォーマンスメトリック測定には使用できませ ん。一部のハードウェアまたはソフトウェアに関する制約もあります。

アクティブモニタリングは、IPサービスレベル契約(SLA)を使用して合成トラフィックを生成 し、監視対象のトラフィッククラスをエミュレートすることからなります。合成トラフィック は、実際のトラフィッククラスの代わりに測定されます。合成トラフィックのモニタリング結果 は、合成トラフィックで表されるトラフィッククラスをパフォーマンスルーティングするために 適用されます。

トラフィック クラスには、パッシブ モニタリング モードとアクティブ モニタリング モードの両 方を適用できます。パッシブ モニタリングフェーズは、PfR ポリシーに準拠しないトラフィック クラスのパフォーマンスを検出することがあります。次に、このトラフィック クラスにアクティ ブモニタリングを適用して、代替パフォーマンスパスがある場合は、最良の代替パフォーマンス パスを検出できます。

NetFlow または IP SLA 設定のサポートは、自動的にイネーブルになります。

### ポリシー適用フェーズ

最適化の対象となるトラフィッククラスのパフォーマンスメトリックを収集すると、PfRは、その結果と、ポリシーとして設定された各メトリックに設定された低しきい値および高しきい値の セットを比較します。メトリックでは、その結果としてポリシーが境界値を越えた場合は、ポリ シー違反(OOP)イベントになります。結果は相対的に(実際の平均値からの偏差)、またはし きい値ベースで(値の下限または上限、または両方の組み合わせ)比較されます。

PfR で定義できるポリシーは、トラフィック クラス ポリシーとリンク ポリシーの2 種類です。 トラフィック クラス ポリシーは、プレフィックスまたはアプリケーションに対して定義されま す。 リンク ポリシーは、ネットワーク エッジの出口リンクまたは入口リンクに対して定義され ます。 どちらのタイプの PfR ポリシーも、OOP イベントを判断する基準を定義します。 ポリシー は、すべてのトラフィッククラスに一連のポリシーが適用されるグローバルベース、またはトラ フィック クラスの選択された(フィルタリングされた)リストに一連のポリシーが適用されるよ り絞り込まれたベースで適用されます。

複数のポリシー、多数のパフォーマンスメトリックパラメータ、およびこれらのポリシーをトラ フィッククラスに割り当てるさまざまな方法が存在するために、ポリシーの競合解決方法が作成 されました。デフォルトの裁定方法では、各パフォーマンスメトリック変数および各ポリシーに 指定されたデフォルトのプライオリティレベルが使用されます。 異なるプライオリティレベル を設定して、すべてのポリシーまたは選択した一連のポリシーに対してデフォルトの裁定を上書 きするように設定できます。

### 施行フェーズ

パフォーマンスループの PfR 施工フェーズ(制御フェーズとも呼ばれます)では、ネットワーク のパフォーマンスが向上するようにトラフィックが制御されます。トラフィックの制御に使用さ れる方法は、トラフィックのクラスによって異なります。プレフィックスだけを使用して定義さ れるトラフィック クラスでは、従来のルーティングで使用されるプレフィックスの到達可能性情 報が操作されることがあります。 ボーダー ゲートウェイ プロトコル(BGP)または RIP などの プロトコルは、ルートやその適切なコスト メトリックを導入または削除することによってプレ フィックスの到達可能性情報をアナウンスしたり、削除したりするために使用されます。

プレフィックスおよび追加のパケットー致基準が指定されているアプリケーションによって定義 されるトラフィッククラスでは、PfR は従来のルーティングプロトコルを使用できません。これ は、ルーティングプロトコルが、プレフィックスの到達可能性だけを伝達し、ネットワーク全体 ではなくデバイス固有の制御となるためです。このようなデバイス固有の制御は、PfR でポリシー ベースルーティング (PBR)機能を使用して実行されます。このシナリオのトラフィックを他の デバイスにルーティングする必要がある場合、リモート境界ルータはシングルホップの位置にあ るか、シングルホップのように見えるトンネルインターフェイスである必要があります。

### 確認フェーズ

PfR施行フェーズ中にトラフィッククラスがOOPの場合、PfRは制御を導入して、OOPトラフィッ ククラスのトラフィックに影響を及ぼします(最適化します)。スタティックルートおよびBGP ルートは、PfRによってネットワークに導入される制御の例です。制御が導入されると、PfRは、 最適化されたトラフィックがネットワークエッジの優先出ロリンクまたは優先入ロリンクを経由 していることを確認します。トラフィッククラスがOOPから変化しない場合、PfRはOOPトラ フィッククラスのトラフィックの最適化に導入された制御をドロップし、ネットワークパフォー マンス ループを繰り返します。

# PfR とエンタープライズ ネットワーク

エンタープライズネットワークは、信頼性の確保と負荷分散を実現するために複数のインター ネットサービスプロバイダー(ISP)接続またはWAN接続を使用します。既存の信頼性メカニ ズムは、1つのプレフィックスまたはプレフィックスのセットにとって最良の出口リンクを選択 するために境界ルータのリンク状態またはルート削除に依存します。接続が複数あると、エン タープライズネットワークを深刻な障害から守ることができますが、不安定な電力供給や、ネッ トワークの混雑のため発生する深刻でない障害からネットワークを守ることはできません。既存 のメカニズムは障害の兆候が現れたときに深刻な障害に対応できます。ただし、停電や不安定な 電力供給は検出されないことがあり、多くの場合、ネットワークオペレータが問題を解決するた めにアクションを起こす必要があります。パケットが外部ネットワーク間で転送される(国内ま たは国際的に)際、パケットはネットワークのWAN セグメント上でのパケットライフサイクル のほとんどを費やします。エンタープライズネットワークでWAN ルート選択を最適化すると、 パフォーマンスが大幅に改善されます(ローカルネットワークのLAN 速度の改善よりも効果的 です)。

PfR 導入の説明に使用される例の多くはエッジデバイスが通信するネットワークとして ISP を示 していますが、他のソリューションも存在します。ネットワークエッジはネットワーク内で論理 的に区切るものとして定義できます。これには、同じ場所にあるデータセンターネットワークな どのネットワークの別の部分や WAN 接続および ISP 接続などがあります。 元のネットワーク エッジデバイスに接続されたネットワークまたはネットワークの一部は、BGPを使用して通信す る場合は個別の自律システム番号を持つ必要があります。

PfR は、シスコ コア ルーティング機能に内蔵された状態で実装されています。 PfR を導入する と、インテリジェントなネットワーク トラフィック負荷分散とネットワーク エッジのデータ パ スのダイナミック障害検出がイネーブルになります。他のルーティングメカニズムは負荷分散と 障害緩和の両方を提供できますが、応答時間、パケット損失、パス利用可能性、トラフィック負 荷分散などの、スタティックなルーティングメトリック以外の基準に基づいてルーティング調整 を行うことができるのは PfR だけです。 PfR を導入すると、帯域幅コストを最小化し、稼働コス トを削減しつつネットワーク パフォーマンスとリンク使用率を最適化できます。

### PfR が導入される典型的なトポロジ

下の図は、コンテンツプロバイダーの一般的なPfR管理の企業ネットワークを示しています。エ ンタープライズネットワークは、カスタマー アクセスネットワークにコンテンツを配信するた めに使用する3つの出口インターフェイスを持ちます。コンテンツプロバイダーは、各出口リン クに対して異なるISP と個別のサービスレベル契約(SLA)を結びます。カスタマーアクセス ネットワークは、インターネットに接続する2つのエッジルータを持ちます。トラフィックはエ ンタープライズネットワークとカスタマーアクセスネットワークとの間を流れ、その間には6 つのサービスプロバイダー(SP)が存在します。

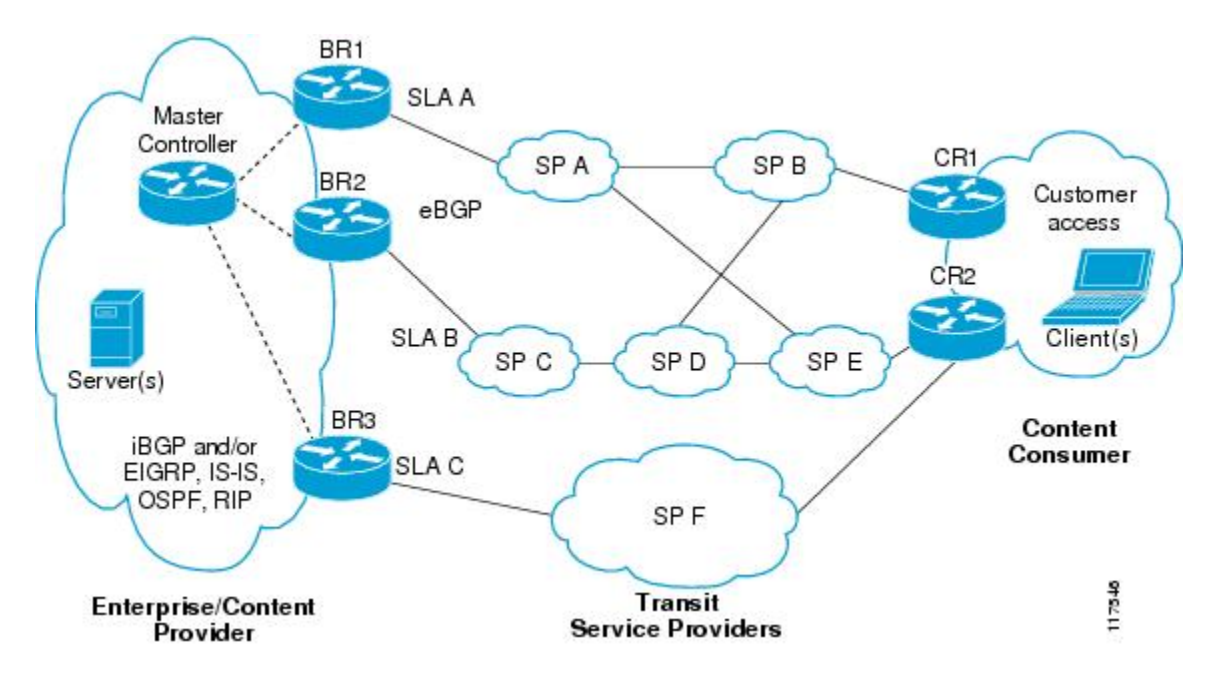

図 2: 典型的な PfR 導入

PfR は、3 つの境界ルータ(BR) で送信トラフィックを監視および制御します。PfR は、BR1、 BR2、およびBR3の出力インターフェイスからパケット応答時間とパス利用可能性を測定します。 境界ルータでの出口リンクパフォーマンスの変更は、1つのプレフィックスごとに検出されます。 プレフィックスのパフォーマンスがデフォルトまたはユーザ定義のポリシーパラメータよりも下 になると、パフォーマンスを最適化し、エンタープライズネットワークの外部で発生した障害状 況を回避するためにルーティングがエンタープライズネットワークにおいてローカルで変更され ます。たとえば、SPDネットワーク内のインターフェイス障害またはネットワークの設定ミスが 原因で、BR2 出口インターフェイス上で伝送される発信トラフィックに輻輳が発生する、または カスタマー アクセス ネットワークに到達できない場合があります。 従来のルーティング メカニ ズムでは、ネットワーク オペレータの介入なしにこのような問題を予測または解決することはで きません。 PfR は障害状況を検出し、ネットワーク内部のルーティングを自動的に変更して問題 を回避できます。

(注)

Cisco IOS XE Release 2、3.1S、および 3.2S では、PfR は境界ルータ専用としての ASR 1000 シ リーズ ルータをサポートしており、マスター コントローラは、バージョンの互換性のため Cisco IOS Release 15.0M イメージを実行している必要があります。 Cisco IOS XE Release 3.3S 以降のリリースでは、マスター コントローラ設定はサポートされます。

# ベーシック パフォーマンス ルーティングの設定方法

### PfR マスター コントローラの設定

このタスクを実行して PfR マスター コントローラを設定し、PfR 管理のネットワークを管理しま す。このタスクは、PfR マスター コントローラとして指定されたルータで実行する必要がありま す。1つのマスター ルータと2つの境界ルータのネットワーク設定例については、下の図を参照 してください。まずマスター コントローラと境界ルータとの間で、マスター コントローラと境 界ルータとの間の通信セッションを保護するために設定されるキー チェーン認証を使用し、通信 が確立されます。また、内部および外部境界ルータ インターフェイスも指定されます。

(注)

Cisco IOS XE Release 3.1S 以降のリリースでは、PfR は境界ルータ専用としての ASR 1000 シ リーズルータをサポートしており、マスターコントローラは、Cisco IOS Release 15.0M イメー ジを実行している必要があります。 Cisco IOS XE Release 3.3S 以降のリリースでは、マスター コントローラ設定はサポートされます。

図3:マスターコントローラと境界ルータの図

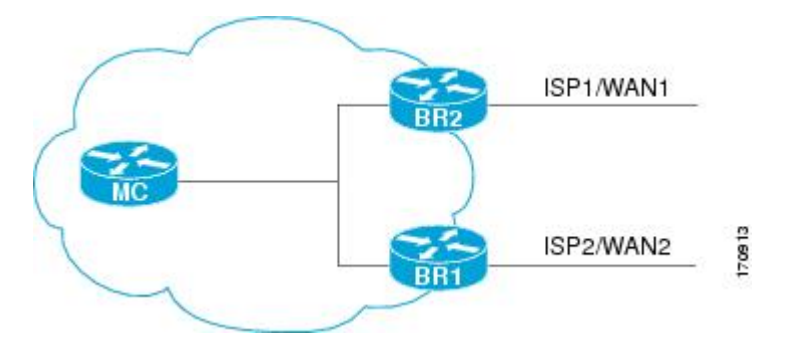

マスター コントローラをディセーブルにし、実行コンフィギュレーションからプロセス設定を完 全に削除するには、グローバル コンフィギュレーション モードで no pfr master コマンドを使用 します。

マスター コントローラを一時的にディセーブルにするには、shutdown コマンドを PfR マスター コントローラ コンフィギュレーション モードで使用します。 shutdown コマンドを入力すること で、アクティブなマスターコントローラプロセスが停止しますが、設定パラメータは削除されま せん。 イネーブルの場合、shutdown コマンドは実行コンフィギュレーション ファイルに表示さ れます。

#### はじめる前に

インターフェイスは、PfR 管理のネットワークを設定する前に定義され、マスター コントローラ と境界ルータによって到達できる必要があります。

PfR管理対象ネットワークを設定するには、PfRがルーティングを制御するため、境界ルータとピアルータとの間でルーティングプロトコルピアリングまたは再配布を設定する必要があります。

ヒント PfR 管理のネットワークでの通信応答時間を最小化するため、マスター コントローラと境界 ルータを物理的に近づけて置くことを推奨します。トラフィックが境界ルータ間でルーティ ングされる場合も、ホップカウントを最小化するために境界ルータ同士を物理的に近づけて 置く必要があります。

1

### 手順の概要

- 1. enable
- 2. configure terminal
- 3. key chain name-of-chain
- 4. key key-id
- 5. key-string *text*
- 6. exit
- 7. ステップ3~7を繰り返します。
- 8. 適切な変更を加えてステップ3~7を繰り返し、各境界ルータのキーチェーン認証を設定しま す。
- 9. pfr master
- **10.** logging
- **11. border** *ip-address* [key-chain key-chain-name]
- **12. interface** *type number* **external**
- **13**. exit
- 14. interface type number internal
- 15. exit
- 16. 適切な変更を加えてステップ11~15を繰り返し、各境界ルータとの通信を確立します。
- 17. keepalive timer
- 18. end
- 19. show running-config

### 手順の詳細

|              | コマンドまたはアクション                                                              | 目的                                                                                                    |
|--------------|---------------------------------------------------------------------------|----------------------------------------------------------------------------------------------------|
| ステップ1        | enable                                                                    | 特権 EXEC モードをイネーブルにします。                                                                                                    |
|              | 例:                                                                        | <ul> <li>パスワードを入力します(要求された場合)。</li> </ul>                                                                                                    |
|              | Router> enable                                                            |                                                                                                    |
| ステップ2        | configure terminal                                                        | グローバル コンフィギュレーション モードを開始します。                                                                                                    |
|              | 例:<br>Router# configure terminal                                          |                                                                                                    |
| <u>ステップ3</u> | key chain name-of-chain<br>例:<br>Router(config)# key chain<br>border1_PFR | キー チェーン認証をイネーブルにし、キー チェーン コンフィギュ<br>レーション モードを開始します。<br>・キー チェーン認証は、マスター コントローラと境界ルータとの<br>間の通信セッションを保護します。通信を確立するために、キー<br>ID とキー文字列は一致する必要があります。 |

#### 🔳 パフォーマンス ルーティング コンフィギュレーション ガイド、Cisco IOS XE Release 3S (Cisco ASR

Γ

|                   | コマンドまたはアクション                                                           | 目的                                                                                                    |
|-------------------|------------------------------------------------------------------------|----------------------------------------------------------------------------------------------------|
|                   |                                                                        | <ul> <li>この例では、境界ルータ1との使用のためにキーチェーンが作<br/>成されます。</li> </ul>                                                                                                    |
| ステップ4             | key key-id                                                             | キーチェーンの認証キーを識別します。                                                                                                    |
|                   | 例:<br>Router(config-keychain)# key<br>1                                | <ul> <li>キー ID は、境界ルータで設定されたキー ID に一致する必要が<br/>あります。</li> </ul>                                                                                                    |
| ステップ 5            | key-string text<br>例:<br>Router(config-keychain-key)#<br>key-string bl | <ul> <li>キーの認証文字列を指定し、キーチェーンキーコンフィギュレーションモードを開始します。</li> <li>・認証文字列は、境界ルータで設定された認証文字列に一致する必要があります。</li> <li>・暗号化レベルを設定できます。</li> <li>・この例では、境界ルータ1との使用のためにキーストリングが</li> </ul>  |
|                   |                                                                        | 作成されます。                                                                                                    |
| ステップ6             | exit<br>例:<br>Router(config-keychain-key)#<br>exit                     | キーチェーンキーコンフィギュレーションモードを終了して、キー<br>チェーン コンフィギュレーション モードに戻ります。                                                                                                    |
| <br>ステップ <b>1</b> | ステップ3~7を繰り返しま<br>す。                                                    | キーチェーンコンフィギュレーションモードを終了して、グローバ<br>ルコンフィギュレーションモードに戻ります。                                                                                                    |
| ステップ8             | 適切な変更を加えてステップ3<br>~7を繰り返し、各境界ルータ<br>のキーチェーン認証を設定しま<br>す。               |                                                                                                    |
| ステップ <b>9</b>     | <b>pfr master</b><br>例:<br>Router(config)# pfr master                  | <ul> <li>PfRマスターコントローラコンフィギュレーションモードを開始して、ルータをマスターコントローラとして設定します。</li> <li>・マスターコントローラおよび境界ルータのプロセスを同じルータ上でイネーブルにできます(別個のサービスプロバイダーに2つの出ロリンクを持つ1つのルータを含むネットワーク内など)。</li> </ul> |
| <br>ステップ 10       | logging<br>例:<br>Router(config-pfr-mc)# logging                        | マスター コントローラまたは境界ルータ プロセスに対して syslog<br>メッセージをイネーブルにします。                                                                                                    |

٦

|                | コマンドまたはアクション                                                                   | 目的                                                                                                    |
|----------------|--------------------------------------------------------------------------------|----------------------------------------------------------------------------------------------------|
|                |                                                                                | <ul> <li>syslog メッセージの通知レベルはデフォルトでイネーブルになります。</li> </ul>                                                                                                    |
| ステップ 11        | <b>border</b> <i>ip-address</i> [ <b>key-chain</b> <i>key-chain-name</i> ]     | PfR 管理境界ルータ コンフィギュレーション モードを開始して、境<br>界ルータとの通信を確立します。                                                                                                    |
|                | 例:                                                                             | ・境界ルータを識別するために、IP アドレスを設定します。                                                                                                    |
|                | Router(config-pfr-mc)# border<br>10.1.1.2 key-chain<br>border1_PFR             | <ul> <li>PfR 管理のネットワークを作成するには、少なくとも1つの境<br/>界ルータを指定する必要があります。1台のマスターコントロー<br/>ラで制御できる境界ルータは、最大10台です。</li> </ul>                                                                                                    |
|                |                                                                                | • <i>key-chain-name</i> 引数の値は、ステップ3で設定されたキーチェー<br>ン名に一致する必要があります。                                                                                                    |
|                |                                                                                | <ul> <li>(注) 境界ルータが最初に設定されている場合は、key-chain キー<br/>ワードおよび key-chain-name 引数を入力する必要がありま<br/>す。ただし、既存の境界ルータを再設定する場合、この<br/>キーワードは省略可能です。</li> </ul>                                                                                            |
| ステップ1 <b>2</b> | interface type number external                                                 | 境界ルータインターフェイスを PfR 管理の外部インターフェイスとして設定します。                                                                                                    |
|                | 例:<br>Router(config-pfr-mc-br)#<br>interface GigabitEthernet<br>0/0/0 external | <ul> <li>外部インターフェイスは、トラフィックの転送およびアクティブモニタリングに使用されます。</li> </ul>                                                                                                    |
|                |                                                                                | <ul> <li>PfR 管理のネットワークには、最低2つの外部境界ルータイン<br/>ターフェイスが必要です。各境界ルータでは、少なくとも1つ<br/>の外部インターフェイスを設定する必要があります。1台のマ<br/>スターコントローラで制御できる外部インターフェイスは、最<br/>大20です。</li> </ul>                                                                            |
|                |                                                                                | ヒント ルータでインターフェイスを PfR 管理外部インターフェイ<br>スとして設定すると、PfR ボーダー出口インターフェイス<br>コンフィギュレーションモードが開始されます。このモー<br>ドでは、インターフェイスに対して最大リンク使用率また<br>はコストベースの最適化を設定できます。                                                                                        |
|                |                                                                                | <ul> <li>(注) external キーワードまたは internal キーワードを指定せず<br/>に interface コマンドを入力すると、ルータは、PfR ボー<br/>ダー出口コンフィギュレーションモードではなく、グロー<br/>バル コンフィギュレーション モードで開始されます。 ア<br/>クティブインターフェイスがルータ設定から削除されない<br/>ように、このコマンドの no 形式は慎重に適用してくださ<br/>い。</li> </ul> |

Г

|                | コマンドまたはアクション                                                             | 目的                                                                                    |
|----------------|--------------------------------------------------------------------------|---------------------------------------------------------------------------------------|
| ステップ <b>13</b> | exit<br>例:                                                               | PfR管理ボーダー出口インターフェイスコンフィギュレーションモー<br>ドを終了し、PfR 管理境界ルータ コンフィギュレーション モードに<br>戻ります。       |
|                | Router(config-pfr-mc-br-if)#<br>exit                                     |                                                                                       |
| ステップ 14        | interface type number internal<br>例:                                     | 境界ルータインターフェイスを PfR 制御内部インターフェイスとして設定します。                                              |
|                | Router(config-pfr-mc-br)#<br>interface GigabitEthernet<br>1/0/0 internal | • 内部インターフェイスはハッシアモニタリンクだけに対して使<br>用されます。 内部インターフェイスはトラフィックを転送しま<br>せん。                |
|                |                                                                          | <ul> <li>各境界ルータでは、少なくとも1つの内部インターフェイスを<br/>設定する必要があります。</li> </ul>                     |
| ステップ 15        | exit                                                                     | PfR 管理境界ルータ コンフィギュレーション モードを終了し、PfR<br>マスター コントローラ コンフィギュレーション モードに戻ります。              |
|                | 例:                                                                       |                                                                                       |
|                | Router(config-pfr-mc-br)# exit                                           |                                                                                       |
| ステップ 16        | 適切な変更を加えてステップ11<br>~15を繰り返し、各境界ルータ<br>との通信を確立します。                        |                                                                                       |
| ステップ <b>17</b> | keepalive timer 例:                                                       | (任意) キープアライブ パケットが受信されなくなった後に PfR マ<br>スター コントローラが PfR 境界ルータとの接続を保持する時間の長<br>さを設定します。 |
|                | Router(config-pfr-mc)#<br>keepalive 10                                   | <ul> <li>・例では、キープアライブタイマーを10秒に設定しています。</li> <li>デフォルトのキープアライブタイマーは60秒です。</li> </ul>   |
| ステップ <b>18</b> | end                                                                      | PfR Top Talker/Top Delay 学習コンフィギュレーション モードを終了<br>し、特権 EXEC モードに戻ります。                  |
|                | 例:                                                                       |                                                                                       |
|                | Router(config-pfr-mc-learn)#<br>end                                      |                                                                                       |
| ステップ 19        | show running-config                                                      | (任意)稼働している設定を表示してこのタスクで入力された設定を<br>確認します。                                             |
|                | 例:                                                                       |                                                                                       |
|                | Router# show running-config                                              |                                                                                       |

パフォーマンス ルーティング コンフィギュレーション ガイド、Cisco IOS XE Release 3S (Cisco ASR 1000)

## **PFR** 境界ルータの設定

このタスクを実行して PfR 境界ルータを設定します。 このタスクは、PfR 管理のネットワークの 各境界ルータで実行する必要があります。最初に、境界ルータとマスターコントローラとの間で 通信が確立されます(境界ルータとマスターコントローラとの間の通信セッションを保護するた めにキーチェーン認証が設定されます)。 ローカル インターフェイスはマスター コントローラ との通信元として設定され、外部インターフェイスは PfR 管理終了リンクとして設定されます。

境界ルータをディセーブルにし、実行コンフィギュレーションからプロセス設定を完全に削除するには、グローバル コンフィギュレーション モードで no pfr border コマンドを使用します。

境界ルータ プロセスを一時的にディセーブルにするには、shutdown コマンドを PfR 境界ルータ コンフィギュレーション モードで使用します。 shutdown コマンドを入力することで、アクティ ブな境界ルータ プロセスが停止しますが、設定パラメータは削除されません。 イネーブルの場 合、shutdown コマンドは実行コンフィギュレーション ファイルに表示されます。

#### はじめる前に

- PfRマスターコントローラの設定タスクを実行して、マスターコントローラを設定し、イン ターフェイスを定義し、境界ルータとの通信を確立します。
- 各境界ルータには、ISPに接続するために使用するか、または外部WANリンクとして使用 する外部インターフェイスが少なくとも1つ必要です。PfR管理のネットワークでは、少な くとも2つの外部インターフェイスが必要です。
- 各境界ルータには、少なくとも1つの内部インターフェイスが必要です。内部インターフェイスは、NetFlowによるパッシブパフォーマンスモニタリングにだけ使用されます。内部インターフェイスは、トラフィックを転送するために使用されません。
- 各境界ルータには、少なくとも1つのローカルインターフェイスが必要です。ローカルインターフェイスは、マスターコントローラと境界ルータとの通信に対してだけ使用されます。各境界ルータでは、単一インターフェイスをローカルインターフェイスとして設定する必要があります。

## $\mathcal{P}$

こント Cisco IOS XE Release 3.1S および 3.2S では、PfR は境界ルータ専用としての ASR 1000 シリーズ ルータをサポートしており、マスターコントローラは ASR 1000 シリーズルータ上でイネーブ ルにできません。 Cisco IOS XE Release 3.3S 以降のリリースでは、マスターコントローラ設定 はサポートされます。

•

**ント** ホップ カウントを最小化するために境界ルータ同士を物理的に近づけて置くことが推奨され ます。また、PfR 管理のネットワークでの通信応答時間を最小化するため、マスターコント ローラと境界ルータも物理的に近づけて置くことを推奨します。
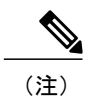

- ・境界ルータが同じブロードキャストメディアを介して複数のサービスプロバイダーと通信できるインターネット交換ポイントはサポートされていません。
  - PfR管理のネットワークに2つ以上の境界ルータが導入された場合、各境界ルータ上の外 部ネットワークに対するネクストホップ(RIBに導入済み)を同じサブネットのIPアド レスにすることはできません。

手順の概要

- 1. enable
- 2. configure terminal
- 3. key chain name-of-chain
- 4. key key-id
- 5. key-string text
- 6. exit
- 7. ステップ6を繰り返します
- 8. pfr border
- 9. local type number
- 10. master ip-address key-chain key-chain-name
- 11. end

### 手順の詳細

|               | コマンドまたはアクション                                   | 目的                                                                                                    |
|---------------|------------------------------------------------|----------------------------------------------------------------------------------------------------|
| ステップ1         | enable                                         | 特権 EXEC モードをイネーブルにします。                                                                                     |
|               | 例:                                             | ・パスワードを入力します(要求された場合)。                                                                                     |
|               | Router> enable                                 |                                                                                                    |
| ステップ2         | configure terminal                             | グローバル コンフィギュレーション モードを開始します。                                                                               |
|               | 例:                                             |                                                                                                    |
|               | Router# configure terminal                     |                                                                                                    |
| ステップ <b>3</b> | key chain name-of-chain                        | キー チェーン認証をイネーブルにし、キー チェーン コンフィ<br>ギュレーション モードを開始します。                                                       |
|               | 例:<br>Router(config)# key chain<br>border1_PFR | <ul> <li>・キーチェーン認証は、マスターコントローラと境界ルータ<br/>との間の通信セッションを保護します。通信を確立するために、キー ID とキー文字列は一致する必要があります。</li> </ul> |

### パフォーマンスルーティングコンフィギュレーションガイド、Cisco IOS XE Release 3S (Cisco ASR 1000)

٦

|                | コマンドまたはアクション                                                                                                    | 目的                                                                                                    |
|----------------|----------------------------------------------------------------------------------------------------|----------------------------------------------------------------------------------------------------|
| ステップ4          | key key-id<br>例:<br>Router(config-keychain)# key 1                                                                    | <ul> <li>キーチェーンの認証キーを識別し、キーチェーンキーコンフィ<br/>ギュレーション モードを開始します。</li> <li>・キー ID は、マスター コントローラで設定されたキー ID に<br/>一致する必要があります。</li> </ul>                                                              |
| ステップ5          | key-string text<br>例:<br>Router(config-keychain-key)#<br>key-string bl                                                | キーの認証文字列を指定します。<br>・認証文字列は、マスター コントローラで設定された認証文<br>字列に一致する必要があります。<br>・どのようなレベルの暗号化でも設定できます。                                                                                                    |
| ステップ6          | exit<br>例:<br>Router(config-keychain-key)# exit                                                                       | キーチェーンキーコンフィギュレーションモードを終了して、<br>キー チェーン コンフィギュレーション モードに戻ります。                                                                                                    |
| ステップ <b>1</b>  | ステップ6を繰り返します<br>例:<br>Router(config-keychain)# exit                                                                   | キー チェーン コンフィギュレーション モードを終了して、グ<br>ローバル コンフィギュレーション モードに戻ります。                                                                                                    |
| ステップ8          | pfr border<br>例:<br>Router(config)# pfr border                                                                        | <ul> <li>PfR境界ルータコンフィギュレーションモードを開始して、ルータを境界ルータとして設定します。</li> <li>・境界ルータは転送パスに指定され、少なくとも1つの外部および内部インターフェイスを含む必要があります。</li> </ul>                                                                  |
| ステップ9          | local type number<br>例:<br>Router(config-pfr-br)# local<br>GigabitEthernet 0/0/0                                      | <ul> <li>PfR 境界ルータのローカル インターフェイスを PfR マスター コントローラとの通信元として指定します。</li> <li>・ローカル インターフェイスを定義する必要があります。</li> </ul>                                                                                  |
| <u>ステップ 10</u> | <pre>master ip-address key-chain key-chain-name 例: Router(config-pfr-br)# master 10.1.1.1 key-chain border1_PFR</pre> | <ul> <li>PfR管理境界ルータコンフィギュレーションモードを開始して、<br/>マスターコントローラとの通信を確立します。</li> <li>・マスターコントローラを識別するためにIPアドレスが使用<br/>されます。</li> <li>・key-chain-name 引数の値は、ステップ3で設定されたキー<br/>チェーン名に一致する必要があります。</li> </ul> |

パフォーマンス ルーティング コンフィギュレーション ガイド、Cisco IOS XE Release 3S (Cisco ASR 1000)

|         | コマンドまたはアクション                              | 目的                                                                   |
|---------|-------------------------------------------|----------------------------------------------------------------------|
| ステップ 11 | end                                       | PfR Top Talker/Top Delay 学習コンフィギュレーション モードを<br>終了し、特権 EXEC モードに戻ります。 |
|         | <b>19]:</b><br>Router(config-pfr-br)# end |                                                                      |

## 次の作業

ネットワークがスタティックルーティングだけを使用するように設定されている場合、追加の設 定は必要ありません。境界ルータの外部インターフェイスを示す有効なスタティックルートが設 定されている限り、PfR 管理のネットワークは稼働している必要があります。

そのように設定されていない場合、PfR 管理対象ネットワーク内の境界ルータとその他のルータ との間にルーティングプロトコルピアリングまたはスタティック再配布が設定されている必要が あります。

# ベーシック パフォーマンス ルーティングの設定例

## PfR マスター コントローラの設定例

次に、グローバル コンフィギュレーション モードで開始し、マスター コントローラ プロセスを 設定して内部ネットワークを管理するのに最低限必要な設定例を示します。 PFR と呼ばれるキー チェーン設定が、グローバル コンフィギュレーション モードで定義されます。

(注)

この設定は、マスターコントローラ上で実施します。境界ルータ専用機能は Cisco IOS XE Release 3.1S および 3.2S に含まれます。マスターコントローラ設定は使用できません。境界 ルータとして使用する Cisco ASR 1000 シリーズルータと通信するマスターコントローラは、 Cisco IOS Release 15.0(1)M またはそれ以降の 15.0M リリースを実行するルータでなければなり ません。 Cisco IOS XE Release 3.3S 以降のリリースでは、マスターコントローラ設定はサポー トされます。

Router(config)# key chain PFR Router(config-keychain)# key 1 Router(config-keychain-key)# key-string KEYSTRING2 Router(config-keychain-key)# end マスターコントローラは、10.100.1.1 の境界ルータおよび 10.200.2.2 の境界ルータと通信するよう 設定されます。 キープアライブ間隔は 10 秒に設定されます。 ルート制御モードは、イネーブル です。 内部および外部の PfR 制御境界ルータ インターフェイスが定義されます。

```
Router(config)# pfr master
Router(config-pfr-mc)# keepalive 10
Router(config-pfr-mc)# logging
Router(config-pfr-mc)# border 10.100.1.1 key-chain PFR
Router(config-pfr-mc-br)# interface GigabitEthernet 0/0/0 external
Router(config-pfr-mc-br)# exit
Router(config-pfr-mc)# border 10.200.2.2 key-chain PFR
Router(config-pfr-mc-br)# interface GigabitEthernet 0/0/0 external
Router(config-pfr-mc-br)# interface GigabitEthernet 0/0/0 external
Router(config-pfr-mc-br)# interface GigabitEthernet 0/0/0 external
Router(config-pfr-mc-br)# interface GigabitEthernet 0/0/0 external
Router(config-pfr-mc-br)# interface GigabitEthernet 0/0/1 internal
Router(config-pfr-mc-br)# interface GigabitEthernet 0/0/1 internal
Router(config-pfr-mc-br)# interface GigabitEthernet 0/0/1 internal
```

# PfR 境界ルータの設定例

次に、グローバルコンフィギュレーションモードで開始して、境界ルータをイネーブルにするの に最低限必要な設定例を示します。キーチェーン設定はグローバルコンフィギュレーションモー ドで定義します。

```
Router(config)# key chain PFR
Router(config-keychain)# key 1
Router(config-keychain-key)# key-string KEYSTRING2
Router(config-keychain-key)# end
通信を保護するためにキー チェーン PFR が適用されます。 マスター コントローラに対してイン
ターフェイスは、PfR 通信のローカル インターフェイス (ソース) として識別されます。
```

```
Router(config)# pfr border
Router(config-pfr-br)# local GigabitEthernet 1/0/0
Router(config-pfr-br)# master 192.168.1.1 key-chain PFR
Router(config-pfr-br)# end
```

# その他の関連資料

関連資料

| 関連項目                                                                       | マニュアル タイトル                                         |
|----------------------------------------------------------------------------|----------------------------------------------------|
| Cisco IOS コマンド                                                             | Cisco IOS Master Command List, All Releases        |
| Cisco IOS PfR のコマンド:コマンド構文の詳<br>細、コマンドモード、コマンド履歴、デフォル<br>ト設定、使用上の注意事項、および例 | Cisco IOS Performance Routing Command<br>Reference |
| Cisco IOS XE Release での基本的な PfR 設定                                         | 「ベーシック パフォーマンス ルーティングの<br>設定」モジュール                 |

| 関連項目                                                             | マニュアルタイトル                           |
|------------------------------------------------------------------|-------------------------------------|
| Cisco IOS XE Release 3.1 および 3.2 の境界ルー<br>タ専用機能の設定に関する情報         | 「パフォーマンスルーティング境界ルータ専用<br>機能」モジュール   |
| Cisco IOS XE Release のパフォーマンス ルーティ<br>ングの運用フェーズを理解するために必要な概<br>念 | 「パフォーマンス ルーティングの理解」モ<br>ジュール        |
| Cisco IOS XE Release でのアドバンスド PfR 設<br>定                         | 「アドバンスド パフォーマンス ルーティング<br>の設定」モジュール |
| IP SLA の概要                                                       | 「Cisco IOS IP SLAs Overview」モジュール   |
| シスコの DocWiki コラボレーション環境の PfR<br>関連のコンテンツへのリンクがある PfR ホーム<br>ページ  | PfR:Home                            |

### MIB

Γ

| МІВ                                      | MIBのリンク                                                                                                    |
|------------------------------------------|----------------------------------------------------------------------------------------------------|
| • CISCO-PFR-MIB<br>• CISCO-PFR-TRAPS-MIB | 選択したプラットフォーム、Cisco ソフトウェ<br>アリリース、およびフィーチャ セットの MIB<br>を検索してダウンロードする場合は、次の URL<br>にある Cisco MIB Locator を使用します。<br>http://www.cisco.com/go/mibs |

## シスコのテクニカル サポート

| 説明                                                                                                    | リンク                                               |
|----------------------------------------------------------------------------------------------------|---------------------------------------------------|
| シスコのサポートおよびドキュメンテーション<br>Webサイトでは、ダウンロード可能なマニュア<br>ル、ソフトウェア、ツールなどのオンラインリ<br>ソースを提供しています。 これらのリソース<br>は、ソフトウェアをインストールして設定した<br>り、シスコの製品やテクノロジーに関する技術<br>的問題を解決したりするために使用してくださ<br>い。 この Web サイト上のツールにアクセスす<br>る際は、Cisco.com のログイン ID およびパス<br>ワードが必要です。 | http://www.cisco.com/cisco/web/support/index.html |

# ベーシックパフォーマンスルーティングの設定に関する 機能情報

次の表に、このモジュールで説明した機能に関するリリース情報を示します。 この表は、ソフト ウェア リリース トレインで各機能のサポートが導入されたときのソフトウェア リリースだけを 示しています。その機能は、特に断りがない限り、それ以降の一連のソフトウェアリリースでも サポートされます。

プラットフォームのサポートおよびシスコソフトウェアイメージのサポートに関する情報を検索 するには、Cisco Feature Navigator を使用します。 Cisco Feature Navigator には、www.cisco.com/go/ cfn からアクセスします。 Cisco.com のアカウントは必要ありません。

| 機能名                          | リリース                                                    | 機能情報                                                                                                    |
|------------------------------|---------------------------------------------------------|----------------------------------------------------------------------------------------------------|
| Optimized Edge Routing (OER) | Cisco IOS XE Release 2.6.1<br>Cisco IOS XE Release 3.1S | OER は Cisco ASR 1000 シリー<br>ズ ルータで導入されました。<br>パフォーマンス ルーティング<br>は OER の拡張機能です。                                                                                                    |
|                              |                                                         | PfR 構文は、Cisco IOS XE<br>Release 3.1S で導入されまし<br>た。                                                                                                    |
|                              |                                                         | 次のコマンドが導入または変更<br>されました。pfr、show pfr<br>master。                                                                                                    |
|                              |                                                         | <ul> <li>(注) 境界ルータ専用機能<br/>は Cisco IOS XE<br/>Release 2.6.1 および<br/>Cisco IOS XE Release<br/>3.1S リリースに含ま<br/>れています。マス<br/>ターコントローラ設<br/>定は使用できませ<br/>ん。境界ルータとし<br/>て使用される Cisco<br/>ASR 1000 シリーズ<br/>ルータと通信するマ<br/>スターコントローラ<br/>は、Cisco IOS Release<br/>15.0(1)M を実行する<br/>ルータでなければな<br/>りません。</li> </ul> |

### 表1: ベーシックパフォーマンスルーティングの設定に関する機能情報

📕 パフォーマンス ルーティング コンフィギュレーション ガイド、Cisco IOS XE Release 3S(Cisco ASR

Γ

| 機能名                                 | リリース                      | 機能情報                                                                    |
|-------------------------------------|---------------------------|-------------------------------------------------------------------------|
| ASR 1000 用 PfR マスター コン<br>トローラのサポート | Cisco IOS XE Release 3.3S | Cisco IOS XE Release 3.3S 以降<br>のリリースでは、マスター コ<br>ントローラ機能がサポートされ<br>ます。 |

パフォーマンス ルーティング コンフィギュレーション ガイド、Cisco IOS XE Release 3S (Cisco ASR 1000)

٦

パフォーマンス ルーティングコンフィギュレーション ガイド、Cisco IOS XE Release 3S(Cisco ASR 1000)

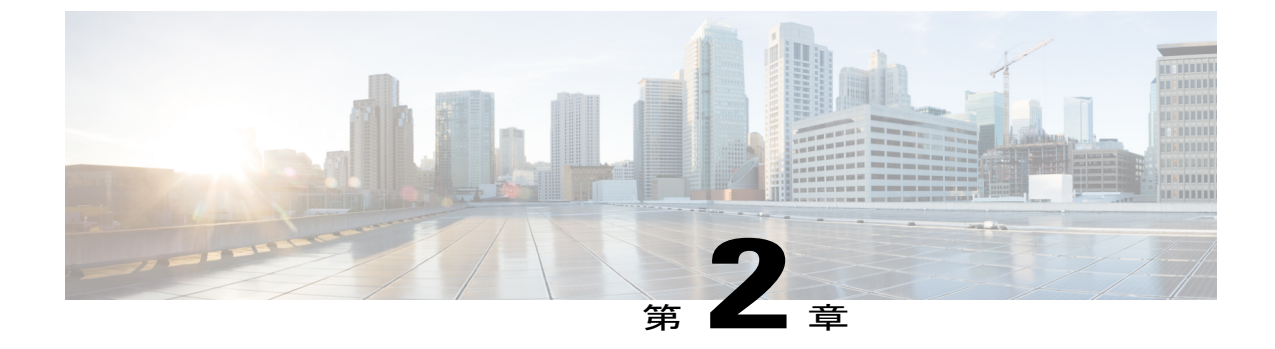

# パフォーマンス ルーティング境界ルータ専 用機能

パフォーマンスルーティング (PfR) によって、Cisco IOS XE Release 2.6.1 内の Cisco ASR 1000 シリーズのアグリゲーションサービスルータ上での境界ルータ (BR) 専用機能のサポートが導 入されました。境界ルータ専用機能をサポートするソフトウェアイメージでは、マスターコン トローラ設定は使用できません。この状況で境界ルータと通信するマスターコントローラは、 Cisco IOS Release 15.0(1)M またはそれ以降の 15.0M リリースを実行するルータである必要があり ます。他のプラットフォーム上のパフォーマンスルーティング境界ルータ専用機能と異なり、 Cisco ASR 1000 シリーズルータでは境界ルータ パッシブモニタリング機能をアクティブモニタ リング機能と同様にフルに提供できます。Cisco IOS XE Release 3.3S 以降のリリースでは、マス ターコントローラ設定はサポートされます。

(注)

PfR 構文は、Cisco IOS XE Release 3.1S で導入されました。 Optimized Edge Routing (OER) 構 文を使用して Cisco IOS XE Release 2.6.1 を実行している場合、『Cisco IOS XE Performance Routing Configuration Guide, Release 2』を参照してください。

- 機能情報の確認, 28 ページ
- PfR 境界ルータ専用機能の前提条件, 28 ページ
- PfR 境界ルータ専用機能の制約事項, 28 ページ
- PfR 境界ルータ専用機能に関する情報, 28 ページ
- PfR 境界ルータ専用機能の設定方法, 32 ページ
- PfR 境界ルータ専用機能の設定例, 37 ページ
- 関連情報, 38 ページ
- その他の関連資料, 38 ページ
- PfR 境界ルータ専用機能の機能情報, 40 ページ

パフォーマンス ルーティング コンフィギュレーションガイド、Cisco IOS XE Release 3S (Cisco ASR 1000)

# 機能情報の確認

ご使用のソフトウェアリリースでは、このモジュールで説明されるすべての機能がサポートされ ているとは限りません。最新の機能情報と注意事項については、ご使用のプラットフォームとソ フトウェアリリースに対応したリリースノートを参照してください。このモジュールに記載さ れている機能の詳細を検索し、各機能がサポートされているリリースのリストを確認する場合は、 このマニュアルの最後にある機能情報の表を参照してください。

プラットフォームのサポートおよびシスコソフトウェアイメージのサポートに関する情報を検索 するには、Cisco Feature Navigator を使用します。 Cisco Feature Navigator には、www.cisco.com/go/ cfn からアクセスします。 Cisco.com のアカウントは必要ありません。

# PfR 境界ルータ専用機能の前提条件

PfR 境界ルータとして使用する Cisco ASR 1000 シリーズ アグリゲーション サービス ルータは、 Cisco IOS XE Release 3.1S 以降のリリースを実行している必要があります。

# PfR 境界ルータ専用機能の制約事項

境界ルータ専用機能は Cisco IOS XE Release 3.1S および 3.2S イメージに含まれます。マスター コ ントローラ設定は使用できません。 Cisco IOS XE Release 3.1S および 3.2S イメージで境界ルータ として使用されている Cisco ASR 1000 シリーズルータと通信するマスターコントローラは、Cisco IOS Release 15.0(1)M またはそれ以降の 15.0M リリースを実行するルータでなければなりません。

# PfR 境界ルータ専用機能に関する情報

# ASR 1000 シリーズ ルータ上での PfR 境界ルータ専用機能

PfR によって、Cisco IOS XE Release 2.6.1 内の Cisco ASR 1000 シリーズのアグリゲーション サー ビスルータ上での境界ルータ(BR)専用機能のサポートが導入されました。Cisco IOS XE Release 3.1S で PfR 構文が導入されました。境界ルータ専用機能をサポートするソフトウェアイメージで は、マスター コントローラ設定は使用できません。この状況で境界ルータと通信するマスター コントローラは、Cisco IOS Release 15.0(1)M を実行するルータでなければなりません。他のプラッ トフォーム上の境界ルータ専用機能と異なり、Cisco ASR 1000 シリーズ ルータでは境界ルータ パッシブ モニタリング機能をアクティブ モニタリング機能と同様にフルに提供できます。

PfRは、次の3つのトラフィッククラスパフォーマンス測定手法を使用します。

パッシブモニタリング:トラフィックが NetFlow 機能を使用してデバイスを通過する間に、
 トラフィック クラスエントリのパフォーマンスメトリックを測定します。
 学習および設定
 されたプレフィックスに基づき、パフォーマンスルーティングは(現在の出口の)すべての

フロー上のトラフィックに対するTCPフラグをパッシブに監視し、遅延、パケット損失、および到達可能性を測定します。 スループット ベースのロード バランシングはまだサポート されています。

- アクティブモニタリング:トラフィッククラスをできる限り忠実に再現して合成トラフィックのストリームを作成し、その合成トラフィックのパフォーマンスメトリックを測定します。合成トラフィックのパフォーマンスメトリック結果は、マスター コントローラ データベース内のトラフィック クラスに適用されます。アクティブモニタリングでは、統合された IP サービス レベル契約 (SLA)機能が使用されます。
- アクティブモニタリングとパッシブモニタリングの両方:ネットワーク内のトラフィックフローをより正確に把握するために、アクティブモニタリングとパッシブモニタリングを組み合わせます。

モニタリングモードは、モニタリングモードをイネーブルにするための要求を境界ルータに送信 するマスター コントローラ上で、コマンドライン インターフェイス (CLI) を使用して構成しま す。

この設定はマスターコントローラ上で実行する必要がありますが、Cisco ASR 1000 シリーズルー タ内の境界ルータ(BR)専用機能は次の機能をサポートします。

- OER アクティブ プローブ ソース アドレス: OER アクティブ プローブ ソース アドレス機能 では、境界ルータ上で特定の出口インターフェイスをアクティブ プローブのソースとして設 定できます。OER アクティブ プローブ ソース アドレスの設定の詳細については、「アドバ ンスドパフォーマンス ルーティングの設定」モジュールを参照してください。
- •OER:スタティックアプリケーションマッピングを使用したアプリケーションアウェア ルーティング:スタティックアプリケーションマッピングを使用したアプリケーションア ウェアルーティング機能によって、1つのキーワードだけを使用して標準アプリケーション を設定できるようになりました。この機能により、学習リストにプロファイリングされたト ラフィッククラスにパフォーマンスルーティング(PfR)ポリシーを適用できる学習リスト コンフィギュレーションモードも導入されました。異なるポリシーを各学習リストに適用 できます。PfRが自動的に学習できるトラフィッククラス、または手動で設定するトラフィッ ククラスの設定を容易にするため、traffic-classコマンドおよび match traffic-classコマンドが 新たに導入されました。OER アクティブプローブソース アドレスの設定の詳細について は、「パフォーマンスルーティングを使用したスタティックアプリケーションマッピング」 モジュールを参照してください。
- ・ポリシールール設定およびポートベースのプレフィックス学習に対する OER サポート:ポリシールール設定に対する OER サポート機能によって、OER マスターコントローラコンフィギュレーション モードで OER マップを選択して設定を適用する機能が導入され、定義済みの OER マップ間で切り替えるための方式が向上します。ポリシールールおよびポートベースのプレフィックス学習を設定する方法の詳細については、「アドバンスドパフォーマンスルーティングの設定」モジュールを参照してください。
- OER ポートおよびプロトコルベースのプレフィックス学習:OER ポートおよびプロトコル ベースのプレフィックス学習機能によって、プロトコルタイプおよび TCP または UDP ポー ト番号に基づいてプレフィックスを学習するようにマスターコントローラを設定する機能が 導入されました。プロトコルおよびポートベースのプレフィックス学習を設定する方法の

詳細については、「アドバンスド パフォーマンス ルーティングの設定」モジュールを参照 してください。

- コストベースの最適化および traceroute レポートに対する OER サポート:コストベースの 最適化に対する OER サポート機能によって、金銭的なコストに基づいて出口リンクポリシー を設定する機能、および traceroute プローブを設定してホップバイホップベースのプレフィッ クス特性を判断する機能が導入されました。パフォーマンス ルーティングでは traceroute レ ポートをサポートしているので、ホップバイホップベースでプレフィックスのパフォーマン スを監視できます。 遅延、損失、および到達可能性の測定が、プローブ ソース(境界ルー タ)からターゲットプレフィックスへのホップごとに収集されます。詳細については、「パ フォーマンス ルーティング コスト ポリシーの設定」または「パフォーマンス ルーティング の traceroute レポート」モジュールを参照してください。
- •BGP インバウンド最適化: PfR BGP インバウンド最適化は、自律システム内部のプレフィックスに宛てた自律システム外部のプレフィックスを送信元とするトラフィックに対する最適な入口の選択をサポートします。自律システムからインターネットサービス プロバイダー(ISP)への外部 EGP(eBGP)アドバタイズメントにより、ネットワークに入るトラフィックの入口パスが影響を受けることがあります。PfR では、eBGP アドバタイズメントを使用して最適な入口選択を行います。BGP インバウンド最適化を設定する方法の詳細については、「パフォーマンス ルーティングを使用した BGP インバウンド最適化」モジュールを参照してください。

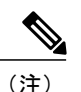

Cisco IOS XE Release 3.1S 以降のリリースの Cisco ASR 1000 シリーズのアグリゲーション サー ビス ルータ上では、モニタリング期間中に学習できる内部プレフィックスの最大数は 30 で す。

- ・DSCP モニタリング: OER DSCP モニタリングによって、プロトコル、ポート番号、および DSCP 値に基づくトラフィック クラスの自動学習が導入されました。トラフィッククラス は、プロトコル、ポート番号、および DSCP 値で構成され、不要なトラフィックをフィルタ リングでき、関心のあるトラフィックを集約できる、キーの組み合わせによって定義できま す。これで、プロトコル、ポート番号、および DSCP 情報などのレイヤ4 情報は、レイヤ3 プレフィックス情報に加えてマスター コントローラ データベースに送信されるようになり ます。この新しい機能により、OER によるアプリケーション トラフィックのアクティブモ ニタリングおよびパッシブ モニタリングの両方が可能になりました。ポリシー ルールおよ びポート ベースのプレフィックス学習を設定する方法の詳細については、「アドバンスド パフォーマンス ルーティングの設定」モジュールを参照してください。
- パフォーマンスルーティング Protocol Independent Route Optimization (PIRO) : PIRO は、 PfR で IP ルーティング情報ベース (RIB)の親ルート (完全一致ルート、またはそれより一 致度が低いルート)を検索し、OSPF および IS-IS などの内部ゲートウェイプロトコル (IGP) を含む IP ルート環境に PfR を導入できる機能を導入しました。 PIRO の構成の詳細について は、「パフォーマンス ルーティング: Protocol Independent Route Optimization (PIRO)」モ ジュールを参照してください。

- ・高速フェールオーバーモニタリング:高速フェールオーバーモニタリングにより、高速モニタリングモードを設定できる機能が導入されました。高速フェールオーバーモニタリングモードでは、アクティブモニタリングとパッシブモニタリングを使用して、すべての出口が継続的にプローブされます。高速フェールオーバーモニタリングモードのプローブ頻度は、他のモニタリングモードよりも低く設定できます。これにより、より迅速なフェールオーバー機能が可能になります。高速フェールオーバーモニタリングは、すべてのタイプのアクティブプローブ(ICMPエコー、ジッター、TCP接続、およびUDPエコー)で使用できます。高速フェールオーバーモニタリングの設定の詳細については、「アドバンスドパフォーマンスルーティングの設定」モジュールを参照してください。
- EIGRP mGRE DMVPN 統合: PfR EIGRP 機能によって、ルート親チェックを EIGRP データ ベース上で実施することで、EIGRP に基づく PfR ルート制御機能が導入されます。また、ハ ブツースポーク ネットワーク設計に準拠する mGRE Dynamic Multipoint VPN (DMVPN) 導 入のサポートも追加します。 EIGRP ルート制御および mGRE DMVPN サポートの詳細につ いては、「パフォーマンス ルーティングの mGRE DMVPN ハブアンドスポーク サポートを 使用した EIGRP ルートの制御」モジュールを参照してください。
- OER 音声トラフィックの最適化: PfR 音声トラフィックの最適化機能によって、音質メトリック、ジッター、および平均オピニオン評点(MOS)に基づく音声トラフィックのアウトバウンド最適化のサポートが提供されます。ジッターおよび MOS は、音声トラフィック向けの重要な定量的品質メトリックであり、これらの音質メトリックは PfR アクティブプローブを使用して測定します。ポリシールールおよびポートベースのプレフィックス学習を設定する方法の詳細については、「アクティブプローブを使用した PfR 音声トラフィック最適化」モジュールを参照してください。

## PfR 境界ルータの運用

PfR は、Cisco IOS コマンドラインインターフェイス(CLI)の設定を使用して Cisco ルータで設定します。パフォーマンスルーティングはマスターコントローラ(MC)と境界ルータ(BR)の2つのコンポーネントから構成されます。PfRの導入では、1つのMCと1つまたは複数のBRが必要です。MCとBR間の通信はキーチェーン認証によって保護されます。

BR コンポーネントは、ISP または他の参加ネットワークへの1 つまたは複数の出口リンクがある エッジルータのデータ プレーン内に存在します。BR は NetFlow を使用してスループットと TCP パフォーマンス情報をパッシブに収集します。また、BRは、明示的なアプリケーションパフォー マンスモニタリングに使用されるすべての IP のサービス レベル契約 (SLA) のプローブを行い ます。BR では、ネットワークのルーティングに対するすべてのポリシー決定と変更が行われま す。BR は、プレフィックスおよび出口リンクの測定値をマスター コントローラに報告し、マス ターコントローラから受け取ったポリシー変更を適用することにより、プレフィックスモニタリ ングとルート最適化に参加します。BR は、優先されるルートを挿入してネットワーク内でルー ティングを変更することによりポリシー変更を適用します。

# PfR 境界ルータ専用機能の設定方法

## **PFR** 境界ルータの設定

このタスクを実行して PfR 境界ルータを設定します。 このタスクは、PfR 管理のネットワークの 各境界ルータで実行する必要があります。最初に、境界ルータとマスターコントローラとの間で 通信が確立されます(境界ルータとマスターコントローラとの間の通信セッションを保護するた めにキーチェーン認証が設定されます)。 ローカル インターフェイスはマスター コントローラ との通信元として設定され、外部インターフェイスは PfR 管理終了リンクとして設定されます。

境界ルータをディセーブルにし、実行コンフィギュレーションからプロセス設定を完全に削除するには、グローバルコンフィギュレーションモードで no pfr border コマンドを使用します。

境界ルータ プロセスを一時的にディセーブルにするには、shutdown コマンドを PfR 境界ルータ コンフィギュレーション モードで使用します。 shutdown コマンドを入力することで、アクティ ブな境界ルータ プロセスが停止しますが、設定パラメータは削除されません。 イネーブルの場 合、shutdown コマンドは実行コンフィギュレーション ファイルに表示されます。

### はじめる前に

- PfRマスターコントローラの設定タスクを実行して、マスターコントローラを設定し、イン ターフェイスを定義し、境界ルータとの通信を確立します。境界ルータ専用機能はCisco IOS XE Release 3.1S および 3.2S イメージに含まれます。マスターコントローラ設定は使用でき ません。これらのイメージで境界ルータとして使用されている Cisco ASR 1000 シリーズルー タと通信するマスターコントローラは、Cisco IOS Release 15.0(1)M またはそれ以降の 15.0M リリースを実行するルータでなければなりません。Cisco IOS XE Release 3.3S 以降のリリー スでは、マスターコントローラ設定はサポートされます。
- ・各境界ルータには、ISPに接続するために使用するか、または外部WANリンクとして使用 する外部インターフェイスが少なくとも1つ必要です。PfR管理のネットワークでは、少な くとも2つの外部インターフェイスが必要です。
- 各境界ルータには、少なくとも1つの内部インターフェイスが必要です。内部インターフェイスは、NetFlowによるパッシブパフォーマンスモニタリングにだけ使用されます。内部インターフェイスは、トラフィックを転送するために使用されません。
- 各境界ルータには、少なくとも1つのローカルインターフェイスが必要です。 ローカルインターフェイスは、マスターコントローラと境界ルータとの通信に対してだけ使用されます。
   各境界ルータでは、単一インターフェイスをローカルインターフェイスとして設定する必要があります。

🔲 パフォーマンス ルーティング コンフィギュレーション ガイド、Cisco IOS XE Release 3S(Cisco ASR

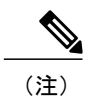

- ・境界ルータが同じブロードキャストメディアを介して複数のサービスプロバイダーと通信できるインターネット交換ポイントはサポートされていません。
  - PfR管理のネットワークに2つ以上の境界ルータが導入された場合、各境界ルータ上の外 部ネットワークに対するネクストホップ(RIBに導入済み)を同じサブネットの IP アド レスにすることはできません。

手順の概要

- 1. enable
- 2. configure terminal
- 3. key chain name-of-chain
- 4. key key-id
- 5. key-string text
- 6. exit
- 7. ステップ6を繰り返します。
- 8. pfr border
- 9. local type number
- 10. master ip-address key-chain key-chain-name
- 11. end

### 手順の詳細

|       | コマンドまたはアクション                                   | 目的                                                                                                    |
|-------|------------------------------------------------|----------------------------------------------------------------------------------------------------|
| ステップ1 | enable                                         | 特権 EXEC モードをイネーブルにします。                                                                                          |
|       | 例:                                             | ・パスワードを入力します(要求された場合)。                                                                                          |
|       | Router> enable                                 |                                                                                                    |
| ステップ2 | configure terminal                             | グローバル コンフィギュレーション モードを開始します。                                                                                    |
|       | 何列 :                                           |                                                                                                    |
|       | Router# configure terminal                     |                                                                                                    |
| ステップ3 | key chain name-of-chain                        | キー チェーン認証をイネーブルにし、キー チェーン コンフィ<br>ギュレーション モードを開始します。                                                            |
|       | 例:<br>Router(config)# key chain<br>border1_PFR | <ul> <li>・キーチェーン認証は、マスターコントローラと境界ルータ<br/>との間の通信セッションを保護します。通信を確立するた<br/>めに、キー ID とキー文字列は一致する必要があります。</li> </ul> |

٦

|                | コマンドまたはアクション                                                                                                    | 目的                                                                                                    |
|----------------|----------------------------------------------------------------------------------------------------|----------------------------------------------------------------------------------------------------|
| ステップ4          | key <i>key-id</i><br>例:<br>Router(config-keychain)# key 1                                                                            | <ul> <li>キーチェーンの認証キーを識別し、キーチェーンキーコンフィ<br/>ギュレーションモードを開始します。</li> <li>・キー ID は、マスター コントローラで設定されたキー ID に<br/>一致する必要があります。</li> </ul>                                                               |
| <br>ステップ 5     | key-string <i>text</i><br>例:<br>Router(config-keychain-key)#<br>key-string bl                                                        | キーの認証文字列を指定します。<br>・認証文字列は、マスター コントローラで設定された認証文<br>字列に一致する必要があります。<br>・どのようなレベルの暗号化でも設定できます。                                                                                                    |
| ステップ6          | exit<br>例:<br>Router(config-keychain-key)# exit                                                                                      | キーチェーンキーコンフィギュレーションモードを終了して、<br>キー チェーン コンフィギュレーション モードに戻ります。                                                                                                    |
| ステップ7          | ステップ6を繰り返します。<br>例:<br>Router(config-keychain)# exit                                                                                 | キー チェーン コンフィギュレーション モードを終了して、グ<br>ローバル コンフィギュレーション モードに戻ります。                                                                                                    |
| ステップ8          | pfr border<br>例:<br>Router(config)# pfr border                                                                                       | <ul> <li>PfR境界ルータコンフィギュレーションモードを開始して、ルータを境界ルータとして設定します。</li> <li>・境界ルータは転送パスに指定され、少なくとも1つの外部および内部インターフェイスを含む必要があります。</li> </ul>                                                                  |
| ステップ <b>9</b>  | local type number<br>例:<br>Router(config-pfr-br)# local<br>GigabitEthernet 0/0/0                                                     | <ul> <li>PfR 境界ルータのローカル インターフェイスを PfR マスター コントローラとの通信元として指定します。</li> <li>・ローカル インターフェイスを定義する必要があります。</li> </ul>                                                                                  |
| <u>ステップ 10</u> | master <i>ip-address</i> key-chain<br><i>key-chain-name</i><br>例:<br>Router(config-pfr-br)# master<br>10.1.1.1 key-chain border1_PFR | <ul> <li>PfR管理境界ルータコンフィギュレーションモードを開始して、<br/>マスターコントローラとの通信を確立します。</li> <li>・マスターコントローラを識別するためにIPアドレスが使用<br/>されます。</li> <li>・key-chain-name 引数の値は、ステップ3で設定されたキー<br/>チェーン名に一致する必要があります。</li> </ul> |

パフォーマンス ルーティングコンフィギュレーション ガイド、Cisco IOS XE Release 3S(Cisco ASR 1000)

|                | コマンドまたはアクション               | 目的                                                                   |
|----------------|----------------------------|----------------------------------------------------------------------|
| ステップ <b>11</b> | end                        | PfR Top Talker/Top Delay 学習コンフィギュレーション モードを<br>終了し、特権 EXEC モードに戻ります。 |
|                | 例:                         |                                                                      |
|                | Router(config-pfr-br)# end |                                                                      |

## 次の作業

ネットワークがスタティックルーティングだけを使用するように設定されている場合、追加の設 定は必要ありません。境界ルータの外部インターフェイスを示す有効なスタティックルートが設 定されている限り、PfR 管理のネットワークは稼働している必要があります。 その他の PfR のカ スタマイズに関する情報を含むモジュールへのリンクについては、「その他の関連資料」の項を 参照してください。

# PfR 境界ルータ情報の表示

PfR の機能のほとんどはマスター コントローラ上で設定されますが、境界ルータがパフォーマン ス情報を実際に収集し、多数の show コマンドを境界ルータ上で実行できます。 この作業のコマ ンドは、アプリケーション トラフィックが通過する境界ルータ上で入力されます。 show コマン ドは、任意の順番で入力できます。

### 手順の概要

- 1. enable
- 2. show pfr border
- 3. show pfr border active-probes
- 4. show pfr border passive prefixes
- 5. show pfr border routes {bgp | cce | eigrp [ parent ]| rwatch | static }

### 手順の詳細

ステップ1 enable 特権 EXEC モードをイネーブルにします。パスワードを入力します(要求された場合)。

例:

Router> enable

### ステップ2 show pfr border

PfR 境界ルータ接続および PfR 制御されたインターフェイスに関する情報を表示します。

パフォーマンスルーティングコンフィギュレーションガイド、Cisco IOS XE Release 3S (Cisco ASR 1000)

#### 例:

#### Router# show pfr border

OER BR 10.1.1.3 ACTIVE, MC 10.1.1.1 UP/DOWN: UP 00:57:55, Auth Failures: 0 Conn Status: SUCCESS, PORT: 3949 Exits Et0/0 INTERNAL Et1/0 EXTERNAL

### ステップ3 show pfr border active-probes

境界ルータまたはアクティブプローブを実行中の境界ルータを含む、所定のプレフィックスおよび現在の プローブ状態に対するターゲットのアクティブプローブ割り当てを表示します。 次に、それぞれが異な るプレフィックスに対して設定されている3つのアクティブプローブの例を示します。 ターゲット ポー ト、発信元 IP アドレス、および出口インターフェイスが出力に表示されています。

#### 例:

Router# show pfr border active-probes

| OER Borde | er active-pro | bes        |           |           |     |       |
|-----------|---------------|------------|-----------|-----------|-----|-------|
| Туре      | = Probe Typ   | e          |           |           |     |       |
| Target    | = Target IP   | Address    |           |           |     |       |
| TPort     | = Target Po   | rt         |           |           |     |       |
| Source    | = Send From   | Source II  | ? Address |           |     |       |
| Interface | e = Exit inte | rface      |           |           |     |       |
| Att       | = Number of   | Attempts   |           |           |     |       |
| Comps =   | Number of c   | ompletions | 5         |           |     |       |
| N - Not a | applicable    |            |           |           |     |       |
| Туре      | Target        | TPort      | Source    | Interface | Att | Comps |
| udp-echo  | 10.4.5.1      | 80         | 10.0.0.1  | Et1/0     | 1   | 0     |
| tcp-conn  | 10.4.7.1      | 33         | 10.0.0.1  | Et1/0     | 1   | 0     |
| echo      | 10.4.9.1      | N          | 10.0.0.1  | Et.1/0    | 2   | 2.    |

#### ステップ4 show pfr border passive prefixes

このコマンドは、PfR の監視対象プレフィックスおよびトラフィック フローについて NetFlow によって収 集されたパッシブ測定情報を表示するのに使用されます。 次の出力は、show pfr border passive prefixes コマンドが実行された境界ルータについて NetFlow によってパッシブモニタリングが行われたプレフィッ クスを示します。

#### 例:

Router# show pfr border passive prefixes

| OER      | Passive | monitored | prefix | kes: |
|----------|---------|-----------|--------|------|
| Pref     | lix     | Mask      | Match  | Туре |
| 10.1.5.0 |         | /24       | exact  | 5    |

#### ステップ5 show pfr border routes {bgp | cce | eigrp [ parent ]| rwatch | static }

このコマンドは、境界ルータ上のPfR制御対象ルートに関する情報を表示するために使用します。次に、 境界ルータ上の EIGRP 制御対象ルートと、EIGRP ルーティング テーブルにある親ルートに関する情報を 表示する例を示します。 この例の出力では、PfR によって制御される 10.1.2.0/24 プレフィックスが示され ます。 このコマンドは、EIGRP ルーティング テーブルで親ルートが特定された場合に、親ルートの検索 と既存の親ルートへのルート変更を表示するときに使用されます。

例:

#### Router# show pfr border routes eigrp

Flags: C - Controlled by oer, X - Path is excluded from control, E - The control is exact, N - The control is non-exact Flags Network Parent Tag CE 10.1.2.0/24 10.0.0.0/8 5000

# PfR 境界ルータ専用機能の設定例

## PfR マスター コントローラの設定例

次に、グローバル コンフィギュレーション モードで開始し、マスター コントローラ プロセスを 設定して内部ネットワークを管理するのに最低限必要な設定例を示します。 PFR と呼ばれるキー チェーン設定が、グローバル コンフィギュレーション モードで定義されます。

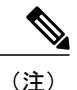

この設定は、マスターコントローラ上で実施します。境界ルータ専用機能は Cisco IOS XE Release 3.1S および 3.2S に含まれます。マスターコントローラ設定は使用できません。境界 ルータとして使用する Cisco ASR 1000 シリーズルータと通信するマスターコントローラは、 Cisco IOS Release 15.0(1)M またはそれ以降の 15.0M リリースを実行するルータでなければなり ません。 Cisco IOS XE Release 3.3S 以降のリリースでは、マスターコントローラ設定はサポー トされます。

Router (config) **\* key chain PFR** Router (config-keychain) **\* key 1** Router (config-keychain-key) **\* key-string KEYSTRING2** Router (config-keychain-key) **\* end** マスターコントローラは、10.100.1.1の境界ルータおよび10.200.2.2の境界ルータと通信するよう 設定されます。 キープアライブ間隔は10秒に設定されます。 ルート制御モードは、イネーブル です。 内部および外部の PfR 制御境界ルータ インターフェイスが定義されます。

```
Router(config)# pfr master
Router(config-pfr-mc)# keepalive 10
Router(config-pfr-mc)# logging
Router(config-pfr-mc)# border 10.100.1.1 key-chain PFR
Router(config-pfr-mc-br)# interface GigabitEthernet 0/0/0 external
Router(config-pfr-mc-br)# interface GigabitEthernet 0/0/1 internal
Router(config-pfr-mc-br)# exit
Router(config-pfr-mc-br)# border 10.200.2.2 key-chain PFR
Router(config-pfr-mc-br)# interface GigabitEthernet 0/0/0 external
Router(config-pfr-mc-br)# interface GigabitEthernet 0/0/0 external
Router(config-pfr-mc-br)# interface GigabitEthernet 0/0/1 internal
Router(config-pfr-mc-br)# interface GigabitEthernet 0/0/1 internal
Router(config-pfr-mc)# exit
```

# PfR 境界ルータの設定例

次に、グローバルコンフィギュレーションモードで開始して、境界ルータをイネーブルにするの に最低限必要な設定例を示します。キーチェーン設定はグローバルコンフィギュレーションモー ドで定義します。

Router(config)# **key chain PFR** Router(config-keychain)# **key 1** Router(config-keychain-key)# **key-string KEYSTRING2** Router(config-keychain-key)# **end** 通信を保護するためにキー チェーン PFR が適用されます。 マスター コントローラに対してイン ターフェイスは、PfR 通信のローカル インターフェイス (ソース) として識別されます。

```
Router(config) # pfr border
Router(config-pfr-br) # local GigabitEthernet 1/0/0
Router(config-pfr-br) # master 192.168.1.1 key-chain PFR
Router(config-pfr-br) # end
```

# 関連情報

マスター コントローラと境界ルータを設定した後に、PfR の完全な最適化機能をアクティブにす るために追加の設定が必要になることがあります。詳細については、境界ルータ専用機能に関す る項、「ベーシックパフォーマンスルーティングの設定」モジュール、または「関連資料」の項 に記載されているその他の関連資料で、Cisco IOS XE でサポートされている機能を参照してくだ さい。

# その他の関連資料

関連資料

| 関連項目                                                                       | マニュアル タイトル                                         |
|----------------------------------------------------------------------------|----------------------------------------------------|
| Cisco IOS コマンド                                                             | Cisco IOS Master Command List, All Releases        |
| Cisco IOS PfR のコマンド:コマンド構文の詳<br>細、コマンドモード、コマンド履歴、デフォル<br>ト設定、使用上の注意事項、および例 | Cisco IOS Performance Routing Command<br>Reference |
| Cisco IOS XE Release での基本的な PfR 設定                                         | 「ベーシック パフォーマンス ルーティングの<br>設定」モジュール                 |
| Cisco IOS XE Release 3.1 および 3.2 の境界ルー<br>タ専用機能の設定に関する情報                   | 「パフォーマンスルーティング境界ルータ専用<br>機能」モジュール                  |

| 関連項目                                                            | マニュアルタイトル                           |
|-----------------------------------------------------------------|-------------------------------------|
| Cisco IOS XE Release のパフォーマンスルーティ<br>ングの運用フェーズを理解するために必要な概<br>念 | 「パフォーマンス ルーティングの理解」モ<br>ジュール        |
| Cisco IOS XE Release でのアドバンスド PfR 設<br>定                        | 「アドバンスド パフォーマンス ルーティング<br>の設定」モジュール |
| IP SLA の概要                                                      | 「Cisco IOS IP SLAs Overview」モジュール   |
| シスコの DocWiki コラボレーション環境の PfR<br>関連のコンテンツへのリンクがある PfR ホーム<br>ページ | PfR:Home                            |

### MIB

Γ

| МІВ                                      | MIB のリンク                                                                                                    |
|------------------------------------------|----------------------------------------------------------------------------------------------------|
| • CISCO-PFR-MIB<br>• CISCO-PFR-TRAPS-MIB | 選択したプラットフォーム、Cisco ソフトウェ<br>アリリース、およびフィーチャ セットの MIB<br>を検索してダウンロードする場合は、次のURL<br>にある Cisco MIB Locator を使用します。<br>http://www.cisco.com/go/mibs |

## シスコのテクニカル サポート

| 説明                                                                                                    | リンク                                               |
|----------------------------------------------------------------------------------------------------|---------------------------------------------------|
| シスコのサポートおよびドキュメンテーション<br>Webサイトでは、ダウンロード可能なマニュア<br>ル、ソフトウェア、ツールなどのオンラインリ<br>ソースを提供しています。これらのリソース<br>は、ソフトウェアをインストールして設定した<br>り、シスコの製品やテクノロジーに関する技術<br>的問題を解決したりするために使用してくださ<br>い。このWebサイト上のツールにアクセスす<br>る際は、Cisco.comのログイン ID およびパス<br>ワードが必要です。 | http://www.cisco.com/cisco/web/support/index.html |
|                                                                                                    |                                                   |

# PfR 境界ルータ専用機能の機能情報

次の表に、このモジュールで説明した機能に関するリリース情報を示します。 この表は、ソフト ウェア リリース トレインで各機能のサポートが導入されたときのソフトウェア リリースだけを 示しています。その機能は、特に断りがない限り、それ以降の一連のソフトウェアリリースでも サポートされます。

プラットフォームのサポートおよびシスコソフトウェアイメージのサポートに関する情報を検索 するには、Cisco Feature Navigator を使用します。 Cisco Feature Navigator には、www.cisco.com/go/ cfn からアクセスします。 Cisco.com のアカウントは必要ありません。

🔳 パフォーマンス ルーティング コンフィギュレーション ガイド、Cisco IOS XE Release 3S (Cisco ASR

Γ

| _ |           |  |
|---|-----------|--|
| - | <b>TI</b> |  |
| - | _         |  |
|   |           |  |

| 機能名           | リリース                                                    | 機能情報                                                                                                    |
|---------------|---------------------------------------------------------|----------------------------------------------------------------------------------------------------|
| OER 境界ルータ専用機能 | Cisco IOS XE Release 2.6.1<br>Cisco IOS XE Release 3.1S | パフォーマンスルーティング<br>(PfR) によって、Cisco IOS XE<br>Release 2.6.1 内の Cisco ASR<br>1000 シリーズのアグリゲーショ<br>ンサービスルータ上での境界<br>ルータ (BR) 専用機能のサポー<br>トが導入されました。境界ルー<br>タ専用機能をサポートするソフ<br>トウェアイメージでは、マス<br>ターコントローラ設定は使用<br>できません。この状況で境界<br>ルータと通信するマスターコ<br>ントローラは、Cisco IOS<br>Release 15.0(1)M を実行する<br>ルータでなければなりません。<br>他のプラットフォーム上の境界<br>ルータ専用機能と異なり、Cisco<br>ASR 1000 シリーズルータでは<br>境界ルータ パッシブ モニタリ<br>ング機能をアクティブ モニタ<br>リング機能と同様にフルに提供<br>できます。<br>PfR 構文は、Cisco IOS XE<br>Release 3.1S で導入されまし<br>た。<br>この機能により、次のコマンド<br>が導入または変更されました。<br>show pfr border、show pfr<br>border active-probes、show pfr<br>border routes。 |

パフォーマンス ルーティング コンフィギュレーション ガイド、Cisco IOS XE Release 3S (Cisco ASR 1000)

٦

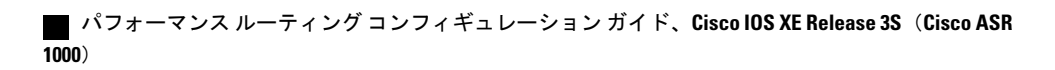

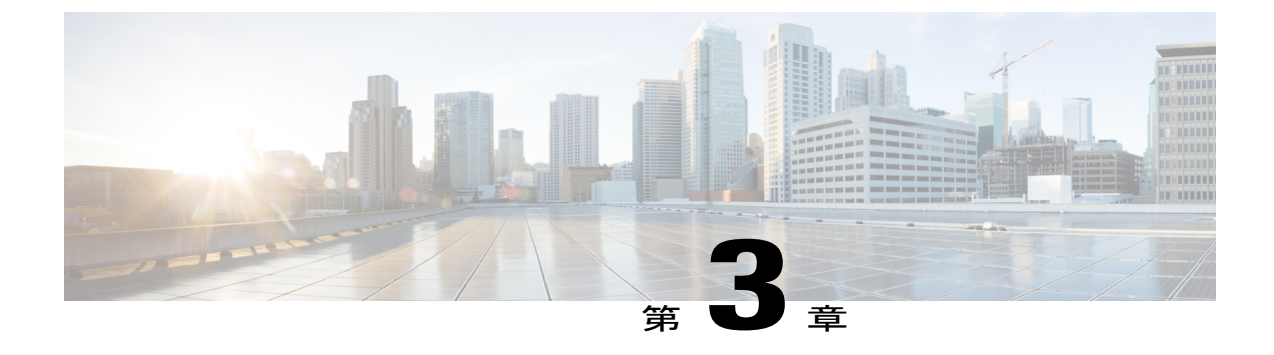

# パフォーマンス ルーティングの理解

このモジュールでは、パフォーマンスルーティング(PfR)がどのように動作するかを説明し、 ユーザが自身のネットワークにこのテクノロジーを実装する方法を理解できるようにします。 設定後、PfRテクノロジーは一連のフェーズを通過します。これらのフェーズはトラフィックク ラスのプロファイリングで始まり、トラフィッククラスの測定、トラフィッククラスへのポリ シーの適用、ポリシーの条件に合わせたトラフィッククラスの制御を経て、最後にトラフィッ ククス最適化の結果が検証されます。

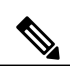

(注) PfR コンフィギュレーション モジュールでは、Cisco IOS Release 15.1(2)T で導入された PfR 構 文が紹介されています。Cisco IOS Release 15.1(1)T 以前のリリース、または 12.2SR あるいは 12.2SX のイメージを実行している場合、Optimized Edge Routing に関するすべての資料につい ては、『Optimized Edge Routing Configuration Guide』を参照してください。

- 機能情報の確認, 43 ページ
- パフォーマンス ルーティングを理解するための前提条件, 44 ページ
- パフォーマンス ルーティングを理解するための概要, 44 ページ
- 関連情報, 76 ページ
- その他の関連資料, 77 ページ
- パフォーマンスルーティングを理解するための機能情報,78ページ

# 機能情報の確認

ご使用のソフトウェアリリースでは、このモジュールで説明されるすべての機能がサポートされ ているとは限りません。最新の機能情報と注意事項については、ご使用のプラットフォームとソ フトウェアリリースに対応したリリースノートを参照してください。このモジュールに記載さ れている機能の詳細を検索し、各機能がサポートされているリリースのリストを確認する場合は、 このマニュアルの最後にある機能情報の表を参照してください。 プラットフォームのサポートおよびシスコソフトウェアイメージのサポートに関する情報を検索 するには、Cisco Feature Navigator を使用します。 Cisco Feature Navigator には、www.cisco.com/go/ cfn からアクセスします。 Cisco.com のアカウントは必要ありません。

# パフォーマンスルーティングを理解するための前提条件

- 境界ルータ専用機能は Cisco IOS XE Release 3.1S および 3.2S イメージに含まれます。マスター コントローラ設定は使用できません。 Cisco IOS XE Release 3.1S および 3.2S イメージで境界 ルータとして使用されている Cisco ASR 1000 シリーズルータと通信するマスターコントロー ラは、Cisco IOS Release 15.0(1)M またはそれ以降の 15.0M リリースを実行するルータでなけ ればなりません。 Cisco IOS XE Release 3.3S 以降のリリースでは、マスターコントローラ設 定はサポートされます。
- PfR フェーズを理解するには、PfR の動作原理と基本的な PfR ネットワーク コンポーネントのセットアップ方法について概要を把握しておく必要があります。 詳細については、「Configuring Basic Performance Routing」モジュールを参照してください。
- 参加するすべてのデバイスでシスコエクスプレスフォワーディング(CEF)を有効にする必要があります。その他のスイッチングパスは、ポリシーベースルーティング(PBR)でサポートされている場合でもサポートされません。

# パフォーマンス ルーティングを理解するための概要

# プロファイル フェーズの概念

## トラフィック クラスのプロファイリングの概要

トラフィックを最適化する前に、PfR は境界ルータを通過するトラフィックからトラフィック ク ラスを判断する必要があります。トラフィックルーティングを最適化するには、全トラフィック のサブセットを識別する必要があります。これらのトラフィックサブセットをトラフィッククラ スと呼びます。トラフィック クラスのエントリのリストには、監視対象トラフィック クラス (MTC) リストという名前が付けられています。デバイスを経由したトラフィックを自動的に学 習するか、トラフィッククラスを手動で設定することによって、MTC リスト内のエントリのプロ ファイリングを行うことができます。学習されたトラフィッククラスと設定されたトラフィック クラスの両方が、同時に MTC リストに存在する場合があります。PfR プロファイルフェーズに

は、学習メカニズムと設定メカニズムの両方が含まれます。 PfR トラフィック クラスのプロファ イリング プロセスの全体構造とコンポーネントは次の図で確認できます。

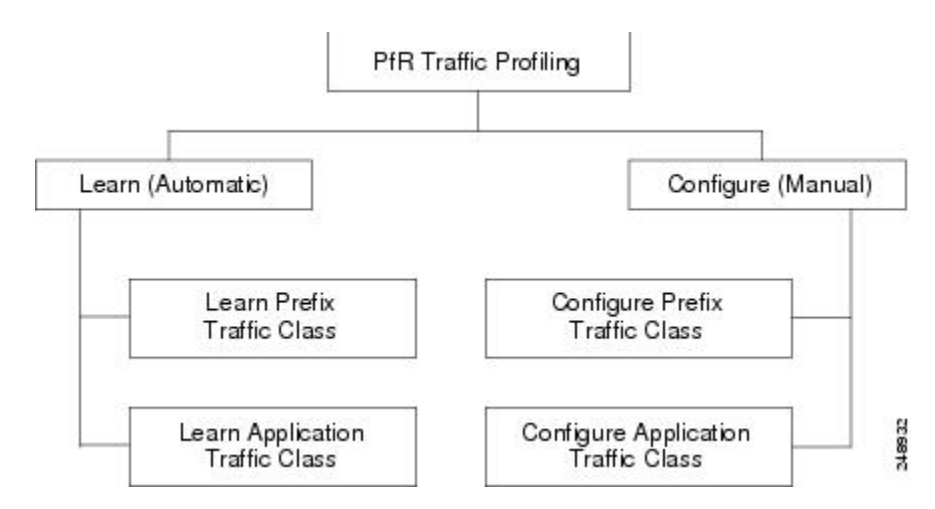

図 4 : PfR トラフィック クラスのプロファイリング プロセス

このフェーズの最終的な目的は、ネットワークを通過するトラフィックのサブセットを選択する ことです。このトラフィックのサブセット(MTC リスト内のトラフィック クラス)は、使用可 能な最良のパフォーマンスパスに基づいてルーティングする必要のあるトラフィックのクラスを 表します。

### 自動トラフィック クラス学習

PfR は、境界ルータを通過するトラフィックを監視しながら、トラフィッククラスを自動的に学習します。目的はトラフィックのサブセットを最適化することですが、このトラフィックの正確なパラメータをすべて把握できるわけではないので、PfR にはトラフィックを自動的に学習し、MTC リストに入力することによってトラフィッククラスを作成する方法が用意されています。初回リリース以降、複数の機能が PfR に追加され、自動トラフィッククラス学習プロセスの機能は強化されています。

自動トラフィッククラス学習プロセスには、現在3つのコンポーネントがあります。1つめのコ ンポーネントではプレフィックスベースのトラフィッククラスの自動学習、2つめのコンポーネ ントではアプリケーションベースのトラフィッククラスの自動学習が規定されています。3つめ のコンポーネントでは、学習リストを使用してプレフィックスベースとアプリケーションベース の両方のトラフィッククラスを分類する方法が規定されています。この3つのコンポーネントに ついては、次の項で説明します。

## PfR を使用したプレフィックス トラフィック クラスの学習

NetFlow Top Talker 機能を使用して、最大のアウトバウンドスループットまたは最大の遅延時間 に基づいてプレフィックスを自動的に学習するように PfR マスター コントローラを設定できま す。 スループットの学習では、最大のアウトバウンド トラフィック ボリュームを生成するプレ フィックスを判定します。 スループット プレフィックスは高い順にソートされます。 遅延学習

では、ラウンドトリップ応答時間(RTT)が最大のプレフィックスを判定し、これらのプレフィックスのRTTを低減するために、最大遅延プレフィックスを最適化します。 遅延プレフィックス は、遅延時間の長い順にソートされます。

#### PfRは、次の2種類のプレフィックスを自動的に学習できます。

- 外部プレフィックス:外部プレフィックスは、社外で割り当てられたパブリックIPプレフィックスとして定義されています。外部プレフィックスは他のネットワークから受信します。
- 内部プレフィックス:内部プレフィックスは、社内で割り当てられたパブリックIPプレフィックスとして定義されています。内部プレフィックスは、企業ネットワーク内部で設定されたプレフィックスです。

BGPインバウンド最適化機能に、内部プレフィックスを学習する機能が追加されました。BGPを 使用すると、PfR は内部プレフィックスを選択し、自律システム外のプレフィックスから自律シ ステム内のプレフィックス宛てに送信されるトラフィックに対する最良入口選択をサポートでき ます。以前のリリースでは、外部プレフィックスだけがサポートされていました。PfR でサポー トされる内部プレフィックスの詳細については、「パフォーマンスルーティングを使用した BGP インバウンド最適化」モジュールを参照してください。

自動プレフィックス学習は、PfR Top Talker/Top Delay 学習コンフィギュレーション モードで設定 します。PfR マスター コントローラ コンフィギュレーション モードからこのモードに移行する には、learn (PfR) コマンドを使用します。自動プレフィックス学習がイネーブルの場合、境界 ルータ上でプレフィックスとその遅延またはスループット特性が測定されます。プレフィックス ベースのトラフィッククラスのパフォーマンス測定値はマスターコントローラにレポートされ、 学習済みプレフィックスは MTC リストに保存されます。

組み込みの NetFlow 機能を使用してトラフィック フローを監視することで、境界ルータ上でプレ フィックスが学習されます。 すべての着信および発信トラフィック フローが監視されます。 デ フォルトでは上位 100 フローが学習されますが、各学習サイクルにつき最大 2,500 フローを学習 するようにマスター コントローラを設定できます。

学習したプレフィックスをタイプ(BGP、または非BGP(スタティック))に基づいて集約する ように、マスターコントローラを設定できます。プレフィックスは、プレフィックス長に基づい て集約できます。デフォルトでは、/24 プレフィックス長を使用してトラフィック フローが集約 されます。プレフィックスの集約は、単一のホストルート(/32)から主要なネットワークアド レス範囲にいたるまで、ネットワークの任意のサブセットまたはスーパーセットを含めるように 設定できます。集約された各プレフィックスに対し、最大5個のホストアドレスを選択してアク ティブ プローブ ターゲットとして使用できます。プレフィックスの集約は、PfR Top Talker/Top Delay 学習コンフィギュレーション モードで aggregation-type (PfR)コマンドを使用して設定し ます。

## PfR を使用したアプリケーション トラフィック クラスの学習

PfR はレイヤ3プレフィックスを学習でき、プロトコルまたはポート番号などのレイヤ4オプションはフィルタとしてプレフィックスベースのトラフィッククラスに追加できます。プロトコルとポート番号を使用して、特定のアプリケーショントラフィッククラスを識別できます。プロトコルおよびポート番号パラメータは、プレフィックスのコンテキストの中だけで監視され、マスター

コントローラ データベース(MTC リスト)には送信されません。 そのあと、特定のトラフィッ クを伝送するプレフィックスが、マスター コントローラによって監視されます。 PfR アプリケー ショントラフィック クラスの学習は、プロトコルとポート番号のほか、DiffServ コードポイント (DSCP)値もサポートしており、これらのレイヤ4オプションは MTC リストに入力されます。

### PfR による DSCP 値、ポート、およびプロトコルの学習

PfRでは、DSCP値、ポート番号、またはプロトコルごとにアプリケーショントラフィックをフィ ルタリングして集約できます。トラフィッククラスは、プロトコル、ポート番号、および DSCP 値で構成されるキーの組み合わせによって定義されます。不要なトラフィックをフィルタリング する機能と、必要なトラフィックを集約する機能が追加されました。プロトコル、ポート番号、 DSCP 値などの情報は、プレフィックス情報と共にマスターコントローラデータベースに送信さ れるようになりました。この新しい機能により、PfR によるアプリケーショントラフィックのア クティブモニタリングおよびパッシブモニタリングの両方が可能になりました。新しい CLI と アクセス リストを使用して、アプリケーショントラフィッククラスを自動的に学習するように PfR を設定できます。

## 学習リスト コンフィギュレーション モード

PfR は、トラフィック クラスの学習を簡略化するために、学習リスト コンフィギュレーション モードをサポートしています。学習リストは、学習したトラフィック クラスを分類する手段で す。各学習リストでは、プレフィックス、アプリケーションの定義、フィルタ、および集約パラ メータなど、トラフィッククラスを学習するためのさまざまな基準を設定できます。トラフィッ ククラスは、PfR によって各学習リスト基準に基づいて自動的に学習されます。各学習リストに は、シーケンス番号が設定されます。シーケンス番号によって、適用される学習リスト基準の順 番が決定します。学習リストごとに異なる PfR ポリシーを適用できます。以前のリリースではト ラフィック クラスを分類することはできず、1 つの PfR ポリシーが、学習されたすべてのトラ フィック クラスに適用されていました。

学習リスト コンフィギュレーション モードでは、traffic-class コマンドを使用してトラフィック クラスの学習が簡略化されます。 自動的に学習される4種類のトラフィック クラスのプロファイ リングを行うことができます。

- ・送信先プレフィックスに基づいたトラフィック クラス
- ・アクセス リストを使用してカスタム アプリケーションの定義を示すトラフィック クラス
- ・送信先プレフィックスを定義するオプションのプレフィックスリスト付きのスタティック アプリケーションマッピング名に基づいたトラフィッククラス
- ・送信先プレフィックスを定義するオプションのプレフィックス リスト付きの NBAR アプリ ケーション マッピング名に基づいたトラフィック クラス

学習リストごとに指定できる traffic-class コマンドのタイプは1つだけです。throughput (PfR) コマンドと delay (PfR) コマンドも、学習リスト内で同時に使用することはできません。

### PfR を使用したスタティック アプリケーション マッピング

スタティックアプリケーションマッピング機能に、キーワードを使用してアプリケーションを定 義できる機能が追加され、アプリケーションベースのトラフィッククラスの設定が簡略化されま した。 PfR では、よく知られているアプリケーションと固定ポートを使用します。複数のアプリ ケーションを同時に設定することもできます。 スタティック アプリケーション マッピングの詳 細については、パフォーマンス ルーティングを使用したスタティック アプリケーション マッピ ング機能を参照してください。

### NBAR を使用した PfR アプリケーション マッピング

PfR では、NBAR を使用してアプリケーションベーストラフィッククラスをプロファイリングす る機能がサポートされます。ネットワークベースアプリケーション認識(NBAR)は、Web ベー スやその他の動的なTCP/UDPポート割り当てを使用する分類困難なアプリケーションおよびプロ トコルを含む、多様なプロトコルおよびアプリケーションを認識して分類する分類エンジンです。 PfR では NBAR を利用して、プロトコルまたはアプリケーションを認識し、分類します。分類さ れたトラフィッククラスは、PfR アプリケーションデータベースに追加され、パッシブモニタリ ングおよびアクティブモニタリングの対象となります。NBAR を使用した PfR アプリケーション マッピングの詳細については、NBAR/CCE アプリケーション認識を使用したパフォーマンスルー ティング機能を参照してください。

### トラフィック クラスの手動設定

モニタリングや後続の最適化用にトラフィッククラスを作成するよう、PfR を手動で設定することができます。自動学習では通常、デフォルトのプレフィックス長/24 が使用されますが、手動設定では正確なプレフィックスを定義することができます。手動のトラフィッククラス設定プロセスには、2 つのコンポーネントがあります。1 つはプレフィックスベースのトラフィッククラスの手動設定、もう1 つはアプリケーションベースのトラフィッククラスの手動設定です。これらのコンポーネントについては次の項で説明します。

## PfR を使用したプレフィックス トラフィック クラスの設定

PfR モニタリングの対象となるプレフィックスまたはプレフィックス範囲を選択するには、IP プレフィックスリストを設定します。そのあと PfR マップで match 句を設定し、IP プレフィックス リストを MTC リストにインポートします。 PfR マップは IP ルート マップと似ています。 IP プレフィックスリストは ip prefix-list コマンドを使用して設定し、PfR マップはグローバルコンフィ ギュレーション モードで pfr-map コマンドを使用して設定します。

PfR では、プレフィックス リスト構文は通常のルーティングとは若干異なる方法で動作します。 geキーワードは使用されません。leキーワードは、包含プレフィックスだけを指定するためにPfR によって使用されます。プレフィックスリストを使用して、正確なプレフィックスを指定するこ ともできます。

マスターコントローラは、デフォルトルートを含む任意の長さの、完全に一致するプレフィック スを監視し、制御できます。 完全に一致するプレフィックスが指定される場合、PfR は、この完 全に一致するプレフィックスだけを監視します。

マスターコントローラは、leキーワードと32に設定された*le-value*引数を使用して包含プレフィックスを監視および制御できます。PfRは、設定されたプレフィックスおよびより限定されたプレフィックス(たとえば、10.0.0.0/8 le 32 プレフィックスを設定すると、10.1.0.0/16 プレフィックス および10.1.1.0/24 プレフィックスを含みます)を同じ出口で監視し、この情報をルーティング情報ベース(RIB)に記録します。

(注)

PfRの一般的な導入では、包含プレフィックスオプションは慎重に使用してください。なぜな ら、監視および記録するプレフィックスの量が増える可能性があるからです。

deny 文が含まれた IP プレフィックス リストを使用すると、学習済みトラフィック クラスのプレ フィックスまたはプレフィックス長を除外するようにマスターコントローラを設定できます。最 良のパフォーマンスを得るには、最も低い PfR マップ シーケンス内で deny プレフィックス リス ト シーケンスを割り当てる必要があります。マスター コントローラの設定では、アクセス リス トを使用して不要なトラフィックをフィルタリングするよう境界ルータに指示することもできま す。

(注)

deny 文が含まれた IP プレフィックス リストは、学習済みのトラフィック クラスだけに適用で きます。

# 次の2種類のプレフィックスを使用して、IP プレフィックス リストを使用した PfR モニタリング を手動で設定できます。

- ・外部プレフィックス:外部プレフィックスは、社外で割り当てられたパブリックIPプレフィックスとして定義されています。外部プレフィックスは他のネットワークから受信します。
- 内部プレフィックス:内部プレフィックスは、社内で割り当てられたパブリックIPプレフィックスとして定義されています。内部プレフィックスは、企業ネットワーク内部で設定されたプレフィックスです。

BGP インバウンド最適化機能に、内部プレフィックスを手動で設定する機能が追加されました。 BGP を使用すると、内部プレフィックスを選択するように PfR を設定して、自律システム外のプ レフィックスから自律システム内のプレフィックス宛てに送信されるトラフィックに対する最良 の入口選択をサポートできます。以前のリリースでは、外部プレフィックスだけがサポートされ ていました。

PfR でサポートされる内部プレフィックスの詳細については、「パフォーマンス ルーティングを 使用した BGP インバウンド最適化」モジュールを参照してください。

## PfR を使用したアプリケーション トラフィック クラスの設定

PfR は、PfR プロファイルフェーズにおけるレイヤ3プレフィックスの手動設定をサポートして います。ポリシーベースルーティング (PBR) 用にアプリケーションアウェアルーティングも サポートされます。アプリケーションアウェアルーティングでは、名前付き拡張 IP アクセスコ ントロールリスト (ACL) を使用してレイヤ3 宛先アドレスを指定するほか、IP パケット ヘッ

ダーの値に基づいて特定のアプリケーションのトラフィックを選択できます。サポートされるの は名前付き拡張 ACL だけです。拡張 ACL は permit 文を使用して設定されたあと、PfR マップで 参照されます。プロトコルとポート番号を使用して、特定のアプリケーショントラフィックク ラスを識別できます。ただし、プロトコルおよびポート番号パラメータは、プレフィックスのコ ンテキストの中だけで監視され、MTC リストには送信されません。特定のアプリケーショント ラフィックを伝送するプレフィックスだけが、マスター コントローラによってプロファイルされ ます。アプリケーション アウェア ルーティングがサポートされたことにより、アプリケーショ ントラフィックのアクティブモニタリングがサポートされました。アプリケーショントラフィッ クのパッシブモニタリングもサポートされています。アプリケーショントラフィッククラスは、 DSCP値、プロトコル、およびポート番号を使用して定義できます。MTC リストには、プレフィッ クスのほか、DSCP 値、ポート番号、プロトコルも保存されます。

学習リスト コンフィギュレーション モードでは、PfR マップ コンフィギュレーション モードの match traffic-class コマンドを使用して、トラフィック クラスの設定を簡略化します。手動で設定 する 4 種類のトラフィック クラスのプロファイリングを行うことができます。

- ・送信先プレフィックスに基づいたトラフィック クラス
- アクセス リストを使用してカスタム アプリケーションの定義を示すトラフィック クラス
- スタティックアプリケーションマッピング名と送信先プレフィックスを定義するためのプレフィックスリストに基づくトラフィッククラス
- NBARアプリケーションマッピング名と送信先プレフィックスを定義するためのプレフィックスリストに基づくトラフィッククラス

PfR マップごとに指定できる match traffic-class コマンドのタイプは1つだけです。

ー連の既知のアプリケーションにはスタティックポートが定義されており、キーワードを入力す るとそれぞれのアプリケーションを定義できます。 スタティック アプリケーション マッピング の詳細については、パフォーマンスルーティングを使用したスタティックアプリケーションマッ ピング機能を参照してください。

PfR では、NBAR を使用してアプリケーションベーストラフィッククラスをプロファイリングす る機能がサポートされます。NBAR は、多様なプロトコルとアプリケーションを認識および分類 する分類エンジンです。たとえば、ダイナミック TCP/UDP ポート割り当てを使用する Web ベー スや他の分類が困難なアプリケーションとプロトコルなどです。PfR では NBAR を利用して、プ ロトコルまたはアプリケーションを認識し、分類します。分類されたトラフィッククラスは、PfR アプリケーションデータベースに追加され、パッシブ モニタリングおよびアクティブ モニタリ ングの対象となります。NBAR を使用した PfR アプリケーションマッピングの詳細については、 NBAR/CCE アプリケーション認識を使用したパフォーマンスルーティング機能を参照してくださ い。

🔲 パフォーマンス ルーティング コンフィギュレーション ガイド、Cisco IOS XE Release 3S(Cisco ASR

# 測定フェーズの概念

## トラフィック クラス パフォーマンス測定の概要

PfR 測定フェーズは、トラフィック クラス エントリが Monitored Traffic Class (MTC) リストに入 力される PfR プロファイル フェーズに続く、PfR パフォーマンス ループにおける 2 番目のステッ プです。MTC リストにトラフィック クラスエントリが入力されると、PfR はこれらのトラフィッ ククラス エントリのパフォーマンス メトリックを測定する必要があります。 ここでいうモニタ リングは、一定の時間間隔で定期的に行われ、測定値としきい値が比較される測定処理として定 義されています。PfR は、アクティブおよびパッシブ モニタリング手法を使用してトラフィック クラスのパフォーマンスを測定しますが、デフォルトではリンクの使用率も測定します。 学習済 みおよび設定済みのトラフィッククラスを監視するように、マスターコントローラを設定するこ とができます。境界ルータはパッシブおよびアクティブモニタリング統計情報を収集し、この情 報をマスターコントローラに送信します。MTC リスト内の各トラフィック クラスエントリにパ フォーマンス メトリック測定値が関連付けられると、PfR 測定フェーズは終了します。

PfR 測定フェーズの全体構造とコンポーネントは次の図で確認できます。

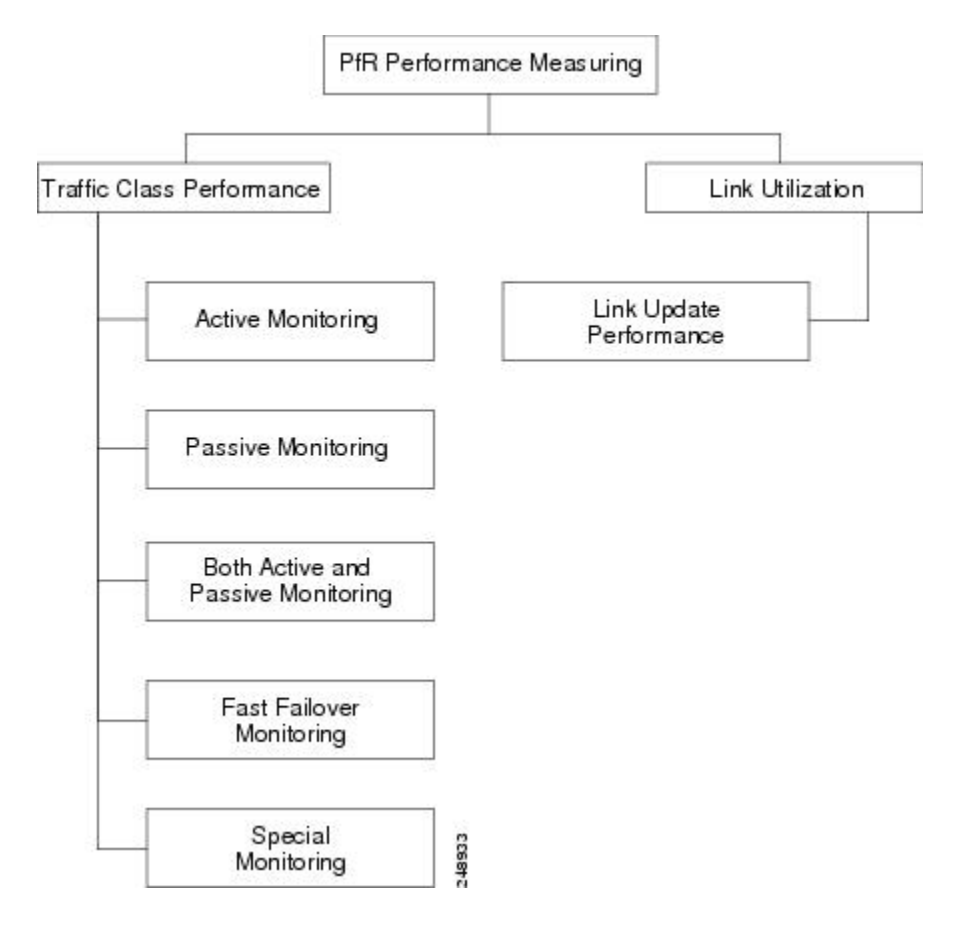

図 5: PfRパフォーマンス測定プロセス

パフォーマンスルーティングコンフィギュレーションガイド、Cisco IOS XE Release 3S (Cisco ASR 1000)

PfR は、トラフィック クラスとリンクの両方のパフォーマンスを測定しますが、トラフィック ク ラスまたはリンクをモニタリングする前に、その状態を確認します。 PfR は、トラフィック クラ スの状態遷移図に従って動作するポリシー デシジョン ポイント (PDP)を使用します。

トラフィック クラスまたはリンクの状態を判定したら、PfR は次に示すパフォーマンス測定プロ セスのいずれかを開始できます。

### トラフィック クラス パフォーマンス測定手法

PfRは、次の3つのトラフィッククラスパフォーマンス測定手法を使用します。

- パッシブモニタリング:トラフィックがNetFlow機能を使用してデバイスを通過する間に、
   トラフィック クラスエントリのパフォーマンスメトリックを測定します。
- アクティブモニタリング:トラフィッククラスをできる限り忠実に再現して合成トラフィックのストリームを作成し、その合成トラフィックのパフォーマンスメトリックを測定します。合成トラフィックのパフォーマンスメトリック測定結果は、MTCリスト内のトラフィッククラスに適用されます。アクティブモニタリングでは、統合されたIPサービスレベル契約(SLA)機能が使用されます。
- アクティブ モニタリングとパッシブ モニタリングの両方:ネットワーク内のトラフィック フローをより正確に把握するために、アクティブ モニタリングとパッシブ モニタリングを 組み合わせます。

高速フェールオーバー モニタリング モードは、アクティブおよびパッシブ モニタリング モード のもうひとつの組み合わせです。 高速フェールオーバー モニタリング モードでは、アクティブ モニタリングとパッシブ モニタリングを使用して、すべての出口が継続的にプローブされます。 高速フェールオーバーモニタリングモードがイネーブルの場合、プローブの頻度を他のモニタリ ング モードよりも低く設定すると、より迅速なフェールオーバー機能を実現できます。

明示的な NetFlow または IP SLA 設定は必要なく、NetFlow および IP SLA のサポートは自動的に イネーブルになります。1つのトラフィック クラスに対し、アクティブおよびパッシブの両方の モニタリング手法を使用できます。

マスターコントローラが定義され、PfR 機能がイネーブルになると、マスターコントローラはデフォルトによりアクティブモニタリングとパッシブモニタリングの両方を使用します。 すべてのトラフィッククラスは、統合 NetFlow 機能を使用してパッシブに監視されます。 ポリシー違反のトラフィッククラスは、IP SLA 機能を使用してアクティブに監視されます。 マスターコントローラは、パッシブモニタリングだけ、アクティブモニタリングだけ、パッシブおよびアクティブモニタリング、または、高速フェールオーバーモニタリングを使用するように設定できます。 各種モードの主な違いは次の表で確認できます。

### 表3:モード比較表

| 比較パラメータ     | アクティブモード | パッシブ モード | 複合モード | 高速フェールオー<br>バー モード |
|-------------|----------|----------|-------|--------------------|
| アクティブ/IPSLA | Yes      | No       | Yes   | Yes                |

| 比較パラメータ             | アクティブモード       | パッシブ モード         | 複合モード            | 高速フェールオー<br>バー モード              |
|---------------------|----------------|------------------|------------------|---------------------------------|
| パッシブ/NetFlow        | No             | Yes              | Yes              | Yes                             |
| 代替パスのモニタ<br>リング     | オンデマンド         | オンデマンド           | オンデマンド           | 常時                              |
| 最良のフェール<br>オーバー時間   | 10 秒           | 1 分以内            | 1.1 分以内          | 3秒                              |
| ラウンドトリップ<br>遅延のサポート | Yes            | Yes              | Yes              | Yes                             |
| 損失に対するサ<br>ポート      | ジッタープローブ<br>限定 | TCP トラフィック<br>限定 | TCP トラフィック<br>限定 | TCP トラフィック<br>およびジッタープ<br>ローブ限定 |
| 到達可能性のサ<br>ポート      | Yes            | TCP トラフィック<br>限定 | TCP トラフィック<br>限定 | Yes                             |
| ジッターのサポー<br>ト       | Yes            | No               | No               | Yes                             |
| MOS のサポート           | Yes            | No               | No               | Yes                             |

## パッシブ モニタリング

Cisco IOS PfR は、Cisco IOS ソフトウェアの統合テクノロジーである NetFlow を使用して、トラ フィッククラスごとにパッシブモニタリング統計情報を収集、集約します。PfR 管理ネットワー クが作成されると、デフォルトによりパッシブモニタリングとアクティブモニタリングが共にイ ネーブルになります。 パッシブ モニタリングは、mode monitor passive コマンドを使用して明示 的にイネーブルにすることもできます。 Netflow はフローベースのモニタリングおよびアカウン ティングシステムで、パッシブモニタリングがイネーブルになると、デフォルトにより境界ルー タの Netflow サポートがイネーブルになります。

パッシブモニタリングは既存のトラフィックだけを使用し、追加のトラフィックは生成されません。境界ルータは、パッシブモニタリング統計情報を収集し、1分間に約1回の頻度でマスター コントローラに情報をレポートします。トラフィックが境界ルータの外部インターフェイスを通 過しない場合、データはマスターコントローラにレポートされません。しきい値の比較はマス ターコントローラで実行されます。パッシブモニタリングでは、プレフィックス、ポート、プ ロトコル、および DSCP 値で定義されたトラフィック クラスがサポートされます。

**PfR** はパッシブ モニタリングを使用して、すべてのトラフィック クラスについて次のメトリック を測定します。

- ・遅延: PfR は所定のプレフィックスについて、TCP フローの平均遅延を測定します。 遅延とは、TCP 同期メッセージが送信されてから TCP 受信確認が受信されるまでの、ラウンドトリップ応答時間(RTT)の測定値です。
- パケット損失: PfR は各 TCP フローの TCP シーケンス番号をトラッキングすることによって パケット損失を測定します。PfR は、最も大きい TCP シーケンス番号をトラッキングするこ とで、パケット損失を推定します。後続のパケットが前よりも小さいシーケンス番号で受信 されると、PfR はパケット損失のカウンタを増やします。パケット損失は、100 万パケット あたりの損失パケット数で測定されます。
- •到達可能性: PfR は、TCP 受信確認を受信しないまま繰り返し送信された TCP 同期メッセージをトラッキングして、到達可能性を測定します。
- スループット: PfRは、所定の時間間隔における各トラフィッククラスの総バイト数と総パケット数を測定することで、スループットを測定します。

(注)

すべてのトラフィック クラスが監視されますが、遅延、損失、および到達可能性に関する情報は TCP トラフィック フローに限定して取得されます。 スループット統計情報は、すべての 非 TCP トラフィック フローについて取得されます。

プレフィックスに加えて DSCP 値、ポート番号、プロトコルも境界ルータからマスター コント ローラに送信されます。収集されたパッシブモニタリング統計情報は、プレフィックス履歴バッ ファに保存されます。このバッファは、トラフィック フローが継続的かどうかに応じて、少なく とも 60 分間の情報を格納できます。PfR はこの情報を使用して、プレフィックスがデフォルトま たはユーザ定義のポリシーに準拠しているかどうかを判断します。トラフィック クラスのトラ フィックは、ネットワーク内の1台の伝送デバイスを通過するので、代替パスの分析は行われま せん。トラフィック クラスがポリシー違反 (OOP) になり、パッシブ モニタリング モードだけ がイネーブルの場合、そのトラフィック クラスは別のポイントに移動され、良好または最良の出 ロが見つかるまで測定が繰り返されます。トラフィック クラスが OOP になり、パッシブおよび アクティブの両方のモニタリングモードがイネーブルの場合、すべての出口でアクティブプロー ブが実行され、最良または良好な出口が選択されます。

## アクティブ モニタリング

PfR パッシブ モニタリング手法によってネットワーク デバイスで過度のオーバーヘッドが発生す る場合、または PfR パッシブ モニタリング モードを使用してトラフィック クラスのパフォーマ ンスメトリックを測定できない場合は、PfR アクティブ モニタリング手法が実行されます。アク ティブモニタリングでは、トラフィッククラスをできる限り忠実に再現する合成トラフィックの ストリームが作成されます。合成トラフィックのパフォーマンスメトリックが測定され、その結 果が MTC リストのトラフィック クラス エントリに適用されます。 アクティブ モニタリングで は、プレフィックス、ポート、プロトコル、および DSCP 値で定義されたトラフィック クラスが サポートされます。

**PfR** はアクティブ モニタリングを使用して、すべてのトラフィック クラスについて次のメトリッ クを測定します。
- ・遅延: PfR は所定のプレフィックスについて、TCP、UDP、および ICMP フローの平均遅延 を測定します。遅延とは、TCP 同期メッセージが送信されてから TCP 受信確認が受信され るまでの、ラウンドトリップ応答時間(RTT)の測定値です。
- ・到達可能性: PfRは、TCP受信確認を受信しないまま繰り返し送信された TCP 同期メッセージをトラッキングして、到達可能性を測定します。
- ジッター:ジッターはパケット間の遅延がばらつくことを指します。 PfR は、複数のパケットをターゲットアドレスと所定のターゲットポート番号に送信し、宛先に到着したパケット間の遅延を測定することで、ジッターを測定します。
- MOS: 平均オピニオン評点(MOS)は、標準ベースの音声品質測定手法です。ITUなどの 標準化団体によって、P.800(MOS)および P.861(Perceptual Speech Quality Measurement (PSQM))という2つの重要な勧告が作成されています。P.800は、音声品質の平均オピニオン評点を算出する方法の定義に関するものです。MOSスコアの範囲は、最低の音声品 質を表す1から最高を表す5までです。MOS4は、「トール品質」音声と見なされます。

Cisco ネットワーク デバイスでの合成トラフィックの作成は、Cisco IOS IP SLA プローブを使用す るとアクティブになります。 PfR は IP SLA 機能と統合され、IP SLA プローブを使用してトラ フィック クラスをアクティブに監視します。 アクティブ モニタリングがイネーブルの場合、マ スター コントローラは境界ルータに対し、一連のターゲット IP アドレスにアクティブ プローブ を送信するよう指示します。 境界ルータは、1 つのトラフィック クラスにつき最大 5 個のター ゲット ホスト アドレスにプローブ パケットを送信し、分析のためプローブ結果をマスター コン トローラに送信します。

アクティブプローブモニタリングの期間は、最新の5個のプローブ結果で構成される短期、および最新の60個のプローブ結果で構成される長期と定義されます。

#### PfR で使用される IP SLA アクティブ プローブタイプ

IP SLA は Cisco IOS ソフトウェアの組み込み機能で、これを使用すると IP アプリケーションおよ びサービスのIPサービスレベルの分析、生産性の改善、運用コストの削減、ネットワークの輻輳 や停止の低減などが可能になります。 IP SLA は、アクティブトラフィック モニタリングを使用 します。これにより、継続的で信頼性のある予測可能な方法でトラフィックが生成され、ネット ワーク パフォーマンスを測定できます。 Cisco ルータで使用できる IP SLA Responder を宛先デバ イス上でイネーブルにすると、測定データの精度が向上します。 IP SLA の詳細については、『IP SLAs Configuration Guide』を参照してください。

設定可能なアクティブ プローブのタイプは次のとおりです。

- ICMP エコー:ターゲットアドレスに ping が送信されます。アクティブプローブが自動的に生成されると、PfR はデフォルトにより ICMP エコープローブを使用します。ICMP エコープローブの設定には、ターゲットデバイスからの大きな協力を必要としません。しかし、プローブを繰り返し行うと、ターゲットネットワーク内で侵入検知システム(IDS)アラームが発生することがあります。自身の管理制御下にないターゲットネットワークで IDS が設定されている場合には、ターゲットネットワークの管理者に通知することを推奨します。
- ジッター:ジッタープローブがターゲットアドレスに送信されます。 ターゲットポート番号を指定する必要があります。 設定されるポート番号に関係なく、ターゲットデバイスの

リモート レスポンダはイネーブルにする必要があります。 ジッター プローブ使用時のアク ティブ モニタリング用に、損失ポリシーがサポートされています。

- TCP 接続: TCP 接続プローブがターゲット アドレスに送信されます。 ターゲット ポート番号を指定する必要があります。 TCP メッセージの設定で、既知の番号である TCP ポート番号 23 以外のポート番号を使用するように指定されている場合は、リモート レスポンダをイネーブルにする必要があります。
- UDP エコー: UDP エコープローブがターゲットアドレスに送信されます。ターゲットポート番号を指定する必要があります。設定されるポート番号に関係なく、ターゲットデバイスのリモートレスポンダはイネーブルにする必要があります。

監視対象トラフィック クラスの DSCP フィールドが 0 以外の値に設定されている場合、PfR はデ フォルトにより、DSCP 値を持つプローブ パケットをマークします。

## トラフィック クラスに対するアクティブ プローブの作成

トラフィック クラスに対してアクティブ プローブを作成するには、プローブ タイプを特定し、 そのトラフィック クラスにプローブ ターゲットを割り当てる必要があります。 PfR は、次のいず れかの手法を使用してプローブ タイプを特定します。

- ・学習済みプローブ:NetFlow トップトーカーの学習メカニズムを使用してトラフィッククラスが学習されると、アクティブプローブが自動的に生成されます。各トラフィッククラスに対して5つのターゲットが学習され、デフォルトによりアクティブプローブがICMPエコープローブとして設定されます。
- ・設定済みプローブ:プローブタイプ、ターゲットアドレス、およびポートを必要に応じて 指定することで、マスターコントローラでアクティブプローブを設定することもできます。
   設定済みトラフィッククラスは、任意の IP SLA アクティブプローブを使用するように設定 できます。

PfR は次のいずれかの手法を使用して、トラフィック クラスにプローブ ターゲットを割り当てます。

- ・最長一致:デフォルトでは、PfR は MTC リスト内で最長の照合プレフィックスを持つトラフィック クラスにプローブ ターゲットを割り当てます。これをデフォルトプローブ割り当てと呼びます。
- ・強制割り当て: PfRマップを使用して IP SLA プローブを設定できます。プローブの結果は、 PfRマップに関連付けられた特定のトラフィッククラスに割り当てられます。このようなア クティブ プローブ結果の割り当てを、強制ターゲット プローブ割り当てと呼びます。

アクティブプローブは境界ルータから発信され、外部インターフェイスを経由して伝送されます (外部インターフェイスは、最適化されたプレフィックスの優先ルートである場合とそうでない 場合があります)。指定されたターゲットに対して外部インターフェイス経由のアクティブプ ローブを作成する場合は、その外部インターフェイスを介してターゲットに到達できる必要があ ります。指定されたターゲットの到達可能性をテストするために、PfR は BGP およびスタティッ クルーティングテーブルで、所定のターゲットと外部インターフェイスのルートルックアップ を実行します。Protocol Independent Route Optimization (PIRO)は、PfR で任意の IP ルーティング

情報ベース(RIB)の親ルート(完全一致ルート、またはそれより一致度が低いルート)を検索で きる機能を導入しました。 まず BGP ルーティング テーブルが検索され、次にスタティック テー ブル、最後に RIB が検索されます。

アクティブモニタリングモードでは、すべての境界ルータでプローブがアクティブになり、特定 のトラフィック クラスにとって最良のパフォーマンス パスが検索されます。 トラフィック クラ スが OOP にならない限り、そのトラフィック クラスのアクティブ プローブが再度アクティブ化 されることはありません。

デフォルトでは、PfR が使用するアクティブプローブの頻度は 60 秒に設定されています。2つの プローブ間の時間間隔を短く設定することで、ポリシーごとにアクティブプローブの頻度を増や すことができます。プローブの頻度を増やすと応答時間が短縮され、音声トラフィックの場合 は、MOS 低カウント率の近似値をより正確に求めることができます。

#### PfR アクティブ プローブ ソース アドレス

PfRは、アクティブプローブのソースアドレスを設定する機能をサポートしています。デフォルトでは、アクティブプローブはプローブを送信するPfR外部インターフェイスのソースIPアドレスを使用します。アクティブプローブソースアドレス機能は、境界ルータで設定されます。このコマンドが設定されると、指定されたインターフェイスのプライマリIPアドレスがアクティブプローブソースとして使用されます。アクティブプローブのソースインターフェイス IPアドレスは、プローブ応答が指定したソースインターフェイスに必ず戻されるようにするために、一意である必要があります。インターフェイスにIPアドレスが設定されていない場合、アクティブプローブは生成されません。インターフェイスがアクティブプローブのソースとして設定された後でIPアドレスで再開します。インターフェイスがアクティブプローブは停止し、新しいIPアドレスが削除されると、アクティブプローブは停止します。有効なプライマリIPアドレスが設定されるまで再開しません。

### アクティブ プローブを使用した PfR 音声トラフィック最適化

PfR では、遅延、到達可能性、ジッター、平均オピニオン評点(MOS)などの音質メトリックを 基準とする、アクティブプローブを使用した音声トラフィックのアウトバウンド最適化がサポー トされます。

音声トラフィック最適化の詳細については、「アクティブプローブを使用したPfR音声トラフィック最適化」モジュールを参照してください。

## 結合モニタリング

ネットワーク内のトラフィックフローをより正確に把握するために、アクティブおよびパッシブ の両方のモニタリングを組み合わせるように Cisco IOS PfR を設定することもできます。両方の PfR モニタリング モードを結合する場合、いくつかのシナリオが考えられます。

一例を挙げると、トラフィッククラスを学習するにはそれらのトラフィッククラスをパッシブに 監視しますが、トラフィッククラスを制御するには代替パスのパフォーマンスメトリックも測定 する必要があります。 ネットワーク内で実際に代替パスを通過するトラフィックがない場合は、 アクティブ プローブを使用して代替パス パフォーマンス メトリックを測定できます。 PfR は、5

つのターゲットでトラフィッククラスを学習し、アクティブプローブを使用してすべての代替パ スをプローブすることにより、このプロセスを自動化します。

## 高速フェールオーバー モニタリング

高速モニタリングでは、すべての出口を継続的に監視する(probe-all)ようにアクティブプロー ブが設定され、パッシブモニタリングもイネーブルになります。高速フェールオーバーモニタ リングは、すべてのタイプのアクティブプローブ(ICMP エコー、ジッター、TCP 接続、および UDP エコー)で使用できます。 mode monitor fast コマンドがイネーブルの場合、プローブの頻度 を他のモニタリングモードよりも低く設定すると、より迅速なフェールオーバー機能を実現でき ます。プローブ頻度を低く設定した高速モニタリング中にポリシー違反状態が発生すると、3秒 以内にルートが変更されます。高速モニタリング中に出口が OOP になると、選択された最良の 出口が動作可能になり、OOP出口からのルートは最良のポリシー準拠出口に移動されます。高速 モニタリングは、継続的なプローブによって多くのオーバーヘッドが発生する、非常にアグレッ シブなモードです。高速モニタリングは、パフォーマンスに影響されやすいトラフィックだけに 使用することを推奨します。たとえば音声コールは、パフォーマンスの問題や輻輳が発生したリ ンクに大きく影響されます。しかし、高速モニタリングモードを使用すると、数秒でコールを検 出して再ルーティングすることができます。

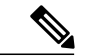

(注)

高速モニタリングモードでは、学習済みプレフィックスと同様に、プローブターゲットが学 習されます。ネットワーク内で多数のプローブをトリガーしないようにするには、トラフィッ クがパフォーマンスに影響されやすいリアルタイムアプリケーションと重要アプリケーショ ンにのみ、高速モニタリングモードを使用します。

## リンク使用率測定手法

#### リンク使用率のしきい値

境界ルータに外部インターフェイスが設定されると、PfR は自動的に外部リンクの使用率を監視 します(外部リンクは境界ルータ上のインターフェイスで、通常はWANにリンクしています)。 デフォルトでは、境界ルータは 20 秒ごとにリンクの使用率をマスター コントローラにレポート します。出力(送信済み)と入力(受信済み)の両方のトラフィック使用率の値がマスターコン トローラにレポートされます。出口または入口リンクの使用率がデフォルトしきい値である 75% を超えている場合、その出口または入口リンクはOOP 状態であり、PfR はトラフィッククラス用 の代替リンクを検出するためにモニタリングプロセスを開始します。リンク使用率のしきい値 は、毎秒あたりのキロバイト数(kbps)で表す絶対値またはパーセンテージとして手動で設定で きます。

#### リンク使用率範囲

また、PfRでは、すべてのリンクに対する使用率の範囲を計算するよう設定することもできます。 出力(送信済み)と入力(受信済み)の両方のトラフィック使用率の値がマスターコントローラ にレポートされます。 次の図に、個別の ISP 経由でインターネットに接続する出口リンクを持つ

2つの境界ルータを示します。マスターコントローラは、一方の境界ルータ(次の図のBR1またはBR2)のどのリンクをトラフィッククラスによって使用するのかを決定します。

図 6: PfR ネットワーク図

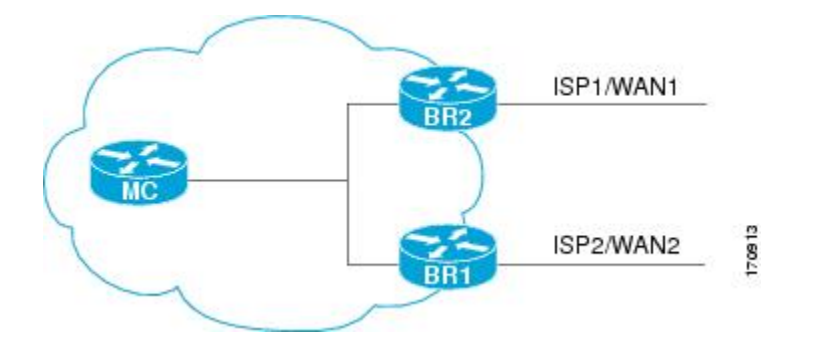

PfR 範囲機能は、確実にトラフィックの負荷を分散するために、出口または入口リンクが相互に 相対的な使用率の範囲内に収まるよう動作します。範囲は割合で指定されます。この値はマス ターコントローラ上で設定され、そのマスターコントローラで管理されている境界ルータ上のす べての出口リンクまたは入口リンクに適用されます。たとえば、範囲が25%として指定され、 (上の図の) BR1の出口リンクの使用率が70%で、(上の図の) BR2の出口リンクの使用率が 40%に下がった場合、2つの出口リンクの間の割合の範囲が25%を上回るので、PfRは、BR1の 出口リンクを使用する一部のトラフィッククラスを移動して、トラフィック負荷を均等にしよう とします。(上の図の) BR1が入口リンクとして設定されている場合は、使用率の値が送信済み トラフィックではなく受信済みトラフィックに関するものでない限り、出口リンクの場合と同じ 方法でリンク使用率範囲が計算されます。

(注)

リンクのグループ化を設定している場合、リンク使用率範囲は、リンクのグループ化に対して 設定された出口リンクの優先セットまたはフォールバック セットと両立できないので、no max-range-utilization コマンドを設定します。CSCtr33991 では、この要件は削除され、PfR は PfR リンク グループ内でロード バランシングを実行できます。

# ポリシー適用フェーズの概念

## ポリシー適用フェーズの概要

PfR ポリシー適用フェーズは、トラフィック クラスを識別するプロファイル フェーズと、MTC リスト内の各トラフィック クラス エントリを監視してパフォーマンス メトリックを測定する測 定フェーズに続く、PfR パフォーマンス ループにおける 3 番目のステップです。 ポリシー適用 フェーズでは、測定されたパフォーマンス メトリックを既知のまたは設定されたしきい値と比較 し、トラフィックが所定のサービス レベルを満たしているか、あるいは何らかの措置が必要かを 判断します。 パフォーマンス メトリックがしきい値に適合していない場合、PfR はトラフィック クラスを移動するか、他の状態に遷移するかを決定します。 PfR ポリシーは、目的が明示されたルールであり、次の項目が含まれます。

- 範囲
- 処理
- トリガーイベントまたは条件

たとえば、特定のトラフィッククラスエントリに送信されるパケットの遅延を100 ミリ秒以下で 維持するようにポリシーを設定することができます。この場合、範囲とは特定のトラフィックク ラスエントリに送信されるネットワークトラフィックであり、処理はルーティングテーブルの 変更、トリガーイベントはこのトラフィックで測定された100 ミリ秒を超える遅延です。 PfR が トラフィックを制御するよう PfR 制御フェーズで設定されるまでは、処理が実行されない場合が あります。 プロファイル、測定、およびポリシー適用フェーズでは、PfR はデフォルトにより観 察モードで実行されます。

PfR ポリシー適用フェーズでは、ポリシーの設定と適用が可能です。異なるタイプのPfR ポリシー を設定できます。次の図を参照してください。特定のPfRパラメータおよびオプションをポリシー に含めることができます。このマニュアルでは、パラメータとは微調整ができる設定可能要素で あり、オプションとはイネーブルまたはディセーブルにする設定可能要素を指します。PfR ポリ シーを設定したら、そのポリシーを学習済みトラフィッククラスまたは設定済みトラフィックク ラスに適用できます。PfR ポリシーは、すべてのトラフィック クラスを対象としてグローバルに 適用することも、一部のトラフィック クラスだけに適用することもできます。

#### 図 7: PfR ポリシー適用フェーズの構造

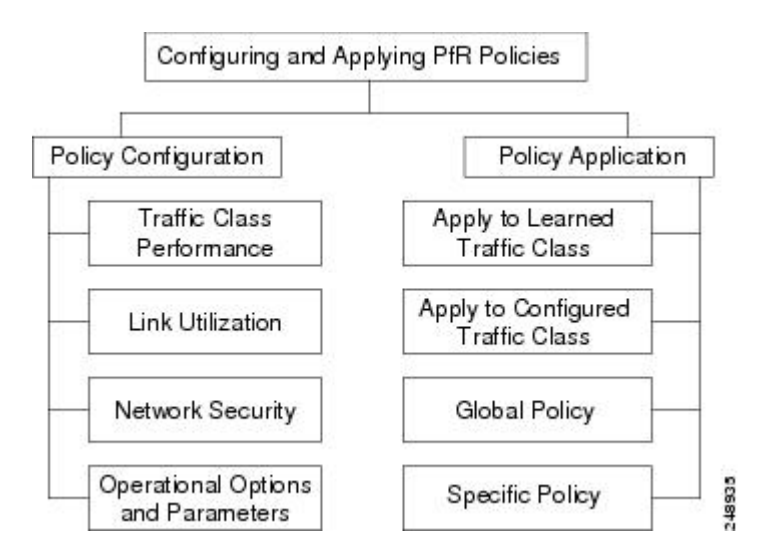

上の図には、3 種類の PfR ポリシーといくつかの設定可能な動作オプションおよびパラメータが 示されています。各ポリシータイプ、パラメータ、またはオプションの詳細を確認するには、次 のリンクを使用してください。

PfR ポリシーの設定後は、上の図に示すように、すべてのトラフィッククラスを対象とするグロー バルベースで、または一部のトラフィッククラスを対象に、ポリシーを学習済みトラフィック クラスまたは設定済みトラフィッククラスに適用できます。

トラフィッククラスに複数のポリシーパラメータを設定する場合、複数のポリシーが重複する可能性があります。実行するポリシーの競合を回避するために、PfR は解決機能を使用します。これは、大半のポリシー タイプにプライオリティを設定できる柔軟なメカニズムです。

## PfR ポリシー デシジョン ポイント

トラフィッククラスのパフォーマンスメトリックをデフォルトまたは設定されたしきい値と比較 する PfR ポリシーを実行する際、トラフィッククラスの状態が変更される場合があります。 PfR は、次の図に示すトラフィッククラスの状態遷移図に従って動作するポリシー デシジョン ポイ ント (PDP)を使用します。次の図の状態遷移図には次の状態が含まれています。

- ・デフォルト: PfRの制御下にないとき、トラフィッククラスはデフォルト状態です。中央のポリシーデータベースである MTC に最初に追加されたとき、トラフィッククラスはデフォルト状態にあります。トラフィッククラスは、パフォーマンス測定値、タイマー、およびポリシーの設定に応じてデフォルト状態から遷移します。
- ・出口選択:これは、PDPがトラフィッククラスの現在の状態をポリシーの設定と比較し、そのトラフィッククラスに最適の出口を選択するための一時的な状態です。PfRは現在の出口を通過するトラフィッククラスを維持しようとしますが、デフォルト状態の場合と同様に、パフォーマンス測定値、タイマー、およびポリシーの設定によって、マスターコントローラは出口リンク選択プロセス中にトラフィッククラスをこの状態に移動させる可能性があります。トラフィッククラスは、新しい出口に移動されるまでは出口選択状態にあります。
- ホールドダウン:マスターコントローラが、プローブを使用して監視するためにトラフィッククラスを転送するよう境界ルータに要求すると、トラフィッククラスはホールドダウン状態になります。このトラフィッククラスが使用している出口が到達不能と宣言されない限り、選択されたトラフィッククラスに関する測定値はホールドダウンタイマーが終了するまで収集されます。出口が到達不能な場合、トラフィッククラスは出口選択状態に戻ります。

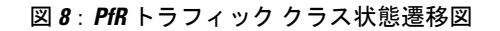

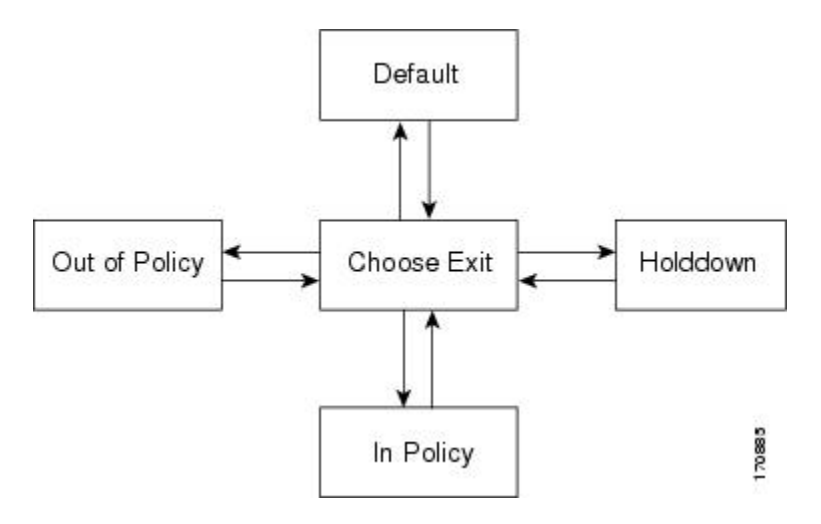

パフォーマンスルーティングコンフィギュレーションガイド、Cisco IOS XE Release 3S (Cisco ASR 1000)

 ・ポリシー準拠:パフォーマンス測定値がデフォルトまたはユーザ定義のポリシー設定と比較 され、出口が選択されると、トラフィッククラスはポリシー準拠状態になります。ポリシー 準拠状態のトラフィッククラスは、デフォルトまたはユーザ定義の設定に適合する出口から 転送されます。マスターコントローラは引き続きトラフィッククラスを監視しますが、周 期タイマーが終了するか、測定コレクタからポリシー違反メッセージが受信され、トラフィッ ククラスが出口選択状態に戻るまで、処理は行われません。

(注)

観察モードの実行中、プレフィックスがポリシー準拠状態になるのは、そのプレフィックスに 選択された出口が現在の出口である場合だけです。

・ポリシー違反(OOP):デフォルトまたはユーザ定義のポリシーに準拠したトラフィッククラスを転送する出口がない場合、トラフィッククラスはポリシー違反状態になります。トラフィッククラスがこの状態にある間、バックオフタイマーがこの状態からの遷移を制御します。トラフィッククラスがポリシー違反状態になるたびに、そのトラフィッククラスのこの状態における経過時間が増加します。トラフィッククラスがポリシー準拠状態になると、そのトラフィッククラスのタイマーがリセットされます。すべての出口リンクがポリシー違反の場合、マスターコントローラは使用可能な最良の出口を選択することもあります。

## トラフィック クラス パフォーマンス ポリシー

PfR トラフィック クラス パフォーマンス ポリシーは、トラフィック クラスのパフォーマンス特 性を管理する一連のルールです。トラフィッククラスは、ネットワークアドレス(プレフィック ス)の場合と、プロトコル、ポート番号、DSCP 値などのアプリケーション基準の場合がありま す。ネットワーク アドレスは、ネットワーク内の各エンドポイント(10.1.1.1/32 など)またはサ ブネット全体(10.0.0.0/8 など)を参照できます。PfR ポリシーで管理できる主なパフォーマンス 特性は次のとおりです。

これらのパフォーマンス特性は、到達可能性を除き、従来のルーティングプロトコルメトリック の構造では管理できません。Cisco PfRは、指定されたパスで宛先に到達できるかどうかを自動的 に検証することで、到達可能性の(ルーティングテーブルに特定のルートを確保するという)概 念を拡大します。Cisco PfR では、ネットワーク管理者はトラフィック フローを管理するための 新しく強力なツールセットを使用できます。

#### 到達可能性

到達可能性は、PfR がトラフィック クラス エントリから許可する到達不能ホストの相対割合 (%)、または 100 万フローあたりの到達不能数(fpm)に基づく絶対最大数として指定されま す。到達不能ホストの絶対数または相対割合がユーザ定義またはデフォルトの値を超える場合、 PfR そのはトラフィック クラスエントリをポリシー違反と見なし、代替出口リンクを探します。

到達可能性のパラメータを設定するには、unreachable (PfR) コマンドを使用します。 このコマ ンドには relative と threshold という 2 つのキーワードがあります。 到達不能ホストの相対割合を 設定するには relative キーワードを使用します。 到達不能ホストの相対割合は、短期測定値およ

び長期測定値の比較に基づいています。 短期測定値には、5 分以内に到達できないホストの割合 が反映されます。 長期測定値には、60 分以内に到達できないホストの割合が反映されます。 こ の値の計算には次の式が使用されます。

到達不能ホストの相対割合=((短期割合-長期割合)/長期割合)\*100

マスターコントローラは、割合で表されるこれら2つの値の差異を測定します。この割合がユー ザ定義またはデフォルトの値を超えると、トラフィッククラスエントリはポリシー違反と見なさ れます。たとえば、長期測定で10台、短期測定で12台のホストが到達不能な場合、到達可能ホ ストの相対割合は20%です。

threshold キーワードは、到達不能ホストの絶対最大数の設定に使用します。 この最大数は、fpm に基づく到達不能な実際のホスト数に基づいています。

#### 遅延

遅延(レイテンシともいう)は、パケットが送信元デバイスから送信されて宛先デバイスに到着 するまでの遅れとして定義されています。遅延は、一方向遅延またはラウンドトリップ遅延とし て測定されます。 レイテンシの最大の原因は、ネットワーク伝送遅延です。

PfR は、音声トラフィックに関する遅延パフォーマンス特性の定義をサポートしています。 ラウ ンドトリップ遅延は、通話能力に影響し、平均オピニオン評点(MOS)の計算に使用されます。 一方向遅延は、ネットワーク問題の診断に使用されます。200ミリ秒の遅延に気づいた発信者は、 パケット遅延のため、相手の応答中に話そうとすることがあります。 ITU-T G.114 で規定されて いる電話業界標準では、一方向遅延の最大値を150ミリ秒以下にするよう推奨しています。 一方 向遅延が150ミリ秒を超えると、音声品質に影響が出ます。 300ミリ秒以上のラウンドトリップ 遅延が発生すると、話者同士が同時に発話してしまうことがあります。

#### パケット損失

パケット損失は、インターフェイスの障害、パケットのルーティング先の間違い、またはネット ワークの輻輳によって発生する可能性があります。

音声トラフィックのパケット損失はサービスの低下を招き、発信者には音声が途切れて聞こえま す。パケット損失の平均値が低くても、音声品質は短期間の連続するパケット損失の影響を受け る場合があります。

#### ジッター

PfR は、ジッターパフォーマンス特性の定義をサポートしています。 ジッターはパケット間の遅 延がばらつくことを指します。 複数のパケットが発信元から宛先に連続的に送信された場合、た とえば 10 ms 間隔で送信された場合、ネットワークが理想的に動作していれば、宛先は 10 ms 間 隔でパケットを受信します。 しかし、ネットワーク内に遅延(キューイング、代替ルートを介し た受信など)が存在する場合、パケット間の到着遅延は、10 ms より大きい場合も、10 ms より小 さい場合もあります。 この例を使用すると、正のジッター値は、パケットが 10 ms を超える間隔 で到着することを示します。 パケットが 12 ms 間隔で到着する場合、正のジッターは 2 ms です。 パケットが 8 ms 間隔で到着する場合、負のジッターは 2 ms です。 VoIP のように遅延の影響を受 けやすいネットワークの場合、ジッター値は正と負のいずれであっても望ましくなく、理想的な ジッター値は 0 です。

#### 平均オピニオン評点(MOS)

PfRは、MOSパフォーマンス特性の定義をサポートしています。すべての要因が音声品質に影響を与えるので、音声品質の測定方法については多くの人々が疑問を持っています。ITUなどの標準化団体によって、P.800(MOS)およびP.861(Perceptual Speech Quality Measurement (PSQM))という2つの重要な勧告が作成されています。P.800は、音声品質の平均オピニオン評点を算出する方法の定義に関するものです。MOSスコアの範囲は、最低の音声品質を表す1から最高を表す5までです。MOS4は、「トール品質」音声と見なされます。

ジッターと MOS パフォーマンス特性は、遅延やパケット損失だけでなく PfR ポリシーでも設定でき、IP ネットワークでの電話品質の判断に利用できます。

## PfR リンク ポリシー

PfR リンク ポリシーは、PfR が管理する外部リンクに適用される一連のルールです(外部リンク は、ネットワークエッジにある境界ルータのインターフェイスです)。 リンク ポリシーでは、 目的とするリンクのパフォーマンス特性を定義します。 トラフィック クラス パフォーマンス ポ リシーのように、リンクを使用する個々のトラフィック クラスエントリのパフォーマンスを定義 するのではなく、リンク ポリシーではリンク全体のパフォーマンスを定義します。 リンク ポリ シーは、出口(出力)リンクと入口(入力)リンクに適用できます。 リンクポリシーで管理され るパフォーマンス特性は次のとおりです。

- トラフィック負荷(使用率)
- 範囲
- ・コスト

#### トラフィックの負荷

トラフィック負荷(使用率とも呼ばれます)ポリシーは、特定のリンクで伝送できるトラフィッ ク量に関する上限しきい値で構成されます。Cisco IOS PfR は、トラフィッククラスごとの負荷分 散をサポートします。境界ルータに外部インターフェイスが設定されると、境界ルータはデフォ ルトにより、20 秒ごとにリンク使用率をマスター コントローラに報告します。出口リンクおよ び入口リンクのトラフィック負荷しきい値は PfR ポリシーとして設定できます。出口または入口 リンク使用率が、設定されたしきい値またはデフォルトしきい値である 75%を超えている場合、 その出口または入口リンクは OOP 状態であり、PfR はトラフィック クラス用の代替リンクを検出 するためにモニタリング プロセスを開始します。リンク使用率のしきい値は、キロビット毎秒 (kbps)で表す絶対値またはパーセンテージとして手動で設定できます。各インターフェイスの 負荷使用率ポリシーは、マスター コントローラで境界ルータを設定する際に設定します。

 $\mathcal{P}$ 

ヒント 負荷分散を設定する場合は、load-interval (PfR) インターフェイス コンフィギュレーション コマンドを使用して、外部インターフェイスでのインターフェイス負荷計算の間隔を 30 秒に 設定することを推奨します。デフォルトの計算間隔は300秒です。負荷計算は、インターフェ イス コンフィギュレーション モードの境界ルータで設定します。 この設定は必須ではありま せんが、Cisco IOS PfR ができる限り迅速に負荷分散に対応できるよう、これを設定しておくこ とを推奨します。

### 範囲

範囲ポリシーは、確実にトラフィックの負荷が分散されるよう、すべてのリンクを相互に相対的 な一定の使用率の範囲内で維持するために定義します。たとえば、ネットワークに複数の出ロリ ンクがあり、いずれかのリンクを優先する財務上の理由がない場合、最善の選択はすべてのリン クに負荷を均一に分散することです。従来のルーティングプロトコルによる負荷共有では、必ず しも均一に負荷が分散されるわけではありません。なぜなら、負荷共有はフローベースであり、 パフォーマンスまたはポリシーベースではないからです。Cisco PfR 範囲機能を使用すると、一 連のリンクにおけるトラフィック使用率が所定の割合の範囲内で相互に維持されるように PfR を 設定できます。リンク間の差異が大きくなりすぎると、PfR は使用可能なリンク間にトラフィッ ククラスを分散し、リンクをポリシー準拠状態に戻そうとします。デフォルトでは、マスター コントローラは PfR が管理するすべてのリンクに対して最大範囲使用率を20%に設定しますが、 使用率の範囲は最大割合値を使用して設定できます。出口リンクおよび入口リンクの使用率範囲 は PfR ポリシーとして設定できます。

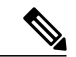

(注)

リンクのグループ化を設定している場合、リンク使用率範囲は、リンクのグループ化に対して 設定された出口リンクの優先セットまたはフォールバック セットと両立できないので、no max-range-utilization コマンドを設定します。 CSCtr33991 では、この要件は削除され、PfR は PfR リンク グループ内でロード バランシングを実行できます。

### コスト

コストベース最適化を使用すると、ネットワーク内の各出口リンクの金銭的コスト(ISPサービス レベル契約(SLA))に基づいてポリシーを設定できます。 PfR コストベース最適化を実装する には、帯域幅使用率の費用効果が最も高い出口リンクからトラフィックを送信し、なおかつ目的 とするパフォーマンス特性は維持するようにマスター コントローラを設定します。

コストベース最適化は、固定または階層的な課金方法を使用して課金されるリンクに適用でき、 コストベースのロードバランシングも実行できます。設定の詳細は、「パフォーマンスルーティ ング コスト ポリシーの設定」モジュールを参照してください。

## PfR リンクのグループ化

パフォーマンス ルーティング - リンク グループ機能に、出口リンクのグループを PfR 用の優先リ ンク セットまたはフォールバック リンク セットとして定義し、PfR ポリシーで指定されたトラ

フィッククラスを最適化する際に使用できるようにする機能が導入されました。現在 PfR は、ポ リシーで指定されたプリファレンスと、指定リンク外のパスでのトラフィッククラスのパフォー マンス(到達可能性、遅延、損失、ジッター、MOSなどのパラメータを使用)に基づいて、トラ フィッククラスに最良のリンクを選択しています。最良リンクの選択では、帯域幅の使用率、コ スト、リンクの範囲を考慮することもできます。リンクのグループ化に使用される手法では、1 つ以上のトラフィッククラスに対する優先リンクを PfR ポリシーで指定し、プライマリ リンク グループと呼ばれる優先リンクのリストにある最良リンクを介してトラフィッククラスがルー ティングされるようにします。プライマリグループに所定のポリシーとパフォーマンス要件を満 たすリンクがない場合は、フォールバック リンク グループを指定することもできます。プライ マリグループ リンクを使用できない場合、トラフィッククラスはフォールバック グループ内の 最良リンクを介してルーティングされます。最良のリンクを特定するために、PfR はプライマリ グループとフォールバック グループの両方をプローブします。

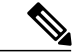

(注)

リンクのグループ化を設定している場合、リンク使用率範囲は、リンクのグループ化に対して 設定された出口リンクの優先セットまたはフォールバック セットと両立できないので、no max-range-utilization コマンドを設定します。 CSCtr33991 では、この要件は削除され、PfR は PfR リンク グループ内でロード バランシングを実行できます。

PfR リンクのグループ化の詳細については、「パフォーマンスルーティングリンクグループ」モジュールを参照してください。

## PfR ネットワーク セキュリティ ポリシー

PfR には、ネットワークの不正使用の防止またはネットワーク内外での攻撃軽減のためにネット ワーク セキュリティ ポリシーを設定する機能があります。 ブラック ホール ルーティングまたは シンクホール ルーティング手法を使用するように PfR を設定すると、ネットワーク攻撃による影 響を軽減できます。 ブラック ホール ルーティングとは、パケットをヌル インターフェイスに転 送する、つまりパケットを「ブラックホール」にドロップするプロセスです。シンクホールルー ティングでは、パケットはネクスト ホップに転送され、そこで保存、分析、またはドロップされ ます。 シンクホール ルーティングはハニーポット ルーティングとも呼ばれます。

## PfR ポリシーの動作オプションおよびパラメータ

特定のタイプの PfR ポリシーに加え、PfR ポリシーの動作パラメータまたはオプションも設定可 能です。動作パラメータとはタイマーであり、動作オプションはさまざまな動作モードで構成さ れます。詳細については、次の項を参照してください。

### PfR タイマー パラメータ

PfR ポリシーの動作パラメータとして、次の3種類のタイマーを設定できます。

#### バックオフ タイマー

バックオフタイマーは、マスター コントローラがポリシー違反のトラフィック クラスエントリ を保留する移行期間を調整するために使用されます。マスターコントローラは、この移行期間だ け待機してから、ポリシー準拠の出口を検索します。 最小、最大、および任意のステップ タイ マー値を設定できます。

#### ホールドダウンタイマー

ホールドダウンタイマーは、トラフィッククラスエントリのルートダンプニングタイマーを設 定して、代替出口が選択可能になるまで新しい出口を使用する最小期間を設定します。マスター コントローラは、急速な状態の変化によってトラフィッククラスエントリのフラッピングが発生 するのを防ぐために、トラフィッククラスエントリがポリシー違反状態になっても、ホールドダ ウンタイマー期間中はそのエントリを他の出口に移動しません。トラフィッククラスエントリ がホールドダウン状態の間、PfRはポリシーの変更を実施しません。トラフィッククラスエント リは、デフォルトまたは設定された期間中、ホールドダウン状態で維持されます。ホールドダウ ンタイマーの期限が切れると、PfRは、パフォーマンスおよびポリシー設定に基づいて最良の出 ロを選択します。ただし、トラフィッククラスエントリの現在の出口が到達不能になった場合 は、ただちにルート変更がトリガーされます。

#### 周期タイマー

周期タイマーは、トラフィッククラスエントリが現在の出口でポリシー準拠状態であっても、さらに良好なパスを検出するために使用されます。周期タイマーが終了すると、マスターコントローラはトラフィッククラスエントリの現在の出口を確認します。現在の測定値とプライオリティに基づいてさらに良好な出口がある場合、トラフィッククラスエントリは新しいポリシー準拠出口リンクに移動されます。

PfR タイマーの調整を行う際は、新しい設定値が残り時間よりも少ないと、既存の設定はただち に新しいタイマー設定に置き換えられることに注意してください。 値が残り時間よりも多い場 合、既存タイマーが期限切れになるか、リセットされると、新しい設定が適用されます。

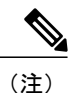

極端なタイマー設定を行うと、出口リンクまたはトラフィック クラス エントリがポリシー違 反状態になることがあります。

### PfR モード オプション

PfR ポリシーの動作オプションとして、次の3種類のモードオプションを設定できます。

#### モニタ モード

モニタモードオプションでは、PfRモニタリングの設定をイネーブルにします。ここでいうモニ タリングは、一定の時間間隔で定期的に行われ、測定値としきい値が比較される測定処理として 定義されています。PfRは、アクティブおよびパッシブモニタリング手法を使用してトラフィッ ククラスのパフォーマンスを測定しますが、デフォルトでは出口リンクの使用率も測定します。

#### ルートモード

ルートモードオプションでは、3 つの PfR ルート制御ポリシー設定のうちいずれか1 つを指定し ます。 ルートモード制御は PfR の自動ルート制御をイネーブルにし、ルートモードメトリック は PfR ルートプロトコルに関する設定を指定し、ルート観察モードではルート制御についての助 言が行われますが、処理は何も実行されません。デフォルトでは、PfR がイネーブルになると、 観察モードのモニタリングもイネーブルになります。観察モードでは、マスターコントローラは デフォルトおよびユーザ設定のポリシーに基づいてトラフィック クラスと出口リンクを監視し、 ネットワークの状態と必要な決定事項をレポートします。ただし、変更は何も実施されません。 観察モードは、PfR がネットワークに積極的に導入される前に、その機能の効果を検証するため に使用されます。

PfR 境界ルータで異なる種類のルーティング プロトコルが動作している場合(たとえば、ある境 界ルータでは BGP、別のルータでは EIGRP)、mode route コマンドで protocol と pbr キーワード を設定して、ダイナミック PBR を使用して宛先だけのトラフィッククラスを制御できるようにす る必要があります。 no mode route protocol pbr コマンドを入力すると、まず、宛先だけのトラ フィック クラスが制御されない設定になり、次に、BGP、EIGRP、スタティック、PBR の順に、 トラフィック クラスを制御する 1 つのプロトコルを使用して、PfR がデフォルトの動作に戻りま す。

#### 出口選択モード

出口選択モードオプションでは、出口選択の設定をイネーブルにします。 ポリシー準拠のトラ フィック クラス エントリは、パフォーマンス メトリックの測定値がデフォルトまたは定義済み のしきい値を超えず、トラフィック クラス エントリが現在のパス上にあると定義されます。 こ の場合、現在のネットワーク パスでトラフィック クラス エントリのポリシー準拠状態が維持さ れるので、PfR は代替出ロリンクを検索しません。 このタイプの設定は、mode select-exit good コ マンドを使用してアクティブ化されます。このコマンドは、mode (PfR) コマンドが指定されて いない場合のデフォルトです。 PfR で最良パフォーマンス パスを選択するシナリオはほかにもあ ります。 このタイプの設定は、mode select-exit best コマンドを使用してアクティブ化されます。 この場合、トラフィック クラス エントリが現在のパスでポリシー準拠状態である間に、PfR は代 替パスのパフォーマンス メトリックを測定します。 さらに良好なパスが検出されると、PfR は現 在のパスを移動します。 ただし、最初に最良のパスが選択された場合は、周期タイマーが設定さ れていない限り、PfR は代替パスの検索を開始しません。 周期タイマーが終了すると、マスター コントローラはトラフィッククラスエントリの現在の出口を確認します。現在の測定値とプライ オリティに基づいてさらに良好な出口がある場合、トラフィック クラス エントリは新しいポリ シー準拠出ロリンクに移動されます。 PfR でいつでも最良パフォーマンス パスが選択されるよう にする必要がある場合は、周期タイマーと mode select-exit best コマンドを使用します。

出口選択モードオプションにはもうひとつ使用方法があります。 mode select-exit good コマンド の動作中に、PfR によってトラフィック クラスエントリに対するポリシー準拠の出口が検出され なかった場合、PfR はそのトラフィック クラスエントリを制御解除状態にします。 mode select-exit best コマンドの動作中に、PfR によってトラフィック クラス エントリに対するポリシー準拠の出 口が検出されなかった場合、PfR は OOP 出口リンクの中からそのトラフィック クラス エントリ にとって最良の出口を選択します。

## PfR ポリシーの適用

PfR ポリシーは、学習済みまたは設定済みのトラフィッククラスに適用できます。PfR マスター コントローラコンフィギュレーションモードでPfR ポリシーが直接設定されている場合は、その PfR ポリシーをグローバルに適用できます。すべてのトラフィッククラスはグローバルポリシー を継承します。ただし、トラフィッククラスのサブセットにポリシーを適用したい場合は、特定 のポリシーを設定できます。特定のPfR ポリシーは、プレフィックスリストまたはアクセスリ ストと一致する特定のトラフィッククラスだけに適用されます。特定のポリシーは、同じポリ シーが特定のポリシーによって上書きされない限り、グローバルポリシーを継承します。PfR ポ リシーは、プレフィックスだけに適用できすることができます。あるいは、アプリケーショント ラフィッククラスを定義するトラフィッククラスにPfR ポリシーを適用し、プレフィックス、プ ロトコル、ポート番号、および DSCP 値を含めることもできます。特定のポリシーを学習済みま たは設定済みトラフィッククラスに適用するには、PfR マップ設定を使用します。

#### PfR ポリシー用 PfR マップの設定

PfR マップはルートマップと似ていますが、大きく異なる点があります。 PfR マップの目的は、 match 句を使用して学習済みまたは設定済みトラフィック クラスを選択してから、set 句を使用し て PfR ポリシー設定を適用することです。 ルートマップのようにシーケンス番号を使用して PfR マップを任意で設定することはできますが、評価されるのはシーケンス番号が最も小さい PfR マッ プだけです。 PfR マップとルートマップの動作の違いはここにあります。 重要な違いは次の2点 です。

- 各シーケンスに対して設定できるのは、1つの match 句だけです。1つの PfR マップ シーケンスに複数の match 句を設定しようとすると、エラーメッセージが表示されます。
- PfR マップの設定に permit 文または deny 文は使用しません。 ただし、IP プレフィックス リ ストで permit 文または deny 文を設定し、そのプレフィックス リストを PfR マップに適用す ると、IP トラフィック フローに許可または拒否シーケンスを設定できます。

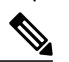

(注) match precedence のプライオリティは PfR マップではサポートされません。

適切に一致すると、PfR マップに set 句の設定が適用されます。 PfR set 句を使用して、バックオフタイマー、パケット遅延、ホールドダウンタイマー、パケット損失、周期タイマー、解決設定、到達不能ホスト、traceroute レポートなどのポリシーパラメータを設定できます。

PfR マップによって適用されたポリシーはただちに有効になります。 PfR マップ設定は、show running-config コマンドの出力で確認できます。 PfR ポリシー設定は、show pfr master policy コマンドの出力で確認できます。 これらのポリシーは、PfR マップと一致する、または PfR マップを通過するトラフィック クラスだけに適用されます。

#### PfR ポリシーを適用するポリシー ルールの設定

policy-rules (PfR) コマンドを使用すると、PfR マスター コントローラ コンフィギュレーション モードで、シーケンス番号を使用して PfR マップを選択し設定を適用できます。これにより、定

義済み PfR マップ間での切り替えを容易に実行できます。 ポリシーの設定に使用できる PfR マッ プは1度に1つだけですが、多数の PfR マップを定義することができます。

## 複数の PfR ポリシーに対するプライオリティ解決

1つのトラフィッククラスエントリまたはトラフィッククラスのセットに複数のポリシー基準を 設定する場合、複数のポリシーが重複する可能性があります。実行するポリシーの競合を回避す るために、PfRは解決機能を使用します。これは、PfRポリシーにプライオリティを設定できる柔 軟なメカニズムです。各ポリシーには一意の値が割り当てられ、最低値が設定されているポリ シーが最高プライオリティポリシーとして選択されます。デフォルトでは、PfR は最高プライオ リティを遅延ポリシーに割り当て、その次に使用率ポリシーに割り当てます。いずれかのポリ シーにプライオリティ値を割り当てると、デフォルト設定は上書きされます。ポリシー競合解決 を設定するには、PfR マスターコントローラコンフィギュレーションモードで resolve (PfR) コ マンドを使用するか、PfR マップコンフィギュレーションモードで set resolve (PfR) コマンドを 使用します。

#### PfR ポリシー競合解決のための分散設定

PfR 解決を設定する際、定義済みのポリシーに許容分散を設定することもできます。 分散では、 平均遅延が割合で設定されます。平均遅延とは、1 つの出口に対するすべてのトラフィック クラ スまたは特定のポリシートラフィッククラスが、定義されたポリシー値と異なっていてもそれと 同等と見なされる範囲です。 たとえば、最良の出口リンク(遅延の面から見て最良の出口)での トラフィッククラスエントリの遅延が 80 ミリ秒(ms)で、10%の分散が設定されている場合、 その他の出口リンクで同じトラフィッククラスエントリの遅延が 80~88 msの範囲内であれば、 それらの出口リンクは最良の出口リンクと同等であると見なされます。

PfR で分散がどのように使用されるかを理解するために、3 つの出口リンクでトラフィック クラ スエントリの遅延およびジッターに次のパフォーマンス値が設定された場合を見てみましょう。

- 出口A:遅延80ms、ジッター3ms
- 出口B:遅延85ms、ジッター1ms
- 出口C:遅延100ms、ジッター5ms

このトラフィック クラス エントリには、次の PfR ポリシー競合解決が適用されます。

#### delay priority 1 variance 10 jitter priority 2 variance 10

PfR は、プライオリティ値が最も低いポリシー(この例では遅延ポリシー)を探して最良の出口 を判断します。 遅延値が最も低いのは出口 A です。ただし、出口 B の遅延値は 85 で、これは出 口 A における遅延値の 10%分散の範囲内です。 したがって、出口 A と出口 B は遅延値上では同 等であると見なされます。出口 C は、遅延値が高すぎるため無視されます。 次のプライオリティ ポリシーはジッターで、ジッター値が最も低いのは出口 B です。 出口 A のジッター値は出口 B のジッター値の 10%分散の範囲内にないので、PfR は、トラフィック クラス エントリの唯一最 良の出口として出口 B を選択します。

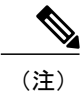

分散は、コストまたは範囲ポリシーには設定できません。

## 施行フェーズの概念

## **PfR**施行フェーズの概要

PfR 学習フェーズでトラフィック クラスをプロファイリングし、測定フェーズでトラフィック ク ラスのパフォーマンスメトリックを測定し、トラフィックが所定のサービスレベルを満たしてい る場合はポリシー フェーズでネットワーク ポリシーを使用して、Monitored Traffic Class (MTC) リストにあるトラフィック クラス エントリの測定済みパフォーマンス メトリックを既知または 設定済みのしきい値にマッピングしたら、PfR パフォーマンス ループにおける次のステップは施 行フェーズです。

デフォルトでは、PfRは観察モードで動作します。PfR学習、測定、およびポリシー適用フェーズ のマニュアルでは、PfRが観察モードであることを前提としています。観察モードでは、マスター コントローラはデフォルトおよびユーザ設定のポリシーに基づいてトラフィッククラスと出ロリ ンクを監視し、ポリシー違反(OOP)イベントなどネットワークの状態と必要な決定事項をレポー トします。ただし、変更は何も実施されません。PfR 施行フェーズは、観察モードではなく制御 モードで動作します。制御モードは、mode route control コマンドを使用して明示的に設定する必 要があります。制御モードでは、マスターコントローラは境界ルータからの情報を観察モードと 同じ方法で統合します。ただし、PfR 管理ネットワークのルーティングを変更してポリシー決定 を実施するために、境界ルータにコマンドが返されます。

次のいずれかの状況が発生すると、PfR はルート変更を開始します。

- ・トラフィック クラスが OOP になる。
- ・出口リンクが OOP になる。
- ・周期タイマーが終了し、出口選択モードが最良のモードとして設定される。

PfR 施行フェーズでは、マスター コントローラは目的のパフォーマンス特性と一致するポリシー 準拠のトラフィッククラスを継続的に監視し、それらのトラフィッククラスがポリシー準拠のま ま維持されるようにします。OOPのトラフィッククラスと出口をポリシー準拠にする場合だけ、 それらのトラフィッククラスと出口が変更されます。 ネットワークで目的のパフォーマンス レ ベルを実現するには、マスター コントローラによるポリシー決定に影響を与える可能性のある設 定オプションを認識しておく必要があります。

PfR の導入時に考慮すべきもうひとつの設定上の問題は、極端な遅延または損失ポリシーが定義 され、出口リンクへの加入も過剰な場合、PfR がトラフィック クラスをポリシー準拠状態にでき ないと判断する可能性があるということです。この場合マスターコントローラは、トラフィック クラスが OOP のままであっても、パフォーマンス ポリシーに最も厳密に適合するリンクを選択 するか、PfR 制御からプレフィックスを削除します。PfR は、使用可能な帯域幅を最大限活用で きるようにすることを目的としていますが、加入過多の帯域幅の問題は解決できません。 PfR 制御モードがイネーブルになり、設定オプションが検討されたら、次のステップでは PfR で 実施されるトラフィック クラス制御の手法を検証します。

## PfR トラフィック クラス制御手法

PfRマスターコントローラが、OOPトラフィッククラスまたは出口リンクに対して何らかの措置 が必要であると判断した場合、ルーティングメトリックまたは BGP 属性を変更したり、ルート マップを使用するポリシーベースのルーティングを導入したりして、トラフィックが別のリンク を使用するようにするための手法がいくつかあります。トラフィッククラスに関連付けられたト ラフィックがプレフィックスだけで定義されている場合は、BGPルートまたはスタティックルー トの導入など、従来のルーティング制御メカニズムを使用できます。 この制御は、再配布後に ネットワーク全体で有効になります。なぜなら、より良好なメトリックを持つルーティングプロ トコルに導入されたプレフィックスは、そのプレフィックスのトラフィックを境界ルータに誘導 するからです。トラフィッククラスに関連付けられたトラフィックがプレフィックスとその他の パケットー致基準または(たとえばアプリケーション トラフィック)によって定義されている場 合、従来のルーティングを使用してそのアプリケーション トラフィックを制御することはできま せん。この場合は、ネットワーク全体ではなくデバイス固有の制御が行われます。このようなデ バイス固有の制御は、PfRでポリシーベースルーティング(PBR)機能を使用して実行されます。 このシナリオのトラフィックを他のデバイスにルーティングする必要がある場合、リモート境界 ルータはシングルホップの位置にあるか、シングルホップのように見えるトンネルインターフェ イスである必要があります。

出口または入口リンクの選択でグループ化されたさまざまなトラフィック クラス制御手法を次の 図に示します。

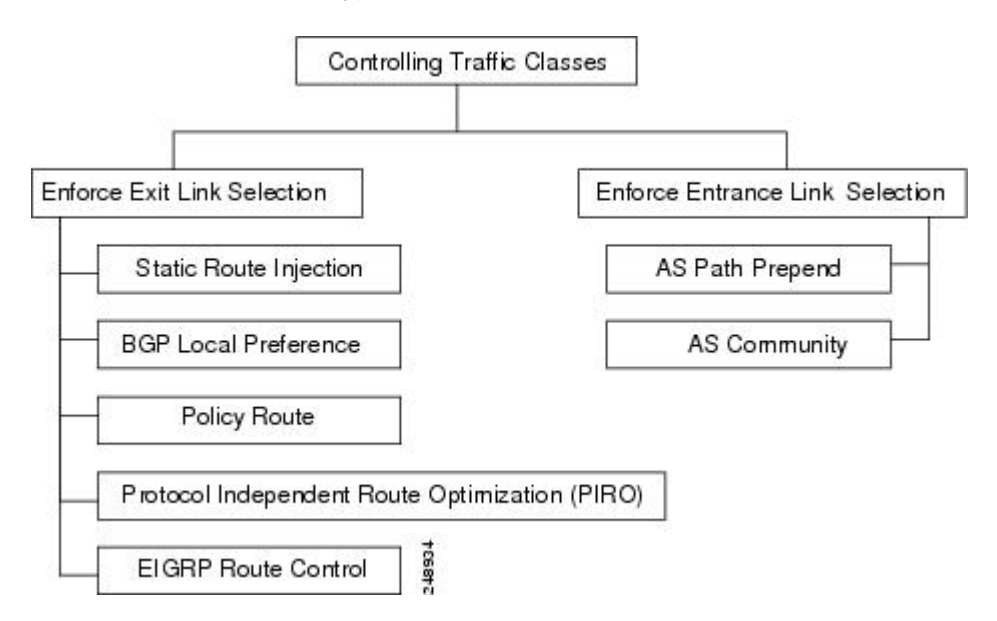

図 9: トラフィック クラス制御手法

## PfR 出口リンク選択制御手法

出口選択にはパフォーマンスルーティングのロードバランシングに関する1つの原理が当てはま るので、出口リンク選択制御手法を導入するにあたっては、この原理を理解する必要があります。 PfRでは、限定度の高いルートはデフォルトルートとして設定しない限り、親ルートとして扱わ れません。

親ルートの検索時、ソフトウェアでは指定されたプレフィックスを含む最も限定度の高いルート の検出が試みられます。また、ソフトウェアでは、そのルートが予想される出口をポイントして いることが確認されます。限定度の高いスタティックルートが2つ以上存在する場合、それぞれ のルートで予想される出口があるかどうかが検査されます。予想される出口が見つかった場合、 プローブが作成されます。

たとえば、次のような設定があるとします。

ip route 10.4.0.0 255.255.0.0 172.17.40.2 ip route 0.0.0.0 0.0.0.0 serial 6/0

プレフィックス 10.4.1.0/24 およびターゲット 10.4.1.1 のプローブは、シリアル インターフェイス 6/0 を使用する出口上には作成されません。この理由は、10.4.1.1 を含む最も限定度の高いルート は 172.17.40.2 への出口になっているためです。 両方の出口にトラフィックのロード バランスを 行う場合の解決法は、限定度の高いルートのデフォルトルートを作成することです。次に例を示 します。

ip route 10.4.0.0 255.255.0.0 172.17.40.2 ip route 10.4.0.0 255.255.0.0 serial 6/0 または

ip route 0.0.0.0 0.0.0.0 serial 6/0 ip route 0.0.0.0 0.0.0.0 172.17.40.2 変更後の設定では、172.17.40.2 への出口用とシリアルインターフェイス 6/0 を使用する出口用に 2 つのプローブが作成されます。

PfR では、次の手法を使用して出口リンク選択を実施します。

#### スタティック ルートの挿入

PfR マスターコントローラは、一時的なスタティックルートを挿入して、特定の境界ルータを優 先出ロリンクとして強制的に使用させることができます。これらのスタティックルートはルータ のメモリ内に一時的に存在し、永続的な設定には意図的に保存されません。マスターコントロー ラが境界ルータでスタティックルートを挿入するための手法はいくつかあります。既存のスタ ティックルートは、より良好なルーティングメトリックを持つ新しいスタティックルートで上 書きされます。境界ルータ上にデフォルトルート(またはあいまいなルート)がある場合、マス ターコントローラは監視対象のトラフィッククラス用に特定のスタティックルートを追加でき ます。このスタティックルートは既存のデフォルトルートよりも優先されます。最後に、マス ターコントローラでは分割プレフィックスとして知られる方法も使用できます。

分割プレフィックスは、追加されたより具体的なルートを参照します。このルートは、あいまい なルートよりも優先されます。 たとえば、境界ルータに 10.10.00/24 のルートがすでにある場 合、10.10.128/25 のスタティック ルートを追加すると、新たに挿入されたルートを使用してア ドレス 10.10.129 ~ 10.10.10.254 も転送されます。 大規模ネットワークのサブセットを監視す

るように設定されている場合、PfRは既存のルーティングテーブルに適切なルートを追加します。 PfR は分割プレフィックスを使用して、既存プレフィックスのサブセットをより適切な出口リン クにリダイレクトできます。分割プレフィックスは、内部 BGP(iBGP)ルートとスタティック ルートの両方で使用できます。

ルーティングプロトコルテーブルに既存ルートがない場合、PfR はルートを挿入しません。特定 タイプのルートを挿入する前に、PfR は BGP またはスタティックテーブル内にルートが存在し、 プレフィックスと既存リンクへのポイントが含まれていることを確認します。 このルートはデ フォルト ルートの場合もあります。

#### BGP 制御手法

PfR では2つの BGP 手法を使用して、最良の出口パスを強制的に使用させます。手法のひとつは BGP ルートの挿入、もうひとつは BGP ローカル プリファレンス属性の変更です。

トラフィッククラスに関連付けられているトラフィックがプレフィックスだけで定義されている 場合、マスターコントローラはBGPルートをBGPテーブルに挿入するよう境界ルータに指示し、 そのトラフィックで他のリンクが使用されるようにすることができます。 PfR で挿入されたすべ てのルートは自律システムのローカルルートのままであり、外部BGPピアと共有されることはあ りません。この動作が確実に実行されるようにするため、PfRはBGPルートを挿入する際、その ルートに no-export コミュニティを設定します。この処理は自動的に実行されるので、ユーザが設 定する必要はありません。ただし、現在これらのルートには特殊なマーキングがあるため、内部 BGPピアと情報を共有するには追加設定が必要です。 各 iBGPピアに対し、send コミュニティ設 定を指定する必要があります。 境界ルータは挿入されたルートの最良出口を認識していますが、 さらにこの情報をネットワークに再配布する必要が生じる場合があります。

PfR は、トラフィック クラスの制御にも BGP ローカル プリファレンスを使用します。 BGP ロー カル プリファレンス(Local\_Pref)は BGP プレフィックスに適用される任意の属性で、ルート選 択時にそのルートに対するプリファレンスの程度を指定します。Local\_Pref は BGP プレフィック スに適用される値であり、Local\_Prefの値が高いほど、そのルートは同等のルートよりも優先され ます。 マスター コントローラはいずれかの境界ルータに対し、トラフィック クラスに関連付け られたプレフィックスまたはプレフィックスのセットに Local\_Pref 属性を適用するよう指示しま す。そのあと境界ルータは、Local\_Pref 値をすべての内部 BGP ピアと共有します。 Local\_Pref は 自律システムのローカルでは重要な値ですが、外部 BGP ピアとは共有されません。 iBGP 再コン バージェンスが完了すると、プレフィックスの Local\_Pref が最も高いルータが、ネットワークか らの出口リンクになります。

(注)

デフォルトのBGP ルーティングに 5000 以上のローカルプリファレンス値が設定されている場合は、mode (PfR) コマンドを使用してそれよりも高いBGP ローカルプリファレンス値を PfR で設定する必要があります。

#### **EIGRP** ルート制御

PfR EIGRP mGRE DMVPN ハブアンドスポーク サポート機能により、PfR で EIGRP ルートを制御 できるようになりました。 この機能がイネーブルになると、PfR プレフィックスおよびルートを 制御するために、既存の BGP およびスタティック ルート データベースだけでなく EIGRP データ

ベースでも親ルートがチェックされます。 詳細については、「パフォーマンス ルーティングの mGRE DMVPN ハブアンドスポーク サポートを使用した EIGRP ルートの制御」モジュールを参照 してください。

### ポリシーベースのルーティング制御

PfR は、ポリシーベースのルーティングを使用してアプリケーション トラフィックを制御できま す。PfR ポリシーの一環として PfR マップで定義されたトラフィックと照合することで、特定の PfR 境界ルータを通過するアプリケーション トラフィックを識別できます。 match ip address (PfR) コマンドは、拡張 ACL をサポートするように強化されました。 拡張 ACL は PfR マップ で参照されます。各 PfR マップ シーケンスには単一の match 句を設定できます。 set 句は、一致 したトラフィックに独立した PfR ポリシーを適用するために設定されます。このトラフィックは、 監視対象のプレフィックスのサブセットです。アプリケーションのポリシールーティングを強制 するために、PfR ポリシーはすべての境界ルータに適用されます。 一致したトラフィックは、ポ リシー パラメータに適合する PfR 外部インターフェイスを介してポリシー ルーティングされま す。

アプリケーション トラフィックの識別と制御には、プレフィックスのほか DSCP 値、ポート番号、およびプロトコルも使用できます。 DSCP 値、プロトコル、およびポート番号は、境界ルータによってマスター コントローラに送信され、MTC リストに入力されます。

#### Protocol Independent Route Optimization (PIRO)

PIRO が導入され、PfR でトラフィック クラスを識別および制御できるようになりました。PIRO より前に、PfR は、BGP またはスタティックルートデータベースで親ルート(完全一致ルート、 またはそれより一致度が低いルート)を持つトラフィック クラスのパスを最適化します。PIRO を使用して、PfR は親ルートの IP ルーティング情報ベース(RIB)を検索できます。これにより、 OSPF や IS-IS などの内部ゲートウェイ プロトコル(IGP)を含む任意の IP ルーティング環境に PfR を導入することができます。

詳細については、「PfR Protocol Independent Route Optimization」モジュールを参照してください。

## PfR 入口リンク選択の制御テクニック

PfR BGP インバウンド最適化機能に、インバウンドトラフィックを操作する機能が追加されました。ネットワークは ISP への eBGP アドバタイズメントを使用して、内部プレフィックスの到達可能性をインターネットにアドバタイズします。同じプレフィックスが複数の ISP にアドバタイズします。マルチャームのネットワークはマルチホーム状態になります。PfR BGP インバウンド最適化は、マルチホームのネットワークで最も効果的に機能します。ただしこの最適化は、同じ ISP に対して複数の接続を持つネットワークでも使用できます。BGP インバウンド最適化を実装するために、PfR は eBGP アドバタイズメントを操作して、内部プレフィックス宛てのトラフィックに対して最良入口選択を反映させます。最良入口選択は、複数の ISP に接続しているネットワークだけに効果があります。

PfR入口リンク選択制御手法の詳細については、「パフォーマンスルーティングを使用した BGP インバウンド最適化」モジュールを参照してください。

## 確認フェーズの概念

## 確認フェーズの概要

PfR パフォーマンス ループの最終フェーズでは、PfR 制御フェーズで実施された処理によってト ラフィックフローが実際に変更され、トラフィッククラスまたはリンクのパフォーマンスがポリ シー準拠状態に移行するかどうかを確認します。 PfR は NetFlow を使用して、自動的にルート制 御を確認します。マスター コントローラは、新しいリンク インターフェイスからのトラフィッ ク クラスの Netflow アップデートを予想しているので、以前のパスからの Netflow アップデート は無視します。2 分後に Netflow アップデートが表示されない場合、マスター コントローラはト ラフィック クラスをデフォルト状態にします。PfR の制御下にないとき、トラフィック クラスは デフォルト状態です。

PfRで使用されるNetFlow確認に加え、PfRがネットワーク内で変更を開始したことを確認する方法がさらに2つあります。

- syslog レポート:主要な PfR の状態変更をすべてユーザに通知するようにロギング コマンド を設定できます。syslog レポートを実行すると、PfR で変更が行われたことを確認できます。 マスター コントローラは双方向トラフィックを予想しており、トラフィック クラスに関連 付けられた特定のプレフィックスに関する区切りつき syslog レポートでこれを確認できま す。
- PfR show コマンド: PfR show コマンドを使用して、ネットワークで変更が行われたこと、トラフィック クラスがポリシー準拠状態であることを確認できます。 監視対象のプレフィックスのステータスを表示するには、show pfr master prefix コマンドを使用します。 このコマンドの出力には、現在の出口インターフェイス、プレフィックス遅延、出力および入力インターフェイスの帯域幅、指定された境界ルータを送信元とするパス情報が含まれます。 境界ルータ上で PfR によって制御されているルートに関する情報を表示するには、show pfr border routes コマンドを使用します。 このコマンドは、BGP またはスタティックルートに関する情報を表示できます。

# 関連情報

このモジュールで説明する概念を実行する設定タスクと設定例については、「アドバンスドパフォーマンスルーティングの設定」モジュールを参照してください。その他のパフォーマンスルーティングモジュールおよび機能の詳細については、「関連資料」の項を参照してください。

# その他の関連資料

## 関連資料

| 関連項目                                                                       | マニュアル タイトル                                      |
|----------------------------------------------------------------------------|-------------------------------------------------|
| Cisco IOS コマンド                                                             | Cisco IOS Master Command List, All Releases     |
| Cisco IOS PfR のコマンド:コマンド構文の詳<br>細、コマンドモード、コマンド履歴、デフォル<br>ト設定、使用上の注意事項、および例 | Cisco IOS Performance Routing Command Reference |
| Cisco IOS XE Release での基本的な PfR 設定                                         | 「ベーシック パフォーマンス ルーティングの<br>設定」モジュール              |
| Cisco IOS XE Release 3.1 および 3.2 の境界ルー<br>タ専用機能の設定に関する情報                   | 「パフォーマンスルーティング境界ルータ専用<br>機能」モジュール               |
| Cisco IOS XE Release のパフォーマンスルーティ<br>ングの運用フェーズを理解するために必要な概<br>念            | 「パフォーマンス ルーティングの理解」モ<br>ジュール                    |
| Cisco IOS XE Release でのアドバンスド PfR 設<br>定                                   | 「アドバンスド パフォーマンス ルーティング<br>の設定」モジュール             |
| IP SLA の概要                                                                 | 「Cisco IOS IP SLAs Overview」モジュール               |
| シスコの DocWiki コラボレーション環境の PfR<br>関連のコンテンツへのリンクがある PfR ホーム<br>ページ            | PfR:Home                                        |

## MIB

I

| МІВ                                      | MIBのリンク                                                                                                    |
|------------------------------------------|----------------------------------------------------------------------------------------------------|
| • CISCO-PFR-MIB<br>• CISCO-PFR-TRAPS-MIB | 選択したプラットフォーム、Cisco ソフトウェ<br>アリリース、およびフィーチャセットの MIB<br>を検索してダウンロードする場合は、次の URL<br>にある Cisco MIB Locator を使用します。<br>http://www.cisco.com/go/mibs |

パフォーマンス ルーティング コンフィギュレーション ガイド、Cisco IOS XE Release 3S (Cisco ASR 1000)

シスコのテクニカル サポート

| 説明                                                                                                    | リンク                                               |
|----------------------------------------------------------------------------------------------------|---------------------------------------------------|
| シスコのサポートおよびドキュメンテーション<br>Webサイトでは、ダウンロード可能なマニュア<br>ル、ソフトウェア、ツールなどのオンラインリ<br>ソースを提供しています。これらのリソース<br>は、ソフトウェアをインストールして設定した<br>り、シスコの製品やテクノロジーに関する技術<br>的問題を解決したりするために使用してくださ<br>い。この Web サイト上のツールにアクセスす<br>る際は、Cisco.com のログイン ID およびパス<br>ワードが必要です。 | http://www.cisco.com/cisco/web/support/index.html |

# パフォーマンスルーティングを理解するための機能情報

次の表に、このモジュールで説明した機能に関するリリース情報を示します。 この表は、ソフト ウェア リリース トレインで各機能のサポートが導入されたときのソフトウェア リリースだけを 示しています。その機能は、特に断りがない限り、それ以降の一連のソフトウェアリリースでも サポートされます。

プラットフォームのサポートおよびシスコソフトウェアイメージのサポートに関する情報を検索 するには、Cisco Feature Navigator を使用します。 Cisco Feature Navigator には、www.cisco.com/go/ cfn からアクセスします。 Cisco.com のアカウントは必要ありません。

| 機能名           | リリース                       | 機能の設定情報                                                                                                    |
|---------------|----------------------------|----------------------------------------------------------------------------------------------------|
| OER 境界ルータ専用機能 | Cisco IOS XE Release 3.1.S | 境界ルータ専用機能は Cisco<br>IOS XE Release 3.1S で導入され<br>ました。境界ルータとして使<br>用する Cisco ASR 1000 シリー<br>ズルータと通信するマスター<br>コントローラは、Cisco IOS<br>Release 15.0(1)M またはそれ以<br>降のリリースを実行するルータ<br>でなければなりません。<br>この機能により、次のコマンド<br>が導入または変更されました。<br>show pfr border passive cache。 |

表 4: パフォーマンス ルーティングを理解するための機能情報

Γ

| ASR 1000 用 PfR マスターコン         Cisco IOS XE Release 3.3.S         ASR 1000 用 PfR マスターコン           トローラのサポート         トローラのサポートにより、マスターコン | 機能名                                 | リリース                       | 機能の設定情報                                                                                                    |
|----------------------------------------------------------------------------------------------------|-------------------------------------|----------------------------|----------------------------------------------------------------------------------------------------|
| トが導入されました。以前は、<br>境界ルータのサポートのみ使用<br>可能でした。この機能により、<br>他のプラットフォームで使用<br>きる PfR 機能の大部分がイネー<br>ブルになりました。                                  | ASR 1000 用 PfR マスター コン<br>トローラのサポート | Cisco IOS XE Release 3.3.S | ASR 1000 用 PfR マスター コン<br>トローラのサポートにより、マ<br>スター コントローラのサポー<br>トが導入されました。以前は、<br>境界ルータのサポートのみ使用<br>可能でした。この機能により、<br>他のプラットフォームで使用で<br>きる PfR機能の大部分がイネー<br>ブルになりました。 |

パフォーマンス ルーティング コンフィギュレーション ガイド、Cisco IOS XE Release 3S (Cisco ASR 1000)

٦

パフォーマンス ルーティング コンフィギュレーション ガイド、Cisco IOS XE Release 3S (Cisco ASR 1000)

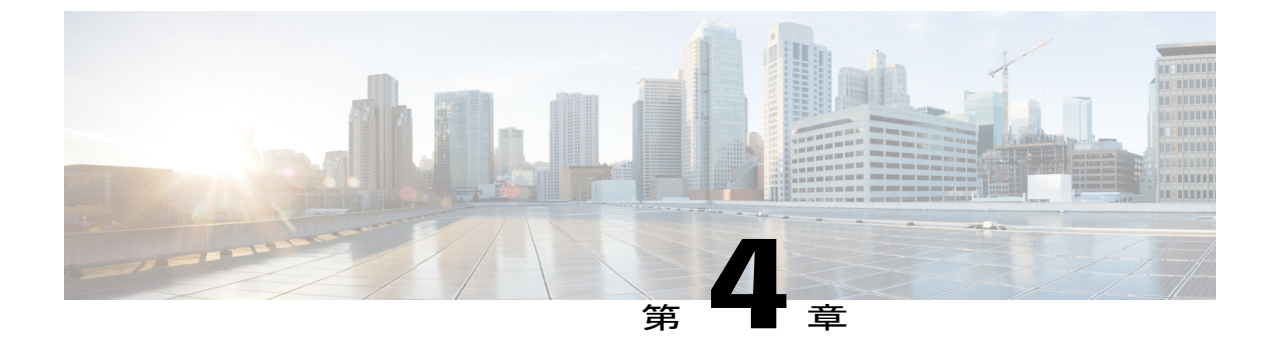

# アドバンスドパフォーマンスルーティング の設定

パフォーマンスルーティング (PfR) マスターコントローラおよび境界ルータの設定後 (「ベー シック パフォーマンス ルーティングの設定」モジュールを参照) に PfR のすべての最適化機能 をアクティブ化するには、追加設定が必要です。このモジュールには、PfR の各フェーズを表す タスクおよび設定例が記載されているので、PfR の各フェーズの高度なオプションの一部の設定 方法を理解し、確認できます。

- 機能情報の確認, 81 ページ
- アドバンスドパフォーマンスルーティングの設定の前提条件,82ページ
- アドバンスドパフォーマンスルーティングの概要,82ページ
- アドバンスド パフォーマンス ルーティングの設定方法,87 ページ
- アドバンスド パフォーマンス ルーティングの設定例, 136 ページ
- 関連情報, 147 ページ
- その他の関連資料, 147 ページ
- アドバンスド パフォーマンス ルーティングに関する機能情報, 148 ページ

# 機能情報の確認

ご使用のソフトウェアリリースでは、このモジュールで説明されるすべての機能がサポートされ ているとは限りません。最新の機能情報と注意事項については、ご使用のプラットフォームとソ フトウェアリリースに対応したリリースノートを参照してください。このモジュールに記載さ れている機能の詳細を検索し、各機能がサポートされているリリースのリストを確認する場合は、 このマニュアルの最後にある機能情報の表を参照してください。

プラットフォームのサポートおよびシスコソフトウェアイメージのサポートに関する情報を検索 するには、Cisco Feature Navigator を使用します。 Cisco Feature Navigator には、www.cisco.com/go/ cfn からアクセスします。 Cisco.com のアカウントは必要ありません。

# アドバンスドパフォーマンスルーティングの設定の前提 条件

- このモジュールでは、マスターコントローラおよび境界ルータが Cisco IOS XE Release 3.3S
   以降で稼働していることを前提としています。
- このモジュールのタスクを設定する前に、「ベーシックパフォーマンスルーティングの設定」モジュールを使用して、マスターコントローラおよび少なくとも2台の境界ルータを設定する必要があります。
- このモジュールのタスクを設定する前に、「パフォーマンスルーティングの理解」モジュールに記載の概念についての知識が必要です。
- ネットワークでルーティングプロトコルピアリングを確立するか、スタティックルーティングを設定してから、ルート制御モードをイネーブルにする必要があります。

境界ルータで内部ボーダー ゲートウェイ プロトコル (iBGP) を設定した場合は、BGP ピアリン グを確立してネットワーク全体に一貫して適用するか、Interior Gateway Protocol (IGP) に再配布 する必要があります。Enhanced Interior Gateway Routing Protocol (EIGRP) 、Open Shortest Path First (OSPF)、Intermediate System-to-Intermediate System (IS-IS)、またはルーティング情報プロトコ ル (RIP) の各 IGP がサポートされています。

ネットワークにIGPが導入されている場合、redistribute コマンドを使用してスタティックルート の再配布を設定する必要があります(ただし、iBGPが設定されている場合は除きます)。 IGPま たはスタティック ルーティングが、PfR 管理のネットワーク全体に一貫して適用され、境界ルー タがネットワークの一貫したビューを持つことも必要です。

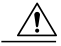

注意 PfR スタティック ルートを IGP に再配布する際は、慎重に行う必要があります。 PfR によっ て挿入されるルートは IGP のルートよりも限定度の高いルートになる傾向にあります。これら のルートは PfR 境界ルータが出発点であるかのように表示されます。 ルーティング ループを 回避するためには、再配布された PfR スタティック ルートが、PfR 境界ルータまたは他のルー タによって WAN 上でアドバタイズされないようにする必要があります。 PfR スタティック ルートがアドバタイズされないようにするために、ルート フィルタリングおよびスタブ ネッ トワーク設定を使用できます。 PfR スタティック ルートが PfR 外部インターフェイスを終端 とするルータに再配布された場合、ルーティング ループが発生することがあります。

# アドバンスド パフォーマンス ルーティングの概要

アドバンスド PfR を設定するには、次の概念を理解する必要があります。

## パフォーマンス ルーティングの概要

パフォーマンスルーティング(PfR)はシスコの先進テクノロジーです。追加のサービスアビリ ティパラメータを使用して従来のルーティングテクノロジーを補完して、最良の出力パスまたは 入力パスを選択できます。PfRは、追加機能を使用して従来のルーティングテクノロジーを補完 します。PfRは、到達可能性、遅延、コスト、ジッター、MOSスコアなどのパラメータに基づい て、出力または入力のWANインターフェイスを選択できます。または、負荷、スループット、 および金銭的コストなどのインターフェイスパラメータを使用することもできます。一般的に従 来のルーティング(たとえば、EIGRP、OSPF、Routing Information Protocol version 2 (RIPv2)、 BGPなど)では、最短または最小のコストパスに基づいてループフリーのトポロジを作成するこ とが重視されます。

PfRには、計測装置を使用する追加機能が備わっています。PfRは、インターフェイス統計、Cisco IPサービスレベル契約(SLA)(アクティブモニタリング)、およびNetFlow(パッシブモニタ リング)を使用します。IP SLA または NetFlow に関する予備知識または経験は不要です。PfR は、手動設定なしでこれらのテクノロジーを自動的にイネーブルにします。

Cisco パフォーマンス ルーティングは、到達可能性、遅延、コスト、ジッター、平均オピニオン 評点(MOS)などの、アプリケーションパフォーマンスに影響を与えるパラメータに基づいて、 出力または入力の WAN パスを選択します。 このテクノロジーでは、ロード バランシングを効率 化したり、WAN をアップグレードせずにアプリケーション パフォーマンスを向上させたりする ことによって、ネットワーク コストを削減できます。

PfR は、IP トラフィック フローを監視してから、トラフィック クラスのパフォーマンス、リンク の負荷分散、リンク帯域幅の金銭的コスト、およびトラフィック タイプに基づいてポリシーと ルールを定義できる、統合型の Cisco IOS ソリューションです。 PfR は、アクティブ モニタリン グシステム、パッシブ モニタリング システム、障害のダイナミック検出、およびパスの自動修 正を実行できます。 PfR を導入することによって、インテリジェントな負荷分散や、企業ネット ワーク内での最適なルート選択が可能になります。

# アドバンスド パフォーマンス ルーティングの導入

アドバンスド PfR は、Cisco IOS コマンドライン インターフェイス(CLI)設定を使用して Cisco ルータ上で設定されます。PfR インフラストラクチャには、クライアント-サーバメッセージング モードで通信が行われるパフォーマンスルーティング プロトコルが含まれています。PfR で使用 されるルーティング プロトコルは、マスター コントローラと呼ばれるネットワーク コントロー ラと、境界ルータと呼ばれるパフォーマンスアウェアなデバイスとの間で実行されます。 このパ フォーマンス ルーティング プロトコルは、ネットワーク パフォーマンス ループを作成します。 このネットワーク パフォーマンス ループでは、ネットワークが、最適化が必要なトラフィック クラスのプロファイリング、識別したトラフィッククラスのパフォーマンスメトリックの測定と 監視、このトラフィッククラスへのポリシーの適用、および指定されたトラフィッククラスの最 良のパフォーマンス パスに基づくルーティングを行います。

PfR パフォーマンス ループは、プロファイル フェーズから始まり、測定、ポリシー適用、制御、および確認の各フェーズが続きます。このフローは、確認フェーズ後にプロファイルフェーズに 戻って続行し、プロセスを通じてトラフィック クラスおよびサイクルをアップデートします。 アドバンスドPfRでは、次の各PfRフェーズに対応するために設定タスクを行う必要があります。

## プロファイル フェーズ

中規模から大規模のネットワークでは、何十万台ものルータがルーティング情報ベース(RIB)に 存在し、デバイスがトラフィックのルーティングを試みています。パフォーマンスルーティング は一部のトラフィックを優先させる手段なので、RIB内の全ルートのサブセットを選択してパ フォーマンスルーティング用に最適化する必要があります。PfRは、自動学習または手動設定の いずれかの方法でトラフィックをプロファイリングします。

- ・自動学習:デバイスは、デバイスを通過するフローを学習し、遅延またはスループットが最も高いフローを選択することによって、パフォーマンスルーティング(最適化)の必要なトラフィックをプロファイリングします。
- ・手動設定:学習に加えて、または学習の代わりに、トラフィッククラスにパフォーマンス ルートを設定します。

## 測定フェーズ

パフォーマンス ルーティングの必要なトラフィックのプロファイリングが終わると、PfR は、こ れらの個々のトラフィック クラスのパフォーマンス メトリックを測定します。 パフォーマンス メトリックの測定には、パッシブ モニタリングとアクティブ モニタリングという2種類のメカニ ズムがあり、1つまたは両方のメカニズムをネットワークに導入して次のタスクを実行できます。 モニタリングとは、定期的な間隔で測定するアクションです。

パッシブモニタリングとは、フローがデータパス内のデバイスを通過するときにトラフィックの パフォーマンスメトリックを測定するアクションです。 パッシブ モニタリングは NetFlow 機能 を使用しますが、一部のトラフィッククラスのパフォーマンスメトリック測定には使用できませ ん。一部のハードウェアまたはソフトウェアに関する制約もあります。

アクティブモニタリングは、IPサービスレベル契約(SLA)を使用して合成トラフィックを生成 し、監視対象のトラフィッククラスをエミュレートすることからなります。合成トラフィック は、実際のトラフィッククラスの代わりに測定されます。合成トラフィックのモニタリング結果 は、合成トラフィックで表されるトラフィッククラスをパフォーマンスルーティングするために 適用されます。

トラフィック クラスには、パッシブ モニタリング モードとアクティブ モニタリング モードの両 方を適用できます。パッシブ モニタリング フェーズは、PfR ポリシーに準拠しないトラフィック クラスのパフォーマンスを検出することがあります。次に、このトラフィック クラスにアクティ ブモニタリングを適用して、代替パフォーマンスパスがある場合は、最良の代替パフォーマンス パスを検出できます。

NetFlow または IP SLA 設定のサポートは、自動的にイネーブルになります。

## ポリシー適用フェーズ

最適化の対象となるトラフィッククラスのパフォーマンスメトリックを収集すると、PfRは、その結果と、ポリシーとして設定された各メトリックに設定された低しきい値および高しきい値の セットを比較します。メトリックでは、その結果としてポリシーが境界値を越えた場合は、ポリ シー違反(OOP)イベントになります。結果は相対的に(実際の平均値からの偏差)、またはし きい値ベースで(値の下限または上限、または両方の組み合わせ)比較されます。

PfR で定義できるポリシーは、トラフィック クラス ポリシーとリンク ポリシーの2種類です。 トラフィック クラス ポリシーは、プレフィックスまたはアプリケーションに対して定義されま す。 リンク ポリシーは、ネットワーク エッジの出口リンクまたは入口リンクに対して定義され ます。 どちらのタイプの PfR ポリシーも、OOPイベントを判断する基準を定義します。 ポリシー は、すべてのトラフィック クラスに一連のポリシーが適用されるグローバルベース、またはトラ フィック クラスの選択された(フィルタリングされた)リストに一連のポリシーが適用されるよ り絞り込まれたベースで適用されます。

複数のポリシー、多数のパフォーマンスメトリックパラメータ、およびこれらのポリシーをトラ フィッククラスに割り当てるさまざまな方法が存在するために、ポリシーの競合解決方法が作成 されました。デフォルトの裁定方法では、各パフォーマンスメトリック変数および各ポリシーに 指定されたデフォルトのプライオリティレベルが使用されます。 異なるプライオリティレベル を設定して、すべてのポリシーまたは選択した一連のポリシーに対してデフォルトの裁定を上書 きするように設定できます。

## 施行フェーズ

パフォーマンスループの PfR 施工フェーズ(制御フェーズとも呼ばれます)では、ネットワーク のパフォーマンスが向上するようにトラフィックが制御されます。トラフィックの制御に使用さ れる方法は、トラフィックのクラスによって異なります。プレフィックスだけを使用して定義さ れるトラフィック クラスでは、従来のルーティングで使用されるプレフィックスの到達可能性情 報が操作されることがあります。ボーダー ゲートウェイ プロトコル (BGP)または RIP などの プロトコルは、ルートやその適切なコストメトリックを導入または削除することによってプレ フィックスの到達可能性情報をアナウンスしたり、削除したりするために使用されます。

プレフィックスおよび追加のパケットー致基準が指定されているアプリケーションによって定義 されるトラフィッククラスでは、PfR は従来のルーティングプロトコルを使用できません。これ は、ルーティングプロトコルが、プレフィックスの到達可能性だけを伝達し、ネットワーク全体 ではなくデバイス固有の制御となるためです。このようなデバイス固有の制御は、PfR でポリシー ベースルーティング (PBR)機能を使用して実行されます。このシナリオのトラフィックを他の デバイスにルーティングする必要がある場合、リモート境界ルータはシングルホップの位置にあ るか、シングルホップのように見えるトンネルインターフェイスである必要があります。

## 確認フェーズ

PfR施行フェーズ中にトラフィッククラスがOOPの場合、PfRは制御を導入して、OOPトラフィッククラスのトラフィックに影響を及ぼします(最適化します)。スタティックルートおよびBGP ルートは、PfRによってネットワークに導入される制御の例です。制御が導入されると、PfRは、 最適化されたトラフィックがネットワーク エッジの優先出ロリンクまたは優先入ロリンクを経由 していることを確認します。 トラフィック クラスが OOP から変化しない場合、PfR は OOP トラ フィッククラスのトラフィックの最適化に導入された制御をドロップし、ネットワークパフォー マンス ループを繰り返します。

# PfR アクティブ プローブのターゲットへの到達可能性

アクティブ プローブは境界ルータをソースとし、外部インターフェイスを介して送信されます (外部インターフェイスは、最適化されたプレフィックスの優先ルートである場合も、ない場合 もあります)。指定されたターゲットに対して外部インターフェイス経由のアクティブプローブ を作成する場合は、その外部インターフェイスを介してターゲットに到達できる必要があります。 指定されたターゲットの到達可能性をテストするために、PfR は BGP およびスタティック ルー ティングテーブルで、所定のターゲットと外部インターフェイスのルートルックアップを実行し ます。

## ICMP エコー プローブ

ICMP エコープローブの設定には、ターゲットデバイスからの大きな協力を必要としません。しかし、プローブを繰り返し行うと、ターゲットネットワーク内で侵入検知システム(IDS)アラームが発生することがあります。自身の管理制御下にないターゲットネットワークでIDSが設定されている場合には、ターゲットネットワークの管理エンティティに通知することを推奨します。 アクティブモニタリングがイネーブルの場合には、次のデフォルトが適用されます。

- トラフィック クラスが学習済みまたは集約されている場合、境界ルータは、アクティブ プローブを行うために最大5個のホストアドレスをトラフィック クラスから収集します。
- アクティブプローブは、1分間に1回送信されます。
- ICMP プローブは、学習済みのトラフィック クラスをアクティブに監視するために使用されます。

## ジッター

ジッターはパケット間の遅延がばらつくことを指します。 複数のパケットが発信元から宛先に連 続的に送信された場合、たとえば 10 ms 間隔で送信された場合、ネットワークが理想的に動作し ていれば、宛先は 10 ms 間隔でパケットを受信します。 しかし、ネットワーク内に遅延(キュー イング、代替ルートを介した受信など)が存在する場合、パケット間の到着遅延は、10 msより大 きい場合も、10 msより小さい場合もあります。この例を使用すると、正のジッター値は、パケッ トが 10 ms を超える間隔で到着することを示します。 パケットが 12 ms 間隔で到着する場合、正 のジッターは2 ms です。パケットが 8 ms 間隔で到着する場合、負のジッターは2 ms です。 Voice over IP (VoIP) など遅延に影響されやすいネットワークでは、正のジッター値は望ましくありま せん。0 のジッター値が理想的です。

平均オピニオン評点(MOS)は、PfR アクティブプローブを使用して測定可能な音声トラフィック向けの定量的な品質メトリックです。すべての要因が音声品質に影響を与えるので、音声品質の測定方法については多くの人々が疑問を持っています。ITUなどの標準化団体によって、P.800(MOS)および P.861(Perceptual Speech Quality Measurement (PSQM))という2つの重要な勧告が作成されています。P.800は、音声品質の平均オピニオン評点を算出する方法の定義に関するものです。MOS スコアの範囲は、最低の音声品質を表す1から最高を表す5までです。MOS 4は、「トール品質」音声と見なされます。

# アドバンスド パフォーマンス ルーティングの設定方法

ここでは、次のタスクについて説明します。

# プロファイリング フェーズのタスク

次のタスクは、PfR プロファイリング フェーズの要素の設定方法を示します。

## アクセス リストを使用して自動的に学習されたアプリケーション トラフィック ク ラスの学習リストの定義

アクセスリストを使用して PfR で自動的に学習されたトラフィッククラスを含む学習リストを定 義して、カスタマイズされたアプリケーション トラフィック クラスを作成するには、マスター コントローラで次のタスクを実行します。 次のタスクでは、カスタム アプリケーション トラ フィック クラスを定義するアクセス リストが作成されます。 アクセス リスト内のエントリごと に1つのアプリケーションが定義されます。 次に学習リストが定義され、アクセス リストが適用 されます。集約方法が設定されます。 count (PfR) コマンドを使用すると、

LEARN\_USER\_DEFINED\_TCという名前の学習リストに対する1回の学習セッションで50個のト ラフィッククラスを学習できます。この学習リストに指定できるトラフィッククラスの最大数は 90です。マスターコントローラは、フィルタリング対象トラフィックの最高遅延に基づいてトッ ププレフィックスを学習するように設定され、その結果得られたトラフィッククラスがPfRアプ リケーションデータベースに追加されます。

学習リストは PfR マップを使用してアクティブ化されます。このタスクの最後の方の手順では、 このタスクで定義した学習リストをアクティブ化しカスタムトラフィッククラスを作成するため の、PfR マップの設定方法を示します。

プレフィックスリストを使用して自動的に学習されたプレフィックスベースのトラフィッククラ スの学習リストの定義例については、「例:自動的に学習されたプレフィックスベースのトラ フィック クラスの学習リストの定義」の項を参照してください。

## 手順の概要

- 1. enable
- 2. configure terminal
- 3. ip access-list {standard | extended} access-list-name
- **4.** [sequence-number] **permit udp** source source-wildcard [operator [port]] destination destination-wildcard [operator [port]] [**dscp** dscp-value]
- 5. 必要に応じて、追加のアクセス リスト エントリについてステップ 4 を繰り返します。
- 6. exit
- 7. pfr master
- 8. learn
- 9. list seq number refname refname
- **10. count** number **max** max-number
- **11. traffic-class access-list** access-list-name [filter prefix-list-name]
- 12. aggregation-type {bgp non-bgp prefix-length} prefix-mask
- 13. delay
- 14. exit
- 15. ステップ 14 を 2 回繰り返し、グローバル コンフィギュレーション モードに戻ります。
- **16.** pfr-map map-name sequence-number
- 17. match traffic-class access -list access-list-name
- 18. end

### 手順の詳細

|       | コマンドまたはアクション                                                           | 目的                                                                            |
|-------|------------------------------------------------------------------------|-------------------------------------------------------------------------------|
| ステップ1 | enable                                                                 | 特権 EXEC モードをイネーブルにします。                                                        |
|       | 例:                                                                     | ・パスワードを入力します(要求された場合)。                                                        |
|       | Router> enable                                                         |                                                                               |
| ステップ2 | configure terminal                                                     | グローバル コンフィギュレーション モードを開始します。                                                  |
|       | 例:<br>Router# configure terminal                                       |                                                                               |
| ステップ3 | <b>ip access-list {standard   extended}</b><br><i>access-list-name</i> | <ul><li>IP アクセスリストを名前で定義します。</li><li>• PfR は、名前付きアクセスリストだけをサポートします。</li></ul> |
|       | 例:<br>Router(config)# ip access-list<br>extended USER_DEFINED_TC       | <ul> <li>例では、USER_DEFINED_TCという名前の拡張IPアクセスリストが作成されます。</li> </ul>              |

I

Γ

|               | コマンドまたはアクション                                                                                                    | 目的                                                                                                    |
|---------------|----------------------------------------------------------------------------------------------------|----------------------------------------------------------------------------------------------------|
| ステップ4         | <pre>[sequence-number] permit udp source<br/>source-wildcard [operator [port]]<br/>destination destination-wildcard<br/>[operator [port]] [dscp dscp-value]<br/>例:<br/>Router(config-ext-nacl)# permit<br/>tcp any any 500</pre> | <ul> <li>パケットが名前付き IP アクセス リストを通過できる条件を設定します。</li> <li>・例では、任意の宛先または送信元から、および宛先ポート番号 500 からのすべての伝送制御プロトコル(TCP)トラフィックを識別するように設定されます。この特定の TCPトラフィックが最適化されます。</li> <li>(注) 次のタスクに適用される構文だけが記載されています。<br/>詳細については、『Cisco IOS IP Application Services<br/>Command Reference』を参照してください。</li> </ul> |
| ステップ5         | 必要に応じて、追加のアクセスリ<br>ストエントリについてステップ4<br>を繰り返します。                                                                                                    |                                                                                                    |
| ステップ6         | exit<br>例:<br>Router(config-ext-nacl)# exit                                                                                                    | (任意) 拡張アクセス リスト コンフィギュレーション モードを終<br>了して、グローバル コンフィギュレーション モードに戻ります。                                                                                                    |
| ステップ <b>1</b> | <b>pfr master</b><br>例:<br>Router(config)# pfr master                                                                                                    | PfR マスター コントローラ コンフィギュレーション モードを開始<br>して、マスター コントローラとして Cisco ルータを設定し、マス<br>ター コントローラ ポリシーおよびタイマー設定を設定します。                                                                                                    |
| ステップ8         | learn<br>例:<br>Router(config-pfr-mc)# learn                                                                                                    | PfR Top Talker/Top Delay 学習コンフィギュレーション モードを開始して、トラフィック クラスを自動的に学習します。                                                                                                    |
| ステップ <b>9</b> | <pre>list seq number refname refname  例: Router(config-pfr-mc-learn)# list seq 10 refname LEARN_USER_DEFINED_TC</pre>                                                                                                    | <ul> <li>PfR学習リストを作成し、学習リストコンフィギュレーションモードを開始します。</li> <li>・学習リスト基準が適用される順番の決定に使用されるシーケンス番号を指定するには、seq キーワードおよび number 引数を使用します。</li> <li>・学習リストの参照名を指定するには、refname キーワードおよび refname 引数を使用します。</li> <li>・例では、LEARN_USER_DEFINED_TC という名前の学習リストが作成されます。</li> </ul>                              |

パフォーマンス ルーティング コンフィギュレーション ガイド、Cisco IOS XE Release 3S (Cisco ASR 1000)

٦

|                                                            | コマンドまたはアクション                                                                                     | 目的                                                                                                    |
|------------------------------------------------------------|--------------------------------------------------------------------------------------------------|----------------------------------------------------------------------------------------------------|
| ステップ10                                                     | count number max max-number                                                                      | PfR 学習セッション中に学習されるトラフィッククラスの数を設定します。                                                                                                    |
| 例:<br>Router(config-pfr-mc-learn-list)#<br>count 50 max 90 | <ul> <li>1つの学習セッション中に、指定した学習リストについて学習<br/>されるトラフィッククラスの数を指定するには、number 引数<br/>を使用します。</li> </ul> |                                                                                                    |
|                                                            |                                                                                                  | <ul> <li>・すべての学習セッション中に、指定した学習リストについて</li> <li>学習されるトラフィッククラスの最大数を指定するには、max</li> <li>キーワードおよび max-number 引数を使用します。</li> </ul>           |
|                                                            |                                                                                                  | <ul> <li>・例では、LEARN_USER_DEFINED_TC という名前のリストについて各学習セッションで50個のトラフィッククラスが学習され、この学習リストについて合計で最大90個のトラフィッククラスが学習されるように指定されます。</li> </ul>    |
| ステップ 11                                                    | traffic-class access-list                                                                        | アクセスリストを使用して PfR トラフィッククラスを定義します。                                                                                                    |
|                                                            | access-list-name [filter<br>prefix-list-name]                                                    | <ul> <li>トラフィッククラスを定義するための基準を含むアクセスリストを指定するには、access-list-name引数を使用します。</li> </ul>                                                       |
|                                                            | 例:<br>Router(config-pfr-mc-learn-list)#<br>traffic-class access-list<br>USER DEFINED TC          | <ul> <li>例では、USER_DEFINED_TC という名前のアクセスリストが<br/>使用されて、トラフィック クラスが作成されます。</li> </ul>                                                      |
| ステップ <b>12</b>                                             | aggregation-type {bgp non-bgp<br>prefix-length} prefix-mask                                      | (任意) トラフィック フロー タイプに基づいて学習済みのプレ<br>フィックスを集約するように、マスター コントローラを設定しま<br>す。                                                                  |
|                                                            | 例:<br>Router(config-pfr-mc-learn-list)#<br>aggregation-type prefix-length<br>24                  | <ul> <li>bgp キーワードは、BGP ルーティング テーブル内のエントリ<br/>に基づいてプレフィックスを集約するように設定します。このキーワードは、BGP ピアリングがネットワーク内でイネー<br/>ブルの場合に使用されます。</li> </ul>      |
|                                                            |                                                                                                  | <ul> <li>non-bgp キーワードは、スタティック ルートに基づいて学習<br/>済みのプレフィックスを集約するように設定します。このキー<br/>ワードが入力された場合、BGP ルーティング テーブル内のエ<br/>ントリは無視されます。</li> </ul> |
|                                                            |                                                                                                  | <ul> <li>prefix-length キーワードは、指定したプレフィックス長に基づいて集約するように設定します。この引数に設定できる値の範囲は、1~32のプレフィックスマスクです。</li> </ul>                                |
|                                                            |                                                                                                  | <ul> <li>・このコマンドが指定されない場合、デフォルトの集約が、/24</li> <li>のプレフィックス長に基づいて実行されます。</li> </ul>                                                        |
I

Γ

|                | コマンドまたはアクション                                                                                | 目的                                                                                                    |
|----------------|---------------------------------------------------------------------------------------------|----------------------------------------------------------------------------------------------------|
|                |                                                                                             | ・例では、/24のプレフィックス長に基づいて、プレフィックス<br>長の集約が設定されます。                                                                                                    |
| ステップ <b>13</b> | delay<br>例:<br>Router(config-pfr-mc-learn-list)#<br>delay                                   | <ul> <li>最高遅延時間に基づいたプレフィックス学習をイネーブルにします。</li> <li><i>Top Delay</i> プレフィックスは、最高遅延時間から最低遅延時間の順にソートされます。</li> <li>例では、最高遅延に基づいたプレフィックス学習が設定されます。</li> <li>(注) 学習リスト内での自動 PfR 学習を設定するには、delay (PfR) コマンドまたは throughput (PfR) コマンドのいずれかを指定できますが、これらのコマンドは、学習リストコンフィギュレーションモードでは同時に使用できません。</li> </ul> |
| ステップ <b>14</b> | exit<br>例:<br>Router(config-pfr-mc-learn-list)#<br>exit                                     | (任意)学習リスト コンフィギュレーション モードを終了し、グ<br>ローバル コンフィギュレーション モードに戻ります。                                                                                                    |
| ステップ 15        | ステップ 14 を 2 回繰り返し、グ<br>ローバル コンフィギュレーション<br>モードに戻ります。                                        |                                                                                                    |
| ステップ 16        | pfr-map map-name sequence-number<br>例:<br>Router(config)# pfr-map<br>ACCESS_MAP 10          | <ul> <li>PfRマップコンフィギュレーションモードを開始して、PfRマップを設定します。</li> <li>各 PfRマップシーケンスには、match 句を1つだけ設定できます。</li> <li>permit シーケンスは最初に IP アクセス リストに定義してから、ステップ17 で match traffic-class access-list コマンドを使用して適用します。</li> <li>例では、ACCESS_MAP という名前の PfRマップが作成されます。</li> </ul>                                     |
| ステップ17         | match traffic-class access -list<br>access-list-name<br>例:<br>Router(config-pfr-map)# match | <ul> <li>PfRマップを使用して、トラフィッククラスの作成に使用される一<br/>致基準として、アクセスリストを手動で設定します。</li> <li>・例では、USER_DEFINED_TCという名前のIPアクセスリスト<br/>で定義されている宛先アドレスを使用して、トラフィックク<br/>ラスが定義されます。</li> </ul>                                                                                                    |

パフォーマンス ルーティングコンフィギュレーションガイド、Cisco IOS XE Release 3S (Cisco ASR 1000)

|         | コマンドまたはアクション                                 | 目的                                            |
|---------|----------------------------------------------|-----------------------------------------------|
|         | traffic-class access-list<br>USER_DEFINED_TC |                                               |
| ステップ 18 | end                                          | 学習リストコンフィギュレーションモードを終了して、特権 EXEC<br>モードに戻ります。 |
|         | 例:                                           |                                               |
|         | Router(config-pfr-mc-learn-list)#<br>end     |                                               |

### プレフィックスリストを使用した、プレフィックスベースのトラフィッククラスの 手動選択

送信先プレフィックスだけに基づいてトラフィッククラスを手動で選択するには、マスターコントローラで次のタスクを実行します。次のタスクは、トラフィッククラスに選択する送信先プレフィックスが判明している場合に実行します。送信先プレフィックスを定義するために IP プレフィックス リストが作成され、PfR マップを使用してこのトラフィック クラスのプロファイリングが行われます。

### 手順の概要

- 1. enable
- 2. configure terminal
- **3.** ip prefix-list *list-name* [seq *seq-value*] {deny *network/length* | permit *network/length*}
- 4. 必要に応じて、追加のプレフィックスリストエントリに対し、ステップ3を繰り返します。
- **5. pfr-map** *map-name sequence-number*
- 6. match traffic-class prefix-list prefix-list-name
- 7. end

### 手順の詳細

|       | コマンドまたはアクション   | 目的                     |
|-------|----------------|------------------------|
| ステップ1 | enable         | 特権 EXEC モードをイネーブルにします。 |
|       | 例:             | ・パスワードを入力します(要求された場合)。 |
|       | Router> enable |                        |

🔳 パフォーマンス ルーティング コンフィギュレーション ガイド、Cisco IOS XE Release 3S (Cisco ASR

I

Γ

|               | コマンドまたはアクション                                                                                                    | 目的                                                                                                    |
|---------------|----------------------------------------------------------------------------------------------------|----------------------------------------------------------------------------------------------------|
| ステップ2         | configure terminal                                                                                                    | グローバル コンフィギュレーション モードを開始します。                                                                                                    |
|               | 例:<br>Router# configure terminal                                                                                                    |                                                                                                    |
| ステップ <b>3</b> | <pre>ip prefix-list list-name [seq seq-value] {deny network/length   permit network/length} 例: Router(config)# ip prefix-list PREFIX_TC permit 172.16.1.0/24</pre> | 送信先プレフィックスベースのトラフィッククラスを指定す<br>るために、プレフィックス リストを作成します。<br>・例では、トラフィッククラスに選択される 172.16.1.0/24<br>送信先プレフィックスを指定する、PREFIX_TC という<br>名前のプレフィックス リストが作成されます。                                                                                                    |
| ステップ4         | 必要に応じて、追加のプレフィックス<br>リストエントリに対し、ステップ3を<br>繰り返します。                                                                                                    |                                                                                                    |
| ステップ <b>5</b> | <pre>pfr-map map-name sequence-number 例: Router(config)# pfr-map PREFIX_MAP 10</pre>                                                                               | <ul> <li>PfR マップ コンフィギュレーション モードを開始して、PfR マップを設定します。</li> <li>各 PfR マップ シーケンスには、match 句を 1 つだけ設定 できます。</li> <li>permit シーケンスは最初に IP プレフィックス リストに 定義してから、ステップ6で match traffic-class prefix-list コマンドを使用して適用します。</li> <li>例では、PREFIX_MAP という名前の PfR マップが作成 されます。</li> </ul> |
| ステップ6         | match traffic-class prefix-list<br>prefix-list-name<br>例:<br>Router(config-pfr-map)# match<br>traffic-class prefix-list PREFIX_TC                                  | <ul> <li>PfRマップを使用して、トラフィッククラスの作成に使用される一致基準として、プレフィックスリストを手動で設定します。</li> <li>・例では、PREFIX_TCという名前のIPプレフィックスリストで定義された宛先アドレスを使用してトラフィッククラスが定義されます。</li> </ul>                                                                                                    |
| ステップ1         | end<br>例:<br>Router(config-pfr-map)# end                                                                                                    | (任意)PfR マップ コンフィギュレーション モードを終了<br>し、特権 EXEC モードに戻ります。                                                                                                    |

### トラフィック クラスおよび学習リストの情報の表示とリセット

トラフィッククラスおよび学習リストの情報を表示し、任意で一部のトラフィッククラス情報を リセットするには、次の作業を実行します。これらのコマンドは、学習リストが設定されてトラ フィッククラスが自動的に学習された後で、またはPfRマップを使用してトラフィッククラスが 手動で設定されたときに入力できます。コマンドは、任意の順番で入力できます。すべてのコマ ンドは、省略可能です。

#### 手順の概要

- 1. enable
- 2. show pfr master traffic-class [access-list access-list-name| application application-name[prefix] | inside | learned[delay | inside | list list-name| throughput] | prefix prefix | prefix-list prefix-list-name] [active| passive| status] [detail]
- **3.** show pfr master learn list [*list-name*]
- 4. clear pfr master traffic-class [access-list access-list-name| application application-name[prefix]| inside | learned[delay | inside | list list-name| throughput]| prefix prefix| prefix-list prefix-list-name]

### 手順の詳細

ステップ1 enable

特権 EXEC モードをイネーブルにします。パスワードを入力します(要求された場合)。

#### 例:

Router> enable

ステップ2 show pfr master traffic-class [access-list access-list-name| application application-name[prefix] | inside | learned[delay | inside | list list-name| throughput] | prefix prefix | prefix-list prefix-list-name] [active| passive| status] [detail]

> このコマンドは、学習済みのトラフィック クラス、または PfR 学習リスト コンフィギュレーション モー ドで手動設定されたトラフィック クラスに関する情報を表示するために使用されます。

#### 例:

Router# show pfr master traffic-class

```
OER Prefix Statistics:
Pas - Passive, Act - Active, S - Short term, L - Long term, Dly - Delay (ms),
P - Percentage below threshold, Jit - Jitter (ms),
MOS - Mean Opinion Score
Los - Packet Loss (packets-per-million), Un - Unreachable (flows-per-million),
E - Egress, I - Ingress, Bw - Bandwidth (kbps), N - Not applicable
U - unknown, \star - uncontrolled, + - control more specific, @ - active probe all
 # - Prefix monitor mode is Special, & - Blackholed Prefix
% - Force Next-Hop, ^ - Prefix is denied
                   Appl_ID Dscp Prot
DstPrefix
                                          SrcPort
                                                      DstPort SrcPrefix
                                       Time
           Flags
                            State
                                                       CurrBR CurrI/F Protocol
         PasSDly PasLDly
                            PasSUn
                                     PasLUn
                                             PasSLos
                                                     PasLLos
                                                                   EBw
                                                                            TBw
        ActSDly ActLDly
                           ActSUn
                                   ActLUn ActSJit ActPMOS
```

| 10.1.1.0/24 |     |     | N defa   | Ν |    | Ν |         | Ν  | Ν       |      |
|-------------|-----|-----|----------|---|----|---|---------|----|---------|------|
|             | #   |     | OOPOLICY |   | 32 |   | 10.11.1 | .3 | Gi0/0/0 | BGP  |
|             | Ν   | N   | N        |   | Ν  | ] | Ν       | Ν  | N       | IBwN |
|             | 130 | 134 | 0        |   | 0  | ] | N       | Ν  |         |      |

### ステップ3 show pfr master learn list [*list-name*] このコマンドは、設定された PfR 学習リストの1つまたはすべてを表示するために使用されます。 この 例では、2 つの学習リストに関する情報が表示されます。

例:

#### Router# show pfr master learn list

```
Learn-List LIST1 10
   Configuration:
    Application: ftp
    Aggregation-type: bgp
    Learn type: thruput
    Policies assigned: 8 10
   Stats:
    Application Count: 0
    Application Learned:
Learn-List LIST2 20
   Configuration:
    Application: telnet
    Aggregation-type: prefix-length 24
    Learn type: thruput
    Policies assigned: 5 20
   Stats:
    Application Count: 2
    Application Learned:
    Appl Prefix 10.1.5.0/24 telnet
    Appl Prefix 10.1.5.16/28 telnet
```

ステップ4 clear pfr master traffic-class [access-list access-list-name| application application-name[prefix]| inside | learned[delay | inside | list list-name| throughput]| prefix prefix| prefix-list prefix-list-name] このコマンドは、PfR の制御対象トラフィック クラスをマスター コントローラ データベースからクリア するために使用されます。 次の例では、Telnet アプリケーションおよび 10.1.1.0/24 プレフィックスによっ て定義されたトラフィック クラスがクリアされます。

例:

Router# clear pfr master traffic-class application telnet 10.1.1.0/24

## 測定フェーズのタスク

次のタスクは、PfR 測定フェーズの要素の設定方法を示します。

### アウトバウンド トラフィックの PfR リンク使用率の変更

PfRの出口(アウトバウンド)リンク使用率のしきい値を変更するには、マスターコントローラ で次のタスクを実行します。境界ルータ用外部インターフェイスが設定されると、PfRは、境界

ルータ上の外部リンク使用率を20秒ごとに自動的に監視します。使用率はマスターコントローラに報告されます。使用率が75%を超えると、PfRはこのリンク上のトラフィッククラス用に別の出口リンクを選択します。キロバイト/秒(kbps)単位の絶対値または割合を指定できます。

着信トラフィックの測定の設定については、「パフォーマンスルーティングを使用したBGPイン バウンド最適化」モジュールを参照してください。

### 手順の概要

- 1. enable
- 2. configure terminal
- 3. pfr master
- 4. border *ip-address* [key-chain key-chain-name]
- 5. interface type number external
- 6. max-xmit-utilization {absolute kbps | percentage value
- 7. end

### 手順の詳細

|       | コマンドまたはアクション                                                               | 目的                                                                                           |
|-------|----------------------------------------------------------------------------|----------------------------------------------------------------------------------------------|
| ステップ1 | enable                                                                     | 特権 EXEC モードをイネーブルにします。                                                                       |
|       | 例:                                                                         | <ul> <li>パスワードを入力します(要求された場合)。</li> </ul>                                                    |
|       | Router> enable                                                             |                                                                                              |
| ステップ2 | configure terminal                                                         | グローバル コンフィギュレーション モードを開始します。                                                                 |
|       | 例:                                                                         |                                                                                              |
|       | Router# configure terminal                                                 |                                                                                              |
| ステップ3 | pfr master                                                                 | PfRマスターコントローラコンフィギュレーションモードを開始して、<br>マスターコントローラとしてルータを設定し、グローバル処理および                         |
|       | <b>19]:</b><br>Router(config)# pfr master                                  | ボリシーを設定します。                                                                                  |
| ステップ4 | <b>border</b> <i>ip-address</i> [ <b>key-chain</b> <i>key-chain-name</i> ] | PfR 管理境界ルータ コンフィギュレーション モードを開始して、境界<br>ルータとの通信を確立します。                                        |
|       | 例:                                                                         | ・境界ルータを識別するために、IPアドレスを設定します。                                                                 |
|       | Router(config-pfr-mc)# border<br>10.1.1.2                                  | • PfRの管理対象ネットワークを作成するには、少なくとも1台の境<br>界ルータを指定する必要があります。1台のマスターコントロー<br>ラで制御できる境界ルータは、最大10台です。 |

|       | コマンドまたはアクション                                                             | 目的                                                                                                    |
|-------|--------------------------------------------------------------------------|----------------------------------------------------------------------------------------------------|
|       |                                                                          | <ul> <li>(注) 境界ルータが最初に設定されている場合は、key-chain キー<br/>ワードおよび key-chain-name 引数を入力する必要があります。<br/>ただし、既存の境界ルータを再設定する場合、このキーワー<br/>ドは省略可能です。</li> </ul>                                                                                          |
| ステップ5 | interface type number external<br>例:                                     | PfR 管理の外部インターフェイスとして境界ルータを設定し、PfR ボー<br>ダー出口インターフェイス コンフィギュレーション モードを開始しま<br>す。                                                                                                    |
|       | Router(config-pfr-mc-br)#<br>interface GigabitEthernet<br>0/0/0 external | <ul> <li>外部インターフェイスは、トラフィックの転送およびアクティブ<br/>モニタリングに使用されます。</li> </ul>                                                                                                    |
|       |                                                                          | • PfR 管理のネットワークには、最低2つの外部境界ルータインター<br>フェイスが必要です。 各境界ルータでは、少なくとも1つの外部<br>インターフェイスを設定する必要があります。1台のマスター コ<br>ントローラで制御できる外部インターフェイスは、最大20です。                                                                                                  |
|       |                                                                          | <ul> <li>(注) external キーワードまたは internal キーワードを指定せずに<br/>interface (PfR) コマンドを入力すると、ルータは、PfR ボー<br/>ダー出口コンフィギュレーション モードではなく、グローバ<br/>ルコンフィギュレーションモードで開始されます。アクティ<br/>ブインターフェイスがルータ設定から削除されないように、<br/>このコマンドの no 形式は慎重に適用してください。</li> </ul> |
| ステップ6 | max-xmit-utilization {absolute                                           | 単一の PfR 管理の出口リンクの最大使用率を設定します。                                                                                                    |
|       | Kops   percentage value                                                  | <ul> <li>PfR 管理の出口リンクでの絶対最大使用率を kbps 単位で指定する</li> <li>には、absolute キーワードおよび kbps 引数を使用します。</li> </ul>                                                                                                    |
|       | Router(config-pfr-mc-br-if)#<br>max-xmit-utilization<br>absolute 500000  | <ul> <li>・出ロリンクの使用割合を指定するには、percentageキーワードおよび value 引数を使用します。</li> </ul>                                                                                                    |
| ステップ1 | end<br>例:                                                                | PfR ボーダー出口インターフェイス コンフィギュレーション モードを<br>終了し、特権 EXEC モードに戻ります。                                                                                                    |
|       | Router(config-pfr-mc-br-if)#<br>end                                      |                                                                                                    |

### PfR 出ロリンクの使用率範囲の変更

I

すべての境界ルータで出口リンクの最大使用率範囲のしきい値を変更するには、マスターコント ローラで次のタスクを実行します。デフォルトでは、PfR は境界ルータ上の外部リンクの使用率 を 20 秒ごとに自動監視し、境界ルータがマスターコントローラに使用率を報告します。 すべて

の出口リンク間の使用率範囲が20%を超えると、マスターコントローラは、一部のトラフィック クラスを別の出口リンクに移動させることによって、トラフィック負荷の均等化を試みます。最 大使用率の範囲は、割合として設定されます。

PfR は、最大使用率の範囲を使用して、出口リンクがポリシーに準拠しているかどうかを判断します。 PfR は、過剰使用されている、またはポリシー違反の出口から、ポリシー準拠の出口にトラフィッククラスを移動することによって、すべての出口リンクでアウトバウンドトラフィックを均等化します。

(注)

リンクのグループ化を設定している場合、リンク使用率範囲は、リンクのグループ化に対して 設定された出口リンクの優先セットまたはフォールバック セットと両立できないので、no max-range-utilization コマンドを設定します。 CSCtr33991 では、この要件は削除され、PfR は PfR リンク グループ内でロード バランシングを実行できます。

着信トラフィックの測定の設定については、「パフォーマンスルーティングを使用したBGPイン バウンド最適化」モジュールを参照してください。

### 手順の概要

- 1. enable
- 2. configure terminal
- 3. pfr master
- 4. max-range-utilization percent maximum
- 5. end

### 手順の詳細

|       | コマンドまたはアクション               | 目的                                                               |
|-------|----------------------------|------------------------------------------------------------------|
| ステップ1 | enable                     | 特権 EXEC モードをイネーブルにします。                                           |
|       | 例:                         | ・パスワードを入力します(要求された場合)。                                           |
|       | Router> enable             |                                                                  |
| ステップ2 | configure terminal         | グローバル コンフィギュレーション モードを開始します。                                     |
|       | 例:                         |                                                                  |
|       | Router# configure terminal |                                                                  |
| ステップ3 | pfr master                 | PfR マスター コントローラ コンフィギュレーション モードを<br>開始して、マスター コントローラとしてルータを設定し、グ |
|       | 例:                         | ローバル処理およびポリシーを設定します。                                             |
|       | Router(config)# pfr master |                                                                  |

|       | コマンドまたはアクション                                                     | 目的                                                                                                    |
|-------|------------------------------------------------------------------|----------------------------------------------------------------------------------------------------|
| ステップ4 | <b>max-range-utilization</b> percent<br>maximum                  | すべての PfR 管理の出口リンクに最大使用率の範囲を設定します。                                                                                                    |
|       | 例:<br>Router(config-pfr-mc)#<br>max-range-utilization percent 25 | <ul> <li>・すべての出口リンク間の最大使用率の範囲を指定するには、percent キーワードおよび maximum 引数を使用します。</li> <li>・この例では、境界ルータ上のすべての出口リンク間の最大使用率の範囲が 25% 以内になるように設定されます。</li> </ul> |
| ステップ5 | end<br>例:<br>Router(config-pfr-mc)# end                          | PfR マスター コントローラ コンフィギュレーション モードを<br>終了し、特権 EXEC モードに戻ります。                                                                                          |

### PfR パッシブ モニタリングの設定および確認

PfR 管理のネットワークが作成されているが、パッシブ モニタリングがディセーブルになること もある場合、PfR は、デフォルトでパッシブ モニタリングをイネーブルにします。パッシブ モニ タリングを設定してから、パッシブ モニタリングが実行されていることを確認するには、次のタ スクを使用します。マスターコントローラで最初の5つの手順を実行し、次に境界ルータに移動 して、監視対象プレフィックスまたはアプリケーショントラフィック フローについて NetFlow で 収集されたパッシブ測定情報を表示します。show コマンドは、アプリケーション トラフィック が通過する境界ルータで入力します。show コマンドは、任意の順番で入力できます。

### 手順の概要

- 1. enable
- 2. configure terminal
- 3. pfr master
- 4. mode monitor {active | both| fast| passive}
- 5. end
- 6. いずれかの境界ルータに移動します。
- 7. enable
- 8. show pfr border passive cache {learned[application| traffic-class]}
- 9. show pfr border passive prefixes

### 手順の詳細

### ステップ1 enable

特権 EXEC モードをイネーブルにします。パスワードを入力します(要求された場合)。

#### 例:

Router> enable

### ステップ2 configure terminal

グローバル コンフィギュレーション モードを開始します。

#### 例:

Router# configure terminal

#### ステップ3 pfr master

PfR マスター コントローラ コンフィギュレーション モードを開始して、マスター コントローラとして ルータを設定し、グローバル処理およびポリシーを設定します。

### 例:

Router(config) # pfr master

#### ステップ4 mode monitor {active | both | fast | passive}

PfR マスター コントローラでルート モニタリングまたはルート制御を設定します。 アクティブ モニタリ ング、パッシブ モニタリング、またはアクティブ モニタリングとパッシブ モニタリングの両方を設定す るには、monitor キーワードを使用します。 パッシブ モニタリングは、both キーワードまたは passive キーワードのいずれかが指定されている場合にイネーブルになります。 この例では、パッシブ モニタリ ングがイネーブルになります。

#### 例:

Router(config-pfr-mc) # mode monitor passive

### ステップ5 end

PfR マスター コントローラ コンフィギュレーション モードを終了し、特権 EXEC モードに戻ります。

#### 例:

Router(config-pfr-mc)# end

- ステップ6 いずれかの境界ルータに移動します。
- ステップ7 enable

1000)

特権 EXEC モードをイネーブルにします。 パスワードを入力します(要求された場合)。

#### 例:

Router> enable

#### ステップ8 show pfr border passive cache {learned[application| traffic-class]}

このコマンドは、PfR の監視対象プレフィックスおよびトラフィック フロー用の境界ルータから NetFlow によって収集されたリアルタイムのパッシブ測定情報を表示するために使用します。次の例では、PfR で 学習した監視対象アプリケーション トラフィック クラスに関する測定情報の表示に、learned キーワード および application キーワードを使用しています。音声トラフィックに関するこの例では、音声アプリケーショントラフィックは、ユーザデータグラムプロトコル (UDP)、DSCP 値 ef、および範囲 3000 ~ 4000 のポート番号により特定されます。

#### 例:

| Router# <b>shc</b> | w pf  | fr border | r pass | ive cach  | e learn | ed applica | ation  |           |
|--------------------|-------|-----------|--------|-----------|---------|------------|--------|-----------|
| OER Learn C        | Cache | 2:        |        |           |         |            |        |           |
| State i            | .s er | nabled    |        |           |         |            |        |           |
| Measure            | ement | type: t   | hroug  | ,hput, Du | ration: | 2 min      |        |           |
| Aggrega            | tior  | n type: p | prefix | -length,  | Prefix  | length: 2  | 24     |           |
| 4096 oe            | er-fl | lows per  | chunk  |           |         |            |        |           |
| 8 chunk            | s al  | located,  | , 32 m | ax chunk  | s,      |            |        |           |
| 5 alloc            | ated  | d records | s, 327 | 63 free   | records | , 4588032  | bytes  | allocated |
| Prefix             |       | Mask      | Pkts   | B/Pk      | Delay S | amples i   | Active |           |
| Prot Dscp          | Sro   | cPort     |        | DstPort   |         |            |        |           |
| Hostl              |       | Host2     |        | Host3     |         | Host4      |        | Host5     |
| dport1             |       | dport2    |        | dport3    |         | dport4     |        | dport5    |
| 10.1.3.0           |       | /24       | 873    | 28        | 0       | 0          | 13.3   |           |
| 17 ef              | [1,   | 65535]    |        | [3000, 4  | 000]    |            |        |           |
| 10.1.3.1           |       | 0.0.0.0   |        | 0.0.0.    | 0       | 0.0.0.0    |        | 0.0.0.0   |
| 3500               |       | 0         |        | 0         |         | 0          |        | 0         |
| 10.1.1.0           |       | /24       | 7674   | 28        | 0       | 0          | 13.4   |           |
| 17 ef              | [1,   | 65535]    |        | [3000, 4  | 000]    |            |        |           |
| 10.1.1.1           |       | 0.0.0.0   |        | 0.0.0.    | 0       | 0.0.0.0    |        | 0.0.0.0   |
| 3600               |       | 0         |        | 0         |         | 0          |        | 0         |

#### ステップ9 show pfr border passive prefixes

このコマンドは、PfR の監視対象プレフィックスおよびトラフィック フローについて NetFlow によって収 集されたパッシブ測定情報を表示するのに使用されます。 次の出力は、show pfr border passive prefixes コマンドが実行された境界ルータについて NetFlow によってパッシブモニタリングが行われたプレフィッ クスを示します。

#### 例:

I

Router# show pfr border passive prefixes OER Passive monitored prefixes: Prefix Mask Match Type 10.1.5.0 /24 exact

### 最長一致ターゲット割り当てを使用した PfR アクティブ プローブの設定

最長一致ターゲット割り当てを使用してアクティブプローブを設定するには、マスターコント ローラで次のタスクを実行します。アクティブモニタリングは、mode monitor active コマンドま たは mode monitor both コマンドを使用した場合にイネーブルになります。アクティブプローブ のタイプは、active-probe (PfR) コマンドを使用して指定します。アクティブプローブは、特定 のホストまたはターゲットアドレスを使用して設定し、このアクティブプローブはボード ルー タをソースとします。アクティブプローブのソース外部インターフェイスは、最適化されたプレ フィックスの優先ルートである場合も、ない場合もあります。この例では、アクティブモニタリ ングとパッシブモニタリングの両方がイネーブルであり、ターゲット IP アドレスの 10.1.5.1 は、 インターネット制御プロトコル (ICMP) のエコー (ping) メッセージを使用してアクティブに監 視されます。次のタスクでは、IP SLA Responder をイネーブルにする必要はありません。

### 手順の概要

- 1. enable
- 2. configure terminal
- 3. pfr master
- 4. mode monitor {active | both | passive}
- **5. active-probe** {**echo** *ip-address* | **tcp-conn** *ip-address* **target-port** *number* | **udp-echo** *ip-address* **target-port** *number*}
- 6. end

### 手順の詳細

|       | コマンドまたはアクション                           | 目的                                                                                       |
|-------|----------------------------------------|------------------------------------------------------------------------------------------|
| ステップ1 | enable                                 | 特権 EXEC モードをイネーブルにします。                                                                   |
|       | 例:                                     | <ul> <li>パスワードを入力します(要求された場合)。</li> </ul>                                                |
|       | Router> enable                         |                                                                                          |
| ステップ2 | configure terminal                     | グローバル コンフィギュレーション モードを開始します。                                                             |
|       | 例:                                     |                                                                                          |
|       | Router# configure terminal             |                                                                                          |
| ステップ3 | pfr master<br>例:                       | PfR マスター コントローラ コンフィギュレーション モードを開始し<br>て、マスター コントローラとしてルータを設定し、グローバル処理<br>およびポリシーを設定します。 |
|       | Router(config) # pfr master            |                                                                                          |
| ステップ4 | mode monitor {active   both   passive} | PfR マスター コントローラでルート モニタリングを設定します。                                                        |

|        | コマンドまたはアクション                                                                                                    | 目的                                                                                                    |
|--------|----------------------------------------------------------------------------------------------------|----------------------------------------------------------------------------------------------------|
|        | 例:<br>Router(config-pfr-mc)# mode<br>monitor both                                                                                                    | <ul> <li>アクティブモニタリング、パッシブモニタリング、またはその<br/>両方を設定するには、monitor キーワードを使用します。</li> <li>例では、アクティブモニタリングとパッシブモニタリングの両<br/>方をイネーブルにします。</li> </ul>                                                                                                    |
| ステップ 5 | active-probe {echo ip-address  <br>tcp-conn ip-address target-port<br>number   udp-echo ip-address<br>target-port number}<br>何 :<br>Router(config-pfr-mc)#<br>active-probe echo 10.1.5.1 | <ul> <li>ターゲットプレフィックスのアクティブプローブを設定します。</li> <li>アクティブプローブは、パッシブモニタリングだけを行った場合よりも正確にターゲットプレフィックスの遅延およびジッターを測定します。</li> <li>アクティブプローブには、特定のホストまたはターゲットアドレスを設定する必要があります。</li> <li>アクティブプローブは、PfR管理の外部インターフェイスをソースとします。この外部インターフェイスは、最適化されたプレフィックスの優先ルートである場合も、ない場合もあります。</li> <li>UDP エコープローブを設定する場合、または23 以外のポート番号で設定される TCP 接続プローブを設定する場合には、ターゲットデバイス上で対応するポート番号を持つリモートレスポンダを設定する必要があります。リモートレスポンダは、ipsla monitor responder グローバルコンフィギュレーションコマンドで設定します。</li> </ul> |
|        | end<br>例:<br>Router(config-pfr-mc)# end                                                                                                    | PfRマスターコントローラコンフィギュレーションモードを終了し、<br>特権 EXEC モードに戻ります。                                                                                                    |
|        |                                                                                                    |                                                                                                    |

### 強制ターゲット割り当てを使用した PfR 音声プローブの設定

PfR ジッター プローブを使用してアクティブ モニタリングをイネーブルにするには、次のタスク を実行します。この例では、監視対象トラフィックは音声トラフィックであり、アクセスリスト を使用して識別されます。アクティブ音声プローブは、通常の最長一致割り当てのターゲットで はなく、PfR の強制ターゲットを割り当てられます。このタスクでは、PfR プローブ頻度の変更 方法も示します。

ソースデバイスでPfR ジッタープローブを設定する前に、ターゲットデバイス(動作のターゲット)で IP SLA Responder をイネーブルにする必要があります。 IP SLA Responder を使用できるのは、Cisco IOS ソフトウェアベースのデバイスだけです。 IP SLA Responder が稼働するネットワークデバイスで次のタスクを開始します。

(注)

IP SLA Responder が稼働するデバイスは、PfR 用に設定されている必要はありません。

### はじめる前に

次のタスクを続行する前に、アクセスリストを定義する必要があります。 アクセスリストの例 およびアクティブプローブを使用した音声トラフィックの設定の詳細については、「アクティブ プローブを使用した PfR 音声トラフィック最適化」ソリューション モジュールを参照してください。

### 手順の概要

- 1. enable
- 2. configure terminal
- 3. ip sla monitor responder
- 4. exit
- 5. PfR マスター コントローラになっているネットワーク デバイスに移動します。
- 6. enable
- 7. configure terminal
- 8. pfr master
- 9. mode monitor {active | both | passive}
- 10. exit
- **11.** pfr-map map-name sequence-number
- 12. match ip address {access-list access-list-name| prefix-list prefix-list-name}
- **13.** set active-probe probe-type ip-address [target-port number] [codec codec-name] [dscp value]
- **14. set probe frequency** seconds
- 15. set jitter threshold maximum
- **16.** set mos {threshold *minimum* percent *percent*}
- **17.** set delay {relative *percentage* | threshold *maximum*}
- 18. end
- 19. show pfr master active-probes [appl forced]

### 手順の詳細

|       | コマンドまたはアクション   | 目的                                        |
|-------|----------------|-------------------------------------------|
| ステップ1 | enable         | 特権 EXEC モードをイネーブルにします。                    |
|       | 例:             | <ul> <li>パスワードを入力します(要求された場合)。</li> </ul> |
|       | Router> enable |                                           |

I

Γ

|               | コマンドまたはアクション                                  | 目的                                                                                  |
|---------------|-----------------------------------------------|-------------------------------------------------------------------------------------|
| ステップ2         | configure terminal                            | グローバル コンフィギュレーション モードを開始します。                                                        |
|               | 例:                                            |                                                                                     |
|               | Router# configure terminal                    |                                                                                     |
| ステップ3         | ip sla monitor responder                      | IP SLA Responder をイネーブルにします。                                                        |
|               | 例:                                            |                                                                                     |
|               | Router(config)# ip sla monitor<br>responder   |                                                                                     |
| ステップ4         | exit                                          | グローバル コンフィギュレーション モードを終了し、特権 EXEC<br>モードに戻ります。                                      |
|               | 例:                                            |                                                                                     |
|               | Router(config)# exit                          |                                                                                     |
| ステップ5         | PfRマスターコントローラになっ<br>ているネットワーク デバイスに<br>移動します。 |                                                                                     |
| ステップ6         | enable                                        | 特権 EXEC モードをイネーブルにします。                                                              |
|               | 例:                                            | <ul> <li>パスワードを入力します(要求された場合)。</li> </ul>                                           |
|               | Router> enable                                |                                                                                     |
| ステップ <b>1</b> | configure terminal                            | グローバル コンフィギュレーション モードを開始します。                                                        |
|               | 例:                                            |                                                                                     |
|               | Router# configure terminal                    |                                                                                     |
| ステップ8         | pfr master                                    | PfR マスター コントローラ コンフィギュレーション モードを開始し<br>て、マスター コントローラとしてルータを設定し、グローバル処理              |
|               | 例:                                            | およびポリシーを設定します。                                                                      |
|               | Router(config) # pfr master                   |                                                                                     |
| ステップ <b>9</b> | mode monitor {active   both  <br>nassive}     | PfR マスター コントローラでルート モニタリングを設定します。                                                   |
|               | 1000 · ·                                      | <ul> <li>アクティブモニタリング、パッシブモニタリング、またはその<br/>両方を設定するには、monitor キーワードを使用します。</li> </ul> |
|               | Router(config-pfr-mc)# mode<br>monitor active | <ul> <li>・例では、アクティブ モニタリングがイネーブルになります。</li> </ul>                                   |

パフォーマンス ルーティング コンフィギュレーション ガイド、Cisco IOS XE Release 3S (Cisco ASR 1000)

٦

|                | コマンドまたはアクション                                                                                                    | 目的                                                                                                    |
|----------------|----------------------------------------------------------------------------------------------------|----------------------------------------------------------------------------------------------------|
| ステップ 10        | exit<br>例:<br>Router(config-pfr-mc)# exit                                                                                                    | PfR マスター コントローラ コンフィギュレーション モードを終了<br>し、グローバル コンフィギュレーション モードに戻ります。                                                                                                    |
| ステップ11         | <pre>pfr-map map-name sequence-number 例: Router(config)# pfr-map TARGET_MAP 10</pre>                                                                                                    | <ul> <li>PfR マップ コンフィギュレーション モードを開始して、選択した IP<br/>プレフィックスにポリシーを適用するように PfR マップを設定しま<br/>す。</li> <li>各 PfR マップ シーケンスには、match 句を 1 つだけ設定できま<br/>す。</li> <li>deny シーケンスは最初に IP プレフィックス リストに定義して<br/>から、ステップ 12 で match ip address (PfR) コマンドを使用し<br/>て適用します。</li> <li>例では、TARGET_MAP という名前の PfR マップが作成されま<br/>す。</li> </ul>                                                                                                    |
| ステップ <b>12</b> | <pre>match ip address {access-list access-list-name  prefix-list prefix-list-name}  例: Router(config-pfr-map)# match ip address access-list VOICE_ACCESS_LIST</pre>                               | <ul> <li>PfRマップ内の一致基準として拡張 IP アクセス リストまたは IP プレフィックスを参照します。</li> <li>・例では、VOICE_ACCESS_LIST という名前の IP アクセス リストが、PfR マップ内の一致基準として設定されます。</li> </ul>                                                                                                    |
| ステップ <b>13</b> | <pre>set active-probe probe-type ip-address [target-port number] [codec codec-name] [dscp value] 例: Router(config-pfr-map)# set active-probe jitter 10.20.22.1 target-port 2000 codec g729a</pre> | <ul> <li>set 句エントリを作成して、アクティブ プローブのターゲットプレフィックスを割り当てます。</li> <li>・4 種類のプローブ タイプ (echo、jitter、tcp-conn、またはudp-echo)のうち1つを指定するには、probe-type 引数を使用します。</li> <li>・指定したタイプのプローブを使用して監視されるプレフィックスのターゲット IP アドレスを指定するには、ip-address 引数を使用します。</li> <li>・アクティブ プローブの宛先ポート番号を指定するには、target-port キーワードおよび number 引数を使用します。</li> <li>・codec キーワードおよび codec-name 引数を使用するのは、ジッタープローブタイプだけです。平均オピニオン評点 (MOS)の計算に使用されるコーデック値を指定します。コーデック値は、g711alaw、g711ulaw、または g729a のいずれかを指定します。</li> </ul> |

パフォーマンス ルーティングコンフィギュレーション ガイド、Cisco IOS XE Release 3S(Cisco ASR 1000)

I

Γ

|                 | コマンドまたはアクション                                                                                                    | 目的                                                                                                    |  |
|-----------------|----------------------------------------------------------------------------------------------------|----------------------------------------------------------------------------------------------------|--|
|                 |                                                                                                    | <ul> <li>例では、set 句エントリを作成し、ジッターを使用してアクティブに監視するプレフィックスのターゲット IP アドレスと特定のポート番号を指定しています。</li> </ul>                                                                                                    |  |
| ステップ <b>1</b> 4 | set probe frequency seconds<br>例:<br>Router(config-pfr-map)# set<br>probe frequency 10                              | <ul> <li>set 句エントリを作成して、PfR アクティブ プローブの頻度を設定します。</li> <li>・指定した IP プレフィックスのアクティブ プローブ モニタリングの間隔を秒単位で設定するには、<i>seconds</i> 引数を使用します。</li> <li>・例では、アクティブ プローブ頻度を 10 秒に設定する set 句を作成しています。</li> </ul>                                                                                                    |  |
| ステップ <b>15</b>  | set jitter threshold maximum<br>例:<br>Router(config-pfr-map)# set<br>jitter threshold 20                            | <ul> <li>set 句エントリを作成して、ジッターしきい値を設定します。</li> <li>・最大ジッター値をミリ秒単位で設定するには threshold キーワードを使用します。</li> <li>・例では、同じ PfR マップ シーケンスで一致するトラフィックのジッターしきい値を 20 に設定する set 句を作成しています。</li> </ul>                                                                                                    |  |
| ステップ <b>16</b>  | <pre>set mos {threshold minimum percent percent} 何 : Router(config-pfr-map)# set mos threshold 4.0 percent 30</pre> | <ul> <li>set 句エントリを作成して、代替出口を選択するかどうかの判断に使用される MOS しきい値および割合値を設定します。</li> <li>・最低 MOS 値を設定するには threshold キーワードを使用します。</li> <li>・ MOS しきい値を下回る MOS 値の割合を設定するには percent キーワードを使用します。</li> <li>・ PfR は、5 分間隔で記録された MOS しきい値を下回る MOS 値の割合を計算します。この割合値が、設定した割合値またはデフォルト値を上回る場合、マスター コントローラは代替出ロリンクを検索します。</li> <li>・ 例では、同じ PfR マップ シーケンスで一致するトラフィックのしきい値 MOS 値を 4.0 に設定し、割合値を 30% に設定する set 句を作成しています。</li> </ul> |  |
| ステップ <b>17</b>  | set delay {relative percentage  <br>threshold maximum}<br>例:<br>Router(config-pfr-map)# set<br>delay threshold 100  | <ul> <li>set 句エントリを作成して、遅延しきい値を設定します。</li> <li>・遅延しきい値は、相対割合または一致基準の絶対値として設定できます。</li> <li>・相対遅延割合を設定するにはrelativeキーワードを使用します。<br/>相対遅延割合は、短期測定値および長期測定値の比較に基づいています。</li> </ul>                                                                                                    |  |

|         | コマンドまたはアクション                                          | 目的                                                                                                    |  |
|---------|-------------------------------------------------------|----------------------------------------------------------------------------------------------------|--|
|         |                                                       | <ul> <li>・絶対最大遅延期間をミリ秒単位で設定するには threshold キー<br/>ワードを使用します。</li> </ul>                                                                      |  |
|         |                                                       | <ul> <li>例では、同じ PfR マップ シーケンスで一致するトラフィックの<br/>絶対最大遅延しきい値を 100 ミリ秒に設定する set 句を設定して<br/>います。</li> </ul>                                       |  |
| ステップ 18 | end<br>例:                                             | PfRマップコンフィギュレーションモードを終了し、特権 EXEC モードを開始します。                                                                                                 |  |
|         | Router(config-pfr-map)# end                           |                                                                                                    |  |
| ステップ 19 | show pfr master active-probes<br>[appl  forced]       | PfR マスター コントローラ上のアクティブ プローブに関する接続情報およびステータス情報を表示します。                                                                                        |  |
|         | 例:<br>Router# show pfr master<br>active-probes forced | <ul> <li>このコマンドからの出力には、アクティブプローブのタイプおよび宛先、アクティブプローブのソースである境界ルータ、アクティブプローブに使用されるターゲットプレフィックス、およびプローブが学習済みだったか、または設定済みだったかが表示されます。</li> </ul> |  |
|         |                                                       | <ul> <li>・出力をフィルタリングして、マスター コントローラによって最<br/>適化されるアプリケーションに関する情報を表示するには、appl<br/>キーワードを使用します。</li> </ul>                                     |  |
|         |                                                       | <ul> <li>割り当てられたすべての強制ターゲットを表示するには、forced<br/>キーワードを使用します。</li> </ul>                                                                       |  |
|         |                                                       | <ul> <li>・例では、強制ターゲット割り当てで設定された音声トラフィック用に生成されたアクティブプローブに関する接続情報およびステータス情報が表示されます。</li> </ul>                                                |  |

### 例

次に、show pfr master active-probes forced コマンドからの出力例を示します。出力はフィルタリ ングされ、強制ターゲット割り当てで設定された音声トラフィック用に生成されたアクティブプ ローブに関する接続情報およびステータス情報だけが表示されます。

1

```
Router# show pfr master active-probes forced
OER Master Controller active-probes
Border = Border Router running this Probe
Policy = Forced target is configure under this policy
Type = Probe Type
Target = Target Address
TPort = Target Port
N - Not applicable
```

### パフォーマンス ルーティング コンフィギュレーション ガイド、Cisco IOS XE Release 3S (Cisco ASR

| The following | Forced Pr | robes are | running: |        |            |       |
|---------------|-----------|-----------|----------|--------|------------|-------|
| Border        | State     | Policy    |          | Туре   | Target     | TPort |
| 10.20.20.2    | ACTIVE    | 40        |          | jitter | 10.20.22.1 | 3050  |
| 10.20.21.3    | ACTIVE    | 40        |          | jitter | 10.20.22.4 | 3050  |

### 高速フェールオーバー用 PfR 音声プローブの設定

PfR ジッター プローブを使用して高速モニタリングをイネーブルにするには、次のタスクを実行 します。高速フェールオーバーモニタリングモードでは、アクティブモニタリングとパッシブ モニタリングを使用して、すべての出口が継続的にプローブされます。高速フェールオーバーモ ニタリングモードのプローブ頻度は、他のモニタリングモードよりも低く設定できます。これに より、より迅速なフェールオーバー機能が可能になります。高速フェールオーバーモニタリング は、すべてのタイプのアクティブプローブ(ICMP エコー、ジッター、TCP 接続、および UDP エ コー)で使用できます。

高速フェールオーバーモニタリングは、パフォーマンス上の問題または輻輳したリンクに非常に 影響されやすいトラフィッククラス向けに設計されています。音声トラフィックは、ドロップさ れたリンクに非常に影響されやすいトラフィックです。この例では、高速フェールオーバーモー ドがイネーブルになり、IPプレフィックスリストを使用して監視対象の音声トラフィックが識別 されます。高速フェールオーバーモードで発生するオーバーヘッドを削減するために、アクティ ブ音声プローブが PfR の強制ターゲットに割り当てられます。 PfR プローブ頻度は、2 秒に設定 されます。タスクテーブルの後の例の項では、タスクの手順で指定されたプレフィックスのポリ シー設定を表示するために show pfr master prefix コマンドが使用されています。また、ロギング 出力では高速フェールオーバーが設定されていることを示されています。

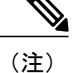

高速モニタリングモードでは、学習済みプレフィックスと同様に、プローブターゲットが学 習されます。ネットワーク内で多数のプローブをトリガーしないようにするには、トラフィッ クがパフォーマンスに影響されやすいリアルタイムアプリケーションと重要アプリケーショ ンにのみ、高速モニタリングモードを使用します。

ソースデバイスでPfR ジッタープローブを設定する前に、ターゲットデバイス(動作のターゲット) で IP SLA Responder をイネーブルにする必要があります。 IP SLA Responder を使用できるのは、Cisco IOS ソフトウェアベースのデバイスだけです。 IP SLA Responder が稼働するネットワーク デバイスで次のタスクを開始します。

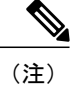

IP SLA Responder が稼働するデバイスは、PfR 用に設定されている必要はありません。

### 手順の概要

- 1. enable
- 2. configure terminal
- 3. ip sla monitor responder
- 4. exit
- 5. PfR マスター コントローラになっているネットワーク デバイスに移動します。
- 6. enable
- 7. configure terminal
- 8. ip prefix-list list-name [seq seq-value] {deny network/length | permit network/length}
- 9. 必要に応じて、追加のプレフィックス リスト エントリについてステップ 4 を繰り返します。
- **10. pfr-map** *map-name sequence-number*
- 11. match traffic-class prefix-list prefix-list-name
- 12. set mode monitor {active | both| fast| passive}
- 13. set jitter threshold maximum
- 14. set mos {threshold minimum percent percent}
- **15.** set delay {relative *percentage* | threshold *maximum*}
- **16.** set active-probe probe-type ip-address [target-port number] [codec codec-name] [dscp value]
- 17. set probe frequency seconds
- 18. end
- 19. show pfr master prefix [prefix[detail| policy| traceroute[exit-id| border-address| current]]]

|       | コマンドまたはアクション                                      | 目的                           |
|-------|---------------------------------------------------|------------------------------|
| ステップ1 | enable                                            | 特権 EXEC モードをイネーブルにします。       |
|       | 例:                                                | ・パスワードを入力します(要求された場合)。       |
|       | Router> enable                                    |                              |
| ステップ2 | configure terminal                                | グローバル コンフィギュレーション モードを開始します。 |
|       | 例:<br>Router# configure terminal                  |                              |
| ステップ3 | ip sla monitor responder                          | IP SLA Responder をイネーブルにします。 |
|       | 例:<br>Router(config)# ip sla monitor<br>responder |                              |

### 手順の詳細

I

Γ

|                   | コマンドまたはアクション                                                                                                    | 目的                                                                                                    |
|-------------------|----------------------------------------------------------------------------------------------------|----------------------------------------------------------------------------------------------------|
| ステップ4             | exit<br>例:<br>Router(config)# exit                                                                                                    | グローバル コンフィギュレーション モードを終了し、特権 EXEC<br>モードに戻ります。                                                                                                    |
| <br>ステップ <b>5</b> | PfR マスター コントローラになっ<br>ているネットワーク デバイスに移<br>動します。                                                                                                    |                                                                                                    |
| ステップ 6            | enable<br>例:<br>Router> enable                                                                                                    | 特権 EXEC モードをイネーブルにします。<br>・パスワードを入力します(要求された場合)。                                                                                                    |
| ステップ1             | configure terminal<br>例:<br>Router# configure terminal                                                                                                    | グローバル コンフィギュレーション モードを開始します。                                                                                                    |
| ステップ8             | <pre>ip prefix-list list-name [seq<br/>seq-value] {deny network/length <br/>permit network/length}<br/>何:<br/>Router(config)# ip prefix-list<br/>VOICE_FAIL_LIST_permit<br/>10.1.0.0/24</pre> | <ul> <li>IP プレフィックス リストを作成します。</li> <li>・ここで指定する IP プレフィックス リストは PfR マップで使用<br/>され、トラフィック クラスの宛先 IP アドレスを指定します。</li> <li>・例では、VOICE_FAIL_LIST という名前の IP プレフィックス<br/>リストが作成され、PfR で 10.1.0.0/24 プレフィックスのプロ<br/>ファイリングが行われます。</li> </ul> |
| <br>ステップ 9        | 必要に応じて、追加のプレフィッ<br>クスリストエントリについてス<br>テップ4を繰り返します。                                                                                                    |                                                                                                    |
| ステップ <b>10</b>    | pfr-map map-name sequence-number<br>例:<br>Router(config)# pfr-map<br>FAST_FAIL_MAP 10                                                                                                    | <ul> <li>PfR マップ コンフィギュレーション モードを開始して、選択した<br/>IP プレフィックスにポリシーを適用するように PfR マップを設定<br/>します。</li> <li>各 PfR マップ シーケンスには、match 句を 1 つだけ設定でき<br/>ます。</li> <li>例では、FAST_FAIL_MAP という名前の PfR マップが作成さ<br/>れます。</li> </ul>                     |

パフォーマンス ルーティング コンフィギュレーション ガイド、Cisco IOS XE Release 3S (Cisco ASR 1000)

٦

|                | コマンドまたはアクション                                                                        | 目的                                                                                                    |
|----------------|-------------------------------------------------------------------------------------|----------------------------------------------------------------------------------------------------|
| ステップ 11        | match traffic-class prefix-list prefix-list-name                                    | PfR マップ内のトラフィック クラス一致基準として IP プレフィッ<br>クス リストを参照します。                                                                 |
|                | 例:<br>Router(config-pfr-map)# match<br>traffic-class prefix-list<br>VOICE_FAIL_LIST | <ul> <li>例では、VOICE_FAIL_LIST という名前の IP プレフィックス<br/>リストが、PfR マップ内の一致基準として設定されます。</li> </ul>                           |
| ステップ <b>12</b> | set mode monitor {active   both <br>fast  passive}                                  | set 句エントリを作成して、PfR マスター コントローラでルート モ<br>ニタリングを設定します。                                                                 |
|                | 例:<br>Routor(configenfreman)# cot mode                                              | <ul> <li>アクティブモニタリング、パッシブモニタリング、またはその両方を設定するには、monitorキーワードを使用します。</li> </ul>                                        |
|                | monitor fast                                                                        | <ul> <li>・継続的なアクティブモニタリングおよびパッシブモニタリン<br/>グがイネーブルである高速フェールオーバーモニタリング<br/>モードを設定するには、fastキーワードを使用します。</li> </ul>      |
|                |                                                                                     | <ul> <li>例では、高速フェールオーバーモニタリングがイネーブルになります。</li> </ul>                                                                 |
| ステップ <b>13</b> | set jitter threshold maximum                                                        | set 句エントリを作成して、ジッターしきい値を設定します。                                                                                       |
|                | 例:                                                                                  | •最大ジッター値をミリ秒単位で設定するには threshold キー<br>ワードを使用します。                                                                     |
|                | Router(config-pfr-map)# set<br>jitter threshold 12                                  | <ul> <li>例では、同じ PfR マップ シーケンスで一致するトラフィック<br/>のジッターしきい値を 12 に設定する set 句が作成されます。</li> </ul>                            |
| ステップ14         | <pre>set mos {threshold minimum percent percent}</pre>                              | set 句エントリを作成して、代替出口を選択するかどうかの判断に<br>使用される MOS しきい値および割合値を設定します。                                                      |
|                | 例:                                                                                  | • 最低 MOS 値を設定するには threshold キーワードを使用しま<br>す。                                                                         |
|                | Router(config-pfr-map)# set mos<br>threshold 3.6 percent 30                         | • MOS しきい値を下回る MOS 値の割合を設定するには percent<br>キーワードを使用します。                                                               |
|                |                                                                                     | • PfR は、5 分間隔で記録された MOS しきい値を下回る MOS<br>値の割合を計算します。 この割合値が、設定した割合値また<br>はデフォルト値を上回る場合、マスター コントローラは代替<br>出ロリンクを検索します。 |
|                |                                                                                     | <ul> <li>・例では、同じ PfR マップ シーケンスで一致するトラフィックのしきい値 MOS 値を 3.6 に設定し、割合値を 30% に設定する set 句が作成されます。</li> </ul>               |

I

Γ

|                | コマンドまたはアクション                                                                                                    | 目的                                                                                                    |
|----------------|----------------------------------------------------------------------------------------------------|----------------------------------------------------------------------------------------------------|
| ステップ 15        | set delay {relative percentage  <br>threshold maximum}<br>例:<br>Router(config-pfr-map)# set delay<br>relative 50                                                                                                    | set 句エントリを作成して、遅延しきい値を設定します。<br>・遅延しきい値は、相対割合または一致基準の絶対値として設                                                                                                    |
|                |                                                                                                    | 定できます。                                                                                                    |
|                |                                                                                                    | •相対遅延割合を設定するには relative キーワードを使用しま<br>す。相対遅延割合は、短期測定値および長期測定値の比較に<br>基づいています。                                                                                                  |
|                |                                                                                                    | <ul> <li>・絶対最大遅延期間をミリ秒単位で設定するにはthresholdキー<br/>ワードを使用します。</li> </ul>                                                                                                    |
|                |                                                                                                    | •例では、同じ PfR マップ シーケンスで一致するトラフィック<br>の相対遅延割合を 50% に設定する set 句が作成されます。                                                                                                    |
| ステップ 16        | set active-probe probe-type<br>ip-address [target-port number] [codec<br>codec-name] [dscn value]                                                                                                    | set 句エントリを作成して、アクティブプローブのターゲットプレ<br>フィックスを割り当てます。                                                                                                    |
|                | の<br>の<br>で<br>の<br>い<br>し<br>の<br>に<br>の<br>に<br>の<br>に<br>の<br>に<br>の<br>に<br>の<br>に<br>の<br>の<br>に<br>の<br>に<br>の<br>の<br>し<br>に<br>の<br>に<br>の<br>の<br>し<br>こ<br>の<br>の<br>し<br>、<br>の<br>の<br>し<br>、<br>こ<br>の<br>の<br>し<br>、<br>こ<br>の<br>の<br>し<br>、<br>こ<br>の<br>の<br>し<br>こ<br>こ<br>の<br>こ<br>し<br>こ<br>の<br>こ<br>し<br>こ<br>の<br>こ<br>し<br>こ<br>の<br>こ<br>し<br>こ<br>の<br>こ<br>し<br>こ<br>し<br>つ<br>こ<br>し<br>こ<br>し<br>つ<br>、<br>つ<br>、<br>、<br>つ<br>、<br>、<br>、<br>、<br>、<br>、<br>、<br>、<br>、<br>、<br>、<br>、<br>、 | <ul> <li>・4 種類のプローブタイプ (echo、jitter、tcp-conn、または<br/>udp-echo)のうち1つを指定するには、probe-type 引数を使用<br/>します。</li> </ul>                                                                |
|                |                                                                                                    | <ul> <li>指定したタイプのプローブを使用して監視されるプレフィックスのターゲット IP アドレスを指定するには、ip-address 引数を使用します。</li> </ul>                                                                                    |
|                |                                                                                                    | <ul> <li>アクティブ プローブの宛先ポート番号を指定するには、<br/>target-port キーワードおよび number 引数を使用します。</li> </ul>                                                                                       |
|                |                                                                                                    | <ul> <li>codec キーワードおよび codec-name 引数を使用するのは、ジッ<br/>タープローブタイプだけです。平均オピニオン評点(MOS)<br/>の計算に使用されるコーデック値を指定します。コーデック<br/>値は、g711alaw、g711ulaw、またはg729aのいずれかを指定し<br/>ます。</li> </ul> |
|                |                                                                                                    | <ul> <li>例では、set 句エントリを作成し、ジッターを使用してアクティブに監視するプレフィックスのターゲット IP アドレスと特定のポート番号を指定しています。</li> </ul>                                                                               |
| ステップ <b>17</b> | set probe frequency seconds                                                                                                    | set 句エントリを作成して、PfR アクティブ プローブの頻度を設定<br>します。                                                                                                    |
|                | 例:<br>Router(config-pfr-map)# set probe<br>frequency 2                                                                                                    | <ul> <li>指定した IP プレフィックスのアクティブ プローブ モニタリングの間隔を秒単位で設定するには、seconds 引数を使用します。</li> </ul>                                                                                          |
|                |                                                                                                    | •例では、アクティブ プローブ頻度を2秒に設定する set 句が<br>作成されます。                                                                                                    |

### パフォーマンス ルーティングコンフィギュレーション ガイド、Cisco IOS XE Release 3S (Cisco ASR 1000)

|                | コマンドまたはアクション                                                                                                    | 目的                                                                                                    |
|----------------|----------------------------------------------------------------------------------------------------|----------------------------------------------------------------------------------------------------|
|                |                                                                                                    | (注) ステップ 12 で高速フェールオーバー モニタリング モー<br>ドがイネーブルになっているため、ここでは、4 秒未満<br>のプローブ頻度も設定可能です。                                                                                                    |
| ステップ18         | end<br>例:<br>Router(config-pfr-map)# end                                                                                                    | PfR マップ コンフィギュレーション モードを終了し、特権 EXEC<br>モードを開始します。                                                                                                    |
| ステップ <b>19</b> | <pre>show pfr master prefix [prefix[detail  policy  traceroute[exit-id  border-address  current]]] 何]: Router# show pfr master prefix 10.1.1.0/24 policy</pre> | <ul> <li>(任意)監視対象プレフィックスのステータスを表示します。</li> <li><i>prefix</i>引数は、IPアドレスおよびビット長マスクとして入力します。</li> <li>指定したプレフィックスのポリシー情報を表示するには、policyキーワードを使用します。</li> <li>例では、10.1.1.0/24プレフィックスのポリシー情報が表示されます。</li> </ul> |

### 例

次の例は、policy キーワードを使用してプレフィックスを指定したときの show pfr master prefix コマンドからの出力です。このコマンドでは、10.1.1.0/24 プレフィックスに設定されたポリシー が表示されます。 mode monitor は fast に設定されています。したがって、select-exit は自動的に best に設定され、probe frequency を 2 に設定できます。

```
Router# show pfr master prefix 10.1.1.0/24 policy
* Overrides Default Policy Setting
pfr-map MAP 10
  sequence no. 8444249301975040, provider id 1, provider priority 30
   host priority 0, policy priority 10, Session id 0
 match ip prefix-lists: VOICE_FAIL_LIST backoff 90 90 90
  delay relative 50
 holddown 90
 periodic 0
 *probe frequency 2
 mode route control
 *mode monitor fast
 *mode select-exit best
 loss relative 10
 *jitter threshold 12
 mos threshold 3.60 percent 30
  unreachable relative 50
  next-hop not set
  forwarding interface not set
  resolve jitter priority 1 variance 10
  resolve utilization priority 12 variance 20
  Forced Assigned Target List:
  active-probe jitter 10.120.120.1 target-port 20 codec g729a
```

### 🔲 パフォーマンス ルーティング コンフィギュレーション ガイド、Cisco IOS XE Release 3S(Cisco ASR

### アクティブ プローブのソース アドレスの設定

アクティブプローブのソースインターフェイスを指定するには、境界ルータで次のタスクを実行 します。アクティブプローブのソースインターフェイスは、境界ルータ上で設定します。PfR 境 界ルータ コンフィギュレーション モードで、active-probe address source (PfR) を使用します。 アクティブ プローブのソース インターフェイス IP アドレスは、プローブ応答が指定したソース インターフェイスに必ず戻されるようにするために、一意である必要があります。

デフォルトの動作は、次のとおりです。

- このコマンドがイネーブルではない、またはno形式を入力した場合、ソースIPアドレスは、 アクティブプローブを送信するデフォルトのPfR外部インターフェイスから使用されます。
- インターフェイスに IP アドレスが設定されていない場合、アクティブ プローブは生成され ません。
- インターフェイスがアクティブプローブのソースとして設定された後で IP アドレスが変更 されると、アクティブプローブは停止し、新しい IP アドレスで再開します。
- インターフェイスがアクティブプローブのソースとして設定された後でIPアドレスが削除 されると、アクティブプローブは停止します。有効なプライマリIPアドレスが設定される まで再開しません。

### 手順の概要

- 1. enable
- 2. configure terminal
- 3. pfr border
- 4. active-probe address source interface type number
- 5. end
- 6. show pfr border active-probes

### 手順の詳細

|               | コマンドまたはアクション               | 目的                         |
|---------------|----------------------------|----------------------------|
| ステップ1         | enable                     | 特権 EXEC モードをイネーブルにします。     |
|               | 例:                         | ・パスワードを入力します(要求された場合)。     |
|               | Router> enable             |                            |
| ステップ <b>2</b> | configure terminal         | グローバルコンフィギュレーションモードを開始します。 |
|               | 例:                         |                            |
|               | Router# configure terminal |                            |

|       | コマンドまたはアクション                                                                                   | 目的                                                                                             |
|-------|------------------------------------------------------------------------------------------------|------------------------------------------------------------------------------------------------|
| ステップ3 | pfr border<br>例:<br>Router(config)# pfr border                                                 | PfR 境界ルータ コンフィギュレーション モードを開始し<br>て、ルータを境界ルータとして設定します。                                          |
| ステップ4 | active-probe address source interface<br>type number                                           | 境界ルータ上のインターフェイスをアクティブプローブの<br>ソースとして設定します。                                                     |
|       | 例:<br>Router(config-pfr-br)# active-probe<br>address source interface<br>GigabitEthernet 0/0/0 | ・例では、GigabitEthernet 0/0/0 インターフェイスがソー<br>スインターフェイスとして設定されます。                                  |
| ステップ5 | end<br>例:<br>Router(config-pfr-br)# end                                                        | PfR境界ルータコンフィギュレーションモードを終了し、<br>特権 EXEC モードを開始します。                                              |
| ステップ6 | <pre>show pfr border active-probes 例: Router# show pfr border active-probes</pre>              | PfR境界ルータ上のアクティブプローブに関する接続情報<br>およびステータス情報を表示します。<br>・このコマンドを使用すると、設定されたソース IP ア<br>ドレスを確認できます。 |

## ポリシー適用フェーズのタスク

次のタスクは、PfR ポリシー適用フェーズの要素の設定方法を示します。

### PfR ポリシーの設定および学習済みトラフィック クラスへの適用

PfR ポリシーを設定し、学習済みトラフィッククラスに適用するには、マスターコントローラで 次のタスクを実行します。pfr master コマンドを使用して PfR マスター コントローラとしてルー タを設定した後は、このタスクのほとんどのコマンドは省略可能です。各ステップでは、グロー バルベースで学習済みトラフィック クラスに適用されるパフォーマンス ポリシーが設定されま す。この例では、PfR は、ポリシー準拠の最初の出口を選択するように設定されます。

次のタスクでは、一部の PfR タイマーが変更されます。 PfR タイマーの調整を行う際は、新しい 設定値が残り時間よりも少ないと、既存の設定はただちに新しいタイマー設定に置き換えられる ことに注意してください。 値が残り時間よりも多い場合、既存タイマーが期限切れになるか、リ セットされると、新しい設定が適用されます。

(注)

極端なタイマー設定を行うと、出口リンクまたはトラフィック クラス エントリがポリシー違 反状態になることがあります。

### 手順の概要

- 1. enable
- 2. configure terminal
- 3. pfr master
- 4. backoff min-timer max-timer [step-timer]
- 5. delay {relative percentage | threshold maximum}
- 6. holddown timer
- 7. loss {relative average | threshold maximum}
- 8. periodic timer
- 9. unreachable {relative average | threshold maximum}
- **10.** mode select-exit {best | good}}
- 11. end
- **12.** show pfr master policy [sequence-number|policy-name | default]

### 手順の詳細

I

|       | コマンドまたはアクション                     | 目的                                        |
|-------|----------------------------------|-------------------------------------------|
| ステップ1 | enable                           | 特権 EXEC モードをイネーブルにします。                    |
|       | 例:                               | <ul> <li>パスワードを入力します(要求された場合)。</li> </ul> |
|       | Router> enable                   |                                           |
| ステップ2 | configure terminal               | グローバル コンフィギュレーション モードを開始します。              |
|       | 例:                               |                                           |
|       | Router# configure terminal       |                                           |
| ステップ3 | pfr master                       | PfR マスターコントローラ コンフィギュレーションモードを開始します。      |
|       | 例:<br>Router(config)# pfr master |                                           |
|       |                                  |                                           |

٦

|       | コマンドまたはアクション                                       | 目的                                                                                                    |
|-------|----------------------------------------------------|----------------------------------------------------------------------------------------------------|
| ステップ4 | <b>backoff</b> min-timer max-timer<br>[step-timer] | (任意) バックオフ タイマーを設定して、ポリシー決定期間を調整します。                                                                                             |
|       | 例:                                                 | ・最低移行期間を秒単位で設定するには、min-timer引数を使用します。                                                                                            |
|       | Router(config-pfr-mc)#<br>backoff 400 4000 400     | <ul> <li>トラフィック クラス エントリのポリシー要件を満たすリンクがない<br/>場合にPfR がポリシー違反トラフィッククラスを保持する最大期間を<br/>設定するには、<i>max-timer</i> 引数を使用します。</li> </ul> |
|       |                                                    | • step-timer 引数を使用すると、最大制限時間に達するまで最低タイマーの期限が切れるたびに時間を追加するように PfR を任意で設定できます。                                                     |
| ステップ5 | delay {relative percentage   threshold maximum}    | (任意)遅延しきい値を相対割合または絶対値で設定します。                                                                                                    |
|       | 例:                                                 | •相対遅延割合を設定するには relative キーワードを使用します。相対<br>遅延割合は、短期測定値および長期測定値の比較に基づいています。                                                        |
|       | Router(config-pfr-mc)#<br>delay relative 80        | •絶対最大遅延期間をミリ秒単位で設定するには threshold キーワード<br>を使用します。                                                                                |
|       |                                                    | <ul> <li>・設定した遅延しきい値を超えると、プレフィックスはポリシー違反に<br/>なります。</li> </ul>                                                                   |
|       |                                                    | ・例では、相対平均に基づいて 80%の遅延しきい値が設定されます。                                                                                                |
| ステップ6 | holddown <i>timer</i><br>例:                        | (任意) トラフィック クラス エントリのルート ダンプニング タイマーを<br>設定して、代替出口が選択可能になる前に新しい出口の使用が必要な最低<br>期間を設定します。                                          |
|       | Router(config-pfr-mc)#<br>holddown 600             | <ul> <li>トラフィック クラス エントリがホールドダウン状態の間は、PfR は<br/>ルート変更を実行できません。</li> </ul>                                                        |
|       |                                                    | <ul> <li>ホールドダウンタイマーの期限が切れると、PfRは、パフォーマンス<br/>およびポリシー設定に基づいて最良の出口を選択します。</li> </ul>                                              |
|       |                                                    | <ul> <li>トラフィッククラスエントリの現在の出口が到達不能になると、PfR<br/>は、代替パスの検索プロセスを開始します。</li> </ul>                                                    |
|       |                                                    | <ul> <li>例では、トラフィッククラスエントリのダンプニングタイマーが600</li> <li>秒に設定されます。</li> </ul>                                                          |
| ステップ1 | loss {relative average  <br>threshold maximum}     | (任意) PfR がトラフィック クラス エントリに許可する相対パケット損失<br>または最大パケット損失を設定します。                                                                     |
|       | 例:<br>Router(config-pfr-mc)# loss<br>relative 20   | • relative キーワードは、短期間のパケット損失割合および長期間のパケット損失割合の比較に基づいてパケットの相対割合を設定します。                                                            |

# パフォーマンス ルーティング コンフィギュレーション ガイド、Cisco IOS XE Release 3S (Cisco ASR 1000)

I

Γ

|               | コマンドまたはアクション                                                                                                    | 目的                                                                                                    |
|---------------|----------------------------------------------------------------------------------------------------|----------------------------------------------------------------------------------------------------|
|               |                                                                                                    | <ul> <li>threshold キーワードは、絶対パケット数(百万パケットあたりのパケット数)を設定します。</li> </ul>                                                                                                    |
|               |                                                                                                    | <ul> <li>・例では、パケット損失の比較割合が20%以上の場合にマスターコントローラが新しい出口リンクを検索するように設定されます。</li> </ul>                                                                                                    |
| ステップ8         | periodic timer                                                                                                   | (任意)周期タイマーの期限が切れると、最良の出口リンクを定期的に選<br>択するように PfR を設定します。                                                                                                    |
|               | 例:<br>Router(config-pfr-mc)#<br>periodic 300                                                                     | <ul> <li>・このコマンドがイネーブルの場合、マスターコントローラが定期的に<br/>評価し、トラフィッククラスのポリシー決定を行います。</li> </ul>                                                                                                    |
|               |                                                                                                    | ・例では、周期タイマーが300秒に設定されます。タイマーの期限が切<br>れると、PfRは最良の出口またはポリシー準拠の最初の出口のいずれ<br>かを選択します。                                                                                                    |
|               |                                                                                                    | (注) このタイマーの期限が切れたときにPfR がポリシー準拠の最初の<br>出口を選択するか、利用可能な最良の出口を選択するかを決定す<br>るには、mode select-exit コマンドを使用します。                                                                                         |
| ステップ <b>9</b> | unreachable {relative average<br>  threshold maximum}<br>例:<br>Router(config-pfr-mc)#<br>unreachable relative 10 | (任意)到達不能ホストの最大数を設定します。                                                                                                    |
|               |                                                                                                    | ・このコマンドは、PfR がトラフィックエントリに許可する到達不能ホ<br>ストの相対割合または最大数(100万フローあたりのフロー数(fpm))<br>を指定するために使用します。到達不能ホストの絶対数または相対割<br>合がユーザ定義の値またはデフォルト値を超える場合、PfR はトラ<br>フィック クラスエントリが OOP であると判断し、代替出口リンクを<br>検索します。 |
|               |                                                                                                    | • 到達不能ホストの相対割合を設定するには relative キーワードを使用<br>します。到達不能ホストの相対割合は、短期測定値および長期測定値<br>の比較に基づいています。                                                                                                    |
|               |                                                                                                    | • 到達不能ホストの絶対最大数を fpm に基づいて設定するには threshold キーワードを使用します。                                                                                                    |
|               |                                                                                                    | •例では、到達不能ホストの相対割合が10%以上の場合にトラフィック<br>クラスエントリの新しい出口リンクを検索するようにPfRが設定され<br>ます。                                                                                                    |
| ステップ 10       | mode select-exit {best  <br>good}}                                                                               | パフォーマンスまたはポリシーに基づいて、出口リンクを選択できるよう<br>にします。                                                                                                    |
|               | 例:<br>Router(config-pfr-mc)# mode<br>select-exit good                                                            | <ul> <li>マスターコントローラが、bestキーワードが入力されたときに利用可能な最良の出口を選択するか、goodキーワードが入力されたときにポリシー準拠の最初の出口を選択するかを設定するには select-exit キーワードを使用します。</li> </ul>                                                          |

パフォーマンス ルーティングコンフィギュレーションガイド、Cisco IOS XE Release 3S (Cisco ASR 1000)

|                | コマンドまたはアクション                                                                                                    | 目的                                                                                                    |
|----------------|----------------------------------------------------------------------------------------------------|----------------------------------------------------------------------------------------------------|
| ステップ11         | end<br>例:<br>Router(config-pfr-mc)# end                                                                         | PfR マスターコントローラコンフィギュレーションモードを終了し、特権<br>EXEC モードを開始します。                                                                                                    |
| ステップ <b>12</b> | show pfr master policy<br>[sequence-number policy-name<br>  default]<br>例:<br>Router# show pfr master<br>policy | <ul> <li>PfR マスター コントローラ上のポリシー設定を表示します。</li> <li>・このコマンドの出力では、デフォルトのポリシーおよび任意で PfR マップに設定されているポリシーが表示されます。</li> <li>・指定した PfR マップ シーケンスのポリシー設定を表示するには sequence-number 引数を使用します。</li> <li>・指定した PfR ポリシー マップ名のポリシー設定を表示するには</li> </ul> |
|                |                                                                                                    | <ul> <li><i>policy-name</i> 引数を使用します。</li> <li>・デフォルトのポリシー設定だけを表示するには、default キーワードを<br/>使用します。</li> <li>・例では、デフォルトのポリシー設定および次のタスクの設定によって<br/>更新されたポリシー設定が表示されます。</li> </ul>                                                          |

### 例

次に、show pfr master policy コマンドからの出力例を示します。 次のタスクの設定によって特定 のポリシー設定が上書きされた部分を除いて、デフォルトのポリシー設定が表示されます。

```
Router# show pfr master policy
Default Policy Settings:
backoff 400 4000 400
delay relative 80
holddown 600
periodic 300
probe frequency 56
mode route observe
mode monitor both
mode select-exit good
loss relative 20
unreachable relative 10
resolve delay priority 11 variance 20
resolve utilization priority 12 variance 20
*tag 0
```

### 学習済みプレフィックスの PfR 最適化の防止

PfR が指定した学習済みプレフィックスを最適化しないようにするために PfR ポリシーを設定お よび適用するには、マスターコントローラで次のタスクを実行します。 次のタスクは、PfR 最適 化から除外する一部のプレフィックスが判明しているものの、これらのプレフィックスが PfR で

自動的に学習される場合に便利です。次のタスクでは、IPプレフィックスリストは、最適化されない異なるプレフィックスに対する2つのエントリで設定されます。PfRマップは、1つのシーケンスの2つのエントリで設定されます。これによって、プレフィックスは学習されますが、PfRは、プレフィックスリストで指定したプレフィックスを最適化しなくなります。PfRマップエントリのシーケンス番号が逆方向になった場合、PfRはプレフィックスを学習し、プレフィックスの最適化を試みます。

### 手順の概要

- 1. enable
- 2. configure terminal
- **3.** ip prefix-list *list-name* [seq *seq-value*] {deny *network / length*| permit *network / length*}
- **4.** ip prefix-list *list-name* [seq *seq-value*] {deny *network* / *length*| permit *network* / *length*}
- 5. pfr-map map-name sequence-number
- 6. match ip address {access-list access-list-name| prefix-list prefix-list-name}
- 7. exit
- 8. pfr-map map-name sequence-number
- 9. match pfr learn {delay| inside| throughput}
- 10. end

|       | コマンドまたはアクション                                                                                          | 目的                                                                                                    |
|-------|----------------------------------------------------------------------------------------------------|----------------------------------------------------------------------------------------------------|
| ステップ1 | enable                                                                                                | 特権 EXEC モードをイネーブルにします。                                                                                                    |
|       | 例:                                                                                                    | ・パスワードを入力します(要求された場合)。                                                                                                    |
|       | Router> enable                                                                                        |                                                                                                    |
| ステップ2 | configure terminal                                                                                    | グローバル コンフィギュレーション モードを開始します。                                                                                               |
|       | 例:<br>Router# configure terminal                                                                      |                                                                                                    |
|       | ip prefix-list list-name [seq<br>seq-value] {deny network / length <br>permit network / length}<br>例: | <ul> <li>IP プレフィックス リストを作成します。</li> <li>IP プレフィックス リストは、マスター コントローラによるモニタリング用のプレフィックスを手動で拒否する、または許可するために使用されます。</li> </ul> |
|       | Router(config)# ip prefix-list<br>DENY_LIST deny 10.1.1.0/24                                          | • IPプレフィックスリストで指定されたプレフィックスは、match<br>ip address (PfR) コマンドで PfR マップにインポートされま<br>す。                                        |

### 手順の詳細

٦

|                   | コマンドまたはアクション                                                                                                    | 目的                                                                                                    |
|-------------------|----------------------------------------------------------------------------------------------------|----------------------------------------------------------------------------------------------------|
|                   |                                                                                                    | <ul> <li>・例では、10.1.1.0/24 サブネットからのプレフィックスだけを拒<br/>否するエントリを含む IP プレフィックス リストが作成されま<br/>す。</li> </ul>                                                                                                    |
| <u>ステップ</u> 4     | <pre>ip prefix-list list-name [seq<br/>seq-value] {deny network / length <br/>permit network / length}<br/>例:<br/>Router(config)# ip prefix-list<br/>DENY_LIST deny 172.20.1.0/24</pre> | <ul> <li>IP プレフィックス リストを作成します。</li> <li>IP プレフィックス リストは、マスター コントローラによるモニタリング用のプレフィックスを手動で拒否する、または許可するために使用されます。</li> <li>IP プレフィックスリストで指定されたプレフィックスは、matchip address (PfR) コマンドで PfR マップにインポートされます。</li> <li>例では、172.20.1.0/24 サブネットからのプレフィックスだけを拒否する IP プレフィックス エントリが作成されます。</li> </ul>               |
| ステップ5             | pfr-map map-name sequence-number<br>例:<br>Router(config)# pfr-map DENY_MAP<br>10                                                                                                    | <ul> <li>PfR マップ コンフィギュレーション モードを開始して、選択した<br/>IP プレフィックスにポリシーを適用するように PfR マップを設定します。</li> <li>各 PfR マップ シーケンスには、match 句を1 つだけ設定できます。</li> <li>deny シーケンスは最初に IP プレフィックス リストに定義してから、ステップ6で match ip address (PfR) コマンドを使用して適用します。</li> <li>例では、シーケンス番号が 10の DENY_MAP という名前の PfR マップが作成されます。</li> </ul> |
| ろテップ6             | <pre>match ip address {access-list access-list-name  prefix-list prefix-list-name}  例: Router(config-pfr-map)# match ip address prefix-list DENY_LIST</pre>                             | <ul> <li>PfR マップ内の一致基準として拡張 IP アクセス リストまたは IP プレフィックス リストを参照します。</li> <li>・例では、DENY_LIST という名前のプレフィックス リストが、<br/>PfR マップ内の一致基準として設定されます。</li> </ul>                                                                                                    |
| <br>ステップ <b>1</b> | exit<br>例:<br>Router(config-pfr-map)# exit                                                                                                    | PfR マップ コンフィギュレーション モードを終了し、グローバル<br>コンフィギュレーション モードに戻ります。                                                                                                    |

|         | コマンドまたはアクション                                                | 目的                                                                                                    |
|---------|-------------------------------------------------------------|----------------------------------------------------------------------------------------------------|
| ステップ8   | pfr-map map-name sequence-number                            | PfR マップ エントリを入力します。<br>・各 PfR マップ シーケンスには、match 句を1 つだけ設定できま                                                                                                    |
|         | Router(config)# pfr-map DENY_MAP 20                         | <ul> <li>す。</li> <li>• deny シーケンスは最初に IP プレフィックス リストに定義してから、ステップ9で match ip address (PfR) コマンドを使用して適用します。</li> <li>• 例では、シーケンス番号が 20 の DENY_MAP という名前の PfR マップの PfR マップ エントリを作成します。</li> </ul> |
| ステップ 9  | match pfr learn {delay  inside <br>throughput}              | 学習済みの PfR プレフィックスに一致させるために、PfR マップ内<br>で match 句エントリを作成します。                                                                                                    |
|         | 例:<br>Router(config-pfr-map)# match pfr<br>learn throughput | • PfRは、最高遅延または最高アウトバウンドスループットに基<br>づいた内部プレフィックスまたはプレフィックスであるトラ<br>フィック クラスを学習するように設定できます。                                                                                                    |
|         |                                                             | •例では、最高スループットに基づいて学習されたトラフィック<br>クラスに一致する match 句エントリが作成されます。                                                                                                    |
| ステップ 10 | end                                                         | (任意)PfRマップコンフィギュレーションモードを終了し、特権<br>EXEC モードに戻ります。                                                                                                    |
|         | <b>19</b> ]:<br>Router(config-pfr-map)# end                 |                                                                                                    |

### PfR マップ用ポリシー ルールの設定

PfR マスター コントローラ コンフィギュレーション モードで、PfR マップを選択し設定を適用するには、次のタスクを実行します。 policy-rules (PfR) コマンドを使用すると、定義済み PfR マップ間の切り替えを容易に実行できます。

### はじめる前に

I

少なくとも1つの PfR マップを設定しなければ、ポリシー ルールのサポートはイネーブルにできません。

### 手順の概要

- 1. enable
- 2. configure terminal
- 3. pfr master
- 4. policy-rules map-name
- 5. end

### 手順の詳細

|       | コマンドまたはアクション                                      | 目的                                                                                                    |
|-------|---------------------------------------------------|----------------------------------------------------------------------------------------------------|
| ステップ1 | enable                                            | 特権 EXEC モードをイネーブルにします。                                                                                                    |
|       | 例:                                                | <ul> <li>パスワードを入力します(要求された場合)。</li> </ul>                                                                                     |
|       | Router> enable                                    |                                                                                                    |
| ステップ2 | configure terminal                                | グローバル コンフィギュレーション モードを開始します。                                                                                                  |
|       | 例:                                                |                                                                                                    |
|       | Router# configure terminal                        |                                                                                                    |
| ステップ3 | pfr master                                        | PfRマスターコントローラコンフィギュレーションモードを開始して、グローバルプレフィックスおよび出口リンクポリシーを設                                                                   |
|       | 例:                                                | 定します。                                                                                                    |
|       | Router(config)# pfr master                        |                                                                                                    |
| ステップ4 | policy-rules map-name 例:                          | PfR マスター コントローラ コンフィギュレーション モードで、<br>PfR マップからマスター コントローラ コンフィギュレーションに<br>設定を適用します。                                           |
|       | Router(config-pfr-mc)#<br>policy-rules TARGET_MAP | <ul> <li>新しいPfRマップ名でこのコマンドを再入力すると、以前の<br/>設定がただちに上書きされます。この動作は、定義済みの<br/>PfR間での迅速な選択および切り替えを可能にするように設<br/>計されています。</li> </ul> |
|       |                                                   | <ul> <li>例では、TARGET_MAPという名前の PfR マップから設定が<br/>適用されます。</li> </ul>                                                             |
| ステップ5 | end<br>例:                                         | PfR マスターコントローラコンフィギュレーションモードを終了<br>し、特権 EXEC モードを開始します。                                                                       |
|       | Router(config-pfr-mc)# end                        |                                                                                                    |

### 複数 PfR ポリシーの競合解決の設定

PfR 解決機能を使用して、最初に実行される PfR ポリシーに関する競合を回避するためのプライ オリティをポリシーに割り当てるには、次のタスクを実行します。 各ポリシーに一意の値が割り 当てられ、最高値を設定されたポリシーが最高プライオリティとして選択されます。 デフォルト では、遅延ポリシーに最高プライオリティが設定され、トラフィック負荷(使用率) ポリシーに 2番目に高いプライオリティが設定されます。 いずれかのポリシーにプライオリティ値を割り当 てると、デフォルト設定が上書きされます。

### 手順の概要

- 1. enable
- 2. configure terminal
- 3. pfr master
- 4. resolve {cost priority value| delay priority value variance percentage | loss priority value variance percentage | range priority value | utilization priority value variance percentage}
- 5. ステップ4を繰り返して、必要な各 PfR ポリシーにプライオリティを割り当てます。
- 6. end

|       | コマンドまたはアクション                                                                                                    | 目的                                                                             |
|-------|----------------------------------------------------------------------------------------------------|--------------------------------------------------------------------------------|
| ステップ1 | enable                                                                                                    | 特権 EXEC モードをイネーブルにします。                                                         |
|       | 例:                                                                                                    | ・パスワードを入力します(要求された場合)。                                                         |
|       | Router> enable                                                                                                    |                                                                                |
| ステップ2 | configure terminal                                                                                                    | グローバル コンフィギュレーション モードを開始します。                                                   |
|       | 例:                                                                                                    |                                                                                |
|       | Router# configure terminal                                                                                             |                                                                                |
| ステップ3 | pfr master                                                                                                    | PfR マスター コントローラ コンフィギュレーション モードを開始します。                                         |
|       | 例:                                                                                                    |                                                                                |
|       | Router(config)# pfr master                                                                                             |                                                                                |
| ステップ4 | resolve {cost priority value  delay<br>priority value variance percentage   loss<br>priority value variance percentage | ポリシープライオリティを設定するか、ポリシーの競合を解決し<br>ます。                                           |
|       | range priority value   utilization<br>priority value variance percentage}                                              | <ul> <li>このコマンドは、同じプレフィックスに対して複数のポリ<br/>シーが設定されている場合にプライオリティを設定するため</li> </ul> |

### 手順の詳細

|       | コマンドまたはアクション                                                        | 目的                                                                                                    |
|-------|---------------------------------------------------------------------|----------------------------------------------------------------------------------------------------|
|       | 例:<br>Router(config-pfr-mc)# resolve loss<br>priority 2 variance 10 | に使用されます。 このコマンドが設定されている場合、最<br>高プライオリティのポリシーが選択されて、ポリシー決定を<br>行います。<br>・プライオリティ値を指定するには、priority キーワードを使<br>用します。1という番号を設定すると、ポリシーに最高プラ<br>イオリティが割り当てられます。 10 という番号を設定する |
|       |                                                                     | <ul> <li>と、最低プライオリティが割り当てられます。</li> <li>・各ポリシーには、異なるプライオリティ番号を割り当てる必要があります。</li> </ul>                                                                                   |
|       |                                                                     | <ul> <li>ユーザ定義のポリシーに許容分散を設定するには、variance<br/>キーワードを使用します。このキーワードでは、出ロリン<br/>クまたはプレフィックスがユーザ定義のポリシー値と異なっ<br/>ても、まだ同等であると見なす許容割合が設定されます。</li> </ul>                        |
|       |                                                                     | <ul> <li>例では、損失ポリシーのプライオリティが、10%の分散で2</li> <li>に設定されます。</li> </ul>                                                                                                    |
|       |                                                                     | (注) 範囲またはコスト ポリシーには分散を設定できません。                                                                                                    |
| ステップ5 | ステップ4を繰り返して、必要な各<br>PfRポリシーにプライオリティを割<br>り当てます。                     |                                                                                                    |
| ステップ6 | end<br>例:<br>Router(config-pfr-mc)# end                             | PfR マスター コントローラ コンフィギュレーション モードを終<br>了し、特権 EXEC モードを開始します。                                                                                                    |
|       |                                                                     |                                                                                                    |

### PfR マップを使用したブラック ホール ルーティングの設定

ヌルインターフェイスに転送されるパケット、つまり、「ブラックホール」に廃棄されるパケットをフィルタリングするために PfR マップを設定するには、次のタスクを実行します。IP プレフィックスが、ネットワーク上の攻撃のソースとして識別されると、プレフィックスリストが設定されます。 BGP など一部のプロトコルでは、ブラックホールルートの再配布が許可されますが、他のプロトコルでは許可されません。

この省略可能なタスクを実行すると、ネットワーク上での攻撃を阻止したり、軽減したりできます。
#### 手順の概要

- 1. enable
- 2. configure terminal
- **3.** ip prefix-list *list-name* [seq *seq-value*] {deny *network/length*| permit *network/length*}
- 4. pfr-map map-name sequence-number
- **5.** match ip address {access-list access-list-name | prefix-list prefix-list-name}
- 6. set interface null0
- 7. end

#### 手順の詳細

Γ

|               | コマンドまたはアクション                                                                                                    | 目的                                                                                                    |
|---------------|----------------------------------------------------------------------------------------------------|----------------------------------------------------------------------------------------------------|
| ステップ1         | enable                                                                                                    | 特権 EXEC モードをイネーブルにします。                                                                                                    |
|               | 例:                                                                                                    | ・パスワードを入力します(要求された場合)。                                                                                                    |
|               | Router> enable                                                                                                    |                                                                                                    |
| ステップ <b>2</b> | configure terminal                                                                                                    | グローバル コンフィギュレーション モードを開始します。                                                                                                    |
|               | 例:                                                                                                    |                                                                                                    |
|               | Router# configure terminal                                                                                                    |                                                                                                    |
| ステップ3         | <pre>ip prefix-list list-name [seq<br/>seq-value] {deny network/length <br/>permit network/length}<br/>何]:<br/>Router(config)# ip prefix-list<br/>BLACK_HOLE_LIST_seq 10 permit<br/>10.20.21.0724</pre> | <ul> <li>IP プレフィックス リストを作成します。</li> <li>IP プレフィックス リストは、PfR マスター コントローラでモ<br/>ニタリングするプレフィックスを手動で選択するために使用さ<br/>れます。</li> <li>マスター コントローラは、デフォルト ルートを含む任意の長<br/>さの、完全に一致するプレフィックスを監視し、制御できま<br/>す。完全に一致するプレフィックスが指定される場合、PfR<br/>は、この完全に一致するプレフィックスだけを監視します。</li> </ul> |
|               |                                                                                                    | <ul> <li>・IPプレフィックスリストで指定されたプレフィックスは、match<br/>ip address (PfR) コマンドを使用して PfR マップにインポート<br/>します。</li> <li>・例では、10.20.21.0/24 サブネットからのプレフィックスを許可<br/>する、BLACK_HOLE_LIST という名前の IP プレフィックス リ<br/>ストが作成されます。</li> </ul>                                                   |

|                   | コマンドまたはアクション                                                                                                    | 目的                                                                                                    |
|-------------------|----------------------------------------------------------------------------------------------------|----------------------------------------------------------------------------------------------------|
| ステップ4             | <b>pfr-map</b> <i>map-name sequence-number</i><br>例:                                                                                                    | PfRマップコンフィギュレーションモードを開始して、選択した IP<br>プレフィックスにポリシーを適用するように PfR マップを設定しま<br>す。                                                                                    |
|                   | Router(config)# pfr-map<br>BLACK_HOLE_MAP 10                                                                                                    | ・各 PfR マップ シーケンスには、match 句を1 つだけ設定できます。                                                                                                    |
|                   |                                                                                                    | <ul> <li>deny シーケンスは最初に IP プレフィックス リストに定義して<br/>から前のステップで match ip address (PfR) コマンドを使用し<br/>て適用します。</li> </ul>                                                |
|                   |                                                                                                    | <ul> <li>例では、BLACK_HOLE_MAP という名前の PfR マップが作成<br/>されます。</li> </ul>                                                                                              |
| ステップ <b>5</b>     | <pre>match ip address {access-list access-list-name   prefix-list prefix-list-name} 例: Router(config-pfr-map)# match ip address prefix-list BLACK_HOLE_LIST</pre> | <ul> <li>PfR マップ内の一致基準として拡張 IP アクセス リストまたは IP プレフィックスを参照します。</li> <li>・例では、PfR マップ内の一致基準として BLACK_HOLE_LIST という名前の IP プレフィックス リストが、設定されます。</li> </ul>           |
| ステップ <b>6</b>     | set interface null0<br>例:<br>Router(config-pfr-map)# set<br>interface null0                                                                                       | <ul> <li>set 句エントリを作成して、パケットをヌルインターフェイスに転送します(つまり、パケットが廃棄されます)。</li> <li>・例では、BLACK_HOLE_LIST プレフィックス リストに一致するパケットが廃棄されるように指定するための set 句エントリが作成されます。</li> </ul> |
| <br>ステップ <b>1</b> | end<br>例:                                                                                                    | (任意)PfRマップコンフィギュレーションモードを終了し、特権<br>EXECモードに戻ります。                                                                                                    |
|                   | Router(config-pfr-map)# end                                                                                                    |                                                                                                    |

### PfR マップを使用したシンクホール ルーティングの設定

PfR マップを設定して、ネクストホップに転送されるパケットをフィルタリングするには、次の タスクを実行します。ネクストホップは、パケットの保存、分析、または廃棄を実行できるルー タです(シンクホールアナロジー)。IPプレフィックスがネットワーク上の攻撃のソースとして 識別されると、プレフィックスリストが設定されます。

この省略可能なタスクを実行すると、ネットワーク上での攻撃を阻止したり、軽減したりできます。

#### 手順の概要

- 1. enable
- 2. configure terminal
- **3.** ip prefix-list *list-name* [seq *seq-value*] {deny *network/length*| permit *network/length*}
- **4. pfr-map** *map-name sequence-number*
- **5.** match ip address {access-list access-list-name | prefix-list prefix-list-name}
- 6. set next-hop *ip-address*
- 7. end

#### 手順の詳細

I

|               | コマンドまたはアクション                                                                                                    | 目的                                                                                                    |
|---------------|----------------------------------------------------------------------------------------------------|----------------------------------------------------------------------------------------------------|
| ステップ1         | enable                                                                                                    | 特権 EXEC モードをイネーブルにします。                                                                                                    |
|               | 例:                                                                                                    | ・パスワードを入力します(要求された場合)。                                                                                                    |
|               | Router> enable                                                                                                    |                                                                                                    |
| ステップ <b>2</b> | configure terminal                                                                                                    | グローバル コンフィギュレーション モードを開始します。                                                                                                    |
|               | 例:<br>Router# configure terminal                                                                                                    |                                                                                                    |
| e             |                                                                                                    |                                                                                                    |
| ステッフ3         | ip prefix-list       list-name [seq         seq-value] {deny network/length          permit network/length}         例:         Router(config)# ip prefix-list         SINKHOLE_LIST seq 10 permit         10.20.21.0/24 | <ul> <li>IP プレフィックス リストを作成します。</li> <li>IP プレフィックス リストは、PfR マスター コントローラでモニタリングするプレフィックスを手動で選択するために使用されます。</li> <li>マスター コントローラは、デフォルト ルートを含む任意の長さの、完全に一致するプレフィックスを監視し、制御できます。完全に一致するプレフィックスが指定される場合、PfRは、この完全に一致するプレフィックスだけを監視します。</li> </ul> |
|               |                                                                                                    | <ul> <li>IPプレフィックスリストで指定されたプレフィックスは、match ip address (PfR) コマンドを使用して PfR マップにインポート します。</li> <li>例では、10.20.21.0/24 サブネットからのプレフィックスを許可 する、SINKHOLE_LIST という名前の IP プレフィックス リス トが作成されます。</li> </ul>                                              |

|               | コマンドまたはアクション                                                                                                    | 目的                                                                                                    |
|---------------|----------------------------------------------------------------------------------------------------|----------------------------------------------------------------------------------------------------|
| ステップ4         | pfr-map map-name sequence-number<br>例:                                                                                                    | PfR マップ コンフィギュレーション モードを開始して、選択した<br>IP プレフィックスにポリシーを適用するように PfR マップを設定し<br>ます。                                                                                        |
|               | Router(config-pfr-mc)# pfr-map<br>SINKHOLE_MAP 10                                                                                                    | •各 PfR マップシーケンスには、match 句を1 つだけ設定できます。                                                                                                    |
|               |                                                                                                    | <ul> <li>deny シーケンスは最初に IP プレフィックス リストに定義して<br/>から前のステップで match ip address (PfR) コマンドを使用し<br/>て適用します。</li> </ul>                                                       |
|               |                                                                                                    | <ul> <li>例では、SINKHOLE_MAPという名前のPfRマップが作成されます。</li> </ul>                                                                                                    |
|               | <pre>match ip address {access-list access-list-name   prefix-list prefix-list-name} 例: Router(config-pfr-map)# match ip address prefix-list SINKHOLE LIST</pre> | <ul> <li>PfR マップ内の一致基準として拡張 IP アクセス リストまたは IP プレフィックスを参照します。</li> <li>・例では、PfR マップ内の一致基準として SINKHOLE_LIST という名前の IP プレフィックス リストが設定されます。</li> </ul>                     |
| ステップ6         | set next-hop <i>ip-address</i><br>例:<br>Router(config-pfr-map)# set<br>next-hop 10.20.21.6                                                                      | <ul> <li>パケットがネクスト ホップに転送されるように指定する set 句エントリを作成します。</li> <li>・例では、SINKHOLE_LIST プレフィックスリストに一致するパケットが 10.20.21.6 のネクストホップに転送されるように指定するための set 句エントリが作成されます。</li> </ul> |
| ステップ <b>1</b> | end<br>例:<br>Router(config)# end                                                                                                    | (任意)PfRマップコンフィギュレーションモードを終了し、特権<br>EXEC モードに戻ります。                                                                                                    |

## 施行フェーズのタスク

次のタスクは、PfR ポリシーの設定および適用フェーズの要素の設定方法を示します。

### アプリケーション トラフィックの制御

アプリケーショントラフィックを制御するには、マスターコントローラで次のタスクを実行する 必要があります。次のタスクは、ポリシーベースルーティング(PBR)を使用して、指定したア プリケーショントラフィッククラスをPfRで制御できるようにする方法を示します。アプリケー ションアウェアポリシールーティングを使用して、拡張IPアクセスリストで permit 文を使用し たフィルタリングが可能なアプリケーショントラフィックを設定します。

Telnet トラフィックなどのアプリケーション トラフィックは遅延に影響されやすいので、TCP 遅 延が長い場合は、Telnet セッションの使用が困難になることがあります。次のタスクでは、Telnet トラフィックを許可するために拡張 IP アクセス リストが設定されます。 PfR マップは、 192.168.1.0/24 ネットワークをソースとする Telnet トラフィックに一致させるために match 句を参 照する拡張アクセス リストで設定されます。 PfR ルート制御がイネーブルになり、遅延ポリシー が設定されて、Telnet トラフィックが 30 ミリ秒以下の応答時間で出口リンクを経由して送信され るようになります。 この設定は、show pfr master appl コマンドを使用して確認します。

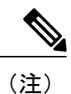

・境界ルータは、シングルホップのピアである必要があります。

- 名前付き拡張 IP アドレス リストだけがサポートされます。
- アプリケーショントラフィックの最適化は、CEF スイッチングパス上での PfR だけでサポートされます。

#### 手順の概要

- 1. enable
- 2. configure terminal
- **3.** ip access-list {standard | extended} access-list-name}
- **4.** [sequence-number] **permit** protocol source source-wildcard destination destination-wildcard [**option** option-name][**precedence** precedence][**tos** tos] [**ttl** operator value] [**log**][**time-range** time-range-name][**fragments**]
- 5. exit
- 6. pfr-map map-name sequence-number
- 7. match ip address {access-list name | prefix-list name}
- 8. set mode route control
- **9.** set delay {relative *percentage* | threshold *maximum*}
- **10.** set resolve {cost priority value | delay priority value variance percentage | loss priority value variance percentage | range priority value | utilization priority value variance percentage}
- 11. end
- **12.** show pfr master appl [access-list name] [detail] | [tcp | udp] [protocol-number] [min-port max-port] [dst | src] [detail | policy]

٦

#### 手順の詳細

|          | コマンドまたはアクション                                                                                                    | 目的                                                                                                    |
|----------|----------------------------------------------------------------------------------------------------|----------------------------------------------------------------------------------------------------|
| ステップ1    | enable                                                                                                    | 特権 EXEC モードをイネーブルにします。                                                                                                    |
|          | 例:                                                                                                    | <ul> <li>パスワードを入力します(要求された場合)。</li> </ul>                                                                                            |
|          | Router> enable                                                                                                    |                                                                                                    |
| ステップ2    | configure terminal                                                                                                    | グローバル コンフィギュレーション モードを開始しま<br>す。                                                                                                    |
|          | 例:<br>Router# configure terminal                                                                                                    |                                                                                                    |
| ステップ3    | <pre>ip access-list {standard   extended} access-list-name}</pre>                                                                                                    | 拡張アクセス リストを作成し、拡張アクセス リスト コ<br>ンフィギュレーション モードを開始します。                                                                                 |
|          | 例:                                                                                                    | <ul> <li>名前付きアクセスリストだけがサポートされます。</li> </ul>                                                                                          |
|          | Router(config)# ip access-list extended TELNET_ACL                                                                                                    |                                                                                                    |
| ステップ4    | [sequence-number] <b>permit</b> protocol source<br>source-wildcard destination destination-wildcard<br>[ <b>option</b> option-name][ <b>precedence</b><br>precedence][ <b>tos</b> tos] [ <b>ttl</b> operator value] [ <b>log</b><br>][ <b>time-range</b> time-range-name][ <b>fragments</b> ] | <ul> <li>拡張アクセスリストを定義します。</li> <li>・任意のプロトコル、ポート、またはその他の IP パケット ヘッダー値を指定できます。</li> <li>・例では、192.168.1.0/24 ネットワークをソースとする</li> </ul> |
|          | 例:<br>Router(config-ext-nacl)# permit tcp<br>192.168.1.0 0.0.0.255 any eq telnet                                                                                                    | Telnet トフフィックか計可されます。                                                                                                    |
| ステップ5    | exit<br>例:<br>Router(config-ext-nacl)# exit                                                                                                    | 拡張アクセス リスト コンフィギュレーション モードを<br>終了して、グローバルコンフィギュレーションモードに<br>戻ります。                                                                    |
| ステップ6    | pfr-map map-name sequence-number<br>例:                                                                                                    | PfR マップ コンフィギュレーション モードを開始して、<br>PfR マップを設定します。                                                                                      |
| 7 = = 7  | Router (config# pfr-map BLUE                                                                                                    | 100 プロの「な甘滋」」」「上下のフタレッリー」」                                                                                                    |
| <u> </u> | name}                                                                                                    | PtR マッフ内の一致基準として 拡張 IP アクセス リストま<br>たは IP プレフィックスを参照します。                                                                             |
|          | 例:                                                                                                    | <ul> <li>・拡張 IP アクセス リストは、監視対象プレフィック<br/>スからトラフィックのサブセットをフィルタリング</li> </ul>                                                          |
|          | <pre>Router(config-pfr-map)# match ip address<br/>access-list TELNET</pre>                                                                                                    | するために使用されます。                                                                                                    |

I

Γ

|                | コマンドまたはアクション                                                                                                    | 目的                                                                                                    |
|----------------|----------------------------------------------------------------------------------------------------|----------------------------------------------------------------------------------------------------|
| ステップ8          | <pre>set mode route control 例: Router(config-pfr-map)# set mode route control</pre>                                                                                                    | <ul> <li>一致したトラフィックのルート制御を設定するために、</li> <li>set 句エントリを作成します。</li> <li>・制御モードでは、マスターコントローラが監視対象<br/>プレフィックスを分析し、ポリシーパラメータに基<br/>づいて変更を実行します。</li> <li>・この例では、PfR 制御モードをイネーブルにする set</li> </ul> |
| <br>ステップ 9     | set delay { <b>relative</b> <i>percentage</i>   <b>threshold</b> <i>maximum</i> }                                                                                                    | 句を作成しています。<br>(任意) PfR が遅延しきい値を設定するように PfR マッ<br>プを設定します。                                                                                                    |
|                | 例:<br>Router(config-pfr-map)# set delay<br>threshold 30                                                                                                    | <ul> <li>この例では、遅延ポリシーを設定しています。他の<br/>ポリシーも設定できます。</li> <li>Telnet トラフィックの遅延しきい値が 30 ミリ秒に設<br/>定されます。</li> </ul>                                                                               |
| ステップ <b>10</b> | set resolve {cost priority value   delay priority value variance percentage   loss priority value variance percentage   range priority value   utilization priority value variance percentage}         例:         Router(config-pfr-map)# set resolve delay priority 1 variance 20 | <ul> <li>(任意) ポリシーを上書きするためにポリシー プライオ<br/>リティを設定するように PfR マップを設定します。</li> <li>・解決ポリシーは、遅延ポリシーを20%の分散の最高<br/>プライオリティに設定します。</li> </ul>                                                          |
| ステップ <b>11</b> | end<br>例:<br>Router(config-pfr-map)# end                                                                                                    | PfR マップ コンフィギュレーション モードを終了し、特権 EXEC モードに戻ります。                                                                                                    |
| ステップ <b>12</b> | show pfr master appl [access-list name] [detail]           [tcp   udp] [protocol-number] [min-port         max-port] [dst   src] [detail   policy]         例 :         Router# show pfr master appl tcp 23 23         dst policy                                                   | (任意)PfR マスター コントローラによって監視され、<br>制御されるアプリケーションに関する情報を表示します。                                                                                                    |

#### 例

次の例では、ポート23(Telnet)に基づいてフィルタリングされる TCP アプリケーション トラ フィックを表示する、show pfr master appl コマンドの出力を示します。

| Router#  | show pfr | master | appl tcp | 23 2 | 23 dst policy |      |      |    |       |
|----------|----------|--------|----------|------|---------------|------|------|----|-------|
| Prefix   |          | Appl   | Prot     | ]    | Port          | Port | Туре | Po | olicy |
| 10.1.1.0 | )/24     | tcp    |          | [2   | 23, 231       | src  |      | 1( | <br>J |

## 確認フェーズのタスク

次のタスクは、PfR 確認フェーズの要素の設定方法を示します。

#### PfR ルート強制変更の手動確認

PfR は、NetFlow 出力を使用して、ネットワーク内のルート強制変更を自動的に確認します。PfR はNetFlow メッセージを監視し、メッセージでルート強制変更を確認できない場合は、トラフィッククラスを制御しません。PfR 施行フェーズで実行されたトラフィック制御が実際にトラフィックフローを変更し、OOPイベントをポリシー準拠に変更したことを手動で確認する場合は、この 任意のタスクのステップを実行します。すべてのステップは任意ですが、順番は任意ではありません。これらのステップから得られる情報では、トラフィッククラスに関連付けられた特定のプレフィックスが、別の出口リンクインターフェイスまたは入口リンクインターフェイスに移動されたか、または PfR によって制御されているかを確認できます。最初の3つのコマンドは、マスターコントローラで入力します。最後の2つのコマンドは、境界ルータで入力します。他の PfR 表示コマンドの詳細については、『Cisco IOS Optimized Edge Routing Command Reference』を参照 してください。

#### 手順の概要

- 1. enable
- 2. show logging [slot *slot-number* |summary]
- **3.** show pfr master prefix *prefix* [detail]
- 4. 境界ルータに移動して、次のステップを開始します。
- 5. enable
- 6. show pfr border routes {bgp | cce | eigrp [parent] | rwatch | static}

#### 手順の詳細

ステップ1 enable

1000)

特権 EXEC モードをイネーブルにします。 パスワードを入力します(要求された場合)。

例:

Router> enable

#### ステップ2 show logging [slot slot-number |summary]

このコマンドは、システム ロギング (syslog) の状態および標準的なシステム ロギング バッファの内容 を表示するために使用します。 省略可能な区切り文字を使用したこの例では、OOP であり、ルート変更 が行われた 10.1.1.0 プレフィックスについての PfR メッセージが含まれるロギング バッファが示されま す。

#### 例:

#### Router# show logging | i 10.1.1.0

\*Apr 26 22:58:20.919: %OER\_MC-5-NOTICE: Discovered Exit for prefix 10.1.1.0/24, BR 10.10.10.1, i/f Gi0/0/1 \*Apr 26 23:03:14.987: %OER\_MC-5-NOTICE: Route changed 10.1.1.0/24, BR 10.10.10.1, i/f Gi0/2/0, Reason Delay, OOP Reason Timer Expired \*Apr 26 23:09:18.911: %OER\_MC-5-NOTICE: Passive REL Loss OOP 10.1.1.0/24, loss 133, BR 10.10.10.1, i/f Gi0/2/0, relative loss 23, prev BR Unknown i/f Unknown \*Apr 26 23:10:51.123: %OER\_MC-5-NOTICE: Route changed 10.1.1.0/24, BR 10.10.10.1, i/f Gi0/0/1, Reason Delay, OOP Reason Loss

#### ステップ3 show pfr master prefix prefix [detail]

このコマンドは、監視対象プレフィックスの状態を表示するために使用します。このコマンドからの出力 には、送信元境界ルータ、現在の出口インターフェイス、プレフィックス遅延、出口インターフェイスの 帯域幅、および入口インターフェイスの帯域幅に関する情報が含まれています。この例では、出力で 10.1.1.0 プレフィックスのフィルタリングが行われ、現在ホールドダウン状態のプレフィックスが表示さ れます。このステップでは、次のタスクに関連する構文だけを示します。

#### 例:

#### Router# show pfr master prefix 10.1.1.0

Prefix State Time Curr BR CurrI/F Protocol PasSDly PasLDly PasSUn PasLUn PasSLos PasLLos IBw ActSDly ActLDly ActSUn ActLUn EBw HOLDDOWN 42 10.10.10.1 10.1.1.0/24 Gi0/0/1 STATIC 16 16 0 0 0 0 55 2 0 IJ IJ 0

**ステップ4** 境界ルータに移動して、次のステップを開始します。 次のコマンドは、マスター コントローラではなく、境界ルータで入力します。

#### 例:

#### ステップ5 enable

特権 EXEC モードをイネーブルにします。 パスワードを入力します(要求された場合)。

例:

Router> enable

#### ステップ6 show pfr border routes {bgp | cce | eigrp [parent] | rwatch | static} このコマンドは、境界ルータで入力します。 このコマンドは、境界ルータ上の PfR 制御ルートに関する 情報を表示するために使用します。 この例の出力では、PfR によって制御される 10.1.1.0 プレフィックス が示されます。

#### 例:

Router# show pfr border routes bgp

OER BR 10.10.10.1 ACTIVE, MC 10.10.10.3 UP/DOWN: UP 00:10:08, Auth Failures: 0 Conn Status: SUCCESS, PORT: 3949 BGP table version is 12, local router ID is 10.10.10.1 Status codes: s suppressed, d damped, h history, \* valid, > best, i - internal, r RIB-failure, S Stale Origin codes: i - IGP, e - EGP, ? - incomplete OER Flags: C - Controlled, X - Excluded, E - Exact, N - Non-exact, I - Injected LocPrf Weight Path Next Hop Network OER \*> 10.1.1.0/24 10.40.40.2 CE 0 400 600 i

## アドバンスド パフォーマンス ルーティングの設定例

## プロファイル フェーズのタスクの例

### 自動的に学習されたプレフィックスベースのトラフィッククラスの学習リストの定 義例

マスターコントローラ上で設定された次の例では、プレフィックスリストだけに基づいて自動的 に学習されたトラフィッククラスを含む学習リストが定義されます。この例では、3つの支社が あり、支社AおよびBへのすべてのトラフィックを1つのポリシー(Policy1)を使用して最適化 し、支社Cへのトラフィックを別のポリシー(Policy2)を使用して最適化することが目的です。

支社Aは、10.1.0.0./16に一致するすべてのプレフィックスとして定義され、支社Bは、10.2.0.0./16 に一致するすべてのプレフィックスとして定義されます。支社Cは、10.3.0.0./16に一致するすべ てのプレフィックスとして定義されます。

次のタスクでは、最高アウトバウンドスループットに基づいたプレフィックスの学習が設定され ます。

ip prefix-list BRANCH A B permit seq 10 10.1.0.0/16 ip prefix-list BRANCH A B permit seq 20 10.2.0.0/16

```
ip prefix-list BRANCH C permit seq 30 10.3.0.0/16
pfr master
 learn
 list seg 10 refname LEARN BRANCH A B
 traffic-class prefix-list BRANCH A B
 throughput
 exit
 exit
 learn
list seq 20 refname LEARN BRANCH C
 traffic-class prefix-list BRANCH C
 throughput
 exit
exit.
pfr-map POLICY1 10
match learn list LEARN BRANCH A B
 exit
pfr-map POLICY2 10
match learn list LEARN_BRANCH_C
 end
```

### アクセス リストを使用して自動的に学習されたアプリケーション トラフィック ク ラスの学習リストの定義例

次の例では、カスタムアプリケーショントラフィッククラスを定義するアクセスリストが作成 されます。 この例のカスタムアプリケーションは、次の4つの基準で構成されます。

- 宛先ポート 500 上のすべての TCP トラフィック
- •700~750の範囲のポート上のすべての TCP トラフィック
- ・送信元ポート 400 上のすべての UDP トラフィック
- ・efのDSCPビットでマーキングされた、すべてのIPパケット

ここでの目的は、POLICY\_CUSTOM\_APP という名前の PfR ポリシー内で参照されている学習リ ストを使用して、カスタム アプリケーション トラフィックを最適化することです。 次のタスク では、最高アウトバウンドスループットに基づいたトラフィッククラスの学習が設定されます。

```
ip access-list extended USER DEFINED TC
permit tcp any any 500
 permit tcp any any range 700 750
permit udp any eq 400 any
permit ip any any dscp ef
 exit
pfr master
 learn
  list seq 10 refname CUSTOM APPLICATION TC
  traffic-class access-list USER DEFINED TC
  aggregation-type prefix-length 24
 throughput
 exit
 exit
pfr-map POLICY CUSTOM APP 10
match learn list CUSTOM APPLICATION TC
 end
```

パフォーマンス ルーティングコンフィギュレーションガイド、Cisco IOS XE Release 3S (Cisco ASR 1000)

### プレフィックスリストを使用した、プレフィックスベースのトラフィッククラスの 手動選択例

次の例は、マスターコントローラ上で設定されます。トラフィッククラスが、送信先プレフィッ クスだけに基づいて手動で選択されます。次のタスクは、トラフィッククラスに選択する送信先 プレフィックスが判明している場合に実行します。送信先プレフィックスを定義するためにIPプ レフィックスリストが作成され、PfRマップを使用してこのトラフィッククラスのプロファイリ ングが行われます。

ip prefix-list PREFIX\_TC permit 10.1.1.0/24 ip prefix-list PREFIX\_TC permit 10.1.2.0/24 ip prefix-list PREFIX\_TC permit 172.16.1.0/24 pfr-map PREFIX\_MAP 10 match traffic-class prefix-list PREFIX\_TC

### アクセス リストを使用したアプリケーション トラフィック クラスの手動選択例

次の例は、マスター コントローラ上で設定されます。トラフィック クラスが、アクセス リスト を使用して手動で選択されます。アクセスリストの各エントリは、トラフィッククラスであり、 送信先プレフィックスが必ず含まれています。他の省略可能なパラメータが含まれていることも あります。

ip access-list extended ACCESS\_TC
 permit tcp any 10.1.1.0 0.0.0.255 eq 500
 permit tcp any 172.17.1.0 0.0.255.255 eq 500
 permit tcp any 172.17.1.0 0.0.255.255 range 700 750
 permit tcp 192.168.1.1 0.0.0.0 10.1.2.0 0.0.0.255 eq 800any any dscp ef
 exit
 pfr-map ACCESS\_MAP 10
 match traffic-class access-list ACCESS TC

## 測定フェーズのタスクの例

#### 発信トラフィックの PfR リンク使用率の変更例

次に、PfR 出口リンクの使用率のしきい値を変更する例を示します。 この例では、出口使用率は 80% に設定されています。 この出口リンクの使用率が 80% を超えると、PfR は、この出口リン クを使用していたトラフィック クラスのために別の出口リンクを選択します。

```
Router(config)# pfr master
Router(config-pfr-mc)# border 10.1.4.1
Router(config-pfr-mc-br)# interface GigabitEthernet 0/0/0 external
Router(config-pfr-mc-br-if)# max-xmit-utilization percentage 80
Router(config-pfr-mc-br-if)# end
```

#### PfR 出ロリンクの使用率範囲の変更例

次に、PfR 出口リンクの使用率範囲を変更する例を示します。この例では、すべての出口リンクの出口使用率範囲が10%に設定されています。PfR は、最大使用率の範囲を使用して、出口リン

I

クがポリシーに準拠しているかどうかを判断します。 PfR は、過剰使用されている、またはポリシー違反の出口から、ポリシー準拠の出口にプレフィックスを移動することによって、すべての 出口リンクでアウトバウンド トラフィックを均等化します。

Router(config)# pfr master
Router(config-pfr-mc)# max-range-utilization percentage 10
Router(config-pfr-mc)# end

#### 最長一致ターゲット割り当ての TCP プローブの例

次に、最長一致ターゲット割り当てを使用したTCPプローブを使用してアクティブプローブを設 定する例を示します。まず、ターゲットデバイスでIP SLA Responder をイネーブルにする必要が あります。このデバイスをPfR 用に設定する必要はありません。境界ルータは、ターゲットデバ イスとして使用できます。2番目の設定は、マスターコントローラ上で実行します。

#### ターゲット デバイス

Router> enable
Router# configure terminal
Router(config)# ip sla monitor responder type tcpConnect port 49152
Router(config)# exit

#### マスターコントローラ

Router(config)# pfr master
Router(config-pfr-mc)# mode monitor active
Router(config-pfr-mc)# active-probe tcp-conn 10.4.4.44 target-port 49152

#### 強制ターゲット割り当ての UDP プローブの例

次に、プローブ頻度が 20 秒に設定されている、強制ターゲット割り当てを使用したアクティブ プローブを設定する例を示します。 この例では、ターゲット デバイスで IP SLA Responder をイ ネーブルにする必要があります。

#### ターゲット デバイス

Router> enable
Router# configure terminal
Router(config)# ip sla monitor responder type udpEcho port 1001
Router(config)# exit

#### マスターコントローラ

Router(config) # pfr master

Router(config-pfr-mc)# mode monitor active
Router(config-pfr-mc)# exit

Router(config) # pfr-map FORCED\_MAP 10

Router(config-pfr-map)# match ip address access-list FORCED\_LIST Router(config-pfr-map)# set active-probe udp-echo 10.5.5.57 target-port 1001 Router(config-pfr-map)# set probe frequency 20

Router(config-pfr-map)# end

#### 高速フェールオーバー用 PfR 音声プローブの設定例

次に、グローバルコンフィギュレーションモードで開始し、高速フェールオーバーが設定されて いる場合に迅速に新しい出口を作成する例を示します。

(注)

高速モニタリングは、継続的なプローブによって多くのオーバーヘッドが発生する、非常にア グレッシブなモードです。高速モニタリングは、パフォーマンスに影響されやすいトラフィッ クだけに使用することを推奨します。

最初の出力は、3台の境界ルータのマスタールータでの設定を示します。ルート制御モードは、 イネーブルです。

```
Router# show run | sec pfr master
pfr master
policy-rules MAP
 port 7777
 logging
border 10.3.3.3 key-chain key1
  interface GigabitEthernet0/0/0 external
  interface GigabitEthernet0/4/2 internal
border 10.3.3.4 key-chain key2
 interface GigabitEthernet0/0/2 external
 interface GigabitEthernet0/0/1 internal
border 10.4.4.2 key-chain key3
  interface GigabitEthernet0/2/0 external
  interface GigabitEthernet0/2/1 internal
backoff 90 90
mode route control
 resolve jitter priority 1 variance 10
no resolve delav
```

基本設定を確認し、境界ルータのステータスを表示するには、show pfr master コマンドを実行します。

```
Router# show pfr master
OER state: ENABLED and ACTIVE
  Conn Status: SUCCESS, PORT: 7777
  Version: 2.1
  Number of Border routers: 3
  Number of Exits: 3
 Number of monitored prefixes: 1 (max 5000)
  Max prefixes: total 5000 learn 2500
  Prefix count: total 1, learn 0, cfg 1
                                              AuthFail Version
0 2.1
Border
                Status
                         UP/DOWN
10.4.4.2
                                  17:00:32
                ACTIVE
                         UP
10.3.3.4
                ACTIVE
                         UP
                                  17:00:35
                                                     0 2.1
                ACTIVE
                                   17:00:38
                                                     0
                                                        2.1
10.3.3.3
                         UP
Global Settings:
 max-range-utilization percent 20 recv 20
  mode route metric bgp local-pref 5000
  mode route metric static tag 5000
  trace probe delay 1000
  logging
```

```
Default Policy Settings:
 backoff 90 90 90
  delay relative 50
 holddown 90
 periodic 0
 probe frequency 56
 mode route control
 mode monitor both
 mode select-exit good
  loss relative 10
  jitter threshold 20
 mos threshold 3.60 percent 30
 unreachable relative 50
  resolve jitter priority 1 variance 10
  resolve utilization priority 12 variance 20
Learn Settings:
  current state : DISABLED
  time remaining in current state : 0 seconds
  no throughput
 no delay
 no inside bgp
 no protocol
 monitor-period 5
  periodic-interval 120
 aggregation-type prefix-length 24
  prefixes 100
  expire after time 720
```

PfR マップを使用してアクティブ音声プローブ用に高速フェールオーバーが設定され、プローブ 頻度が2秒に設定されました。高速フェールオーバーモニタリングモードはイネーブルであり、 監視対象音声トラフィックは、IP プレフィックスリストを使用して10.1.1.0/24 プレフィックスを 指定することによって識別されます。高速フェールオーバーモードで発生するオーバーヘッドを 削減するために、アクティブ音声プローブが PfR の強制ターゲットに割り当てられます。

```
Router# show run | sec pfr-map

pfr-map MAP 10

match traffic-class prefix-list VOICE_FAIL_LIST

set mode select-exit best

set mode monitor fast

set jitter threshold 12

set active-probe jitter 120.120.120.1 target-port 20 codec g729a

set probe frequency 2

次に示すのは、policy キーワードを使用してプレフィックスを指定したときの show pfr master

prefix コマンドからの出力です。このコマンドでは、10.1.1.0/24 プレフィックスに設定されたポリ

シーが表示されます。 mode monitor は fast に設定されています。したがって、select-exit は自動的

に best に設定され、probe frequency を 2 に設定できます。
```

```
Router# show pfr master prefix 10.1.1.0/24 policy
* Overrides Default Policy Setting
pfr-map MAP 10
  sequence no. 8444249301975040, provider id 1, provider priority 30
  host priority 0, policy priority 10, Session id 0 match ip prefix-lists: VOICE_FAIL_LIST
  backoff 90 90 90
  delay relative 50
  holddown 90
  periodic 0
 *probe frequency 2
  mode route control
 *mode monitor fast
 *mode select-exit best
  loss relative 10
 *jitter threshold 12
  mos threshold 3.60 percent 30
  unreachable relative 50
```

next-hop not set forwarding interface not set resolve jitter priority 1 variance 10 resolve utilization priority 12 variance 20

Forced Assigned Target List: active-probe jitter 10.120.120.1 target-port 20 codec g729a

このタスクに示されるようにマスター コントローラが高速フェールオーバー用に設定された後 で、トラフィック クラスがポリシー違反となった場合、次のロギング出力には、10.1.1.0/24 プレ フィックスで表されるトラフィック クラスが、PfR によって 3 秒以内に 10.3.3.4 インターフェイ スの新しい境界ルータ出口を経由してルーティングされたことが示されます。 ロギング出力か ら、トラフィック クラスは、ジッターしきい値を超えたためにポリシー違反状態になったと考え られます。

May 2 10:55:27.355: %OER MC-5-NOTICE: Active ABS Jitter OOP Prefix 10.1.1.0/24, jitter 15, BR 10.4.4.2, i/f Gi0/0/2 May 2 10:55:27.367: %OER MC-5-NOTICE: Route changed Prefix 10.1.1.0/24, BR 10.3.3.4, i/f Gi0/0/3, Reason Jitter, OOP Reason Jitter

### アクティブ プローブのソース アドレスの設定例

次に、グローバル コンフィギュレーション モードを開始して、FastEthernet 0/0 をアクティブ プローブのソース インターフェイスとして設定する例を示します。

Router(config) # pfr border Router(config-pfr-br) # active-probe address source interface GigabitEthernet 0/0/0

## ポリシー適用フェーズのタスクの例

#### PfR ポリシーの設定および学習済みトラフィック クラスへの適用例

次に、学習済みトラフィッククラスを使用して多数のデフォルトポリシー設定を上書きし、設定 されたポリシー設定またはデフォルトのポリシー設定のいずれかがそれぞれのしきい値を超えた 場合に利用可能な最良の出口にトラフィッククラスを移動するようにマスターコントローラを設 定する例を示します。

```
enable
configure terminal
pfr master
backoff 200 2000 200
delay threshold 2000
holddown 400
loss threshold 1500
periodic 180
unreachable threshold 1000
mode select-exit best
end
```

#### PfR ポリシーの設定および設定されたトラフィック クラスへの適用例

次に、プレフィックスリストおよびアクセスリストによってフィルタリングされたトラフィック クラスを使用し、デフォルトのポリシー設定の一部を上書きする例を示します。 ポリシーは、音

I

声トラフィックを表す異なるトラフィック クラスに適用する2つの PfR マップを使用して設定します。マスターコントローラは、設定されたポリシー設定またはデフォルトのポリシー設定のいずれかがそれぞれのしきい値を超えた場合に最初のポリシー準拠リンクにトラフィック クラスを移動するように設定します。

```
enable
configure terminal
ip prefix-list CONFIG TRAFFIC CLASS seq 10 permit 10.1.5.0/24
ip access-list extended VOICE TRAFFIC CLASS
permit udp any range 16384 32767 10.1.5.0 0.0.0.15 range 16384 32767 dscp ef
 exit.
pfr-map CONFIG MAP 10
match ip address prefix-list CONFIG TRAFFIC CLASS
set backoff 100 1000 100
 set delay threshold 1000
 set loss relative 25
 set periodic 360
 set unreachable relative 20
exit
pfr-map VOICE MAP 10
match ip address access-list <code>VOICE_TRAFFIC CLASS</code>
 set active-probe jitter 10.1.5.1 target-port 2000 codec g729a
 set probe-frequency 20
set jitter threshold 30
 set mos threshold 4.0 percent 25
 set mode select-exit good
 end
```

#### 学習済みプレフィックスの PfR 最適化の防止例

次に、指定したプレフィックスが最適化されないように PfR を設定する例を示します。次の例で は、IP プレフィックスリストは、最適化されない異なるプレフィックスに対する 2 つのエントリ で作成されます。 PfR マップは、1 つのシーケンスの2 つのエントリで設定されます。これによっ て、プレフィックスは学習されますが、PfR は、プレフィックス リストで指定したプレフィック スを最適化しなくなります。 PfR マップ エントリのシーケンス番号が逆方向になった場合、PfR はプレフィックスを学習し、プレフィックスの最適化を試みます。

```
enable
configure terminal
ip prefix-list DENY_PREFIX deny 172.17.10.0/24
ip prefix-list DENY_PREFIX deny 172.19.10.0/24
pfr-map DENY_PREFIX_MAP 10
match ip address prefix-list DENY_PREFIX
exit
pfr-map DENY_PREFIX_MAP 20
match pfr learn throughput
end
```

#### PfR マップ用ポリシー ルールの設定例

次に、**policy-rules**(PfR) コマンドを設定して、PfR マスター コントローラ モードで BLUE とい う名前の PfR マップの設定を適用する例を示します。

```
enable
configure terminal
pfr-map BLUE 10
match pfr learn delay
set loss relative 90
exit
```

```
pfr master
policy-rules BLUE
exit
```

#### 複数 PfR ポリシーの競合解決の設定例

次に、遅延を最高プライオリティに設定し、損失、使用率の順にプライオリティを設定する PfR 解決ポリシーを設定する例を示します。遅延ポリシーは、20%の分散を許可するように設定さ れ、損失ポリシーは、30%の分散を許可するように設定されます。使用率ポリシーは、10%の分 散を許可するように設定されます。

```
enable
configure terminal
pfr master
resolve delay priority 1 variance 20
resolve loss priority 2 variance 30
resolve utilization priority 3 variance 10
end
```

#### 出口リンクの PfR ロード バランシング ポリシーの設定例

次に、境界ルータの出口リンク上のトラフィッククラスフローに PfR ロード バランシング ポリ シーを設定する例を示します。この例のタスクは、マスターコントローラ上で実行され、出口リ ンクの使用率範囲、出口リンクの使用率しきい値、使用率および範囲ポリシーに設定されるポリ シープライオリティが設定されます。パフォーマンス ポリシー、遅延および損失は、ディセー ブルです。 PfR は、使用率および範囲のしきい値の両方を使用して、出口リンク上のトラフィッ クフローのロード バランシングを行います。

```
enable
configure terminal
pfr master
max-range-utilization percentage 25
mode select-exit best
 resolve range priority 1
resolve utilization priority 2 variance 15
no resolve delay
no resolve loss
border 10.1.4.1
 interface GigabitEthernet 0/0/0 external
max-xmit-utilization absolute 10000
 exit.
 exit.
border 10.1.2.1
 interface GigabitEthernet 0/0/2 external
max-xmit-utilization absolute 10000
 end
```

### PfR マップを使用したブラック ホール ルーティングの設定例

次に、PREFIX\_BLACK\_HOLE という名前の IP プレフィックス リストで定義されたトラフィック に一致する、BLACK\_HOLE\_MAP という名前の PfR マップを作成する例を示します。 PfR マップ は、ヌルインターフェイスに転送されるパケット、つまり、「ブラックホール」に廃棄されるパ

I

ケットをフィルタリングします。IP プレフィックスが、ネットワーク上の攻撃のソースとして識別されると、プレフィックスリストが設定されます。

```
enable
configure terminal
ip prefix-list PREFIX BLACK_HOLE seq 10 permit 10.1.5.0/24
pfr-map BLACK_HOLE_MAP 10
match ip address prefix-list PREFIX_BLACK_HOLE
set interface null0
end
```

#### PfR マップを使用したシンクホール ルーティングの設定例

次に、PREFIX\_SINK\_HOLE という名前の IP プレフィックス リストで定義されたトラフィックに 一致する、SINK\_HOLE\_MAP という名前の PfR マップを作成する例を示します。 PfR マップは、 ネクスト ホップに転送されるパケットをフィルタリングします。 ネクスト ホップは、パケット の保存、分析、または廃棄を実行できるルータです(シンクホールアナロジー)。 IP プレフィッ クスがネットワーク上の攻撃のソースとして識別されると、プレフィックス リストが設定されま す。

```
enable
configure terminal
ip prefix-list PREFIX_SINK_HOLE seq 10 permit 10.1.5.0/24
pfr-map SINK_HOLE_MAP 10
match ip address prefix-list PREFIX_SINK_HOLE
set next-hop 10.1.1.3
end
```

## 施行フェーズのタスクの例

#### 挿入された PfR スタティック ルートのタグ値の設定例

Router(config-pfr-mc) # end

次に、挿入されたスタティックルートにタグ値を設定し、ルートが一意に識別されるようにする 例を示します。スタティックルートは、トラフィッククラスによって定義されるトラフィック がポリシー違反になったときに、そのトラフィックを制御するために PfR によって挿入されるこ とがあります。デフォルトでは、PfR は挿入されたスタティックルートに 5000 のタグ値を使用 します。次のタスクでは、PfR マスター コントローラ コンフィギュレーション モードで mode (PfR) コマンドにより PfRルート制御モードがグローバルに設定され、挿入されるスタティック ルートは 15000 の値でタグ付けされます。

Router(config)# pfr master
Router(config-pfr-mc)# mode route control
Router(config-pfr-mc)# mode route metric static tag 15000

#### PfR 制御 BGP ルートの BGP ローカル プリファレンス値の設定例

次に、BGP ローカルプリファレンス属性値を設定する例を示します。 PfR は、BGP Local\_Pref 値 を使用して、強制出口リンクの選択方法として内部 BGP(iBGP)ネイバー上での BGP 最良パス 選択に影響を及ぼします。 デフォルトでは、PfR は 5000 の Local\_Pref 値を使用します。 次のタ スクでは、プレフィックス リストに一致するトラフィックのルート制御はイネーブルであり、 60000 の BGP ローカル プリファレンス値が設定されています。

Router(config)# pfr-map BLUE 10
Router(config-pfr-map)# match ip address prefix-list BLUE
Router(config-pfr-map)# set mode route control
Router(config-pfr-map)# set mode route metric bgp local-pref 60000
Router(config-pfr-map)# end

#### アプリケーション トラフィックの制御例

次に、ポリシーベースルーティング(PBR)を使用して、指定したアプリケーショントラフィッククラスを PfR で制御できるようにする例を示します。 Telnet トラフィックなどのアプリケーション トラフィックは、遅延に影響されやすいトラフィックです。 TCP 遅延が長いと、Telnet セッションの使用が困難になることがあります。この例は、マスターコントローラ上で設定されます。192.168.1.0/24 ネットワークをソースとする Telnet トラフィックに一致させ、ポリシーを適用して、この Telnet トラフィックが 30 ミリ秒以下の応答時間で出口リンクを経由して送信されるようにします。

```
Router(config)# ip access-list extended TELNET
Router(config-ext-nacl)# permit tcp 192.168.1.0 0.0.0.255 any eq telnet
Router(config-ext-nacl)# exit
```

Router (config) # pfr-map SENSITIVE Router (config-route-map) # match ip address access-list TELNET Router (config-route-map) # set mode route control Router (config-route-map) # set delay threshold 30 Router (config-route-map) # set resolve delay priority 1 variance 20 Router (config-route-map) # end 次に、ポート 23 (Telnet) に基づいてフィルタリングされた TCP アプリケーション トラフィック の例を示します。

Router# show pfr master appl tcp 23 23 dst policy

| Prefix      | Appl Prot | Port     | Port Type | Policy |
|-------------|-----------|----------|-----------|--------|
|             |           |          |           |        |
| 10.1.1.0/24 | tcp       | [23, 23] | src       | 10     |

## 確認フェーズのタスクの例

#### PfR ルート制御変更の手動確認の例

次に、PfR 施行フェーズで実行されたトラフィック制御が実際にトラフィック フローを変更し、 OOP イベントをポリシー準拠に変更したことを手動で確認する例を示します。 マスター コント ローラで show logging コマンドを使用すると、システム ロギング (syslog) の状態および標準的 なシステム ロギング バッファの内容が表示されます。 省略可能な区切り文字を使用すると、特 定のプレフィックスの PfR メッセージ付きでロギング バッファを表示できます。 show pfr master prefix コマンドでは、監視対象プレフィックスのステータスが表示されます。 境界ルータで show pfr border routes コマンドを使用すると、境界ルータ上の PfR 制御による BGP またはスタティッ

クルートに関する情報が表示されます。これらのコマンドの出力例は、「PfR ルート強制変更の 手動確認」の項を参照してください。

マスターコントローラ

Router# show logging | i 10.1.1.0 Router# show pfr master prefix 10.1.1.0 Router# end

#### 境界ルータ

Router# show pfr border routes static Router# show pfr border routes bgp Router# end

## 関連情報

I

他のパフォーマンスルーティング機能の詳細または一般的な概念に関する資料については、「関 連資料」の項に記載の資料を参照してください。

## その他の関連資料

#### 関連資料

| 関連項目                                                                       | マニュアル タイトル                                         |
|----------------------------------------------------------------------------|----------------------------------------------------|
| Cisco IOS コマンド                                                             | Cisco IOS Master Command List, All Releases        |
| Cisco IOS PfR のコマンド:コマンド構文の詳<br>細、コマンドモード、コマンド履歴、デフォル<br>ト設定、使用上の注意事項、および例 | Cisco IOS Performance Routing Command<br>Reference |
| Cisco IOS XE Release での基本的な PfR 設定                                         | 「ベーシック パフォーマンス ルーティングの<br>設定」モジュール                 |
| Cisco IOS XE Release 3.1 および 3.2 の境界ルー<br>タ専用機能の設定に関する情報                   | 「パフォーマンスルーティング境界ルータ専用<br>機能」モジュール                  |
| Cisco IOS XE Release のパフォーマンスルーティ<br>ングの運用フェーズを理解するために必要な概<br>念            | 「パフォーマンス ルーティングの理解」モ<br>ジュール                       |
| Cisco IOS XE Release でのアドバンスド PfR 設<br>定                                   | 「アドバンスド パフォーマンス ルーティング<br>の設定」モジュール                |

| 関連項目                                                            | マニュアル タイトル                        |
|-----------------------------------------------------------------|-----------------------------------|
| IP SLA の概要                                                      | 「Cisco IOS IP SLAs Overview」モジュール |
| シスコの DocWiki コラボレーション環境の PfR<br>関連のコンテンツへのリンクがある PfR ホーム<br>ページ | PfR:Home                          |

#### MIB

| МІВ                                      | MIBのリンク                                                                                                    |
|------------------------------------------|----------------------------------------------------------------------------------------------------|
| • CISCO-PFR-MIB<br>• CISCO-PFR-TRAPS-MIB | 選択したプラットフォーム、Cisco ソフトウェ<br>アリリース、およびフィーチャ セットの MIB<br>を検索してダウンロードする場合は、次のURL<br>にある Cisco MIB Locator を使用します。<br>http://www.cisco.com/go/mibs |

#### シスコのテクニカル サポート

| 説明                                                                                                    | リンク                                               |
|----------------------------------------------------------------------------------------------------|---------------------------------------------------|
| シスコのサポートおよびドキュメンテーション<br>Webサイトでは、ダウンロード可能なマニュア<br>ル、ソフトウェア、ツールなどのオンラインリ<br>ソースを提供しています。これらのリソース<br>は、ソフトウェアをインストールして設定した<br>り、シスコの製品やテクノロジーに関する技術<br>的問題を解決したりするために使用してくださ<br>い。この Web サイト上のツールにアクセスす<br>る際は、Cisco.com のログイン ID およびパス<br>ワードが必要です。 | http://www.cisco.com/cisco/web/support/index.html |

## アドバンスドパフォーマンスルーティングに関する機能 情報

次の表に、このモジュールで説明した機能に関するリリース情報を示します。 この表は、ソフト ウェア リリース トレインで各機能のサポートが導入されたときのソフトウェア リリースだけを 示しています。その機能は、特に断りがない限り、それ以降の一連のソフトウェアリリースでも サポートされます。

1

I

プラットフォームのサポートおよびシスコソフトウェアイメージのサポートに関する情報を検索 するには、Cisco Feature Navigator を使用します。 Cisco Feature Navigator には、www.cisco.com/go/ cfn からアクセスします。 Cisco.com のアカウントは必要ありません。

| 表5:アドバンス | 、ド パフォーマンス 川 | レーティングに関する機能情報 |
|----------|--------------|----------------|
|----------|--------------|----------------|

| 機能名                                 | リリース                                                    | 機能情報                                                                                                    |
|-------------------------------------|---------------------------------------------------------|----------------------------------------------------------------------------------------------------|
| Optimized Edge Routing (OER)        | Cisco IOS XE Release 2.6.1<br>Cisco IOS XE Release 3.1S | OER が導入されました。 パ<br>フォーマンス ルーティングは<br>OER の拡張機能です。                                                                                                    |
|                                     |                                                         | PfR 構文は、Cisco IOS XE<br>Release 3.1S で導入されました。                                                                                                    |
|                                     |                                                         | 次のコマンドが導入または変更<br>されました。pfr、show pfr<br>master。                                                                                                    |
|                                     |                                                         | <ul> <li>(注) 境界ルータ専用機能<br/>は Cisco IOS XE<br/>Release 2.6.1 および<br/>Cisco IOS XE Release<br/>3.1S リリースに含ま<br/>れています。マス<br/>ター コントローラ設<br/>定は使用できませ<br/>ん。境界ルータとし<br/>て使用される Cisco<br/>ASR 1000 シリーズ<br/>ルータと通信するマ<br/>スター コントローラ<br/>は、Cisco IOS Release<br/>15.0(1)M を実行する<br/>ルータでなければな<br/>りません。</li> </ul> |
| ASR 1000 用 PfR マスター コン<br>トローラのサポート | Cisco IOS XE Release 3.3S                               | Cisco IOS XE Release 3.3S 以降<br>のリリースでは、PfRマスター<br>コントローラ機能がサポートさ<br>れます。                                                                                                    |

J

1

| 機能名                            | リリース                      | 機能情報                                                                                                    |
|--------------------------------|---------------------------|----------------------------------------------------------------------------------------------------|
| ポリシー ルール設定に対する<br>OER のサポート    | Cisco IOS XE Release 3.3S | ポリシールール設定に対する<br>OERサポート機能に、PfRマス<br>ターコントローラコンフィ<br>ギュレーションモードでPfR<br>マップを選択し設定を適用でき<br>る機能が導入されました。定義<br>済みのPfRマップ間での切り替<br>えを容易に実行できます。<br>この機能により、次のコマンド<br>が導入または変更されました。<br>policy-rules (PfR)。                                                                                                    |
| expire after コマンド <sup>1</sup> | Cisco IOS XE Release 3.3S | expire after (PfR) コマンド<br>は、学習済みプレフィックスの<br>有効期間の設定に使用します。<br>デフォルトでは、マスターコ<br>ントローラは、中央ポリシー<br>データベースから非アクティブ<br>なプレフィックスを削除しま<br>す。これは、メモリが必要とさ<br>れるためです。このコマンド<br>を使用すると、制限に基づいて<br>時間またはセッションを設定す<br>ることによって、この動作を改<br>良できます。時間ベースの制<br>限は、分単位で設定します。<br>セッションベースの制限は、<br>監視期間数(またはセッション<br>数)に対して設定します。 |
| OER アクティブ プローブ ソー<br>ス アドレス    | Cisco IOS XE Release 3.3S | OER アクティブ プローブ ソー<br>スアドレス機能では、境界ルー<br>タ上の特定の出口インターフェ<br>イスをアクティブ プローブの<br>ソースとして設定できます。<br>active-probe address source<br>(PfR) コマンドが、この機能<br>によって導入されました。                                                                                                    |

I

Γ

| 機能名                              | リリース                      | 機能情報                                                                                                    |
|----------------------------------|---------------------------|----------------------------------------------------------------------------------------------------|
| OER アプリケーション アウェ<br>ア ルーティング:PBR | Cisco IOS XE Release 3.3S | OER アプリケーション アウェ<br>アルーティング: PBR 機能に<br>よって、監視対象プレフィック<br>スによって伝送されるアプリ<br>ケーションのタイプに基づいて<br>IPトラフィックを最適化できる<br>ようになっています。トラ<br>フィックのサブセット (アプリ<br>ケーション) には、個別のポリ<br>シー設定が適用されます。 |
|                                  |                           | この機能により、次のコマンド<br>が導入または変更されました。<br>debug pfr border pbr、debug<br>pfr master prefix、match ip<br>address (PfR)、show pfr<br>master active-probes、および<br>show pfr master appl。        |

٦

| 機能名             | リリース                      | 機能情報                                                                                                    |
|-----------------|---------------------------|----------------------------------------------------------------------------------------------------|
| OER DSCP モニタリング | Cisco IOS XE Release 3.3S | OER DSCP モニタリングに、プ<br>ロトコル、ポート番号、および<br>DSCP 値に基づいたトラフィッ<br>ク クラスの自動学習が導入さ<br>れました。トラフィッククラ<br>スは、プロトコル、ポート番<br>号、および DSCP 値で構成さ<br>れ、不要なトラフィックをフィ<br>ルタリングでき、関心のあるト<br>ラフィックを集約できる、キー<br>の組み合わせによって定義でき<br>ます。これで、プロトコル、<br>ポート番号、および DSCP 情報<br>などのレイヤ4情報は、レイヤ<br>3プレフィックス情報に加えて<br>マスターコントローラデータ<br>ベースに送信されるようになり<br>ます。この新しい機能により、<br>PfR によるアプリケーショント<br>ラフィックのアクティブモニ<br>タリングの両方が可能になりま<br>した。<br>この機能により、次のコマンド<br>が導入または変更されました。<br>show pfr border passive<br>applications、show pfr border<br>passive learn、show pfr border<br>passive learn show pfr border<br>passive learn show pfr border<br>passive learn show pfr border<br>passive learn show pfr border<br>passive learn show pfr border<br>passive learn show pfr border<br>passive learn show pfr border<br>passive learn show pfr border<br>passive learn show pfr bor |

| 機能名                                     | リリース                      | 機能情報                                                                                                    |
|-----------------------------------------|---------------------------|----------------------------------------------------------------------------------------------------|
| パフォーマンスルーティング -<br>リンク グループ             | Cisco IOS XE Release 3.3S | パフォーマンスルーティング-<br>リンクグループ機能によって、<br>出ロリンクのグループを優先リ<br>ンクセットとして、またはPfR<br>用フォールバックリンクセッ<br>トとして定義し、PfRポリシー<br>で指定されたトラフィックク<br>ラスを最適化する際に使用でき<br>るようになっています。<br>この機能により、次のコマンド<br>が導入または変更されました。<br>link-group (PfR)、set<br>link-group (PfR)、および<br>show pfr master link-group。                                                                                                    |
| 高速フェールオーバー モニタ<br>リングのサポート <sup>2</sup> | Cisco IOS XE Release 3.3S | 高速フェールオーバーモニタ<br>リングに、高速モニタリング<br>モードを設定できる機能が導入<br>されました。高速フェールオー<br>バーモニタリングモードで<br>は、アクティブモニタリング<br>とパッシブモニタリングを使<br>用して、すべての出口が継続的<br>にプローブされます。高速<br>フェールオーバーモニタリン<br>グモードのプローブ頻度は、<br>他のモニタリングモードより<br>も低く設定できます。これによ<br>り、より迅速なフェールオー<br>バー機能が可能になります。<br>高速フェールオーバーモニタ<br>リングは、すべてのタイプのア<br>クティブプローブ (ICMP エ<br>コー、ジッター、TCP接続、お<br>よび UDP エコー) で使用でき<br>ます。<br>この機能により、次のコマンド<br>が導入または変更されました。<br>mode (PfR)、set mode<br>(PfR)。 |

1 これはマイナーな拡張です。マイナーな拡張は、通常 Feature Navigator に記載されません。

I

パフォーマンスルーティングコンフィギュレーションガイド、Cisco IOS XE Release 3S (Cisco ASR 1000)

1

2 これはマイナーな拡張です。マイナーな拡張は、通常 Feature Navigator に記載されません。

■ パフォーマンス ルーティング コンフィギュレーション ガイド、Cisco IOS XE Release 3S(Cisco ASR 1000)

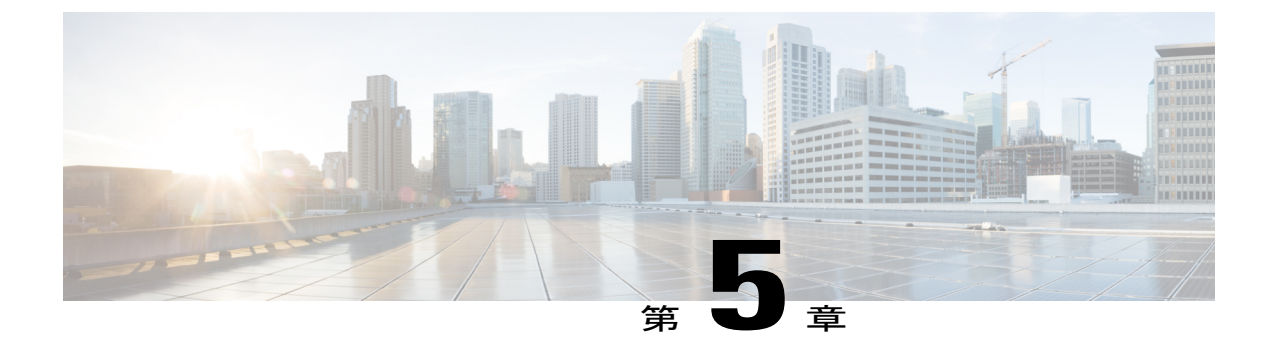

## パフォーマンス ルーティングを使用した BGP インバウンド最適化

PfRBGPインバウンド最適化機能は、自律システム内部プレフィックス宛ての自律システム外部 のプレフィックスから送信されたトラフィックに対する最適な入口選択をサポートするようにな りました。自律システムからインターネットサービスプロバイダー(ISP)への外部EGP(eBGP) アドバタイズメントにより、ネットワークに入るトラフィックの入口パスが影響を受けることが あります。PfRでは、eBGPアドバタイズメントを使用して最適な入口選択を行います。

- 機能情報の確認, 155 ページ
- パフォーマンス ルーティングを使用した BGP インバウンド最適化の概要, 156 ページ
- パフォーマンス ルーティングを使用して BGP インバウンド最適化の設定方法、161 ページ
- パフォーマンス ルーティングを使用した BGP インバウンド最適化の設定例, 175 ページ
- その他の関連資料, 177 ページ
- パフォーマンスルーティングを使用した BGP インバウンド最適化に関する機能情報,178
   ページ

## 機能情報の確認

ご使用のソフトウェアリリースでは、このモジュールで説明されるすべての機能がサポートされ ているとは限りません。最新の機能情報と注意事項については、ご使用のプラットフォームとソ フトウェアリリースに対応したリリースノートを参照してください。このモジュールに記載さ れている機能の詳細を検索し、各機能がサポートされているリリースのリストを確認する場合は、 このマニュアルの最後にある機能情報の表を参照してください。

プラットフォームのサポートおよびシスコソフトウェアイメージのサポートに関する情報を検索 するには、Cisco Feature Navigator を使用します。 Cisco Feature Navigator には、www.cisco.com/go/ cfn からアクセスします。 Cisco.com のアカウントは必要ありません。

## パフォーマンスルーティングを使用したBGPインバウン ド最適化の概要

## BGP インバウンド最適化

PfR BGP インバウンド最適化機能により、内部プレフィックスがサポートされるようになりました。BGP を使用すると、PfR は内部プレフィックスを選択し、自律システム外のプレフィックス から自律システム内のプレフィックス宛てに送信されるトラフィックに対する最良入口選択をサポートできます。企業ネットワークは、インターネット サービス プロバイダー (ISP) を使用してインターネットで内部プレフィックスをアドバタイズし、ISP から外部プレフィックスのアドバタイズメントを受け取ります。

BGPインバウンド最適化を使用すると、内部プレフィックスを手動で設定したり、内部プレフィッ クスを自動的に学習したりできます。その結果得られたプレフィックスは、リンク使用率しきい 値やリンク使用率範囲テクニックを使用して監視できます。トラフィックの負荷や範囲パフォー マンスの特性を定義するリンク ポリシーは PfR 管理の入口リンクに対して適用できます。 BGP インバウンド最適化は、eBGPアドバタイズメントを操作して内部プレフィックス宛てのトラフィッ クに対する最適な入口選択に影響を与えることによってインバウンドトラフィックに影響を与え ることができます。

(注)

PfR は内部プレフィックスを学習できますが、BGP ルーティング情報ベース(RIB)に完全に 一致するものがない限り PfR は内部プレフィックスを制御しません。これは、PfR は新しいプ レフィックスをインターネットにアドバタイズしないためです。

## PfR を使用したプレフィックス トラフィック クラスの学習

NetFlow Top Talker 機能を使用して、最大のアウトバウンドスループットまたは最大の遅延時間 に基づいてプレフィックスを自動的に学習するように PfR マスター コントローラを設定できま す。スループットの学習では、最大のアウトバウンド トラフィック ボリュームを生成するプレ フィックスを判定します。スループット プレフィックスは高い順にソートされます。 遅延学習 では、ラウンドトリップ応答時間 (RTT) が最大のプレフィックスを判定し、これらのプレフィッ クスの RTT を低減するために、最大遅延プレフィックスを最適化します。 遅延プレフィックス は、遅延時間の長い順にソートされます。

#### PfRは、次の2種類のプレフィックスを自動的に学習できます。

外部プレフィックス:外部プレフィックスは、社外で割り当てられたパブリックIPプレフィックスとして定義されています。外部プレフィックスは他のネットワークから受信します。

内部プレフィックス:内部プレフィックスは、社内で割り当てられたパブリックIPプレフィックスとして定義されています。内部プレフィックスは、企業ネットワーク内部で設定されたプレフィックスです。モニタリング期間中に学習可能な内部プレフィックスの最大数は30です。

PfR BGP インバウンド最適化機能により、内部プレフィックスを学習できるようになりました。 BGP を使用すると、PfR は内部プレフィックスを選択し、自律システム外のプレフィックスから 自律システム内のプレフィックス宛てに送信されるトラフィックに対する最良入口選択をサポー トできます。企業ネットワークは、インターネットサービスプロバイダー(ISP)を使用してイ ンターネットで内部プレフィックスをアドバタイズし、ISP から外部プレフィックスのアドバタイ ズメントを受け取ります。

## PfR リンク使用率の測定

#### リンク使用率のしきい値

境界ルータに外部インターフェイスが設定されると、PfR は自動的に外部リンクの使用率を監視 します(外部リンクは境界ルータ上のインターフェイスで、通常はWANにリンクしています)。 デフォルトでは、境界ルータは 20 秒ごとにリンクの使用率をマスター コントローラにレポート します。出力(送信済み)と入力(受信済み)の両方のトラフィック使用率の値がマスターコン トローラにレポートされます。出口または入口リンクの使用率がデフォルトしきい値である 75% を超えている場合、その出口または入口リンクはOOP 状態であり、PfR はトラフィッククラス用 の代替リンクを検出するためにモニタリングプロセスを開始します。リンク使用率のしきい値 は、毎秒あたりのキロバイト数(kbps)で表す絶対値またはパーセンテージとして手動で設定で きます。

#### リンク使用率範囲

また、PfRでは、すべてのリンクに対する使用率の範囲を計算するよう設定することもできます。 出力(送信済み)と入力(受信済み)の両方のトラフィック使用率の値がマスターコントローラ にレポートされます。次の図に、個別の ISP 経由でインターネットに接続する出口リンクを持つ 2 つの境界ルータを示します。マスターコントローラは、どちらのボーダールータ(次の図の BR1 または BR2)のリンクがトラフィック クラスによって使用されるのかを決定します。

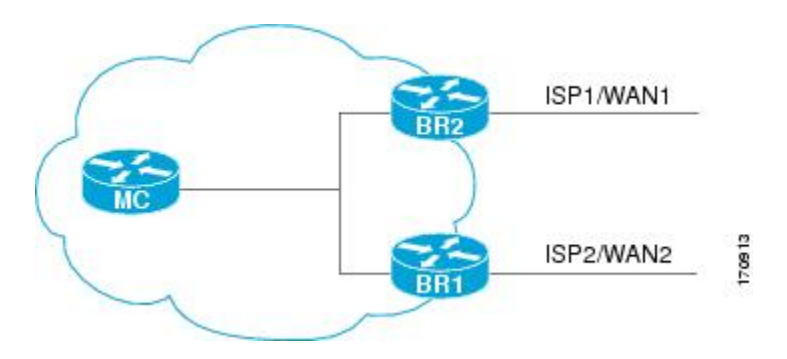

図 10: PfR ネットワーク図

PfR 範囲機能は、確実にトラフィックの負荷を分散するために、出口または入口リンクが相互に 相対的な使用率の範囲内に収まるよう動作します。範囲は割合で指定されます。この値はマス ターコントローラ上で設定され、そのマスターコントローラで管理されている境界ルータ上のす べての出口リンクまたは入口リンクに適用されます。たとえば、範囲が25%として指定され、 (上の図の) BR1の出口リンクの使用率が70%で、(上の図の) BR2の出口リンクの使用率が 40%に下がった場合、2つの出口リンクの間の割合の範囲が25%を上回るので、PfRは、BR1の 出口リンクを使用する一部のトラフィッククラスを移動して、トラフィック負荷を均等にしよう とします。(上の図の) BR1が入口リンクとして設定されている場合は、使用率の値が送信済み トラフィックではなく受信済みトラフィックに関するものでない限り、出口リンクの場合と同じ 方法でリンク使用率範囲が計算されます。

## PfR リンク ポリシー

PfR リンク ポリシーは PfR 管理の外部リンクに対して適用される一連のルールです(外部リンク はネットワーク エッジの境界ルータのインターフェイスです)。 リンク ポリシーでは、目的と するリンクのパフォーマンス特性を定義します。 トラフィック クラス パフォーマンス ポリシー のように、リンクを使用する個々のトラフィッククラスエントリのパフォーマンスを定義するの ではなく、リンク ポリシーではリンク全体のパフォーマンスを定義します。

BGP インバウンド最適化機能は、選択された入口(入力)リンク ポリシーをサポートします。 リンク ポリシーで管理されるパフォーマンス特性は次のとおりです。

- ・トラフィック負荷(使用率)
- 範囲
- コスト:コストポリシーはBGPインバウンド最適化機能でサポートされません。コストポリシーの詳細については、「パフォーマンスルーティングコストポリシーの設定」モジュールを参照してください。

#### トラフィックの負荷

トラフィック負荷(使用率とも呼ばれます)ポリシーは、特定のリンクで伝送できるトラフィック量に関する上限しきい値で構成されます。Cisco IOS PfR は、トラフィッククラスごとの負荷分散をサポートします。境界ルータに外部インターフェイスが設定されると、境界ルータはデフォルトにより、20秒ごとにリンク使用率をマスターコントローラに報告します。出口リンクおよび入口リンクのトラフィック負荷しきい値は PfR ポリシーとして設定できます。出口または入口リンク使用率が、設定されたしきい値またはデフォルトしきい値である75%を超えている場合、その出口または入口リンクは OOP 状態であり、PfR はトラフィッククラス用の代替リンクを検出するためにモニタリングプロセスを開始します。リンク使用率のしきい値は、毎秒あたりのキロバイト数(kbps)で表す絶対値またはパーセンテージとして手動で設定できます。各インターフェイスの負荷使用率ポリシーは、マスターコントローラで境界ルータを設定する際に設定します。

#### $\mathcal{P}$

ヒント 負荷分散を設定する場合は、load-interval インターフェイス コンフィギュレーション コマン ドを使用して、外部インターフェイスでのインターフェイス負荷計算の間隔を 30 秒に設定す ることを推奨します。デフォルトの計算間隔は 300 秒です。 負荷計算は、インターフェイス コンフィギュレーション モードの境界ルータで設定します。 この設定は必須ではありません が、Cisco IOS PfR ができる限り迅速に負荷分散に対応できるよう、これを設定しておくことを 推奨します。

#### 範囲

範囲ポリシーは、確実にトラフィックの負荷が分散されるよう、すべてのリンクを相互に相対的 な一定の使用率の範囲内で維持するために定義します。たとえば、ネットワークに複数の出ロリ ンクがあり、いずれかのリンクを優先する財務上の理由がない場合、最善の選択はすべてのリン クに負荷を均一に分散することです。従来のルーティングプロトコルによる負荷共有では、必ず しも均一に負荷が分散されるわけではありません。なぜなら、負荷共有はフローベースであり、 パフォーマンスまたはポリシーベースではないからです。Cisco IOS PfR の範囲機能を使用する と、リンク セットのトラフィック使用率がお互いの特定の割合範囲内に収まるよう PfR を設定で きます。リンク間の差異が大きくなりすぎると、PfR は使用可能なリンク間にトラフィック クラ スを分散し、リンクをポリシー準拠状態に戻そうとします。デフォルトでは、マスターコント ローラは PfR が管理するすべてのリンクに対して最大範囲使用率を20%に設定しますが、使用率 の範囲は最大割合値を使用して設定できます。出口リンクおよび入口リンクの使用率範囲は PfR ポリシーとして設定できます。

(注)

リンクのグループ化を設定している場合、リンク使用率範囲は、リンクのグループ化に対して 設定された出口リンクの優先セットまたはフォールバック セットと両立できないので、no max-range-utilization コマンドを設定します。 CSCtr33991 では、この要件は削除され、PfR は PfR リンク グループ内でロード バランシングを実行できます。

### PfR 入口リンク選択の制御テクニック

PfR BGP インバウンド最適化機能に、インバウンドトラフィックを操作する機能が追加されました。ネットワークは ISP への eBGP アドバタイズメントを使用して、内部プレフィックスの到達可能性をインターネットにアドバタイズします。同じプレフィックスが複数の ISP にアドバタイズもます。PfR BGP インバウンド最適化は、マルチホームのネットワークはマルチホーム状態になります。PfR BGP インバウンド最適化は、マルチホームのネットワークで最も効果的に機能します。ただしこの最適化は、同じ ISP に対して複数の接続を持つネットワークでも使用できます。BGP インバウンド最適化を実装するために、PfR は eBGP アドバタイズメントを操作して、内部プレフィックス宛てのトラフィックに対して最良入口選択を反映させます。最良入口選択は、複数の ISP に接続しているネットワークだけに効果があります。

入口リンクの選択を強制的に行うために、PfR は次の方法を提供します。

#### BGP 自律システム番号のプリペンド

遅延が原因で、または、Cisco IOS Release 15.2(1)T1 および 15.1(2)S よりも前のイメージで、入口 リンクがポリシー違反(OOP)になり、PfR が内部プレフィックスに対して最適な入口を選択す ると、追加の自律システムホップが、他の入口に対する内部プレフィックスBGPアドバタイズメ ントの先頭に1つずつ(最大6個)追加されます。Cisco IOS Release 15.2(1)T1、15.1(2)S、および それ以降のリリースでは、到達不能または損失が原因で入口リンクがポリシー違反(OOP)にな り、PfR が内部プレフィックスに対して最適な入口を選択すると、6つの追加の自律システムホッ プが、他の入口に対する内部プレフィックスBGPアドバタイズメントの先頭にすぐに追加されま す。他の入口の追加の自律システムホップにより、内部プレフィックスに対して最適な入口が使 用される可能性が高まります。到達不能または損失が原因で入口リンクがOOPになると、6つの 追加の自律システムホップがすぐに追加されるので、ソフトウェアは、古い入口リンクからトラ フィックをすぐに移動できます。これは内部プレフィックスを制御するために PfR が使用するデ フォルトの方法であり、ユーザ設定は必要ありません。

#### BGP 自律システム番号コミュニティのプリペンド

·遅延が原因で、または、Cisco IOS Release 15.2(1)T1 および 15.1(2)S よりも前のイメージで、入口 リンクがポリシー違反(OOP)になり、PfR が内部プレフィックスに対して最適な入口を選択す ると、BGP プリペンドコミュニティが、ネットワークから ISP などの別の自律システムへの内部 プレフィックス BGP アドバタイズメントに 1 つずつ(最大 6 個)アタッチされます。 Cisco IOS Release 15.2(1)T1、15.1(2)S、およびそれ以降のリリースでは、到達不能または損失が原因で入口 リンクがポリシー違反(OOP)になり、PfR が内部プレフィックスに対して最適な入口を選択す ると、6 つの BGP プリペンド コミュニティが、内部プレフィックス BGP アドバタイズメントに アタッチされます。 BGP プリペンドコミュニティは、ISP からピアへの内部プレフィックスのア ドバタイズメントで自律システム ホップの数を増加させます。 自律システム プリペンド BGP コ ミュニティは、ローカル ISP が追加の自律システム ホップをフィルタリングする可能性がないた め、PfR BGP インバウンド最適化で推奨される方法です。 この場合、すべての ISP が BGP プリペ ンド コミュニティをサポートするわけではないこと、ISP ポリシーが自律システム ホップを無視 または変更する場合があること、中継 ISP が自律システム パスをフィルタリングする可能性があ ることなどいくつかの問題点があります。インバウンドを最適化するこの方法を使用している場 合、自律システムを変更するには、clear ip bgp コマンドを使用してアウトバウンドの再設定を行 う必要があります。

## 内部プレフィックスに対する PfR マップ操作

PfR マップの操作はルートマップの操作に似ています。PfR マップは、match 句を使用して IP プレフィックス リストまたは PfR 学習ポリシーを選択し、set 句を使用して PfR ポリシー設定を適用するよう設定されます。PfR マップはルートマップと同様にシーケンス番号で設定され、シーケンス番号が最小の PfR マップが最初に評価されます。

BGP インバウンド最適化機能では、内部プレフィックスを識別するために inside キーワードが match ip address (PfR) コマンドに導入されました。 インバウンド BGP は、PfR マップを使用す るときに設定に関する制約事項が発生するパッシブモードだけをサポートします。 インバウンド BGP 用の PfR マップでは、set active-probe、set interface、set mode monitor、set mode verify

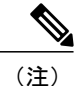

match precedence のプライオリティは PfR マップではサポートされません。

## パフォーマンスルーティングを使用してBGPインバウン ド最適化の設定方法

# 内部プレフィックスを使用したトラフィッククラスの自動学習のための PfR の設定

PfR マスター コントローラでこのタスクを実行してトラフィック クラスとして使用する内部プレ フィックスを自動的に学習するよう PfR を設定します。 トラフィック クラスは MTC リストに入 力されます。 このタスクでは、PfR Top Talker/Top Delay コンフィギュレーション モードで使用さ れる inside bgp (PfR) コマンドを使用します。 このタスクでは、内部プレフィックス (ネット ワーク内のプレフィックス) の自動プレフィックス学習が設定されます。 また、学習期間タイ マー、プレフィックスの最大数、MTC リストエントリの有効期間などの省略可能な設定パラメー タも示されます。

#### はじめる前に

このタスクを設定する前に、内部および外部 BGP ネイバーの BGP ピアリングを設定する必要が あります。

#### 手順の概要

- 1. enable
- 2. configure terminal
- 3. pfr master
- 4. learn
- 5. inside bgp
- 6. monitor-period minutes
- 7. periodic-interval minutes
- 8. prefixes number
- **9.** expire after session number | time minutes
- 10. end

#### 手順の詳細

|               | コマンドまたはアクション                                            | 目的                                                                        |
|---------------|---------------------------------------------------------|---------------------------------------------------------------------------|
| ステップ1         | enable                                                  | 特権 EXEC モードをイネーブルにします。                                                    |
|               | 例:                                                      | <ul> <li>パスワードを入力します(要求された場合)。</li> </ul>                                 |
|               | Router> enable                                          |                                                                           |
| ステップ <b>2</b> | configure terminal                                      | グローバル コンフィギュレーション モードを開始します。                                              |
|               | 例:                                                      |                                                                           |
|               | Router# configure terminal                              |                                                                           |
| ステップ3         | pfr master                                              | PfR マスター コントローラ コンフィギュレーション モードを開始<br>して、マスター コントローラとしてルータを設定し、グローバル      |
|               | 例:                                                      | 処理およびポリシーを設定します。                                                          |
|               | Router(config)# pfr master                              |                                                                           |
| ステップ4         | learn                                                   | PfR Top Talker/Top Delay 学習コンフィギュレーション モードを開始して、プレフィックス学習ポリシーとタイマーを設定します。 |
|               | 例:                                                      |                                                                           |
|               | Router(config-pfr-mc)# learn                            |                                                                           |
| ステップ5         | inside bgp                                              | ネットワーク内部のプレフィックスを学習します。                                                   |
|               | 例:                                                      |                                                                           |
|               | Router(config-pfr-mc-learn)#<br>inside bgp              |                                                                           |
| ステップ6         | monitor-period minutes                                  | (任意) PfR マスター コントローラがトラフィック フローを学習<br>する期間を設定します。                         |
|               | 例:<br>Router(config-pfr-mc-learn)#<br>monitor-period 10 | ・デフォルトの学習期間は5分です。                                                         |
|               |                                                         | <ul> <li>モニタリング期間の長さはperiodic-interval コマンドで設定されます。</li> </ul>            |
|               |                                                         | <ul> <li>・学習するプレフィックスの数は prefixes コマンドで設定されます。</li> </ul>                 |
|               |                                                         | <ul> <li>・この例では、各モニタリング期間の長さを10分に設定します。</li> </ul>                        |

パフォーマンス ルーティング コンフィギュレーション ガイド、Cisco IOS XE Release 3S (Cisco ASR 1000)
|               | コマンドまたはアクション                                                   | 目的                                                                                              |
|---------------|----------------------------------------------------------------|-------------------------------------------------------------------------------------------------|
| ステップ1         | periodic-interval minutes                                      | (任意) プレフィックス学習期間の間隔を設定します。                                                                      |
|               | 例:<br>Router(config-pfr-mc-learn)#<br>periodic-interval 20     | <ul> <li>・デフォルトでは、プレフィックス学習期間の間隔は 120 分です。</li> <li>・この例では、モニタリング期間の間隔を 20 分に設定します。</li> </ul>  |
| ステップ8         | prefixes number                                                | (任意)モニタリング期間中にマスター コントローラが学習する<br>プレフィックスの数を設定します。                                              |
|               | 例:<br>Router(config-pfr-mc-learn)#<br>prefixes 30              | <ul> <li>デフォルトでは、上位 100 のトラフィック フローが学習されます。</li> </ul>                                          |
|               |                                                                | <ul> <li>この例では、マスター コントローラがモニタリング期間中に<br/>30 個のプレフィックスを学習するよう設定します。</li> </ul>                  |
|               |                                                                | (注) モニタリング期間中に学習可能な内部プレフィックスの<br>最大数は30です。                                                      |
| ステップ <b>9</b> | expire after session number<br>  time minutes                  | (任意)学習されたプレフィックスが中央ポリシー データベース<br>内に保持される期間を設定します。                                              |
|               | 例:<br>Router(config-pfr-mc-learn)#<br>expire after session 100 | <ul> <li>session キーワードは、指定された数のモニタリング期間が経<br/>過した後に、学習されたプレフィックスが削除されるように<br/>設定します。</li> </ul> |
|               |                                                                | • time キーワードは、指定された期間の経過後に、学習された<br>プレフィックスが削除されるように設定します。 時間の値は<br>分単位で入力されます。                 |
|               |                                                                | <ul> <li>・この例では、100回のモニタリング期間経過後に、学習された<br/>プレフィックスを削除するよう設定します。</li> </ul>                     |
| ステップ 10       | end<br>例:                                                      | PfR Top Talker/Top Delay 学習コンフィギュレーション モードを終<br>了し、特権 EXEC モードを開始します。                           |
|               | Router(config-pfr-mc-learn)#<br>end                            |                                                                                                 |

## PfR モニタリングに対して内部プレフィックスを手動で選択

I

PfR BGP インバウンド最適化機能は、自律システム内部プレフィックス宛ての自律システム外部 のプレフィックスから送信されたトラフィックに対する最適な入口の選択をサポートするように

なりました。このタスクを実行して内部プレフィックスまたはプレフィックス範囲を定義する IP プレフィックス リストを作成することにより、PfR モニタリングに対して内部プレフィックスを 手動で選択します。 次に、プレフィックス リストは、PfR マップで match 句を設定することによ り Monitored Traffic Class (MTC) リストにインポートされます。

#### 手順の概要

- 1. enable
- 2. configure terminal
- **3.** ip prefix-list *list-name* [seq *seq-value*]{deny *network/length* | permit *network/length*}
- 4. pfr-map map-name sequence-number
- 5. match ip address prefix-list name [inside]
- 6. end

### 手順の詳細

|               | コマンドまたはアクション                                                                                                    | 目的                                                                                                    |
|---------------|----------------------------------------------------------------------------------------------------|----------------------------------------------------------------------------------------------------|
| ステップ1         | enable                                                                                                    | 特権 EXEC モードをイネーブルにします。                                                                                                    |
|               | 例:                                                                                                    | ・パスワードを入力します(要求された場合)。                                                                                                    |
|               | Router> enable                                                                                                    |                                                                                                    |
| ステップ <b>2</b> | configure terminal                                                                                                    | グローバル コンフィギュレーション モードを開始します。                                                                                                    |
|               | 例:<br>Router# configure terminal                                                                                                    |                                                                                                    |
| ステップ3         | <pre>ip prefix-list list-name [seq<br/>seq-value]{deny network/length  <br/>permit network/length}<br/>何 :<br/>Router(config)# ip prefix-list<br/>INSIDE PREFIXES seq 20 permit<br/>192.168.1.0/24</pre> | <ul> <li>プレフィックスリストを作成し、モニタリングのためにプレフィックスを手動で選択します。</li> <li>マスターコントローラは、デフォルトルートを含む任意の長さの、完全に一致するプレフィックスを監視し、制御できます。マスターコントローラは設定されたプレフィックスでだけ動作します。</li> <li>例では、PfR が 192.168.1.0/24 の特定のプレフィックスを監視および制御するために IP プレフィックス リストを作成します。</li> </ul> |
| ステップ4         | <pre>pfr-map map-name sequence-number 例: Router(config)# pfr-map INSIDE_MAP 10</pre>                                                                                                    | <ul> <li>PfR マップ コンフィギュレーション モードを開始して、PfR マップを作成または設定します。</li> <li>PfR マップの操作はルート マップの操作に似ています。</li> <li>各 PfR マップ シーケンスには、match 句を1 つだけ設定できます。</li> </ul>                                                                                        |

#### 🔳 パフォーマンス ルーティング コンフィギュレーション ガイド、Cisco IOS XE Release 3S (Cisco ASR

ſ

|       | コマンドまたはアクション                                                                            | 目的                                                                                                    |
|-------|-----------------------------------------------------------------------------------------|----------------------------------------------------------------------------------------------------|
|       |                                                                                         | <ul> <li>・パフォーマンスを最大化するために、共通シーケンスおよび<br/>拒否シーケンスは最小の PfR マップ シーケンスに適用する必<br/>要があります。</li> <li>・例では、INSIDE_MAP という名前の PfR マップを作成しま<br/>す。</li> </ul>                       |
| ステップ5 | match ip address prefix-list name<br>[inside]                                           | PfR ポリシーを適用するプレフィックス リスト match 句エントリ<br>を PfR マップで作成します。                                                                                                    |
|       | 例:<br>Router(config-pfr-map)# match ip<br>address prefix-list<br>INSIDE_PREFIXES inside | <ul> <li>・このコマンドはIPプレフィックスリストだけをサポートします。</li> <li>・inside キーワードを使用して内部プレフィックスを識別します。</li> <li>・例では、match 句を作成し、プレフィックスリスト<br/>DISIDE DEFETYES を使用して内部プレフィックスリスト</li> </ul> |
|       |                                                                                         | INSIDE_PREFIXESを使用して内部ノレノイックスが一致する<br>よう指定します。                                                                                                    |
| ステップ6 | end                                                                                     | PfR マップ コンフィギュレーション モードを終了し、特権 EXEC モードに戻ります。                                                                                                    |
|       | וייז:<br>Router(config-pfr-map)# end                                                    |                                                                                                    |

## インバウンドトラフィックに対する PfR リンク使用率の変更

BGPインバウンド最適化機能では、インバウンドトラフィック使用率をマスターコントローラに 報告できるようになりました。マスターコントローラでこのタスクを実行し、PfR入口(インバ ウンド)リンク使用率しきい値を変更します。境界ルータの外部インターフェイスが設定される と、PfRは境界ルータの出口リンクの使用率を20秒ごとに自動的に監視します。使用率は再びマ スターコントローラに報告され、使用率が75%を超えると、PfRはリンクのトラフィッククラス に対して別の入口リンクを選択します。キロバイト/秒(kbps)単位の絶対値または割合を指定で きます。

### 手順の概要

- 1. enable
- 2. configure terminal
- 3. pfr master
- 4. border *ip-address* [key-chain key-chain-name]
- 5. interface type number external
- 6. maximum utilization receive {absolute *kbps* | percent *percentage*}
- 7. end

### 手順の詳細

|               | コマンドまたはアクション                                                               | 目的                                                                                                    |
|---------------|----------------------------------------------------------------------------|----------------------------------------------------------------------------------------------------|
| ステップ1         | enable                                                                     | 特権 EXEC モードをイネーブルにします。                                                                                                    |
|               | 例:                                                                         | •パスワードを入力します(要求された場合)。                                                                                                    |
|               | Router> enable                                                             |                                                                                                    |
| ステップ <b>2</b> | configure terminal                                                         | グローバル コンフィギュレーション モードを開始します。                                                                                                    |
|               | 例:                                                                         |                                                                                                    |
|               | Router# configure terminal                                                 |                                                                                                    |
| ステップ <b>3</b> | pfr master                                                                 | <b>PfR マスターコントローラ コンフィギュレーションモードを開始して、</b><br>マスター コントローラとしてルータを設定し、グローバル処理およびポ                                                   |
|               | 例:                                                                         | リシーを設定します。                                                                                                    |
|               | Router(config)# pfr master                                                 |                                                                                                    |
| ステップ4         | <b>border</b> <i>ip-address</i> [ <b>key-chain</b> <i>key-chain-name</i> ] | PfR 管理境界ルータ コンフィギュレーション モードを開始して、境界<br>ルータとの通信を確立します。                                                                             |
|               | 例:                                                                         | ・境界ルータを識別するために、IPアドレスを設定します。                                                                                                    |
|               | Router(config-pfr-mc)# border<br>10.1.1.2                                  | <ul> <li>PfR管理のネットワークを作成するには、少なくとも1つの境界ルータを指定する必要があります。1台のマスターコントローラで制御できる境界ルータは、最大10台です。</li> </ul>                              |
|               |                                                                            | <ul> <li>(注) 境界ルータが最初に設定されている場合は、key-chain キーワードおよび key-chain-name 引数を入力する必要があります。ただし、既存の境界ルータを再設定する場合、このキーワードは省略可能です。</li> </ul> |

|                   | コマンドまたはアクション                                                                                                    | 目的                                                                                                    |
|-------------------|----------------------------------------------------------------------------------------------------|----------------------------------------------------------------------------------------------------|
| ステップ5             | interface type number<br>external<br>例:<br>Router(config-pfr-mc-br)#<br>interface GigabitEthernet<br>0/0/0 external                                       | <ul> <li>PfR 管理の外部インターフェイスとして境界ルータを設定し、PfR ボーダー出口インターフェイス コンフィギュレーション モードを開始します。</li> <li>外部インターフェイスは、トラフィックの転送およびアクティブモニタリングに使用されます。</li> <li>PfR 管理のネットワークには、最低 2 つの外部境界ルータインターフェイスが必要です。各境界ルータでは、少なくとも1 つの外部インターフェイスを設定する必要があります。1 台のマスターコントローラで制御できる外部インターフェイスは、最大 20 です。</li> <li>(注) external キーワードまたは internal キーワードを指定せずに interface コマンドを入力すると、ルータは、PfR ボーダー出口コンフィギュレーションモードで開始されます。アクティブインターフェイスがルータ設定から削除されないように、このコマンドのno 形式は慎重に適用してください。</li> </ul> |
| ステップ6             | maximum utilization receive<br>{absolute kbps   percent<br>percentage}<br>例:<br>Router(config-pfr-mc-br-if)#<br>maximum utilization receive<br>percent 90 | 設定された PfR 管理リンクインターフェイスに対して最大受信使用率の<br>しきい値を設定します。<br>・absolute キーワードと kbps 引数を使用してすべての入口リンクのス<br>ループットの絶対しきい値を 1 秒あたりのキロバイト数(kbps)で<br>指定します。<br>・percent キーワードと percentage 引数を使用してすべての入口リンク<br>で受信される帯域幅の割合として最大使用率しきい値を指定しま<br>す。<br>・この例では、境界ルータのこの入口リンクに対する着信トラフィッ<br>クの最大使用率しきい値を 90 % 以下に指定する必要があります。                                                                                                    |
| <br>ステップ <b>1</b> | end<br>例:<br>Router(config-pfr-mc-br-if)#<br>end                                                                                                    | PfR ボーダー出口インターフェイス コンフィギュレーション モードを終<br>了し、特権 EXEC モードに戻ります。                                                                                                    |

## PfR 入口リンク使用率範囲の変更

I

マスターコントローラでこのタスクを実行し、すべての境界ルータに対する最大入口リンク使用 率範囲を変更します。デフォルトでは、PfRは境界ルータ上の外部リンクの使用率を20秒ごとに

パフォーマンス ルーティングコンフィギュレーションガイド、Cisco IOS XE Release 3S (Cisco ASR 1000)

自動監視し、境界ルータがマスターコントローラに使用率を報告します。BGPインバウンド最適 化機能では、インバウンドトラフィック使用率をマスターコントローラに報告し、入口リンクの リンク使用率範囲を指定できるようになりました。

このタスクでは、すべての入口リンク間の使用率範囲が20%を超えると、マスターコントローラ は、一部のトラフィッククラスを別の入口リンクに移動することによって、トラフィック負荷の 均等化を試みます。最大使用率の範囲は、割合として設定されます。

PfR は、最大使用率範囲を使用して、リンクがポリシーに準拠しているかどうかを判断します。 このタスクでは、PfR は、過剰使用されている出口またはポリシー違反の出口から、ポリシー準 拠の出口にトラフィッククラスを移動することによって、すべての入口リンクでインバウンドト ラフィックを均等化します。

### 手順の概要

- 1. enable
- 2. configure terminal
- 3. pfr master
- 4. max range receive percent percentage
- 5. end

### 手順の詳細

|       | コマンドまたはアクション                                                 | 目的                                                                                       |
|-------|--------------------------------------------------------------|------------------------------------------------------------------------------------------|
| ステップ1 | enable                                                       | 特権 EXEC モードをイネーブルにします。                                                                   |
|       | 例:                                                           | ・パスワードを入力します(要求された場合)。                                                                   |
|       | Router> enable                                               |                                                                                          |
| ステップ2 | configure terminal                                           | グローバル コンフィギュレーション モードを開始します。                                                             |
|       | 例:                                                           |                                                                                          |
|       | Router# configure terminal                                   |                                                                                          |
| ステップ3 | pfr master                                                   | PfR マスター コントローラ コンフィギュレーション モードを<br>開始して、マスター コントローラとしてルータを設定し、グ                         |
|       | 例:                                                           | ローバル処理およびポリシーを設定します。                                                                     |
|       | Router(config)# pfr master                                   |                                                                                          |
| ステップ4 | <b>max range receive percent</b><br>percentage               | 境界ルータにあるすべての入口リンク間の受信使用率範囲の上<br>限を指定します。                                                 |
|       | 例:<br>Router(config-pfr-mc)# max range<br>receive percent 20 | <ul> <li><b>percent</b> キーワードと <i>percentage</i> 引数は範囲の割合を指定<br/>するために使用されます。</li> </ul> |

|       | コマンドまたはアクション                            | 目的                                                                    |
|-------|-----------------------------------------|-----------------------------------------------------------------------|
|       |                                         | <ul> <li>この例では、境界ルータにあるすべての入口リンク間の受信使用率範囲は20%以内である必要があります。</li> </ul> |
| ステップ5 | end<br>例:<br>Router(config-pfr-mc)# end | PfR マスター コントローラ コンフィギュレーション モードを<br>終了し、特権 EXEC モードに戻ります。             |

# 学習された内部プレフィックスに対する PfR ポリシーの設定および適用

このタスクを実行して、ポリシーをマスター コントローラにある MTC リストの学習された内部 プレフィックストラフィッククラスエントリに適用します。BGPインバウンド最適化機能では、 内部プレフィックスの最適化がサポートされるようになりました。 ポリシーは PfR マップを使用 して設定し、いくつかの set 句を含みます。

インバウンド BGP は、PfR マップを使用するときに設定に関する制約事項が発生するパッシブ モードだけをサポートします。 インバウンド BGP 用の PfR マップでは、set active-probe、set interface、set mode monitor、set mode verify bidirectional、set mos threshold、set nexthop、set periodic、set probe frequency、set traceroute reporting コマンドはサポートされません。

(注)

PfR マップに適用されたポリシーは、グローバル ポリシー設定よりも優先されません。

手順の概要

- 1. enable
- 2. configure terminal
- **3. pfr-map** *map-name sequence-number*
- 4. match pfr learn inside
- 5. set delay {relative percentage | threshold maximum}
- 6. set loss {relative average | threshold maximum}
- 7. set unreachable {relative average | threshold maximum}
- 8. end

### 手順の詳細

|                   | コマンドまたはアクション                                            | 目的                                                                                                    |
|-------------------|---------------------------------------------------------|----------------------------------------------------------------------------------------------------|
| ステップ1             | enable                                                  | 特権 EXEC モードをイネーブルにします。                                                                                      |
|                   | 例:                                                      | <ul> <li>パスワードを入力します(要求された場合)。</li> </ul>                                                                   |
|                   | Router> enable                                          |                                                                                                    |
| ステップ <b>2</b>     | configure terminal                                      | グローバル コンフィギュレーション モードを開始します。                                                                                |
|                   | 例:<br>Router# configure terminal                        |                                                                                                    |
| <br>ステップ <b>3</b> | <b>pfr-map</b> map-name<br>sequence-number              | PfR マップ コンフィギュレーション モードを開始して、選択した IP プレ<br>フィックスにポリシーを適用するように PfR マップを設定します。                                |
|                   | 例:                                                      | •各 PfR マップ シーケンスには、match 句を1 つだけ設定できます。                                                                     |
|                   | Router(config)# pfr-map<br>INSIDE_LEARN 10              | <ul> <li>deny シーケンスは、最初に IP プレフィックス リストに定義してから、<br/>match コマンドを使用して適用します。</li> </ul>                        |
|                   |                                                         | •例では、INSIDE_LEARN という名前の PfR マップを作成します。                                                                     |
| ステップ4             | match pfr learn inside                                  | PfR 学習プレフィックスに一致する match 句エントリを PfR マップで作成します。                                                              |
|                   | 例:<br>Router(config-pfr-map)#<br>match pfr learn inside | <ul> <li>プレフィックスは内部プレフィックスであるプレフィックスを学習したり、最小の遅延または最大のアウトバウンドスループットに基づいてプレフィックスを学習したりするよう設定できます。</li> </ul> |
|                   |                                                         | •各 PfR マップ シーケンスには、match 句を 1 つだけ設定できます。                                                                    |
|                   |                                                         | •例では、内部プレフィックスを使用して学習されたトラフィックに一<br>致する match 句エントリを作成します。                                                  |
| ステップ5             | set delay {relative percentage                          |                                                                                                    |
|                   | threshold maximum}<br>例:                                | <ul> <li>遅延しきい値は、相対割合または一致基準の絶対値として設定できます。</li> </ul>                                                       |
|                   | Router(config-pfr-map)# set<br>delay threshold 2000     | •相対遅延割合を設定するには relative キーワードを使用します。相対<br>遅延割合は、短期測定値および長期測定値の比較に基づいています。                                   |
|                   |                                                         | ・絶対最大遅延期間をミリ秒単位で設定するには threshold キーワードを<br>使用します。                                                           |
|                   |                                                         | <ul> <li>例では、同じ PfR マップ シーケンスで一致するトラフィックの絶対最<br/>大遅延しきい値を 2000 ミリ秒に設定する set 句が設定されます。</li> </ul>            |

Γ

|       | コマンドまたはアクション                                                                                   | 目的                                                                                                    |
|-------|------------------------------------------------------------------------------------------------|----------------------------------------------------------------------------------------------------|
| ステップ6 | set loss {relative average  <br>threshold maximum}                                             | マスターコントローラが出口リンクに対して許容する相対または最大パケッ<br>ト損失制限を設定する set 句エントリを作成します。                                                                                                    |
|       | 例:<br>Router(config-pfr-map)# set<br>loss relative 20                                          | • PfR マップを設定して、出口リンクでの送信中に PfR が許可するパケッ<br>ト損失の相対割合または最大数を指定するには、このコマンドを使用<br>します。パケット損失がユーザ定義またはデフォルトの値を超えると、<br>マスター コントローラはその出口リンクをポリシー違反であると判断<br>します。                                    |
|       |                                                                                                | <ul> <li>relative キーワードは、相対パケット損失割合を設定するために使用されます。相対パケット損失割合は、短期的なパケット損失と長期的なパケット損失の比較に基づきます。</li> </ul>                                                                                      |
|       |                                                                                                | <ul> <li>threshold キーワードは、絶対最大パケット損失を設定するために使用<br/>されます。最大値は、百万パケットに対して実際に損失したパケット<br/>の数に基づきます。</li> </ul>                                                                                   |
|       |                                                                                                | <ul> <li>例では、同じ PfR マップ シーケンスで一致するトラフィックに対して<br/>許容できるパケット損失の相対割合を 20% に設定する set 句を作成し<br/>ます。</li> </ul>                                                                                     |
| ステップ1 | set unreachable {relative                                                                      | 到達不能ホストの最大数を設定する set 句エントリを作成します。                                                                                                    |
|       | average   threshold maximum }<br>例:<br>Router(config-pfr-map) # set<br>unreachable relative 10 | <ul> <li>このコマンドは、PfR がトラフィックエントリに許可する到達不能ホストの相対割合または最大数(100万フローあたりのフロー数(fpm))を指定するために使用します。到達不能ホストの絶対数または相対割合がユーザ定義の値またはデフォルト値を超える場合、PfRはトラフィッククラスエントリが OOP であると判断し、代替出ロリンクを検索します。</li> </ul> |
|       |                                                                                                | • 到達不能ホストの相対割合を設定するには relative キーワードを使用し<br>ます。 到達不能ホストの相対割合は、短期測定値および長期測定値の<br>比較に基づいています。                                                                                                   |
|       |                                                                                                | • 到達不能ホストの絶対最大数を fpm に基づいて設定するには threshold<br>キーワードを使用します。                                                                                                    |
|       |                                                                                                | <ul> <li>例では、最大の遅延に基づいて学習されたトラフィックに対して到達<br/>不能ホストの相対割合が10%以上である場合に、トラフィッククラス<br/>エントリの新しい出ロリンクを検索するようマスターコントローラを<br/>設定する set 句エントリを作成します。</li> </ul>                                        |
| ステップ8 | end                                                                                            | (任意) PfR マップ コンフィギュレーション モードを終了し、特権 EXEC                                                                                                    |
|       | 例:                                                                                             | モードに戻ります。                                                                                                    |
|       | Router(config-pfr-map)# end                                                                    |                                                                                                    |

パフォーマンスルーティングコンフィギュレーションガイド、Cisco IOS XE Release 3S (Cisco ASR 1000)

# 設定された内部プレフィックスに対する PfR ポリシーの設定および適用

このタスクを実行して、ポリシーをマスター コントローラにある MTC リストの設定された内部 プレフィックストラフィッククラスエントリに適用します。BGPインバウンド最適化機能では、 内部プレフィックスの最適化がサポートされるようになりました。 ポリシーは PfR マップを使用 して設定します。 このタスクには、set 句の異なる基準によるプレフィックス リスト設定が含ま れます。

(注)

PfRマップで適用されたポリシーによって、グローバルポリシーの設定が上書きされることは ありません。

#### 手順の概要

- 1. enable
- 2. configure terminal
- **3.** pfr-map map-name sequence-number
- 4. match ip address {access-list access-list-name | prefix-list prefix-list-name [inside]
- 5. set delay {relative percentage | threshold maximum}
- 6. set loss {relative average | threshold maximum}
- 7. set unreachable {relative average | threshold maximum}
- 8. end

#### 手順の詳細

|       | コマンドまたはアクション               | 目的                           |
|-------|----------------------------|------------------------------|
| ステップ1 | enable                     | 特権 EXEC モードをイネーブルにします。       |
|       | 例:                         | ・パスワードを入力します(要求された場合)。       |
|       | Router> enable             |                              |
| ステップ2 | configure terminal         | グローバル コンフィギュレーション モードを開始します。 |
|       | 例:                         |                              |
|       | Router# configure terminal |                              |

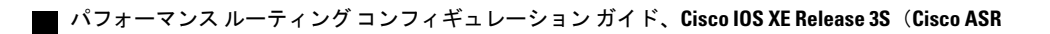

Γ

|                                                                               | コマンドまたはアクション                                                                                       | 目的                                                                                                    |
|-------------------------------------------------------------------------------|----------------------------------------------------------------------------------------------------|----------------------------------------------------------------------------------------------------|
| ステップ3                                                                         | pfr-map map-name<br>sequence-number                                                                | PfR マップ コンフィギュレーション モードを開始して、PfR マップを作成<br>または設定します。                                                                                                    |
|                                                                               | 例:                                                                                                 | ・PfR マップの操作はルート マップの操作に似ています。                                                                                                    |
|                                                                               | Router(config) # pfr-map                                                                           | ・各 PfR マップ シーケンスには、match 句を 1 つだけ設定できます。                                                                                                    |
|                                                                               | INSIDE_CONFIGURE 10                                                                                | <ul> <li>パフォーマンスを最大化するために、permit シーケンスおよび deny<br/>シーケンスは最小の pfr マップ シーケンスに適用する必要があります。</li> </ul>                                                                      |
|                                                                               |                                                                                                    | ・例では、INSIDE_CONFIGUREという名前のPfRマップを作成します。                                                                                                    |
| ステップ4                                                                         | <b>match ip address</b> {access-list<br>access-list-name  prefix-list<br>prefix-list-name [inside] | PfRマップ内の一致基準として拡張IPアクセスリストまたはIPプレフィックスリストを参照します。  • inside キーワードを使用して 自律システム内部プレフィックス宛て                                                                                 |
| 例:<br>Router(config-pfr-map<br>match ip address prefi<br>INSIDE_PREFIXES insi | 例:<br>Router(config-pfr-map)#<br>match ip address prefix-list                                      | の自律システム外部のプレフィックスから送信されたトラフィックに<br>対する最適な入口の選択をサポートする PfR BGP インバウンド最適化<br>をサポートする内部プレフィックスを指定します。                                                                      |
|                                                                               | INSIDE_PREFIXES inside                                                                             | <ul> <li>例では、内部プレフィックスを指定するプレフィックス リスト<br/>INSIDE_PREFIXES を使用して match 句エントリを作成しています。</li> </ul>                                                                        |
| ステップ 5                                                                        | set delay {relative percentage                                                                     | set 句エントリを作成して、遅延しきい値を設定します。                                                                                                    |
|                                                                               | 例:                                                                                                 | <ul> <li>・遅延しきい値は、相対割合または一致基準の絶対値として設定できます。</li> </ul>                                                                                                    |
|                                                                               | Router(config-pfr-map)# set<br>delay threshold 2000                                                | •相対遅延割合を設定するには relative キーワードを使用します。相対<br>遅延割合は、短期測定値および長期測定値の比較に基づいています。                                                                                               |
|                                                                               |                                                                                                    | <ul> <li>・絶対最大遅延期間をミリ秒単位で設定するには threshold キーワード<br/>を使用します。</li> </ul>                                                                                                  |
|                                                                               |                                                                                                    | <ul> <li>例では、同じPfRマップシーケンスで一致するトラフィックの絶対最<br/>大遅延しきい値を 2000 ミリ秒に設定する set 句が設定されます。</li> </ul>                                                                           |
| ステップ6                                                                         | set loss {relative average  <br>threshold maximum}                                                 | マスターコントローラが出口リンクに対して許容する相対または最大パ<br>ケット損失制限を設定する set 句エントリを作成します。                                                                                                    |
|                                                                               | 例:<br>Router(config-pfr-map)# set<br>loss relative 20                                              | <ul> <li>         ・PfRマップを設定して、出口リンクでの送信中にPfRが許可するパケット損失の相対割合または最大数を指定するには、このコマンドを使用します。パケット損失がユーザ定義またはデフォルトの値を超えると、マスターコントローラはその出口リンクをポリシー違反であると判断します。     </li> </ul> |

|               | コマンドまたはアクション                                                                                                | 目的                                                                                                    |
|---------------|----------------------------------------------------------------------------------------------------|----------------------------------------------------------------------------------------------------|
|               |                                                                                                    | <ul> <li>relative キーワードは、相対パケット損失割合を設定するために使用<br/>されます。相対パケット損失割合は、短期的なパケット損失と長期的<br/>なパケット損失の比較に基づきます。</li> </ul>                                                                          |
|               |                                                                                                    | <ul> <li>threshold キーワードは、絶対最大パケット損失を設定するために使用<br/>されます。最大値は、百万パケットに対して実際に損失したパケット<br/>の数に基づきます。</li> </ul>                                                                                 |
|               |                                                                                                    | <ul> <li>例では、同じPfRマップシーケンスで一致するトラフィックに対して<br/>許容できるパケット損失の相対割合を20%に設定するset句を作成し<br/>ます。</li> </ul>                                                                                          |
| ステップ <b>1</b> | set unreachable {relative                                                                                   | 到達不能ホストの最大数を設定する set 句エントリを作成します。                                                                                                    |
|               | <i>average</i>   threshold <i>maximum</i> }<br>例:<br>Router(config-pfr-map)# set<br>unreachable relative 10 | <ul> <li>・このコマンドは、PfRがトラフィックエントリに許可する到達不能ホストの相対割合または最大数(100万フローあたりのフロー数(fpm))を指定するために使用します。到達不能ホストの絶対数または相対割合がユーザ定義の値またはデフォルト値を超える場合、PfRはトラフィッククラスエントリがOOPであると判断し、代替出口リンクを検索します。</li> </ul> |
|               |                                                                                                    | • 到達不能ホストの相対割合を設定するには relative キーワードを使用<br>します。到達不能ホストの相対割合は、短期測定値および長期測定値<br>の比較に基づいています。                                                                                                  |
|               |                                                                                                    | ・到達不能ホストの絶対最大数を fpm に基づいて設定するには threshold<br>キーワードを使用します。                                                                                                    |
|               |                                                                                                    | <ul> <li>・例では、最大の遅延に基づいて学習されたトラフィックに対して到達<br/>不能ホストの相対割合が10%以上である場合に、トラフィッククラ<br/>スエントリの新しい出ロリンクを検索するようマスターコントロー<br/>ラを設定する set 句エントリを作成します。</li> </ul>                                     |
| ステップ8         | end                                                                                                    | PfR マップコンフィギュレーションモードを終了し、特権 EXEC モードに                                                                                                    |
|               | 例:                                                                                                    | 戻ります。                                                                                                    |
|               | Router(config-pfr-map)# end                                                                                 |                                                                                                    |

# パフォーマンスルーティングを使用したBGPインバウン ド最適化の設定例

# 内部プレフィックスを使用したトラフィッククラスの自動学習のための PfR の設定例

次に、ネットワーク内部のプレフィックスを自動的に学習するようPfRを設定する例を示します。

Router> enable
Router#
Configure terminal
Router(config) # pfr master
Router(config-pfr-mc)# learn
Router(config-pfr-mc-learn) # inside bgp
Router(config-pfr-mc-learn) # monitor-period 10
Router(config-pfr-mc-learn) # periodic-interval 20

```
Router(config-pfr-mc-learn)# prefixes 30
Router(config-pfr-mc-learn)# end
```

### PfR モニタリングに対して内部プレフィックスを手動で選択する例

次に、PfR マップを使用してネットワーク内部のプレフィックスを学習するよう PfR を手動で設 定する例を示します。

```
Router> enable
Router# configure terminal
Router(config)# ip prefix-list INSIDE_PREFIXES seq 20 permit 192.168.1.0/24
Router(config)# pfr-map INSIDE_MAP 10
Router(config-pfr-map)# match ip address prefix-list INSIDE_PREFIXES inside
Router(config-pfr-map)# end
```

### 着信トラフィックに対する PfR リンク使用率の変更例

次に、PfR 入口リンク使用率しきい値を変更する例を示します。 この例では、入口使用率が 65% に設定されます。 この出口リンクの使用率が 65% を超えると、PfR はこの入口リンクを使用して いたトラフィック クラスの別の入口リンクを選択します。

```
Router(config)# pfr master
Router(config-pfr-mc)# border 10.1.2.1
Router(config-pfr-mc-br)# interface GigabitEthernet 0/0/0 external
Router(config-pfr-mc-br-if)# maximum receive utilization percentage 65
Router(config-pfr-mc-br-if)# end
```

### PfR 入口リンク使用率範囲の変更例

次に、PfR入口使用率範囲を変更する例を示します。この例では、すべての入口リンクの入口使 用率範囲が15%に設定されます。PfRは最大使用率範囲を使用して入口リンクがポリシーに準拠 しているかどうかを判断します。PfRは、使用率が高すぎる出口またはポリシーに準拠しない出 口からのプレフィックスをポリシーに準拠する出口に移動することによって、すべての入口リン クでインバウンドトラフィックを均等化します。

Router(config)# **pfr master** Router(config-pfr-mc)# **max range receive percent 15** Router(config-pfr-mc)# **end** 

# 学習された内部プレフィックスに対する PfR ポリシーの設定および適用例

次に、学習された内部プレフィックスに PfR ポリシーを適用する例を示します。

```
enable
configure terminal
pfr-map INSIDE_LEARN 10
match pfr learn inside
set delay threshold 2000
set loss relative 20
set unreachable relative 90
end
```

# 設定された内部プレフィックスに対する PfR ポリシーの設定および適用例

次に、INSIDE\_CONFIGUREという名前のPfRマップを作成し、手動で設定された内部プレフィックスにPfRポリシーを適用する例を示します。

```
enable
configure terminal
pfr-map INSIDE_CONFIGURE 10
match ip address prefix-list INSIDE_PREFIXES inside
set delay threshold 2000
set loss relative 20
set unreachable relative 80
end
```

パフォーマンス ルーティング コンフィギュレーション ガイド、Cisco IOS XE Release 3S (Cisco ASR

# その他の関連資料

### 関連資料

| 関連項目                                                                       | マニュアルタイトル                                       |
|----------------------------------------------------------------------------|-------------------------------------------------|
| Cisco IOS コマンド                                                             | Cisco IOS Master Command List, All Releases     |
| Cisco IOS PfR のコマンド:コマンド構文の詳<br>細、コマンドモード、コマンド履歴、デフォル<br>ト設定、使用上の注意事項、および例 | Cisco IOS Performance Routing Command Reference |
| Cisco IOS XE Release での基本的な PfR 設定                                         | 「ベーシック パフォーマンス ルーティングの<br>設定」モジュール              |
| Cisco IOS XE Release 3.1 および 3.2 の境界ルー<br>タ専用機能の設定に関する情報                   | 「パフォーマンスルーティング境界ルータ専用<br>機能」モジュール               |
| Cisco IOS XE Release のパフォーマンスルーティ<br>ングの運用フェーズを理解するために必要な概<br>念            | 「パフォーマンス ルーティングの理解」モ<br>ジュール                    |
| Cisco IOS XE Release でのアドバンスド PfR 設<br>定                                   | 「アドバンスド パフォーマンス ルーティング<br>の設定」モジュール             |
| IP SLA の概要                                                                 | 「Cisco IOS IP SLAs Overview」モジュール               |
| シスコの DocWiki コラボレーション環境の PfR<br>関連のコンテンツへのリンクがある PfR ホーム<br>ページ            | PfR:Home                                        |

### MIB

I

| МІВ                                      | MIBのリンク                                                                                                    |
|------------------------------------------|----------------------------------------------------------------------------------------------------|
| • CISCO-PFR-MIB<br>• CISCO-PFR-TRAPS-MIB | 選択したプラットフォーム、Cisco ソフトウェ<br>アリリース、およびフィーチャセットの MIB<br>を検索してダウンロードする場合は、次の URL<br>にある Cisco MIB Locator を使用します。<br>http://www.cisco.com/go/mibs |

パフォーマンス ルーティング コンフィギュレーション ガイド、Cisco IOS XE Release 3S (Cisco ASR 1000)

シスコのテクニカル サポート

| シスコのサポートおよびドキュメンテーション http://www.cisco.com/cisco/web/support/index.htt<br>Web サイトでは、ダウンロード可能なマニュア                                                                                                    | 説明                                                                                                    | リンク                                               |
|----------------------------------------------------------------------------------------------------|----------------------------------------------------------------------------------------------------|---------------------------------------------------|
| <ul> <li>ル、ソフトウェア、ツールなどのオンラインリ</li> <li>ソースを提供しています。これらのリソース</li> <li>は、ソフトウェアをインストールして設定した</li> <li>り、シスコの製品やテクノロジーに関する技術</li> <li>的問題を解決したりするために使用してくださ</li> <li>い。この Web サイト上のツールにアクセスす</li> <li>る際は、Cisco.com のログイン ID およびパス</li> <li>ワードが必要です。</li> </ul> | シスコのサポートおよびドキュメンテーション<br>Webサイトでは、ダウンロード可能なマニュア<br>ル、ソフトウェア、ツールなどのオンラインリ<br>ソースを提供しています。これらのリソース<br>は、ソフトウェアをインストールして設定した<br>り、シスコの製品やテクノロジーに関する技術<br>的問題を解決したりするために使用してくださ<br>い。この Web サイト上のツールにアクセスす<br>る際は、Cisco.com のログイン ID およびパス<br>ワードが必要です。 | http://www.cisco.com/cisco/web/support/index.html |

# パフォーマンスルーティングを使用したBGPインバウン ド最適化に関する機能情報

次の表に、このモジュールで説明した機能に関するリリース情報を示します。 この表は、ソフト ウェア リリース トレインで各機能のサポートが導入されたときのソフトウェア リリースだけを 示しています。その機能は、特に断りがない限り、それ以降の一連のソフトウェアリリースでも サポートされます。

プラットフォームのサポートおよびシスコソフトウェアイメージのサポートに関する情報を検索 するには、Cisco Feature Navigator を使用します。 Cisco Feature Navigator には、www.cisco.com/go/ cfn からアクセスします。 Cisco.com のアカウントは必要ありません。

I

| 機能名リリ                | リリース                       | 機能情報                                                                                                    |
|----------------------|----------------------------|----------------------------------------------------------------------------------------------------|
| OER BGP インバウンド最適化 Ci | Cisco IOS XE Release 3.3.S | PfR BGP インバウンド最適化<br>は、自律システム内部プレ<br>フィックス宛ての自律システム<br>外部のプレフィックスから送信<br>されたトラフィックに対する最<br>適な入口選択をサポートしま<br>す。自律システムからインター<br>ネットサービス プロバイダー<br>(ISP) への外部 EGP (eBGP)<br>アドバタイズメントにより、<br>ネットワークに入るトラフィッ<br>クの入口パスが影響を受けるこ<br>とがあります。PfR では、<br>eBGP アドバタイズメントを使<br>用して最適な入口選択を行いま<br>す。<br>この機能により、次のコマンド<br>が導入または変更されました。<br>clear pfr master prefix、<br>downgrade bgp (PfR)、inside<br>bgp (PfR)、match ip address<br>(PfR)、match pfr learn、max<br>range receive (PfR)、<br>maximum utilization receive<br>(PfR)、show pfr master<br>prefix。 |

### 表 6: パフォーマンス ルーティングを使用した BGP インバウンド最適化に関する機能情報

パフォーマンス ルーティングコンフィギュレーションガイド、Cisco IOS XE Release 3S (Cisco ASR 1000)

| 機能名                            | リリース                       | 機能情報                                                                                                    |
|--------------------------------|----------------------------|----------------------------------------------------------------------------------------------------|
| expire after コマンド <sup>3</sup> | Cisco IOS XE Release 3.3.S | expire after (PfR) コマンド<br>は、学習済みプレフィックスの<br>有効期間の設定に使用します。<br>デフォルトでは、マスターコ<br>ントローラは、中央ポリシー<br>データベースから非アクティブ<br>なプレフィックスを削除しま<br>す。これは、メモリが必要とさ<br>れるためです。このコマンド<br>を使用すると、制限に基づいて<br>時間またはセッションを設定す<br>ることによって、この動作を改<br>良できます。時間ベースの制<br>限は、分単位で設定します。<br>セッションベースの制限は、<br>監視期間数(またはセッション<br>数)に対して設定します。 |

3 これはマイナーな拡張です。マイナーな拡張は、通常 Feature Navigator に記載されません。

📕 パフォーマンス ルーティング コンフィギュレーション ガイド、Cisco IOS XE Release 3S (Cisco ASR

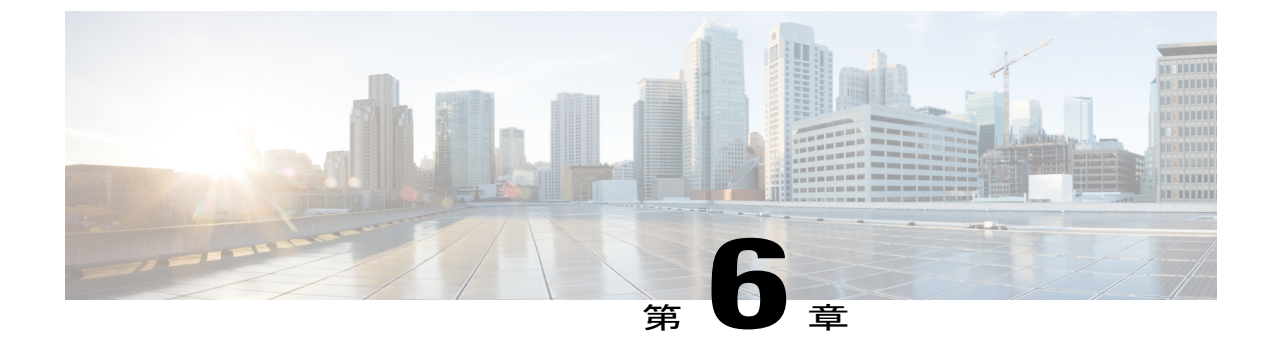

# パフォーマンス ルーティング コスト ポリ シーの設定

このモジュールでは、Cisco IOS パフォーマンス ルーティング(PfR) コスト ポリシーの設定方 法について説明します。PfR ポリシーは、出口リンクの金銭的なコストに基づいてトラフィック を最適化するよう設定できます。PfR コストベース最適化機能を使用すると、遅延、損失、使用 率などの、設定された他のポリシーに準拠しつつトラフィックを下位のコスト リンクに割り当 てることによって金銭的な恩恵がもたらされます。コストベース最適化は、固定課金方法また は階層課金方法を使用して課金されるリンクに適用できます。また、コストに基づいたロード バランシングも実現できます。

- 機能情報の確認、181 ページ
- パフォーマンス ルーティング コスト ポリシーの前提条件, 182 ページ
- パフォーマンス ルーティング コスト ポリシーの概要、182 ページ
- パフォーマンス ルーティング コスト ポリシーの設定方法, 187 ページ
- ・ パフォーマンス ルーティング コスト ポリシーの設定例, 204 ページ
- その他の関連資料, 207 ページ
- ・ パフォーマンス ルーティング コスト ポリシーの設定に関する機能情報, 208 ページ

## 機能情報の確認

ご使用のソフトウェアリリースでは、このモジュールで説明されるすべての機能がサポートされ ているとは限りません。最新の機能情報と注意事項については、ご使用のプラットフォームとソ フトウェアリリースに対応したリリースノートを参照してください。このモジュールに記載さ れている機能の詳細を検索し、各機能がサポートされているリリースのリストを確認する場合は、 このマニュアルの最後にある機能情報の表を参照してください。 プラットフォームのサポートおよびシスコソフトウェアイメージのサポートに関する情報を検索 するには、Cisco Feature Navigator を使用します。 Cisco Feature Navigator には、www.cisco.com/go/ cfn からアクセスします。 Cisco.com のアカウントは必要ありません。

# パフォーマンス ルーティング コスト ポリシーの前提条 件

PfR コスト ポリシーを実装する前に、PfR のしくみの概要と PfR ネットワーク コンポーネントの 設定方法を理解する必要があります。詳細については、「パフォーマンスルーティングの理解」、 「ベーシックパフォーマンスルーティングの設定」、および「アドバンスドパフォーマンスルー ティングの設定」モジュールを参照してください。

# パフォーマンス ルーティング コスト ポリシーの概要

PfR ポリシーを設定および適用するには、次の概念を理解する必要があります。

### PfR リンク ポリシーの概要

PfR リンク ポリシーは PfR 管理の外部リンクに対して適用される一連のルールです(外部リンク はネットワーク エッジの境界ルータのインターフェイスです)。 リンク ポリシーでは、目的と するリンクのパフォーマンス特性を定義します。 トラフィック クラス パフォーマンス ポリシー のように、リンクを使用する個々のトラフィッククラスエントリのパフォーマンスを定義するの ではなく、リンクポリシーではリンク全体のパフォーマンスを定義します。 リンク ポリシーは、 出口(出力)リンクと入口(入力)リンクの両方に適用されます。 次のリンク ポリシー タイプ は、リンク ポリシーを使用して管理できるさまざまなパフォーマンス特性を定義します。

### トラフィック負荷(使用率)ポリシー

トラフィック負荷(使用率とも呼ばれます)ポリシーは、特定のリンクで伝送できるトラフィッ ク量に関する上限しきい値で構成されます。Cisco IOS XE PfR は、トラフィッククラスごとの負 荷分散をサポートします。境界ルータに外部インターフェイスが設定されると、境界ルータはデ フォルトにより、20 秒ごとにリンク使用率をマスター コントローラに報告します。出口リンク トラフィックおよび入口リンクトラフィック負荷しきい値は PfR ポリシーとして設定できます。 出口または入口リンクの使用率が、設定されたしきい値またはデフォルトしきい値である 75%を 超えると、出口または入口リンクがポリシーに準拠していない (OOP)状態になり、PfR はトラ フィック クラスの代替リンクを見つけるためにモニタリングプロセスを起動します。リンク使 用率のしきい値は、毎秒あたりのキロバイト数(kbps)で表す絶対値またはパーセンテージとし て手動で設定できます。各インターフェイスの負荷使用率ポリシーは、マスターコントローラで 境界ルータを設定する際に設定します。

 $\mathcal{O}$ 

ヒント 負荷分散を設定する場合は、load-interval インターフェイス コンフィギュレーション コマン ドを使用して、外部インターフェイスでのインターフェイス負荷計算の間隔を 30 秒に設定す ることを推奨します。デフォルトの計算間隔は 300 秒です。 負荷計算は、インターフェイス コンフィギュレーション モードの境界ルータで設定します。 この設定は必須ではありません が、Cisco IOS XE PfR ができる限り迅速に負荷分散に対応できるよう、これを設定しておくこ とを推奨します。

トラフィック負荷ポリシーは、単一のリンクで伝達されるトラフィックの上限を定義します。ト ラフィック負荷ポリシーの設定の詳細については、「アドバンスドパフォーマンスルーティング の設定」モジュールの出口リンクのロードバランシング PfR ポリシーの設定例を参照してください。

### 範囲ポリシー

範囲ポリシーは、確実にトラフィックの負荷が分散されるよう、すべてのリンクを相互に相対的 な一定の使用率の範囲内で維持するために定義します。たとえば、ネットワークに複数の出ロリ ンクがあり、いずれかのリンクを優先する財務上の理由がない場合、最善の選択はすべてのリン クに負荷を均一に分散することです。従来のルーティングプロトコルによる負荷共有では、必ず しも均一に負荷が分散されるわけではありません。なぜなら、負荷共有はフローベースであり、 パフォーマンスまたはポリシーベースではないからです。Cisco PfR 範囲機能を使用すると、一 連のリンクにおけるトラフィック使用率が所定の割合の範囲内で相互に維持されるように PfR を 設定できます。リンク間の差異が大きくなりすぎると、PfR は使用可能なリンク間にトラフィッ ククラスを分散し、リンクをポリシー準拠状態に戻そうとします。デフォルトでは、マスター コントローラは PfR が管理するすべてのリンクに対して最大範囲使用率を20%に設定しますが、 使用率の範囲は最大割合値を使用して設定できます。

出口リンクおよび入口リンクの使用率範囲は PfR ポリシーとして設定できます。

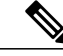

範囲ポリシーを設定する場合、シリアルリンクの80%の使用率はGigabitEthernetリンクの80%の使用率と大きく異なることに注意してください。

範囲ポリシーは、複数のリンクのトラフィックを負荷分散する方法を定義します。 範囲ポリシー の設定の詳細については、「アドバンスドパフォーマンスルーティングの設定」モジュールの出 ロリンクのロード バランシング PfR ポリシーの設定例を参照してください。

### コスト ポリシー

コストベース最適化のPfR サポートは、Cisco IOS XE Release 3.3S で導入されました。コストベース最適化により、ネットワークの各出口リンクの金銭的なコスト(ISP サービス レベル契約(SLA))に基づいてポリシーを設定できます。PfR コストベース最適化を実装するには、帯域幅使用率の費用効果が最も高い出口リンクからトラフィックを送信し、なおかつ目的とするパ

フォーマンス特性は維持するようにマスター コントローラを設定します。 コスト ポリシーは、 複数のリンクのトラフィックを負荷分散する方法を定義します。

### コスト ポリシー課金モデル

PfR コストベース最適化は、固定レート課金と階層ベース課金の2つの課金方法をサポートします。

固定レート課金は、ISPが帯域幅の使用量に関係なくリンクに対して特定の定額レートを課金する 場合に使用します。外部リンクに対して固定レート課金だけが設定された場合は、コスト最適化 に関してすべての出口が平等であると見なされ、プレフィックスまたは出口リンクがポリシーに 準拠しているかどうかを判断するために他のパラメータ(遅延、損失、使用率など)が使用され ます。

階層ベース課金は、ISPが出口リンク使用率に基づいて階層レートで課金する場合に使用します。 各コスト階層は関連する金銭的なコストとともに個別に設定され、階層をアクティブにする帯域 幅使用率が定義されます。階層ベース課金を使用している出口の最小コスト階層は、実際に使用 された帯域幅に関係なく毎月課金されます。階層ベース課金の決定に使用されるアルゴリズムで バーストが発生したときのために、一定の許容差が設定されています。この場合、「バースト」 とは、固定レート課金で高額になる帯域幅使用量が短期間で増加することと定義されます。

固定レート課金では、使用率に関係なく毎月一定額を支払います。また、階層ベース課金では毎 月少なくとも最低階層のコストが発生しますが、最終的な月の階層ベース課金の額は、月の平均 使用率に一致する階層に割り当てられたコストによって決まります。

### リンク使用率ロールアップ計算

各出口に対する毎月の課金金額を決定する最初の手順は、リンク使用率ロールアップ値を計算す ることです。リンク使用率ロールアップ値は、あるロールアップ期間の間、境界ルータの入力イ ンターフェイスと出力インターフェイスから定期的(サンプリング期間)に測定されたリンク使 用率の平均値です。たとえば、サンプリング期間が 60 分に設定され、ロールアップが 1440 分 (24 時間)で設定された場合は、リンク使用率ロールアップを計算するために 24 個の入力リン ク使用率サンプルと 24 個の出力リンク使用率サンプルが使用されます。入力リンクと出力リン クに対してリンク使用率ロールアップ値を取得するために、このロールアップ期間から入力サン プルと出力サンプルの各セットの平均値が取得されます。

### 月間平均使用率計算

リンク使用率ロールアップ計算が実行されたら、月間平均使用率が計算されます。階層ベース課 金モデルの固有な詳細は ISP ごとに異なります。 ただし、ほとんどの ISP は階層課金プランで企 業が支払うべき金額を計算するために次のアルゴリズムに似たものを使用します。

- ISP ネットワークへのエンタープライズ接続で伝達された出力および入力トラフィックを定 期的に測定し、その測定値を収集してロールアップ期間に対するロールアップ値を生成しま す。
- ・課金期間ごとに1つまたは複数のロールアップ値を計算します。

- ・課金期間のロールアップ値を最大値から最小値の順にランク付けし、スタックに格納します。
- ・バーストに対応するためにロールアップ値のデフォルトの上位 5%(絶対値または割合値を 設定できますが、デフォルト値は 5% です)を廃棄します。この場合、「バースト」とは、 月間平均使用率を超える任意の帯域幅と定義されます。デフォルトの 5% が破棄された場 合、残りのロールアップ値は 95 パーセンタイル順位となります。
- ・最大使用率値(この場合は上位 5%)を持つロールアップが削除されたら、ロールアップ値 に関連する階層を決定するために、スタック内の残りの最大ロールアップ値(平均 Monthly Target Link Utilization (MTLU)と呼ばれます)を階層構造に適用します。
- ・識別された階層に関連する一定のコストに基づいて顧客に課金します。

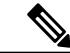

(注)

マスター コントローラがコストベース最適化を実行するには、課金ポリシーを設定し、リン クに適用する必要があります。

月間平均使用率ロールアップ計算で次の3種類のテクニックのいずれかを使用するように設定で きます。

- 複合
- 分離
- 合算

平均使用率計算テクニックに関する次の説明では、破棄値が絶対値10として設定されます。 デフォルトの破棄値は5%です。

組み合わせテクニックを使用する場合、月間平均使用率計算はソートされた単一のスタックの出 カおよび入力ロールアップサンプルの組み合わせに基づき、最も大きい10個のロールアップ値 が破棄されます。次に大きいロールアップ値はMTLUです。

分離テクニックを使用する場合は、リンクの出力および入力ロールアップサンプルがソートされ て異なるスタックに格納され、各スタックの最も大きい10個のロールアップ値が破棄されます。 2つのスタックの残りの最も大きいロールアップ値は MTLU として選択されます。

合算テクニックを使用する場合、出力ロールアップサンプルと入力ロールアップサンプルがひと まとめに合算されます。 各ロールアップ サンプルの合算値は1つのスタックに格納され、上位 10 個のロールアップ値が破棄され、次に大きいロールアップ値が MTLU となります。

次の表に、分離テクニックを使用した月間平均使用率の計算例を示します。次の表では、30日間 のロールアップ値が、出力ロールアップ値と入力ロールアップ値の両方に対して最大の帯域幅か ら最小の帯域幅の順に示されています。上位10個の値(斜体表示)は、マスターコントローラ がロールアップのこの絶対数を破棄するよう設定されたため、破棄されます。2つのスタックに 残っている次に大きいロールアップ値である62(太字表示)は月間平均使用率です。月間平均使 用率は、該当する課金期間の該当するリンクの帯域幅使用に対して顧客が課金される階層を決定 するために使用されます。

٦

### 表7:月間平均使用率の計算例

| 出カロールアップ | 入力ロールアップ | ロールアップは課金期間に最大<br>の帯域幅から最小の帯域幅の順<br>にソートされる       |
|----------|----------|---------------------------------------------------|
| 89       | 92       | 絶対値(斜体の数字を参照)と<br>して設定された上位10個の出<br>力および入力を破棄します。 |
| 80       | 84       |                                                   |
| 71       | 82       |                                                   |
| 70       | 80       |                                                   |
| 65       | 78       |                                                   |
| 65       | 75       |                                                   |
| 51       | 73       |                                                   |
| 50       | 84       |                                                   |
| 49       | 82       |                                                   |
| 49       | 80       |                                                   |
| 45       | 62       | 廃棄された値の後。 次に大き<br>い値は 62 であり、この値が月<br>間平均使用率になります |
| 42       | 60       |                                                   |
| 39       | 55       |                                                   |
| 35       | 53       |                                                   |
| 34       | 52       |                                                   |
| 30       | 45       |                                                   |
| 30       | 43       |                                                   |
| 30       | 35       |                                                   |
| 29       | 33       |                                                   |
| 25       | 31       |                                                   |

パフォーマンス ルーティング コンフィギュレーション ガイド、Cisco IOS XE Release 3S (Cisco ASR 1000)

| 出カロールアップ | 入力ロールアップ | ロールアップは課金期間に最大<br>の帯域幅から最小の帯域幅の順<br>にソートされる |
|----------|----------|---------------------------------------------|
| 20       | 25       |                                             |
| 19       | 23       |                                             |
| 12       | 21       |                                             |
| 10       | 15       |                                             |
| 10       | 11       |                                             |
| 9        | 10       |                                             |
| 8        | 10       |                                             |
| 4        | 5        |                                             |
| 1        | 1        |                                             |
| 0        | 0        |                                             |

# パフォーマンス ルーティング コスト ポリシーの設定方 法

### **PfR** コストベース ポリシーの設定

このタスクを実行して基本的な PfR コストベース最適化を設定します。 コストベース最適化は、 マスターコントローラで PfR ボーダー出口インターフェイス コンフィギュレーションモード(外 部インターフェイス設定に基づく)を開始し、cost-minimization コマンドを使用して設定します。 コストベース最適化は階層課金方法と固定課金方法をサポートします。

このタスクでは、マスターコントローラルータで設定が行われます。この場合、境界ルータは設定されていると見なされます。 階層ベース課金は、3 つのコスト階層で設定され、サービス プロバイダーのニックネームは ISP1 に設定されます。 月間平均使用率計算テクニックは、合算テクニックを使用するよう設定され、課金サイクルの最終日は月の30日になり、タイムゾーンの差異を考慮するために3時間のオフセットが提供されます。

cost-minimization コマンドには、さまざまなキーワードと引数があります。1つの CLI 行には1 つの必須キーワードとそれに関連する構文だけしか設定できませんが、このコマンドの複数のイ ンスタンスを入力できます。各境界ルータリンクの設定内では、fixed キーワードと tier キーワー

ドだけが同時に使用できます。 完全な構文の詳細については、『*Cisco IOS Performance Routing Command Reference*』を参照してください。

### 手順の概要

- 1. enable
- 2. configure terminal
- 3. pfr master
- **4. border** *ip-address* [**key-chain** *key-chain-name*]
- 5. interface type number external
- 6. cost-minimization nickname name
- 7. cost-minimization calc {combined | separate | sum}
- 8. cost-minimization sampling period minutes [rollup minutes]
- **9.** cost-minimization end day-of-month day [offset [-] hh:mm]
- **10. cost-minimization** {**fixed fee** *cost* | **tier** *percentage* **fee** *fee*}
- 11. ステップ9を繰り返して階層ベース課金サイクルの追加階層を設定します。
- 12. exit
- 13. interface type number internal
- 14. exit
- **15.** ステップ 14 を繰り返して PfR マスター コントローラ コンフィギュレーション モードに戻り ます。
- ステップ4~15を繰り返し、他のリンクに対して追加のコストベース最適化ポリシーを設定します(必要な場合)。
- 17. mode route control
- **18. resolve** cost priority value
- 19. end

### 手順の詳細

|       | コマンドまたはアクション               | 目的                                        |
|-------|----------------------------|-------------------------------------------|
| ステップ1 | enable                     | 特権 EXEC モードをイネーブルにします。                    |
|       | 例:                         | <ul> <li>パスワードを入力します(要求された場合)。</li> </ul> |
|       | Router> enable             |                                           |
| ステップ2 | configure terminal         | グローバル コンフィギュレーション モードを開始します。              |
|       | 例:                         |                                           |
|       | Router# configure terminal |                                           |

I

Γ

|               | コマンドまたはアクション                                                               | 目的                                                                                                    |
|---------------|----------------------------------------------------------------------------|----------------------------------------------------------------------------------------------------|
| ステップ3         | <b>pfr master</b><br>例:<br>Router(config)# pfr master                      | PfR マスター コントローラ コンフィギュレーション モードを開始<br>して、グローバル プレフィックスおよび出口リンク ポリシーを設<br>定します。                                                                                      |
| ステップ4         | <b>border</b> <i>ip-address</i> [ <b>key-chain</b> <i>key-chain-name</i> ] | PfR 管理境界ルータ コンフィギュレーション モードを開始して、<br>境界ルータとの通信を確立します。                                                                                                    |
|               | 例:                                                                         | ・境界ルータを識別するために、IPアドレスを設定します。                                                                                                    |
|               | Router(config-pfr-mc)# border<br>10.100.1.1 key-chain PFR_cost             | <ul> <li><i>key-chain-name</i> 引数の値は、<i>ip-address</i> 引数により識別された<br/>境界ルータで設定されたキーチェーン名に一致する必要があ<br/>ります。</li> </ul>                                               |
|               |                                                                            | <ul> <li>(注) 境界ルータが最初に設定されている場合は、key-chain<br/>キーワードおよび key-chain-name 引数を入力する必要が<br/>あります。ただし、この境界ルータを再設定したり、<br/>ルータの設定を追加したりする場合、このキーワードは<br/>省略可能です。</li> </ul> |
| ステップ5         | interface type number external 例:                                          | <b>PfR</b> ボーダー出口インターフェイス コンフィギュレーション モードを開始して、境界ルータ インターフェイスを外部インターフェイスとして設定します。                                                                                   |
|               | Router(config-pfr-mc-br)#<br>interface GigabitEthernet 0/0/0<br>external   | <ul> <li>各境界ルータでは、少なくとも1つの外部インターフェイス<br/>を設定する必要があります。</li> </ul>                                                                                                   |
| ステップ6         | cost-minimization nickname name                                            | マスターコントローラのコストベース最適化ポリシー内で境界ルータインターフェイスのニックネームを設定します。                                                                                                    |
|               | 例:<br>Router(config-pfr-mc-br-if)#<br>cost-minimization nickname ISP1      | <ul> <li>nicknameキーワードを使用してサービスプロバイダーを識別<br/>するラベルを適用します。</li> </ul>                                                                                                |
|               |                                                                            | <ul> <li>この例では、サービス プロバイダーに対して ISP1 のラベル<br/>が設定されます。</li> </ul>                                                                                                    |
| ステップ <b>1</b> | cost-minimization calc {combined                                           | コスト最小料金をどのように計算するかを設定します。                                                                                                    |
|               | separate   sum}                                                            | ・combined キーワードを使用して入力サンプルと出力サンプル                                                                                                    |
|               | 例:                                                                         | を組み合わせるようマスターコントローラを設定します。                                                                                                    |
|               | Router(config-pfr-mc-br-if)#<br>cost-minimization calc sum                 | <ul> <li>separate キーワードを使用して入力サンプルと出力サンプル<br/>を別々に分析するようマスターコントローラを設定します。</li> </ul>                                                                                |
|               |                                                                            | <ul> <li>sum キーワードを使用して最初に入力サンプルと出力サンプ<br/>ルを追加し、次にサンプルを組み合わせるようマスターコン<br/>トローラを設定します。</li> </ul>                                                                   |

### パフォーマンス ルーティングコンフィギュレーションガイド、Cisco IOS XE Release 3S (Cisco ASR 1000)

٦

|                | コマンドまたはアクション                                                                                                    | 目的                                                                                                    |
|----------------|----------------------------------------------------------------------------------------------------|----------------------------------------------------------------------------------------------------|
|                |                                                                                                    | <ul> <li>この例では、合算テクニックを使用してコスト最小料金が計算されます。</li> </ul>                                                                                                    |
| ステップ8          | cost-minimization sampling period         minutes [rollup minutes]         例:         Router(config-pfr-mc-br-if)#         cost-minimization sampling period         10 rollup 60   | <ul> <li>サンプリング期間を分単位で指定します。</li> <li>・サンプリング期間 minutes 引数に入力できる値は1~1440の数字です。</li> <li>・省略可能な rollup キーワードを使用してサンプルが minutes 引数に指定された間隔でロールアップされるよう指定します。ロールアップ minutes 引数に入力できる値は1~1440の数字です。入力できる最も小さい数字は、サンプリング期間に入力された数字以上である必要があります。</li> <li>・この例では、サンプリング間の間隔が10分に設定されます。これらのサンプルは60分ごとにロールアップされるよう設定されます。</li> </ul> |
| ステップ 9         | cost-minimization end day-of-month         day [offset [-] hh:mm]         例:         Router(config-pfr-mc-br-if)#         cost-minimization end day-of-month         30 offset 5:00 | <ul> <li>課金サイクルの最終日を設定するために使用するパラメータを設定します。</li> <li>・省略可能な offset キーワードを使用して UTC とは異なるゾーンのサービスプロバイダーを考慮するためにサイクルの最後を調整します。省略可能な「-」キーワードは、タイム ゾーンが UTC よりも進んでいる場合にマイナスの時間と分を指定するために使用します。</li> <li>・この例では、課金サイクルの最終日は月の30日であり、UTC に5時間のオフセットが追加されます。</li> </ul>                                                               |
| ステップ <b>10</b> | cost-minimization {fixed fee cost   tier         percentage fee fee}         例:         Router(config-pfr-mc-br-if)#         cost-minimization tier 100 fee         1000            | <ul> <li>使用量に基づかない固定コスト課金サイクルまたは階層ベース課金サイクルの階層を設定します。</li> <li>fixed fee キーワードと cost 引数は、出口リンクに関連する固定(使用量に基づかない)コストを指定するために使用します。</li> <li><i>percentage</i> 引数は、コスト階層の使用率を指定するために使用します。</li> <li>tier fee キーワードと fee 引数は、この階層に関連するコストを指定するために使用します。</li> <li>この例では、100%の使用率に対する階層ベースの料金が1000に設定されます。</li> </ul>              |

I

Γ

|                | コマンドまたはアクション                                                                                                    | 目的                                                                                                    |
|----------------|----------------------------------------------------------------------------------------------------|----------------------------------------------------------------------------------------------------|
|                |                                                                                                    | (注) 指定された最初の階層は 100% の使用率である必要があ<br>ります。それ以降の階層設定は、低い割合と低い料金で<br>行う必要があります。                                                                                           |
| ステップ <b>11</b> | ステップ9を繰り返して階層ベース<br>課金サイクルの追加階層を設定しま<br>す。                                                                       |                                                                                                    |
| ステップ <b>12</b> | exit<br>例:<br>Router(config-pfr-mc-br-if)# exit                                                                  | PfR ボーダー出口インターフェイス コンフィギュレーション モー<br>ドを終了し、PfR 管理境界ルータ コンフィギュレーション モード<br>に戻ります。                                                                                      |
| ステップ <b>13</b> | interface type number internal<br>例:<br>Router(config-pfr-mc-br)#<br>interface GigabitEthernet 0/0/1<br>internal | 境界ルータインターフェイスを PfR 制御内部インターフェイスと<br>して設定します。<br>・内部インターフェイスはパッシブモニタリングだけに対して<br>使用されます。内部インターフェイスはトラフィックを転送<br>しません。<br>・各境界ルータでは、少なくとも1つの内部インターフェイス<br>を設定する必要があります。 |
| ステップ 14        | exit<br>例:<br>Router(config-pfr-mc-br-if)# exit                                                                  | PfR ボーダー出口インターフェイス コンフィギュレーション モー<br>ドを終了し、PfR 管理境界ルータ コンフィギュレーション モード<br>に戻ります。                                                                                      |
| ステップ 15        | ステップ 14 を繰り返して PfR マス<br>ター コントローラ コンフィギュ<br>レーション モードに戻ります。                                                     |                                                                                                    |
| ステップ 16        | ステップ4~15を繰り返し、他の<br>リンクに対して追加のコストベース<br>最適化ポリシーを設定します(必要<br>な場合)。                                                |                                                                                                    |
| ステップ <b>17</b> | mode route control<br>例:<br>Router(config-pfr-mc)# mode route<br>control                                         | <ul> <li>一致するトラフィックにルート制御を設定します。</li> <li>・制御モードでは、マスターコントローラが監視対象プレフィックスを分析し、ポリシーパラメータに基づいて変更を実行します。</li> </ul>                                                      |
|                |                                                                                                    |                                                                                                    |

|         | コマンドまたはアクション                         | 目的                                                                                                    |
|---------|--------------------------------------|----------------------------------------------------------------------------------------------------|
| ステップ 18 | resolve cost priority value          | コスト ポリシーに対してポリシー優先度を設定します。                                                                                           |
|         | 例:<br>Bouter(config=pfr=mc)# resolve | <ul> <li>・解決ポリシーは、コストポリシーが最も高い優先度を持つように設定します。</li> </ul>                                                             |
|         | cost priority 1                      | <ul> <li>このタスクでは、PfR ポリシーの1つの種類だけに優先度が<br/>割り当てられます。通常は、他のPfR ポリシーが設定され、<br/>優先度を慎重に確認する必要があることに注意してください。</li> </ul> |
| ステップ 19 | end                                  | PfR マスター コントローラ コンフィギュレーション モードを終了<br>し、特権 EXEC モードに戻ります。                                                            |
|         | 例:                                   |                                                                                                    |
|         | Router(config-pfr-mc)# end           |                                                                                                    |

#### 例:

次の例はタスクで示された単なる設定例ですが、階層ベースでの料金設定を行うために階層が追加されています。固定レート課金と階層ベース課金の両方を含む基本的な PfR コスト ポリシーのより詳細な設定例については、基本 PfR コストベース ポリシーの設定例に関する項を参照してください。

```
pfr master
border 10.100.1.1 key-chain PFR cost
  interface GigabitEthernet 0/0/0 external
   cost-minimization nickname ISP1
   cost-minimization calc sum
   cost-minimization sampling period 10 rollup 60\,
   cost-minimization end day-of-month 30 offset 5:00
   cost-minimization tier 100 fee 1000
   cost-minimization tier 70 fee 700
   cost-minimization tier 50 fee 500
   exit
  interface GigabitEthernet 0/0/1 internal
  exit
mode route control
 resolve cost priority 1
 end
```

## PfR コスト ポリシーを使用した課金の最小化とトラフィックのロード バランス

基本的な PfR コストベース最適化が有用である一方で、多くの企業は複数の境界ルータ出口リン クを持ち、複数のさまざまなサービス プロバイダーは使用された帯域幅に応じて増加するさまざ まな課金レートを課金します。この状況では、コスト最小化ポリシーに加えて、リンクに対して 何らかの形のトラフィックのロード バランシングが必要になることがあります。

マスターコントローラでこのタスクを実行し、リンクでトラフィックをロードバランシングしつ つ複数の境界ルータ出口リンクに対して毎月の課金を最小化するパフォーマンスルーティングコ ストポリシーを設定します。このシナリオでは、ネットワークは固定レート課金と階層ベース課 金の両方を持ち、顧客が固定レート課金と階層ベース課金のプリペイド(最小コスト)階層に対 して毎月の料金を支払うことを前提とし、PfR はコストを最適化しつつトラフィックのロードバ ランシングを実行できます。

次の図に、この図でルールとして指定されたサービスレベル契約(SLA)で定義された帯域幅と コストパラメータを使用して各リンクに対してさまざまな課金レートを定義する例を示します。 このタスクの主な目的は、外部リンクごとの課金を最小化し、外部リンクに対してトラフィック をロードバランスすることです。リンク1は固定レートで課金され、リンク2~4は階層ベース 課金に基づきますが、すべてのリンクはPfR階層として設定されます。コスト最小化を実現する ために、最初のルールはリンク1の80%、リンク2、3、および4の30%を使用します(次の図 を参照)。2つ目のルールはリンク2、3および4で追加のトラフィックを分散し、トラフィック 負荷を分散します。コストを最小化しつつトラフィックのロードバランシングを実現するため に、すべての出口で分散されたコストと負荷に対してPfRトラフィックが最適化されるよう人為 的なコストが割り当てられた帯域幅割合を表す複数の階層を使用してPfRコストポリシーを設定 します。設定された階層については、次の図を参照してください。

このタスクの手順に従うと、PfR がトラフィックを最小コストの出口のいずれかから最初に送信 するよう設定されるコスト ポリシーが作成されます。リンク1には10.1.1.1 が割り当てられ、プ リペイド階層は他の3つの出口から構成されます。各リンクのプリペイド階層帯域幅が完全に使 用されると、ソフトウェアはすべてのリンクの階層間で次に最も小さい増分コストを決定します。 リンク1の次の階層を使用する増分コストは \$990 です。リンク2の次の階層を使用する増分コ ストはたった \$10 です。PfR は、リンク2の帯域幅の40%を表す青色のバーである次に最も小さ いコスト階層にトラフィックを転送します(次の図を参照)。プロセスは引き続きリンク2、3、 および4 で負荷を分散するコストを使用します。このタスクは、リンク1~4のプリペイド帯域 幅を最初に使用して出口リンクごとの月間課金レートがどのように最小化されるかを示します。

パフォーマンス ルーティングコンフィギュレーションガイド、Cisco IOS XE Release 3S (Cisco ASR 1000)

この場合、階層間で最小の増分コストを決定することによりトラフィックはリンク2、3、および 4 で効果的に負荷分散されます。

#### 図 11:課金の最小化とトラフィックをロードバランスする PfBコスト最小化ソリューションを示す図

#### Requirements:

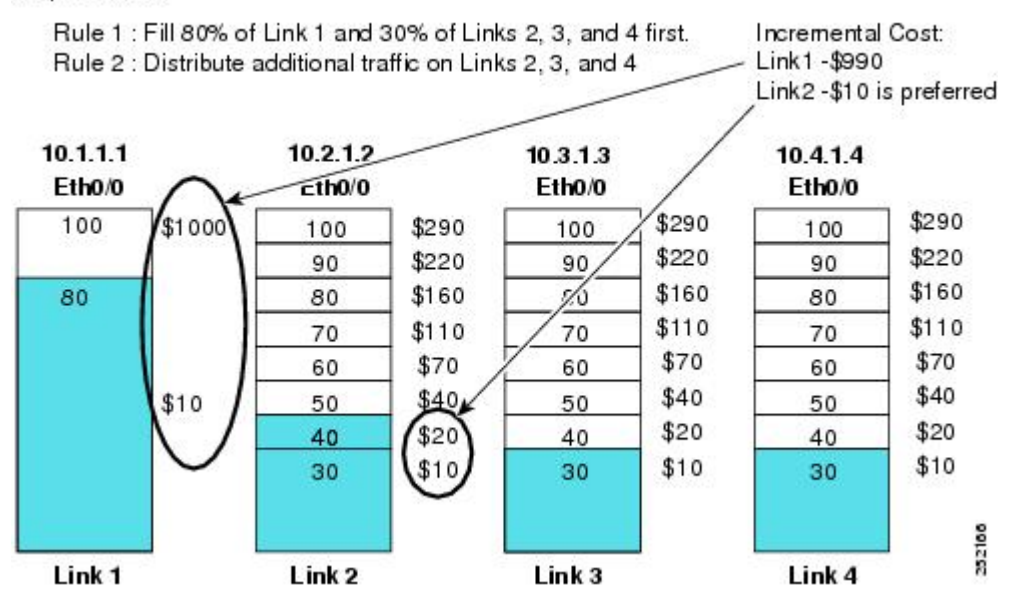

次のタスクの手順では、出口リンク 10.1.1.1 は階層ベース リンクとして設定されます(ただし、 実際には固定レートで課金されます)。固定レート リンクがロード バランシングの階層として 設定された場合、月間コスト計算はそのリンクの実際のコストを反映しません。 このソリュー ションを使用した場合は、複数の階層に割り当てられた人為的なコストがすべての月間コスト計 算の精度に影響を及ぼすことがあります。

概要と詳細な手順にはこのタスクシナリオの一部の設定手順だけが示されており、マスターコン トローラの完全な設定は詳細な手順の表の後に示された「例」の項に記載されています。

(注) コスト最小化機能と競合する可能性があるため、範囲および使用率ポリシー優先度をディセー ブルにします。

 システムチャーンを回避するために、periodic (PfR) またはsetperiodic (PfR) コマンドを時 間間隔とともに設定しないでください。システムは、指定された間隔で最良の出口リンクを選 択しようと試みます。このコマンドは、デフォルトでディセーブルになっています。

cost-minimization (PfR) コマンドには、さまざまなキーワードと引数があります。1つの CLI 行 には1つの必須キーワードとそれに関連する構文だけしか設定できませんが、このコマンドの複 数のインスタンスを入力できます。各境界ルータリンクの設定内では、fixed キーワードと tier

I

キーワードだけが同時に使用できます。 完全な構文の詳細については、『Cisco IOS Performance Routing Command Reference』を参照してください。

手順の概要

- 1. enable
- 2. configure terminal
- 3. pfr master
- **4. border** *ip-address* [**key-chain** *key-chain-name*]
- 5. interface type number external
- 6. cost-minimization nickname name
- 7. cost-minimization summer-time start end [offset]
- 8. cost-minimization {fixed fee cost | tier percentage fee fee}
- 9. ステップ8を繰り返して階層ベース課金サイクルの追加階層を設定します。
- **10.** cost-minimization discard [daily] {absolute number| percent percentage}
- **11**. exit
- **12. interface** type number internal
- 13. exit
- 14. ステップ 13 を繰り返して PfR マスター コントローラ コンフィギュレーション モードに戻り ます。
- ステップ4~14を繰り返し、他のリンクに対して追加のコストベース最適化ポリシーを設定します(必要な場合)。
- 16. mode route control
- **17. policy-rules** *map-name*
- 18. exit
- **19. pfr-map** *map-name sequence-number*
- 20. match pfr learn {delay| inside| throughput}
- 21. set resolve cost priority value
- 22. end

### 手順の詳細

|       | コマンドまたはアクション         | 目的                     |
|-------|----------------------|------------------------|
| ステップ1 | enable               | 特権 EXEC モードをイネーブルにします。 |
|       | 例:<br>Router> enable | ・パスワードを入力します(要求された場合)。 |

٦

|       | コマンドまたはアクション                                                               | 目的                                                                                                    |
|-------|----------------------------------------------------------------------------|----------------------------------------------------------------------------------------------------|
| ステップ2 | configure terminal                                                         | グローバル コンフィギュレーション モードを開始します。                                                                                                    |
|       | 例:                                                                         |                                                                                                    |
|       | Router# configure terminal                                                 |                                                                                                    |
| ステップ3 | pfr master                                                                 | PfR マスター コントローラ コンフィギュレーション モードを開始<br>して、グローバル プレフィックスおよび出口リンク ポリシーを設                                                                                               |
|       | 例:                                                                         | 定します。                                                                                                    |
|       | Router(config)# pfr master                                                 |                                                                                                    |
| ステップ4 | <b>border</b> <i>ip-address</i> [ <b>key-chain</b> <i>key-chain-name</i> ] | PfR管理境界ルータコンフィギュレーションモードを開始して、境界ルータとの通信を確立します。                                                                                                    |
|       | 例:                                                                         | ・境界ルータを識別するために、IPアドレスを設定します。                                                                                                    |
|       | Router(config-pfr-mc)# border<br>10.1.1.1 key-chain pfr                    | <ul> <li>key-chain-name 引数の値は、ip-address 引数により識別された境界ルータで設定されたキーチェーン名に一致する必要があります。</li> </ul>                                                                       |
|       |                                                                            | <ul> <li>(注) 境界ルータが最初に設定されている場合は、key-chainキー<br/>ワードおよび key-chain-name 引数を入力する必要がありま<br/>す。ただし、この境界ルータを再設定したり、ルータの<br/>設定を追加したりする場合、このキーワードは省略可能で<br/>す。</li> </ul> |
| ステップ5 | interface type number external 例:                                          | PfRボーダー出口インターフェイスコンフィギュレーションモード<br>を開始して、境界ルータインターフェイスをPfR管理外部インター<br>フェイスとして設定します。                                                                                 |
|       | Router(config-pfr-mc-br)#<br>interface ethernet 0/0 external               | <ul> <li>各境界ルータでは、少なくとも1つの外部インターフェイスを<br/>設定する必要があります。</li> </ul>                                                                                                   |
|       |                                                                            | <ul> <li>・ルータでインターフェイスをPfR管理外部インターフェイスとして設定すると、PfRボーダー出口インターフェイスコンフィギュレーションモードが開始されます。このモードでは、インターフェイスに対して最大リンク使用率またはコストベースの最適化を設定できます。</li> </ul>                  |
| ステップ6 | cost-minimization nickname name                                            | マスターコントローラのコストベース最適化ポリシー内で境界ルー                                                                                                    |
|       | 例:                                                                         |                                                                                                    |
|       | Router(config-pfr-mc-br-if)#<br>cost-minimization nickname<br>80-percent   | <ul> <li>この例では、10.1.1.1 境界ルータリンクのニックネーム ラベル<br/>は 80-percent です。</li> </ul>                                                                                         |

パフォーマンス ルーティング コンフィギュレーション ガイド、Cisco IOS XE Release 3S (Cisco ASR 1000)

I

|                | コマンドまたはアクション                                                                                                    | 目的                                                                                                    |
|----------------|----------------------------------------------------------------------------------------------------|----------------------------------------------------------------------------------------------------|
| ステップ1          | <b>cost-minimization summer-time</b><br><i>start end</i> [ <i>offset</i> ]                                                | サマータイム(デイライトセービング)の開始および終了日時を<br>指定します。                                                                                                    |
|                | 例:<br>Router(config-pfr-mc-br-if)#<br>cost-minimization summer-time 2<br>Sunday March 02:00 1 Sunday<br>November 02:00 60 | • start 引数と end 引数は、サマータイムが始まる、または終わる<br>週、日、月、時間、分(24 時間時計)を指定するために使用<br>します。                                                                   |
|                |                                                                                                    | <ul> <li>offset 引数を使用すると、1~120分のオフセットが許可され、<br/>最大2時間を春に加算し、秋に減算できます。</li> </ul>                                                                 |
|                |                                                                                                    | <ul> <li>・この例では、サマータイムは3月の第2週日曜日の午前2時に1時間加算されて始まり、11月の第1週日曜日の午前2時に1時間減算されて終わります。</li> </ul>                                                      |
|                |                                                                                                    | (注) summer-time キーワード設定は各マスター コントローラ<br>に対して1回だけ必要です。                                                                                            |
| ステップ8          | cost-minimization {fixed fee cost <br>tier percentage fee fee}                                                            | 使用量に基づかない固定コスト課金サイクルまたは階層ベース課金<br>サイクルの階層を設定します。                                                                                                 |
|                | 例:<br>Router(config-pfr-mc-br-if)#<br>cost-minimization tier 100 fee<br>1000                                              | <ul> <li>fixed fee キーワードと cost 引数は、出口リンクに関連する固定<br/>(使用量に基づかない) コストを指定するために使用します。</li> </ul>                                                     |
|                |                                                                                                    | <ul> <li><i>percentage</i> 引数は、コスト階層の使用率を指定するために使用<br/>します。</li> </ul>                                                                           |
|                |                                                                                                    | <ul> <li>tier fee キーワードと fee 引数は、この階層に関連するコストを<br/>指定するために使用します。</li> </ul>                                                                      |
|                |                                                                                                    | <ul> <li>この例では、100%の使用率に対する階層ベースの料金が1000</li> <li>に設定されます。</li> </ul>                                                                            |
|                |                                                                                                    | (注) 指定された最初の階層は100%の使用率である必要があります。それ以降の階層設定は、低い割合と低い料金で行う必要があります。ロードバランシングのために階層を設定する場合は、ロードバランシングが機能するために、同じリンクのある階層から次の階層に段階的に階層を大きくする必要があります。 |
| ステップ9          | ステップ8を繰り返して階層ベー<br>ス課金サイクルの追加階層を設定<br>します。                                                                                |                                                                                                    |
| ステップ <b>10</b> | <b>cost-minimization</b> discard [daily]<br>{absolute number  percent<br>percentage}                                      | 月間平均使用率値を計算する場合は、爆発的なリンク使用率に対し<br>て削除するサンプルの数を設定します。                                                                                             |

٦

|                | コマンドまたはアクション                                                                 | 目的                                                                                                    |
|----------------|------------------------------------------------------------------------------|----------------------------------------------------------------------------------------------------|
|                | 例:<br>Router(config-pfr-mc-br-if)#<br>cost-minimization discard percent<br>5 | <ul> <li>・使用率サンプルは、最も大きい値から最も小さい値の順にソートされ、このコマンドを使用して設定された数または割合により、リストから最も大きい数または割合が削除されます。</li> <li>・省略可能な daily キーワードが入力された場合は、サンプルが毎日分析され、破棄されます。 daily キーワードが入力されない場合は、デフォルトでサンプルが毎月分析され、破棄されます。課金サイクルの最後に、1日の平均使用率の平均値を求めることによって日間平均使用率が計算されます。</li> </ul> |
|                |                                                                              | <ul> <li>• absolute キーワードを使用して削除する一定の数のサンプルを<br/>設定します。</li> </ul>                                                                                                    |
|                |                                                                              | <ul> <li>percentage キーワードを使用して削除する一定の割合のサンプ<br/>ルを設定します。</li> </ul>                                                                                                    |
|                |                                                                              | <ul> <li>サンプリング ロールアップが設定されている場合は、破棄値<br/>がロールアップに適用されます。</li> </ul>                                                                                                    |
|                |                                                                              | <ul> <li>この例では、月間平均使用率値を計算するときに上位 5%のサンプルが削除されます。</li> </ul>                                                                                                    |
| ステップ 11        | exit<br>例:<br>Bouter(config-pfr-mc-br-if)# exit                              | PfRボーダー出口インターフェイスコンフィギュレーションモード<br>を終了し、PfR管理境界ルータコンフィギュレーションモードに戻<br>ります。                                                                                                    |
| ステップ <b>12</b> | interface type number internal                                               | 境界ルータインターフェイスをPfR制御内部インターフェイスとし<br>て設定します。                                                                                                    |
|                | 例:<br>Router(config-pfr-mc-br)#<br>interface Ethernet 1/0 internal           | <ul> <li>・内部インターフェイスはパッシブモニタリングだけに対して<br/>使用されます。内部インターフェイスはトラフィックを転送<br/>しません。</li> </ul>                                                                                                    |
|                |                                                                              | <ul> <li>各境界ルータでは、少なくとも1つの内部インターフェイスを<br/>設定する必要があります。</li> </ul>                                                                                                    |
| ステップ <b>13</b> | exit<br>例:                                                                   | PfRボーダー出口インターフェイスコンフィギュレーションモード<br>を終了し、PfR管理境界ルータコンフィギュレーションモードに戻<br>ります。                                                                                                    |
|                | Router(config-pfr-mc-br-if)# exit                                            |                                                                                                    |
| ステップ 14        | ステップ13を繰り返してPfRマス<br>ターコントローラコンフィギュ<br>レーションモードに戻ります。                        |                                                                                                    |

# パフォーマンス ルーティング コンフィギュレーション ガイド、Cisco IOS XE Release 3S (Cisco ASR 1000)
Γ

|                | コマンドまたはアクション                                                                                    | 目的                                                                                                    |
|----------------|-------------------------------------------------------------------------------------------------|----------------------------------------------------------------------------------------------------|
| ステップ <b>15</b> | ステップ4~14を繰り返し、他の<br>リンクに対して追加のコストベー<br>ス最適化ポリシーを設定します<br>(必要な場合)。                               |                                                                                                    |
| ステップ16         | mode route control                                                                              | 一致するトラフィックにルート制御を設定します。                                                                                                    |
|                | 例:<br>Router(config-pfr-mc)# mode route<br>control                                              | <ul> <li>・制御モードでは、マスターコントローラが監視対象プレフィックスを分析し、ポリシーパラメータに基づいて変更を実行します。</li> </ul>                                                       |
| ステップ 17        | policy-rules map-name                                                                           | PfR マップからの設定をマスター コントローラ設定に適用します。                                                                                                    |
|                | 例:<br>Router(config-pfr-mc)#<br>policy-rules cost_balance                                       | • この例では、cost_balance という名前の PfR マップからの設定<br>が適用されます。                                                                                  |
| ステップ <b>18</b> | exit<br>例:<br>Router(config-pfr-mc)# exit                                                       | PfR マスター コントローラ コンフィギュレーション モードを終了<br>し、グローバル コンフィギュレーション モードに戻ります。                                                                   |
| <u>ステップ 19</u> | pfr-map map-name sequence-number<br>例:<br>Router(config)# pfr-map<br>cost_balance 10            | PfR マップ コンフィギュレーション モードを開始して、PfR マップ<br>を設定します。                                                                                       |
| ステップ <b>20</b> | match pfr learn {delay  inside <br>throughput}                                                  | 学習済みの PfR プレフィックスに一致させるために、PfR マップ内<br>で match 句エントリを作成します。                                                                           |
|                | 例:<br>Router(config-pfr-map)# match<br>pfr learn throughput                                     | <ul> <li>各 PfR マップシーケンスには、match 句を1つだけ設定できます。</li> <li>この例では、最大アウトバウンドスループットを使用して学習されたトラフィッククラスに一致する match 句エントリが作成されます。</li> </ul>   |
| ステップ <b>21</b> | set resolve cost priority value<br>例:<br>Router(config-pfr-map)# set<br>resolve cost priority 1 | <ul> <li>重複するポリシーに対してポリシー優先度を設定する set 句エント<br/>リを PfR マップで作成します。</li> <li>・この例では、解決ポリシーは、コスト ポリシーが最も高い優<br/>先度を持つように設定します。</li> </ul> |

パフォーマンス ルーティング コンフィギュレーション ガイド、Cisco IOS XE Release 3S (Cisco ASR 1000)

|                | コマンドまたはアクション                            | 目的                                                                                                    |
|----------------|-----------------------------------------|----------------------------------------------------------------------------------------------------|
|                |                                         | <ul> <li>このタスクでは、PfR ポリシーの1つの種類だけに優先度が割り当てられます。通常は、他のPfR ポリシーが設定され、優先度を慎重に確認する必要があることに注意してください。</li> </ul> |
| ステップ <b>22</b> | end<br>例:<br>Router(config-pfr-mc)# end | PfR マスター コントローラ コンフィギュレーション モードを終了<br>し、特権 EXEC モードに戻ります。                                                  |

### 例:

次の設定例は、このタスク手順の上の図でマスターコントローラで制御されたすべてのリンクに 対する完全な設定です。コストをこのタスクの最大優先度にするために使用された cost\_balance という名前の PfR マップの set resolve cost priority l コマンドに注意してください。それとは逆に、 最適化の競合を回避するために、resolve range コマンドと resolve utilization コマンドがディセーブ ルになります。 関連する show コマンドからの出力については、「PfR コスト最小化ポリシーの 検証とデバッグ」の項を参照してください。

```
pfr master
 logging
border 10.1.1.1 key-chain pfr
  interface Ethernet1/0 internal
  interface Ethernet0/0 external
   cost-minimization nickname 80-percent
   cost-minimization summer-time 2 Sunday March 02:00 1 Sunday November 02:00 60
   cost-minimization tier 100 fee 1000
   cost-minimization tier 80 fee 10
   cost-minimization discard percent 5
   exit
  exit
border 10.2.1.2 key-chain pfr
  interface Ethernet1/0 internal
  interface Ethernet0/0 external
   cost-minimization nickname 30-meg
   cost-minimization tier 100 fee 290
   cost-minimization tier 90 fee 220
   cost-minimization tier 80 fee 160
   cost-minimization tier 70 fee 110
   cost-minimization tier 60 fee 70
   cost-minimization tier 50 fee 40
   cost-minimization tier 40 fee 20
   cost-minimization tier 30 fee 10
   cost-minimization discard percent 5
   exit
  exit
 border 10.3.1.3 key-chain pfr
  interface Ethernet1/0 internal
  interface Ethernet0/0 external
   cost-minimization nickname 30-meg-2
   cost-minimization tier 100 fee 290
   cost-minimization tier 90 fee 220
   cost-minimization tier 80 fee 160
   cost-minimization tier 70 fee 110
   cost-minimization tier 60 fee 70
```

🔲 パフォーマンス ルーティング コンフィギュレーション ガイド、Cisco IOS XE Release 3S(Cisco ASR

```
cost-minimization tier 50 fee 40
  cost-minimization tier 40 fee 20
  cost-minimization tier 30 fee 10
  cost-minimization discard percent 5
  exit
 exit
border 10.4.1.4 key-chain pfr
 interface Ethernet1/0 internal
 interface Ethernet0/0 external
  cost-minimization nickname 30-meg-3
  cost-minimization tier 100 fee 290
  cost-minimization tier 90 fee 220
  cost-minimization tier 80 fee 160
  cost-minimization tier 70 fee 110
  cost-minimization tier 60 fee 70
  cost-minimization tier 50 fee 40
  cost-minimization tier 40 fee 20
  cost-minimization tier 30 fee 10
  cost-minimization discard percent 5
  exit
 exit
 learn
  throughput
  periodic-interval 0
  monitor-period 1
  prefixes 2500
  aggregation-type prefix-length 32
  exit.
 mode route control
 policy-rules cost balance
 max-range-utilization percent 100
 exit
pfr-map cost balance 10
 match pfr learn throughput
 set resolve cost priority 1
 no set resolve range
 no set resolve utilization
 set probe frequency 10
 end
```

### PfR コスト最小化ポリシーの検証とデバッグ

マスターコントローラでこのタスクを実行して、コスト最小化ポリシーを検証し、問題をデバッ グするのに役に立つ情報を表示します。コスト最小化ポリシーが設定され、トラフィックに適用 されると、showコマンドの手順に従って、ポリシー設定が期待したように動作していることを検 証できます。ポリシー設定が期待したように動作していない場合は、debugコマンドの手順に従っ て問題のトラブルシューティングを行うことができます。 show コマンドと debug コマンドはど ちらも省略可能で、任意の順で入力できます。

### はじめる前に

これらの手順を実行する前に、コストポリシーを設定し、PfR トラフィックに適用する必要があります。

#### 手順の概要

- 1. enable
- 2. show pfr master cost-minimization {border *ip-address* [*interface*] | nickname *name*}
- 3. show pfr master cost-minimization billing-history
- 4. debug pfr master cost-minimization [detail]

### 手順の詳細

### ステップ1 enable

特権 EXEC モードをイネーブルにします。パスワードを入力します(要求された場合)。

例:

Router> enable

#### ステップ2 show pfr master cost-minimization {border *ip-address* [*interface*] | nickname name}

border キーワードと nickname キーワードの両方を show pfr master cost-minimization コマンドで使用する と、同じコスト最小化情報が表示されます。これらのキーワードと引数は、指定された境界ルータをニッ クネームや IP アドレスで識別したり、任意でルータの特定のインターフェイスに対して識別したりする ために使用できます。この手順に適用できる構文だけが示されています。完全な構文については、『Cisco IOS Performance Routing Command Reference』を参照してください。

この例では、上の図の10.2.1.2 リンクに関する情報が表示されます。このリンクに設定されるコスト階層 の数に注意してください。10.3.1.3 と 10.4.1.4 のリンクは、より正確なロードバランシングを可能にする ために同じコスト階層セットを持ちます。絶対値5 として示された破棄値に対して設定されたロールアッ プ値とパラメータに関する情報が存在します。この出力で示されたフィールドの詳細については、『Cisco IOS Performance Routing Command Reference』を参照してください。

#### 例:

```
Router# show pfr master cost-minimization border 10.2.1.2 GigabitEthernet 3/2/0
pM - per Month, pD - per Day
  Nickname : 30-meg
                               Border: 10.2.1.2
                                                         Interface: Gi3/2/0
  Calc type : Separate
  End Date : 1
  Summer time: Enabled, 2 Sun Mar 02:00 1 Sun Nov 02:00 60
            : Tier Based
  Fee
              Tier 1: 100, fee:
                                  290
              Tier 2:
                      90, fee:
                                   220
              Tier 3:
                       80, fee:
                                  160
              Tier 4:
                       70, fee:
                                   110
              Tier 5:
                       60, fee:
                                   70
              Tier 6:
                       50, fee:
                                    40
              Tier 7:
                                   20
                       40, fee:
              Tier 8:
                       30, fee:
                                   10
            : Sampling 5, Rollup 5
  Period
  Discard : Type Absolute, Value 5
  Rollup Information:
  Total(pM)
                  Discard(pM)
                                  Remaining(pM)
                                                   Collected(pM)
  8928
                  5
                                   1460
                                                   264
  Current Rollup Information:
                               382 Kbps
                                                                  747167
    MomentaryTqtUtil:
                                           CumRxBytes:
   StartingRollupTgt:
                               400 Kbps
                                           CumTxBytes:
                                                                 4808628
                               400 Kbps
                                                                00:03:23
    CurrentRollupTgt:
                                            TimeRemain:
  Rollup Utilization (Kbps):
  Egress Utilization Rollups (Descending order)
      : 0
                     2
                                         3
                                             : 439
  1
                         : 440
                                                            4
                                                                : 398
                         : 378
                                             : 375
                                                                : 372
  5
     : 383
                     6
                                         7
                                                            8
                     10 : 371
                                            : 370
  9
     : 371
                                        11
                                                            12
                                                                : 370
  13
     : 368
                     14
                         : 365
                                        15
                                             : 255
                                                            16
                                                                : 231
```

📕 パフォーマンス ルーティング コンフィギュレーション ガイド、Cisco IOS XE Release 3S(Cisco ASR

| 17 | : | 216 | 18 | : | 197 | 19 | : | 196 | 20 | : | 196 |
|----|---|-----|----|---|-----|----|---|-----|----|---|-----|
| 21 | : | 195 | 22 | : | 194 | 23 | : | 191 | 24 | : | 190 |
| 25 | : | 190 | 26 | : | 184 | 27 | : | 183 | 28 | : | 182 |
| 29 | : | 178 | 30 | : | 177 | 31 | : | 176 | 32 | : | 175 |

#### ステップ3 show pfr master cost-minimization billing-history

このコマンドは、以前の課金期間の課金情報を表示するために使用されます。この例では、月間平均使用 率は62 であり、境界ルータ 10.1.1.1 のギガビットイーサネットインターフェイス 3/0/0 リンクのコストは \$10,000 です。

#### 例:

#### Router# show pfr master cost-minimization billing-history

Billing History for the past three months

| ISP2<br>No cost min<br>ISP1<br>Nickname | on 10.4.1.4<br>on 10.2.1.2<br>on 10.1.1.1<br>Mon1<br>SustUtil | Cost          | Gi4/0/0<br>Gi3/2/0<br>Gi3/0/0<br>Mon2<br>SustUtil | Cost | Mon3<br>SustUtil | Cost |
|-----------------------------------------|---------------------------------------------------------------|---------------|---------------------------------------------------|------|------------------|------|
| ISP2<br>ISP1                            | 0<br>62                                                       | 3000<br>10000 | NA<br>NA                                          |      | NA<br>NA         |      |
| <br>Total Cost                          |                                                               | 13000         |                                                   | 0    |                  | 0    |

#### ステップ4 debug pfr master cost-minimization [detail]

このコマンドは、コスト最小化ポリシーのデバッグ情報を表示するために使用されます。次に、コスト最小化ポリシーの詳細なデバッグ情報の例を示します。

#### 例:

#### Router# debug pfr master cost-minimization detail

OER Master cost-minimization Detail debugging is on \*May 14 00:38:48.839: OER MC COST: Momentary target utilization for exit 10.2.1.2 i/f GigabitEthernet3/2/0 nickname ISP1 is 7500 kbps, time\_left 52889 secs, cumulative 16 kb, rollup period 84000 secs, rollup target 6000 kbps, bw\_capacity 10000 kbps \*May 14 00:38:48.839: OER MC COST: Cost OOP check for border 10.2.1.2, current util: 0 target util: 7500 kbps \*May 14 00:39:00.199: OER MC COST: ISP1 calc separate rollup ended at 55 ingress Kbps \*May 14 00:39:00.199: OER MC COST: ISP1 calc separate rollup ended at 55 egress bytes \*May 14 00:39:00.199: OER MC COST: Target utilization for nickname ISP1 set to 6000, rollups elapsed 4, rollups left 24 \*May 14 00:39:00.271: OER MC COST: Momentary target utilization for exit 10.2.1.2 i/f GigabitEthernet3/2/0 nickname ISP1 is 7500 kbps, time\_left 52878 secs, cumulative 0 kb, rollup period 84000 secs, rollup target 6000 kbps, bw\_capacity 10000 kbps \*May 14 00:39:00.271: OER MC COST: Cost OOP check for border 10.2.1.2, current util: 0 target util: 7500 kbps

# パフォーマンス ルーティング コスト ポリシーの設定例

### PfR コストベース ポリシーの設定例

次に、マスターコントローラでコストベース最適化を設定する例を示します。コストベース最適 化設定は、外部インターフェイス設定に基づいて適用されます。この例では、境界ルータ10.2.1.2 のいずれかの出口インターフェイスに対する階層課金サイクルと、境界ルータ10.2.1.2 の他の出 ロインターフェイスおよび境界ルータ10.3.1.3 の両方の出口インターフェイスに対する固定課金 サイクルを持つ複数の出口に対してポリシーが設定されます。

このシナリオでは、PfRは最初に固定レート出口(境界ルータ10.2.1.2のギガビットイーサネット インターフェイス 0/0/2 および境界ルータ 10.3.1.3 のギガビットイーサネットインターフェイス 0/0/3 と 0/0/4)を使用してトラフィックを送信します。この理由は、帯域幅コストが、階層ベース の出口よりもこれらの固定料金出口のほうが低いためです。固定レート出口が完全に使用される と、トラフィックは境界ルータ 10.2.1.2 のギガビットイーサネットインターフェイス 0/0/0 から送 信されます。月間平均使用率が 40%以下の場合は、その月の課金額は \$4000 になります。月間 平均使用率がそれよりも大きい場合は、月間平均使用率に一致する階層が課金されます。この例 では、計算設定が入力されず、デフォルトの動作がトリガーされます。計算は出力サンプルと入 カサンプルに対して別々に実行されます。

この設定例では、境界ルータがすでに設定されていることを前提としています。

```
pfr master
no periodic
resolve cost priority 1
no resolve delay
 no resolve utilization
border 10.2.1.2 key-chain key cost1
  interface GigabitEthernet0/070 external
   cost-minimization tier 100 fee 10000
   cost-minimization tier 75 fee 8000
   cost-minimization tier 40 fee 4000
   cost-minimization end day-of-month 31
  interface GigabitEthernet0/0/2 external
   cost-minimization fixed fee 3000
border 10.3.1.3 key-chain key cost2
  interface GigabitEthernet0/0/3 external
   cost-minimization fixed fee 3000
  interface GigabitEthernet0/0/4 external
   cost-minimization fixed fee 3000
   end
```

### PfR コスト ポリシーを使用した課金の最小化とトラフィックのロード バランスの例

次に、コスト最小化ポリシーを設定し、複数のリンクで PfR トラフィック負荷を分散する例を示 します。このタスクは各リンクのコストを最小化し、複数の境界ルータリンクでロードバラン シングを正確に制御するよう設計されています。このタスクは、PfR で最初に最も小さいコスト

階層の帯域幅を強制的に使用し、次にすべてのリンクで次に最も小さいコスト階層を強制的に使 用することにより、複数のリンク間でロードバランシングを制御します。

show pfr master cost-minimization コマンドのキーワードは、特定のリンクの使用率を月の出力お よび入力ロールアップ値とともに表示するために使用されます。 月の課金期間が終わると、課金 履歴の別のキーワード オプションにより月間平均使用率とリンク コストが表示されます。

#### 境界ルータ 10.1.1.1

key chain key1
key 1
key 1
key-string border1
!
pfr border
logging
local GigabitEthernet3/0/0
master 10.1.1.1 key-chain key1
すべての境界ルータを設定する場合は、類似の設定を使用し、適切な変更を行ってください。次
に、マスター コントローラを設定します。

#### マスターコントローラ

```
key chain key1
  kev 1
   key-string border1
 key chain key2
 key 1
   key-string border2
 key chain key3
  key 1
   key-string border3
pfr master
  logging
 border 10.1.1.1 key-chain key1
   interface GigabitEthernet3/0/0 external
   cost-minimization nickname ISP1
   cost-minimization tier 100 fee 50000
   cost-minimization tier 65 fee 10000
   cost-minimization tier 30 fee 500
    cost-minimization end day-of-month 24
   cost-minimization sampling period 5 rollup 1440
   cost-minimization discard absolute 10
   exit
  interface GigabitEthernet3/0/1 internal
   exit
  border 10.2.1.2 key-chain key2
   interface GigabitEthernet3/2/0 external
  interface GigabitEthernet3/0/0 internal
   exit
  border 10.4.1.4 key-chain key3
  interface GigabitEthernet4/0/0 external
   cost-minimization nickname ISP2
   cost-minimization fixed fee 3000
   cost-minimization end day-of-month 24
    exit
   interface GigabitEthernet4/0/2 internal
  exit
  no max range receive
  delay threshold 10000
  loss threshold 1000000
 mode route control
 mode monitor passive
 mode select-exit best
  resolve cost priority 1
```

パフォーマンスルーティングコンフィギュレーションガイド、Cisco IOS XE Release 3S (Cisco ASR 1000)

active-probe echo 10.1.9.1 end マスター コントローラで **show pfr master cost-minimization border** コマンドを入力して設定と使 用率を表示します。 境界ルータ 10.1.1.1 のギガビットイーサネット インターフェイス 3/0/0 に対 する 3 月から 4 月 24 日までの 30 日間の課金期間のロールアップ値が出力に表示されます。

| Nickname : ISP1<br>Calc type : Sepa<br>End Date : 24<br>Summer time: Dis                                                | Bo<br>rate<br>abled                                                                                                    | rder: 10.1                                                        | 1.1.1                                                                  |                            | Inter                                | face: Gi3/0/                                         |
|----------------------------------------------------------------------------------------------------|----------------------------------------------------------------------------------------------------|-------------------------------------------------------------------|------------------------------------------------------------------------|----------------------------|--------------------------------------|------------------------------------------------------|
| Tee Tier<br>Tier<br>Tier<br>Period : Samp<br>Discard : Type                                                             | 1: 100, fee:<br>2: 65, fee:<br>3: 30, fee:<br>ling 5, Rollup<br>Absolute, Value                                         | 50000<br>10000<br>500<br>1440<br>e 10                             |                                                                        |                            |                                      |                                                      |
| Rollup Informati<br>Total(pM)<br>31                                                                                     | on:<br>Discard(pM)<br>10                                                                                                | Remaining<br>1                                                    | g (pM)                                                                 | Collec<br>29               | ted(pM                               | )                                                    |
| Current Rollup I<br>MomentaryTgtUt<br>StartingRollupT<br>CurrentRollupT<br>Rollup Utilizati                             | nformation:<br>il: 7<br>gt: 7<br>gt: 7<br>on (Kbps):                                                                    | 5 Kbps<br>5 Kbps<br>5 Kbps                                        | CumRx<br>CumTx<br>TimeR                                                | Bytes:<br>Bytes:<br>emain: |                                      | 0<br>0<br>00:00:51                                   |
| Egress Utilizati<br>1 : 0<br>5 : 70<br>9 : 50<br>13 : 42<br>17 : 30<br>21 : 25<br>25 : 10<br>29 : 4<br>Ingress Utilizat | on Rollups (Des<br>2 : 89<br>6 : 65<br>10 : 49<br>14 : 39<br>18 : 30<br>22 : 20<br>26 : 10<br>30 : 1<br>ion Rollups (De | cending of<br>3<br>7<br>11<br>15<br>19<br>23<br>27<br>scending of | rder)<br>: 80<br>: 65<br>: 49<br>: 35<br>: 30<br>: 19<br>: 9<br>order) |                            | 4<br>8<br>12<br>16<br>20<br>24<br>28 | : 71<br>: 51<br>: 45<br>: 34<br>: 29<br>: 12<br>: 8  |
| 1 : 0<br>5 : 80<br>9 : 72<br>13 : 60<br>17 : 45<br>21 : 31<br>25 : 15                                                   | 2 : 92<br>6 : 78<br>10 : 70<br>14 : 55<br>18 : 43<br>22 : 25<br>26 : 11                                                 | 3<br>7<br>11<br>15<br>19<br>23<br>27                              | : 84<br>: 75<br>: 63<br>: 53<br>: 35<br>: 23<br>: 10                   |                            | 4<br>8<br>12<br>16<br>20<br>24<br>28 | : 82<br>: 73<br>: 62<br>: 52<br>: 33<br>: 21<br>: 10 |

3 月から 4 月 24 日までの課金期間が終了したと仮定すると、show pfr master cost-minimization billing-history コマンドを使用して以前の課金期間の課金を参照できます。 月間平均使用率は 62 であり、境界ルータ 10.1.1.1 のギガビットイーサネットインターフェイス 3/0/0 リンクのコストは \$10,000 です。

Router# **show pfr master cost-minimization billing-history** Billing History for the past three months

| ISP2<br>No cost min<br>ISP1 | on 10.4.1.4<br>on 10.2.1.2<br>on 10.1.1.1 |               | Gi4/0/0<br>Gi3/2/0<br>Gi3/0/0 |      |          |      |
|-----------------------------|-------------------------------------------|---------------|-------------------------------|------|----------|------|
|                             | Mon1                                      |               | Mon2                          |      | Mon3     |      |
| Nickname                    | SustUtil                                  | Cost          | SustUtil                      | Cost | SustUtil | Cost |
|                             |                                           |               |                               |      |          |      |
| ISP2<br>ISP1                | 0<br>62                                   | 3000<br>10000 | NA-<br>NA-                    |      | NA       | -    |

| Total Cost | 13000 | 0 | 0 |
|------------|-------|---|---|

# その他の関連資料

### 関連資料

| 関連項目                                                                       | マニュアル タイトル                                      |
|----------------------------------------------------------------------------|-------------------------------------------------|
| Cisco IOS コマンド                                                             | Cisco IOS Master Command List, All Releases     |
| Cisco IOS PfR のコマンド:コマンド構文の詳<br>細、コマンドモード、コマンド履歴、デフォル<br>ト設定、使用上の注意事項、および例 | Cisco IOS Performance Routing Command Reference |
| Cisco IOS XE Release での基本的な PfR 設定                                         | 「ベーシック パフォーマンス ルーティングの<br>設定」モジュール              |
| Cisco IOS XE Release 3.1 および 3.2 の境界ルー<br>タ専用機能の設定に関する情報                   | 「パフォーマンスルーティング境界ルータ専用<br>機能」モジュール               |
| Cisco IOS XE Release のパフォーマンスルーティ<br>ングの運用フェーズを理解するために必要な概<br>念            | 「パフォーマンス ルーティングの理解」モ<br>ジュール                    |
| Cisco IOS XE Release でのアドバンスド PfR 設<br>定                                   | 「アドバンスド パフォーマンス ルーティング<br>の設定」モジュール             |
| IP SLA の概要                                                                 | 「Cisco IOS IP SLAs Overview」モジュール               |
| シスコの DocWiki コラボレーション環境の PfR<br>関連のコンテンツへのリンクがある PfR ホーム<br>ページ            | PfR:Home                                        |

### MIB

I

| МІВ                                      | MIBのリンク                                                                                                    |
|------------------------------------------|----------------------------------------------------------------------------------------------------|
| • CISCO-PFR-MIB<br>• CISCO-PFR-TRAPS-MIB | 選択したプラットフォーム、Cisco ソフトウェ<br>アリリース、およびフィーチャ セットの MIB<br>を検索してダウンロードする場合は、次のURL<br>にある Cisco MIB Locator を使用します。<br>http://www.cisco.com/go/mibs |

シスコのテクニカル サポート

| シスコのサポートおよびドキュメンテーション<br>Web サイトでは、ダウンロード可能なマニュア<br>ル、ソフトウェア、ツールなどのオンラインリ<br>ソースを提供しています。これらのリソース                                                | 説明                                                                                                    | リンク                                               |
|----------------------------------------------------------------------------------------------------|----------------------------------------------------------------------------------------------------|---------------------------------------------------|
| は、ソフトウェアをインストールして設定した<br>り、シスコの製品やテクノロジーに関する技術<br>的問題を解決したりするために使用してくださ<br>い。 この Web サイト上のツールにアクセスす<br>る際は、Cisco.com のログイン ID およびパス<br>ワードが必要です。 | シスコのサポートおよびドキュメンテーション<br>Webサイトでは、ダウンロード可能なマニュア<br>ル、ソフトウェア、ツールなどのオンラインリ<br>ソースを提供しています。これらのリソース<br>は、ソフトウェアをインストールして設定した<br>り、シスコの製品やテクノロジーに関する技術<br>的問題を解決したりするために使用してくださ<br>い。この Web サイト上のツールにアクセスす<br>る際は、Cisco.com のログイン ID およびパス<br>ワードが必要です。 | http://www.cisco.com/cisco/web/support/index.html |

# パフォーマンス ルーティング コスト ポリシーの設定に 関する機能情報

次の表に、このモジュールで説明した機能に関するリリース情報を示します。 この表は、ソフト ウェア リリース トレインで各機能のサポートが導入されたときのソフトウェア リリースだけを 示しています。その機能は、特に断りがない限り、それ以降の一連のソフトウェアリリースでも サポートされます。

プラットフォームのサポートおよびシスコソフトウェアイメージのサポートに関する情報を検索 するには、Cisco Feature Navigator を使用します。 Cisco Feature Navigator には、www.cisco.com/go/ cfn からアクセスします。 Cisco.com のアカウントは必要ありません。

I

| 機能名                     | リリース                      | 機能の設定情報                                                                                                    |
|-------------------------|---------------------------|----------------------------------------------------------------------------------------------------|
| コストベース最適化向け OER<br>サポート | Cisco IOS XE Release 3.3S | コストベース最適化向け OER<br>サポート機能で、出口リンク<br>ポリシーベースの金銭的なコ<br>ストを設定し、ホップバイホッ<br>プベースでプレフィックス特<br>性を調べるために traceroute プ<br>ローブを設定できるようになり<br>ました。<br>この機能により、次のコマンド<br>が導入または変更されました。<br>cost-minimization (PfR)、<br>debug pfr master<br>cost-minimization、show pfr<br>master cost-minimization。 |

### 表8:パフォーマンスルーティングコストポリシーの設定に関する機能情報

パフォーマンスルーティングコンフィギュレーションガイド、Cisco IOS XE Release 3S (Cisco ASR 1000)

٦

パフォーマンス ルーティング コンフィギュレーション ガイド、Cisco IOS XE Release 3S (Cisco ASR 1000)

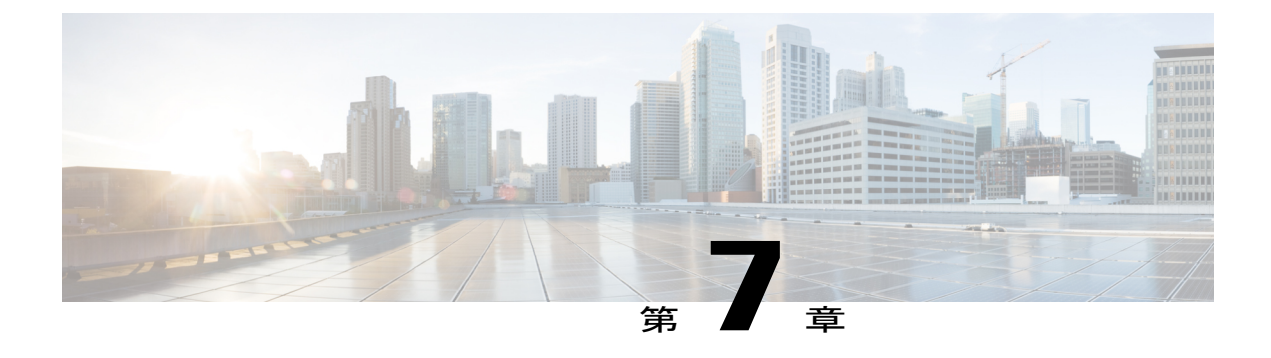

## **PfR Data Export v1.0 NetFlow v9** フォーマット

パフォーマンスルーティング (PfR) Data Export v1.0 NetFlow v9 フォーマット機能により、RFC 3954 『*Cisco Systems NetFlow Services Export Version 9*』でサポートされている NetFlow v9 標準プロトコルとフォーマットを使用してリアルタイム PfR パフォーマンス データのエクスポートを 簡素化できます。 通常の時間ベースのパフォーマンス データと、PfR ルート ポリシー制御イベント データの両方をエクスポートできます。

この機能では、マスターコントローラ(MC)からネットワークのデータコレクタにデータをエ クスポートするので、パフォーマンスルーティングがネットワークでどのように機能している かをより簡単に確認できます。

- 機能情報の確認, 211 ページ
- PfR Data Export v1.0 NetFlow v9 フォーマットの詳細, 212 ページ
- PfR Data Export v1.0 NetFlow v9 フォーマット機能をイネーブルにする方法, 212 ページ
- PfR Data Export v1.0 NetFlow v9 フォーマット機能の設定例, 215 ページ
- その他の関連資料, 216 ページ
- PfR Data Export v1.0 NetFlow v9 フォーマットの機能情報, 217 ページ

### 機能情報の確認

ご使用のソフトウェアリリースでは、このモジュールで説明されるすべての機能がサポートされ ているとは限りません。最新の機能情報と注意事項については、ご使用のプラットフォームとソ フトウェアリリースに対応したリリースノートを参照してください。このモジュールに記載さ れている機能の詳細を検索し、各機能がサポートされているリリースのリストを確認する場合は、 このマニュアルの最後にある機能情報の表を参照してください。

プラットフォームのサポートおよびシスコソフトウェアイメージのサポートに関する情報を検索 するには、Cisco Feature Navigator を使用します。 Cisco Feature Navigator には、www.cisco.com/go/ cfn からアクセスします。 Cisco.com のアカウントは必要ありません。

### PfR Data Export v1.0 NetFlow v9 フォーマットの詳細

### NetFlow バージョン9 データ エクスポート フォーマット

NetFlow バージョン9は、ネットワークノードからコレクタに NetFlow レコードを送信するため の柔軟で拡張性のある手段です。NetFlow バージョン9には定義可能なレコードタイプが用意さ れています。また、自己記述型で、NetFlow Collection Engine の設定を容易にします。

NetFlow バージョン9エクスポートでは、新しいフィールドを設定された間隔で NetFlow Collection Engine (以前の NetFlow コレクタ)に送信できます。 必要な機能をイネーブルにすると、それらの機能に対応するフィールド値が NetFlow Collection Engine に送信されます。

### PfR Data Export v1.0 NetFlow v9 フォーマット機能の利点

PfR Data Export v1.0 NetFlow v9 フォーマット機能では、マスター コントローラ (MC) からネットワークのデータ コレクタにデータをエクスポートするので、パフォーマンス ルーティングが ネットワークでどのように機能しているかをより簡単に確認できます。

NetFlow Collection Engine を提供したり、NetFlow のサービスを表示したりするアプリケーション を製造するシスコのお客様は、新規の NetFlow テクノロジーが追加されるたびにアプリケーショ ンを再コンパイルする必要はありません。 代わりに、シスコのお客様は、PfR Data Export v1.0 NetFlow v9 フォーマット機能を利用することで、既知のフィールドタイプを文書化する外部の データ ファイルを使用できます。

# PfR Data Export v1.0 NetFlow v9 フォーマット機能をイネー ブルにする方法

### PfR Data Export v1.0 NetFlow v9 フォーマット機能のイネーブル化

PfR Data Export v1.0 NetFlow v9 フォーマット機能をイネーブルにするには、PfR マスター コント ローラで次の手順を実行します。

### 手順の概要

- 1. enable
- 2. configure terminal
- **3.** flow exporter exporter-name
- 4. destination *ip-address*
- 5. export-protocol netflow-v9
- 6. transport udp udp-port
- 7. exit
- 8. pfr master
- **9. exporter** *exporter-name*
- 10. end

### 手順の詳細

Γ

|               | コマンドまたはアクション                                                | 目的                                                                    |
|---------------|-------------------------------------------------------------|-----------------------------------------------------------------------|
| ステップ1         | enable                                                      | 特権 EXEC モードをイネーブルにします。                                                |
|               | 例:                                                          | •パスワードを入力します(要求された場合)。                                                |
|               | Router> enable                                              |                                                                       |
| ステップ <b>2</b> | configure terminal                                          | グローバルコンフィギュレーションモードを開始しま<br>す。                                        |
|               | 例:                                                          |                                                                       |
|               | Router# configure terminal                                  |                                                                       |
| ステップ3         | flow exporter exporter-name                                 | Flexible NetFlow フローエクスポータを作成し、Flexible NetFlow フローエクスポータ コンフィギュレーション |
|               | 例:                                                          | モードを開始します。                                                            |
|               | Router(config)# flow exporter pfr_exp                       |                                                                       |
| ステップ4         | destination ip-address                                      | エクスポート先を設定します。                                                        |
|               | 例:                                                          |                                                                       |
|               | Router(config-flow-exporter)#<br>destination 192.168.2.0    |                                                                       |
| ステップ5         | export-protocol netflow-v9                                  | エクスポート プロトコルとして NetFlow バージョン9<br>を認定します                              |
|               | 例:                                                          | で以たしより。                                                               |
|               | Router(config-flow-exporter)#<br>export-protocol netflow-v9 |                                                                       |

|               | コマンドまたはアクション                                        | 目的                                                                |
|---------------|-----------------------------------------------------|-------------------------------------------------------------------|
| ステップ6         | transport udp udp-port                              | トランスポートプロトコルを設定します。                                               |
|               | 例:                                                  |                                                                   |
|               | Router(config-flow-exporter)# transport<br>udp 2000 |                                                                   |
| ステップ <b>1</b> | exit                                                | グローバル コンフィギュレーション モードに戻りま                                         |
|               | 例:                                                  | す。                                                                |
|               | Router(config-flow-exporter)# exit                  |                                                                   |
| ステップ8         | pfr master                                          | Cisco IOS パフォーマンスルーティング (PfR) プロセ<br>スをイネーブルにして、ルータを PfP フスター フント |
|               | 例:                                                  | ローラとして設定し、PfRマスターコントローラコン                                         |
|               | Router(config)# pfr master                          | フィギュレーション モードを開始します。                                              |
| ステップ9         | exporter exporter-name                              | フローエクスポータを設定します。                                                  |
|               | 例:                                                  |                                                                   |
|               | Router(config-pfr-mc)# exporter pfr_exp             |                                                                   |
| ステップ10        | end                                                 | PfRマスターコントローラコンフィギュレーション                                          |
|               | 例:                                                  | モートを於 J し、符権 EXEC モートに戻ります。<br>                                   |
|               | Router(config-pfr-mc)# end                          |                                                                   |

### PfR Data Export v1.0 NetFlow v9 フォーマット設定の確認

PfR Data Export v1.0 NetFlow v9 フォーマット設定を確認し、データが想定どおりにマスター コントローラにエクスポートされていることを確認するには、PfR マスター コントローラで次の手順を実行します。

手順の概要

- 1. enable
- 2. show pfr master export statistics
- 3. show pfr master traffic-class
- 4. exit

### 手順の詳細

I

|               | コマンドまたはアクション                                 | 目的                                                                                |
|---------------|----------------------------------------------|-----------------------------------------------------------------------------------|
| ステップ1         | enable                                       | 特権 EXEC モードをイネーブルにします。                                                            |
|               | 例:                                           | ・パスワードを入力します(要求された場合)。                                                            |
|               | Router> enable                               |                                                                                   |
| ステップ <b>2</b> | show pfr master export statistics<br>例:      | PfR NetFlow バージョン9エクスポート統計情報を表示します。                                               |
|               | Router# show pfr master export<br>statistics | <ul> <li>表示をクリアするには、clear pfr master export<br/>statistics コマンドを使用します。</li> </ul> |
| ステップ <b>3</b> | show pfr master traffic-class<br>例:          | PfRマスターコントローラで監視および制御されるすべて<br>のトラフィック クラスに関する情報を表示します。                           |
|               | Router# show pfr master traffic-class        |                                                                                   |
| ステップ4         | exit                                         | 特権EXECコンフィギュレーションモードを終了します。                                                       |
|               | 例:                                           |                                                                                   |
|               | Router# exit                                 |                                                                                   |

## PfR Data Export v1.0 NetFlow v9 フォーマット機能の設定例

### PfR Data Export v1.0 NetFlow v9 フォーマット機能のイネーブル化の例

次に、PfR Data Export v1.0 NetFlow v9 フォーマット機能をイネーブルにする例を示します。

Router> enable
Router> configure terminal
Router(config) # flow exporter pfr\_exp
Router(config-flow-exporter) # destination 192.168.2.0
Router(config-flow-exporter) # export-protocol netflow-v9
Router(config-flow-exporter) # transport udp 2000
Router(config-flow-exporter) # exit
Router(config) # pfr master
Router(config-pfr-mc) # exporter pfr\_exp
Router(config-pfr-mc) #

1

次に、PfR Data Export v1.0 NetFlow v9 フォーマット機能がイネーブルの場合の show pfr master export statistics コマンドの出力例を示します。

Router# show pfr master export statistics

PfR NetFlow Version 9 Export: Enabled

| Destination IP:<br>Destination port:<br>Packet #:                                                                                                    | 10.0.0.1<br>2000<br>0                                                                         |
|----------------------------------------------------------------------------------------------------|-----------------------------------------------------------------------------------------------|
| Type of Export:                                                                                                    | Total                                                                                         |
| TC Config<br>External Config<br>Internal Config<br>Policy Config<br>Reason Config<br>Passive Update<br>Passive Performance<br>Active Update<br>Active Performance<br>External Update<br>Internal Update<br>TC Event<br>Cost<br>BR Alert<br>MC Alert | 0<br>0<br>0<br>7<br>100<br>0<br>0<br>0<br>0<br>0<br>0<br>0<br>0<br>0<br>0<br>0<br>0<br>0<br>0 |
| Total:                                                                                                    | 107                                                                                           |

# その他の関連資料

### 関連資料

| 関連項目                                                                 | マニュアル タイトル                                      |
|----------------------------------------------------------------------|-------------------------------------------------|
| Cisco IOS コマンド                                                       | Cisco IOS Master Command List, All Releases     |
| Cisco PfR コマンド(コマンド構文の詳細、コマ<br>ンドモード、コマンド履歴、デフォルト、使用<br>上の注意事項、および例) | Cisco IOS Performance Routing Command Reference |
| ベーシック PfR 設定                                                         | 「ベーシック パフォーマンス ルーティングの<br>設定」モジュール              |
| NetFlow および NetFlow データ エクスポート                                       | [Configuring NetFlow and NetFlow Data Export]   |
| シスコの DocWiki コラボレーション環境の PfR<br>関連のコンテンツへのリンクがある PfR ホーム<br>ページ      | PfR:Home                                        |

RFC

| RFC      | タイトル |
|----------|------|
| RFC 3954 |      |

### シスコのテクニカル サポート

| 説明                           | リンク                                               |
|------------------------------|---------------------------------------------------|
| シスコのサポートおよびドキュメンテーション        | http://www.cisco.com/cisco/web/support/index.html |
| Webサイトでは、ダウンロード可能なマニュア       |                                                   |
| ル、ソフトウェア、ツールなどのオンラインリ        |                                                   |
| ソースを提供しています。 これらのリソース        |                                                   |
| は、ソフトウェアをインストールして設定した        |                                                   |
| り、シスコの製品やテクノロジーに関する技術        |                                                   |
| 的問題を解決したりするために使用してくださ        |                                                   |
| い。 この Web サイト上のツールにアクセスす     |                                                   |
| る際は、Cisco.com のログイン ID およびパス |                                                   |
| ワードが必要です。                    |                                                   |
|                              |                                                   |

### PfR Data Export v1.0 NetFlow v9 フォーマットの機能情報

次の表に、このモジュールで説明した機能に関するリリース情報を示します。 この表は、ソフト ウェア リリース トレインで各機能のサポートが導入されたときのソフトウェア リリースだけを 示しています。その機能は、特に断りがない限り、それ以降の一連のソフトウェアリリースでも サポートされます。

プラットフォームのサポートおよびシスコソフトウェアイメージのサポートに関する情報を検索 するには、Cisco Feature Navigator を使用します。 Cisco Feature Navigator には、www.cisco.com/go/ cfn からアクセスします。 Cisco.com のアカウントは必要ありません。

パフォーマンス ルーティングコンフィギュレーションガイド、Cisco IOS XE Release 3S(Cisco ASR 1000)

1

| 機能名                                       | リリース                      | 機能情報                                                                                                    |
|-------------------------------------------|---------------------------|----------------------------------------------------------------------------------------------------|
| PfR Data Export v1.0 NetFlow v9<br>フォーマット | Cisco IOS XE Release 3.4S | PfR Data Export v1.0 NetFlow v9         フォーマット機能により、RFC         3954 でサポートされている         NetFlow v9 標準プロトコルと         フォーマットを使用してリアル         タイム PfR パフォーマンスデー         タのエクスポートを簡素化でき         ます。PfR Data Export v1.0         NetFlow v9 フォーマット機能で         は、通常の時間ベースのデータ         と、PfR ルートポリシー制御イ         ベントデータの両方をエクス         ポートできます。         PfR Data Export v1.0 NetFlow v9         フォーマット機能では、マス         ターコントローラ (MC) から         データをエクスポートす         るので、PfR がどのように機能                                                                                                    |
|                                           |                           | しているかをより簡単に確認で<br>きます。<br>この機能により、次のコマンド<br>が導入されました。clear pfr<br>master export statistics、debug<br>pfr master export passive、<br>debug pfr master export active、<br>debug pfr master export link、<br>debug pfr master export link、<br>debug pfr master export link、<br>debug pfr master export<br>traffic-class、debug pfr master<br>export cost-minimization、<br>debug pfr master export<br>border、debug pfr master<br>export option、debug pfr<br>master export process、debug<br>pfr master export config、debug<br>pfr master export config、debug<br>pfr master export, exporter<br>(PfR)、および show pfr<br>master export statistics。 |

### 表 9: PfR Data Export v1.0 NetFlow v9 フォーマットの機能情報

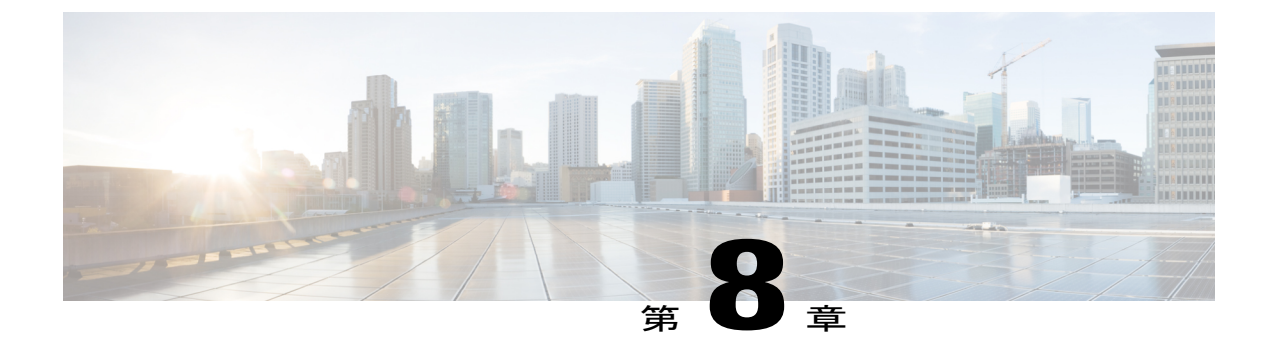

# パフォーマンス ルーティングの mGRE DMVPNハブアンドスポークサポートを使用 した EIGRP ルートの制御

PfR EIGRP mGRE DMVPN ハブアンドスポーク サポート機能によって、ルートを拡張内部ゲート ウェイ ルーティング プロトコル (EIGRP) ルーティング テーブルに追加し、パフォーマンス ルーティング (PfR) でEIGRP ルートを介してプレフィックスおよびアプリケーションを制御で きるようになっています。この機能では、マルチポイント総称ルーティングカプセル化 (mGRE) Dynamic Multipoint Virtual Private Network (DMVPN) のハブアンドスポーク ネットワーク設計に 従った展開もサポートされます。

- 機能情報の確認, 219 ページ
- PfR を使用した EIGRP ルートの制御の前提条件, 220 ページ
- PfR を使用した EIGRP ルートの制御の制約事項, 220 ページ
- PfR を使用した EIGRP ルートの制御の概要, 220 ページ
- PfR で EIGRP ルート制御を設定する方法, 223 ページ
- PfR を使用した EIGRP ルートの制御の設定例, 228 ページ
- その他の関連資料, 229 ページ
- PfR を使用した EIGRP ルートの制御の機能情報, 230 ページ

### 機能情報の確認

ご使用のソフトウェアリリースでは、このモジュールで説明されるすべての機能がサポートされ ているとは限りません。最新の機能情報と注意事項については、ご使用のプラットフォームとソ フトウェアリリースに対応したリリースノートを参照してください。このモジュールに記載さ れている機能の詳細を検索し、各機能がサポートされているリリースのリストを確認する場合は、 このマニュアルの最後にある機能情報の表を参照してください。 プラットフォームのサポートおよびシスコソフトウェアイメージのサポートに関する情報を検索 するには、Cisco Feature Navigator を使用します。 Cisco Feature Navigator には、www.cisco.com/go/ cfn からアクセスします。 Cisco.com のアカウントは必要ありません。

### PfR を使用した ElGRP ルートの制御の前提条件

この機能は、EIGRP がすでにネットワークで設定されていること、および PfR の基本機能も設定 されていることを前提とします。

### **PfR**を使用した **ElGRP** ルートの制御の制約事項

- PfR はスプリット トンネリングをサポートしません。
- PfR はハブツースポーク リンクだけをサポートします。 スポークツースポーク リンクはサ ポートされていません。 EIGRP をネットワークの mGRE DMVPN トポロジに導入する場合 は、ハブ アンド スポーク ネットワーク設計に準拠している必要があります。
- PfR は、DMVPN マルチポイント GRE(mGRE) 導入でサポートされています。同じ宛先 IP アドレスに対して複数のネクストホップがあるマルチポイントインターフェイス導入(イー サネットなど)はサポートされていません。

### **PfR**を使用した EIGRP ルートの制御の概要

### **PfR EIGRP** ルート制御

PfR EIGRP mGRE DMVPN ハブアンドスポーク サポート機能により、PfR で EIGRP ルートを制御 できるようになっています。この機能がイネーブルの場合、既存の BGP およびスタティックルー トデータベースのほか、EIGRP データベースで、PfR プレフィックスおよびルートを制御する親 ルート チェックが実行されます。

PfR では、プレフィックスのパスの最適化だけが行われます。ルーティング プロトコルには完全 一致ルートと、それよりも一致度が低いルート(親ルートとも呼ばれます)があります。 PfR に よって制御されるのは、親ルートと完全一致するルートまたは一致度が高いルートです。 たとえ ば、PfR で 10.1.1.0/24 を制御するとき、EIGRP ルーティングテーブルに存在するルートが 10.1.0.0/16 だけの場合、親ルートは 10.1.0.0/16 となり、PfR は 10.1.1.0/24 を EIGRP ルーティングテーブルに 追加します。

完全一致の親ルートが EIGRP ルーティングテーブルで見つかった場合、PfR はメトリックに影響 を与え、マスター コントローラが選択した出口にルートを設定しようとします。 完全一致の親 ルートが見つからなかった場合、PfR は親の属性に一致する新しいルートを EIGRP テーブルに追 加します。 そのルートが EIGRP テーブルに正常に設定されると、PfR はその EIGRP の親を保存

し、親ルートへの更新をすべて登録します。親ルートが削除されると、PfR はこの親ルートに基づいて EIGRP テーブルに追加したすべてのルートを制御しなくなります。

PfRは、制御しているプレフィックスのトラフィックパフォーマンスを、NetFlowを使用してパッシブに、または IP SLA プローブを使用してアクティブに監視します。 遅延、損失、到達可能性 などのパフォーマンス統計情報が収集され、プレフィックスに設定された一連のポリシーと比較 されます。 トラフィックのパフォーマンスがポリシーに従っていない場合、そのプレフィックス はポリシー違反 (OOP) と呼ばれます。 プレフィックスが OOP の状態になった場合、PfR は代替 パスを検索します。

BGP とスタティックルートの両方の制御がデフォルトでイネーブルになっている場合は、EIGRP ルート制御を設定する必要があります。PfR は常に、最初に BGP を使用してプレフィックスを制 御しようとします。 BGP ルート制御が失敗すると、スタティックルート制御が試行されます。 EIGRP ルート制御がイネーブルな場合、PfR は最初に BGP を使用してプレフィックスを制御しよ うとします。親ルートが見つからない場合、EIGRP ルート制御が試行されます。 EIGRP ルート 制御が失敗すると、スタティック ルート制御が試行されます。

プレフィックスの代替パスを検索するため、PfR は境界ルータにあるすべての外部インターフェ イスから送信先プレフィックスネットワークの一連のホストに、アクティブプローブを送信しま す。外部インターフェイスでアクティブプローブが送信される前に、ルーティングプロトコル テーブルで親ルートが検索されます。PfR EIGRP mGRE DMVPN ハブアンドスポーク サポート機 能がイネーブルの場合、PfR は BGP およびスタティック ルーティング テーブルのほか、EIGRP ルーティングテーブルでも、親ルートをチェックしてから外部インターフェイスでアクティブプ ローブを送信します。EIGRP ルーティングテーブルに親ルートを持つすべての外部インターフェ イスで、アクティブプローブが開始されます。プローブのアクティビティが完了してタイマーの 期限が切れると、境界ルータからマスターコントローラへ統計情報が送信され、ポリシーの決定 と最適な出口の選択が行われます。

出口が選択されると、その出口を持った境界ルータにプレフィックス制御コマンドが送信され、 ルートのインストールまたは変更用プロトコルとしてEIGRPが指定されます。境界ルータはコマ ンドを受信すると、EIGRPテーブルをチェックして親ルートを検索します。親ルートが見つかっ た場合は、PfRが EIGRPテーブルでルートをインストールまたは変更し、ルート制御の状態をマ スターコントローラに通知します。

EIGRP ルートが正常にインストールされてドメインにアドバタイズされた場合、PfR はこのプレ フィックスのトラフィック パフォーマンスを引き続き監視し、プレフィックスが OOP になった 場合は前述したアクションを実行します。

PfR 制御モードの詳細と、BGP、スタティック ルート、ポリシーベース ルーティング、Protocol Independent Route Optimization (PIRO) などのその他の PfR 出口リンクの選択制御の詳細について は、「パフォーマンスルーティングの理解」モジュールおよび「パフォーマンスルーティング: Protocol Independent Route Optimization (PIRO)」モジュールを参照してください。

### PfR および mGRE Dynamic Multipoint VPN

パフォーマンスルーティングは、Dynamic Multipoint VPN(DMVPN)トポロジのmGREインター フェイスでサポートされています。 DMVPN により、IPsec 暗号化 VPN ネットワークのゼロタッ チ導入が可能になります。 通常の DMVPN 導入では、EIGRP ネットワークが使用されます。PfR により、DMVPN ネットワーク導入において、DMVPN ネットワーク内で EIGRP ルートを制御で きるようになりました。 PfR EIGRP ルート制御の実装では、ハブツースポークのネットワーク設 計だけがサポートされます。

DMVPN トポロジにおいて、mGRE インターフェイスは、1 対多のインターフェイスとして機能 し、接続された各ブランチのダイナミック作成を可能にします。

下の図は、一般的なデュアル DMVPN トポロジを示しています。 この図では、本社(R2) に、 DMVPN ネットワーク(DMVPN 1 または DMVPN 2) あるいは MPLS-GETVPN ネットワークのい ずれかを使用してリモート サイト スポークに接続されるハブ(hub1)が1 つあります。

リモートサイト1 (RS1) には、DMVPN1およびDMVPN2ネットワークを使用してハブに接続さ れるスポーク1および2があります。リモートサイト2 (RS2) には、スポーク3があり、DMVPN1 ネットワークだけを使用してハブに接続されます。 つまり、RS2 には冗長性がなく、パフォーマ ンス最適化は、ハブと RS2 間だけで実行されます。 リモートサイト3 (RS3) には、DMVPN2 ネットワークおよび MPLS-GETVPN ネットワークを使用してハブに接続されるスポーク3 があり ます。

#### 図 12: PfR デュアル DMVPN トポロジ

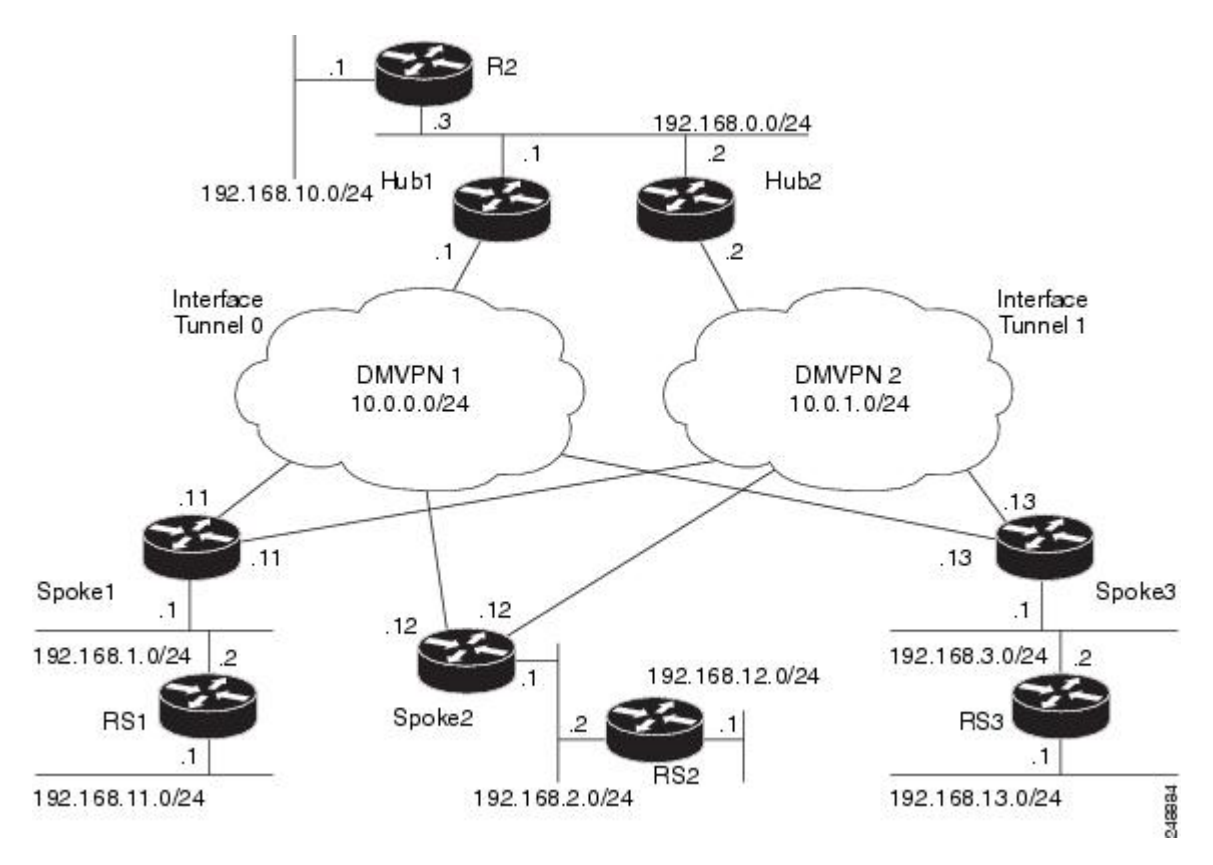

PfR がネットワークで設定されている場合、システムは次の機能を実行できます。

•mGRE インターフェイスで PfR トラフィック クラスのパフォーマンスを制御および測定する。

- PfR外部インターフェイスとして設定されるマルチポイントインターフェイス上のトラフィックでロードバランシングを実行する。たとえば、2つのDMVPNクラウドを使用するトポロジでは、PfRは、ネットワークパフォーマンスが維持されるように、2つのトンネルインターフェイス間のトラフィックでロードバランスを実行するように設定できます。
- マルチポイントインターフェイス間におけるトラフィックで再ルーティングを行って、パフォーマンスを改善する。たとえば、スポークへの最適なパス、およびスポークからハブへの最適なパスを選択するように、PfR ポリシーを設定できます。
- プライマリ接続が失敗した場合にバックアップ接続を提供する。たとえば、1つの MPLS-GETVPNおよび1つのDMVPN接続を使用するトポロジでは、MPLS-GETVPNクラウ ドはプライマリ接続として機能し、プライマリ接続が失敗した場合にDMVPN接続を使用す るようにPfRクラウドを設定できます。

DMVPN トポロジは、ハブツースポーク機能には、マルチポイント GRE (mGRE) のようなプロ トコルを使用し、スポークツースポーク機能には、Next Hop Resolution Protocol (NHRP) を使用 します。mGRE DMVPN ネットワークの設定の詳細については、『*Cisco IOS Security Configuration Guide: Secure Connectivity*』の「Dynamic Multipoint VPN」モジュールを参照してください。DMVPN の一般的な情報については、http://www.cisco.com/go/dmvpn を参照してください。

### **PfR で EIGRP** ルート制御を設定する方法

### PfR EIGRP ルート制御のイネーブル化とコミュニティ値の設定

EIGRPルート制御をイネーブルにするには、マスターコントローラで次のタスクを実行します。 BGP とスタティックルートの制御はいずれもデフォルトでイネーブルになっていますが、EIGRP ルート制御はコマンドラインインターフェイス(CLI)コマンド、mode route metric eigrp を使用 してイネーブルにする必要があります。PfR は常に、最初に BGP を使用してプレフィックスを制 御しようとします。BGP ルート制御が失敗すると、スタティックルート制御が試行されます。 EIGRP ルート制御がイネーブルな場合、PfR は最初に BGP を使用してプレフィックスを制御しよ うとします。親ルートが見つからない場合、EIGRP ルート制御が試行されます。EIGRP ルート 制御が失敗すると、スタティック ルート制御が試行されます。

このタスクでは、追加された EIGRP ルートに対して、そのルートを一意に識別できる拡張コミュ ニティ値も設定できます。EIGRP ルートは、トラフィッククラスによって定義されるトラフィッ クがポリシー違反 (OOP) になったときに、そのトラフィックを制御するために PfR によって挿 入されることがあります。次のタスクでは、PfR マスターコントローラコンフィギュレーション モードで mode route control コマンドにより PfR ルート制御モードがグローバルに設定され、挿 入される EIGRP ルートは 700 の値でタグ付けされます。

### 手順の概要

- 1. enable
- 2. configure terminal
- 3. pfr master
- 4. mode route control
- 5. mode route metric eigrp tag community
- 6. end

### 手順の詳細

|       | コマンドまたはアクション                                                     | 目的                                                                                                    |  |  |  |
|-------|------------------------------------------------------------------|----------------------------------------------------------------------------------------------------|--|--|--|
| ステップ1 | enable                                                           | 特権 EXEC モードをイネーブルにします。                                                                                                    |  |  |  |
|       | 例:                                                               | <ul> <li>パスワードを入力します(要求された場合)。</li> </ul>                                                                                                    |  |  |  |
|       | Router> enable                                                   |                                                                                                    |  |  |  |
| ステップ2 | configure terminal                                               | グローバル コンフィギュレーション モードを開始します。                                                                                                    |  |  |  |
|       | 例:<br>Router# configure terminal                                 |                                                                                                    |  |  |  |
| ステップ3 | pfr master<br>例:                                                 | PfRマスターコントローラコンフィギュレーションモードを開<br>始して、マスターコントローラとしてルータを設定し、グロー<br>バル処理およびポリシーを設定します。                                                              |  |  |  |
|       | Router(config)# pfr master                                       |                                                                                                    |  |  |  |
| ステップ4 | mode route control                                               | マスターコントローラで PfR ルート制御モードを設定します。                                                                                                    |  |  |  |
|       | 例:<br>Router(config-pfr-mc)# mode route<br>control               | <ul> <li>route および control キーワードにより、ルート制御モード<br/>がイネーブルになります。制御モードでは、マスターコン<br/>トローラが監視対象トラフィック クラスを分析し、ポリ<br/>シー パラメータに基づいて変更を実行します。</li> </ul> |  |  |  |
| ステップ5 | <b>mode route metric eigrp tag</b><br><i>community</i>           | EIGRP ルート制御をイネーブルにして、追加された EIGRP ルートの EIGRP タグとコミュニティ番号値を設定します。                                                                                  |  |  |  |
|       | 例:<br>Router(config-pfr-mc)# mode route<br>metric eigrp tag 7000 | <ul> <li>tag キーワードを使用して、PfR が制御する EIGRP ルート<br/>にタグを適用します。 community 引数は 1 ~ 65535 の数字<br/>です。</li> </ul>                                        |  |  |  |

1

|       | コマンドまたはアクション               | 目的                            |
|-------|----------------------------|-------------------------------|
| ステップ6 | end                        | PfRマスターコントローラコンフィギュレーションモードを終 |
|       | 例:                         | 」し、特権 EXEC モードに戻ります。          |
|       | Router(config-pfr-mc)# end |                               |

### PfR EIGRP ルート制御のディセーブル化

このタスクが完了すると、EIGRPプロトコルを使用して制御されるすべてのルートがPfRで削除されます。

### 手順の概要

- 1. enable
- 2. configure terminal
- 3. pfr master
- 4. no mode route metric eigrp
- 5. end

### 手順の詳細

I

|               | コマンドまたはアクション               | 目的                                                             |  |  |  |
|---------------|----------------------------|----------------------------------------------------------------|--|--|--|
| ステップ1         | enable                     | 特権 EXEC モードをイネーブルにします。                                         |  |  |  |
|               | 例:                         | <ul> <li>パスワードを入力します(要求された場合)。</li> </ul>                      |  |  |  |
|               | Router> enable             |                                                                |  |  |  |
| ステップ <b>2</b> | configure terminal         | グローバルコンフィギュレーションモードを開始します。                                     |  |  |  |
|               | 例:                         |                                                                |  |  |  |
|               | Router# configure terminal |                                                                |  |  |  |
| ステップ3         | pfr master                 | PfR マスター コントローラ コンフィギュレーション モード<br>を開始して、マスターコントローラとしてルータを設定し、 |  |  |  |
|               | 例:                         | グローバル処理およびポリシーを設定します。                                          |  |  |  |
|               | Router(config)# pfr master |                                                                |  |  |  |

#### パフォーマンスルーティングコンフィギュレーションガイド、Cisco IOS XE Release 3S (Cisco ASR 1000)

|           | コマンドまたはアクション                                         | 目的                                                            |
|-----------|------------------------------------------------------|---------------------------------------------------------------|
| ステップ4     | no mode route metric eigrp<br>例:                     | EIGRP ルート制御をディセーブルにして、EIGRP プロトコ<br>ルを使用して制御されるすべてのルートを削除します。 |
|           | Router(config-pfr-mc)# no mode route<br>metric eigrp |                                                               |
| ステップ5     | end<br>例:<br>Router(config-pfr-mc)# end              | PfR マスター コントローラ コンフィギュレーション モード<br>を終了し、特権 EXEC モードに戻ります。     |
| ~ ) 9 2 3 | 例:<br>Router(config-pfr-mc)# end                     | FIR マスクション・ロシアロションイイユレーション・モーを終了し、特権 EXEC モードに戻ります。           |

### **PfR**による **EIGRP** 制御ルートの手動確認

PfR は、NetFlow 出力を使用して、ネットワーク内のルート制御を自動的に確認します。 PfR は NetFlow メッセージを監視し、メッセージでルート制御変更を確認できない場合は、トラフィッ ククラスを制御しません。 PfR 制御フェーズで実行されたトラフィック制御が実際にトラフィッ クフローを変更し、OOPイベントをポリシー準拠に変更したことを手動で確認する場合は、この 任意のタスクのステップを実行します。

このタスクのすべてのステップは任意ですが、順番は任意ではありません。これらのステップから得られる情報では、トラフィッククラスに関連付けられた特定のプレフィックスが、別の出口リンクインターフェイスまたは入口リンクインターフェイスに移動されたか、または PfR によって制御されているかを確認できます。最初の2つのコマンドは、マスターコントローラで入力します。最後の2つのコマンドは、境界ルータで入力します。

このタスクで使用されている show コマンドの一部については、部分的なコマンド構文だけを示しています。 PfR show コマンドの詳細については、『*Cisco IOS Performance Routing Command Reference*』を参照してください。

### はじめる前に

このタスクは、PfR を使用した EIGRP ルート制御をイネーブルにしていることを前提条件とします。

#### 手順の概要

- 1. enable
- 2. show pfr master prefix *prefix* [detail]
- 3. 境界ルータに移動して、次のステップを開始します。
- 4. enable
- 5. show pfr border routes eigrp [parent]

#### 手順の詳細

### ステップ1 enable

特権 EXEC モードをイネーブルにします。パスワードを入力します(要求された場合)。

例:

Router> enable

#### ステップ2 show pfr master prefix prefix [detail]

このコマンドは、監視対象プレフィックスの状態を表示するために使用します。このコマンドからの出力 には、送信元境界ルータ、現在の出口インターフェイス、プロトコル、プレフィックス遅延、出口イン ターフェイスの帯域幅、および入口インターフェイスの帯域幅に関する情報が含まれています。この例で は、プレフィックス 10.1.0.0/16 のプロトコルは EIGRP です。つまり、トラフィック クラスの親ルートが EIGRP ルーティング テーブルに存在し、EIGRP のコミュニティ値がプレフィックスの制御に使用されて います。このステップでは、次のタスクに関連する構文だけを示します。

#### 例:

#### Router# show pfr master prefix 10.1.0.0

| OER Prefix Statistic | s:         |            |            |           |           |               |
|----------------------|------------|------------|------------|-----------|-----------|---------------|
| Pas - Passive, Act   | - Active,  | S - Short  | term, L -  | · Long te | rm, Dly - | Delay (ms),   |
| P - Percentage belo  | w threshol | d, Jit -   | Jitter (ms | s),       |           |               |
| MOS - Mean Opinion   | Score      |            |            |           |           |               |
| Los - Packet Loss (  | packets-pe | r-million  | ), Un - Ur | reachabl  | e (flows- | per-million), |
| E - Egress, I - Ing  | ress, Bw - | Bandwidt   | h (kbps),  | N - Not   | applicabl | e             |
| U - unknown, * - un  | controlled | , + - con  | trol more  | specific  | , @ - act | ive probe all |
| # - Prefix monitor   | mode is Sp | ecial, & · | - Blackhol | ed Prefi  | х         |               |
| % - Force Next-Hop,  | ^ - Prefi  | x is deni  | ed         |           |           |               |
| Prefix               | State      | Time (     | Curr BR    | Cu        | rrI/F     | Protocol      |
|                      | PasSDly    | PasLDly    | PasSUn     | PasLUn    | PasSLos   | PasLLos       |
|                      | ActSDly    | ActLDly    | ActSUn     | ActLUn    | EBw       | IBw           |
|                      | ActSJit    | ActPMOS    |            |           |           |               |
| 10.1.0.0/16          | DEFAULT*   | @69        | 10.1.1.1   | G         | <br>i1/22 | EIGRP         |
|                      | U          | U          | 0          | 0         | 0         | 0             |
|                      | U          | U          | 0          | 0         | 22        | 8             |
|                      | N          | Ν          |            |           |           |               |

**ステップ3** 境界ルータに移動して、次のステップを開始します。 次のコマンドは、マスター コントローラではなく、境界ルータで入力します。

#### 例:

#### ステップ4 enable

特権 EXEC モードをイネーブルにします。パスワードを入力します(要求された場合)。

例:

Router> enable

### ステップ5 show pfr border routes eigrp [parent]

このコマンドは、境界ルータで入力します。境界ルータ上の PfR 制御 EIGRP ルートに関する情報を表示 するには、このコマンドを使用します。この例の出力では、PfR によって制御される 10.1.2.0/24 プレフィッ クスが示されます。このコマンドは、EIGRP ルーティング テーブルで親ルートが特定された場合に、親 ルートの検索と既存の親ルートへのルート変更を表示するときに使用されます。

#### 例:

Router# show pfr border routes eigrp

| Flags: | С   | -  | Cont | crolled | by   | oer, | Х    | -  | Pat | h i | S | exclude | ed | from | cont  | rol, |
|--------|-----|----|------|---------|------|------|------|----|-----|-----|---|---------|----|------|-------|------|
|        | Ε   | -  | The  | contro  | l is | exa  | ict, | Ν  | -   | The | С | control | is | non- | -exac | t    |
| Flags  | Net | WO | rk   |         |      | Pare | ent  |    |     |     |   | Tag     |    |      |       |      |
| CE     | 10. | 1. | 2.0/ | 24      |      | 10.0 | .0.  | 0/ | 8   |     |   | 5000    |    |      |       |      |

この例では、parent キーワードが使用されていて、親ルートの検索に関する詳細情報が表示されます。

#### 例:

Router# show pfr border routes eigrp parent

| Network        | Gateway    | Intf    | Flags |
|----------------|------------|---------|-------|
| 10.0.0/8       | 10.40.40.2 | Gi0/0/2 | 1     |
| Child Networks |            |         |       |
| Network        | Flag       |         |       |
| 10.1.2.0/24    | 6          |         |       |
|                |            |         |       |

### トラブルシューティングのヒント

show コマンドの出力に、EIGRP ルート制御を確認する内容が示されなかった場合は、debug pfr border routes eigrp コマンドをオプションの detail キーワードとともに使用すると詳細を確認でき ます。 必要なコマンドを入力する前にデバッグをイネーブルにする必要があります。また、デ バッグ出力は、続いて入力するコマンドによって異なります。

### **PfR**を使用した **ElGRP** ルートの制御の設定例

### PfR EIGRP ルート制御のイネーブル化とコミュニティ値の設定例

次の設定例では、最初に PfR ルート制御をイネーブルにし、次に EIGRP ルート制御をイネーブル にして、追加された EIGRP ルートに拡張コミュニティ値 700 を設定しています。

```
pfr master
mode route control
mode route metric eigrp tag 700
end
```

# その他の関連資料

### 関連資料

| 関連項目                                                                       | マニュアルタイトル                                       |
|----------------------------------------------------------------------------|-------------------------------------------------|
| Cisco IOS コマンド                                                             | Cisco IOS Master Command List, All Releases     |
| Cisco IOS PfR のコマンド:コマンド構文の詳<br>細、コマンドモード、コマンド履歴、デフォル<br>ト設定、使用上の注意事項、および例 | Cisco IOS Performance Routing Command Reference |
| Cisco IOS XE Release での基本的な PfR 設定                                         | 「ベーシック パフォーマンス ルーティングの<br>設定」モジュール              |
| Cisco IOS XE Release 3.1 および 3.2 の境界ルー<br>タ専用機能の設定に関する情報                   | 「パフォーマンスルーティング境界ルータ専用<br>機能」モジュール               |
| Cisco IOS XE Release のパフォーマンスルーティ<br>ングの運用フェーズを理解するために必要な概<br>念            | 「パフォーマンス ルーティングの理解」モ<br>ジュール                    |
| Cisco IOS XE Release でのアドバンスド PfR 設<br>定                                   | 「アドバンスド パフォーマンス ルーティング<br>の設定」モジュール             |
| IP SLA の概要                                                                 | 「Cisco IOS IP SLAs Overview」モジュール               |
| シスコの DocWiki コラボレーション環境の PfR<br>関連のコンテンツへのリンクがある PfR ホーム<br>ページ            | PfR:Home                                        |

### MIB

I

| МІВ                                      | MIBのリンク                                                                                                    |
|------------------------------------------|----------------------------------------------------------------------------------------------------|
| • CISCO-PFR-MIB<br>• CISCO-PFR-TRAPS-MIB | 選択したプラットフォーム、Cisco ソフトウェ<br>アリリース、およびフィーチャセットの MIB<br>を検索してダウンロードする場合は、次の URL<br>にある Cisco MIB Locator を使用します。<br>http://www.cisco.com/go/mibs |

パフォーマンス ルーティングコンフィギュレーション ガイド、Cisco IOS XE Release 3S (Cisco ASR 1000)

シスコのテクニカル サポート

| <ul> <li>シスコのサポートおよびドキュメンテーション<br/>Webサイトでは、ダウンロード可能なマニュア<br/>ル、ソフトウェア、ツールなどのオンラインリ<br/>ソースを提供しています。これらのリソース<br/>は、ソフトウェアをインストールして設定した<br/>り、シスコの製品やテクノロジーに関する技術<br/>的問題を解決したりするために使用してください。この Web サイト上のツールにアクセスす<br/>る際は、Cisco.com のログイン ID およびパス<br/>ワードが必要です。</li> </ul> | 説明                                                                                                    | リンク                                               |
|----------------------------------------------------------------------------------------------------|----------------------------------------------------------------------------------------------------|---------------------------------------------------|
|                                                                                                    | シスコのサポートおよびドキュメンテーション<br>Webサイトでは、ダウンロード可能なマニュア<br>ル、ソフトウェア、ツールなどのオンラインリ<br>ソースを提供しています。これらのリソース<br>は、ソフトウェアをインストールして設定した<br>り、シスコの製品やテクノロジーに関する技術<br>的問題を解決したりするために使用してくださ<br>い。この Web サイト上のツールにアクセスす<br>る際は、Cisco.com のログイン ID およびパス<br>ワードが必要です。 | http://www.cisco.com/cisco/web/support/index.html |

# **PfR**を使用した **EIGRP** ルートの制御の機能情報

次の表に、このモジュールで説明した機能に関するリリース情報を示します。 この表は、ソフト ウェア リリース トレインで各機能のサポートが導入されたときのソフトウェア リリースだけを 示しています。その機能は、特に断りがない限り、それ以降の一連のソフトウェアリリースでも サポートされます。

プラットフォームのサポートおよびシスコソフトウェアイメージのサポートに関する情報を検索 するには、Cisco Feature Navigator を使用します。 Cisco Feature Navigator には、www.cisco.com/go/ cfn からアクセスします。 Cisco.com のアカウントは必要ありません。

🔳 パフォーマンス ルーティング コンフィギュレーション ガイド、Cisco IOS XE Release 3S(Cisco ASR

| 機能名                                     | リリース                      | 機能情報                                                                                                    |
|-----------------------------------------|---------------------------|----------------------------------------------------------------------------------------------------|
| PfR EIGRP mGRE DMVPN ハブ<br>アンドスポーク サポート | Cisco IOS XE Release 3.3S | PfR EIGRP 機能では、EIGRP<br>データベースで親ルートチェッ<br>クを行うことにより、EIGRPに<br>基づいて PfR ルートを制御でき<br>ます。また、ハブツースポー<br>クネットワーク設計に準拠す<br>る mGRE Dynamic Multipoint<br>VPN (DMVPN) 導入のサポー<br>トも追加します。 |
|                                         |                           | この機能により、次のコマンド<br>が導入または変更されました。<br>debug pfr border routes、mode<br>(PfR)、show pfr border<br>routes、および show pfr master<br>prefix。                                               |

### 表 10: PfR を使用した EIGRP ルートの制御の機能情報

パフォーマンス ルーティングコンフィギュレーションガイド、Cisco IOS XE Release 3S (Cisco ASR 1000)

I

٦

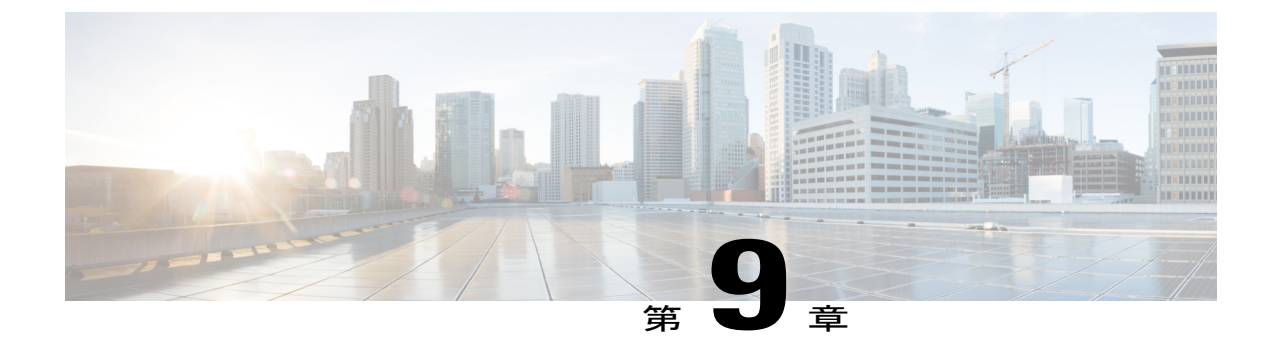

# パフォーマンスルーティングリンクグルー プ

パフォーマンスルーティング-リンクグループ機能は、出口リンクのグループを優先リンクセットとして、またはパフォーマンスルーティング(PfR)用フォールバックリンクセットとして 定義し、PfRポリシーで指定されたトラフィッククラスを最適化する際に使用できる機能を導入 しました。

- 機能情報の確認, 233 ページ
- パフォーマンス ルーティング リンク グループの概要,234 ページ
- ・ パフォーマンス ルーティング リンク グループの設定方法, 236 ページ
- パフォーマンス ルーティング リンク グループの設定例、242 ページ
- その他の関連資料, 242 ページ
- ・ パフォーマンス ルーティング リンク グループの機能情報, 244 ページ

### 機能情報の確認

ご使用のソフトウェアリリースでは、このモジュールで説明されるすべての機能がサポートされ ているとは限りません。最新の機能情報と注意事項については、ご使用のプラットフォームとソ フトウェアリリースに対応したリリースノートを参照してください。このモジュールに記載さ れている機能の詳細を検索し、各機能がサポートされているリリースのリストを確認する場合は、 このマニュアルの最後にある機能情報の表を参照してください。

プラットフォームのサポートおよびシスコソフトウェアイメージのサポートに関する情報を検索 するには、Cisco Feature Navigator を使用します。 Cisco Feature Navigator には、www.cisco.com/go/ cfn からアクセスします。 Cisco.com のアカウントは必要ありません。

# パフォーマンス ルーティング リンク グループの概要

### パフォーマンス ルーティング リンク グループ

パフォーマンスルーティングリンクグループ機能は、出口リンクのグループを優先リンクセットとして、または PfR 用フォールバックリンクセットとして定義し、PfR ポリシーで指定されたトラフィッククラスを最適化する際に使用できる機能を導入しました。現在 PfR は、ポリシーで 指定されたプリファレンスと、指定リンク外のパスでのトラフィッククラスのパフォーマンス (到達可能性、遅延、損失、ジッター、MOS などのパラメータを使用)に基づいて、トラフィッ ククラスに最良のリンクを選択しています。最良リンクの選択では、帯域幅の使用率、コスト、 リンクの範囲を考慮することもできます。リンクのグループ化に使用される手法では、1つ以上 のトラフィッククラスに対する優先リンクを PfR ポリシーで指定し、プライマリ リンクグルー プと呼ばれる優先リンクのリストにある最良リンクを介してトラフィッククラスがルーティング されるようにします。プライマリグループに所定のポリシーとパフォーマンス要件を満たすリン クがない場合は、フォールバックリンクグループを指定することもできます。プライマリグルー プリンクを使用できない場合、トラフィッククラスはフォールバックグループ内の最良リンク を介してルーティングされます。最良のリンクを特定するために、PfR はプライマリグループと フォールバックグループの両方をプローブします。

プライマリおよびフォールバック リンク グループは、マスター コントローラで設定でき、一意 な名前で識別されます。 リンク グループでは、PfR ポリシーで最良のリンクが高帯域幅リンクだ けで構成されるリンク グループから選択されるように設定することで、たとえば、ビデオ トラ フィックで使用される高帯域幅リンクなど、リンクをグループ化できます。 ポリシーで指定され るトラフィック クラスは、プライマリ リンク グループ 1 つ、フォールバック リンク グループ 1 つだけで設定できます。 リンク グループの優先順位は、ポリシーにより異なるので、同じリンク グループが、ポリシーによっては、プライマリ リンク グループになったり、フォールバック リ ンク グループになったりすることがあります。

リンクのグループ化を実装する方法の例については、次の図を参照してください。3 つのリンク グループ、ISP1、ISP2および ISP3 は、異なるインターネットサービスプロバイダー(ISP)を表 しています。これら3 つの ISP にはすべて、次の図に示されている3 つの境界ルータのインター フェイスのリンクがあります。ISP1 リンクは、最もコストがかかるリンクですが、サービスレベ ル契約(SLA)保証は最高です。ISP3 リンクは、ベストエフォート型リンクで、最もコストが低 いリンクです。ISP2 リンクは、ISP1 リンクほどは優れていませんが、ISP3 リンクよりは信頼で きます。ISP2 リンクのコストは、ISP3 リンクよりは高く、ISP1 リンクより低いです。この状況
で、各 ISP は、リンク グループとして作成され、次の図に示されている各境界ルータのインターフェイスに関連付けられています。

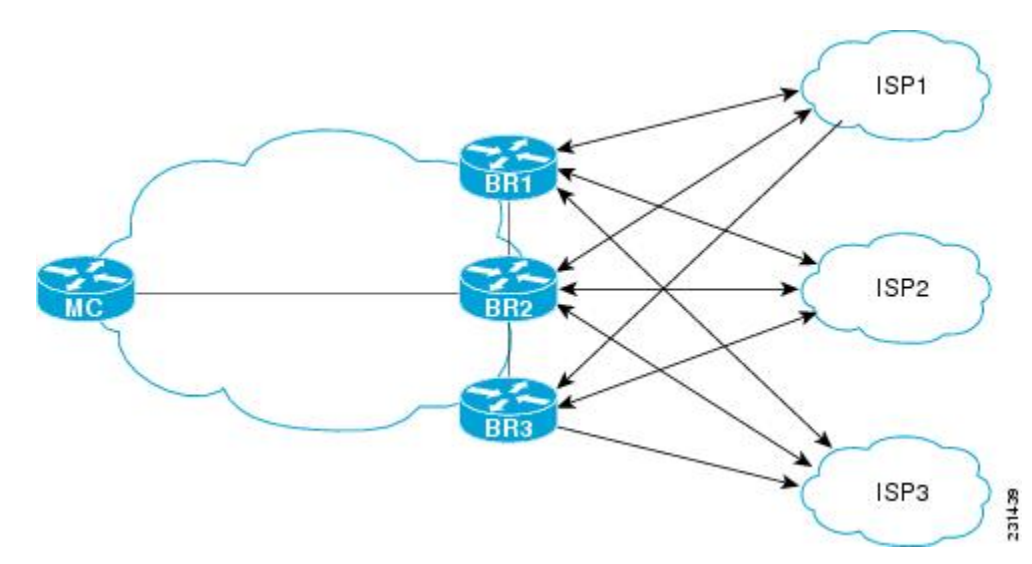

図 13: リンク グループの図

ビデオ、ボイス、FTP、データの4種類のトラフィッククラスがあるとします。各トラフィック クラスは、適切なリンクグループに属する境界ルータインターフェイスを介してルーティングで きます。ビデオとボイスのトラフィッククラスでは、最良のリンクが必要であるため、ISP1リン クグループがプライマリリンクグループとして、ISP2がフォールバックグループとして設定さ れます。FTPトラフィックでは、信頼できるリンクが必要であり、コスト効率も考慮が必要とな る可能性があるので、ISP2をプライマリグループとして、ISP3をフォールバックリンクグルー プとして割り当てます。ISP1は、最も信頼できるリンクを提供しますが、ファイル転送トラフィッ クとしてコストが高すぎることがあります。データトラフィックにおいて、ISP3はプライマリ リンクグループに、ISP2はフォールバックグループに適しています。

(注)

リンクのグループ化を設定している場合、リンク使用率範囲は、リンクのグループ化に対して 設定された出口リンクの優先セットまたはフォールバック セットと両立できないので、no max-range-utilization コマンドを設定します。CSCtr33991 では、この要件は削除され、PfR は PfR リンク グループ内でロード バランシングを実行できます。

#### スピルオーバー

パフォーマンスルーティングリンクグループを使用して、スピルオーバーをサポートできます。 スピルオーバーは次のように機能します。ネットワークを介して同じプロバイダーエッジ(PE) ルータに2つのパス(たとえば、トラフィックエンジニアリング(TE)トンネル)があり、これ らのトンネルのパスがネットワーク上で異なる場合、トラフィックは、一方のトンネルを介して 送信され、トラフィック負荷しきい値に達すると、もう一方のトンネルにスピルオーバーされま す。PfR リンク グループを使用すると、一方のトンネルをプライマリ リンク グループとして作 成して、もう一方のトンネルをフォールバック リンク グループにできます。最初のトンネルが

ポリシー違反になると、PfR はフォールバックトンネルリンクグループに切り替えます。これに より、最初のトンネルのトラフィック負荷がしきい値を下回るまで、スピルオーバー容量が提供 されます。 トンネルは、PfR リンクグループが設定される前に確立される必要があります。

# パフォーマンス ルーティング リンク グループの設定方 法

### パフォーマンス ルーティング リンク グループの実装

境界ルータの出口リンクをリンク グループのメンバーとして識別しいくつかのパフォーマンス ルーティング リンク グループを設定して、PfR マップを作成して PfR ポリシーで定義されるトラ フィック クラスのリンク グループを指定するには、マスター コントローラでこのタスクを実行 します。 このタスクでは、リンク グループは、ビデオ トラフィックに設定されます。高帯域幅 の出口リンクのセットは、プライマリ リンク グループとして識別されるビデオ リンク グループ のメンバーとして識別されます。フォールバック リンク グループも指定されます。

PfR ポリシーは、PfR マップを使用して作成されます。ここで、プライマリおよびフォール リン クグループが、PfR マップ条件と一致するトラフィッククラスに指定されます。PfR は、プライ マリとフォールバックの両方のグループリンクをプローブし、プライマリリンクグループから、 このタスクで指定されるトラフィッククラスに最良のリンクを選択します。ポリシー内でプライ マリリンクがない場合、PfR は、フォールバックグループから最良のリンクを選択します。リン クのグループ化の詳細については、「パフォーマンス ルーティング リンク グループ」の項を参 照してください。

 リンクのグループ化を設定している場合、リンク使用率範囲は、リンクのグループ化に対して 設定された出口リンクの優先セットまたはフォールバック セットと両立できないので、no max-range-utilization コマンドを設定します。CSCtr33991 では、この要件は削除され、PfR は PfR リンク グループ内でロード バランシングを実行できます。

#### 手順の概要

- 1. enable
- 2. configure terminal
- 3. pfr master
- 4. border *ip-address* [key-chain key-chain-name]
- 5. interface type number external
- 6. link-group link-group-name [link-group-name [link-group-name]]
- 7. exit
- 適切な変更を加えてステップ5~7を繰り返し、すべての外部インターフェイスにリンク グ ループを設定します。
- 9. interface type number internal
- 10. exit
- **11.** ip access-list {standard | extended} access-list-name
- **12.** [*sequence-number*] **permit udp** *source source-wildcard* [*operator* [*port*]] *destination destination-wildcard* [*operator* [*port*]] [**dscp** *dscp-value*]
- 13. 必要に応じて、追加のアクセス リスト エントリについてステップ 12 を繰り返します。
- 14. exit
- **15.** pfr-map map-name sequence-number
- 16. match traffic-class access-list access-list-name
- **17. set link-group** *link-group-name* [fallback *link-group-name*]
- 18. end
- **19. show pfr master link-group** [*link-group-name*]

#### 手順の詳細

I

|       | コマンドまたはアクション                     | 目的                                                                                       |
|-------|----------------------------------|------------------------------------------------------------------------------------------|
| ステップ1 | enable                           | 特権 EXEC モードをイネーブルにします。                                                                   |
|       | 例:                               | ・パスワードを入力します(要求された場合)。                                                                   |
|       | Router> enable                   |                                                                                          |
| ステップ2 | configure terminal               | グローバル コンフィギュレーション モードを開始します。                                                             |
|       | 例:                               |                                                                                          |
|       | Router# configure terminal       |                                                                                          |
| ステップ3 | pfr master                       | PfR マスター コントローラ コンフィギュレーション モードを開始し<br>て、ルータをマスター コントローラとして設定します。                        |
|       | 例:<br>Router(config)# pfr master | <ul> <li>・マスター コントローラおよび境界ルータのプロセスを同じルー</li> <li>タ上でイネーブルにできます(別個のサービスプロバイダーに</li> </ul> |

#### パフォーマンス ルーティングコンフィギュレーションガイド、Cisco IOS XE Release 3S (Cisco ASR 1000)

|       | コマンドまたはアクション                                                                   | 目的                                                                                                    |
|-------|--------------------------------------------------------------------------------|----------------------------------------------------------------------------------------------------|
|       |                                                                                | 2 つの出口リンクを持つ1 つのルータを含むネットワーク内など)。                                                                                                    |
| ステップ4 | <b>border</b> <i>ip-address</i> [ <b>key-chain</b> <i>key-chain-name</i> ]     | PfR管理境界ルータコンフィギュレーションモードを開始して、境界<br>ルータとの通信を確立します。                                                                                                    |
|       | 例:                                                                             | ・境界ルータを識別するために、IPアドレスを設定します。                                                                                                    |
|       | Router(config-pfr-mc)# border<br>192.168.1.2 key-chain<br>border1_PFR          | <ul> <li>PfRの管理対象ネットワークを作成するには、少なくとも1台の<br/>境界ルータを指定する必要があります。1台のマスターコント<br/>ローラで制御できる境界ルータは、最大10台です。</li> </ul>                                                                                                    |
|       |                                                                                | <ul> <li><i>key-chain-name</i>引数の値は、境界ルータの設定時に指定されたキー<br/>チェーン名と一致する必要があります。</li> </ul>                                                                                                    |
|       |                                                                                | (注) 境界ルータが最初に設定されている場合は、key-chain キー<br>ワードおよび key-chain-name 引数を入力する必要がありま<br>す。ただし、既存の境界ルータを再設定する場合、このキー<br>ワードは省略可能です。                                                                                                    |
| ステップ5 | interface type number external                                                 | PfR 管理の外部インターフェイスとして境界ルータインターフェイス<br>を設定します。                                                                                                    |
|       | 例:<br>Router(config-pfr-mc-br)#<br>interface GigabitEthernet 0/0/0<br>external | <ul> <li>外部インターフェイスは、トラフィックの転送およびアクティブ<br/>モニタリングに使用されます。</li> </ul>                                                                                                    |
|       |                                                                                | <ul> <li>PfR 管理のネットワークには、最低2つの外部境界ルータイン<br/>ターフェイスが必要です。各境界ルータでは、少なくとも1つ<br/>の外部インターフェイスを設定する必要があります。1台のマス<br/>ターコントローラで制御できる外部インターフェイスは、最大<br/>20です。</li> </ul>                                                                           |
|       |                                                                                | ヒント ルータでインターフェイスを PfR 管理外部インターフェイ<br>スとして設定すると、PfR ボーダー出口インターフェイス<br>コンフィギュレーション モードが開始されます。このモー<br>ドでは、インターフェイスに対して最大リンク使用率また<br>はコストベースの最適化を設定できます。                                                                                      |
|       |                                                                                | <ul> <li>(注) external キーワードまたは internal キーワードを指定せずに<br/>interface (PfR) コマンドを入力すると、ルータは、PfR ボー<br/>ダー出口コンフィギュレーション モードではなく、グロー<br/>バルコンフィギュレーションモードで開始されます。アク<br/>ティブ インターフェイスがルータ設定から削除されないよ<br/>うに、このコマンドの no 形式は慎重に適用してください。</li> </ul> |

Γ

|                   | コマンドまたはアクション                                                                   | 目的                                                                                                    |
|-------------------|--------------------------------------------------------------------------------|----------------------------------------------------------------------------------------------------|
| ステップ6             | <b>link-group</b> <i>link-group-name</i> [ <i>link-group-name</i> ]]           | PfR境界ルータ出口インターフェイスをリンクグループのメンバーと<br>して設定します。                                                                                                    |
|                   | 例:<br>Router(config-pfr-mc-br-if)#<br>link-group VIDEO                         | <ul> <li>インターフェイスのリンク グループ名を指定するには、<br/>link-group-name を使用します。</li> </ul>                                                                                                    |
|                   |                                                                                | <ul> <li>各インターフェイスには最高3つのリンクグループを指定できます。</li> </ul>                                                                                                    |
|                   |                                                                                | <ul> <li>この例では、ギガビットイーサネット 0/0/0 外部インターフェイスが、VIDEO という名前のリンク グループのメンバーとして設定されます。</li> </ul>                                                                                                    |
|                   |                                                                                | <ul> <li>(注) link-group (PfR) コマンドは、リンク グループとインター<br/>フェイスを関連付けます。ステップ17では、set link-group<br/>(PfR) コマンドを使用して、PfR マップで定義されている<br/>トラフィック クラスのプライマリまたはフォールバック グ<br/>ループとしてリンク グループを識別します。</li> </ul> |
| <br>ステップ <b>1</b> | exit                                                                           | PfR管理ボーダー出口インターフェイスコンフィギュレーションモー<br>ドを終了し、PfR管理境界ルータコンフィギュレーションモードに戻                                                                                                    |
|                   | <pre>Py : Router(config-pfr-mc-br-if)# exit</pre>                              | ります。                                                                                                    |
| ステップ8             | 適切な変更を加えてステップ5~<br>7を繰り返し、すべての外部イン<br>ターフェイスにリンク グループ<br>を設定します。               |                                                                                                    |
| ステップ <b>9</b>     | interface type number internal                                                 | 境界ルータインターフェイスをPfR制御内部インターフェイスとして<br>設定します。                                                                                                    |
|                   | 例:<br>Router(config-pfr-mc-br)#<br>interface GigabitEthernet 0/0/1<br>internal | <ul> <li>内部インターフェイスはパッシブモニタリングだけに対して使用されます。</li> <li>内部インターフェイスはトラフィックを転送しません。</li> </ul>                                                                                                    |
|                   |                                                                                | <ul> <li>各境界ルータでは、少なくとも1つの内部インターフェイスを設<br/>定する必要があります。</li> </ul>                                                                                                    |
| <br>ステップ 10       | exit<br>例:                                                                     | PfR管理ボーダーコンフィギュレーションモードを終了し、グローバ<br>ル コンフィギュレーション モードに戻ります。                                                                                                    |
|                   | Router(config-pfr-mc-br)# exit                                                 |                                                                                                    |

パフォーマンス ルーティング コンフィギュレーション ガイド、Cisco IOS XE Release 3S (Cisco ASR 1000)

|                | コマンドまたはアクション                                                                                   | 目的                                                                                                    |
|----------------|------------------------------------------------------------------------------------------------|----------------------------------------------------------------------------------------------------|
| ステップ <b>11</b> | <b>ip access-list {standard   extended}</b><br>access-list-name                                | IP アクセス リストを名前で定義し、拡張名前付きアクセス リスト コ<br>ンフィギュレーション モードを開始します。                                                                      |
|                | 例:                                                                                             | • PfR は、名前付きアクセス リストだけをサポートします。                                                                                                   |
|                | Router(config)# ip access-list<br>extended ACCESS_VIDEO                                        | •例では、ACCESS_VIDEO という名前の拡張 IP アクセス リスト<br>が作成されます。                                                                                |
| ステップ <b>12</b> | [sequence-number] <b>permit udp</b><br>source source-wildcard [operator<br>[port]] destination | パケットが名前付き IP アクセス リストを通過できる条件を設定します。                                                                                              |
|                | destination-wildcard [operator<br>[port]] [ <b>dscp</b> dscp-value]                            | <ul> <li>例では、任意の宛先または送信元から、および宛先ポート番号</li> <li>500 からのすべての伝送制御プロトコル(TCP)トラフィックを</li> <li>第四本をたらに認定されます。この時字のTCPトラフィックが</li> </ul> |
|                | 例:                                                                                             | 載別りるように設定されまり。 この特定の TCP トノノイックが<br>最適化されます。                                                                                      |
|                | Router(config-ext-nacl)# permit<br>tcp any any 500                                             |                                                                                                    |
| ステップ <b>13</b> | 必要に応じて、追加のアクセス<br>リストエントリについてステッ<br>プ12を繰り返します。                                                |                                                                                                    |
| ステップ14         | exit<br>例:                                                                                     | (任意) 拡張名前付きアクセス リスト コンフィギュレーション モー<br>ドを終了して、グローバル コンフィギュレーション モードに戻りま<br>す。                                                      |
|                | Router(config-ext-nacl)# exit                                                                  |                                                                                                    |
| ステップ 15        | <b>pfr-map</b> map-name<br>sequence-number                                                     | PfR マップ コンフィギュレーション モードを開始して、PfR マップを<br>設定します。                                                                                   |
|                | 例:<br>Router(config)# nfr-man                                                                  | •各 PfR マップ シーケンスには、match 句を 1 つだけ設定できま<br>す。                                                                                      |
|                | VIDEO_MAP 10                                                                                   | <ul> <li>permit シーケンスは最初に IP プレフィックス リストに定義して<br/>から、ステップ 16 で match ip address (PfR) コマンドを使用し<br/>て適用します。</li> </ul>             |
|                |                                                                                                | •例では、VIDEO_MAPという名前のPfRマップが作成されます。                                                                                                |
| ステップ 16        | match traffic-class access-list access-list-name                                               | PfRマップを使用して、トラフィッククラスの作成に使用される一致<br>基準として、アクセスリストを手動で設定します。                                                                       |
|                | 例:<br>Router(config-pfr-map)#<br>traffic-class access-list<br>ACCESS_VIDEO                     | <ul> <li>各アクセスリストエントリには、送信先プレフィックスが含まれている必要があります。また、他の省略可能なパラメータを含むこともできます。</li> </ul>                                            |

|                | コマンドまたはアクション                                                                                  | 目的                                                                                                    |
|----------------|-----------------------------------------------------------------------------------------------|----------------------------------------------------------------------------------------------------|
|                |                                                                                               | <ul> <li>例では、ACCESS_VIDEOという名前のアクセスリストで定義された条件を使用してトラフィッククラスが定義されます。</li> </ul>                                                                                                    |
| ステップ <b>17</b> | set link-group link-group-name<br>[fallback link-group-name]                                  | PfRマップで指定されているトラフィッククラスのリンクグループを<br>指定して、PfR ポリシーを作成します。                                                                                                    |
|                | 例:                                                                                            | <ul> <li>ポリシーのプライマリリンクグループ名を指定するには、<br/><i>link-group-name</i>を使用します。</li> </ul>                                                                                                    |
|                | Router(config-pfr-map)# set<br>link-group video fallback voice                                | <ul> <li>ポリシーのフォールバック リンク グループ名を指定するには、<br/>fallback キーワードを使用します。</li> </ul>                                                                                                    |
|                |                                                                                               | <ul> <li>この例では、アクセスリストACCESS_VIDEOと一致するトラフィッククラスのプライマリリンクグループとしてVIDEOリンクグループを指定します。リンクグループVOICEは、フォールバックリンクグループとして指定されます。</li> </ul>                                                                                                    |
| ステップ <b>18</b> | end<br>例:                                                                                     | (任意)PfR マップ コンフィギュレーション モードを終了し、特権<br>EXEC モードに戻ります。                                                                                                    |
|                | Router(config-pfr-map)# end                                                                   |                                                                                                    |
| ステップ <b>19</b> | <pre>show pfr master link-group [link-group-name] 例: Router# show pfr master link-group</pre> | <ul> <li>設定されている PfR リンク グループに関する情報を表示します。</li> <li>指定された PfR リンク グループの情報を表示するには、オプションの <i>link-group-name</i> 引数を使用します。</li> <li><i>link-group-name</i> 引数を指定しない場合、すべての PfR リンク グループに関する情報が表示されます。</li> <li>この例では、設定されているすべてのリンク グループに関する<br/>情報を表示します。</li> </ul> |
|                |                                                                                               |                                                                                                    |

#### 例

I

次に、PfR を使用して設定されるパフォーマンスルーティングリンクグループに関する情報を表示する show pfr master link-group コマンドの出力例を示します。 この例では、VIDEO リンク グ ループと、設定されている他のリンク グループが示されています。

Router# show pfr master link-group

| link group video |           |         |
|------------------|-----------|---------|
| Border           | Interface | Exit id |
| 192.168.1.2      | Gi0/0/0   | 1       |
| link group voice |           |         |
| Border           | Interface | Exit id |

パフォーマンスルーティングコンフィギュレーションガイド、Cisco IOS XE Release 3S (Cisco ASR 1000)

| 192.168.1.2     | Gi0/0/0   | 1      |   |
|-----------------|-----------|--------|---|
| 192.168.1.2     | Gi0/0/1   | 2      |   |
| 192.168.3.2     | Gi0/0/3   | 4      |   |
| link group data |           |        |   |
| Border          | Interface | Exit i | d |
| 192.168.3.2     | Gi0/0/2   | 3      |   |

# パフォーマンス ルーティング リンク グループの設定例

### パフォーマンス ルーティング リンク グループの実装例

次の例に、リンクグループを実装する方法を示します。この例では、ACCESS\_VIDEOという名前のアクセスリストと一致するトラフィッククラスを定義するようにPfRを設定する、VIDEO\_MAPという名前の PfR マップが作成されます。トラフィッククラスは、VIDEOという名前のリンクグループをプライマリリンクグループとして使用し、VOICEという名前のフォールバックグループを使用するように設定されています。VIDEOリンクグループには、ビデオトラフィックに適した高帯域幅リンクのセットが選択されることがあります。

```
enable
configure terminal
border 10.1.4.1
 interface GigabitEthernet 0/0/0 external
  link-group VIDEO
  exit
 interface GigabitEthernet 0/0/2 external
  link-group VOICE
  exit
 interface GigabitEthernet 0/0/1 internal
 exit
ip access-list extended ACCESS VIDEO
permit tcp any 10.1.1.0 0.0.0.255 eq 500 permit tcp any 172.17.1.0 0.0.255.255 eq 500
 permit tcp any 172.17.1.0 0.0.255.255 range 700 750
 permit tcp 192.168.1.1 0.0.0.0 10.1.2.0 0.0.0.255 eq 800 any any dscp ef
 exit
pfr-map VIDEO MAP 10
 match traffic-class access-list ACCESS VIDEO
 set link-group VIDEO fallback VOICE
 end
```

# その他の関連資料

関連資料

| 関連項目                                                                       | マニュアル タイトル                                         |
|----------------------------------------------------------------------------|----------------------------------------------------|
| Cisco IOS コマンド                                                             | Cisco IOS Master Command List, All Releases        |
| Cisco IOS PfR のコマンド:コマンド構文の詳<br>細、コマンドモード、コマンド履歴、デフォル<br>ト設定、使用上の注意事項、および例 | Cisco IOS Performance Routing Command<br>Reference |

I

Γ

| 関連項目                                                             | マニュアル タイトル                          |
|------------------------------------------------------------------|-------------------------------------|
| Cisco IOS XE Release での基本的な PfR 設定                               | 「ベーシック パフォーマンス ルーティングの<br>設定」モジュール  |
| Cisco IOS XE Release 3.1 および 3.2 の境界ルー<br>タ専用機能の設定に関する情報         | 「パフォーマンスルーティング境界ルータ専用<br>機能」モジュール   |
| Cisco IOS XE Release のパフォーマンス ルーティ<br>ングの運用フェーズを理解するために必要な概<br>念 | 「パフォーマンス ルーティングの理解」モ<br>ジュール        |
| Cisco IOS XE Release でのアドバンスド PfR 設<br>定                         | 「アドバンスド パフォーマンス ルーティング<br>の設定」モジュール |
| IP SLA の概要                                                       | 「Cisco IOS IP SLAs Overview」モジュール   |
| シスコの DocWiki コラボレーション環境の PfR<br>関連のコンテンツへのリンクがある PfR ホーム<br>ページ  | PfR:Home                            |

#### MIB

| МІВ                                      | MIBのリンク                                                                                                    |
|------------------------------------------|----------------------------------------------------------------------------------------------------|
| • CISCO-PFR-MIB<br>• CISCO-PFR-TRAPS-MIB | 選択したプラットフォーム、Cisco ソフトウェ<br>アリリース、およびフィーチャ セットの MIB<br>を検索してダウンロードする場合は、次のURL<br>にある Cisco MIB Locator を使用します。<br>http://www.cisco.com/go/mibs |

シスコのテクニカル サポート

| 説明                                                                                                    | リンク                                               |
|----------------------------------------------------------------------------------------------------|---------------------------------------------------|
| シスコのサポートおよびドキュメンテーション<br>Webサイトでは、ダウンロード可能なマニュア<br>ル、ソフトウェア、ツールなどのオンラインリ<br>ソースを提供しています。これらのリソース<br>は、ソフトウェアをインストールして設定した<br>り、シスコの製品やテクノロジーに関する技術<br>的問題を解決したりするために使用してくださ<br>い。このWebサイト上のツールにアクセスす<br>る際は、Cisco.comのログイン ID およびパス<br>ワードが必要です。 | http://www.cisco.com/cisco/web/support/index.html |

# パフォーマンス ルーティング リンク グループの機能情 報

次の表に、このモジュールで説明した機能に関するリリース情報を示します。 この表は、ソフト ウェア リリース トレインで各機能のサポートが導入されたときのソフトウェア リリースだけを 示しています。その機能は、特に断りがない限り、それ以降の一連のソフトウェアリリースでも サポートされます。

プラットフォームのサポートおよびシスコソフトウェアイメージのサポートに関する情報を検索 するには、Cisco Feature Navigator を使用します。 Cisco Feature Navigator には、www.cisco.com/go/ cfn からアクセスします。 Cisco.com のアカウントは必要ありません。

I

| 機能名                          | リリース                      | 機能情報                                                                                                    |
|------------------------------|---------------------------|----------------------------------------------------------------------------------------------------|
| パフォーマンス ルーティング -<br>リンク グループ | Cisco IOS XE Release 3.3S | パフォーマンスルーティング-<br>リンクグループ機能によって、<br>出ロリンクのグループを優先リ<br>ンクセットとして、またはPfR<br>用フォールバックリンクセッ<br>トとして定義し、PfRポリシー<br>で指定されたトラフィックク<br>ラスを最適化する際に使用でき<br>るようになっています。<br>この機能により、次のコマンド<br>が導入または変更されました。<br>link-group (PfR)、set<br>link-group (PfR)、および<br>show pfr master link-group。 |
|                              |                           |                                                                                                    |

#### 表 11: パフォーマンス ルーティング リンク グループの機能情報

パフォーマンス ルーティング コンフィギュレーション ガイド、Cisco IOS XE Release 3S (Cisco ASR 1000)

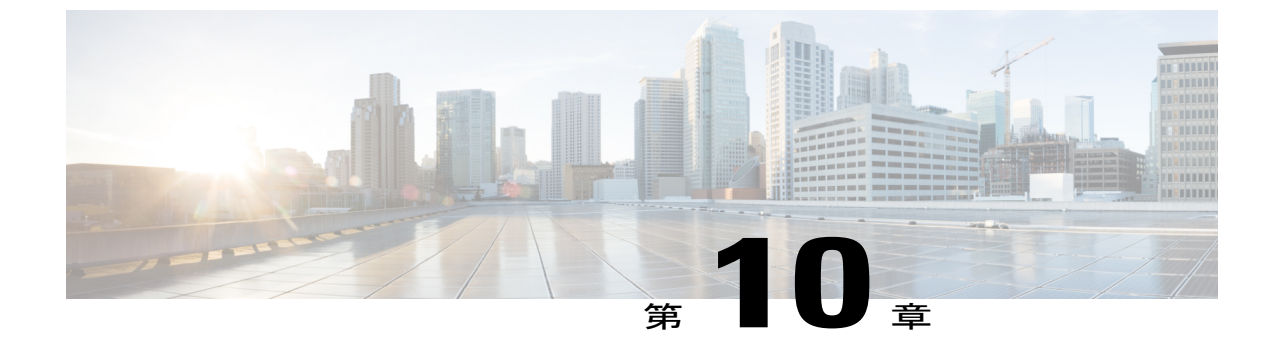

# NAT を使用したパフォーマンス ルーティン グ

パフォーマンスルーティング (PfR) は、ネットワークアドレス変換 (NAT) を使用するネット ワークでスタティック ルーティングによりトラフィック クラス ルーティングを制御できるよう になりました。また、既存の NAT コマンドに新しいキーワードが追加されました。 PfR および NAT 機能が同じルータで設定されていて、PfR がスタティック ルーティングを使用してトラ フィック クラスのルーティングを制御する場合、アプリケーションによっては、ドロップされ るパケットにより操作が失敗することがあります。 このパケット ドロップは、スタティック ルーティングが同じルータからの複数のインターネットサービスプロバイダー (ISP) の接続に 使用されている状況で、PfR がスタティック ルーティングを使用してトラフィック クラス ルー ティングを制御し、1 つ以上の ISP がセキュリティのためにユニキャスト リバース パス転送 (Unicast RPF) フィルタリングを使用する場合に発生します。 NAT に対する PfR サポートの Cisco IOS XE での実装が説明されます。

新しいキーワードが設定されている場合、新しい NAT 変換に、PfR がパケットに選択したイン ターフェイスのソース IP アドレスが提供され、PfR は、この NAT 変換が作成されたときのイン ターフェイスを介して、既存のフローを強制的にルーティングします。

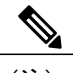

(注)

Cisco IOS XE Release 3.1S および 3.2S では、境界ルータ専用機能がサポートされます。また、 PfR 構文は、Cisco IOS XE Release 3.1S で導入されました。 Optimized Edge Routing (OER) 構 文を使用して Cisco IOS XE Release 2.6.1 を実行している場合、『Cisco IOS XE Performance Routing Configuration Guide, Release 2』を参照してください。 Cisco IOS XE Release 3.3S 以降の リリースでは、マスター コントローラのサポートが追加されました。

- 機能情報の確認、248 ページ
- NATを使用するパフォーマンスルーティングの前提条件, 248 ページ
- NAT を使用したパフォーマンス ルーティングの制約事項, 248 ページ
- NAT を使用したパフォーマンス ルーティングの概要, 249 ページ

- NAT を使用したパフォーマンス ルーティングの設定方法, 251 ページ
- NAT を使用したパフォーマンス ルーティングの設定例, 255 ページ
- その他の関連資料、256ページ
- NAT を使用したパフォーマンス ルーティングの機能情報, 257 ページ

### 機能情報の確認

ご使用のソフトウェアリリースでは、このモジュールで説明されるすべての機能がサポートされ ているとは限りません。最新の機能情報と注意事項については、ご使用のプラットフォームとソ フトウェアリリースに対応したリリースノートを参照してください。このモジュールに記載さ れている機能の詳細を検索し、各機能がサポートされているリリースのリストを確認する場合は、 このマニュアルの最後にある機能情報の表を参照してください。

プラットフォームのサポートおよびシスコソフトウェアイメージのサポートに関する情報を検索 するには、Cisco Feature Navigator を使用します。 Cisco Feature Navigator には、www.cisco.com/go/ cfn からアクセスします。 Cisco.com のアカウントは必要ありません。

# NAT を使用するパフォーマンス ルーティングの前提条件

PfR 境界ルータとして使用する Cisco ASR 1000 シリーズ アグリゲーション サービス ルータは、 Cisco IOS XE Release 3.1S 以降のリリースを実行している必要があります。

# NAT を使用したパフォーマンス ルーティングの制約事項

- Cisco IOS XE Release 3.1S 以降のリリースを実行する Cisco ASR 1000 シリーズのアグリゲーション サービス ルータ上では、NAT を使用するネットワーク内で PfR がスタティック ルーティングによってトラフィック クラス ルーティングを制御する機能において、トンネルインターフェイスまたは DMVPN 実装はサポートされません。
- 境界ルータ専用機能は Cisco IOS XE Release 3.1S および 3.2S イメージに含まれます。マスター コントローラ設定は使用できません。 Cisco IOS XE Release 3.1S および 3.2S イメージで境界 ルータとして使用されている Cisco ASR 1000 シリーズルータと通信するマスターコントロー ラは、Cisco IOS Release 15.0(1)M またはそれ以降の 15.0M リリースを実行するルータでなけ ればなりません。

### NAT を使用したパフォーマンス ルーティングの概要

#### PfR および NAT

Cisco IOS PfR および NAT 機能が同じルータで設定され、PfR がスタティック ルーティングを使用してトラフィック クラスのルーティングを制御する場合、アプリケーションによっては、ドロップされるパケットにより操作が失敗することがあります。 このパケット ドロップは、スタティック ルーティングが同じルータからの複数のインターネット サービス プロバイダー (ISP)の接続に使用されている状況で、PfR がスタティック ルーティングを使用してトラフィック クラスルーティングを制御し、1 つ以上の ISP がセキュリティのためにユニキャスト リバース パス転送 (Unicast RPF) フィルタリングを使用する場合に発生します。 プライベート IP アドレスからパブリック IP アドレスへの NAT 変換が実行された後で PfR によりトラフィック クラスの発信パケットルートの出口インターフェイスが変更されると、ユニキャスト RPFを実行する入口ルータでパケットがドロップされます。 パケットが転送されると、入口ルータ (たとえば、ISP ルータ)のユニキャスト RPF フィルタリングは、NAT により割り当てられるソース IP アドレス プールとは異なるソース IP アドレスを示し、パケットがドロップされます。 たとえば、次の図は、NAT を使用した場合の PfR の動作を示しています。

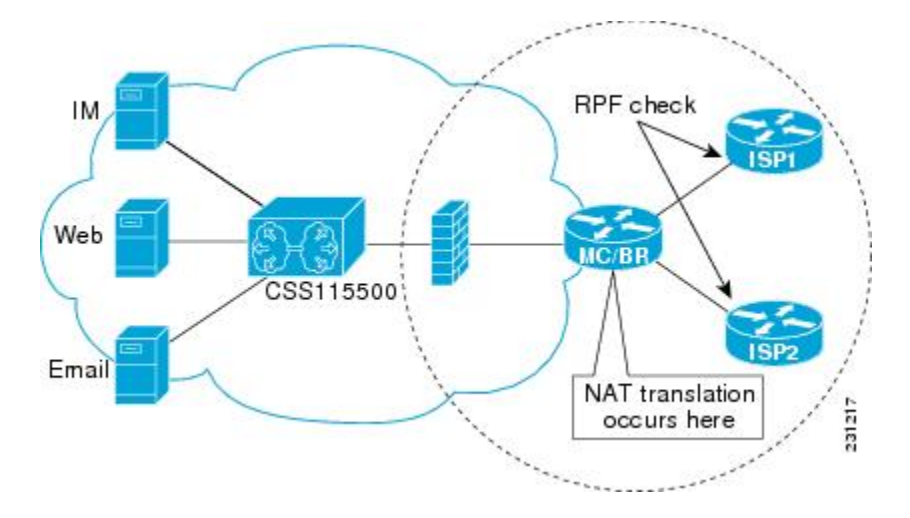

図 14: NAT を使用した PfR

NAT 変換は、内部ネットワークに接続されているルータで発生します。このルータには、境界 ルータまたはマスターコントローラと境界ルータの組み合わせを使用できます。 PfR が、ルート を変更してトラフィッククラスパフォーマンスを最適化し、ロードバランシングを実行すると、 インターフェイスを介して ISP1 にルーティングされた、上の図の境界ルータからのトラフィック は、トラフィックパフォーマンスが測定され、ポリシーしきい値が適用された後で、インター フェイスを介して ISP2 に再ルーティングされることがあります。 RPF チェックは ISP ルータで発 生し、ISP2を介してルーティングされるパケットは、ISP2 の入口ルータでの RPF チェックに失敗 します。これは、送信元インターフェイスの IP アドレスが変更されたためです。

(注)

境界ルータ専用機能は Cisco IOS XE Release 2.6、3.1S および 3.2S イメージに含まれます。マス ターコントローラ設定は使用できません。境界ルータとして使用する Cisco ASR 1000 シリー ズルータと通信するマスターコントローラは、Cisco IOS Release 15.0(1)M またはそれ以降の 15.0M リリースを実行するルータでなければなりません。上の図では、ルータは境界ルータで す。マスターコントローラと境界ルータの組み合わせではありません。

このソリューションには、ip nat inside source コマンドに対して追加された新しい oer キーワード を使用した最小限の設定の変更が含まれています。 oer キーワードを設定すると、新しい NAT 変 換では、パケットに対して PfR が選択したインターフェイスの発信元 IP アドレスが指定され、 PfR は NAT 変換が作成されたインターフェイスを介して既存のフローがルーティングされるよう に強制します。 たとえば、PfR は、上の図で ISP1 の InterfaceA と ISP2 の InterfaceB の 2 つのイン ターフェイスがある境界ルータでトラフィックを管理するように設定されます。 PfR は、最初に、 Web トラフィックを表すトラフィック クラスを制御するように設定されます。このトラフィック のNAT変換は、InterfaceAに設定されているパケットのソースIPアドレスにすでに存在します。 PfR は、トラフィック パフォーマンスを測定して、InterfaceB が現在トラフィック フローに最適 な出口であると判断しますが、既存のフローを変更しません。次に、PfR が E メール トラフィッ クを表すトラフィック クラスを学習および測定するように設定され、Eメールトラフィックが開 始されると、NAT 変換が InterfaceB で発生します。 PfR スタティック ルーティング NAT ソリュー ションは、シングル ボックス ソリューションであるため、NAT を使用し PfR で管理される複数 のルータでのインターフェイスの設定はサポートされていません。 NAT、および Cisco IOS ソフ トウェアを実行しないPIXファイアウォールなどのデバイスを使用したネットワーク設定はサポー トされていません。

#### ネットワーク アドレス変換(NAT)

NATでは、未登録のIPアドレスを使用するプライベートIPインターネットワークがインターネットに接続できます。NATは、ルータ(通常、2つのネットワークを接続)で機能し、パケットが別のネットワークに転送される前に、内部ネットワークのプライベート(グローバルに一意ではない)アドレスを有効なアドレスに変換します。NATは、ネットワーク全体の1つだけのアドレスを外部にアドバタイズするように設定できます。この機能により、そのアドレスの後ろに内部ネットワーク全体を効果的に隠すことで、セキュリティが強化されます。

NATは、エンタープライズエッジでも使用され、内部ユーザのインターネットへのアクセスを許可し、メールサーバなど内部デバイスへのインターネットアクセスを許可します。

NAT の詳細については、『*Cisco IOS IP Addressing Services Configuration Guide*』の「Configuring NAT for IP Address Conservation」の章を参照してください。

### 内部グローバル アドレスのオーバーロード

ルータで多くのローカルアドレスに1つのグローバルアドレスを使用できるようにすることで、 内部グローバルアドレスプールのアドレスを節約できます。このオーバーロードが設定されて いる場合、ルータは、より高いレベルのプロトコルから十分な情報(たとえば、TCPまたはUDP

ポート番号)を保持して、グローバルアドレスを正しいローカルアドレスに戻します。 複数の ローカルアドレスが1つのグローバルアドレスにマッピングされる場合、各内部ホストの TCP または UDP ポート番号によりローカルアドレスが区別されます。

# NAT を使用したパフォーマンス ルーティングの設定方法

### NATを使用するネットワークでスタティックルーティングによりトラ フィックを制御するように PfR を設定する

NATを使用するネットワークでスタティックルーティングによりトラフィックを制御するように PfRを設定するには、次のタスクを実行します。このタスクを行うと、内部ユーザによりインター ネットへのアクセスを許可しつつ、PfRがトラフィッククラスを最適化できるようになります。

Cisco IOS PfR および NAT 機能が同じルータで設定され、PfR がスタティック ルーティングを使 用してトラフィック クラスのルーティングを制御する場合、アプリケーションによっては、ド ロップされるパケットにより操作が失敗することがあります。 このパケット ドロップは、スタ ティック ルーティングが同じルータからの複数のインターネット サービス プロバイダー (ISP) の接続に使用されている状況で、PfR がスタティック ルーティングを使用してトラフィック クラ スルーティングを制御し、1 つ以上の ISP がセキュリティのためにユニキャスト リバース パス転 送 (Unicast RPF) フィルタリングを使用する場合に発生します。

この作業では、oer キーワードを ip nat inside source コマンドに使用します。 oer キーワードを設 定すると、新しい NAT 変換では、パケットに対して PfR が選択したインターフェイスの発信元 IP アドレスが指定され、PfR は NAT 変換が作成されたインターフェイスを介して既存のフローが ルーティングされるように強制します。 このタスクでは、1 つの IP アドレスを使用しています が、IP アドレス プールを設定することもできます。 IP アドレス プールの設定例については、設 定例に関する項を参照してください。

\_\_\_\_\_ (注)

この設定は、マスター コントローラ上で実施します。 境界ルータ専用機能は Cisco IOS XE Release 3.1S 以降のリリースに含まれます。マスター コントローラ設定は使用できません。 境 界ルータとして使用する Cisco ASR 1000 シリーズ ルータと通信するマスター コントローラ は、Cisco IOS Release 15.0(1)M またはそれ以降の 15.0M リリースを実行するルータでなければ なりません。

(注)

PfR スタティック ルーティング NAT ソリューションは、シングル ボックス ソリューションで あるため、NATを使用しPfR で管理される複数のルータでのインターフェイスの設定はサポー トされていません。

NAT の詳細については、『*CiscoIOS IP Addressing Services Configuration Guide*』の「Configuring NAT for IP Address Conservation」の章を参照してください。

#### 手順の概要

- 1. enable
- 2. configure terminal
- 3. access-list access-list-number {permit | deny} ip-addressmask
- 4. route-map map-tag [permit | deny] [sequence-number]
- 5. match ip address {access-list access-list-name | prefix-list prefix-list-name}
- **6.** match interface interface-type interface-number [...interface-type interface-number]
- 7. exit
- 8. 必要に応じて、ステップ4~7を繰り返し、その他のルートマップを設定します。
- **9.** ip nat inside source {list {access-list-number| access-list-name} | route-map map-name} {interface type number| pool name} [mapping-id map-id | overload| reversible| vrf vrf-name][oer]
- **10. interface** *type number*
- **11. ip address** *ip-address mask*
- 12. ip nat inside
- 13. exit
- **14. interface** *type number*
- **15. ip address** *ip-address mask*
- 16. ip nat outside
- 17. end

#### 手順の詳細

|       | コマンドまたはアクション                                                       | 目的                                                                                                    |
|-------|--------------------------------------------------------------------|----------------------------------------------------------------------------------------------------|
| ステップ1 | enable                                                             | 特権 EXEC モードをイネーブルにします。                                                                                                    |
|       | 例:                                                                 | <ul> <li>パスワードを入力します(要求された場合)。</li> </ul>                                                                                                    |
|       | Router> enable                                                     |                                                                                                    |
| ステップ2 | configure terminal<br>例:                                           | グローバル コンフィギュレーション モードを開始しま<br>す。                                                                                                    |
|       | Router# configure terminal                                         |                                                                                                    |
| ステップ3 | access-list access-list-number {permit  <br>deny} ip-addressmask   | 変換するIPアドレスを許可する標準のアクセスリストを<br>定義します。                                                                                                    |
|       | 例:<br>Router(config)# access-list 1 permit<br>10.1.0.0 0.0.255.255 | <ul> <li>アクセスリストは、変換されるアドレスだけを許可<br/>する必要があります(各アクセスリストの最後には<br/>暗黙的な「denyall」があるので注意してください)。<br/>アクセスリストでアドレスを許可しすぎると、予期<br/>しない結果になる可能性があります。</li> </ul> |

#### 🔳 パフォーマンス ルーティング コンフィギュレーション ガイド、Cisco IOS XE Release 3S (Cisco ASR

Γ

|                   | コマンドまたはアクション                                                                                                    | 目的                                                                                                    |
|-------------------|----------------------------------------------------------------------------------------------------|----------------------------------------------------------------------------------------------------|
| ステップ4             | <b>route-map</b> map-tag [ <b>permit</b>   <b>deny</b> ]<br>[sequence-number]                                                                                                    | ルート マップ コンフィギュレーション モードを開始し<br>て、ルート マップを設定します。                                                                                                    |
|                   | 例:<br>Router(config)# route-map isp-1 permit<br>10                                                                                                    | <ul> <li>例では、BGPという名前のルートマップを作成します。</li> </ul>                                                                                                    |
| <br>ステップ 5        | match ip address {access-list<br>access-list-name  prefix-list prefix-list-name}<br>例:<br>Router(config-route-map)# match ip<br>address access-list 1                                                                                                    | <ul> <li>NAT により変換されるトラフィックを識別するアクセス<br/>リストまたはプレフィックスリスト match 句エントリを<br/>ルート マップに作成します。</li> <li>例では、ステップ3で作成した、一致基準として<br/>10.1.0.00.0.255.255プレフィックスを指定するアクセ<br/>スリストを参照します。</li> </ul>                                          |
| ステップ <b>6</b>     | <pre>match interface interface-type interface-number [interface-type interface-number]  例: Router(config-route-map)# match interface GigabitEthernet 0/0/2</pre>                                                                                                    | <ul> <li>ルートマップに match 句を作成して、指定されたいずれ<br/>かのインターフェイスに一致するルートを分散します。</li> <li>例では、match 句を作成して、ステップ5の match 句<br/>をシリアルインターフェイス1/0経由で通過するルー<br/>トを配布します。</li> </ul>                                                                  |
| <br>ステップ <b>1</b> | exit<br>例:<br>Router(config-route-map)# exit                                                                                                    | ルートマップインターフェイスコンフィギュレーション<br>モードを終了して、グローバル コンフィギュレーション<br>モードに戻ります。                                                                                                    |
| ステップ8             | 必要に応じて、ステップ4~7を繰り返し、その他のルートマップを設定します。                                                                                                    |                                                                                                    |
| ステップ 9            | <pre>ip nat inside source {list {access-list-number <br/>access-list-name}   route-map map-name}<br/>{interface type number  pool name}<br/>[mapping-id map-id   overload  reversible <br/>vrf vrf-name][oer]<br/>例:<br/>Router(config)# ip nat inside source<br/>interface GigabitEthernet 1/0/0 overload<br/>oer</pre> | <ul> <li>インターフェイスを指定して、オーバーロードでのダイ<br/>ナミックな送信元変換を確立します。</li> <li>・インターフェイスを指定するには、interfaceキーワー<br/>ドと、type および number 引数を使用します。</li> <li>・oer キーワードを使用し、PfR が NAT を使用して動<br/>作し、スタティックルーティングでトラフィックク<br/>ラスを制御するようにします。</li> </ul> |

NAT を使用するネットワークでスタティック ルーティングによりトラフィックを制御するように PfR を 設定する

|                    | コマンドまたはアクション                                                                                             | 目的                                                      |
|--------------------|----------------------------------------------------------------------------------------------------|---------------------------------------------------------|
| ステップ 10            | interface type number<br>例:<br>Router(config)# interface<br>GigabitEthernet 1/0/0                        | インターフェイスを指定し、インターフェイス コンフィ<br>ギュレーション モードを開始します。        |
| <br>ステップ <b>11</b> | ip address <i>ip-address mask</i><br>例:<br>Router(config-if)# ip address<br>10.114.11.8 255.255.255.0    | インターフェイスのプライマリ IP アドレスを設定します。                           |
| ステップ <b>12</b>     | <b>ip nat inside</b><br>例:<br>Router(config-if)# ip nat inside                                           | 内部と接続されることを示すマークをインターフェイス<br>に付けます。                     |
| ステップ <b>13</b>     | exit<br>例:<br>Router(config-if)# exit                                                                    | インターフェイス コンフィギュレーション モードを終了<br>して、コンフィギュレーション モードに戻ります。 |
| ステップ <b>14</b>     | interface type number<br>例:<br>Router(config)# interface<br>GigabitEthernet 1/1/0                        | 別のインターフェイスを指定して、インターフェイス コ<br>ンフィギュレーション モードに戻ります。      |
| ステップ <b>15</b>     | ip address <i>ip-address mask</i><br>例:<br>Router(config-if)# ip address<br>172.17.233.208 255.255.255.0 | インターフェイスのプライマリ IP アドレスを設定します。                           |
| ステップ16             | <b>ip nat outside</b><br>例:<br>Router(config-if)# ip nat outside                                         | 外部と接続されることを示すマークをインターフェイス<br>に付けます。                     |
| ステップ <b>17</b>     | end<br>例:<br>Router(config-if)# end                                                                      | インターフェイス コンフィギュレーション モードを終了<br>し、特権 EXEC モードに戻ります。      |

# NAT を使用したパフォーマンス ルーティングの設定例

### ネットワーク内で NAT を使用してスタティック ルーティングでトラ フィックを制御する PfR の設定例

次に、NATを使用するネットワークで PfR がスタティック ルーティングによりトラフィックを制 御できるようにマスター コントローラを設定する例を示します。 この例では、NAT 変換の IP ア ドレスのプールを使用する方法を示します。

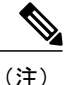

この設定は、マスター コントローラ上で実施します。 境界ルータ専用機能は Cisco IOS XE Release 3.1S 以降のリリースに含まれます。マスター コントローラ設定は使用できません。 境 界ルータとして使用する Cisco ASR 1000 シリーズ ルータと通信するマスター コントローラ は、Cisco IOS Release 15.0(1)M またはそれ以降の 15.0M リリースを実行するルータでなければ なりません。

この例では、境界ルータは2つの異なる ISP を介してインターネットに接続されています。 次の 設定では、PfR は、内部ユーザのインターネットへのアクセスを許可しつつ、トラフィック クラ スを最適化できます。 この例では、NAT を使用して変換されるトラフィック クラスは、アクセ スリストおよびルート マップを使用して指定されます。 次に、NAT 変換のための IP アドレス プールの使用を設定し、oer キーワードを ip nat inside source コマンドに追加し、NAT が変換した 発信元アドレスであるインターフェイスを介して通過する既存のトラフィック クラスを PfR が維 持するように設定します。 新しい NAT 変換には、PfR がパケットに選択したインターフェイスの IP アドレスを指定できます。

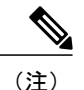

PfR スタティック ルーティング NAT ソリューションは、シングル ボックス ソリューションで あるため、NATを使用しPfR で管理される複数のルータでのインターフェイスの設定はサポー トされていません。

次の例は、Cisco IOS Release 15.0(1)M またはそれ以降の 15.0M リリースを実行するルータに設定 できる稼働中のマスター コントローラで設定する必要があります。

```
Router(config)# access-list 1 permit 10.1.0.0 0.0.255.255
Router(config)# route-map isp-2 permit 10BGP permit 10
Router(config-route-map)# match ip address access-list 1
Router(config-route-map)# match interface serial 2/0
Router(config-route-map)# exit
Router(config)# ip nat pool ISP2 209.165.201.1 209.165.201.30 prefix-length 27
Router(config)# ip nat inside source route-map isp-2 pool ISP2 oer
Router(config)# ip address 10.1.11.8 255.255.255.0
Router(config-if)# ip nat inside
```

```
Router(config-if) # exit
Router(config) # interface serial 1/0
Router(config-if) # ip address 192.168.3.1 255.255.255.0
Router(config-if) # ip nat outside
Router(config-if) # exit
Router(config) # interface serial 2/0
Router(config-if) # ip address 172.17.233.208 255.255.255.0
Router(config-if) # ip nat outside
Router(config-if)# end
次の例は、Cisco IOS XE Release 3.3S 以降のリリースを実行する Cisco ASR 1000 シリーズ ルータ
で設定できます。
Router(config) # access-list 1 permit 10.1.0.0 0.0.255.255
Router(config) # route-map isp-2 permit 10BGP permit 10
Router(config-route-map) # match ip address access-list 1
Router(config-route-map)# match interface GigabitEthernet 0/0/2
Router(config-route-map) # exit
Router(config)# ip nat pool ISP2 209.165.201.1 209.165.201.30 prefix-length 27
Router(config) # ip nat inside source route-map isp-2 pool ISP2 oer
Router(config)# interface GigabitEthernet 0/0/0
Router(config-if) # ip address 10.1.11.8 255.255.255.0
Router(config-if) # ip nat inside
Router(config-if) # exit
Router(config)# interface GigabitEthernet 0/0/1
Router(config-if) # ip address 192.168.3.1 255.255.255.0
Router (config-if) # ip nat outside
Router(config-if) # exit
Router(config) # interface GigabitEthernet 0/0/2
Router(config-if) # ip address 172.17.233.208 255.255.255.0
Router(config-if) # ip nat outside
Router(config-if) # end
```

# その他の関連資料

関連資料

| 関連項目                                                                 | マニュアル タイトル                                      |
|----------------------------------------------------------------------|-------------------------------------------------|
| Cisco IOS コマンド                                                       | Cisco IOS Master Command List, All Releases     |
| Cisco PfR コマンド(コマンド構文の詳細、コマ<br>ンドモード、コマンド履歴、デフォルト、使用<br>上の注意事項、および例) | Cisco IOS Performance Routing Command Reference |
| ベーシック PfR 設定                                                         | 「ベーシック パフォーマンス ルーティングの<br>設定」モジュール              |
| パフォーマンスルーティングの運用フェーズを<br>理解するために必要な概念                                | 「パフォーマンス ルーティングの理解」モ<br>ジュール                    |
| アドバンスド PfR の設定                                                       | 「アドバンスド パフォーマンス ルーティング<br>の設定」モジュール             |

| 関連項目                                                            | マニュアルタイトル                     |
|-----------------------------------------------------------------|-------------------------------|
| IP SLA の概要                                                      | [IP SLAs Configuration Guide] |
| シスコの DocWiki コラボレーション環境の PfR<br>関連のコンテンツへのリンクがある PfR ホーム<br>ページ | PfR:Home                      |

#### シスコのテクニカル サポート

| 説明                                                                                                    | リンク                                               |
|----------------------------------------------------------------------------------------------------|---------------------------------------------------|
| シスコのサポートおよびドキュメンテーション<br>Webサイトでは、ダウンロード可能なマニュア<br>ル、ソフトウェア、ツールなどのオンラインリ<br>ソースを提供しています。これらのリソース<br>は、ソフトウェアをインストールして設定した<br>り、シスコの製品やテクノロジーに関する技術<br>的問題を解決したりするために使用してくださ<br>い。この Web サイト上のツールにアクセスす<br>る際は、Cisco.com のログイン ID およびパス | http://www.cisco.com/cisco/web/support/index.html |
| ワードが必要です。                                                                                                    |                                                   |

# NAT を使用したパフォーマンス ルーティングの機能情報

次の表に、このモジュールで説明した機能に関するリリース情報を示します。 この表は、ソフト ウェア リリース トレインで各機能のサポートが導入されたときのソフトウェア リリースだけを 示しています。その機能は、特に断りがない限り、それ以降の一連のソフトウェアリリースでも サポートされます。

プラットフォームのサポートおよびシスコソフトウェアイメージのサポートに関する情報を検索 するには、Cisco Feature Navigator を使用します。 Cisco Feature Navigator には、www.cisco.com/go/ cfn からアクセスします。 Cisco.com のアカウントは必要ありません。

| 機能名                                              | リリース                                                                                   | 機能情報                                                                                                    |
|--------------------------------------------------|----------------------------------------------------------------------------------------|----------------------------------------------------------------------------------------------------|
| 機能名<br>NAT およびスタティックルー<br>ティングのサポート <sup>4</sup> | Cisco IOS XE Release 2.6.1,<br>Cisco IOS XE Release 3.1S,<br>Cisco IOS XE Release 3.3S | <ul> <li>機能情報</li> <li>NAT を使用するネットワーク<br/>でスタティック ルーティング<br/>を使用してトラフィック クラ<br/>スルーティングを制御するよ<br/>うに PfR を許可できます。</li> <li>この機能は、Cisco ASR 1000 シ<br/>リーズのアグリゲーションサー<br/>ビスルータで導入されました。</li> <li>PfR 構文は、Cisco IOS XE<br/>Release 3.1S で導入されました。</li> <li>(注) Cisco IOS XE Release<br/>3.3S では、マスター<br/>コントローラのサ<br/>ポートが導入されました。</li> <li>この機能により、次のコマンド</li> </ul> |
|                                                  |                                                                                        | が変更されました。ip nat inside source。                                                                                                    |
| <u> </u>                                         |                                                                                        |                                                                                                    |

| 表 12: NAT を使用したパフォーマンス ルー | - ティングの機能情報 |
|---------------------------|-------------|
|---------------------------|-------------|

4 これはマイナーな拡張です。マイナーな拡張は、通常 Feature Navigator に記載されません。

🔲 パフォーマンス ルーティング コンフィギュレーション ガイド、Cisco IOS XE Release 3S(Cisco ASR

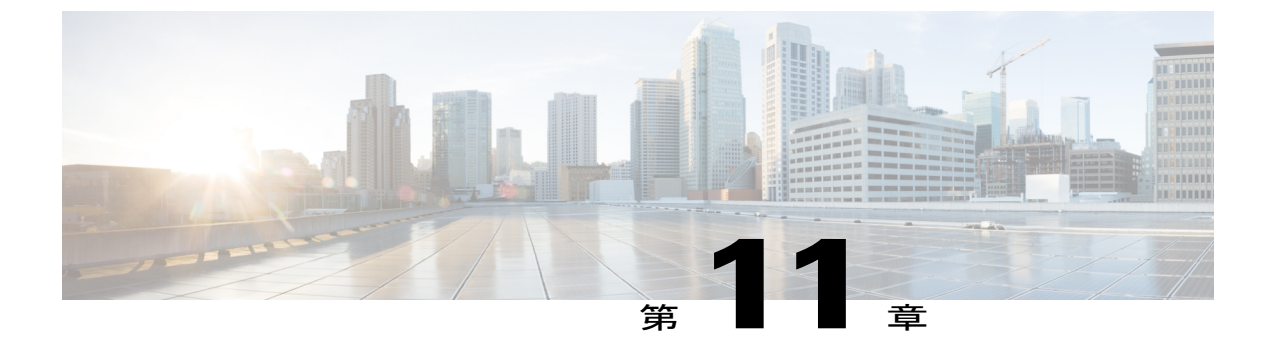

# NBARCCEアプリケーション認識を使用した パフォーマンス ルーティング

NBAR CCE アプリケーション認識を使用したパフォーマンス ルーティング機能は、ネットワー クベース アプリケーション認識(NBAR)を使用してアプリケーションベースのトラフィック クラスをプロファイルできる機能を導入します。NBARは、多様なプロトコルとアプリケーショ ンを認識および分類する分類エンジンです。たとえば、ダイナミック TCP/UDP ポート割り当て を使用する Web ベースや他の分類が困難なアプリケーションとプロトコルなどです。パフォー マンスルーティング(PfR)ではNBARを利用して、プロトコルまたはアプリケーションを認識 し、分類します。分類されたトラフィック クラスは、PfR アプリケーション データベースに追 加され、パッシブ モニタリングおよびアクティブ モニタリングの対象となります。

- 機能情報の確認, 259 ページ
- NBAR CCE アプリケーション認識を使用した PfR の前提条件, 260 ページ
- NBAR CCE アプリケーション認識を使用した PfR の概要, 260 ページ
- NBAR CCE アプリケーション認識を使用した PfR の設定方法, 265 ページ
- NBAR CCE アプリケーション認識を使用した PfR の設定例, 276 ページ
- その他の関連資料, 278 ページ
- NBAR CCE アプリケーション認識を使用した PfR の機能情報, 279 ページ

### 機能情報の確認

ご使用のソフトウェアリリースでは、このモジュールで説明されるすべての機能がサポートされ ているとは限りません。最新の機能情報と注意事項については、ご使用のプラットフォームとソ フトウェアリリースに対応したリリースノートを参照してください。このモジュールに記載さ れている機能の詳細を検索し、各機能がサポートされているリリースのリストを確認する場合は、 このマニュアルの最後にある機能情報の表を参照してください。 プラットフォームのサポートおよびシスコソフトウェアイメージのサポートに関する情報を検索 するには、Cisco Feature Navigator を使用します。 Cisco Feature Navigator には、www.cisco.com/go/ cfn からアクセスします。 Cisco.com のアカウントは必要ありません。

# **NBAR CCE** アプリケーション認識を使用した **PfR**の前提条 件

参加するすべてのデバイスでシスコエクスプレスフォワーディング(CEF)を有効にする必要が あります。その他のスイッチングパスは、ポリシーベースルーティング(PBR)でサポートされ ている場合でもサポートされません。

# NBAR CCE アプリケーション認識を使用した PfR の概要

### パフォーマンス ルーティングのトラフィック クラス プロファイリン グ

トラフィックを最適化する前に、パフォーマンスルーティング(PfR)では境界ルータを介した トラフィックからトラフィッククラスを判別する必要があります。トラフィックルーティング を最適化するには、全トラフィックのサブセットを識別する必要があります。これらのトラフィッ クサブセットをトラフィッククラスと呼びます。トラフィッククラスのエントリのリストには、 監視対象トラフィッククラス(MTC)リストという名前が付けられています。デバイスを経由し たトラフィックを自動的に学習するか、トラフィッククラスを手動で設定することによって、 MTC リスト内のエントリのプロファイリングを行うことができます。学習されたトラフィック クラスと設定されたトラフィッククラスの両方が、同時に MTC リストに存在する場合がありま す。トラフィッククラスの学習メカニズムと設定メカニズムのいずれも、PfR のプロファイル

🔳 パフォーマンス ルーティング コンフィギュレーション ガイド、Cisco IOS XE Release 3S (Cisco ASR

フェーズで実装されます。PfRトラフィッククラスのプロファイリングプロセスの全体構造とコンポーネントは次の図で確認できます。

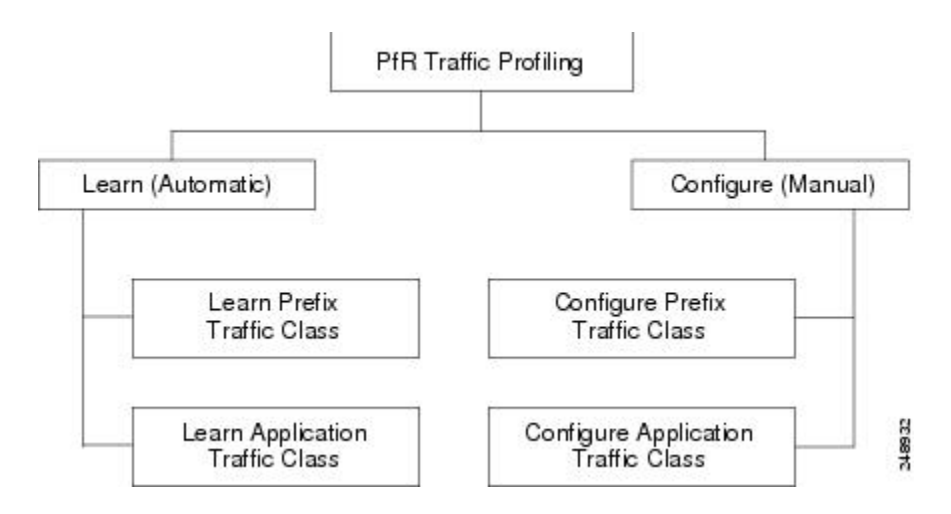

図 15: PfR トラフィック クラスのプロファイリング プロセス

PfR では、トラフィック クラスを自動的に学習しながら、組み込みの NetFlow 機能を使用して境 界ルータを経由したトラフィックを監視できます。目的はトラフィックのサブセットを最適化す ることですが、このトラフィックの正確なパラメータをすべて把握できるわけではないので、PfR にはトラフィックを自動的に学習し、MTCリストに入力することによってトラフィッククラスを 作成する方法が用意されています。トラフィッククラスの自動学習プロセスには、次の3つのコ ンポーネントがあります。

- プレフィックスベースのトラフィック クラスの自動学習
- •アプリケーションベースのトラフィック クラスの自動学習
- ・学習リストを使用した、プレフィックスベースとアプリケーションベースの両トラフィック クラスの分類

モニタリングや後続の最適化用にトラフィック クラスを作成するよう、PfR を手動で設定することができます。 自動学習では通常、デフォルトのプレフィックス長 /24 が使用されますが、手動 設定では正確なプレフィックスを定義することができます。 トラフィッククラスの手動設定プロ セスには、次の2つのコンポーネントがあります。

- ・プレフィックスベースのトラフィッククラスの手動設定
- ・アプリケーションベースのトラフィック クラスの手動設定

プロファイルフェーズの最終目標は、ネットワークを経由するトラフィックのサブセットを選択 することです。 このトラフィックのサブセット (MTC リスト内のトラフィック クラス) は、使 用可能な最良のパフォーマンスパスに基づいてルーティングする必要のあるトラフィックのクラ スを表します。

上の図のトラフィック クラスのプロファイリングの各コンポーネントの詳細については、「パ フォーマンス ルーティングの理解」モジュールを参照してください。

### NBAR を使用した PfR アプリケーション マッピング

パフォーマンスルーティングでの NBAR CCE アプリケーション認識の使用機能により、NBAR を使用したアプリケーションベーストラフィッククラスのプロファイリング機能が導入されまし た。ネットワークベース アプリケーション認識(NBAR)は、Web ベースやその他の動的な TCP/UDPポート割り当てを使用する分類困難なアプリケーションおよびプロトコルを含む、多様 なプロトコルおよびアプリケーションを認識して分類する分類エンジンです。 PfR では NBAR を 利用して、プロトコルまたはアプリケーションを認識し、分類します。分類されたトラフィック クラスは、PfR アプリケーションデータベースに追加され、パッシブ モニタリングおよびアク ティブ モニタリングの対象となります。

学習リストコンフィギュレーションモードで traffic-class application nbar (PfR) コマンドを使用 すると、NBAR アプリケーション マッピング名に基づいてトラフィック クラスが自動的にプロ ファイリングされます。オプションのプレフィックス リストを使用すると、特定のトラフィック クラスを除外または許可できます。

NBARは、次の3種類のプロトコルに基づいてアプリケーションを識別できます。

- 非 UDP および非 TCP IP プロトコル:総称ルーティングカプセル化(GRE)、インターネット制御メッセージプロトコル(ICMP)など。
- スタティックに割り当てられたポート番号を使用するTCPおよびUDPプロトコル: CU-SeeMe デスクトップビデオ会議(CU-SeeMe-Server)、Post Office Protocol over TLS/SSL server (SPOP3-Server)など。
- ダイナミックにポート番号を割り当て、状態検査を必要とするTCPおよびUDPプロトコル: Real-Time Transport Protocol オーディオストリーミング(RTP-audio)、BitTorrent ファイル転送トラフィック(BitTorrent)など。

NBAR を使用して識別され、パフォーマンス ルーティング トラフィック クラスのプロファイリ ングに使用できるアプリケーションのリストは、絶えず進化しています。 NBAR を使用して識別 できるアプリケーションが、パフォーマンス ルーティングで使用できるかどうかを判別するに は、traffic-class application nbar? コマンドを使用します。

次の表に、スタティックアプリケーションマッピングによる OER:アプリケーションアウェア ルーティング機能でサポートされているスタティックアプリケーションおよび、非 UDP プロト コルや非 TCP プロトコルに基づくさまざまなアプリケーションのほか、ポート番号をダイナミッ クに割り当てる TCP および UDP アプリケーションの部分的なリストを表示します。 これらのア プリケーションはすべて、NBARを使用して識別し、パフォーマンスルーティングでのトラフィッ ク クラスのプロファイルに使用できます。

表 13: NBAR によりサポートされるアプリケーションのリスト

| アプリケーション                      | キーワード      | プロトコル | ポート                           |
|-------------------------------|------------|-------|-------------------------------|
| <b>BitTorrent</b> :ファイル<br>共有 | bittorrent | ТСР   | ダイナミック割り当て<br>または 6881 ~ 6889 |

I

| アプリケーション                                                                                                    | キーワード         | プロトコル   | ポート            |
|----------------------------------------------------------------------------------------------------|---------------|---------|----------------|
| <b>Citrix ICA</b> :アプリ<br>ケーション名別 Citrix<br>ICA トラフィック                                                                | citrix        | TCP/UDP | ダイナミック割り当て     |
| <b>Direct Connect</b> : Direct<br>Connect ファイル転送<br>トラフィック                                                            | directconnect | TCP/UDP | 411            |
| eDonkey/eMule:<br>eDonkey ファイル共有<br>アプリケーション<br>(注) また、NBAR<br>では eMule ト<br>ラフィックは<br>eDonkey トラ<br>フィックに分<br>類されます。 | edonkey       | ТСР     | 4662           |
| <b>Exchange</b> : Exchange用<br>MS-RPC                                                                                 | exchange      | ТСР     | 79             |
| FastTrack : FastTrack                                                                                                 | fasttrack     | 該当なし    | ダイナミック割り当て     |
| Gnutella : Gnutella                                                                                                   | gnutella      | ТСР     | ダイナミック割り当て     |
| <b>H.323</b> :H.323テレビ会<br>議プロトコル                                                                                     | h323          | ТСР     | ダイナミック割り当て     |
| KaZaA: KaZaA バー<br>ジョン2<br>(注) KaZaA バー<br>ジョン1トラ<br>フィックは<br>FastTrack を<br>使用して分類<br>されます。                          | kazaa2        | TCP/UDP | ダイナミック割り当て     |
| MGCP : Media<br>Gateway Control<br>Protocol                                                                           | mgcp          | TCP/UDP | 2427、2428、2727 |
| <b>Netshow</b> : Microsoft Netshow                                                                                    | netshow       | TCP/UDP | ダイナミック割り当て     |

| アプリケーション                                                                                                    | キーワード     | プロトコル   | ポート              |
|----------------------------------------------------------------------------------------------------|-----------|---------|------------------|
| Novadigm : Novadigm<br>Enterprise Desktop<br>Manager (EDM)                                                                            | novadigm  | TCP/UDP | $3460 \sim 3465$ |
| r コマンド: rexec、<br>rlogin、rsh                                                                                                    | rcmd      | ТСР     | ダイナミック割り当て       |
| <b>RTCP</b> : Real-Time<br>Control Protocol                                                                                           | rtcp      | TCP/UDP | ダイナミック割り当て       |
| RTP: Real-Time<br>Transport Protocol (ペイ<br>ロード分類)                                                                                    | rtp       | TCP/UDP | ダイナミック割り当て       |
| <b>RTP-audio</b> : Real-Time<br>Transport Protocol スト<br>リーミングオーディオ                                                                   | rtp:audio | TCP/UDP | ダイナミック割り当て       |
| RTP-Video : <b>Real-Time</b><br><b>Transport Protocol</b><br>(Video ストリーミン<br>グ)                                                      | rtp:video | TCP/UDP | ダイナミック割り当て       |
| RTSP : Real-Time<br>Streaming Protocol                                                                                                | rtsp      | TCP/UDP | ダイナミック割り当て       |
| SCCP/Skinny : Skinny<br>Client Control Protocol                                                                                       | skinny    | ТСР     | 2000、2001、2002   |
| SIP : Session Initiation<br>Protocol                                                                                                  | sip       | TCP/UDP | 5060             |
| Skype:ピアツーピア         VoIP クライアント ソ         フトウェア         (注)       現在サポート         されているの         は Skype バー         ジョン1だけ         です | skype     | TCP/UDP | ダイナミック割り当て       |
| <b>SQL*Net</b> :Oracle向け<br>SQL*NET                                                                                                   | sqlnet    | TCP/UDP | ダイナミック割り当て       |

パフォーマンス ルーティングコンフィギュレーション ガイド、Cisco IOS XE Release 3S(Cisco ASR 1000)

| アプリケーション                                            | キーワード      | プロトコル   | ポート              |
|-----------------------------------------------------|------------|---------|------------------|
| <b>StreamWorks</b> :<br>StreamWorks オーディ<br>オおよびビデオ | streamwork | UDP     | ダイナミック割り当て       |
| <b>SunRCP</b> : Sun Remote<br>Procedure Call        | sunrcp     | TCP/UDP | ダイナミック割り当て       |
| <b>TFTP</b> : Trivial File<br>Transfer Protocol     | tftp       | UDP     | ダイナミック割り当て       |
| <b>VDOLive</b> : VDOLiveス<br>トリーミング ビデオ             | vdolive    | TCP/UDP | ダイナミック割り当て       |
| WinMX : WinMX トラ<br>フィック                            | winmx      | ТСР     | 6699             |
| <b>X Windows</b> : X11、X<br>Windows                 | xwindows   | ТСР     | $6000 \sim 6003$ |

NBAR の詳細については、『*QoS: NBAR Configuration Guide*』の「Classifying Network Traffic Using NBAR」の項を参照してください。

# NBAR CCE アプリケーション認識を使用した PfR の設定方法

### NBAR アプリケーションマッピングを使用してトラフィック クラスを 自動学習する学習リストの定義

NBAR により識別されるアプリケーションを使用して学習リストを定義するには、マスターコントローラで次のタスクを実行します。学習リスト内では、NBAR は、特定のアプリケーションのトラフィッククラスの識別に使用されます。定義される学習リストには、NBAR を使用した PfR により自動学習されるトラフィッククラスが含まれます。また、オプションのプレフィックスリストを使用して、特定のトラフィッククラスを許可または除外することもできます。

トラフィッククラスを分類できる学習リストが追加されました。学習リストを使用すると、さま ざまなPfRポリシーを各学習リストに適用できます。これよりも前のバージョンでは、トラフィッ ククラスを分割することはできず、PfRポリシーは、学習セッション中にプロファイルされるす べてのトラフィッククラスに適用されていました。 NBAR CCE アプリケーション認識を使用し たパフォーマンスルーティング機能では、NBARを使用して識別されるアプリケーションを使用 できるようになりました。

このタスクでは、Real-Time Transport Protocol ストリーミング(オーディオ)(RTP-audio)トラ フィックを識別するように、学習リストが設定されています。RTP-audio トラフィックは、NBAR を使用して識別され、結果のプレフィックスは、プレフィックス長24に集約されます。Skypeト ラフィッククラスを識別する2つめの学習リストは、Skypeを表すキーワードを使用して設定し、 プレフィックス長24に集約されます。プレフィックスリストは、Skypeトラフィック クラスに 適用され、10.0.0.0/8 プレフィックスからのトラフィックを許可します。マスター コントローラ は、フィルタリング対象トラフィックの最高アウトバウンドスループットに基づいてトッププレ フィックスを学習するように設定され、その結果得られたトラフィック クラスが PfR アプリケー ションデータベースに追加されます。

次に、学習リストで RTP-audio および Skype アプリケーションの両方に対してプロファイルされ るトラフィック ストリームを示します。

10.1.1.1 10.1.2.1 20.1.1.1 20.1.2.1 次に、各アプリケーションで学習されるトラフィック クラスを示します。

10.1.1.0/24 rtp-audio

10.1.2.0/24 rtp-audio 20.1.1.0/24 rtp-audio

20.1.2.0/24 rtp-audio

10.1.1.0/24 skype

10.1.2.0/24 skype

学習されるトラフィック クラスの違いは、送信先プレフィックスがプレフィックス 10.0.0.0/8 と 一致する Skype アプリケーション トラフィックだけを含む、INCLUDE\_10\_NET プレフィックス リストによる違いです。

設定された学習リストおよび PfR によって学習されたトラフィック クラスに関する情報を表示す る方法については、「NBAR を使用して識別されるトラフィック クラスに関する情報の表示およ びリセット」の項を参照してください。

#### 手順の概要

- 1. enable
- 2. configure terminal
- **3.** ip prefix-list *list-name* [seq *seq-value*] {deny *network/length* | permit *network/length*}
- 4. pfr master
- 5. learn
- 6. list seq number refname refname
- 7. traffic-class application nbar nbar-app-name [nbar-app-name...] [filter prefix-list-name]
- 8. aggregation-type {bgp | non-bgp | prefix-length *prefix-mask*}
- 9. throughput
- 10. exit
- 11. list seq number refname refname
- **12.** traffic-class application nbar *nbar-app-name* [*nbar-app-name*...] [filter *prefix-list-name*]
- **13.** aggregation-type {bgp | non-bgp | prefix-length *prefix-mask*}
- 14. throughput
- 15. end

手順の詳細

I

|       | コマンドまたはアクション                                                                                                    | 目的                                                                                                    |
|-------|----------------------------------------------------------------------------------------------------|----------------------------------------------------------------------------------------------------|
| ステップ1 | enable                                                                                                    | 特権 EXEC モードをイネーブルにします。                                                                                |
|       | 例:                                                                                                    | <ul> <li>パスワードを入力します(要求された場合)。</li> </ul>                                                             |
|       | Device> enable                                                                                                    |                                                                                                    |
| ステップ2 | configure terminal                                                                                                    | グローバル コンフィギュレーション モードを開始します。                                                                          |
|       | 例:<br>Device# configure terminal                                                                                                    |                                                                                                    |
| ステップ3 | <b>ip prefix-list</b> <i>list-name</i> [ <b>seq</b><br><i>seq-value</i> ] { <b>deny</b> <i>network/length</i>  <br><b>permit</b> <i>network/length</i> } | 学習するプレフィックスをフィルタリングするための IP プレフィッ<br>クス リストを作成します。                                                    |
|       | 例:<br>Device(config)# ip prefix-list<br>INCLUDE_10_NET permit 10.0.0.0/8                                                                                 | <ul> <li>IP プレフィックスリストを学習リストコンフィギュレーション<br/>モードで使用すると、学習される IP アドレスをフィルタリング<br/>することができます。</li> </ul> |
|       |                                                                                                    | • 例では、PfR に INCLUDE_10_NET という IP プレフィックス リ<br>ストが作成され、プレフィックス 10.0.0.0/8 のプロファイリング<br>が行われます。        |

|       | コマンドまたはアクション                                                                                                    | 目的                                                                                                    |
|-------|----------------------------------------------------------------------------------------------------|----------------------------------------------------------------------------------------------------|
| ステップ4 | <b>pfr master</b><br>例:<br>Device(config)# pfr master                                                                                                    | PfR マスター コントローラ コンフィギュレーション モードを開始し<br>て、マスター コントローラとして Cisco ルーティング デバイスを設<br>定し、マスター コントローラ ポリシーおよびタイマー設定を設定し<br>ます。                                                                                                    |
| ステップ5 | <b>learn</b><br>例:<br>Device(config-pfr-mc)# learn                                                                                                    | PfR Top Talker/Top Delay 学習コンフィギュレーション モードを開始<br>して、トラフィック クラスを自動的に学習します。                                                                                                    |
| ステップ6 | <pre>list seq number refname refname 何 : Device(config-pfr-mc-learn)# list seq 10 refname LEARN_RTP_AUDIO_TC</pre>                                                                       | <ul> <li>PfR 学習リストを作成し、学習リスト コンフィギュレーションモードを開始します。</li> <li>・学習リスト基準が適用される順番の決定に使用されるシーケンス番号を指定するには、seq キーワードおよび number 引数を使用します。</li> <li>・学習リストの参照名を指定するには、refname キーワードおよび refname 引数を使用します。</li> <li>・例では、LEARN_RTP_AUDIO_TC という名前の学習リストが作成されます。</li> </ul>                                               |
| ステップ1 | traffic-class application nbar<br>nbar-app-name [nbar-app-name]<br>[filter prefix-list-name]<br>例:<br>Device (config-pfr-mc-learn-list) #<br>traffic-class application nbar<br>rtp:audio | <ul> <li>NBARにより識別できるアプリケーションを使用してPfRトラフィッククラスを定義します。</li> <li><i>nbar-app-name</i> 引数を使用して、NBAR を使用して識別される1つ以上のアプリケーションを指定します。</li> <li>例では、RTP-audioトラフィックを含むトラフィッククラスが定義されます。</li> </ul>                                                                                                    |
| ステップ8 | aggregation-type {bgp   non-bgp  <br>prefix-length <i>prefix-mask</i> }<br>例:<br>Device(config-pfr-mc-learn-list)#<br>aggregation-type prefix-length<br>24                               | <ul> <li>(任意)トラフィックフロータイプに基づいて学習済みのプレフィックスを集約するように、マスター コントローラを設定します。</li> <li>bgp キーワードは、BGP ルーティング テーブル内のエントリに基づいてプレフィックスを集約するように設定します。このキーワードは、BGP ピアリングがネットワーク内でイネーブルの場合に使用されます。</li> <li>non-bgp キーワードは、スタティック ルートに基づいて学習済みのプレフィックスを集約するように設定します。このキーワードが入力された場合、BGP ルーティングテーブル内のエントリは無視されます。</li> </ul> |

I

|                | コマンドまたはアクション                                                             | 目的                                                                                                    |
|----------------|--------------------------------------------------------------------------|----------------------------------------------------------------------------------------------------|
|                |                                                                          | <ul> <li>prefix-length キーワードは、指定したプレフィックス長に基づいて集約するように設定します。有効な値の範囲は、1~32です。</li> </ul>                                 |
|                |                                                                          | <ul> <li>このコマンドが指定されない場合、デフォルトの集約が、/24の<br/>プレフィックス長に基づいて実行されます。</li> </ul>                                             |
|                |                                                                          | <ul> <li>例では、/24のプレフィックス長に基づいて、プレフィックス長の集約が設定されます。</li> </ul>                                                           |
| ステップ <b>9</b>  | throughput                                                               | 最高アウトバウンド スループットに基づいてトップ プレフィックス<br>を学習するように、マスター コントローラを設定します。                                                         |
|                | 例:<br>Device(config-pfr-mc-learn-list)#<br>throughput                    | <ul> <li>このコマンドをイネーブルにすると、マスターコントローラで<br/>は最高アウトバウンドスループットに従ってすべての境界ルー<br/>タのトッププレフィックスが学習されます。</li> </ul>              |
|                |                                                                          | <ul> <li>例では、LEARN_RTP_AUDIO_TCトラフィッククラスの最高ア<br/>ウトバウンドスループットに基づいてトッププレフィックスを<br/>学習するように、マスターコントローラが設定されます。</li> </ul> |
| <br>ステップ10     | exit<br>個一                                                               | 学習リスト コンフィギュレーション モードを終了し、PfR Top<br>Talker/Top Delay 学習コンフィギュレーション モードに戻ります。                                           |
|                | <pre>Device(config-pfr-mc-learn-list)# exit</pre>                        |                                                                                                    |
| ステップ <b>11</b> | list seq number refname refname                                          | PfR 学習リストを作成し、学習リスト コンフィギュレーション モー<br>ドを開始します。                                                                          |
|                | 例:<br>Device(config-pfr-mc-learn)# list<br>seq 10 refname LEARN_SKYPE_TC | <ul> <li>・学習リスト基準が適用される順番の決定に使用されるシーケンス番号を指定するには、seq キーワードおよび number 引数を使用します。</li> </ul>                               |
|                |                                                                          | <ul> <li>・学習リストの参照名を指定するには、refname キーワードおよび refname 引数を使用します。</li> </ul>                                                |
|                |                                                                          | <ul> <li>例では、LEARN_SKYPE_TC という名前の学習リストが作成されます。</li> </ul>                                                              |
| ステップ <b>12</b> | traffic-class application nbar<br>nbar-app-name [nbar-app-name]          | NBARにより識別できるアプリケーションを使用して PfR トラフィッ<br>ク クラスを定義します。                                                                     |
|                | 例:                                                                       | <ul> <li><i>nbar-app-name</i> 引数を使用して、NBAR を使用して識別される1</li> <li>つ以上のアプリケーションを指定します。</li> </ul>                          |
|                | Device(config-pfr-mc-learn-list)#                                        |                                                                                                    |

|                | コマンドまたはアクション                                                                    | 目的                                                                                                    |
|----------------|---------------------------------------------------------------------------------|----------------------------------------------------------------------------------------------------|
|                | traffic-class application nbar<br>skype filter INCLUDE_10_NET                   | <ul> <li>例では、NBAR を使用して識別され、プレフィックス リスト<br/>INCLUDE_10_NET で定義されているプレフィックスと一致する<br/>トラフィック クラスを Skype トラフィックに含めるように定義<br/>しています。</li> </ul> |
| ステップ <b>13</b> | aggregation-type {bgp   non-bgp  <br>prefix-length prefix-mask}                 | (任意) トラフィックフロータイプに基づいて学習済みのプレフィッ<br>クスを集約するように、マスター コントローラを設定します。                                                                           |
|                | 例:<br>Device(config-pfr-mc-learn-list)#<br>aggregation-type prefix-length<br>24 | <ul> <li>bgp キーワードは、BGP ルーティングテーブル内のエントリに<br/>基づいてプレフィックスを集約するように設定します。この<br/>キーワードは、BGP ピアリングがネットワーク内でイネーブル<br/>の場合に使用されます。</li> </ul>     |
|                |                                                                                 | <ul> <li>non-bgp キーワードは、スタティック ルートに基づいて学習済みのプレフィックスを集約するように設定します。このキーワードが入力された場合、BGP ルーティングテーブル内のエントリは無視されます。</li> </ul>                    |
|                |                                                                                 | <ul> <li>prefix-length キーワードは、指定したプレフィックス長に基づいて集約するように設定します。有効な値の範囲は、1~32です。</li> </ul>                                                     |
|                |                                                                                 | <ul> <li>・このコマンドが指定されない場合、デフォルトの集約が、/24の<br/>プレフィックス長に基づいて実行されます。</li> </ul>                                                                |
|                |                                                                                 | <ul> <li>例では、/24のプレフィックス長に基づいて、プレフィックス長の集約が設定されます。</li> </ul>                                                                               |
| ステップ14         | throughput                                                                      | 最高アウトバウンド スループットに基づいてトップ プレフィックス<br>を学習するように、マスター コントローラを設定します。                                                                             |
|                | 例:<br>Device(config-pfr-mc-learn-list)#<br>throughput                           | <ul> <li>このコマンドをイネーブルにすると、マスターコントローラで<br/>は最高アウトバウンドスループットに従ってすべての境界ルー<br/>タのトッププレフィックスが学習されます。</li> </ul>                                  |
|                |                                                                                 | <ul> <li>例では、LEARN_SYKPE_TCトラフィッククラスの最高アウト<br/>バウンドスループットに基づいたトッププレフィックスを学習<br/>するようにマスターコントローラを設定しています。</li> </ul>                         |
| ステップ <b>15</b> | end<br>例:                                                                       | 学習リスト コンフィギュレーション モードを終了して、特権 EXEC<br>モードに戻ります。                                                                                             |
|                | <pre>Device(config-pfr-mc-learn-list)# end</pre>                                |                                                                                                    |
### NBAR アプリケーションマッピングを使用したトラフィック クラスの 手動選択

### NBAR アプリケーションマッピングを使用してトラフィッククラスを手動選択するには、次のタ スクを実行します。次のタスクは、トラフィッククラスに選択する送信先プレフィックスおよび NBAR により識別されるアプリケーションが判明している場合に実行します。次のタスクでは、 IP プレフィックス リストを作成して、送信先プレフィックスを定義し、NBAR により識別される アプリケーション、BitTorrent および Direct Connect を、match traffic-class application (PfR) コマ ンドを使用して定義します。 PfR マップを使用して、各プレフィックスを各アプリケーションに 対応付けて、トラフィック クラスを作成します。

この例のトラフィッククラスは、NBARを使用して識別され、プレフィックスリストLIST1で指 定される送信先プレフィックス 10.1.1.0/24 と一致する BitTorrent および Direct Connect トラフィッ クで構成されます。 BitTorrent および Direct Connect アプリケーションと送信先プレフィックスの 両方に一致するトラフィックだけが学習されます。

NBAR を使用して識別され、PfR によって学習される手動設定のトラフィック クラスに関する情報を表示する方法については、「NBAR を使用して識別されるトラフィック クラスに関する情報の表示およびリセット」の項を参照してください。

### 手順の概要

- 1. enable
- 2. configure terminal
- **3.** ip prefix-list *list-name* [seq *seq-value*] {deny *network/length* | permit *network/length*}
- 4. 必要に応じて、追加のプレフィックス リスト エントリに対し、ステップ3を繰り返します。
- **5. pfr-map** *map-name sequence-number*
- 6. match traffic-class application nbar *nbar-app-name* [*nbar-app-name...*] prefix-list prefix-list-name
- 7. end

### 手順の詳細

|               | コマンドまたはアクション               | 目的                                        |
|---------------|----------------------------|-------------------------------------------|
| ステップ1         | enable                     | 特権 EXEC モードをイネーブルにします。                    |
|               | 例:                         | <ul> <li>パスワードを入力します(要求された場合)。</li> </ul> |
|               | Router> enable             |                                           |
| ステップ <b>2</b> | configure terminal         | グローバル コンフィギュレーション モードを開始します。              |
|               | 例:                         |                                           |
|               | Router# configure terminal |                                           |

|        | コマンドまたはアクション                                                                                                    | 目的                                                                                                    |
|--------|----------------------------------------------------------------------------------------------------|----------------------------------------------------------------------------------------------------|
| ステップ3  | <pre>ip prefix-list list-name [seq seq-value] {deny network/length   permit network/length} 例: Router(config)# ip prefix-list LIST1 permit 10.1.1.0/24</pre>                                                                                      | 送信先プレフィックスベースのトラフィック クラスを指定す<br>るために、プレフィックス リストを作成します。<br>・例では、アプリケーション トラフィック クラスのフィル<br>タリングに使用する送信先プレフィックス 10.1.1.0/24 が<br>指定されます。                                                                                                    |
| ステップ4  | 必要に応じて、追加のプレフィックス<br>リストエントリに対し、ステップ3を<br>繰り返します。                                                                                                    |                                                                                                    |
| ステップ 5 | <pre>pfr-map map-name sequence-number 例: Router(config)# pfr-map APPL_NBAR_MAP 10</pre>                                                                                                    | <ul> <li>PfR マップ コンフィギュレーション モードを開始して、PfR マップを設定します。</li> <li>各 PfR マップシーケンスには、match 句を1つだけ設定できます。</li> <li>permit シーケンスは最初に IP プレフィックス リストに定義してから、ステップ 6 で match traffic-class application nbar (PfR) コマンドを使用して適用します。</li> <li>例では、APPL_NBAR_MAP という名前の PfR マップが作成されます。</li> </ul>                                            |
| ステップ6  | <pre>match traffic-class application nbar<br/>nbar-app-name [nbar-app-name]<br/>prefix-list prefix-list-name<br/>例:<br/>Router(config-pfr-map)# match<br/>traffic-class application nbar<br/>bittorrent directconnect prefix-list<br/>LIST1</pre> | <ul> <li>NBAR を使用してプレフィックスリストの一致条件として識別できる1つ以上のアプリケーションを手動設定して、PfRマップを使用してトラフィッククラスを作成します。</li> <li><i>nbar-app-name</i> 引数を使用して、NBAR を使用して識別できる1つ以上のアプリケーションを指定します。</li> <li>例では、トラフィッククラスを送信先プレフィックスYのアプリケーションXとして定義します。ここで、XはBitTorrentまたはDirect Connectファイル転送トラフィックで、YはLIST1という名前のIPプレフィックスリストで定義されている宛先アドレスです。</li> </ul> |
| ステップ1  | end<br>例:<br>Router(config-pfr-map)# end                                                                                                    | (任意)PfR マップコンフィギュレーションモードを終了し、<br>特権 EXEC モードに戻ります。                                                                                                    |

パフォーマンス ルーティング コンフィギュレーション ガイド、Cisco IOS XE Release 3S (Cisco ASR 1000)

### NBAR を使用して識別されるトラフィック クラスに関する情報の表示 およびリセット

このタスクのすべてのコマンドは省略可能です。これらのコマンドは、学習リストが設定されて トラフィッククラスが自動的に学習された後で、またはPfRマップを使用してトラフィッククラ スが手動設定された後で入力できます。ほとんどのコマンドは、マスターコントローラで入力さ れますが、一部のコマンドは境界ルータで入力されます。次の手順に、各コマンドを入力するデ バイスを示します。

### 手順の概要

- 1. マスター コントローラを設定したルータに移動します。
- 2. enable
- **3.** show pfr master traffic-class application nbar *nbar-app-name* [*prefix*] [active passive status | detail]
- 4. show pfr master nbar application
- 5. show pfr master defined application
- **6.** clear pfr master traffic-class application nbar [*nbar-appl-name*[*prefix*]]
- 7. PfR ネットワークの一部として設定される境界ルータに移動します。
- 8. enable
- 9. show pfr border routes {bgp | cce | static}
- 10. show pfr border defined application

### 手順の詳細

ステップ1 マスターコントローラを設定したルータに移動します。

**ステップ2 enable** 特権 EXEC モードをイネーブルにします。 パスワードを入力します(要求された場合)。

### 例:

#### Device> enable

ステップ3 show pfr master traffic-class application nbar *nbar-app-name* [*prefix*] [active passive status | detail] このコマンドは、NBAR を使用して識別され、PfR マスターコントローラにより監視および制御されるア プリケーショントラフィック クラスに関する情報を表示するために使用されます。 次の例に、Real-Time Transport Protocol ストリーミング(オーディオ) (RTP-audio) トラフィックで構成されるトラフィック クラスに関する情報を示します。

### 例:

Device# show pfr master traffic-class application nbar rtp:audio

```
OER Prefix Statistics:
Pas - Passive, Act - Active, S - Short term, L - Long term, Dly - Delay (ms),
```

パフォーマンスルーティングコンフィギュレーションガイド、Cisco IOS XE Release 3S (Cisco ASR 1000)

| P -      | - Percentage below threshold, Jit - Jitter (ms),                               |         |                                                                                                   |                   |         |           |           |             |          |
|----------|--------------------------------------------------------------------------------|---------|---------------------------------------------------------------------------------------------------|-------------------|---------|-----------|-----------|-------------|----------|
| MOS      | OS - Mean Opinion Score                                                        |         |                                                                                                   |                   |         |           |           |             |          |
| Los      | Los - Packet Loss (packets-per-million), Un - Unreachable (flows-per-million), |         |                                                                                                   |                   |         |           |           |             |          |
| Е —      | E - Egress, I - Ingress, Bw - Bandwidth (kbps), N - Not applicable             |         |                                                                                                   |                   |         |           |           |             |          |
| U -      | unknown.                                                                       | * -     | uncontrol                                                                                         | led. + -          | control | more spec | ific. @ - | - active pr | obe all  |
| ± _      | Profiv m                                                                       | nonita  | or mode is                                                                                        | Special           | د – Bla | ckholed P | refiv     | doorto pi   | 0.00 411 |
| ۳<br>۶ _ | Force Ne                                                                       |         | $\sim \sim \sim \sim \sim \sim \sim \sim \sim \sim \sim \sim \sim \sim \sim \sim \sim \sim \sim $ | opeciai<br>ofivie | denied  | cknored i | ICIIX     |             |          |
| Do+Dro   | ofin                                                                           | SAU III |                                                                                                   | Deen Dr           | at cr   | a Dow+    | DotDort   | CraDrafin   |          |
| DSCPI    | eltx "                                                                         |         | Abbī ID                                                                                           | DSCP PI           | UL 51   | CPOIL     | DSLFOIL   | SICFIELIX   |          |
|          | E.T                                                                            | Lags    |                                                                                                   | State             | Time    |           | Currbr    | Curri/F E   | rotocol  |
|          | Pass                                                                           | SDIY    | PasLDIy                                                                                           | PasSUn            | PasLUn  | EBw       | lBw       |             |          |
|          | Acts                                                                           | SDly    | ActLDly                                                                                           | ActSUn            | ActLUn  | ActSJit   | ActPMOS   |             |          |
| 10.1.    | 1.0/28                                                                         |         | RTP-Audio                                                                                         | defa              | N       | <br>N     | N         | 0.0.0.0/0   |          |
|          |                                                                                |         | DI                                                                                                | EFAULT*           | 461     | 1         | 0.11.1.2  | Et1/0       | U        |
|          |                                                                                | U       | U                                                                                                 | 0                 | 0       | 1         | 2         |             |          |
|          |                                                                                | 150     | 130                                                                                               | 0                 | 0       | 15        | 0         |             |          |
| 10.1.    | 1.16/28                                                                        |         | RTP-Audio                                                                                         | defa              | Ν       | Ν         | N         | 0.0.0.0/0   |          |
|          |                                                                                |         | DI                                                                                                | EFAULT*           | 461     | 1         | 0.11.1.2  | Et1/0       | U        |
|          |                                                                                | U       | U                                                                                                 | 0                 | 0       | 1         | 2         |             |          |
|          |                                                                                | 250     | 200                                                                                               | 0                 | 0       | 30        | 0         |             |          |

### ステップ4 show pfr master nbar application

このコマンドは、各 PfR 境界ルータで NBAR を使用して識別されるアプリケーションのステータスに関 する情報を表示するために使用されます。 次の出力の一部を示した例に、IP アドレスにより識別される 3 つの PfR 境界ルータで NBAR を使用して識別されるアプリケーションのステータスに関する情報を示し ます。 NBAR アプリケーションが 1 つ以上の境界ルータでサポートされていない場合、その NBAR アプ リケーションに関するすべてのトラフィック クラスに非アクティブのマークが付けられます。これは、 PfR を使用して最適化できません。

### 例:

#### Device# show pfr master nbar application

| NBAR Appl     | 10.1.1.4 | 10.1.1.2 | 10.1.1.3 |
|---------------|----------|----------|----------|
| aarp          | Invalid  | Invalid  | Invalid  |
| appletalk     | Invalid  | Invalid  | Invalid  |
| arp           | Invalid  | Invalid  | Invalid  |
| qpd           | Valid    | Valid    | Valid    |
| bittorrent    | Valid    | Valid    | Valid    |
| bridge        | Invalid  | Invalid  | Invalid  |
| bstun         | Invalid  | Invalid  | Invalid  |
| cdp           | Invalid  | Invalid  | Invalid  |
| citrix        | Invalid  | Invalid  | Invalid  |
| clns          | Valid    | Invalid  | Invalid  |
| clns es       | Invalid  | Invalid  | Invalid  |
| clns is       | Invalid  | Invalid  | Invalid  |
| cmns          | Invalid  | Invalid  | Invalid  |
| compressedtcp | Invalid  | Invalid  | Invalid  |
| cuseeme       | Invalid  | Invalid  | Invalid  |
| •             |          |          |          |

<sup>.</sup> 

### ステップ5 show pfr master defined application

このコマンドは、PfR で使用されるユーザ定義アプリケーションの定義に関する情報を表示するために使用されます。

### 例:

Device# show pfr master defined application

| OER Defined Appli<br>Name | .cations:<br>Appl_ID | Dscp | Prot | SrcPort   | DstPort   | SrcPrefix |  |
|---------------------------|----------------------|------|------|-----------|-----------|-----------|--|
| <br>telnet                | 1                    | defa | t.cp | 23-23     | 1-65535   | 0.0.0.0/0 |  |
| telnet                    | - 1                  | defa | tcp  | 1-65535   | 23-23     | 0.0.0.0/0 |  |
| ft.p                      | 2                    | defa | t.cp | 21-21     | 1-65535   | 0.0.0.0/0 |  |
| ftp                       | 2                    | defa | tcp  | 1-65535   | 21-21     | 0.0.0.0/0 |  |
| cuseeme                   | 4                    | defa | tcp  | 7648-7648 | 1-65535   | 0.0.0.0/0 |  |
| cuseeme                   | 4                    | defa | tcp  | 7649-7649 | 1-65535   | 0.0.0.0/0 |  |
| cuseeme                   | 4                    | defa | tcp  | 1-65535   | 7648-7648 | 0.0.0.0/0 |  |
| cuseeme                   | 4                    | defa | tcp  | 1-65535   | 7649-7649 | 0.0.0.0/0 |  |
| dhcp                      | 5                    | defa | udp  | 68-68     | 67-67     | 0.0.0.0/0 |  |
| dns                       | 6                    | defa | tcp  | 53-53     | 1-65535   | 0.0.0.0/0 |  |
| dns                       | 6                    | defa | tcp  | 1-65535   | 53-53     | 0.0.0.0/0 |  |
| dns                       | 6                    | defa | udp  | 53-53     | 1-65535   | 0.0.0.0/0 |  |
| dns                       | 6                    | defa | udp  | 1-65535   | 53-53     | 0.0.0.0/0 |  |
| finger                    | 7                    | defa | tcp  | 79-79     | 1-65535   | 0.0.0.0/0 |  |
| finger                    | 7                    | defa | tcp  | 1-65535   | 79-79     | 0.0.0.0/0 |  |
| gopher                    | 8                    | defa | tcp  | 70-70     | 1-65535   | 0.0.0.0/0 |  |
| •                         |                      |      |      |           |           |           |  |
|                           |                      |      |      |           |           |           |  |

·

### ステップ6 clear pfr master traffic-class application nbar [nbar-appl-name[prefix]]

このコマンドは、PfRの制御対象トラフィッククラスをマスターコントローラデータベースからクリア するために使用されます。次に、NBARを使用して識別されるRTP-Audioアプリケーションで定義され、 10.1.1.0/24 プレフィックスによりフィルタリングされる PfR トラフィッククラスをクリアする例を示しま す。

例:

### Device# clear pfr master traffic-class application nbar rtp:audio 10.1.1.0/24

ステップ7 PfR ネットワークの一部として設定される境界ルータに移動します。

ステップ8 enable

特権 EXEC モードをイネーブルにします。 パスワードを入力します(要求された場合)。

### 例:

Device> enable

### ステップ9 show pfr border routes {bgp | cce | static}

このコマンドは、NBARを使用して識別されるアプリケーションのPfR制御対象ルートに関する情報を表示するために使用されます。 次に、境界ルータの CCE 制御ルートを表示する例を示します。

例:

### Device# show pfr border routes cce

```
Class-map pfr-class-acl-pfr_cce#2-stile-telnet, permit, sequence 0, mask 24
Match clauses:
    ip address (access-list): pfr_cce#2
    stile: telnet
Set clauses:
    ip next-hop 10.1.3.2
    interface Ethernet2/3
```

Statistic: Packet-matched: 60

### ステップ 10 show pfr border defined application

このコマンドは、PfR境界ルータにより監視されるすべてのユーザ定義アプリケーションを表示するとき に使用されます。

例:

Device# show pfr border defined application

| OER Defined Applic<br>Name | ations:<br>Appl_ID | Dscp | Prot | SrcPort   | DstPort | SrcPrefix |
|----------------------------|--------------------|------|------|-----------|---------|-----------|
| telnet                     | 1                  | defa | tcp  | 23-23     | 1-65535 | 0.0.0/0   |
| telnet                     | 1                  | defa | tcp  | 1-65535   | 23-23   | 0.0.0/0   |
| ftp                        | 2                  | defa | tcp  | 21-21     | 1-65535 | 0.0.0/0   |
| ftp                        | 2                  | defa | tcp  | 1-65535   | 21-21   | 0.0.0/0   |
| cuseeme                    | 4                  | defa | tcp  | 7648-7648 | 1-65535 | 0.0.0/0   |
| cuseeme                    | 4                  | defa | tcp  | 7649-7649 | 1-65535 | 0.0.0/0   |
| dhcp                       | 5                  | defa | udp  | 68-68     | 67-67   | 0.0.0/0   |
| dns                        | 6                  | defa | tcp  | 53-53     | 1-65535 | 0.0.0/0   |
| dns                        | 6                  | defa | tcp  | 1-65535   | 53-53   | 0.0.0/0   |
| dns                        | 6                  | defa | udp  | 53-53     | 1-65535 | 0.0.0/0   |
| dns                        | 6                  | defa | udp  | 1-65535   | 53-53   | 0.0.0/0   |
| finger                     | 7                  | defa | tcp  | 79-79     | 1-65535 | 0.0.0/0   |
| finger                     | 7                  | defa | tcp  | 1-65535   | 79-79   | 0.0.0/0   |
| gopher                     | 8                  | defa | tcp  | 70-70     | 1-65535 | 0.0.0/0   |
| •                          |                    |      | -    |           |         |           |
| •                          |                    |      |      |           |         |           |
|                            |                    |      |      |           |         |           |

# NBAR CCE アプリケーション認識を使用した PfR の設定例

# 例:NBARアプリケーションマッピングを使用してトラフィッククラスを自動的に学習するための学習リストの定義

次に、NBAR アプリケーション マッピングを使用してアプリケーション トラフィック クラスを 定義する例を示します。 この例では、次の2つの PfR 学習リストが定義されます。

- ・LEARN\_RTP\_AUDIO\_TC: RTP-Audio により表されるリアルタイム ストリーミングのオー ディオ トラフィック。
- LEARN\_SKYPE\_TC: Skype および 10.0.0.0/8 プレフィックスにより表されるリモートオー ディオおよびビデオ トラフィック。

目的は、1つのポリシー (STREAM\_AUDIO) を使用してリアルタイムストリーミングのオーディ オトラフィックを最適化することと、別のポリシー (REMOTE AUDIO VIDEO) を使用してリ

モート オーディオおよびビデオ トラフィックを最適化することです。 次のタスクでは、最高遅 延に基づいたトラフィック クラスの学習が設定されます。

次に、学習リストで RTP-Audio および Skype アプリケーションの両方に対してプロファイルされ るトラフィック ストリームを示します。

10.1.1.1 10.1.2.1 20.1.1.1 20.1.2.1 次に、各アプリケーションで学習されるトラフィック クラスを示します。

10.1.1.0/24 rtp-audio 10.1.2.0/24 rtp-audio 20.1.1.0/24 rtp-audio 20.1.2.0/24 rtp-audio 10.1.1.0/24 skype 10.1.2.0/24 skype

学習されるトラフィック クラスの違いは、送信先プレフィックスがプレフィックス 10.0.0.0/8 と 一致する Skype アプリケーション トラフィックだけを含む、INCLUDE\_10\_NET プレフィックス リストによる違いです。

```
ip prefix-list INCLUDE_10_NET 10.0.0/8
pfr master
learn
  list seq 10 refname LEARN RTP AUDIO TC
   traffic-class application nbar rtp-audio
   aggregation-type prefix-length 24
   delay
   exit
  list seq 20 refname LEARN SKYPE TC
   traffic-class application nbar skype filter INCLUDE 10 NET
   aggregation-type prefix-length 24
   delay
   exit
 exit
exit
pfr-map STREAM AUDIO 10
match learn list LEARN RTP AUDIO TC
 exit
pfr-map REMOTE AUDIO VIDEO 20
match learn list LEARN SKYPE TC
 end
```

## 例:NBARアプリケーションマッピングを使用した、トラフィックク ラスの手動選択

次に、グローバル コンフィギュレーション モードで開始し、NBAR を使用して識別され、プレフィックス リスト LIST1 で指定されている送信先プレフィックス 10.1.1.0/24、10.1.2.0/24 および 172.16.1.0/24 と一致するファイル転送 BitTorrent または Direct Connect アプリケーション トラフィックを含めるように PfR マップを設定する例を示します。BitTorrent および Direct Connect アプリケーションと送信先プレフィックスの両方に一致するトラフィックだけが学習されます。

```
ip prefix-list LIST1 permit 10.1.1.0/24
ip prefix-list LIST1 permit 10.1.2.0/24
ip prefix-list LIST1 permit 172.16.1.0/24
pfr-map PREFIXES 10
```

match traffic-class application nbar bittorrent direct connect prefix-list LIST1 end

# その他の関連資料

関連資料

| 関連項目                                                                       | マニュアル タイトル                                      |
|----------------------------------------------------------------------------|-------------------------------------------------|
| Cisco IOS コマンド                                                             | Cisco IOS Master Command List, All Releases     |
| Cisco IOS PfR のコマンド:コマンド構文の詳<br>細、コマンドモード、コマンド履歴、デフォル<br>ト設定、使用上の注意事項、および例 | Cisco IOS Performance Routing Command Reference |
| Cisco IOS XE Release での基本的な PfR 設定                                         | 「ベーシック パフォーマンス ルーティングの<br>設定」モジュール              |
| Cisco IOS XE Release 3.1 および 3.2 の境界ルー<br>タ専用機能の設定に関する情報                   | 「パフォーマンスルーティング境界ルータ専用<br>機能」モジュール               |
| Cisco IOS XE Release のパフォーマンス ルーティ<br>ングの運用フェーズを理解するために必要な概<br>念           | 「パフォーマンス ルーティングの理解」モ<br>ジュール                    |
| Cisco IOS XE Release でのアドバンスド PfR 設<br>定                                   | 「アドバンスド パフォーマンス ルーティング<br>の設定」モジュール             |
| IP SLA の概要                                                                 | 「Cisco IOS IP SLAs Overview」モジュール               |
| シスコの DocWiki コラボレーション環境の PfR<br>関連のコンテンツへのリンクがある PfR ホーム<br>ページ            | PfR:Home                                        |

### MIB

| МІВ                                      | MIBのリンク                                                                                                    |
|------------------------------------------|----------------------------------------------------------------------------------------------------|
| • CISCO-PFR-MIB<br>• CISCO-PFR-TRAPS-MIB | 選択したプラットフォーム、Cisco ソフトウェ<br>アリリース、およびフィーチャセットの MIB<br>を検索してダウンロードする場合は、次の URL<br>にある Cisco MIB Locator を使用します。<br>http://www.cisco.com/go/mibs |

1

シスコのテクニカル サポート

| 説明                                                                                                    | リンク                                               |
|----------------------------------------------------------------------------------------------------|---------------------------------------------------|
| シスコのサポートおよびドキュメンテーション<br>Webサイトでは、ダウンロード可能なマニュア<br>ル、ソフトウェア、ツールなどのオンラインリ<br>ソースを提供しています。これらのリソース<br>は、ソフトウェアをインストールして設定した<br>り、シスコの製品やテクノロジーに関する技術<br>的問題を解決したりするために使用してくださ<br>い。この Web サイト上のツールにアクセスす<br>る際は、Cisco.com のログイン ID およびパス<br>ワードが必要です。 | http://www.cisco.com/cisco/web/support/index.html |

# **NBAR CCE** アプリケーション認識を使用した **PfR**の機能情 報

次の表に、このモジュールで説明した機能に関するリリース情報を示します。 この表は、ソフト ウェア リリース トレインで各機能のサポートが導入されたときのソフトウェア リリースだけを 示しています。その機能は、特に断りがない限り、それ以降の一連のソフトウェアリリースでも サポートされます。

プラットフォームのサポートおよびシスコソフトウェアイメージのサポートに関する情報を検索 するには、Cisco Feature Navigator を使用します。 Cisco Feature Navigator には、www.cisco.com/go/ cfn からアクセスします。 Cisco.com のアカウントは必要ありません。

| NBAR/CCE アプリケーション         12.4(20)T         NBAR CCE アプリケーション           認識を使用したパフォーマンス         Cisco IOS XE Release 3.7S         NBAR CCE アプリケーション           ルーティング         Cisco IOS XE Release 3.7S         NBAR CCE アプリケーション           ジ認識 (NBAR) を使用して         アリケーション         アリケーション           フィック クラスをプロファイレ         ルできる機能を導入します。         NBAR は、多様なプロトコル | 機能名                                                  | リリース                                           | 機能の設定情報                                                                                                    |
|----------------------------------------------------------------------------------------------------|------------------------------------------------------|------------------------------------------------|----------------------------------------------------------------------------------------------------|
| アプリケーションを認識およ<br>分類する分類エンジンです。<br>とえば、ダイナミック<br>TCP/UDP ポート割り当てを使<br>用する Web ベースや他の分类<br>が困難なアプリケーションと<br>ロトコルなどです。 PfR では<br>NBARを利用して、プロトコ<br>またはアプリケーションを認<br>し、分類します。分類された<br>ラフィッククラスは、PfRア<br>リケーションデータベース(<br>追加され、パッシブモニタ)<br>ングおよびアクティブモニグ                                                                                                    | 機能名<br>NBAR/CCE アプリケーション<br>認識を使用したパフォーマンス<br>ルーティング | リリース<br>12.4(20)T<br>Cisco IOS XE Release 3.7S | 機能の設定情報 NBAR CCE アプリケーション認識を使用したパフォーマン<br>ルーティング機能は、ネット<br>ワークベース アプリケーションン<br>ン認識(NBAR)を使用して<br>プリケーションベースのトラ<br>フィック クラスをプロファイ<br>ルできる機能を求プロトコル<br>アプリケーションを認識およ<br>分類する分類エンジンです。<br>とえば、ダイナミック<br>TCP/UDP ポート割り当てを使用する Web ベースや他の分類<br>が困難なアプリケーションと<br>ロトコルなどです。PfRでは<br>NBARを利用して、プロトコー<br>またはアプリケーションを認<br>し、分類します。分類された<br>ラフィッククラスは、PfR ア<br>リケーションデータベースに<br>追加され、パッシブモニタリ<br>ングの対象とかります。 |
|                                                                                                    |                                                      |                                                | か得八まには変更されました。<br>application define (PfR)、<br>clear pfr master traffic-class<br>application nbar、match<br>traffic-class application nbar<br>(PfR)、show pfr border<br>routes、show pfr master nbar<br>application、show pfr master<br>traffic-class application nbar、                                                                                                    |

### 表 14: NBAR CCE アプリケーション認識を使用した PfR の機能情報

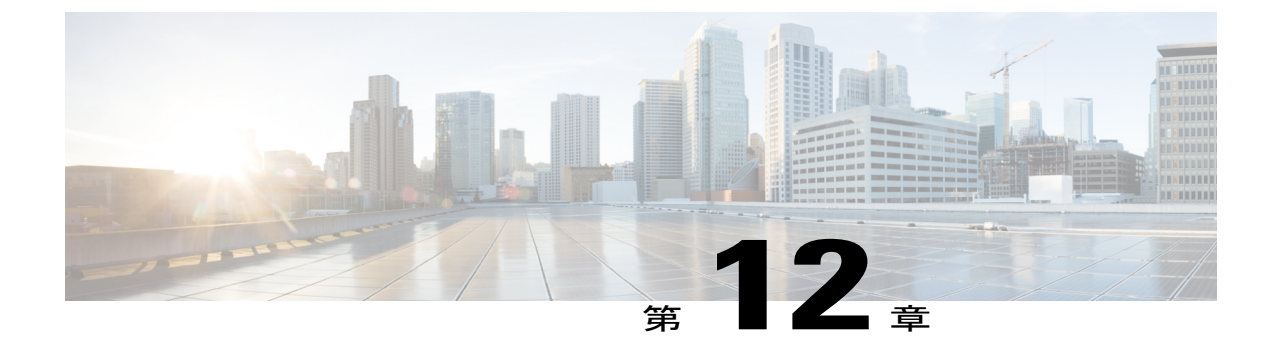

# パフォーマンス ルーティング : Protocol Independent Route Optimization (PIRO)

Protocol Independent Route Optimization (PIRO) は、パフォーマンス ルーティング (PfR) で IP ルーティング情報ベース (RIB) の親ルート (完全一致ルート、またはそれより一致度が低いルート) を検索し、OSPF および IS-IS などの内部ゲートウェイ プロトコル (IGP) を含む IP ルート 環境に PfR を導入できる機能を導入しました。

- 機能情報の確認, 281 ページ
- パフォーマンス ルーティング PIRO の概要, 282 ページ
- パフォーマンス ルーティング PIRO の設定方法, 282 ページ
- その他の関連資料, 285 ページ
- ・ パフォーマンス ルーティング PIRO の機能情報, 287 ページ

# 機能情報の確認

ご使用のソフトウェアリリースでは、このモジュールで説明されるすべての機能がサポートされ ているとは限りません。最新の機能情報と注意事項については、ご使用のプラットフォームとソ フトウェアリリースに対応したリリースノートを参照してください。このモジュールに記載さ れている機能の詳細を検索し、各機能がサポートされているリリースのリストを確認する場合は、 このマニュアルの最後にある機能情報の表を参照してください。

プラットフォームのサポートおよびシスコソフトウェアイメージのサポートに関する情報を検索 するには、Cisco Feature Navigator を使用します。 Cisco Feature Navigator には、www.cisco.com/go/ cfn からアクセスします。 Cisco.com のアカウントは必要ありません。

# パフォーマンス ルーティング PIRO の概要

### **Protocol Independent Route Optimization (PIRO)**

PfR: Protocol Independent Route Optimization (PIRO) 機能が追加され、PfR でトラフィッククラス を識別および制御できるようになりました。 PIRO より前に、PfR は、BGP またはスタティック ルートデータベースで親ルート (完全一致ルート、またはそれより一致度が低いルート)を持つ トラフィック クラスのパスを最適化します。 PIRO を使用して、PfR は親ルートの IP ルーティン グ情報ベース (RIB) を検索できます。これにより、OSPF や IS-IS などの内部ゲートウェイ プロ トコル (IGP) を含む任意の IP ルーティング環境に PfR を導入することができます。

親ルートの検索は、BGPルーティングデータベースから始まります。ここで見つからなかった場合は、スタティックルートデータベースが検索されます。ここでも親ルートが見つからなかった場合は RIB が検索されます。 RIB を検索して親ルートが見つかると、ポリシーベースルーティング(PBR)を使用して、ルート制御がトラフィッククラスに適用され、ダイナミックルートマップが作成されます。

PfR ルート制御モードがイネーブルの場合、PIRO をイネーブルにするために新たにカスタマー設定を行う必要ありません。

マスター コントローラで、show pfr master prefix コマンドを使用すると、出力に「RIB-PBR」と して PIRO ルートが表示されます。

# パフォーマンス ルーティング PIRO の設定方法

### Protocol Independent Route Optimization のルート制御変更の確認および デバッグ

PfR ルート制御モードがイネーブルの場合、PIRO をイネーブルにするために新たにカスタマー設定を行う必要ありません。親ルートが RIB に存在し、ポリシーベース ルーティングを使用して制御される PIRO ルートをデバッグする場合は、この任意のタスクのステップを実行します。すべてのステップは任意ですが、順番は任意ではありません。これらのステップから得られる情報では、トラフィック クラスに関連付けられた特定のプレフィックスが、PIRO を使用して識別されたか、または PfR によって制御されているかを確認できます。最初の2つの CLI コマンドは、マスターコントローラで入力します。他のコマンドは、境界ルータで入力します。

### 手順の概要

- 1. マスター コントローラから開始します。
- 2. enable
- **3**. show pfr master traffic-class
- 4. 境界ルータに移動して、次のステップを開始します。
- 5. enable
- 6. show ip route
- 7. show route-map dynamic
- 8. show ip access-list dynamic
- 9. debug pfr border routes {bgp | static | piro[detail]}

### 手順の詳細

**ステップ1** マスター コントローラから開始します。

ステップ2 enable 特権 EXEC モードをイネーブルにします。パスワードを入力します(要求された場合)。

### 例:

Router> enable

### ステップ3 show pfr master traffic-class

このコマンドは、PfR マスター コントローラにより監視および制御されるトラフィック クラスに関する 情報を表示するときに使用されます。このコマンドの出力には、トラフィック クラスの送信先 IP アドレ スおよびプレフィックス長、このトラフィッククラスに関連付けられるプレフィックスがルーティングさ れるときの境界ルータの IP アドレスおよびインターフェイス、トラフィック クラスの状態、プロトコル に関する情報が示されます。この例では、プレフィックス 10.1.1.0 に表示されるプロトコルは RIB-PBR です。つまり、トラフィック クラスの親ルートが RIB に存在し、ポリシーベース ルーティングがプレ フィックスの制御に使用されています。このステップでは、次のタスクに関連する構文だけを示します。 show pfr master prefix コマンドを使用しても同様の情報を表示できます。

### 例:

Router# show pfr master traffic-class

```
OER Prefix Statistics:
Pas - Passive, Act - Active, S - Short term, L - Long term, Dly - Delay (ms),
P - Percentage below threshold, Jit - Jitter (ms),
MOS - Mean Opinion Score
Los - Packet Loss (packets-per-million), Un - Unreachable (flows-per-million),
E - Egress, I - Ingress, Bw - Bandwidth (kbps), N - Not applicable
U - unknown, * - uncontrolled, + - control more specific, @ - active probe all
 # - Prefix monitor mode is Special, & - Blackholed Prefix
% - Force Next-Hop, ^ - Prefix is denied
DstPrefix
                   Appl_ID Dscp Prot
                                        SrcPort
                                                     DstPort SrcPrefix
                                      Time
          Flags
                            State
                                                      CurrBR CurrI/F Protocol
         PasSDly PasLDly
                           PasSUn
                                    PasLUn
                                            PasSLos PasLLos
                                                                  EBw
                                                                           TBW
        ActSDly ActLDly
                           ActSUn
                                   ActLUn ActSJit ActPMOS ActSLos ActLLos
```

| 10.1.1.0/24 |   | N def | a N |   | Ν | N N      | ſ       |         |
|-------------|---|-------|-----|---|---|----------|---------|---------|
|             |   | INPOL | ICY | 0 |   | 10.2.1.2 | Gi0/0/1 | RIB-PBR |
|             | Ν | Ν     | Ν   | N | N | N        | N       | N       |
|             | 1 | 1     | 0   | 0 | N | N        | N       | N       |

**ステップ4** 境界ルータに移動して、次のステップを開始します。 次のコマンドは、マスター コントローラではなく、境界ルータで入力します。

### ステップ5 enable

特権 EXEC モードをイネーブルにします。パスワードを入力します(要求された場合)。

### 例:

Router> enable

### ステップ6 show ip route

ルーティングテーブルの現在の状態を表示します。このコマンドを使用すると、親ルートが RIB に存在 するか確認できます。

### 例:

#### Router# show ip route

| Codes: | C - connected, S - static, R - RIP, M - mobile, B - BGP                 |
|--------|-------------------------------------------------------------------------|
|        | D - EIGRP, EX - EIGRP external, O - OSPF, IA - OSPF inter area          |
|        | N1 - OSPF NSSA external type 1, N2 - OSPF NSSA external type 2          |
|        | E1 - OSPF external type 1, E2 - OSPF external type 2                    |
|        | i - IS-IS, su - IS-IS summary, L1 - IS-IS level-1, L2 - IS-IS level-2   |
|        | ia - IS-IS inter area, * - candidate default, U - per-user static route |
|        | o - ODR, P - periodic downloaded static route                           |

Gateway of last resort is not set

| 10.0.0/24 is subnetted, 1 subnets                                    |
|----------------------------------------------------------------------|
| 10.1.1.0 is directly connected, GigabitEthernet0/0/1                 |
| 192.168.0.0/24 is subnetted, 1 subnets                               |
| 192.168.50.0 [110/20] via 10.10.10.3, 00:20:32, GigabitEthernet0/2/2 |
| 10.0.0.0/8 is variably subnetted, 10 subnets, 4 masks                |
| 10.1.4.1/32 [110/31] via 10.40.40.2, 00:20:32, GigabitEthernet0/0/2  |
| 10.1.5.1/32 [110/31] via 10.40.40.2, 00:20:32, GigabitEthernet0/0/2  |
| 10.1.6.1/32 [110/31] via 10.40.40.2, 00:20:32, GigabitEthernet0/0/2  |
| 10.1.1.0/24 [20/0] via 10.40.40.2, 00:38:08                          |
| 10.1.0.0/24 is subnetted, 1 subnets                                  |
| 10.1.1.0 [110/40] via 10.40.40.2, 00:20:33, GigabitEthernet0/0/2     |
|                                                                      |

#### ステップ7 show route-map dynamic

ダイナミックルートマップを表示しても、ルート制御が PIROルートにどのように適用されるか確認できます。 このダイナミックルートマップの出力では、アクセスリストは pft#6 という名前です。 このステップでは、次のタスクに関連する構文だけを示します。

### 例:

#### Router# show route-map dynamic

```
route-map OER-04/21/09-21:42:55.543-6-OER, permit, sequence 0, identifier 1755354068
Match clauses:
    ip address (access-lists): pfr#6
Set clauses:
```

ip next-hop 10.40.40.2 interface GigatbitEthernet0/0/2 Policy routing matches: 2314 packets, 138840 bytes Current active dynamic routemaps = 1

### ステップ8 show ip access-list dynamic

このコマンドは、この境界ルータで作成されるダイナミック IP アクセス リストを表示します。 この出力 では、pfr#6という名前のダイナミックアクセス リストが表示されます。これは、プレフィックス 10.1.1.0 のトラフィックがこの境界ルータを介してルーティングされることを許可します。 アクセス リスト pfr#6 は、前のステップの show route-map dynamic コマンドで識別されました。 このステップでは、次のタス クに関連する構文だけを示します。

例:

#### Router# show ip access-list dynamic

Extended IP access list pfr#6 1073741823 permit ip any 10.1.1.0 0.0.0.255 (2243 matches)

### ステップ9 debug pfr border routes {bgp | static | piro[detail]}

このコマンドは、境界ルータで入力します。このコマンドは、RIB で親ルートが特定された場合に、親 ルートの検索と既存の親ルートへのルート変更をデバッグするときに使用されます。この例では、詳細な デバッグ情報は、ステップ2の出力で示されるプレフィックス 10.1.1.0の親ルートが RIB にあり、アプリ ケーションを制御するルートマップが作成されることを示しています。スタティックおよび BGP ルート 制御、詳細なボーダー PBR デバッグもアクティブであることに注意してください。

### 例:

#### Router# debug pfr border routes piro detail

Apr 21 21:41:25.667: PFR PIRO: Parent lookup found parent 10.1.1.0, mask 24, nexthop 10.40.40.2 Apr 21 21:42:55.539: OER STATIC: No parent found, network 10.1.1.0/24 Apr 21 21:42:55.539: PFR PIRO: Control Route, 10.1.1.0/24, NH 0.0.0.0, IF GigabitEthernet0/0/2 Apr 21 21:42:55.539: PFR PIRO: Parent lookup found parent 10.1.1.0, mask 24, nexthop 10.40.40.2 Apr 21 21:42:55.539: OER BR PBR(det): control app: 10.1.1.0/24, nh 0.0.0.0, if GigabitEthernet0/0/2,ip prot 256,dst opr 0,src opr 0, 0 0 0,rc net 0.0.0.0/0,dscp 0/0 Apr 21 21:42:55.543: OER BR PBR(det): Create rmap 65DC1CE8 Apr 21 21:42:55.547: PFR PIRO: Parent lookup found parent 10.1.1.0, mask 24, nexthop 10.40.40.2

# その他の関連資料

### 関連資料

| 関連項目           | マニュアル タイトル                                  |
|----------------|---------------------------------------------|
| Cisco IOS コマンド | Cisco IOS Master Command List, All Releases |

1

| 関連項目                                                                       | マニュアル タイトル                                         |
|----------------------------------------------------------------------------|----------------------------------------------------|
| Cisco IOS PfR のコマンド:コマンド構文の詳<br>細、コマンドモード、コマンド履歴、デフォル<br>ト設定、使用上の注意事項、および例 | Cisco IOS Performance Routing Command<br>Reference |
| Cisco IOS XE Release での基本的な PfR 設定                                         | 「ベーシック パフォーマンス ルーティングの<br>設定」モジュール                 |
| Cisco IOS XE Release 3.1 および 3.2 の境界ルー<br>タ専用機能の設定に関する情報                   | 「パフォーマンスルーティング境界ルータ専用<br>機能」モジュール                  |
| Cisco IOS XE Release のパフォーマンス ルーティ<br>ングの運用フェーズを理解するために必要な概<br>念           | 「パフォーマンス ルーティングの理解」モ<br>ジュール                       |
| Cisco IOS XE Release でのアドバンスド PfR 設<br>定                                   | 「アドバンスド パフォーマンス ルーティング<br>の設定」モジュール                |
| IP SLA の概要                                                                 | 「Cisco IOS IP SLAs Overview」モジュール                  |
| シスコの DocWiki コラボレーション環境の PfR<br>関連のコンテンツへのリンクがある PfR ホーム<br>ページ            | PfR:Home                                           |

### MIB

| MIB                                      | MIB のリンク                                                                                                    |
|------------------------------------------|----------------------------------------------------------------------------------------------------|
| • CISCO-PFR-MIB<br>• CISCO-PFR-TRAPS-MIB | 選択したプラットフォーム、Cisco ソフトウェ<br>アリリース、およびフィーチャ セットの MIB<br>を検索してダウンロードする場合は、次のURL<br>にある Cisco MIB Locator を使用します。<br>http://www.cisco.com/go/mibs |

シスコのテクニカル サポート

| 説明                                                                                                    | リンク                                               |
|----------------------------------------------------------------------------------------------------|---------------------------------------------------|
| シスコのサポートおよびドキュメンテーション<br>Webサイトでは、ダウンロード可能なマニュア<br>ル、ソフトウェア、ツールなどのオンラインリ<br>ソースを提供しています。これらのリソース<br>は、ソフトウェアをインストールして設定した<br>り、シスコの製品やテクノロジーに関する技術<br>的問題を解決したりするために使用してくださ<br>い。この Web サイト上のツールにアクセスす<br>る際は、Cisco.com のログイン ID およびパス<br>ワードが必要です。 | http://www.cisco.com/cisco/web/support/index.html |

# パフォーマンス ルーティング PIRO の機能情報

次の表に、このモジュールで説明した機能に関するリリース情報を示します。 この表は、ソフト ウェア リリース トレインで各機能のサポートが導入されたときのソフトウェア リリースだけを 示しています。その機能は、特に断りがない限り、それ以降の一連のソフトウェアリリースでも サポートされます。

プラットフォームのサポートおよびシスコソフトウェアイメージのサポートに関する情報を検索 するには、Cisco Feature Navigator を使用します。 Cisco Feature Navigator には、www.cisco.com/go/ cfn からアクセスします。 Cisco.com のアカウントは必要ありません。

| 機能名                                                     | リリース                      | 機能情報                                                                                                    |
|---------------------------------------------------------|---------------------------|----------------------------------------------------------------------------------------------------|
| PfR : Protocol Independent Route<br>Optimization (PIRO) | Cisco IOS XE Release 3.3S | PIRO は、PfR で IP ルーティン<br>グ情報ベース (RIB)の親ルー<br>ト (完全一致ルート、またはそ<br>れより一致度が低いルート)を<br>検索し、OSPF および IS-IS な<br>どの内部ゲートウェイ プロト<br>コル (IGP)を含む IP ルート環<br>境に PfRを導入できる機能を導<br>入しました。<br>この機能により、次のコマンド<br>が変更されました。debug pfr<br>border routes および show pfr<br>master prefix。 |

### 表 15: パフォーマンス ルーティング PIRO の機能情報

٦

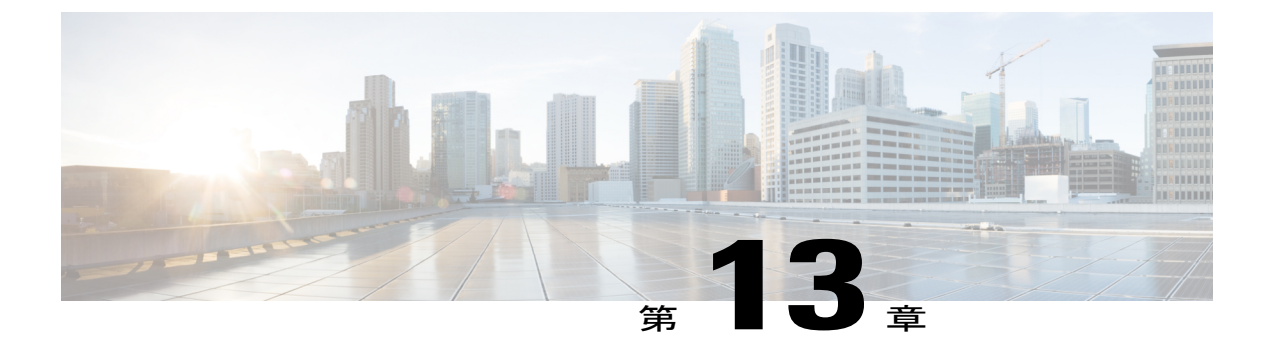

# PfR RSVP コントロール

PfR RSVP コントロール機能により、リソース予約プロトコル(RSVP)によって制御されるトラフィックのアプリケーションアウェアパスの選択を実行する機能が導入されています。 この機能を使用すると、パフォーマンスルーティング(PfR)によって RSVP フローを学習し、PfR マスター コントローラが PfR ポリシーを使用して最良の出口を決定後にプロトコル Path メッセージをリダイレクトできます。

- 機能情報の確認, 289 ページ
- PfR RSVP コントロールの概要, 290 ページ
- PfR RSVP コントロールの設定方法, 293 ページ
- PfR RSVP コントロールの設定例, 306 ページ
- その他の関連資料, 307 ページ
- PfR RSVP コントロールの機能情報, 308 ページ

# 機能情報の確認

ご使用のソフトウェアリリースでは、このモジュールで説明されるすべての機能がサポートされ ているとは限りません。最新の機能情報と注意事項については、ご使用のプラットフォームとソ フトウェアリリースに対応したリリースノートを参照してください。このモジュールに記載さ れている機能の詳細を検索し、各機能がサポートされているリリースのリストを確認する場合は、 このマニュアルの最後にある機能情報の表を参照してください。

プラットフォームのサポートおよびシスコソフトウェアイメージのサポートに関する情報を検索 するには、Cisco Feature Navigator を使用します。 Cisco Feature Navigator には、www.cisco.com/go/ cfn からアクセスします。 Cisco.com のアカウントは必要ありません。

### **PfR RSVP** コントロールの概要

### PfR および RSVP コントロール

PfR RSVP コントロール機能により、リソース予約プロトコル (RSVP) フローを学習、監視、お よび最適化するパフォーマンスルーティング (PfR)の機能が導入されています。PfR は、IP ト ラフィックフローを監視してから、トラフィッククラスのパフォーマンス、リンクの負荷分散、 リンク帯域幅の金銭的コスト、およびトラフィックタイプに基づいてポリシーとルールを定義で きる、統合型の Cisco IOS ソリューションです。PfR は、アクティブモニタリングシステム、パッ シブモニタリングシステム、障害のダイナミック検出、およびパスの自動修正を実行できます。 PfR を導入することによって、インテリジェントな負荷分散や、ネットワークエッジで複数の ISP または WAN 接続を使用する企業ネットワーク内での最適なルート選択が可能になります。

PfR は、設定された、またはネットワークを通過するトラフィックを観察することで学習された アプリケーションおよびプレフィックスを監視し、制御できます。マスターコントローラ(MC) は、境界ルータ(BR)を経由するさまざまなトラフィッククラスに対してポリシーの定義および 適用を行う、一元化されたポリシーデシジョンポイントです。MCは、ネットワーク上のトラ フィッククラス学習し、制御するように設定できます。MCは出口選択を行い、その出口選択を 実施するようにBRに指示します。最新のPfR実装は音声/ビデオトラフィックを最適化するため に使用できますが、PfRによって行われる制御はRSVPなどの技術に対応していません。PfR と RSVPの統合により、PfRが提供できるアプリケーション固有のルート制御をRSVPが利用できる ようになります。

RSVPは、音声/ビデオトラフィックの信頼性を向上させるためにリソースを予約できる標準ベースの制御プロトコルです。RSVPは、実際のデータフローに先立ってデータフローのリソースを予約するために、トラフィックプロファイルをシグナリングして、これを実現します。メディアパスでエンドツーエンドのリソース予約を確立することで、RSVPは必要ときにリソースを使用できることを保証できます。RSVPは、メディアフローとのパスの一致を実現するために、フォワーディングプレーンデータベース(またはCEF)を確認します。CEFデータベース内のルートは、ルーティングプロトコルによって主に決定されます。この場合、最適なルートを決定する唯一のメトリックは、該当パスのリンクの累積コストです。

次の図では、左側のネットワークの2つのパスが右側のキャンパスネットワークに到達していま す。1つのパスはDMVPNクラウドを使用し、もう1つのパスはMPLS-VPNクラウド使用してい ます。必要な速度と帯域幅によっては、ビデオアプリケーションを MPLS-VPN ネットワーク経 由でルーティングし、音声アプリケーションを DMVPN ネットワーク経由でルーティングしたほ うがいい場合があります。この種のアプリケーションアウェアパスの選択は CEF では不可能で

すが、PfR はパフォーマンス基準に基づいて特定のアプリケーション トラフィックの最適パスを 決定できます。

図 16: アプリケーション アウェア パスの選択

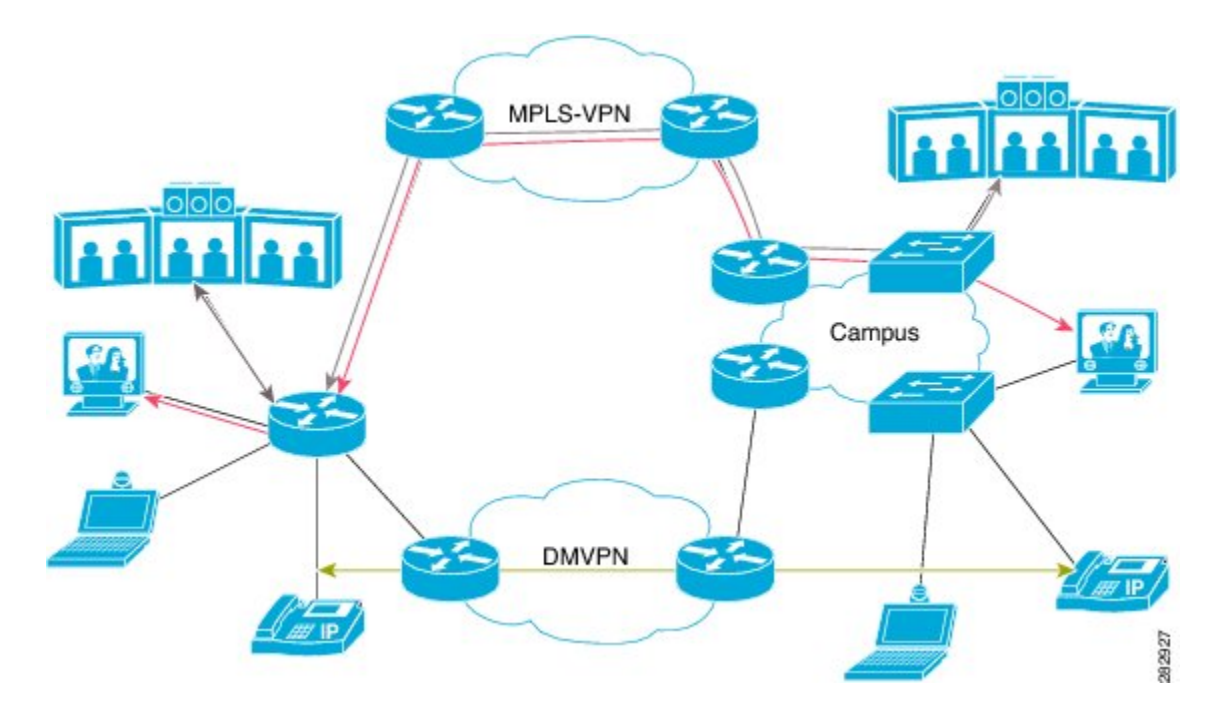

RSVPの統合により、PfRはRSVPフローを学習、監視、および最適化します。RSVPは、新しい 学習ソースとして含まれます。PfRは、内部および外部インターフェイスを経由するRSVPフロー を学習します。各RSVPフローはPfRトラフィッククラスとして学習され、他のRSVPフローと は独立して制御されます。学習したフローのフィルタリングは、プレフィックスリストとルート マップでサポートされていますが、RSVPフローの集約は推奨されません。PfRマスターコント ローラ(MC)は、設定されたPfRポリシーに基づいて最良の出口を選択し、トラフィックをリダ イレクトするためのルートマップをインストールします。いずれかのRSVPフローがポリシー違 反(OOP)状態になると、PfRは新しい出口を見つけて、RSVPフローをその出口に切り替えま す。RSVPは、リフレッシュ時(通常30秒以内)に、またはFast Local Repair (FLR)ケースとし て5秒未満で、新しいパスに予約を再インストールします。

PfR RSVP コントロール機能の目的は、ルータが RSVP Path メッセージを受信したときにルート マップを識別し、インストールすることです。 ルートマップはデータ トラフィックをキャプチャ し、RSVP は Path メッセージにこのパスを使用します。

RSVP フローは、送信元アドレス、送信元ポート、送信先アドレス、送信先ポート、および IP プロトコルで識別できる単一のアプリケーションフローとして定義された PfR トラフィック クラスとして学習されます。このマイクロフローは、PfR によってアプリケーションとして最適化され、このトラフィック クラスを選択した出口経由で転送するために、PfR によってダイナミック ポリシー ルートが作成されます。

すべての RSVP フローは、検討されている出口に十分な帯域幅があることを PfR がチェックした 後でのみ最適化されます。 この情報は、BR から MC に定期的にプッシュされます。 BR 自体で は、RSVP は、インターフェイスの帯域幅プールが変わるたびに PfR に通知します。

### 同等パス ラウンドロビン リゾルバ

PfRでは、PfR RSVP コントロール機能を備えた新しいリゾルバが導入されました。デフォルトで は、PfR はランダム リゾルバを使用して、PfR ポリシーで決定されたものと同じコストを持つ、 同等のパス、出口の決定を行います。 equivalent-path-round-robin コマンドを使用してラウンド ロビン リゾルバが設定されると、次の出口(ネクスト ホップ インターフェイス)が選択され、 実行中の PfR ポリシーと比較されます。 ラウンドロビン リゾルバは、同等の出口の配列を渡さ れ、その配列からラウンドロビン方式で選択します。 出口は、現在と同じ方式で各リゾルバに よってプルーニングされます。出口がポリシーに一致した場合、その出口が最良の出口となりま す。 ラウンドロビン リゾルバは特定の RSVP チェックは行いません。 再度ランダム リゾルバを 使用する場合は、equivalent-path-round-robin コマンドの no 形式を入力します。

すべての PfR トラフィック クラスがラウンドロビン リゾルバを使用して、PfR ポリシーによって 決定される複数の同等パスのロードバランシング スキームを提供できます。

### 最良パス選択用の RSVP ダイヤル後遅延タイマー

PfR RSVP コントロール機能では、PfR マスターコントローラ上で RSVP フローの学習がイネーブ ルになっている場合に境界ルータで実行される RSVP ダイヤル後遅延タイマーの値を設定するた めの rsvp post-dial-delay コマンドが導入されました。 このタイマーは、各 PfR 学習サイクルの開 始時に境界ルータで更新されます。また、ルーティングパスが RSVP に戻るまでの遅延(ミリ秒 単位)を決定します。 PfR と RSVP の統合がイネーブルになっている場合、PfR は遅延タイマー の期限が切れる前に、学習するすべての RSVP フローの最良のパスを見つけようとします。 現在 のパスが最良のパスでない場合、PfR は新しいパスをインストールしようとします。 RSVP は、 Fast Local Repair (FLR) のケースとしてこのポリシー ルートの挿入に対応し、新しい予約パスを 再度シグナリングします。

### 代替予約パスに対する RSVP シグナリングの再試行

PfR RSVP コントロール機能では、新しいコマンド rsvp signaling-retries が導入されました。この コマンドはマスター コントローラ上で設定され、RSVP 予約がエラー状態を返したときに代替予 約パスを提供するように PfR に指示するために使用されます。 代替パスが PfR によって提供され ると、RSVP は予約信号を再送信できます。 デフォルトの再試行回数は0に設定されます。シグ ナリングの再試行は許可されず、予約障害が発生すると予約エラーメッセージが送信されます。

### PfR コマンドからのパフォーマンス統計情報

PfRマスターコントローラは、境界ルータを経由する IP トラフィックを学習し、監視します。マ スターコントローラは、設定されたポリシー、および境界ルータから受信したパフォーマンス情 報に基づいてトラフィック フローの最良の出口を選択します。 次のコマンドを使用して、マス ターコントローラによって収集されたパフォーマンス データの一部を確認できます。

- show pfr master active-probes
- show pfr master border
- show pfr master exits
- show pfr master statistics
- show pfr master traffic-class
- show pfr master traffic-class performance

これらのコマンドはすべて、マスター コントローラで入力します。一部のコマンドには、出力を フィルタリングするためのキーワードと引数があります。 これらのコマンドの詳細については、 『Cisco IOS Performance Routing Command Reference』を参照してください。

# PfR RSVP コントロールの設定方法

### 学習リストを使用した PfR RSVP コントロールの設定

RSVP フローに基づき自動的に学習され、プレフィックス リストによってフィルタリングされる トラフィッククラスを含む学習リストを定義するには、マスターコントローラでこのタスクを実 行します。 このタスクの目的は、RSVP フローから学習するすべてのビデオ トラフィックを最適 化することです。

ビデオ トラフィック クラスは、10.100.0.0/16 または 10.200.0.0/16 と一致するプレフィックスとし て定義され、POLICY\_RSVP\_VIDEO という名前の PfR ポリシーが作成されます。

学習リストは、PfR マップを使用して PfR ポリシー内で参照され、policy-rules (PfR) コマンドを使用してアクティブ化されます。

### 手順の概要

- 1. enable
- 2. configure terminal
- **3.** ip prefix-list list-name [seq seq-value] {deny network/length | permit network/length}
- 4. pfr master
- 5. policy-rules map-name
- 6. rsvp signaling-retries number
- 7. rsvp post-dial-delay msecs
- 8. learn
- 9. list seq number refname refname
- **10. traffic-class** prefix-list prefix-list-name [inside]
- **11. rsvp**
- **12**. exit
- 13. ステップ9~12を繰り返して、追加の学習リストを設定します。
- 14. exit
- **15.** 必要に応じて、グローバル コンフィギュレーション モードに戻るにはexit コマンドを使用します。
- **16.** pfr-map map-name sequence-number
- 17. match pfr learn list refname
- **18**. set mode route control
- 19. set resolve equivalent-path-round-robin
- 20. end

### 手順の詳細

|       | コマンドまたはアクション                                                                                                    | 目的                                               |
|-------|----------------------------------------------------------------------------------------------------|--------------------------------------------------|
| ステップ1 | enable                                                                                                    | 特権 EXEC モードをイネーブルにします。                           |
|       | 例:                                                                                                    | ・パスワードを入力します(要求された場合)。                           |
|       | Router> enable                                                                                                    |                                                  |
| ステップ2 | configure terminal                                                                                                    | グローバル コンフィギュレーション モードを開始します。                     |
|       | 例:                                                                                                    |                                                  |
|       | Router# configure terminal                                                                                                    |                                                  |
| ステップ3 | <b>ip prefix-list</b> <i>list-name</i> [ <b>seq</b> <i>seq-value</i> ]<br>{ <b>deny</b> <i>network/length</i>   <b>permit</b><br><i>network/length</i> } | 学習するプレフィックスをフィルタリングするためのIPプレフィッ<br>クス リストを作成します。 |

Γ

|       | コマンドまたはアクション                                                                              | 目的                                                                                                    |
|-------|-------------------------------------------------------------------------------------------|----------------------------------------------------------------------------------------------------|
|       | 例:<br>Router(config)# ip prefix-list<br>RSVP_VIDEO seq 10 permit<br>10.100.0.0/16         | <ul> <li>・IP プレフィックスリストを学習リストコンフィギュレーションモードで使用すると、学習される IP アドレスをフィルタリングすることができます。</li> <li>・例では、RSVP_VIDEO という名前の IP プレフィックスリストが作成され、PfR で10.100.0.0/16 プレフィックスのプロファイリングが行われます。</li> </ul>                                       |
| ステップ4 | <b>pfr master</b><br>例:<br>Router(config)# pfr master                                     | PfRマスターコントローラコンフィギュレーションモードを開始<br>して、マスターコントローラとして Cisco ルータを設定し、マス<br>ターコントローラ ポリシーおよびタイマー設定を設定します。                                                                                                    |
| ステップ5 | policy-rules map-name<br>例:<br>Router(config-pfr-mc)#<br>policy-rules POLICY_RSVP_VIDEO   | <ul> <li>PfR マスター コントローラ コンフィギュレーション モードで、</li> <li>PfR マップを選択し設定を適用します。</li> <li>・アクティブ化する PfR マップ名を指定するには、<i>map-name</i>引数を使用します。</li> <li>・例では、このタスクで設定した学習リストを含んでいる<br/>POLICY_RSVP_VIDEO という名前の PfR マップが適用されます。</li> </ul> |
| ステップ6 | rsvp signaling-retries number<br>例:<br>Router(config-pfr-mc)# rsvp<br>signaling-retries 1 | <ul> <li>予約エラー状態が検出されたときに、PfR が RSVP 予約に提供する代替パスの数を指定します。</li> <li>・代替パスの数を指定するには、number 引数を使用します。</li> <li>・このタスクの設定例は、RSVP シグナリングの再試行に対する代替パスの数を1に設定するようにPfRを設定する方法を示しています。</li> </ul>                                         |
| ステップ1 | rsvp post-dial-delay msecs<br>例:<br>Router(config-pfr-mc)# rsvp<br>post-dial-delay 100    | <ul> <li>RSVP ダイヤル後遅延タイマーを設定して、PfR が RSVP にルー<br/>ティング パスを返すまでの遅延時間を設定します。</li> <li>・ミリ秒単位で遅延時間を指定するには、<i>msecs</i> 引数を使用します。</li> <li>・このタスクの設定例は、RSVP ダイヤル後遅延タイマーを100<br/>ミリ秒に設定するように PfR を設定する方法を示しています。</li> </ul>           |

|                | コマンドまたはアクション                                                                                                    | 目的                                                                                                    |  |  |  |  |
|----------------|----------------------------------------------------------------------------------------------------|----------------------------------------------------------------------------------------------------|--|--|--|--|
| ステップ8          | <b>learn</b><br>例:<br>Router(config-pfr-mc)# learn                                                                                           | PfR Top Talker/Top Delay 学習コンフィギュレーション モードを開始して、トラフィック クラスを自動的に学習します。                                                                                                    |  |  |  |  |
| ステップ 9         | <pre>list seq number refname refname 例: Router(config-pfr-mc-learn)# list seq 10 refname LEARN_RSVP_VIDEO</pre>                              | <ul> <li>PfR 学習リストを作成し、学習リスト コンフィギュレーション<br/>モードを開始します。</li> <li>・学習リスト基準が適用される順番の決定に使用されるシーケ<br/>ンス番号を指定するには、seq キーワードおよび number 引数<br/>を使用します。</li> <li>・学習リストの参照名を指定するには、refname キーワードお<br/>よび refname 引数を使用します。</li> <li>・例では、LEARN_RSVP_VIDEO という名前の学習リストが作<br/>成されます。</li> </ul> |  |  |  |  |
| ステップ10         | traffic-class prefix-list<br>prefix-list-name [inside]<br>例:<br>Router(config-pfr-mc-learn-list)#<br>traffic-class prefix-list<br>RSVP_VIDEO | 送信先プレフィックスのみに基づき、トラフィックを自動的に学<br>習するようにマスター コントローラを設定します。<br>・プレフィックス リストを指定するには、prefix-list-name 引数<br>を使用します。<br>・例では、RSVP_VIDEO という名前のプレフィックス リスト<br>を使用してトラフィック クラスが定義されます。                                                                                                    |  |  |  |  |
| ステップ <b>11</b> | <b>rsvp</b><br>例:<br>Router(config-pfr-mc-learn-list)#<br>rsvp                                                                               | <ul> <li>RSVPフローに基づいてトッププレフィックスを学習するように、マスター コントローラを設定します。</li> <li>・このコマンドをイネーブルにすると、マスターコントローラでは最高アウトバウンドスループットに従ってすべての境界ルータのトッププレフィックスが学習されます。</li> <li>・例では、LEARN_RSVP_VIDEO学習リストのRSVPフローに基づいてトッププレフィックスを学習するように、マスターコントローラが設定されます。</li> </ul>                                     |  |  |  |  |
| ステップ <b>12</b> | exit<br>例:<br>Router(config-pfr-mc-learn-list)#<br>exit                                                                                      | 学習リスト コンフィギュレーション モードを終了し、PfR Top<br>Talker/Top Delay 学習コンフィギュレーションモードに戻ります。                                                                                                    |  |  |  |  |
| ステップ <b>13</b> | ステップ9~12を繰り返して、追<br>加の学習リストを設定します。                                                                                                    |                                                                                                    |  |  |  |  |

パフォーマンス ルーティング コンフィギュレーション ガイド、Cisco IOS XE Release 3S (Cisco ASR 1000)

Γ

|                 | コマンドまたはアクション                                                                                                    | 目的                                                                                                    |  |  |  |
|-----------------|----------------------------------------------------------------------------------------------------|----------------------------------------------------------------------------------------------------|--|--|--|
| ステップ14          | exit<br>例:                                                                                                    | PfR Top Talker/Top Delay 学習コンフィギュレーション モードを終<br>了し、PfRマスターコントローラコンフィギュレーションモード<br>に戻ります。                                                             |  |  |  |
|                 | Router(config-pfr-mc-learn)# exit                                                                                                    |                                                                                                    |  |  |  |
| ステップ 15         | 必要に応じて、グローバル コン<br>フィギュレーション モードに戻る<br>には <b>exit</b> コマンドを使用します。                                                                                                    |                                                                                                    |  |  |  |
| ステップ <b>16</b>  | <pre>pfr-map map-name sequence-number 例: Router(config)# pfr-map POLICY_RSVP_VIDEO 10</pre>                                                                                                    | <ul> <li>PfR マップ コンフィギュレーション モードを開始して、PfR マップを設定します。</li> <li>・例では、POLICY_RSVP_VIDEO という名前の PfR マップが<br/>作成されます。</li> </ul>                          |  |  |  |
| ステップ <b>17</b>  | プ17       match pfr learn list refname       学習済みの PfR プレフィックスに一致させるために、<br>内で match 句エントリを作成します。         例:       *A PfR マップ シーケンスには、match 句を1つます。         Router (config-pfr-map) # match pfr<br>learn list LEARN_RSVP_VIDEO       * A PfR マップ シーケンスには、match 句を1つます。         * 例では、LEARN_RSVP_VIDEO       * 例では、LEARN_RSVP_VIDEO という名前の Pfl<br>に定義されている基準を使用して、トラフィッ<br>義されます。         (注)       ここでは、このタスクに関連する構文だけます |                                                                                                    |  |  |  |
| ステップ 1 <b>8</b> | set mode route control<br>例:<br>Router(config-pfr-map)# set mode<br>route control                                                                                                    | <ul> <li>一致したトラフィックのルート制御を設定するために、set句エントリを作成します。</li> <li>・制御モードでは、マスターコントローラが監視対象プレフィックスを分析し、ポリシーパラメータに基づいて変更を実行します。</li> </ul>                    |  |  |  |
| ステップ <b>19</b>  | <pre>set resolve equivalent-path-round-robin 例: Router(config-pfr-map)# set resolve equivalent-path-round-robin</pre>                                                                                                    | <ul> <li>set 句エントリを作成して、同等パス ラウンドロビン リゾルバを<br/>使用することを指定します。</li> <li>・このタスクでは、ランダム リゾルバの代わりに、同等パス<br/>ラウンドロビンリゾルバが同等パス間での選択に使用されま<br/>す。</li> </ul> |  |  |  |

パフォーマンス ルーティング コンフィギュレーション ガイド、Cisco IOS XE Release 3S (Cisco ASR 1000)

|                | コマンドまたはアクション                | 目的                                                  |
|----------------|-----------------------------|-----------------------------------------------------|
| ステップ <b>20</b> | end                         | (任意)PfR マップコンフィギュレーションモードを終了し、特<br>権 EXEC モードに戻ります。 |
|                | 例:                          |                                                     |
|                | Router(config-pfr-map)# end |                                                     |

### PfR RSVP コントロール情報の表示

PfR RSVP コントロール機能はマスター コントローラ上に設定されますが、実際にパフォーマン ス情報を収集するのは境界ルータです。show および debug コマンドを使用して、マスター コン トローラと境界ルータの両方の RSVP 情報を表示できます。 このタスクの最初のいくつかのコマ ンドは、マスターコントローラで入力します。残りのコマンドには、アプリケーショントラフィッ クが経由する境界ルータに移動するためのステップがあります。 show コマンドと debug コマン ドは、任意の順序で入力できます。

### 手順の概要

- 1. enable
- 2. show pfr master traffic-class [rsvp] [active | passive | status] [detail]
- **3.** show pfr master policy [sequence-number | policy-name | default | dynamic]
- 4. debug pfr master rsvp
- 5. RSVP トラフィックが経由する境界ルータに移動します。
- 6. enable
- 7. show pfr border rsvp
- 8. show pfr border routes rsvp-cache
- 9. debug pfr border rsvp

### 手順の詳細

ステップ1 enable 特権 EXEC モードをイネーブルにします。パスワードを入力します(要求された場合)。

### 例:

Router> enable

### ステップ2 show pfr master traffic-class [rsvp] [active | passive | status] [detail]

このコマンドは、RSVP トラフィック クラスとして学習される PfR トラフィック クラスに関する情報を 表示するために使用します。

```
🔲 パフォーマンス ルーティング コンフィギュレーション ガイド、Cisco IOS XE Release 3S(Cisco ASR
```

### 例:

| Router# show pfr master traffic-class rsvp                                                                                                    |                               |                                            |                                         |                     |                                                |                                        |                           |  |  |
|----------------------------------------------------------------------------------------------------|-------------------------------|--------------------------------------------|-----------------------------------------|---------------------|------------------------------------------------|----------------------------------------|---------------------------|--|--|
| <pre>OER Prefix Statistics:<br/>Pas - Passive, Act - Active, S - Short term, L - Long term, Dly - Delay (ms),<br/>P - Percentage below threshold, Jit - Jitter (ms),<br/>MOS - Mean Opinion Score<br/>Los - Packet Loss (packets-per-million), Un - Unreachable (flows-per-million),<br/>E - Egress, I - Ingress, Bw - Bandwidth (kbps), N - Not applicable<br/>U - unknown, * - uncontrolled, + - control more specific, @ - active probe all<br/># - Prefix monitor mode is Special, &amp; - Blackholed Prefix<br/>% - Force Next-Hop, ^ - Prefix is denied</pre> |                               |                                            |                                         |                     |                                                |                                        |                           |  |  |
| DstPrefix<br>Flags<br>PasSDly<br>ActSDly                                                                                                    | Appl_ID<br>PasLDly<br>ActLDly | Dscp Prot<br>State<br>PasSUn P<br>ActSUn A | SrcPo<br>Time<br>asLUn Pas<br>ctLUn Act | SLos P<br>SJit A    | stPort Src<br>CurrBR Cu<br>asLLos<br>ctPMOS Ac | Prefix<br>IrrI/F Pi<br>EBw<br>StSLos i | rotocol<br>IBw<br>ActLLos |  |  |
| 10.1.0.10/32<br>U<br>1                                                                                                    | N<br>IN<br>U<br>1             | N tcp<br>NPOLICY<br>0<br>0                 | 75-7<br>@0<br>0<br>0                    | 75<br>10.<br>0<br>N | 75-75 10.<br>1.0.24 Tu2<br>0<br>N              | 1.0.12/3<br>24<br>N                    | 32<br>PBR<br>0<br>N       |  |  |

### ステップ3 show pfr master policy [sequence-number | policy-name | default | dynamic]

このコマンドを使用すると、ポリシー情報が表示されます。 次の例では、dynamic キーワードを使用して、プロバイダー アプリケーションがダイナミックに作成したポリシーを表示します。 RSVP コンフィ ギュレーション コマンドに注意してください。

### 例:

#### Router# show pfr master policy dynamic

```
Dynamic Policies:
```

```
proxy id 10.3.3.3
sequence no. 18446744069421203465, provider id 1001, provider priority 65535
  host priority 65535, policy priority 101, Session id 9
backoff 90 90 90
delay relative 50
holddown 90
periodic 0
probe frequency 56
mode route control
mode monitor both
mode select-exit good
loss relative 10
jitter threshold 20
mos threshold 3.60 percent 30
unreachable relative 50
next-hop not set
forwarding interface not set
resolve delay priority 11 variance 20
resolve utilization priority 12 variance 20
proxy id 10.3.3.3
sequence no. 18446744069421269001, provider id 1001, provider priority 65535
 host priority 65535, policy priority 102, Session id 9
backoff 90 90 90
delay relative 50
holddown 90
periodic 0
probe frequency 56
mode route control
mode monitor both
mode select-exit good
```

PfR RSVP コントロール

```
loss relative 10
jitter threshold 20
mos threshold 3.60 percent 30
unreachable relative 50
next-hop not set
forwarding interface not set
resolve delay priority 11 variance 20
resolve utilization priority 12 variance 20
proxy id 10.3.3.4
sequence no. 18446744069421334538, provider id 1001, provider priority 65535
 host priority 65535, policy priority 103, Session id 10
backoff 90 90 90
delay relative 50
holddown 90
periodic 0
probe frequency 56
mode route control
mode monitor both
mode select-exit good
loss relative 10
jitter threshold 20
mos threshold 3.60 percent 30
unreachable relative 50
next-hop not set
forwarding interface not set
resolve delay priority 11 variance 20
resolve utilization priority 12 variance 20
```

### ステップ4 debug pfr master rsvp

PfR マスター コントローラ上の PfR RSVP イベントに関するデバッグ情報を表示します。

#### 例:

Router# debug pfr master rsvp

```
Jan 23 21:18:19.439 PST: PFR MC RSVP: recvd a RSVP flow
Jan 23 21:18:19.439 PST: PFR_MC_RSVP: Processing 1 rsvp flows
Jan 23 21:18:19.439 PST: PFR_MC_RSVP: Resolve: src: 10.1.0.12 dst: 10.1.25.19 pr
oto: 17 sport min: 1 sport max: 1 dport min: 1 dport max: 1 from BR 10.1.0.23
Jan 23 21:18:19.439 PST: PFR MC RSVP: Marking: 10.1.0.23, FastEthernet1/0
Jan 23 21:18:19.439 PST: % OER MC-5-NOTICE: Uncontrol Prefix 10.1.25.19/32, Probe frequency changed
Jan 23 21:18:19.439 PST: PFR MC_RSVP: Marked: 10.1.0.23, FastEthernet1/0 as current Jan 23 21:18:19.467 PST: PFR_MC_RSVP: recv new pool size
Jan 23 21:18:19.467 PST: PFR MC RSVP: Update from 10.1.0.23, Fa1/0: pool 8999
Jan 23 21:18:20.943 PST: %OER MC-5-NOTICE: Prefix Learning WRITING DATA
Jan 23 21:18:21.003 PST: %OER MC-5-NOTICE: Prefix Learning STARTED
Jan 23 21:18:22.475 PST: PFR MC RSVP: RSVP resolver invoked
Jan 23 21:18:22.475 PST: PFR RSVP MC: 10.1.25.19/32 Appl 17 [1, 1][1, 1] 0:
        BR 10.1.0.23, Exit Fa1/0, is current exit
Jan 23 21:18:22.475 PST: PFR RSVP MC: 10.1.25.19/32 Appl 17 [1, 1][1, 1] 0:
        BR 10.1.0.23, Exit Fa1/0, is current exit
Jan 23 21:18:22.475 PST: PFR_MC_RSVP: BR:10.1.0.23 Exit:Fal/Opool size : 8999
est : 8999 tc->tspec: 1, fit: 8999
Jan 23 21:18:22.475 PST: PFR_MC_RSVP: BR:10.1.0.24 Exit:Tu24pool size : 9000
est : 9000 tc->tspec: 1, fit: 8999
Jan 23 21:18:22.475 PST: PFR MC RSVP: BR:10.1.0.23 Exit:Fal/1pool size : 9000
est : 9000 tc->tspec: 1, fit: 8999
```

ステップ5 RSVP トラフィックが経由する境界ルータに移動します。

### ステップ6 enable

1000)

特権 EXEC モードをイネーブルにします。 パスワードを入力します(要求された場合)。

### 🔲 パフォーマンス ルーティング コンフィギュレーション ガイド、Cisco IOS XE Release 3S(Cisco ASR

例:

Router> enable

**ステップ7** show pfr border rsvp 次の例は、PfR 境界ルータの RSVP ダイヤル後タイムアウト タイマーおよびシグナリングの再試行の現在 値を表示します。

### 例:

Router# show pfr border rsvp

```
PfR BR RSVP parameters:

RSVP Signaling retries: 1

Post-dial-timeout(msec): 0
```

### ステップ8 show pfr border routes rsvp-cache

このコマンドは、PfR が認識しているすべての RSVP パスを表示するために使用します。

(注) この例に適した構文のみ表示されていま す。

### 例:

Router# show pfr border routes rsvp-cache

| SrcIP      | DstIP      | Protocol | Src_port | Dst_port | Nexthop     | Egress I/F | PfR/RIB |
|------------|------------|----------|----------|----------|-------------|------------|---------|
|            |            |          |          |          |             |            |         |
| 10.1.25.19 | 10.1.35.5  | UDP      | 1027     | 1027     | 10.1.248.5  | Gi1/0      | RIB*    |
| 10.1.0.12  | 10.1.24.10 | UDP      | 48       | 48       | 10.1.248.24 | Gi1/0      | PfR*    |
| 10.1.0.12  | 10.1.42.19 | UDP      | 23       | 23       | 10.1.248.24 | Gi1/0      | PfR*    |
| 10.1.0.12  | 10.1.18.10 | UDP      | 12       | 12       | 172.16.43.2 | Fa1/1      | PfR*    |

### ステップ9 debug pfr border rsvp

PfR 境界ルータ上の PfR RSVP イベントに関するデバッグ情報を表示します。

### 例:

Router# debug pfr border rsvp

```
Jan 23 21:18:19.434 PST: PfR RSVP:RESOLVE called for src: 10.1.0.12 dst: 10.1.25.19
proto: 17 sport: 1 dport: 1; tspec 1
Jan 23 21:18:19.434 PST: PfR RSVP:hash index = 618
Jan 23 21:18:19.434 PST: PfR RSVP:Searching flow: src: 10.1.0.12 dst: 10.1.25.19
proto: 17 sport: 1 dport: 1
Jan 23 21:18:19.434 PST: PfR RSVP:Add flow: src: 10.1.0.12 dst: 10.1.25.19
proto: 17 sport: 1 dport: 1
Jan 23 21:18:19.434 PST: PfR RSVP:hash index = 618
Jan 23 21:18:19.434 PST: PfR RSVP:Searching flow: src: 10.1.0.12 dst: 10.1.25.19
proto: 17 sport: 1 dport: 1
Jan 23 21:18:19.434 PST: PfR RSVP:hash index = 618
Jan 23 21:18:19.434 PST: PfR RSVP:successfully added the flow to the db
Jan 23 21:18:19.434 PST: PfR RSVP:flow: src: 10.1.0.12 dst: 10.1.25.19
proto: 17 sport: 1 dport: 1 lookup; topoid: 0
Jan 23 21:18:19.434 PST: PfR RSVP(det):ret nh: 10.185.252.1, idb: 35
Jan 23 21:18:19.434 PST: PfR RSVP:Adding new context
Jan 23 21:18:19.434 PST: PfR RSVP(det):Num contexts: 0
Jan 23 21:18:19.434 PST: PfR RSVP(det):Num contexts: 1
Jan 23 21:18:19.434 PST: PfR RSVP:flow src: 10.1.0.12 dst: 10.1.25.19
```

```
proto: 17 sport: 1 dport: 1 now pending notify
Jan 23 21:18:19.434 PST: PfR RSVP:Resolve on flow: src: 10.1.0.12 dst: 10.1.25.19
proto: 17 sport: 1 dport: 1
Jan 23 21:18:19.434 PST: PfR RSVP:Filtering flow: src: 10.1.0.12 dst: 10.1.25.19
proto: 17 sport: 1 dport: 1
```

### PfR パフォーマンスおよび統計情報の表示

このタスクのコマンドは、PfR トラフィック クラスまたは出口に関する詳細なパフォーマンスまたは統計情報を表示するために入力します。 コマンドは、各セクション内で任意の順序で入力できます。

### 手順の概要

- 1. enable
- 2. show pfr master traffic-class [policy *policy-seq-number* | *rc-protocol* | state {hold| in | out | uncontrolled}] [detail]
- **3.** show pfr master traffic-class performance [application application-name [prefix] | history [active | passive] | inside | learn [delay | inside | list list-name | rsvp | throughput] | policy policy-seq-number | rc-protocol | state {hold | in | out | uncontrolled} | static] [detail]
- 4. show pfr master exits
- 5. show pfr master active-probes [assignment | running] [forced policy-sequence-number | longest-match]
- 6. show pfr master border [*ip-address*][detail | report | statistics | topology]
- 7. show pfr master statistics [active-probe | border | cc | exit | netflow | prefix | process | system | timers]

### 手順の詳細

```
ステップ1 enable
特権 EXEC モードをイネーブルにします。 パスワードを入力します(要求された場合)。
```

例:

### Router> enable

ステップ2 show pfr master traffic-class [policy policy-seq-number | rc-protocol | state {hold | in | out | uncontrolled }] [detail] このコマンドは、PfR マスター コントローラにより監視および制御されるトラフィック クラスに関する 情報を表示するときに使用されます。この例では、ポリシー準拠状態にあるトラフィック クラスのみ表 示するように出力をフィルタリングするために、state in キーワードが使用されています。

### 例:

Router# show pfr master traffic-class state in

```
OER Prefix Statistics:
Pas - Passive, Act - Active, S - Short term, L - Long term, Dly - Delay (ms),
```

📕 パフォーマンス ルーティング コンフィギュレーション ガイド、Cisco IOS XE Release 3S (Cisco ASR

```
P - Percentage below threshold, Jit - Jitter (ms),
MOS - Mean Opinion Score
Los - Packet Loss (packets-per-million), Un - Unreachable (flows-per-million),
E - Egress, I - Ingress, Bw - Bandwidth (kbps), N - Not applicable
U - unknown, * - uncontrolled, + - control more specific, @ - active probe all
# - Prefix monitor mode is Special, & - Blackholed Prefix
\% - Force Next-Hop, ^ - Prefix is denied
DstPrefix
                  Appl ID Dscp Prot
                                       SrcPort
                                                  DstPort SrcPrefix
          Flags
                                    Time
                                                   CurrBR CurrI/F Protocol
                          State
                                 PasLUn PasSLos PasLLos
        PasSDly PasLDly
                         PasSUn
                                                              EBw
                                                                       TBw
        ActSDly ActLDly
                        ActSUn ActLUn ActSJit ActPMOS ActSLos ActLLos
                            _____
                                                     _____
10.1.0.0/24
                       Ν
                          N N
                                            Ν
                                                       ΝΝ
                                       0
                        INPOLICY
                                                 10.1.1.1 Et0/0
                                                                         BGP
                                               0
                                                               78
            14
                     14
                                       0
                              0
                                                       0
                                                                         9
             Ν
                      N
                              N
                                       N
                                               Ν
                                                        N
```

| 10.2.0.0/24 | 14<br>N | 14<br>N | N<br>INP( | N<br>DLICY<br>0<br>N     | Ν | 0<br>0<br>N     | Ν        | 10.1.1.2<br>0 0                 | I N<br>Et0/0 | 75 | BGP<br>9 |
|-------------|---------|---------|-----------|--------------------------|---|-----------------|----------|---------------------------------|--------------|----|----------|
| 10.3.0.0/24 | 14<br>N | 14<br>N | N<br>INPO | N<br>DLICY<br>0<br>N     | N | 0<br>0<br>N     | Ν        | N N N<br>10.1.1.3<br>0 C<br>N N | IN<br>Et0/0  | 77 | BGP<br>9 |
| 10.4.0.0/24 | 14<br>N | 14<br>N | N<br>INPO | N<br>DLICY<br>0<br>N     | Ν | 0<br>0<br>N     | Ν        | N<br>10.1.1.4<br>0 C<br>N N     | I N<br>Et0/0 | 77 | BGP<br>9 |
| 10.1.8.0/24 | 14<br>N | 14<br>N | N<br>INPC | N<br>DLICY<br>62500<br>N | Ν | 0<br>73359<br>N | Ν        | 10.1.1.3<br>0 C<br>N N          | I N<br>Et0/0 | 5  | BGP<br>1 |
| 10.1.1.0/24 | 14<br>N | 14<br>N | N<br>INP( | N<br>DLICY<br>9635<br>N  | Ν | 0<br>9386<br>N  | N<br>160 | N<br>10.1.1.2<br>5 1547<br>N N  | IN<br>Et0/0  | 34 | BGP<br>4 |

ステップ3 show pfr master traffic-class performance [application application-name [prefix] | history [active | passive] | inside | learn [delay | inside | list list-name | rsvp | throughput] | policy policy-seq-number | rc-protocol | state {hold | in | out | uncontrolled} | static] [detail]

このコマンドは、PfRマスターコントローラによって監視および制御されるトラフィッククラスに関するパフォーマンス情報を表示します。

(注) この例に適用できる構文のみ表示されていま す。

### 例:

次の出力は、直前の 60 分間の現在の出口におけるトラフィック クラスのパフォーマンス履歴を示しています。

#### Router# show pfr master traffic-class performance history

Prefix: 10.70.0.0/16 efix performance history records Current index 1, S\_avg interval(min) 5, L\_avg interval(min) 60 Border Interface OOP/RteChg Reasons Age Pas: DSum Samples DAvg PktLoss Unreach Ebytes Pkts Ibytes Flows Act: Dsum Attempts DAvg Comps Unreach Jitter LoMOSCnt MOSCnt 00:00:33 10.1.1.4 Et0/0

| Pas: 6466 | 517      | 12 | 2     | 58  | 3400299 | 336921 | 10499 | 2117 |
|-----------|----------|----|-------|-----|---------|--------|-------|------|
| Act: 0    | 0        | 0  | 0     | 0   | Ν       | Ν      | Ν     |      |
| 00:01:35  | 10.1.1.4 |    | Et0/0 |     |         |        |       |      |
| Pas:15661 | 1334     | 11 | 4     | 157 | 4908315 | 884578 | 20927 | 3765 |
| Act: 0    | 0        | 0  | 0     | 0   | Ν       | Ν      | Ν     |      |
| 00:02:37  | 10.1.1.4 |    | Et0/0 |     |         |        |       |      |
| Pas:13756 | 1164     | 11 | 9     | 126 | 6181747 | 756877 | 21232 | 4079 |
| Act: 0    | 0        | 0  | 0     | 0   | Ν       | Ν      | Ν     |      |
| 00:03:43  | 10.1.1.1 |    | Et0/0 |     |         |        |       |      |
| Pas:14350 | 1217     | 11 | 6     | 153 | 6839987 | 794944 | 22919 | 4434 |
| Act: 0    | 0        | 0  | 0     | 0   | Ν       | Ν      | Ν     |      |
| 00:04:39  | 10.1.1.3 |    | Et0/0 |     |         |        |       |      |
| Pas:13431 | 1129     | 11 | 10    | 122 | 6603568 | 730905 | 21491 | 4160 |
| Act: 0    | 0        | 0  | 0     | 0   | Ν       | Ν      | Ν     |      |
| 00:05:42  | 10.1.1.2 |    | Et0/0 |     |         |        |       |      |
| Pas:14200 | 1186     | 11 | 9     | 125 | 4566305 | 765525 | 18718 | 3461 |
| Act: 0    | 0        | 0  | 0     | 0   | Ν       | Ν      | Ν     |      |
| 00:06:39  | 10.1.1.3 |    | Et0/0 |     |         |        |       |      |
| Pas:14108 | 1207     | 11 | 5     | 150 | 3171450 | 795278 | 16671 | 2903 |
| Act: 0    | 0        | 0  | 0     | 0   | Ν       | Ν      | Ν     |      |
| 00:07:39  | 10.1.1.4 |    | Et0/0 |     |         |        |       |      |
| Pas:11554 | 983      | 11 | 15    | 133 | 8386375 | 642790 | 23238 | 4793 |
| Act: 0    | 0        | 0  | 0     | 0   | Ν       | Ν      | Ν     |      |

### ステップ4 show pfr master exits

このコマンドは、PfRトラフィッククラスに使用された出口に関する情報(境界ルータのIPアドレスと インターフェイス、出口のポリシー、および出口のパフォーマンスデータを含む)を表示するために使用 します。 次の例は、RSVPプール情報を示しています。

### 例: Router# show pfr master exits

PfR Master Controller Exits:

General Info:

E – External I – Internal

N/A - Not Applicable

| ID Name Bor | rder Inte    | rface ifIdx I | IP Address M  | Mask | Policy | Туре | Up/<br>Down |
|-------------|--------------|---------------|---------------|------|--------|------|-------------|
| 6 10.       | .1.0.23 Fa1/ | 0 9 1         | 10.185.252.23 | 27   | Util   | E    | UP          |
| 5 10.       | .1.0.23 Fa1/ | 1 10 1        | 72.16.43.23   | 27   | Util   | E    | UP          |

Global Exit Policy:

| Range Egress:  | In Policy - No difference between exits - Policy 10% |     |
|----------------|------------------------------------------------------|-----|
| Range Ingress: | In Policy - No difference between entrances - Policy | 0 % |
| Util Egress:   | In Policy                                            |     |
| Util Ingress:  | In Policy                                            |     |
| Cost:          | In Policy                                            |     |

Exits Performance:

| ====        | ===========                |                         |                 |             |                      |                   |                            |                            |                 |             |                   |
|-------------|----------------------------|-------------------------|-----------------|-------------|----------------------|-------------------|----------------------------|----------------------------|-----------------|-------------|-------------------|
|             | Egress                     |                         |                 |             |                      |                   |                            | Ingress                    |                 |             |                   |
| ID          | Capacity                   | MaxUtil                 | Usage           | 8           | RSVP POOL            | OOP               | Capacity                   | MaxUtil                    | Usage           | 00          | OOP               |
| 6<br>5<br>4 | 100000<br>100000<br>100000 | 90000<br>90000<br>90000 | 66<br>34<br>128 | 0<br>0<br>0 | 9000<br>8452<br>5669 | N/A<br>N/A<br>N/A | 100000<br>100000<br>100000 | 100000<br>100000<br>100000 | 40<br>26<br>104 | 0<br>0<br>0 | N/A<br>N/A<br>N/A |
| TC 8        | and BW Dis                 | tribution:              | =               |             |                      |                   |                            |                            |                 |             |                   |
|             |                            |                         | # of TCs        |             | BW                   | (kbp:             | s)                         | Probe                      | Active          |             |                   |

| Name/ID C       | urrent  | Controlled | InPolicy | 7 Coi | ntrolled | Total | Failed<br>(count) | Unreach<br>(fpm) |
|-----------------|---------|------------|----------|-------|----------|-------|-------------------|------------------|
|                 | 0       | 0          | 0        |       | 0        | 66    | 0                 | 0                |
| 5               | 548     | 548        | 548      |       | 0        | 34    | 0                 | 0                |
| 4               | 3202    | 3202       | 3202     |       | 0        | 128   | 0                 | 0                |
| Exit Related TC | Stats:  |            |          |       |          |       |                   |                  |
|                 |         |            |          |       |          |       |                   |                  |
|                 |         |            | Priority | 7     |          |       |                   |                  |
|                 |         | highe      | est      | nth   |          |       |                   |                  |
| Number of TCs   | with ra | ange:      | 0        | 0     |          |       |                   |                  |
| Number of TCs   | with u  | util:      | 0        | 0     |          |       |                   |                  |
| Number of TCs   | with c  | cost:      | 0        | 0     |          |       |                   |                  |
| Total num       | ber of  | TCs: 38    | 300      |       |          |       |                   |                  |

ステップ5 show pfr master active-probes [assignment | running] [forced policy-sequence-number | longest-match] 次の例は、作成済みまたは実行中のすべてのプローブのステータスを示しています。

### 例:

Router# show pfr master active-probes running

PfR Master Controller running probes:

| Border         | Interface   | Туре     | Target         | TPort | Codec    | Freq | Forced<br>(Pol<br>Seq) | Pkts | DSCP |
|----------------|-------------|----------|----------------|-------|----------|------|------------------------|------|------|
|                |             |          |                |       |          |      |                        |      |      |
| 10.100.100.200 | Ethernet1/0 | tcp-conn | 10.100.200.100 | 65535 | g711alaw | 10   | 20                     | 100  | ef   |
| 10.2.2.3       | Ethernet1/0 | tcp-conn | 10.1.5.1       | 23    | Ň        | 56   | 10                     | 1    | defa |
| 10.1.1.1       | Ethernet1/0 | tcp-conn | 10.1.5.1       | 23    | N        | 30   | Ν                      | 1    | defa |
| 10.1.1.2       | Ethernet1/0 | tcp-conn | 10.1.2.1       | 23    | N        | 56   | Ν                      | 1    | defa |
| 10.2.2.3       | Ethernet1/0 | tcp-conn | 10.1.2.1       | 23    | N        | 56   | Ν                      | 1    | defa |
| 10.1.1.1       | Ethernet1/0 | tcp-conn | 10.1.2.1       | 23    | N        | 56   | Ν                      | 1    | defa |

### ステップ6 show pfr master border [*ip-address*] [detail | report | statistics | topology]

このコマンドは、マスターコントローラで入力すると、すべての境界ルータに関する統計情報を表示しま す。

### 例:

\_\_\_\_\_

I

### Router# show pfr master border statistics

PFR Master Controller Border MC Version: 2.3 Keepalive : 5 second Keepalive : DISABLED

| Border         | Status | Up/Down | UpTime   | AuthFail | Last<br>Receive<br> | Version |
|----------------|--------|---------|----------|----------|---------------------|---------|
| 10.200.200.200 | ACTIVE | UP      | 03:12:12 | 0        | 00:00:04            | 2.2     |
| 10.1.1.2       | ACTIVE | UP      | 03:10:53 | 0        | 00:00:10            | 2.2     |
| 10.1.1.1       | ACTIVE | UP      | 03:12:12 | 0        | 00:01:00            | 2.2     |

Border Connection Statistics ------

| Border         | Bytes<br>Sent | Bytes<br>Recvd | Msg<br>Sent | Msg<br>Recvd | Sec<br>Bytes | c Buf<br>Used |
|----------------|---------------|----------------|-------------|--------------|--------------|---------------|
|                |               |                |             |              |              |               |
| 10.200.200.200 | 345899        | 373749         | 5           | 10           |              | 0             |

| 10.1.1.2<br>10.1.1.1 |                  | 345899<br>345899   | 373749<br>373749     | 5<br>5 | 10<br>10 |  |
|----------------------|------------------|--------------------|----------------------|--------|----------|--|
| Border               | Socket<br>Closed | Invalid<br>Message | Context<br>Not Found |        |          |  |
|                      |                  |                    |                      |        |          |  |
| 10.200.200.200       | 5                | 10                 | 100                  |        |          |  |
| 10.1.1.2             | 5                | 10                 | 100                  |        |          |  |
| 10.1.1.1             | 5                | 10                 | 100                  |        |          |  |

### ステップ7 show pfr master statistics [active-probe | border | cc | exit | netflow | prefix | process | system | timers]

このコマンドは、マスター コントローラの統計情報を表示します。表示情報をフィルタリングするには キーワードを使用します。次の例では、systemキーワードでPfRシステムの統計情報を表示しています。

0 Ω

#### 例:

Router# show pfr master statistics system

```
Active Timers: 14
 Total Traffic Classes = 65, Prefixes = 65, Appls =0
TC state:
 DEFAULT = 0, HOLDDOWN = 11, INPOLICY = 54, OOP = 0, CHOOSE = 0,
 Inside = 1, Probe all = 0, Non-op = 0, Denied = 0
 Controlled 60, Uncontrolled 5, Alloced 65, Freed 0, No memory 0
Errors:
 Invalid state = 0, Ctrl timeout = 0, Ctrl rej = 0, No ctx = 7616,
 Martians = 0
 Total Policies = 0
 Total Active Probe Targets = 325
 Total Active Probes Running = 0
Cumulative Route Changes:
 Total : 3246
 Delav
       : 0
        : 0
 Loss
 Jitter : 0
 MOS
        : 0
 Range
       : 0
        : 0
 Cost
        : 0
 Util
Cumulative Out-of-Policy Events:
 Total : 0
       : 0
 Delay
        : 0
 Loss
 Jitter : 0
        : 0
 MOS
       : 0
 Range
 Cost
        : 0
 Util
        :
```

# PfR RSVP コントロールの設定例

### RSVP フローを使用したトラフィック クラスの定義例

マスター コントローラ上で設定された次の例では、RSVP フローに基づき自動的に学習され、プ レフィックスリストによってフィルタリングされるトラフィッククラスを含む学習リストが定義
されます。 この例の目的は、POLICY\_RSVP\_VIDEO という名前のポリシーを使用して、すべて のビデオトラフィックを最適化することです。RSVP\_VIDEOトラフィッククラスは、10.100.0.0/16 または10.200.0.0/16と一致するプレフィックスとして定義され、RSVPフローから学習されます。

次の例では、RSVP トラフィック フローに基づきプレフィックス学習が設定されます。

```
ip prefix-list RSVP VIDEO permit seq 10 10.100.0.0/16
ip prefix-list RSVP_VIDEO permit seq 20 10.200.0.0/16
pfr master
policy-rules POLICY_RSVP_VIDEO
rsvp signaling-retries 1
rsvp post-dial-delay 100
 learn
 list seq 10 refname LEARN RSVP VIDEO
traffic-class prefix-list RSVP VIDEO
rsvp
 exit.
exit
pfr-map POLICY RSVP VIDEO 10
match learn list LEARN_RSVP_VIDEO
set mode route control
set resolve equivalent-path-round-robin
 end
```

## その他の関連資料

#### 関連資料

| 関連項目                                                                       | マニュアル タイトル                                      |
|----------------------------------------------------------------------------|-------------------------------------------------|
| Cisco IOS コマンド                                                             | Cisco IOS Master Command List, All Releases     |
| Cisco IOS PfR のコマンド:コマンド構文の詳<br>細、コマンドモード、コマンド履歴、デフォル<br>ト設定、使用上の注意事項、および例 | Cisco IOS Performance Routing Command Reference |
| Cisco IOS XE Release での基本的な PfR 設定                                         | 「ベーシック パフォーマンス ルーティングの<br>設定」モジュール              |
| Cisco IOS XE Release 3.1 および 3.2 の境界ルー<br>タ専用機能の設定に関する情報                   | 「パフォーマンスルーティング境界ルータ専用<br>機能」モジュール               |
| Cisco IOS XE Release のパフォーマンスルーティ<br>ングの運用フェーズを理解するために必要な概<br>念            | 「パフォーマンス ルーティングの理解」モ<br>ジュール                    |
| Cisco IOS XE Release でのアドバンスド PfR 設<br>定                                   | 「アドバンスド パフォーマンス ルーティング<br>の設定」モジュール             |
| IP SLA の概要                                                                 | 「Cisco IOS IP SLAs Overview」モジュール               |

| 関連項目                                                            | マニュアル タイトル |
|-----------------------------------------------------------------|------------|
| シスコの DocWiki コラボレーション環境の PfR<br>関連のコンテンツへのリンクがある PfR ホーム<br>ページ | PfR:Home   |
|                                                                 |            |

#### MIB

| МІВ                                      | MIBのリンク                                                                                                    |
|------------------------------------------|----------------------------------------------------------------------------------------------------|
| • CISCO-PFR-MIB<br>• CISCO-PFR-TRAPS-MIB | 選択したプラットフォーム、Cisco ソフトウェ<br>アリリース、およびフィーチャ セットの MIB<br>を検索してダウンロードする場合は、次の URL<br>にある Cisco MIB Locator を使用します。<br>http://www.cisco.com/go/mibs |

#### シスコのテクニカル サポート

| 説明                                                                                                    | リンク                                               |
|----------------------------------------------------------------------------------------------------|---------------------------------------------------|
| シスコのサポートおよびドキュメンテーション<br>Webサイトでは、ダウンロード可能なマニュア<br>ル、ソフトウェア、ツールなどのオンラインリ<br>ソースを提供しています。これらのリソース<br>は、ソフトウェアをインストールして設定した<br>り、シスコの製品やテクノロジーに関する技術<br>的問題を解決したりするために使用してくださ<br>い。この Web サイト上のツールにアクセスす<br>る際は、Cisco.com のログイン ID およびパス | http://www.cisco.com/cisco/web/support/index.html |
| ワードが必要です。                                                                                                    |                                                   |

## PfR RSVP コントロールの機能情報

次の表に、このモジュールで説明した機能に関するリリース情報を示します。 この表は、ソフト ウェア リリース トレインで各機能のサポートが導入されたときのソフトウェア リリースだけを 示しています。その機能は、特に断りがない限り、それ以降の一連のソフトウェアリリースでも サポートされます。

プラットフォームのサポートおよびシスコソフトウェアイメージのサポートに関する情報を検索 するには、Cisco Feature Navigator を使用します。 Cisco Feature Navigator には、www.cisco.com/go/ cfn からアクセスします。 Cisco.com のアカウントは必要ありません。

I

| 機能名                    | リリース                              | 機能情報                                                                                                    |
|------------------------|-----------------------------------|----------------------------------------------------------------------------------------------------|
| 機能名<br>PfR RSVP コントロール | リリース<br>Cisco IOS XE Release 3.4S | <ul> <li>機能情報</li> <li>PfR RSVP コントロール機能</li> <li>は、アプリケーションアウェ</li> <li>ア PfR 技術を使用した RSVP フ</li> <li>ローの最適化をサポートしま</li> <li>す。</li> <li>この機能により、次のコマンド</li> <li>が導入または変更されました。</li> <li>debug pfr border rsvp、debug</li> <li>pfr master rsvp、rsvp (PfR)、</li> <li>rsvp post-dial-delay、rsvp</li> <li>signaling-retries、resolve</li> <li>(PfR)、set resolve (PfR)、show</li> <li>pfr border rsvp、show pfr</li> <li>border routes、show pfr master</li> <li>active-probes、show pfr master</li> <li>border、show pfr master exits、</li> <li>show pfr master policy、show</li> <li>pfr master statistics、show pfr</li> </ul> |
|                        |                                   | show pfr master traffic-class                                                                                                    |
|                        |                                   | <b>r</b>                                                                                                    |

#### 表 16: PfR RSVP コントロールの機能情報

パフォーマンス ルーティング コンフィギュレーション ガイド、Cisco IOS XE Release 3S (Cisco ASR 1000)

パフォーマンス ルーティングコンフィギュレーション ガイド、Cisco IOS XE Release 3S(Cisco ASR 1000)

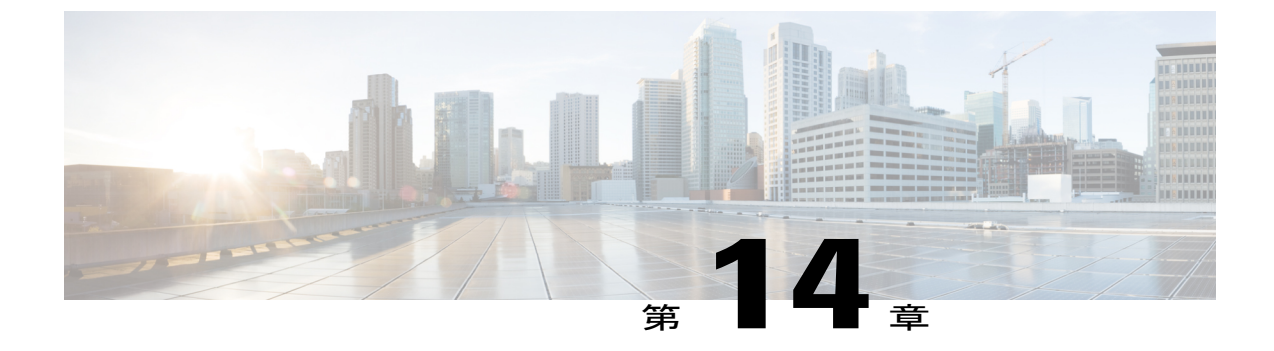

# アプリケーション トラフィック クラスの PfR スケーリングの向上

アプリケーション トラフィック クラスの PfR スケーリングの向上機能は、各パフォーマンス ルーティング (PfR) 境界ルータ (BR) でサポートされるアプリケーション トラフィック クラ ス (TC) の数に対するスケーリングの拡張機能を導入します。新しい PfR およびダイナミック ルート マップ スケーリングの向上により、BR は最大 20,000 のアプリケーション トラフィック クラス (TC) と最大 500 のダイナミック ルート マップ シーケンスをサポートできます。現在 は、5000 のアプリケーション トラフィック クラスと 32 のルート マップ エントリのみ許可され ています。 Route Processor 2 (RP2)/ESP40 では、最大 500 のブランチと 20,000 のアプリケーショ ントラフィック クラスを推奨します。 Route Processor 1 (RP1)/ESP10 では、最大 500 のブランチ と 10,000 のアプリケーション トラフィック クラスを推奨します。

- 機能情報の確認, 311 ページ
- アプリケーション トラフィック クラスの PfR スケーリングの向上の概要, 312 ページ
- アプリケーション トラフィック クラスの PfR スケーリングの向上の設定方法, 313 ページ
- アプリケーション トラフィック クラスの PfR スケーリングの向上の設定例, 317 ページ
- その他の関連資料, 317 ページ
- アプリケーション トラフィック クラスの PfR スケーリングの向上の機能情報、318 ページ

## 機能情報の確認

ご使用のソフトウェアリリースでは、このモジュールで説明されるすべての機能がサポートされ ているとは限りません。最新の機能情報と注意事項については、ご使用のプラットフォームとソ フトウェアリリースに対応したリリースノートを参照してください。このモジュールに記載さ れている機能の詳細を検索し、各機能がサポートされているリリースのリストを確認する場合は、 このマニュアルの最後にある機能情報の表を参照してください。 プラットフォームのサポートおよびシスコソフトウェアイメージのサポートに関する情報を検索 するには、Cisco Feature Navigator を使用します。 Cisco Feature Navigator には、www.cisco.com/go/ cfn からアクセスします。 Cisco.com のアカウントは必要ありません。

# アプリケーション トラフィック クラスの PfR スケーリン グの向上の概要

### PfRとPBRのスケーリングの拡張機能

アプリケーショントラフィッククラスのPfR スケーリングの向上機能は、Cisco ASR 1000 シリー ズルータ用の各パフォーマンスルーティング(PfR)境界ルータ(BR)でサポートされるアプリ ケーショントラフィッククラス(TC)の数に対するスケーリングの拡張機能を導入します。新 しいPfR およびダイナミックルートマップスケーリングの向上により、BR は最大 20,000のアプ リケーショントラフィッククラス(TC)と最大 500のダイナミックルートマップシーケンスを サポートできます。現在は、5000のアプリケーショントラフィッククラスと32のルートマッ プェントリのみ許可されています。次の表は、ルートプロセッサごとの新しい最大制限値を示 しています。

| 表 17: | ルート | プロセッ | サごとの | PfR と | <b>PBR</b> のスケ | ーリンク |
|-------|-----|------|------|-------|----------------|------|
|-------|-----|------|------|-------|----------------|------|

| ルート プロセッサ | アプリケーション <b>TC</b> の最大数 | ルート マップ エントリの最大<br>数 |
|-----------|-------------------------|----------------------|
| RP2/ESP40 | 20,000                  | 500                  |
| RP1/ESP10 | 10,000                  | 500                  |

パフォーマンス ルーティング (PfR) マスター コントローラが監視または学習するプレフィック スの最大数をより高く設定するには、max prefix (PfR) コマンドを使用します。デフォルトでは、 監視するプレフィックスは 5000、学習するプレフィックスは最大 2500 に設定されますが、前述 の表に示されているように、これら両方の値は、ルートプロセッサのタイプに応じて最大 20,000 に設定できます。

🔳 パフォーマンス ルーティング コンフィギュレーション ガイド、Cisco IOS XE Release 3S(Cisco ASR

# アプリケーション トラフィック クラスの **PfR** スケーリン グの向上の設定方法

### **PfR** アプリケーション トラフィック クラス スケーリングの設定

パフォーマンスルーティング (PfR) が監視または学習するアプリケーション トラフィック クラ スの最大数を増やすには、マスター コントローラでこのタスクを実行します。 大規模なネット ワークではスケーラブルなソリューションが要求されており、アプリケーショントラフィックク ラスの PfR スケーリングの向上機能は、Cisco ASR 1000 シリーズ ルータ用の各 PfR 境界ルータ (BR) でサポートされるアプリケーション トラフィック クラスの数に対するスケーリングの拡 張機能を導入します。新しいPfR およびダイナミック ルートマップスケーリングの向上により、 BR は最大 20,000 のアプリケーション トラフィック クラスと最大 500 のダイナミック ルートマッ プ シーケンスをサポートできます。

#### 手順の概要

- 1. enable
- 2. configure terminal
- 3. pfr master
- 4. max prefix total number [learn number]
- 5. end
- 6. show platform hardware qpf active feature pbr class-group [cg-id] [class [ class-id]]

#### 手順の詳細

|               | コマンドまたはアクション                          | 目的                                                             |
|---------------|---------------------------------------|----------------------------------------------------------------|
| ステップ1         | enable                                | 特権 EXEC モードをイネーブルにします。                                         |
|               | 例:                                    | •パスワードを入力します(要求された場合)。                                         |
|               | Device> enable                        |                                                                |
| ステップ2         | configure terminal                    | グローバルコンフィギュレーションモードを開始します。                                     |
|               | 例:                                    |                                                                |
|               | Device# configure terminal            |                                                                |
| ステップ <b>3</b> | pfr master                            | PfR マスター コントローラ コンフィギュレーション モード<br>を開始して、マスターコントローラとしてルータを設定し、 |
|               | 例:                                    | グローバル処理およびポリシーを設定します。                                          |
|               | <pre>Device(config)# pfr master</pre> |                                                                |
|               |                                       |                                                                |

#### パフォーマンスルーティングコンフィギュレーションガイド、Cisco IOS XE Release 3S (Cisco ASR 1000)

|       | コマンドまたはアクション                                                                                                    | 目的                                                                                                    |
|-------|----------------------------------------------------------------------------------------------------|----------------------------------------------------------------------------------------------------|
| ステップ4 | max prefix total number [learn number]<br>例:<br>Device(config-pfr-mc)# max prefix<br>total 15000 learn 12000                                                                     | <ul> <li>PfRマスターコントローラが監視または学習するプレフィックスの最大数を設定します。</li> <li>・この例では、PfRは15,000プレフィックス(アプリケーショントラフィッククラス)を監視し、最大12,000 プレフィックスを学習するように設定されます。</li> </ul> |
| ステップ5 | end<br>例:<br>Device(config-pfr-mc)# end                                                                                                    | PfR マスター コントローラ コンフィギュレーション モード<br>を終了し、特権 EXEC モードに戻ります。                                                                                              |
| ステップ6 | <pre>show platform hardware qpf active feature pbr class-group [cg-id] [class [ class-id]]  例: Device# show platform hardware qpf active feature pbr class-group 2 class 6</pre> | (任意)アクティブな Cisco QuantumFlow Processor(QFP)<br>のポリシーベース ルーティング(PBR)クラス グループの<br>情報を表示します。                                                              |

#### 例

次に、アクティブな Cisco Quantum Flow Processor (QFP) のポリシーベースルーティング (PBR) クラス グループの情報を表示するために show platform hardware qpf active feature pbr コマンド を使用した出力例を示します。 この例では、class-group 2 とクラス ID 6 に関する情報が表示され ています。

1

Device# show platform hardware qpf active feature pbr class-group 2 class 6

```
Class ID: 6

hw flags enabled: action, prec

hw flags value: (0x0000000a)

tos: 0

precedence: 160

nexthop: 0.0.0.0

adj_id: 0

table_id: 0

extra_action_size: 0

cpp_num: 0

extra_ppe_addr: 0x00000000

stats_ppe_addr: 0x8bc6a090
```

📕 パフォーマンス ルーティング コンフィギュレーション ガイド、Cisco IOS XE Release 3S(Cisco ASR

### PfRと PBR のスケーリングの拡張機能の表示と検証

パフォーマンスルーティング (PfR) およびポリシーベースルーティング (PBR) アプリケーショ ントラフィッククラスに関するプラットフォーム固有の設定および統計情報を表示するには、こ のタスクを実行します。変更されたコマンドおよび既存のコマンドは、学習リストが設定されて トラフィッククラスが自動的に学習された後で、またはPfRマップを使用してトラフィッククラ スが手動で設定されたときにマスターコントローラに入力できます。コマンドは、任意の順番で 入力できます。すべてのコマンドは、省略可能です。

#### 手順の概要

- 1. enable
- 2. show platform software pbr *slot* {active {class-group {all | *cg-id* | interface {all | name *intf-name*} | route-map {all | name *rmap-name* | sequence *cgm-class-id*} | statistics} | standby statistics}
- **3.** show platform software route-map {client | counters | *slot*} {active | standby} {cgm-filter | feature-references | map | stats | summary}
- 4. show platform hardware qpf active feature pbr class-group [cg-id] [class [ class-id]]

#### 手順の詳細

ステップ1 enable

特権 EXEC モードをイネーブルにします。パスワードを入力します(要求された場合)。

例:

#### Router> enable

ステップ2 show platform software pbr *slot* {active {class-group {all | *cg-id* | interface {all | name *intf-name*} | route-map {all | name *rmap-name* | sequence *cgm-class-id*} | statistics} | standby statistics} cのコマンドは、ポリシーベース ルーティング(PBR)情報を表示するために使用します。 次の出力例

は、組み込みサービスプロセッサのもので、すべてのアクティブなルートマップの情報が示されています。 す。

#### 例:

Device# show platform software pbr fp active route-map all

| Route-map: rtn | nap-test     |        |        |     |    |
|----------------|--------------|--------|--------|-----|----|
| CG id: 1, AOM  | obj id: 278  |        |        |     |    |
| Sequence       | CGM class ID | AOM ID | Action | AOM | ID |
| 10             | 1            | 327    | 328    |     |    |
| Interface      |              | AOM :  | id     |     |    |
| GigabitEtherne | et0/0/2      | 283    | 1      |     |    |
| Route-map: tes | st           |        |        |     |    |
| CG id: 2, AOM  | obj id: 608  |        |        |     |    |
| Sequence       | CGM class ID | AOM ID | Action | AOM | ID |
| 10             | 2            | 609    | 610    |     |    |
| 20             | 3            | 611    | 612    |     |    |
| 30             | 4            | 613    | 614    |     |    |
| 40             | 5            | 615    | 616    |     |    |
|                |              |        |        |     |    |

| 50        | 6               | 617 | 618    |
|-----------|-----------------|-----|--------|
| 60        | 7               | 619 | 620    |
| 70        | 8               | 621 | 622    |
| Interface | 2               | A   | .OM id |
| GigabitEt | hernet0/0/0.773 | 6   | 30     |

## ステップ3 show platform software route-map {client | counters | slot} {active | standby} {cgm-filter | feature-references | map | stats | summary}

このコマンドは、Cisco ASR 1000 シリーズ ルータのルート マップ情報に関連するプラットフォーム固有 の設定および統計情報を表示するために使用します。 この例では、組み込みのサービス プロセッサに関 するアクティブなルート マップ機能に関する情報が表示されます。

例:

Device# show platform software route-map fp active feature-references

| Name       | Feature | Class-group | Class | VRF id |
|------------|---------|-------------|-------|--------|
| test       | PBR     | 2           | 0     | 0      |
| rtmap-test | PBR     | 1           | 0     | 0      |

#### ステップ4 show platform hardware qpf active feature pbr class-group [cg-id] [class [ class-id]]

このコマンドは、アクティブな Cisco Quantum Flow Processor (QFP) のポリシーベースルーティング (PBR) クラス グループ情報を表示するために使用します。 次の出力例では、class-group 2 とクラス ID 6 に関す る情報が表示されています。

#### 例:

Device# show platform hardware qfp active feature pbr class-group 2 class 6

```
Class ID: 6

hw flags enabled: action, prec

hw flags value: (0x0000000a)

tos: 0

precedence: 160

nexthop: 0.0.0.0

adj_id: 0

table_id: 0

extra_action_size: 0

cpp_num: 0

extra_ppe_addr: 0x80c6a090
```

# アプリケーション トラフィック クラスの **PfR** スケーリン グの向上の設定例

### 例: PfR アプリケーション トラフィック クラス スケーリングの設定

次の例では、PfRは15,000プレフィックス(アプリケーショントラフィッククラス)を監視し、 最大 2500 プレフィックスを学習するように設定されます。

Device> enable Device# configure terminal Device(config)# pfr master Device(config)# max prefix total 20000 learn 2500

## その他の関連資料

ſ

#### 関連資料

| 関連項目                                                                       | マニュアルタイトル                                       |
|----------------------------------------------------------------------------|-------------------------------------------------|
| Cisco IOS コマンド                                                             | Cisco IOS Master Command List, All Releases     |
| Cisco IOS PfR のコマンド:コマンド構文の詳<br>細、コマンドモード、コマンド履歴、デフォル<br>ト設定、使用上の注意事項、および例 | Cisco IOS Performance Routing Command Reference |
| Cisco IOS XE Release での基本的な PfR 設定                                         | 「ベーシック パフォーマンス ルーティングの<br>設定」モジュール              |
| Cisco IOS XE Release 3.1 および 3.2 の境界ルー<br>タ専用機能の設定に関する情報                   | 「パフォーマンスルーティング境界ルータ専用<br>機能」モジュール               |
| Cisco IOS XE Release のパフォーマンスルーティ<br>ングの運用フェーズを理解するために必要な概<br>念            | 「パフォーマンス ルーティングの理解」モ<br>ジュール                    |
| Cisco IOS XE Release でのアドバンスド PfR 設<br>定                                   | 「アドバンスド パフォーマンス ルーティング<br>の設定」モジュール             |
| IP SLA の概要                                                                 | 「Cisco IOS IP SLAs Overview」モジュール               |
| シスコの DocWiki コラボレーション環境の PfR<br>関連のコンテンツへのリンクがある PfR ホーム<br>ページ            | PfR:Home                                        |

パフォーマンス ルーティングコンフィギュレーションガイド、Cisco IOS XE Release 3S (Cisco ASR 1000)

| МІВ                                      | MIB のリンク                                                                                                    |
|------------------------------------------|----------------------------------------------------------------------------------------------------|
| • CISCO-PFR-MIB<br>• CISCO-PFR-TRAPS-MIB | 選択したプラットフォーム、Cisco ソフトウェ<br>アリリース、およびフィーチャ セットの MIB<br>を検索してダウンロードする場合は、次のURL<br>にある Cisco MIB Locator を使用します。<br>http://www.cisco.com/go/mibs |

シスコのテクニカル サポート

| 説明                                                                                                    | リンク                                               |
|----------------------------------------------------------------------------------------------------|---------------------------------------------------|
| シスコのサポートおよびドキュメンテーション<br>Webサイトでは、ダウンロード可能なマニュア<br>ル、ソフトウェア、ツールなどのオンラインリ<br>ソースを提供しています。これらのリソース<br>は、ソフトウェアをインストールして設定した<br>り、シスコの製品やテクノロジーに関する技術<br>的問題を解決したりするために使用してくださ<br>い。この Web サイト上のツールにアクセスす<br>る際は、Cisco.com のログイン ID およびパス<br>ワードが必要です。 | http://www.cisco.com/cisco/web/support/index.html |

# アプリケーション トラフィック クラスの **PfR** スケーリン グの向上の機能情報

次の表に、このモジュールで説明した機能に関するリリース情報を示します。 この表は、ソフト ウェア リリース トレインで各機能のサポートが導入されたときのソフトウェア リリースだけを 示しています。その機能は、特に断りがない限り、それ以降の一連のソフトウェアリリースでも サポートされます。

プラットフォームのサポートおよびシスコソフトウェアイメージのサポートに関する情報を検索 するには、Cisco Feature Navigator を使用します。 Cisco Feature Navigator には、www.cisco.com/go/ cfn からアクセスします。 Cisco.com のアカウントは必要ありません。

I

| 機能名                                        | リリース                      | 機能情報                                                                                                    |
|--------------------------------------------|---------------------------|----------------------------------------------------------------------------------------------------|
| アプリケーション トラフィッ<br>ク クラスの PfR スケーリング<br>の向上 | Cisco IOS XE Release 3.8S | アプリケーション トラフィッ<br>ク クラスの PfR スケーリング<br>の向上機能は、各パフォーマン<br>ス ルーティング (PfR) 境界<br>ルータでサポートされるアプリ<br>ケーション トラフィック クラ<br>スの数に対するスケーリングの<br>拡張機能を導入します。  |
|                                            |                           | されました。max prefix (PfR)、<br>show platform software<br>route-map、show platform<br>software pbr、show platform<br>hardware qfp active feature<br>pbr。 |

#### 表 18: アプリケーション トラフィック クラスの PfR スケーリングの向上の機能情報

パフォーマンス ルーティングコンフィギュレーションガイド、Cisco IOS XE Release 3S (Cisco ASR 1000)

٦

パフォーマンス ルーティング コンフィギュレーション ガイド、Cisco IOS XE Release 3S (Cisco ASR 1000)

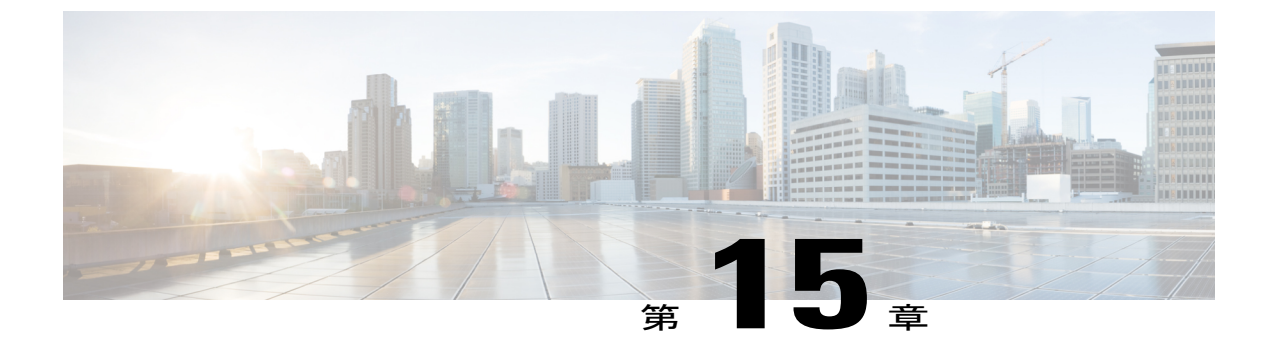

## PfR 簡素化のフェーズ1

パフォーマンスルーティング (PfR) は、シスコの先進テクノロジーです。追加のサービスアビ リティパラメータを使用して従来の IP ルーティングテクノロジー (Enhanced Interior Gateway Routing Protocol (EIGRP)、Open Shortest Path First (OSPF)、Routing Information Protocol Version 2 (RIPv2)、ボーダー ゲートウェイ プロトコル (BGP) など)を補完して、最良の出力パスま たは入力パスを選択できます。PfR は、追加機能を使用してこれら従来の IP ルーティングテク ノロジーを補完します。PfR は、到達可能性、遅延、コスト、ジッター、平均オピニオン評点 (MOS)スコアなどのパラメータに基づいて、出力または入力のWAN インターフェイスを選択 できます。また、負荷、スループット、および金銭的コストなどのインターフェイスパラメー タを使用することもできます。従来の IP ルーティングテクノロジーでは、最短または最小のコ ストパスに基づいてループフリーのトポロジを作成することが重視されています。

PfR は自動的に IP SLA または NetFlow テクノロジーをイネーブルにしますが、PfR の初期設定 は、PfR ポリシー定義および多数のパフォーマンスパラメータの設定を伴うため、従来の IP ルー ティング テクノロジーよりも複雑です。シスコでは、PfR の設定の複雑さを低減するためにカ スタマーからのフィードバックを使用し、カスタマーの要件に合うようにデフォルト値を調整し ています。PfR 簡素化のフェーズ1のプロジェクトでは、PfR 境界ルータ間のダイナミックトン ネル、デフォルト値の修正、一部 CLIの削除、およびデフォルトの動作の変更を導入していいま す。これらの変更により、ネットワークに PfR を実装する前の設定手順が削減されました。

- 機能情報の確認, 322 ページ
- PfR 簡素化のフェーズ1の概要, 322 ページ
- PfR 簡素化のフェーズ1の設定方法, 326 ページ
- PfR 簡素化のフェーズ1の設定例, 329 ページ
- その他の関連資料, 330 ページ
- PfR 簡素化のフェーズ1の機能情報, 331 ページ

パフォーマンスルーティングコンフィギュレーションガイド、Cisco IOS XE Release 3S (Cisco ASR 1000)

## 機能情報の確認

ご使用のソフトウェアリリースでは、このモジュールで説明されるすべての機能がサポートされ ているとは限りません。最新の機能情報と注意事項については、ご使用のプラットフォームとソ フトウェアリリースに対応したリリースノートを参照してください。このモジュールに記載さ れている機能の詳細を検索し、各機能がサポートされているリリースのリストを確認する場合は、 このマニュアルの最後にある機能情報の表を参照してください。

プラットフォームのサポートおよびシスコソフトウェアイメージのサポートに関する情報を検索 するには、Cisco Feature Navigator を使用します。 Cisco Feature Navigator には、www.cisco.com/go/ cfn からアクセスします。 Cisco.com のアカウントは必要ありません。

## **PfR** 簡素化のフェーズ1の概要

### PfR を簡素化するための CLI およびデフォルト値の変更

CSCtr26978 では、PfR の設定を簡素化するために設計された一連の CLI およびデフォルト値の変 更が導入されました。一部のコマンドとキーワードは削除され、カスタマー環境を反映するよう にデフォルトが変更されました。

#### デフォルトでルート制御を適用

カスタマーのフィードバックに対応して、CSCtr26978 では、mode route control コマンドが mode route observe コマンドの代わりにデフォルトの動作になっています。 制御モードでは、マスター コントローラは境界ルータからの情報を調整し、ポリシーを決定します。マスターコントローラ は、デフォルトおよびユーザ定義のポリシーに基づきプレフィックスと出口を監視し、プレフィッ クスを最適化し、最良の出口を選択するための変更を実装します。

パッシブに監視し、変更を加えずにレポートを作成する場合でも、観察モードを使用するように PfRを設定できます。観察モードでは、マスターコントローラはデフォルトおよびユーザ設定の ポリシーに基づいてプレフィックスと出口リンクを監視し、ネットワークのステータスと必要な 決定事項をレポートします。ただし、変更は何も実装されません。

#### Mode Verify Bidirectional CLI に対するデフォルトの変更

カスタマーのフィードバックに対応して、CSCtr26978 では、双方向トラフィックの確認をディ セーブルにするようにデフォルトの動作が変更されています。 双方向トラフィックを確認する必 要がある場合は、マスター コントローラ コンフィギュレーション モードで、mode verify bidirectional コマンドを設定します。

PfR を簡素化するための CLI デフォルト値の変更

| コマンド                 | <b>CSCtr26978</b> より前のデフォルト値 | <b>CSCtr26978</b> 以降のデ<br>フォルト値 |
|----------------------|------------------------------|---------------------------------|
| backoff              | 300、3000、300 秒               | 90、900、90 秒                     |
| holddown             | 300 秒                        | 90 秒                            |
| max-xmit-utilization | 75 %                         | 90%                             |
| monitor-period       | 5分                           | 1分                              |
| periodic-interval    | 120 分                        | 0分                              |

#### PfR API およびプロキシ CLI の削除

PfR アプリケーション プログラミング インターフェイス (API) およびプロキシ プロセスに関係 するすべての CLI コマンドと機能は、PfR を簡素化するために削除されました。 CSCtr26978 で は、次の CLI コマンドが削除されました。

- api provider (PfR)
- debug pfr api
- host-address (PfR)
- show api provider (PfR)
- show pfr proxy

#### **OER CLI**の削除

ほとんどのイメージでは、Optimized Edge Routing (OER)構文は PfR 構文で置き換えられていま すが、OER 構文は依然として認識されます。 OER 構文を入力すると、構文はソフトウェアによ り実行コンフィギュレーションで新しい PfR 構文に変更されます。 CSCtr26978 では、OER 構文 は削除されています。

#### 出口選択モード CLI の削除

ほとんどのカスタマーの導入では、パッシブモニタリングモードでの select-exit best の出口選択 の使用は推奨しません。これは、すべてのリンクが検査されるまでに統計情報が変化していて、 決定が正確でない可能性があるためです。 PfR の設定を簡素化するために、CSCtr26978 では、最 初のポリシー準拠リンクが選択される select-exit good がデフォルトの動作になっています。 mode select-exit コマンドと best および good キーワードは削除されました。

## リンク グループおよびリゾルバのロード バランシングの変更

CSCtr33991 では、PfR の設定と理解を容易にするために、PfR リンク グループおよびリゾルバの 動作に対する変更が導入されました。範囲リゾルバとリンクのグループ化を同時に設定する際の 制限も削除されました。 リンク グループの設定を認識することなく、すべてのリンクでロード バランシングが実行されます。 リンク グループにより、出口リンクのグループを優先リンク セッ トとして、または PfR 用フォールバック リンク セットとして定義し、PfR ポリシーで指定された トラフィック クラスを最適化する際に使用できるようになりました。

さらにPfRを簡素化するために、CSCtr33991では、範囲リゾルバがパフォーマンスリゾルバ後に 考慮される動作(遅延、スループット、損失など)を変更しました。

(注)

コストリゾルバはパフォーマンスリゾルバと共に設定することはできません。

| <b>CSCtr3399</b> より前                                             | CSCtr3399 以降                                                                                                    |
|------------------------------------------------------------------|----------------------------------------------------------------------------------------------------|
| 使用率リゾルバおよび範囲リゾルバのサポート。                                           | CSCtr33991では、使用率リゾルバおよび範囲リ<br>ゾルバのサポートをディセーブルにするため<br>に、resolve および set resolve コマンドの range<br>および utilization キーワードが削除されました。 |
| 遅延リゾルバ、範囲リゾルバ、および使用率リ<br>ゾルバは、デフォルト グローバル ポリシーの<br>デフォルト リゾルバです。 | PfR は自動的にロードバランシングを実行しま<br>す。デフォルトのリゾルバは、デフォルト グ<br>ローバル ポリシーから削除されました。                                                       |

#### 遅延リゾルバ、範囲リゾルバ、および使用率リゾルバの変更

#### パフォーマンス リゾルバとリンク グループのロード バランシング

PfR が使用可能な出口間でのトラフィックのロード バランシングを実行する前に、設定済みのパフォーマンスリゾルバ(遅延や損失など)および設定済みのリンク グループを検討するための ルールが CSCtr33991 で導入されました。 ルールは、次の順序で評価されます。

- 1 パフォーマンスリゾルバが設定されておらず、リンクグループが使用されていない場合、PfR はすべてのリンク間のロードバランシングを自動的に実行します。
- パフォーマンス リゾルバが設定されておらず、リンク グループが使用されている場合、PfR はプライマリ リンク グループ内のロード バランシングを自動的に実行します。
- 3 パフォーマンスリゾルバが設定されていて、リンクグループが使用されていない場合、PfR はそれらのパフォーマンスリゾルバの後に認定されたリンク間のロードバランシングを自動 的に実行します。

4 パフォーマンス リゾルバが設定されていて、リンク グループが使用されている場合、PfR は プライマリ リンク グループ内の認定されたリンク間のロード バランシングを自動的に実行し ます。

#### リンク グループ内のロード バランシング

CSCtr33991 では、ある出口の負荷を他のすべての出口と比較して、出口のポリシー違反(OOP) 範囲をトリガーする動作が、ある出口の負荷を同じリンク グループ内のすべての出口と比較する ように変更されました。

PfR管理対象のすべての出ロリンクの最大使用率(ソフト制限)は、PfRがリゾルバを呼び出す前 にチェックされ、ソフト制限未満の出口がない場合、出口選択はソフト制限を無視して実行され ます。

トラフィック負荷のバランスをとるためにトラフィック クラスを移動する既存の動作は、トラフィック負荷のバランスをとるためにリンク グループ (プライマリまたはフォールバック)内のトラフィック クラスを移動する機能に置き換えられました。

パフォーマンス リゾルバが設定されている場合は、次のルールが指定された順序で適用されま す。

- 1 1つの認定されたリンクのみプライマリグループに含まれている場合、このリンクにトラフィッククラスを移動します。
- 2 複数の認定されたリンクがプライマリグループに含まれている場合、トラフィッククラスを 移動し、これらのリンク間でロードバランシングを実行します。
- 3 複数の認定されたリンクがフォールバック グループに含まれている場合、フォールバック グ ループ リンクのいずれかにトラフィック クラスを移動します。
- 4 認定されたリンクがプライマリグループにもフォールバックグループも含まれていない場合、 トラフィッククラスを移動しません。
- 5 プライマリまたはフォールバック リンク グループの最大使用率(ソフト制限)未満のリンク がない場合、ソフト制限を無視して、最良のリンクにトラフィック クラスを移動します。

パフォーマンスリゾルバが設定されていない場合は、次のルールが指定された順序で適用されま す。

- 1 複数の認定されたリンクがプライマリグループの最大使用率未満の場合、プライマリグルー プ内のそれらのリンク間でロードバランシングを実行します。
- 2 複数の認定されたリンクがフォールバック グループに含まれている場合、フォールバック グ ループ リンクのいずれかにトラフィック クラスを移動します。
- **3** プライマリまたはフォールバック リンク グループの最大使用率(ソフト制限)未満のリンク がない場合、プライマリ グループ リンク間でロード バランシングを実行します。

### スループットの学習の自動イネーブル化

PfRの設定を簡素化するため、CSCtr2697ではデフォルトで、スループットベースの学習を使用する PfR 学習モードがイネーブルになっています。

カスタマーからのフィードバックを受け、デフォルトの定期的な間隔は120分から90分に変更され、デフォルトの監視期間は5分から1分に変更されました。

PfR学習モードの自動イネーブル化は、手動設定を希望する場合は、nolearn コマンドを使用して オフにできます。

### 親ルートが存在しない場合の自動 PBR ルート制御

PfR マスター コントローラ (MC) が BGP プロトコルを使用してプレフィックスを制御すること を決定した場合 (たとえば、選択した PfR 境界ルータ (BR) に制御要求を送信する場合)。 MC はBRから正常な制御通知を受信すると、他のすべてのBR にプレフィックスを除外するように通 知します。一部の BR には、このプレフィックスへの同じプロトコル経由での親ルートがない場 合があります。プレフィックスの親ルートが存在しない場合、これは RIB の不一致として検出さ れ、プレフィックスはデフォルト状態に移動し、再度制御手順が開始されます。

PfR を簡素化するために、CSCtr26978 では、親ルートが検出されない場合の新しい動作が導入さ れました。この状況では、PfR は、BGP、EIGRP、スタティック、および PBR の順序で他のすべ てのルーティングプロトコルを試行する代わりに、ダイナミックなポリシーベースルーティング (PBR)を使用するように自動的に切り替えます。CSCtr26978 では、既存の mode route protocol pbr コマンドの動作はデフォルトでイネーブルになっています。 no mode route protocol pbr コマ ンドの設定では、トラフィック クラスを最初に制御解除状態に設定します。PfR は次に単一のプ ロトコルを使用して、BGP、EIGRP、スタティック、および PBR の順序でトラフィック クラスを 制御します。

### PfR のダイナミックな PBR のサポート

PfR BR の自動隣接機能により、ダイナミックな PBR のサポートが導入されています。ダイナミッ クルートマップでは、インターフェイスとネクストホップ情報の両方に対する PBR の要件は単 一の set 句で PfR によって提供されるようになりました。 ルートマップまたはポリシー情報を表 示するには、show route-map dynamic コマンドまたは show ip policy コマンドを使用します。

## PfR 簡素化のフェーズ1の設定方法

### PfR ルート観察モードのイネーブル化

CSCtr26978 では、mode route control コマンドの動作がデフォルトです。 デフォルトのルート制 御モードの代わりにルート観察モードを使用するように PfR を設定するには、マスター コント

ローラでこのタスクを実行します。ルート観察モードでは、マスターコントローラはデフォルト およびユーザ設定のポリシーに基づいてプレフィックスと出口リンクを監視し、ネットワークの ステータスと必要な決定事項をレポートします。ただし、変更は何も実装されません。ルート制 御モードでは、マスターコントローラは境界ルータからの情報をルート観察モードと同じ方法で 調整します。ただし、PfR 管理のネットワークのルーティングを変更してポリシー決定を実装す るために、境界ルータにコマンドが返されます。

#### 手順の概要

- 1. enable
- 2. configure terminal
- 3. pfr master
- 4. mode route observe
- 5. end

#### 手順の詳細

I

|           | コマンドまたはアクション                                                  | 目的                                                                                      |
|-----------|---------------------------------------------------------------|-----------------------------------------------------------------------------------------|
| ステップ1     | enable                                                        | 特権 EXEC モードをイネーブルにします。                                                                  |
|           | 例:                                                            | <ul> <li>パスワードを入力します(要求された場合)。</li> </ul>                                               |
|           | Router> enable                                                |                                                                                         |
| ステップ2     | configure terminal                                            | グローバルコンフィギュレーションモードを開始します。                                                              |
|           | 例:<br>Router# configure terminal                              |                                                                                         |
| <br>ステップ3 | pfr master<br>例:                                              | <b>PfR マスター コントローラ コンフィギュレーションモード</b> を開始して、マスター コントローラとしてルータを設定し、グローバル処理およびポリシーを設定します。 |
|           | Router(config)# pfr master                                    |                                                                                         |
| ステップ4     | mode route observe<br>例:<br>Router(config-pfr-mc)# mode route | パッシブに監視し、変更を加えずにレポートを作成するように PfR を設定します。                                                |
|           | observe                                                       |                                                                                         |
| ステップ5     | end<br>例:                                                     | PfRマスターコントローラコンフィギュレーションモード<br>を終了し、特権 EXEC モードに戻ります。                                   |
|           | Router(config-pfr-mc)# end                                    |                                                                                         |

### 自動 PBR ルート制御のディセーブル化

RIBの不一致が検出され、単一プロトコルを使用してトラフィッククラスを制御することを PfR に許可する場合に、デフォルトのルート制御の動作をディセーブルにするには、マスターコント ローラでこのタスクを実行します。

CSCtr26978 では、no mode route protocol pbr コマンドの動作はデフォルトでイネーブルになっています。 デフォルトの動作を上書きするには、このタスクを実行します。

#### 手順の概要

- 1. enable
- 2. configure terminal
- 3. pfr master
- 4. no mode route protocol pbr
- 5. end

#### 手順の詳細

|       | コマンドまたはアクション               | 目的                                                               |
|-------|----------------------------|------------------------------------------------------------------|
| ステップ1 | enable                     | 特権 EXEC モードをイネーブルにします。                                           |
|       | 例:                         | <ul> <li>パスワードを入力します(要求された場合)。</li> </ul>                        |
|       | Router> enable             |                                                                  |
| ステップ2 | configure terminal         | グローバル コンフィギュレーション モードを開始します。                                     |
|       | 例:                         |                                                                  |
|       | Router# configure terminal |                                                                  |
| ステップ3 | pfr master                 | PfR マスター コントローラ コンフィギュレーション モードを<br>開始して、マスター コントローラとしてルータを設定し、グ |
|       | 例:                         | ローバル処理およびポリシーを設定します。                                             |
|       | Router(config)# pfr master |                                                                  |

<sup>(</sup>注)

|       | コマンドまたはアクション                                               | 目的                                                                                                    |
|-------|------------------------------------------------------------|----------------------------------------------------------------------------------------------------|
| ステップ4 | no mode route protocol pbr                                 | 自動 PBR ルート制御をディセーブルにします。                                                                                                    |
|       | 例:<br>Router(config-pfr-mc)# no mode<br>route protocol pbr | <ul> <li>トラフィック クラスを制御解除状態に設定します。PfR<br/>は BGP、EIGRP、スタティック、および PBR の順序で単<br/>一のプロトコルを使用して、トラフィック クラスを制御<br/>します。</li> </ul> |
| ステップ5 | end<br>例:<br>Router(config-pfr-mc)# end                    | PfR マスター コントローラ コンフィギュレーション モードを<br>終了し、特権 EXEC モードに戻ります。                                                                    |

# PfR 簡素化のフェーズ1の設定例

### 例:PfR 簡素化のデフォルトの変更の確認

次の出力例は特権 EXEC モードからのもので、PfR を簡素化するために導入された新しいデフォルト値と動作を示しています。

次の部分的な出力は、CSCtr26978で導入されたデフォルトの動作を示しています。バックオフタ イマー値は90、900、および90秒、ホールドダウンは90秒に設定され、mode route control はイ ネーブル、mode select-exit best は削除されています。

```
.

.

.

.

Default Policy Settings:

backoff 90 900 90

delay relative 50

holddown 90

periodic 0

probe frequency 56

number of jitter probe packets 100

mode route control

mode monitor both

loss relative 10

jitter threshold 20

mos threshold 3.60 percent 30

unreachable relative 50

resolve delay priority 11 variance 20

resolve range priority 12 variance 0

resolve utilization priority 13 variance 20

.
```

パフォーマンス ルーティングコンフィギュレーションガイド、Cisco IOS XE Release 3S (Cisco ASR 1000)

次の部分的な出力は、CSCtr26978 で導入された新しいデフォルトの動作を示しています。学習 モードはイネーブル、監視期間は1分、定期的な間隔は0分に設定されています。

```
:
Learn Settings:
current state : ENABLED
time remaining in current state : 0 seconds
throughput
no delay
no inside bgp
monitor-period 1
periodic-interval 0
aggregation-type prefix-length 24
prefixes 100 appls 100
expire after time 720
```

# その他の関連資料

#### 関連資料

| 関連項目                                                                       | マニュアル タイトル                                         |
|----------------------------------------------------------------------------|----------------------------------------------------|
| Cisco IOS コマンド                                                             | Cisco IOS Master Command List, All Releases        |
| Cisco IOS PfR のコマンド:コマンド構文の詳<br>細、コマンドモード、コマンド履歴、デフォル<br>ト設定、使用上の注意事項、および例 | Cisco IOS Performance Routing Command<br>Reference |
| Cisco IOS XE Release での基本的な PfR 設定                                         | 「ベーシック パフォーマンス ルーティングの<br>設定」モジュール                 |
| Cisco IOS XE Release 3.1 および 3.2 の境界ルー<br>タ専用機能の設定に関する情報                   | 「パフォーマンスルーティング境界ルータ専用<br>機能」モジュール                  |
| Cisco IOS XE Release のパフォーマンスルーティ<br>ングの運用フェーズを理解するために必要な概<br>念            | 「パフォーマンス ルーティングの理解」モ<br>ジュール                       |
| Cisco IOS XE Release でのアドバンスド PfR 設<br>定                                   | 「アドバンスド パフォーマンス ルーティング<br>の設定」モジュール                |
| IP SLA の概要                                                                 | 「Cisco IOS IP SLAs Overview」モジュール                  |
| シスコの DocWiki コラボレーション環境の PfR<br>関連のコンテンツへのリンクがある PfR ホーム<br>ページ            | PfR:Home                                           |

|     | • | _  |
|-----|---|----|
| ΓЛ  | L | R  |
| 111 | L | D. |

| MIB                                      | MIBのリンク                                                                                                    |
|------------------------------------------|----------------------------------------------------------------------------------------------------|
| • CISCO-PFR-MIB<br>• CISCO-PFR-TRAPS-MIB | 選択したプラットフォーム、Cisco ソフトウェ<br>アリリース、およびフィーチャ セットの MIB<br>を検索してダウンロードする場合は、次のURL<br>にある Cisco MIB Locator を使用します。<br>http://www.cisco.com/go/mibs |

#### シスコのテクニカル サポート

| 説明                                                                                                    | リンク                                               |
|----------------------------------------------------------------------------------------------------|---------------------------------------------------|
| シスコのサポートおよびドキュメンテーション<br>Webサイトでは、ダウンロード可能なマニュア<br>ル、ソフトウェア、ツールなどのオンラインリ<br>ソースを提供しています。これらのリソース<br>は、ソフトウェアをインストールして設定した<br>り、シスコの製品やテクノロジーに関する技術<br>的問題を解決したりするために使用してくださ<br>い。この Web サイト上のツールにアクセスす<br>る際は、Cisco.com のログイン ID およびパス<br>ワードが必要です。 | http://www.cisco.com/cisco/web/support/index.html |

## PfR 簡素化のフェーズ1の機能情報

次の表に、このモジュールで説明した機能に関するリリース情報を示します。この表は、ソフト ウェア リリース トレインで各機能のサポートが導入されたときのソフトウェア リリースだけを 示しています。その機能は、特に断りがない限り、それ以降の一連のソフトウェアリリースでも サポートされます。

プラットフォームのサポートおよびシスコソフトウェアイメージのサポートに関する情報を検索 するには、Cisco Feature Navigator を使用します。 Cisco Feature Navigator には、www.cisco.com/go/ cfn からアクセスします。 Cisco.com のアカウントは必要ありません。

1

#### 表 19: PfR 簡素化のフェーズ 1 の機能情報

| 機能名                                                               | リリース                                                                                                    | 機能情報                                            |
|-------------------------------------------------------------------|----------------------------------------------------------------------------------------------------|-------------------------------------------------|
| PfR BR の自動隣接<br>15.2(2)S<br>15.2(3)T<br>Cisco IOS XE Release 3.6S | <b>PfR BR</b> の自動隣接機能によ<br>り、ダイナミックな <b>PBR</b> のサ<br>ポートが導入されています。<br>ダイナミック ルート マップで<br>は、インターフェイスとネクス<br>ト ホップ 情報の 両方に対する |                                                 |
|                                                                   |                                                                                                    | PBR の要件は単一の set 句で<br>PfRによって提供されるように<br>なりました。 |
|                                                                   |                                                                                                    | 追加または変更されたコマンド<br>はありません。                       |

パフォーマンス ルーティング コンフィギュレーション ガイド、Cisco IOS XE Release 3S (Cisco ASR 1000)

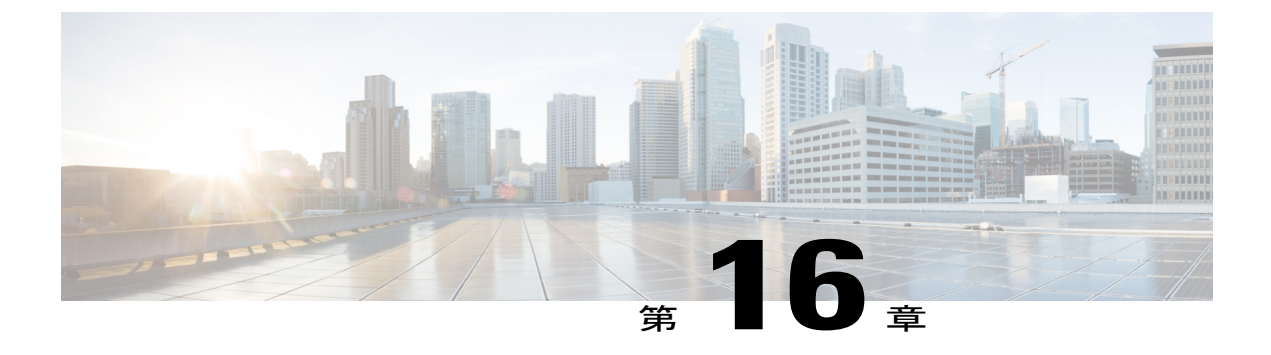

## PfR SNMP MIB v1.0 (読み取り専用)

PfR SNMP MIB v1.0 (読み取り専用)機能により、パフォーマンスルーティング (PfR) をサポー トするための管理情報ベース (MIB) が導入されています。 CISCO-PFR-MIB という名前の PfR MIB では、読み取り専用モードで SNMPv2 を使用して PfR の管理および制限付きの制御が可能 です。

- 機能情報の確認, 333 ページ
- PfR SNMP MIB v1.0 (読み取り専用)の概要, 334 ページ
- その他の関連資料, 337 ページ
- PfR SNMP MIB v1.0 (読み取り専用)の機能情報, 338 ページ

## 機能情報の確認

ご使用のソフトウェアリリースでは、このモジュールで説明されるすべての機能がサポートされ ているとは限りません。最新の機能情報と注意事項については、ご使用のプラットフォームとソ フトウェアリリースに対応したリリースノートを参照してください。このモジュールに記載さ れている機能の詳細を検索し、各機能がサポートされているリリースのリストを確認する場合は、 このマニュアルの最後にある機能情報の表を参照してください。

プラットフォームのサポートおよびシスコソフトウェアイメージのサポートに関する情報を検索 するには、Cisco Feature Navigator を使用します。 Cisco Feature Navigator には、www.cisco.com/go/ cfn からアクセスします。 Cisco.com のアカウントは必要ありません。

## PfR SNMP MIB v1.0 (読み取り専用)の概要

### PfR MIB のサポート

パフォーマンス ルーティング(PfR)をサポートする管理情報ベース(MIB)は CISCO-PFR-MIB です。このサポートは、PfR SNMP MIB v1.0(読み取り専用)機能で導入されました。 PfR MIB では、SNMPv2 を使用した PfR の管理および制限付きの制御が可能です。

パフォーマンス ルーティング マネージャ(PRM) は、管理クライアントと PfR コンポーネント コード間の共通のコントロール ポイントとして機能する新しいサブシステムです。 PRM では、 次の 5 つのインターフェイスが公開されます。

- クライアントサービスインターフェイス: PfR エンティティ(境界ルータ(BR)、出口、 PfR マップ、および他の管理対象エンティティ)と関連付けられた管理対象データの取得と 変更をサポートする MIB サブシステムのインターフェイス。
- Config サービス インターフェイス: クライアント サービス インターフェイス経由で MIB から要求された PfR 管理対象エンティティ関連の設定データに PRM が変更を加えるためのインターフェイス。
- ステータス サービス インターフェイス: PRM が PfR 管理対象エンティティのステータスを 取得できるインターフェイス。PRMは、PfRシステムにオブジェクトを登録および登録解除 するためにもこのインターフェイスを使用します。
- ・メトリックサービスインターフェイス:パッシブ(NetFlow)またはアクティブ(IP SLA) パフォーマンスモニタリングコンポーネントによって、PfRトラフィッククラス(TC)のために収集されたパフォーマンスメトリックをPRMが取得するためのインターフェイス。
- ・通知サービスインターフェイス: PRM が PfR SNMP トラップの生成を保証するイベントの 通知を受け取るインターフェイス。

### **PfR MIB** テーブル

#### マスター コントローラ テーブル

cpfrMCTable は、PfR マスター コントローラ (MC) の管理をサポートします。 このテーブルに は、実際の PfR マスター コントローラ コンフィギュレーションに応じて次の MIB 変数が含まれ ます。

- cpfrMCAdminStatus
- cpfrMCConnStatus
- cpfrMCEntry
- cpfrMCIndex

- cpfrMCKeepAliveTime
- cpfrMCLearnStateTimeRemain
- cpfrMCMapIndex
- cpfrMCMaxPrefixLearn
- cpfrMCMaxPrefixTotal
- cpfrMCMaxRangeReceivePercent
- cpfrMCMaxRangeUtilPercentMax
- cpfrMCNumofBorderRouters
- cpfrMCNumofExits
- cpfrMCOperStatus
- cpfrMCPortNumber
- cpfrMCPrefixConfigured
- cpfrMCPrefixCount
- cpfrMCPrefixLearned
- cpfrMCRowStatus
- cpfrMCTracerouteProbeDelay

#### 境界ルータ テーブル

cpfrBRTableは、PfR境界ルータ(BR)の管理をサポートします。このテーブルには、実際のPfR 境界ルータコンフィギュレーションに応じて次の MIB 変数が含まれます。

- cpfrBRAddress
- cpfrBRAddressType
- cpfrBRAuthFailCount
- cpfrBRConnFailureReason
- cpfrBRConnStatus
- cpfrBREntry
- cpfrBRIndex
- cpfrBRKeyName
- cpfrBROperStatus
- cpfrBRRowStatus
- cpfrBRStorageType
- cpfrBRUpTime

I

#### アクティブ プローブ テーブル

cpfrActiveProbeTableテーブルには、アクティブプローブを表すオブジェクトが含まれます。テーブルの各エントリには、次のようにインデックス値が割り当てられています。

cpfrActiveProbeIndex

#### 出ロテーブル

cpfrExitTable テーブルには、PfR 出口を表すオブジェクトが含まれます。 テーブルの各エントリ には、次のようにインデックス値が割り当てられています。

cpfrExitIndex

#### 出口コスト テーブル

cpfrExitCostTable テーブルには、PfR 出口コスト データを表すオブジェクトが含まれます。 テー ブルの各エントリには、次のようにインデックス値が割り当てられています。

cpfrExitCostIndex

#### 学習テーブル

cpfrLearnTable テーブルには、マスター コントローラの PfR 学習パラメータを表すオブジェクト が含まれます。 テーブルの各エントリには、次のようにインデックス値が割り当てられていま す。

cpfrLearnIndex

#### 学習リスト テーブル

cpfrLearnListTable テーブルには、マスター コントローラの PfR 学習リスト パラメータを表すオブ ジェクトが含まれます。 テーブルの各エントリには、次のようにインデックス値が割り当てられ ています。

cpfrLearnListIndex

#### マップ テーブル

cpffMapTable テーブルは、PfR マップの管理をサポートします。 このテーブルには、PfR マップ を表すオブジェクトが含まれます。 PfR マップ テーブルの値は、show oer master traffic-class コ マンドの出力の値と一致する必要があります。

cpfrMapIndex

#### Match テーブル

cpfrMatchTable テーブルには、match 句を表すオブジェクトが含まれます。 match オブジェクトの テーブル エントリは、適切なマップ オブジェクトを使用して割り当てられます。

#### 解決テーブル

cpfrResolveTableテーブルには、PfR リゾルバのプライオリティを表すオブジェクトが含まれます。 match オブジェクトのテーブル エントリは、適切なマップ オブジェクトを使用して割り当てられ ます。

## その他の関連資料

I

#### 関連資料

| 関連項目                                                                   | マニュアル タイトル                                      |
|------------------------------------------------------------------------|-------------------------------------------------|
| Cisco IOS コマンド                                                         | Cisco IOS Master Command List, All Releases     |
| Cisco IOS PfR のコマンド:コマンド構文の詳細、コマンドモード、コマンド履歴、デフォル<br>ト設定、使用上の注意事項、および例 | Cisco IOS Performance Routing Command Reference |
| Cisco IOS XE Release での基本的な PfR 設定                                     | 「ベーシック パフォーマンス ルーティングの<br>設定」モジュール              |
| Cisco IOS XE Release 3.1 および 3.2 の境界ルー<br>タ専用機能の設定に関する情報               | 「パフォーマンスルーティング境界ルータ専用<br>機能」モジュール               |
| Cisco IOS XE Release のパフォーマンスルーティ<br>ングの運用フェーズを理解するために必要な概<br>念        | 「パフォーマンス ルーティングの理解」モ<br>ジュール                    |
| Cisco IOS XE Release でのアドバンスド PfR 設<br>定                               | 「アドバンスド パフォーマンス ルーティング<br>の設定」モジュール             |
| IP SLA の概要                                                             | 「Cisco IOS IP SLAs Overview」モジュール               |
| シスコの DocWiki コラボレーション環境の PfR<br>関連のコンテンツへのリンクがある PfR ホーム<br>ページ        | PfR:Home                                        |

パフォーマンス ルーティングコンフィギュレーションガイド、Cisco IOS XE Release 3S(Cisco ASR 1000)

#### MIB

| MIB                                      | MIBのリンク                                                                                                    |
|------------------------------------------|----------------------------------------------------------------------------------------------------|
| • CISCO-PFR-MIB<br>• CISCO-PFR-TRAPS-MIB | 選択したプラットフォーム、Cisco ソフトウェ<br>アリリース、およびフィーチャ セットの MIB<br>を検索してダウンロードする場合は、次のURL<br>にある Cisco MIB Locator を使用します。<br>http://www.cisco.com/go/mibs |

#### シスコのテクニカル サポート

| 説明リンク                                                                                                    | ック                                            |
|----------------------------------------------------------------------------------------------------|-----------------------------------------------|
| シスコのサポートおよびドキュメンテーション http://<br>Webサイトでは、ダウンロード可能なマニュア<br>ル、ソフトウェア、ツールなどのオンラインリ<br>ソースを提供しています。これらのリソース<br>は、ソフトウェアをインストールして設定した<br>り、シスコの製品やテクノロジーに関する技術<br>的問題を解決したりするために使用してくださ<br>い。この Web サイト上のツールにアクセスす<br>る際は、Cisco.com のログイン ID およびパス<br>ワードが必要です | ://www.cisco.com/cisco/web/support/index.html |

## PfR SNMP MIB v1.0 (読み取り専用)の機能情報

次の表に、このモジュールで説明した機能に関するリリース情報を示します。この表は、ソフト ウェア リリース トレインで各機能のサポートが導入されたときのソフトウェア リリースだけを 示しています。その機能は、特に断りがない限り、それ以降の一連のソフトウェアリリースでも サポートされます。

プラットフォームのサポートおよびシスコソフトウェアイメージのサポートに関する情報を検索 するには、Cisco Feature Navigator を使用します。 Cisco Feature Navigator には、www.cisco.com/go/ cfn からアクセスします。 Cisco.com のアカウントは必要ありません。

I

#### 表 20: PfR SNMP MIB v1.0 (読み取り専用)の機能情報

| 機能名                           | リリース                                  | 機能情報                                                                                                    |
|-------------------------------|---------------------------------------|----------------------------------------------------------------------------------------------------|
| PfR SNMP MIB v1.0(読み取り<br>専用) | 15.2(2)T<br>Cisco IOS XE Release 3.5S | PfR SNMP MIB v1.0 (読み取り<br>専用)機能によって、読み取り<br>専用モードでのCISCO-PfR-MIB<br>が導入されました。<br>次のコマンドが導入または変更<br>されました。debug pfr mib<br>error、debug pfr mib info。 |

パフォーマンスルーティングコンフィギュレーションガイド、Cisco IOS XE Release 3S (Cisco ASR 1000)

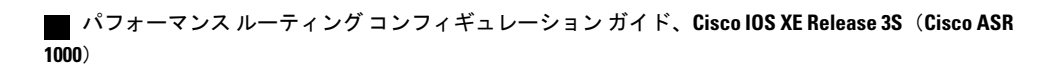

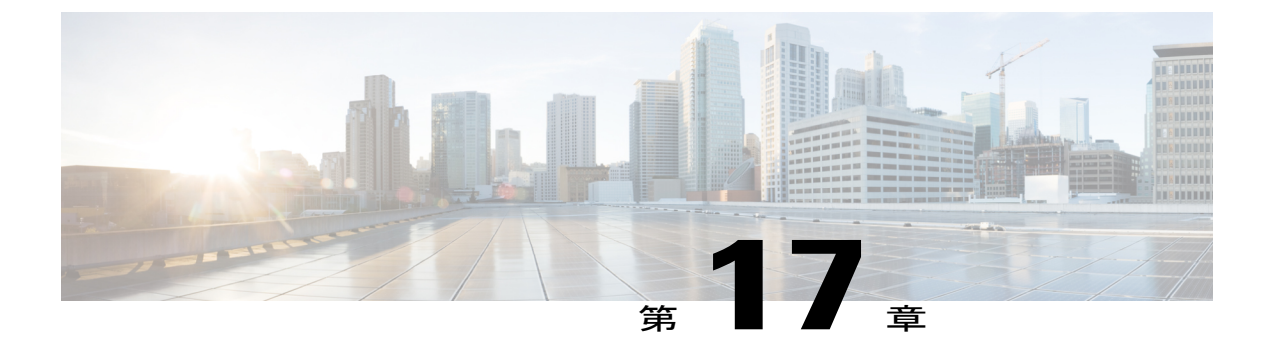

## PfR SNMP トラップ v1.0

PfR SNMP トラップ v1.0 機能により、既存のパフォーマンス ルーティング (PfR) MIB にトラッ プ機能が追加され、新しいMIB、CISCO-PFR-TRAPS-MIB が導入されています。 簡易ネットワー ク管理プロトコル (SNMP) トラップは、ネットワークオペレータがアクションを実行する、ま たは潜在的なトレンドや問題を特定するために必要とする PfR イベントに対して生成されます。 新しい CLI コマンドの設定を使用すると、特定の PfR トラフィック クラス イベントに対してト ラップを生成することもできます。

- 機能情報の確認, 341 ページ
- PfR v1.0 SNMP トラップの概要, 342 ページ
- PfR v1.0 SNMP トラップの設定方法, 343 ページ
- PfR SNMP トラップ v1.0 の設定例, 348 ページ
- その他の関連資料, 348 ページ
- PfR SNMP トラップ v1.0 の機能情報, 350 ページ

## 機能情報の確認

ご使用のソフトウェアリリースでは、このモジュールで説明されるすべての機能がサポートされ ているとは限りません。最新の機能情報と注意事項については、ご使用のプラットフォームとソ フトウェアリリースに対応したリリースノートを参照してください。このモジュールに記載さ れている機能の詳細を検索し、各機能がサポートされているリリースのリストを確認する場合は、 このマニュアルの最後にある機能情報の表を参照してください。

プラットフォームのサポートおよびシスコソフトウェアイメージのサポートに関する情報を検索 するには、Cisco Feature Navigator を使用します。 Cisco Feature Navigator には、www.cisco.com/go/ cfn からアクセスします。 Cisco.com のアカウントは必要ありません。

## PfR v1.0 SNMP トラップの概要

### SNMP のコンポーネント

SNMP は、アプリケーション層プロトコルであり、SNMP マネージャと SNMP エージェントとの 通信に使用されるメッセージフォーマットを提供します。 SNMP はネットワーク デバイスのモ ニタリングや管理に使用される標準化されたフレームワークと共通言語を提供します。

SNMP フレームワークは、次の3つの部分から成ります。

### PfR SNMP トラップオブジェクト

#### マスターコントローラの管理状態の変更通知

cpffMCEntryNotify トラップは、特定のパフォーマンス ルーティング (PfR) マスター コントロー ラ (MC) イベント (MC が管理ステータスを変更するイベント、MC がクリアされるイベント、 MC が前回クリアされたイベント、MC が観察またはルート制御モードに変わるイベント、および MC ロギングがイネーブルになるイベント) に対して生成されます。 次のオブジェクトが通知に 含まれます。

- cpfrMCAdminStatus
- cpfrMCClear
- cpfrMCControlMode
- cpfrMCLastClearTime
- cpfrMCLogLevel

#### 境界ルータ エントリの通知

cpfrBREntryNotifyトラップは、境界ルータ(BR)がアップ状態またはダウン状態に移行すると生成されます。 次のオブジェクトが通知に含まれます。

- cpfrBRAddress
- cpfrBRAddressType
- cpfrBRConnFailureReason
- cpfrBRConnStatus
- cpfrBROperStatus

#### インターフェイス エントリの通知

cpfrInterfaceEntryNotify トラップは、外部または内部インターフェイスがアップ状態またはダウン 状態に移行すると生成されます。 次のオブジェクトが通知に含まれます。
- cpfrBRAddress
- cpfrBRAddressType
- cpfrExitName
- cpfrExitOperStatus
- cpfrExitType

#### トラフィック クラス ステータス エントリの通知

cpfrTrafficClassStatusEntryNotify トラップは、次の条件下で生成されます。

- trap-enable コマンドがグローバル コンフィギュレーション モードで設定されていて、トラフィック クラスがプライマリ リンクからフォールバック リンクに移行する、またはデフォルトやポリシー違反ステータスに移行する場合。
- set trap-enable コマンドが PfR マップ モードで設定されていて、トラフィック クラスがプラ イマリ リンクからフォールバック リンクに移行する、またはデフォルトやポリシー違反ス テータスに移行する場合。

次のオブジェクトが通知に含まれます。

- cpfrBRAddress
- cpfrBRAddressType
- cpfrExitName
- cpfrLinkGroupType
- cpfrTCLastOOPReason
- cpfrTCStatus

## PfR v1.0 SNMP トラップの設定方法

### PfR SNMP トラップの生成のイネーブル化

ネットワーク オペレータがアクションを実行する必要がある PfR イベントの簡易ネットワーク管 理プロトコル (SNMP) トラップの生成をイネーブルにするには、グローバル コンフィギュレー ション モードでこのタスクを実行します。

特定のトラフィッククラスベースのトラップを生成するには、「PfRトラフィッククラスのSNMP トラップのイネーブル化」のタスクまたは「PfRマップを使用した PfR トラフィック クラスの SNMP トラップのイネーブル化」のタスクを使用します。

1

#### 手順の概要

- 1. enable
- 2. configure terminal
- **3.** snmp-server host {*hostname* | *ip-address*} [vrf *vrf-name* | traps | informs | version {1 | 2c | 3 [auth | noauth | priv]}] community-string [udp-port port] [pfr]
- 4. snmp-server enable traps pfr
- 5. exit

#### 手順の詳細

|               | コマンドまたはアクション                                                                                                    | 目的                                                    |
|---------------|----------------------------------------------------------------------------------------------------|-------------------------------------------------------|
| ステップ1         | enable                                                                                                    | 特権 EXEC モードをイネーブルにします。                                |
|               | 例:                                                                                                    | ・パスワードを入力します(要求された場合)。                                |
|               | Device> enable                                                                                                    |                                                       |
| ステップ <b>2</b> | configure terminal                                                                                                    | グローバル コンフィギュレーション モードを開始<br>します。                      |
|               | 例:                                                                                                    |                                                       |
|               | Device# configure terminal                                                                                                    |                                                       |
| ステップ3         | snmp-server host {hostname   ip-address} [vrf           vrf-name   traps   informs   version {1   2c   3 [auth             noauth   priv]}] community-string [udp-port port] | 受信者への SNMP 通知の送信をイネーブルにします。                           |
|               | [pfr]                                                                                                    | ・この例では、PfR SNMPトラップは、IPアドレ<br>ス 10 2 2 2 のデバイスに送信されます |
|               | 例:                                                                                                    | へ10.2.2.2 のノバイスに送信されます。                               |
|               | Device(config)# snmp-server host 10.2.2.2<br>traps public pfr                                                                                                    |                                                       |
| ステップ4         | snmp-server enable traps pfr                                                                                                    | PfR SNMP 通知の生成をイネーブルにします。                             |
|               | 例:                                                                                                    |                                                       |
|               | <pre>Device(config)# snmp-server enable traps pfr</pre>                                                                                                    |                                                       |
| ステップ5         | exit                                                                                                    | グローバル コンフィギュレーション モードを終了                              |
|               | (万)( ·                                                                                                    | し、特権 EXEC モードを開始します。                                  |
|               | Device (config) # exit                                                                                                    |                                                       |
|               |                                                                                                    |                                                       |

### PfR トラフィック クラスの SNMP トラップの生成のイネーブル化

PfR トラフィック クラスのイベントに対する簡易ネットワーク管理プロトコル (SNMP) トラッ プの生成をイネーブルにするには、このタスクを実行します。

cpfrTrafficClassStatusEntryNotify トラップは、次の条件下で生成されます。

- trap-enable コマンドが PfR マスター コントローラ コンフィギュレーション モードで設定さ れている場合。
- ・トラフィック クラスがプライマリ リンクからフォールバック リンクに移行した場合。
- ・トラフィッククラスがデフォルトまたはポリシー違反スタータスに移行した場合。

#### 手順の概要

- 1. enable
- 2. configure terminal
- 3. pfr master
- 4. trap-enable
- 5. end

#### 手順の詳細

Γ

|       | コマンドまたはアクション                          | 目的                                                            |
|-------|---------------------------------------|---------------------------------------------------------------|
| ステップ1 | enable                                | 特権 EXEC モードをイネーブルにします。                                        |
|       | 例:                                    | <ul> <li>パスワードを入力します(要求された場合)。</li> </ul>                     |
|       | Device> enable                        |                                                               |
| ステップ2 | configure terminal                    | グローバル コンフィギュレーション モードを開始します。                                  |
|       | 例:                                    |                                                               |
|       | Device# configure terminal            |                                                               |
| ステップ3 | pfr master                            | PfRマスターコントローラコンフィギュレーションモードを開<br>サレエーシスコルータをフスターコントローラトレエジテレキ |
|       | 例:                                    | す。                                                            |
|       | Device(config)# pfr master            |                                                               |
| ステップ4 | trap-enable                           | PfR トラフィック クラスの SNMP トラップの生成をイネーブル<br>にします。                   |
|       | 例:                                    | • SNMP トラップは、トラフィッククラスがプライマリリン                                |
|       | Device(config-pfr-mc)#<br>trap-enable | クからフォールバックリンクに移行、デフォルトステータ                                    |

|       | コマンドまたはアクション               | 目的                                                      |
|-------|----------------------------|---------------------------------------------------------|
|       |                            | スに移行、またはポリシー違反(OOP)ステータスに移行<br>すると生成されます。               |
| ステップ5 | end<br>例:                  | PfR マスターコントローラコンフィギュレーションモードを終<br>了し、特権 EXEC モードを開始します。 |
|       | Device(config-pfr-mc)# end |                                                         |

# PfR マップを使用した PfR トラフィック クラスの SNMP トラップの生成のイネーブル化

PfR マップ内で PfR 簡易ネットワーク管理プロトコル (SNMP) トラップをイネーブルにするに は、このタスクを実行します。

cpfrTrafficClassStatusEntryNotify トラップは、次の条件下で生成されます。

- set trap-enable コマンドが PfR マップ コンフィギュレーション モードで設定されている場合。
- ・トラフィック クラスがプライマリ リンクからフォールバック リンクに移行した場合。
- ・トラフィッククラスがデフォルトまたはポリシー違反スタータスに移行した場合。

#### 手順の概要

- 1. enable
- 2. configure terminal
- **3. pfr-map** *map-name sequence-number*
- 4. match pfr learn {delay | inside | list *ref-name* | throughput}
- 5. set trap-enable
- 6. end

🔳 パフォーマンス ルーティング コンフィギュレーション ガイド、Cisco IOS XE Release 3S (Cisco ASR

#### 手順の詳細

I

|               | コマンドまたはアクション                                                             | 目的                                                                                                    |
|---------------|--------------------------------------------------------------------------|----------------------------------------------------------------------------------------------------|
| ステップ1         | enable                                                                   | 特権 EXEC モードをイネーブルにします。                                                                                                    |
|               | 例:                                                                       | <ul> <li>パスワードを入力します(要求された場合)。</li> </ul>                                                                                           |
|               | Device> enable                                                           |                                                                                                    |
| ステップ2         | configure terminal                                                       | グローバル コンフィギュレーション モードを開始します。                                                                                                    |
|               | 例:                                                                       |                                                                                                    |
|               | Device# configure terminal                                               |                                                                                                    |
| ステップ <b>3</b> | pfr-map map-name sequence-number 例:                                      | PfR マップ コンフィギュレーション モードを開始して、選択<br>した IP プレフィックスにポリシーを適用するように PfR マッ<br>プを設定します。                                                    |
|               | Device(config)# pfr-map TRAP_1 10                                        | ・各 PfR マップ シーケンスには、match 句を 1 つだけ設定<br>できます。                                                                                        |
| ステップ4         | <pre>match pfr learn {delay   inside   list ref-name   throughput}</pre> | PfR マップ内の一致基準として拡張 IP アクセス リストまたは<br>IP プレフィックスを参照します。                                                                              |
|               | 例:                                                                       |                                                                                                    |
|               | Device(config-pfr-map)# match pfr<br>learn list TRAP_1                   |                                                                                                    |
| ステップ5         | set trap-enable                                                          | PfR マップに set 句を作成して、PfR トラフィック クラスのト<br>ラップの生成をイネーブルにします。                                                                           |
|               | 例:<br>Device(config-pfr-map)# set<br>trap-enable                         | <ul> <li>PfR SNMP トラップは、トラフィック クラスがプライマ<br/>リリンクからフォールバックリンクに移行、デフォルト<br/>ステータスに移行、またはポリシー違反(OOP)ステー<br/>タスに移行すると生成されます。</li> </ul> |
| <br>ステップ 6    | end<br>例:<br>Device(config-pfr-map)# end                                 | (任意)PfR マップ コンフィギュレーション モードを終了<br>し、特権 EXEC モードに戻ります。                                                                               |
|               |                                                                          |                                                                                                    |

### PfR SNMP トラップ v1.0 の設定例

### 例: PfR SNMP トラップの生成のイネーブル化

次に、PfR簡易ネットワーク管理プロトコル(SNMP)トラップの生成をイネーブルにする例を示 します。

```
Device> enable
Device# configure terminal
Device(config)# snmp-server host 10.2.2.2 traps public pfr
Device(config)# snmp-server enable traps pfr
```

### 例: PfR トラフィック クラスの SNMP トラップの生成のイネーブル化

次に、PfR トラフィック クラスのイベントの簡易ネットワーク管理プロトコル (SNMP) トラップの生成をイネーブルにするために使用するコマンドの例を示します。

Device> enable Device# configure terminal Device(config)# pfr-master Device(config-pfr-mc)# trap-enable

### 例: PfR マップを使用した PfR トラフィック クラスの SNMP トラップ の生成のイネーブル化

次に、PfR マップを使用して PfR トラフィック クラスのイベントに対する簡易ネットワーク管理 プロトコル (SNMP) トラップの生成をイネーブルにする例を示します。

```
Device> enable
Device# configure terminal
Device(config)# pfr-map TRAPMAP 20
Device(config-pfr-map)# match pfr learn list TRAP-LIST
Device(config-pfr-map)# set mode monitor passive
Device(config-pfr-map)# set delay threshold 150
Device(config-pfr-map)# set resolve delay priority 1 variance 1
Device(config-pfr-map)# set trap-enable
```

### その他の関連資料

関連資料

| 関連項目           | マニュアル タイトル                                  |
|----------------|---------------------------------------------|
| Cisco IOS コマンド | Cisco IOS Master Command List, All Releases |

Γ

| 関連項目                                                                       | マニュアル タイトル                                         |
|----------------------------------------------------------------------------|----------------------------------------------------|
| Cisco IOS PfR のコマンド:コマンド構文の詳<br>細、コマンドモード、コマンド履歴、デフォル<br>ト設定、使用上の注意事項、および例 | Cisco IOS Performance Routing Command<br>Reference |
| Cisco IOS XE Release での基本的な PfR 設定                                         | 「ベーシック パフォーマンス ルーティングの<br>設定」モジュール                 |
| Cisco IOS XE Release 3.1 および 3.2 の境界ルー<br>タ専用機能の設定に関する情報                   | 「パフォーマンスルーティング境界ルータ専用<br>機能」モジュール                  |
| Cisco IOS XE Release のパフォーマンスルーティ<br>ングの運用フェーズを理解するために必要な概<br>念            | 「パフォーマンス ルーティングの理解」モ<br>ジュール                       |
| Cisco IOS XE Release でのアドバンスド PfR 設<br>定                                   | 「アドバンスド パフォーマンス ルーティング<br>の設定」モジュール                |
| IP SLA の概要                                                                 | 「Cisco IOS IP SLAs Overview」モジュール                  |
| シスコの DocWiki コラボレーション環境の PfR<br>関連のコンテンツへのリンクがある PfR ホーム<br>ページ            | PfR:Home                                           |

#### MIB

| МІВ                                      | MIB のリンク                                                                                                    |
|------------------------------------------|----------------------------------------------------------------------------------------------------|
| • CISCO-PFR-MIB<br>• CISCO-PFR-TRAPS-MIB | 選択したプラットフォーム、Cisco ソフトウェ<br>アリリース、およびフィーチャ セットの MIB<br>を検索してダウンロードする場合は、次のURL<br>にある Cisco MIB Locator を使用します。<br>http://www.cisco.com/go/mibs |

パフォーマンス ルーティングコンフィギュレーションガイド、Cisco IOS XE Release 3S (Cisco ASR 1000)

シスコのテクニカル サポート

| 説明                                                                                                    | リンク                                               |
|----------------------------------------------------------------------------------------------------|---------------------------------------------------|
| シスコのサポートおよびドキュメンテーション<br>Webサイトでは、ダウンロード可能なマニュア<br>ル、ソフトウェア、ツールなどのオンラインリ<br>ソースを提供しています。 これらのリソース<br>は、ソフトウェアをインストールして設定した<br>り、シスコの製品やテクノロジーに関する技術<br>的問題を解決したりするために使用してくださ<br>い。 この Web サイト上のツールにアクセスす<br>る際は、Cisco.com のログイン ID およびパス<br>ワードが必要です。 | http://www.cisco.com/cisco/web/support/index.html |

### PfR SNMP トラップ v1.0 の機能情報

次の表に、このモジュールで説明した機能に関するリリース情報を示します。 この表は、ソフト ウェア リリース トレインで各機能のサポートが導入されたときのソフトウェア リリースだけを 示しています。その機能は、特に断りがない限り、それ以降の一連のソフトウェアリリースでも サポートされます。

プラットフォームのサポートおよびシスコソフトウェアイメージのサポートに関する情報を検索 するには、Cisco Feature Navigator を使用します。 Cisco Feature Navigator には、www.cisco.com/go/ cfn からアクセスします。 Cisco.com のアカウントは必要ありません。

| 機能名                | リリース              | 機能情報                                                                                                    |
|--------------------|-------------------|----------------------------------------------------------------------------------------------------|
| PfR SNMP トラップ v1.0 | Cisco IOS XE 3.7S | PfR SNMP トラップ v1.0 機能に<br>より、既存の PfR MIB にトラッ<br>プ機能が追加されています。<br>SNMP トラップは、ネットワー<br>クオペレータがアクションを<br>実行する、または潜在的なトレ<br>ンドや問題を特定するために必<br>要とする PfR イベントに対して<br>生成されます。 |
|                    |                   | 次のコマンドが導入または変更<br>されました。set trap-enable、<br>snmp-server host、snmp-server<br>enable traps pfr、trap-enable。                                                               |

#### 表 21: PfR SNMP トラップ v1.0 の機能情報

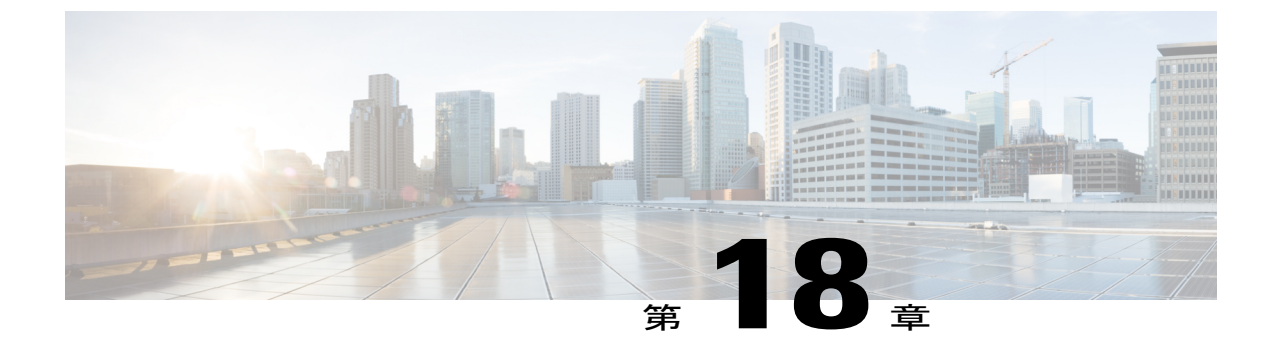

## パフォーマンス ルーティングを使用したス タティック アプリケーション マッピング

OER:スタティックアプリケーションマッピングを使用したアプリケーションアウェアルー ティング機能により、パフォーマンスルーティング(PfR)が自動的に学習できるトラフィック クラスまたは手動で設定できるトラフィッククラスの設定を容易にするために、1つのキーワー ドだけで標準アプリケーションを設定できるようになりました。この機能により、学習リスト にプロファイリングされたトラフィッククラスにパフォーマンスルーティング(PfR)ポリシー を適用できる学習リストコンフィギュレーションモードも導入されました。異なるポリシーを 各学習リストに適用できます。

- 機能情報の確認, 351 ページ
- パフォーマンスルーティングを使用したスタティックアプリケーションマッピングの前提 条件,352ページ
- パフォーマンスルーティングを使用するスタティックアプリケーションマッピングの概要, 352 ページ
- パフォーマンスルーティングを使用したスタティックアプリケーションマッピングの設定 方法,358ページ
- パフォーマンス ルーティングを使用したスタティック アプリケーション マッピングの設定
   例,367 ページ
- その他の関連資料, 370 ページ
- パフォーマンス ルーティングを使用したスタティック アプリケーション マッピングの機能 情報,371 ページ

### 機能情報の確認

ご使用のソフトウェア リリースでは、このモジュールで説明されるすべての機能がサポートされているとは限りません。最新の機能情報と注意事項については、ご使用のプラットフォームとソ

#### パフォーマンス ルーティングを使用したスタティック アプリケーション マッピングの前提条件

フトウェア リリースに対応したリリース ノートを参照してください。 このモジュールに記載さ れている機能の詳細を検索し、各機能がサポートされているリリースのリストを確認する場合は、 このマニュアルの最後にある機能情報の表を参照してください。

プラットフォームのサポートおよびシスコソフトウェアイメージのサポートに関する情報を検索 するには、Cisco Feature Navigator を使用します。 Cisco Feature Navigator には、www.cisco.com/go/ cfn からアクセスします。 Cisco.com のアカウントは必要ありません。

## パフォーマンスルーティングを使用したスタティックア プリケーション マッピングの前提条件

参加するすべてのデバイスでシスコエクスプレスフォワーディング(CEF)を有効にする必要が あります。その他のスイッチングパスは、ポリシーベースルーティング(PBR)でサポートされ ている場合でもサポートされません。

## パフォーマンスルーティングを使用するスタティックア プリケーション マッピングの概要

### パフォーマンス ルーティングのトラフィック クラス プロファイリン グ

トラフィックを最適化する前に、パフォーマンスルーティング(PfR)では境界ルータを介した トラフィックからトラフィッククラスを判別する必要があります。トラフィックルーティング を最適化するには、全トラフィックのサブセットを識別する必要があります。これらのトラフィッ クサブセットをトラフィッククラスと呼びます。トラフィッククラスのエントリのリストには、 監視対象トラフィッククラス(MTC)リストという名前が付けられています。デバイスを経由し たトラフィックを自動的に学習するか、トラフィッククラスを手動で設定することによって、 MTC リスト内のエントリのプロファイリングを行うことができます。学習されたトラフィック クラスと設定されたトラフィッククラスの両方が、同時にMTC リストに存在する場合がありま す。トラフィッククラスの学習メカニズムと設定メカニズムのいずれも、PfRのプロファイル

フェーズで実装されます。PfR トラフィック クラスのプロファイリング プロセスの全体構造とコンポーネントは次の図で確認できます。

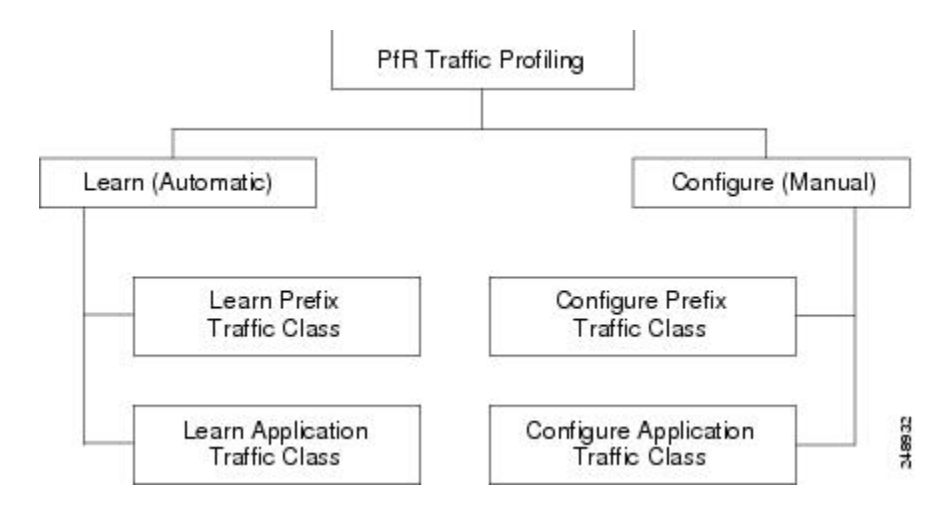

図 17 : PfR トラフィック クラスのプロファイリング プロセス

PfR では、トラフィック クラスを自動的に学習しながら、組み込みの NetFlow 機能を使用して境 界ルータを経由したトラフィックを監視できます。目的はトラフィックのサブセットを最適化す ることですが、このトラフィックの正確なパラメータをすべて把握できるわけではないので、PfR にはトラフィックを自動的に学習し、MTCリストに入力することによってトラフィッククラスを 作成する方法が用意されています。トラフィッククラスの自動学習プロセスには、次の3つのコ ンポーネントがあります。

- プレフィックスベースのトラフィック クラスの自動学習
- •アプリケーションベースのトラフィッククラスの自動学習
- ・学習リストを使用した、プレフィックスベースとアプリケーションベースの両トラフィック クラスの分類

モニタリングや後続の最適化用にトラフィック クラスを作成するよう、PfR を手動で設定することができます。 自動学習では通常、デフォルトのプレフィックス長 /24 が使用されますが、手動 設定では正確なプレフィックスを定義することができます。 トラフィッククラスの手動設定プロ セスには、次の2つのコンポーネントがあります。

- ・プレフィックスベースのトラフィッククラスの手動設定
- •アプリケーションベースのトラフィック クラスの手動設定

プロファイルフェーズの最終目標は、ネットワークを経由するトラフィックのサブセットを選択 することです。 このトラフィックのサブセット (MTC リスト内のトラフィック クラス) は、使 用可能な最良のパフォーマンスパスに基づいてルーティングする必要のあるトラフィックのクラ スを表します。

上の図のトラフィック クラスのプロファイリングの各コンポーネントの詳細については、「パ フォーマンス ルーティングの理解」モジュールを参照してください。

### PfR を使用したスタティック アプリケーション マッピング

OER:スタティックアプリケーションマッピングを使用したアプリケーションアウェアルーティ ング機能により、アプリケーションベースのトラフィック クラスの設定を容易にするために、 キーワードを使用してアプリケーションを定義できるようになりました。 PfR では、よく知られ ているアプリケーションと固定ポートを使用します。複数のアプリケーションを同時に設定する こともできます。パフォーマンスルーティングトラフィッククラスのプロファイルに使用でき るスタティックアプリケーションのリストは、常に変化しています。 traffic-class application ? コ マンドを使用して、スタティックアプリケーションがパフォーマンスルーティングに使用できる かどうかを判別します。

次の表に、パフォーマンスルーティングで設定できるスタティックアプリケーションのリストの 一部を示します。アプリケーションがスタティックと見なされる理由は、表に示されているとお り、それらのアプリケーションに固定ポートとプロトコルが定義されているためです。設定は、 マスター コントローラに対して学習リスト コンフィギュレーション モードで行われます。

| アプリケーション                                                              | キーワード         | プロトコル       | ポート                          |
|-----------------------------------------------------------------------|---------------|-------------|------------------------------|
| <b>CU-SeeMe-Server</b> :<br>CU-SeeMe デスクトッ<br>プビデオ会議                  | cuseeme       | [TCP]、[UDP] | 7648 7649 7648 7649<br>24032 |
| <b>DHCP-Client</b> : Dynamic<br>Host Configuration<br>Protocol クライアント | dhcp (Client) | UDP/TCP     | 68                           |
| <b>DHCP-Server</b> :<br>Dynamic Host<br>Configuration Protocol<br>サーバ | dhcp (Server) | UDP/TCP     | 67                           |
| DNS:ドメインネーム<br>サーバ ルックアップ                                             | dns           | UDP/TCP     | 53                           |
| <b>FINGER-Server</b> :<br>Finger サーバ                                  | finger        | ТСР         | 79                           |
| FTP:ファイル転送プ<br>ロトコル                                                   | ftp           | ТСР         | 20、21                        |
| <b>GOPHER-Server</b> :<br>Gopher サーバ                                  | gopher        | TCP/UDP     | 70                           |

#### 表 22: スタティック アプリケーションのリスト

I

Γ

| アプリケーション                                                                                           | キーワード       | プロトコル   | ポート         |
|----------------------------------------------------------------------------------------------------|-------------|---------|-------------|
| HTTP:ハイパーテキ<br>スト転送プロトコル、<br>ワールドワイドウェブ<br>トラフィック                                                  | http        | TCP/UDP | 80          |
| HTTPSSL-Server:<br>Hypertext Transfer<br>Protocol over TLS/SSL、<br>セキュアワールドワイ<br>ドウェブトラフィック<br>サーバ | secure-http | ТСР     | 443         |
| IMAP-Server : Internet<br>Message Access Protocol<br>サーバ                                           | imap        | TCP/UDP | 143 220     |
| <b>SIMAP-Server</b> : Secure<br>Internet Message Access<br>Protocol サーバ                            | secure-imap | TCP/UDP | 585 993(優先) |
| IRC-Server:インター<br>ネットリレーチャット<br>サーバ                                                               | irc         | TCP/UDP | 194         |
| SIRC-Server:セキュア<br>インターネットリレー<br>チャットサーバ                                                          | secure-irc  | TCP/UDP | 994         |
| <b>Kerberos-Server</b> :<br>Kerberos サーバ                                                           | kerberos    | TCP/UDP | 88 749      |
| L2TP-Server:<br>L2F/L2TPトンネル<br>Layer 2 Tunnel Protocol<br>サーバ                                     | l2tp        | UDP     | 1701        |
| LDAP-Server :<br>Lightweight Directory<br>Access Protocol サーバ                                      | ldap        | TCP/UDP | 389         |
| <b>SLDAP-Server</b> : Secure<br>Lightweight Directory<br>Access Protocol サーバ                       | secure-ldap | TCP/UDP | 636         |

| アプリケーション                                                          | キーワード       | プロトコル   | ポート                |
|-------------------------------------------------------------------|-------------|---------|--------------------|
| <b>MSSQL-Server</b> : MS<br>SQL サーバ                               | mssql       | ТСР     | 1443               |
| <b>NETBIOS-Server</b> :<br>NETBIOS サーバ                            | netbios     | UDP TCP | 137 138 137 139    |
| <b>NFS-Server</b> : Network<br>File System サーバ                    | nfs         | TCP/UDP | 2049               |
| <b>NNTP-Server</b> : Network<br>News Transfer Protocol            | nntp        | TCP/UDP | 119                |
| SNNTP-Server :<br>Network News Transfer<br>Protocol over TLS/SSL  | secure-nntp | TCP/UDP | 563                |
| <b>NOTES-Server</b> : Lotus<br>Notes サーバ                          | notes       | TCP/UDP | 1352               |
| NTP-Server:ネット<br>ワークタイムプロトコ<br>ルサーバ                              | ntp         | TCP/UDP | 123                |
| PCanywhere-Server :<br>Symantec<br>pcANYWHERE                     | pcany       | UDP TCP | 22 5632 65301 5631 |
| <b>POP3-Server</b> : Post<br>Office Protocol サーバ                  | pop3        | TCP/UDP | 110                |
| <b>SPOP3-Server</b> : Post<br>Office Protocol over<br>TLS/SSL サーバ | secure-pop3 | TCP/UDP | 123                |
| <b>PPTP-Server</b> :<br>Point-to-Point Tunneling<br>Protocol サーバ  | pptp        | ТСР     | 17233              |
| SSH : Secured Shell                                               | ssh         | ТСР     | 22                 |
| <b>SMTP-Server</b> : Simple<br>Mail Transfer Protocol<br>サーバ      | smtp        | ТСР     | 25                 |
| Telnet : Telnet                                                   | telnet      | ТСР     | 23                 |

٦

マスターコントローラは、フィルタリング対象トラフィックの最高アウトバウンドスループット または最高遅延に基づいてトッププレフィックスを学習するように設定され、その結果得られた トラフィック クラスが PfR アプリケーション データベースに追加されてパッシブ モニタリング およびアクティブ モニタリングの対象となります。

### 学習リスト コンフィギュレーション モード

学習リスト機能によって、学習リストという新しいコンフィギュレーションモードが導入されま した。学習リストは、学習したトラフィッククラスを分類する手段です。各学習リストでは、 プレフィックス、アプリケーションの定義、フィルタ、および集約パラメータなど、トラフィッ ククラスを学習するためのさまざまな基準を設定できます。トラフィッククラスは、PfRによっ て各学習リスト基準に基づいて自動的に学習されます。各学習リストには、シーケンス番号が設 定されます。シーケンス番号によって、適用される学習リスト基準の順番が決定します。学習リ ストごとに異なる PfR ポリシーを適用できます。以前のリリースではトラフィッククラスを分類 することはできず、1 つの PfR ポリシーが、学習されたすべてのトラフィッククラスに適用され ていました。

自動的に学習されるか、または手動で設定する4種類のトラフィッククラスをプロファイルできます。

- ・送信先プレフィックスに基づいたトラフィック クラス
- •アクセス リストを使用してカスタム アプリケーションの定義を示すトラフィック クラス
- ・送信先プレフィックスを定義するオプションのプレフィックスリスト付きのスタティック アプリケーションマッピング名に基づいたトラフィッククラス

traffic-class コマンドを学習リストモードで使用すると、トラフィック クラスの自動学習が簡素 化されます。 学習リストごとに指定できる traffic-class コマンドのタイプは1つだけです。 throughput (PfR) コマンドと delay (PfR) コマンドも、学習リスト内で同時に使用することはで きません。

match traffic-class コマンドを PfR マップ コンフィギュレーション モードで使用すると、トラフィック クラスの手動設定が簡素化されます。 PfR マップごとに指定できる match traffic-class コマンドのタイプは1つだけです。

(注)

トラフィックをプロファイリングし、学習リストパラメータを設定するほかに、学習リスト を PfR ポリシー内で参照する必要があります。参照するには、PfR マップと match pfr learn コ マンド (list キーワード指定)を使用します。 ポリシーをアクティブ化するには、policy-rules (PfR) コマンドを使用します。

## パフォーマンスルーティングを使用したスタティックア プリケーション マッピングの設定方法

### スタティック アプリケーション マッピングを使用してトラフィック クラスを自動的に学習するための学習リストの定義

マスター コントローラでこのタスクを実行すると、スタティック アプリケーション マッピング を使用して学習リストを定義できます。学習リスト内では、アプリケーションを示すキーワード を使用して特定のアプリケーション トラフィック クラスを識別することができます。 定義済み の学習リストには、スタティックアプリケーションマッピングを使用して PfR で自動的に学習さ れたトラフィック クラスが表示されます。表示されたトラフィック クラスは、必要に応じてプ レフィックス リストによってフィルタリングすることができます。

このタスクでは、スタティックアプリケーションマッピングのキーワードを使用してトラフィッ ククラスを作成するように学習リストを設定します。学習リストごとに異なる PfR ポリシーを適 用できます。結果として得られた作成されたプレフィックスは、プレフィックス長 24 に集約さ れます。プレフィックス リストがトラフィック クラスに適用されて、10.0.0.0/8 プレフィックス からのトラフィックが許可されます。マスターコントローラは、フィルタリング対象トラフィッ クの最高アウトバウンドスループットに基づいてトッププレフィックスを学習するように設定さ れ、その結果得られたトラフィック クラスが PfR アプリケーションデータベースに追加されま す。

学習リストは、PfR ポリシー内で PfR マップを使用して参照され、policy-rules (PfR) コマンドを 使用してアクティブ化されます。

PfR によって学習された設定済みの学習リストおよびトラフィック クラスに関する情報を表示す るには、「トラフィック クラスおよび学習リストの情報の表示とリセット」の項を参照してくだ さい。

#### 手順の概要

- 1. enable
- 2. configure terminal
- **3.** ip prefix-list *list-name* [seq *seq-value*] {deny *network/length* | permit *network/length* }
- 4. pfr master
- 5. policy-rules *map-name*
- 6. learn
- 7. list seq number refname refname
- 8. traffic-class application application-name... [filter prefix-list-name]
- **9.** aggregation-type {bgp non-bgp prefix-length} prefix-mask
- **10.** throughput
- 11. exit
- 12. ステップ7~11を繰り返して、追加の学習リストを設定します。
- 13. exit
- 14. ステップ 13 を繰り返し、グローバル コンフィギュレーション モードに戻ります。
- **15. pfr-map** *map-name sequence-number*
- **16. match pfr learn list** refname
- 17. end

| 手順の詳細             |                                                                                                    |                                                                                                    |
|-------------------|----------------------------------------------------------------------------------------------------|----------------------------------------------------------------------------------------------------|
|                   | コマンドまたはアクション                                                                                                    | 目的                                                                                                    |
| ステップ1             | enable                                                                                                    | 特権 EXEC モードをイネーブルにします。                                                                                                    |
|                   | 例:<br>Router> enable                                                                                                    | <ul> <li>パスワードを入力します(要求された場合)。</li> </ul>                                                                                                    |
| <br>ステップ <b>2</b> | configure terminal<br>例:<br>Router# configure terminal                                                                                                    | グローバル コンフィギュレーション モードを開始します。                                                                                                    |
| ステップ3             | <pre>ip prefix-list list-name [seq seq-value] {deny network/length   permit network/length } 例: Router(config)# ip prefix-list INCLUDE_10_NET permit 10.0.0.0/8</pre> | <ul> <li>学習するプレフィックスをフィルタリングするためのIPプレフィックスリストを作成します。</li> <li>IP プレフィックスリストを学習リストコンフィギュレーションモードで使用すると、学習されるIPアドレスをフィルタリングすることができます。</li> <li>例では、PfR に INCLUDE_10_NET という IP プレフィックスリストが作成され、プレフィックス 10.0.0.0/8 のプロファイリングが行われます。</li> </ul> |

#### Ħ

I

スタティックアプリケーションマッピングを使用してトラフィッククラスを自動的に学習するための学 習リストの定義

|       | コマンドまたはアクション                                                                                                    | 目的                                                                                                    |
|-------|----------------------------------------------------------------------------------------------------|----------------------------------------------------------------------------------------------------|
| ステップ4 | <b>pfr master</b><br>例:<br>Router(config)# pfr master                                                                                                    | PfR マスター コントローラ コンフィギュレーション モードを開始<br>して、マスター コントローラとして Cisco ルータを設定し、マス<br>ター コントローラ ポリシーおよびタイマー設定を設定します。                                                                                                    |
| ステップ5 | policy-rules map-name<br>例:<br>Router(config-pfr-mc)#<br>policy-rules LL_REMOTE_MAP                                                                             | <ul> <li>PfRマスターコントローラコンフィギュレーションモードで、PfRマップを選択し設定を適用します。</li> <li>アクティブ化する PfRマップ名を指定するには、map-name 引数を使用します。</li> <li>例では、このタスクで設定した学習リストを含んでいるLL_REMOTE_MAPという名前の PfRマップが適用されます。</li> </ul>                                                                    |
| ステップ6 | learn<br>例:<br>Router(config-pfr-mc)# learn                                                                                                    | PfR Top Talker/Top Delay 学習コンフィギュレーション モードを開始して、トラフィック クラスを自動的に学習します。                                                                                                    |
| ステップ1 | list seq number refname refname<br>例:<br>Router(config-pfr-mc-learn)# list<br>seq 10 refname<br>LEARN_REMOTE_LOGIN_TC                                           | <ul> <li>PfR学習リストを作成し、学習リストコンフィギュレーションモードを開始します。</li> <li>・学習リスト基準が適用される順番の決定に使用されるシーケンス番号を指定するには、seq キーワードおよび number 引数を使用します。</li> <li>・学習リストの参照名を指定するには、refname キーワードおよび refname 引数を使用します。</li> <li>・例では、LEARN_REMOTE_LOGIN_TC という名前の学習リストが作成されます。</li> </ul> |
| ステップ8 | traffic-class application<br>application-name[filter<br>prefix-list-name]<br>例:<br>Router(config-pfr-mc-learn-list)#<br>traffic-class application telnet<br>ssh | <ul> <li>事前定義されたスタティックアプリケーションを使用して、PfRトラフィッククラスを定義します。</li> <li><i>application-name</i> 引数を使用して、事前定義されたスタティックアプリケーションを示す1つまたは複数のキーワードを指定します。省略符号は、複数のアプリケーションキーワードを指定できることを示すときに使用します。</li> <li>例では、telnet および sshトラフィックを含むトラフィッククラスが定義されます。</li> </ul>         |

1

パフォーマンス ルーティングを使用したスタティック アプリケーション マッピング

|                | コマンドまたはアクション                                                                                                    | 目的                                                                                                    |
|----------------|----------------------------------------------------------------------------------------------------|----------------------------------------------------------------------------------------------------|
| ステップ 9         | aggregation-type {bgp non-bgp<br>prefix-length} prefix-mask<br>例:<br>Router(config-pfr-mc-learn-list)#<br>aggregation-type prefix-length<br>24 | <ul> <li>(任意) トラフィック フロー タイプに基づいて学習済みのプレフィックスを集約するように、マスター コントローラを設定します。</li> <li>•bgp キーワードは、BGP ルーティング テーブル内のエントリに基づいてプレフィックスを集約するように設定します。このキーワードは、BGP ピアリングがネットワーク内でイネー</li> </ul> |
|                |                                                                                                    | <ul> <li>フルの場合に使用されます。</li> <li>non-bgp キーワードは、スタティック ルートに基づいて学習<br/>済みのプレフィックスを集約するように設定します。このキー<br/>ワードが入力された場合、BGP ルーティングテーブル内のエ<br/>ントリは無視されます。</li> </ul>                         |
|                |                                                                                                    | <ul> <li>prefix-length キーワードは、指定したプレフィックス長に基づいて集約するように設定します。この引数に設定できる値の範囲は、1~32のプレフィックスマスクです。</li> </ul>                                                                              |
|                |                                                                                                    | <ul> <li>このコマンドが指定されない場合、デフォルトの集約が、/24</li> <li>のプレフィックス長に基づいて実行されます。</li> </ul>                                                                                                    |
|                |                                                                                                    | <ul> <li>例では、/24のプレフィックス長に基づいて、プレフィックス<br/>長の集約が設定されます。</li> </ul>                                                                                                    |
| ステップ10         | throughput                                                                                                    | 最高アウトバウンド スループットに基づいてトップ プレフィック<br>スを学習するように、マスター コントローラを設定します。                                                                                                    |
|                | <b>1</b> 列:<br>Router(config-pfr-mc-learn-list)#<br>throughput                                                                                 | <ul> <li>このコマンドをイネーブルにすると、マスター コントローラ<br/>では最高アウトバウンド スループットに従ってすべての境界<br/>ルータのトップ プレフィックスが学習されます。</li> </ul>                                                                          |
|                |                                                                                                    | <ul> <li>例では、LEARN_REMOTE_LOGIN_TCトラフィッククラスの<br/>最高アウトバウンドスループットに基づいてトッププレフィッ<br/>クスを学習するように、マスター コントローラが設定されま<br/>す。</li> </ul>                                                       |
| ステップ 11        | exit<br>例:                                                                                                    | 学習リスト コンフィギュレーション モードを終了し、PfR Top<br>Talker/Top Delay 学習コンフィギュレーション モードに戻ります。                                                                                                    |
|                | Router(config-pfr-mc-learn-list)#<br>exit                                                                                                    |                                                                                                    |
| ステップ <b>12</b> | ステップ7~11を繰り返して、追<br>加の学習リストを設定します。                                                                                                    |                                                                                                    |

Γ

|                | コマンドまたはアクション                                                                                                | 目的                                                                                                    |
|----------------|----------------------------------------------------------------------------------------------------|----------------------------------------------------------------------------------------------------|
| ステップ <b>13</b> | exit<br>例:<br>Router(config-pfr-mc-learn)# exit                                                             | PfR Top Talker/Top Delay 学習コンフィギュレーション モードを終<br>了し、PfR マスター コントローラ コンフィギュレーション モード<br>に戻ります。                                                                                                    |
| ステップ 14        | ステップ13を繰り返し、グローバ<br>ルコンフィギュレーションモード<br>に戻ります。                                                               |                                                                                                    |
| ステップ <b>15</b> | <pre>pfr-map map-name sequence-number 例: Router(config)# pfr-map LL_REMOTE_MAP 10</pre>                     | <ul> <li>PfR マップ コンフィギュレーション モードを開始して、PfR マップを設定します。</li> <li>各 PfR マップ シーケンスには、match 句を 1 つだけ設定できます。</li> <li>例では、LL_REMOTE_MAP という名前の PfR マップが作成されます。</li> </ul>                                 |
| ステップ 16        | match pfr learn list refname<br>例:<br>Router(config-oer-map)# match pfr<br>learn list LEARN_REMOTE_LOGIN_TC | <ul> <li>学習済みのPfRプレフィックスに一致させるために、PfRマップ内でmatch句エントリを作成します。</li> <li>例では、LEARN_REMOTE_LOGIN_TCという名前のPfR学習リストに定義されている条件を使用して、トラフィッククラスが定義されます。</li> <li>(注) ここでは、このタスクに関連する構文だけを使用しています。</li> </ul> |
| ステップ <b>17</b> | end<br>例:<br>Router(config-oer-map)# end                                                                    | (任意)OER マップ コンフィギュレーション モードを終了して、<br>特権 EXEC モードに戻ります。                                                                                                    |

#### 例

この例では、2つの学習リストが、リモートログイントラフィックとファイル転送トラフィック を識別するように設定されます。Telnet および Secure Shell (SSH) トラフィックを示すキーワー ドを使用してリモートログイントラフィッククラスが設定され、その結果得られたプレフィッ クスがプレフィックス長 24 に集約されます。ファイル転送トラフィッククラスは、FTP を示す キーワードを使用して設定し、同様にプレフィックス長 24 に集約されます。プレフィックスリ ストがファイル転送トラフィッククラスに適用されて、10.0.0./8プレフィックスからのトラフィッ クが許可されます。マスターコントローラは、フィルタリング対象トラフィックの最高アウトバ ウンドスループットに基づいてトッププレフィックスを学習するように設定され、その結果得ら

れたトラフィック クラスが PfR アプリケーションデータベースに追加されます。 PfR マップは学 習リストに一致するように設定され、ファイル転送トラフィック クラスは policy-rules (PfR) コマ ンドを使用してアクティブ化されます。

```
ip prefix-list INCLUDE 10 NET 10.0.0/8
pfr master
policy-rules LL FILE MAP
 learn
  list seq 10 refname LEARN REMOTE LOGIN TC
   traffic-class application telnet ssh
   aggregation-type prefix-length 24
   throughput
   exit
  list seq 20 refname LEARN FILE TRANSFER TC
   traffic-class application ftp filter INCLUDE 10 NET
   aggregation-type prefix-length 24
   throughput
   exit
  exit
 exit
pfr-map LL REMOTE MAP 10
match pfr learn list LEARN REMOTE LOGIN TC
 exit
pfr-map LL FILE MAP 20
match pfr learn list LEARN FILE TRANSFER TC
 end
```

### スタティック アプリケーション マッピングを使用した、トラフィッ ク クラスの手動選択

このタスクを実行すると、スタティックアプリケーションマッピングを使用して手動でトラフィッ ク クラスを選択できます。 次のタスクは、トラフィック クラスに選択する送信先プレフィック スおよびアプリケーションが判明している場合に実行します。 このタスクでは、送信先プレフィッ クスを定義する IP プレフィックス リストが作成され、match traffic-class application (PfR) コマン ドを使用してスタティック アプリケーションが定義されます。 PfR マップを使用して、各プレ フィックスを各アプリケーションに対応付けて、トラフィック クラスを作成します。

#### 手順の概要

- 1. enable
- 2. configure terminal
- **3.** ip prefix-list list-name [seq seq-value] {deny network/length | permit network/length}
- 4. 必要に応じて、追加のプレフィックス リスト エントリに対し、ステップ 3 を繰り返します。
- **5. pfr-map** *map-name sequence-number*
- 6. match traffic-class application application-name prefix-list prefix-list-name
- 7. end

#### 手順の詳細

|       | コマンドまたはアクション                                                                                                    | 目的                                                                                                    |
|-------|----------------------------------------------------------------------------------------------------|----------------------------------------------------------------------------------------------------|
| ステップ1 | enable                                                                                                    | 特権 EXEC モードをイネーブルにします。                                                                                                    |
|       | 例:<br>Router> enable                                                                                                    | <ul> <li>パスワードを入力します(要求された場合)。</li> </ul>                                                                                                    |
| ステップ2 | configure terminal                                                                                                    | グローバル コンフィギュレーション モードを開始します。                                                                                                    |
|       | 例:<br>Router# configure terminal                                                                                                    |                                                                                                    |
| ステップ3 | <pre>ip prefix-list list-name [seq seq-value] {deny network/length   permit network/length}  例: Router(config)# ip prefix-list LIST1 permit 10.1.1.0/24</pre>               | 送信先プレフィックスベースのトラフィッククラスを指定する<br>ために、プレフィックス リストを作成します。<br>・例では、アプリケーション トラフィック クラスのフィル<br>タリングに使用する送信先プレフィックス 10.1.1.0/24 が指<br>定されます。                                                                                                    |
| ステップ4 | 必要に応じて、追加のプレフィックス<br>リストエントリに対し、ステップ3を<br>繰り返します。                                                                                                    |                                                                                                    |
| ステップ5 | <pre>pfr-map map-name sequence-number  例: Router(config)# pfr-map APPLICATION_MAP 10</pre>                                                                                  | <ul> <li>PfR マップ コンフィギュレーション モードを開始して、PfR マップを設定します。</li> <li>各 PfR マップ シーケンスには、match 句を 1 つだけ設定できます。</li> <li>permit シーケンスは最初に IP プレフィックス リストに定義してから、ステップ 6 で match traffic-class コマンドを使用して適用します。</li> <li>例では、APPLICATION_MAP という名前の PfR マップが作成されます。</li> </ul> |
| ステップ6 | <pre>match traffic-class application application-name prefix-list prefix-list-name  例: Router(config-pfr-map)# traffic-class application telnet ssh prefix-list LIST1</pre> | <ul> <li>PfRマップを使用してトラフィッククラスを作成するには、プレフィックスリストに対する一致基準として1つまたは複数のスタティックアプリケーションを手動で設定します。</li> <li><i>application-name</i> 引数を使用して、事前定義されたスタティックアプリケーションを示す1つまたは複数のキーワードを指定します。</li> </ul>                                                                       |

1

|       | コマンドまたはアクション                             | 目的                                                                                                    |
|-------|------------------------------------------|----------------------------------------------------------------------------------------------------|
|       |                                          | <ul> <li>・例では、送信先プレフィックスがYのアプリケーション<br/>Xとしてトラフィッククラスが定義されます。XはTelnet<br/>またはSecure Shell、YはLIST1という名前のIPプレフィッ<br/>クスリストに定義されている送信先アドレスです。</li> </ul> |
| ステップ1 | end<br>例:<br>Router(config-pfr-map)# end | (任意)PfRマップコンフィギュレーションモードを終了し、<br>特権 EXEC モードに戻ります。                                                                                                    |

### トラフィック クラスおよび学習リストの情報の表示とリセット

トラフィッククラスおよび学習リストの情報を表示し、任意で一部のトラフィッククラス情報を リセットするには、次の作業を実行します。これらのコマンドは、学習リストが設定されてトラ フィッククラスが自動的に学習された後で、またはPfRマップを使用してトラフィッククラスが 手動で設定されたときに入力できます。コマンドは、任意の順番で入力できます。すべてのコマ ンドは、省略可能です。

#### 手順の概要

- 1. enable
- 2. show pfr master traffic-class [access-list access-list-name| application application-name[prefix] | inside | learned[delay | inside | list list-name| throughput] | prefix prefix | prefix-list prefix-list-name] [active| passive| status] [detail]
- **3.** show pfr master learn list [*list-name*]
- 4. clear pfr master traffic-class [access-list access-list-name| application application-name[prefix]| inside | learned[delay | inside | list list-name| throughput]| prefix prefix | prefix-list prefix-list-name]

#### 手順の詳細

**ステップ1 enable** 特権 EXEC モードをイネーブルにします。 パスワードを入力します(要求された場合)。

例:

Router> enable

ステップ2 show pfr master traffic-class [access-list access-list-name| application application-name[prefix] | inside | learned[delay | inside | list list-name| throughput] | prefix prefix | prefix-list prefix-list-name] [active| passive| status] [detail] このコマンドは、学習済みのトラフィック クラス、または PfR 学習リスト コンフィギュレーション モー ドで手動設定されたトラフィック クラスに関する情報を表示するために使用されます。

#### 例:

#### Router# show pfr master traffic-class OER Prefix Statistics: Pas - Passive, Act - Active, S - Short term, L - Long term, Dly - Delay (ms), P - Percentage below threshold, Jit - Jitter (ms), MOS - Mean Opinion Score Los - Packet Loss (packets-per-million), Un - Unreachable (flows-per-million), E - Egress, I - Ingress, Bw - Bandwidth (kbps), N - Not applicable U - unknown, \* - uncontrolled, + - control more specific, @ - active probe all # - Prefix monitor mode is Special, & - Blackholed Prefix % - Force Next-Hop, ^ - Prefix is denied Appl\_ID Dscp Prot DstPrefix SrcPort DstPort SrcPrefix Flags Time State CurrBR CurrI/F Protocol PasSDly PasLDly PasSUn PasLUn PasSLos PasLLos EBw IBw ActSDly ActLDly ActSUn ActLUn ActSJit ActPMOS \_\_\_\_\_ \_\_\_\_\_ \_\_\_\_\_ ------10.1.1.0/24 N defa N N ΝΝ # OOPOLICY 32 10.11.1.3 Gi0/0/1 BGP Ν Ν N Ν N Ν Ν IBwN 130 134 0 0 N N

#### ステップ3 show pfr master learn list [list-name]

このコマンドは、設定された PfR 学習リストの1つまたはすべてを表示するために使用されます。この 例では、2つの学習リストに関する情報が表示されます。

#### 例:

```
Router# show pfr master learn list
Learn-List LIST1 10
   Configuration:
   Application: ftp
   Aggregation-type: bgp
    Learn type: thruput
    Policies assigned: 8 10
   Stats:
    Application Count: 0
   Application Learned:
Learn-List LIST2 20
   Configuration:
    Application: telnet
    Aggregation-type: prefix-length 24
    Learn type: thruput
    Policies assigned: 5 20
   Stats:
    Application Count: 2
    Application Learned:
    Appl Prefix 10.1.5.0/24 telnet
    Appl Prefix 10.1.5.16/28 telnet
```

ステップ4 clear pfr master traffic-class [access-list access-list-name| application application-name[prefix]| inside | learned[delay | inside | list list-name| throughput]| prefix prefix | prefix-list prefix-list-name] このコマンドは、PfR の制御対象トラフィック クラスをマスター コントローラ データベースからクリア するために使用されます。 次の例では、Telnet アプリケーションおよび 10.1.1.0/24 プレフィックスによっ て定義されたトラフィック クラスがクリアされます。

例:

Router# clear pfr master traffic-class application telnet 10.1.1.0/24

## パフォーマンスルーティングを使用したスタティックア プリケーション マッピングの設定例

### スタティック アプリケーション マッピングを使用してトラフィック クラスを自動的に学習するための学習リストの定義例

次の例では、スタティックアプリケーションマッピングを使用してアプリケーショントラフィック クラスが定義されます。 この例では、次の2つの PfR 学習リストが定義されます。

- LEARN\_REMOTE\_LOGIN\_TC: Telnet および SSH で表されるリモート ログイン トラフィック。
- LEARN\_FILE\_TRANSFER\_TC: FTP で表され、10.0.0.0/8 プレフィックスによってフィルタ リングされるファイル転送トラフィック。

目的は、1つのポリシー(POLICY\_REMOTE)を使用してリモートログイントラフィックを最適 化することと、別のポリシー(POLICY\_FILE)を使用してファイル転送トラフィックを最適化す ることです。次のタスクでは、最高遅延に基づいたトラフィッククラスの学習が設定されます。 policy-rules(PfR) コマンドは、リモートトラフィッククラスの学習リストをアクティブ化しま す。ファイル転送トラフィッククラスをアクティブ化するには、policy-rules(PfR) コマンドを 使用して、POLICY REMOTE マップ名を POLICY FILE マップ名に置き換えます。

```
ip prefix-list INCLUDE 10 NET 10.0.0/8
pfr master
policy-rules POLICY REMOTE 10
 learn
list seq 10 refname LEARN REMOTE LOGIN TC
 traffic-class application telnet ssh
 aggregation-type prefix-length 24
 delay
 exit
 list seq 20 refname LEARN FILE TRANSFER TC
 traffic-class application ftp filter INCLUDE 10 NET
 aggregation-type prefix-length 24
 delav
 exit
exit
pfr-map POLICY REMOTE 10
match pfr learn list LEARN REMOTE LOGIN TC
exit
pfr-map POLICY FILE 20
match pfr learn list LEARN FILE TRANSFER TC
 end
```

パフォーマンスルーティングコンフィギュレーションガイド、Cisco IOS XE Release 3S (Cisco ASR 1000)

### 自動的に学習されたプレフィックスベースのトラフィッククラスの学 習リストの定義例

マスターコントローラ上で設定された次の例では、プレフィックスリストだけに基づいて自動的 に学習されたトラフィッククラスを含む学習リストが定義されます。この例では、3つの支社が あり、支社AおよびBへのすべてのトラフィックを1つのポリシー(Policy1)を使用して最適化 し、支社Cへのトラフィックを別のポリシー(Policy2)を使用して最適化することが目的です。

支社Aは、10.1.0.0./16に一致するすべてのプレフィックスとして定義され、支社Bは、10.2.0.0./16 に一致するすべてのプレフィックスとして定義されます。支社Cは、10.3.0.0./16に一致するすべ てのプレフィックスとして定義されます。

次のタスクでは、最高アウトバウンドスループットに基づいたプレフィックスの学習が設定され ます。 policy-rules (PfR) コマンドは、支社AおよびB用に設定されたトラフィック クラス学習 リストをアクティブ化します。

```
ip prefix-list BRANCH_A_B permit seq 10 10.1.0.0/16
ip prefix-list BRANCH A B permit seq 20 10.2.0.0/16
ip prefix-list BRANCH_C permit seq 30 10.3.0.0/16
pfr master
policy-rules POLICY1
 learn
  list seq 10 refname LEARN BRANCH A B
   traffic-class prefix-list BRANCH A B
   throughput
   exit
 list seq 20 refname LEARN BRANCH C
   traffic-class prefix-list BRANCH C
  throughput
  exit
  exit
 exit
pfr-map POLICY1 10
match pfr learn list LEARN BRANCH A B
exit
pfr-map POLICY2 10
match pfr learn list LEARN BRANCH C
 end
```

### アクセス リストを使用して自動的に学習されたアプリケーション ト ラフィック クラスの学習リストの定義例

次の例では、カスタムアプリケーショントラフィッククラスを定義するアクセスリストが作成 されます。 この例のカスタムアプリケーションは、次の4つの基準で構成されます。

- 宛先ポート 500 上のすべての TCP トラフィック
- 700~750の範囲のポート上のすべての TCP トラフィック
- 送信元ポート 400 上のすべての UDP トラフィック
- efの DSCP ビットでマーキングされた、すべての IP パケット

ここでの目的は、POLICY\_CUSTOM\_APP という名前の PfR ポリシー内で参照されている学習リ ストを使用して、カスタム アプリケーション トラフィックを最適化することです。 次のタスク では、最高アウトバウンドスループットに基づいたトラフィッククラスの学習が設定されます。 policy-rules (PfR) コマンドは、カスタム アプリケーション トラフィック クラスの学習リストを アクティブ化します。

```
ip access-list extended USER DEFINED TC
permit tcp any any 500
permit tcp any any range 700 750
permit udp any eq 400 any
permit ip any any dscp ef
 exit
pfr master
policy-rules POLICY CUSTOM APP
 learn
  list seq 10 refname CUSTOM_APPLICATION_TC
   traffic-class access-list USER DEFINED TC
   aggregation-type prefix-length 24
   throughput
  exit
 exit
exit
pfr-map POLICY CUSTOM APP 10
match pfr learn list CUSTOM APPLICATION TC
 end
```

### スタティック アプリケーション マッピングを使用した、トラフィッ ク クラスの手動選択例

次に、グローバル コンフィギュレーション モードで開始し、Telnet または Secure Shell として定 義され、10.1.1.0/24 ネットワーク、10.1.2.0/24 ネットワーク、および 172.16.1.0/24 ネットワークの プレフィックスを宛先とするアプリケーション トラフィックを含めるように PfR マップを設定す る例を示します。

```
ip prefix-list LIST1 permit 10.1.1.0/24
ip prefix-list LIST1 permit 10.1.2.0/24
ip prefix-list LIST1 permit 172.16.1.0/24
pfr-map PREFIXES 10
match traffic-class application telnet ssh prefix-list LIST1
end
```

### プレフィック<mark>は</mark>ストを使用した、プレフィックスベースのトラフィッ ク クラスの手動選択例

次の例は、マスターコントローラ上で設定されます。トラフィッククラスが、送信先プレフィッ クスだけに基づいて手動で選択されます。次のタスクは、トラフィッククラスに選択する送信先 プレフィックスが判明している場合に実行します。送信先プレフィックスを定義するためにIPプ レフィックスリストが作成され、PfRマップを使用してこのトラフィッククラスのプロファイリ ングが行われます。

```
ip prefix-list PREFIX_TC permit 10.1.1.0/24
ip prefix-list PREFIX_TC permit 10.1.2.0/24
ip prefix-list PREFIX_TC permit 172.16.1.0/24
```

```
pfr-map PREFIX_MAP 10
  match traffic-class prefix-list PREFIX_TC
  end
```

### アクセス リストを使用したアプリケーション トラフィック クラスの 手動選択例

次の例は、マスター コントローラ上で設定されます。トラフィック クラスが、アクセス リスト を使用して手動で選択されます。アクセスリストの各エントリは、トラフィッククラスであり、 送信先プレフィックスが必ず含まれています。他の省略可能なパラメータが含まれていることも あります。

```
ip access-list extended ACCESS_TC
  permit tcp any 10.1.1.0 0.0.0.255 eq 500
  permit tcp any 172.17.1.0 0.0.255.255 eq 500
  permit tcp any 172.17.1.0 0.0.255.255 range 700 750
  permit tcp 192.168.1.1 0.0.0.0 10.1.2.0 0.0.0.255 eq 800any any dscp ef
  exit
  pfr-map ACCESS_MAP 10
  match traffic-class access-list ACCESS TC
```

### その他の関連資料

#### 関連資料

| 関連項目                                                                       | マニュアル タイトル                                      |
|----------------------------------------------------------------------------|-------------------------------------------------|
| Cisco IOS コマンド                                                             | Cisco IOS Master Command List, All Releases     |
| Cisco IOS PfR のコマンド:コマンド構文の詳<br>細、コマンドモード、コマンド履歴、デフォル<br>ト設定、使用上の注意事項、および例 | Cisco IOS Performance Routing Command Reference |
| Cisco IOS XE Release での基本的な PfR 設定                                         | 「ベーシック パフォーマンス ルーティングの<br>設定」モジュール              |
| Cisco IOS XE Release 3.1 および 3.2 の境界ルー<br>タ専用機能の設定に関する情報                   | 「パフォーマンスルーティング境界ルータ専用<br>機能」モジュール               |
| Cisco IOS XE Release のパフォーマンスルーティ<br>ングの運用フェーズを理解するために必要な概<br>念            | 「パフォーマンス ルーティングの理解」モ<br>ジュール                    |
| Cisco IOS XE Release でのアドバンスド PfR 設<br>定                                   | 「アドバンスド パフォーマンス ルーティング<br>の設定」モジュール             |
| IP SLA の概要                                                                 | 「Cisco IOS IP SLAs Overview」モジュール               |

| 関連項目                                                     | マニュアルタイトル |
|----------------------------------------------------------|-----------|
| シスコの DocWiki コラボレーション環境の PfR<br>関連のコンテンツへのリンクがある PfR ホーム | PfR:Home  |
| ページ                                                      |           |

#### MIB

ſ

| МІВ                                      | MIBのリンク                                                                                                    |
|------------------------------------------|----------------------------------------------------------------------------------------------------|
| • CISCO-PFR-MIB<br>• CISCO-PFR-TRAPS-MIB | 選択したプラットフォーム、Cisco ソフトウェ<br>アリリース、およびフィーチャ セットの MIB<br>を検索してダウンロードする場合は、次のURL<br>にある Cisco MIB Locator を使用します。<br>http://www.cisco.com/go/mibs |

#### シスコのテクニカル サポート

| 説明                                               | リンク                                               |
|--------------------------------------------------|---------------------------------------------------|
| シスコのサポートおよびドキュメンテーション                            | http://www.cisco.com/cisco/web/support/index.html |
| Webサイトでは、タウンロード可能なマニュア<br>ル、ソフトウェア、ツールなどのオンラインリ  |                                                   |
| ソースを提供しています。これらのリソース                             |                                                   |
| は、ソフトワェアをインストールして設定したり、シスコの製品やテクノロジーに関する技術       |                                                   |
| 的問題を解決したりするために使用してくださ                            |                                                   |
| い。このWebサイト上のツールにアクセスする際は、Cisco.comのログイン ID およびパス |                                                   |
| ワードが必要です。                                        |                                                   |

## パフォーマンスルーティングを使用したスタティックア プリケーション マッピングの機能情報

次の表に、このモジュールで説明した機能に関するリリース情報を示します。 この表は、ソフト ウェア リリース トレインで各機能のサポートが導入されたときのソフトウェア リリースだけを 示しています。その機能は、特に断りがない限り、それ以降の一連のソフトウェアリリースでも サポートされます。 プラットフォームのサポートおよびシスコソフトウェアイメージのサポートに関する情報を検索 するには、Cisco Feature Navigator を使用します。 Cisco Feature Navigator には、www.cisco.com/go/ cfn からアクセスします。 Cisco.com のアカウントは必要ありません。

📕 パフォーマンス ルーティング コンフィギュレーション ガイド、Cisco IOS XE Release 3S(Cisco ASR

1

#### 表 23: パフォーマンス ルーティングを使用したスタティック アプリケーション マッピングの機能情報

| 機能名                                                        | リリース                      | 機能の設定情報                                                                                                    |
|------------------------------------------------------------|---------------------------|----------------------------------------------------------------------------------------------------|
| OER:スタティックアプリケー<br>ションマッピングを使用した<br>アプリケーションアウェア<br>ルーティング | Cisco IOS XE Release 3.3S | OER:スタティックアプリケー<br>ションマッピングを使用した<br>アプリケーションアウェア<br>ルーティング機能により、1つ<br>のキーワードだけを使用して標<br>準アプリケーションを設定でき<br>るようになりました。この機<br>能により、学習リストにプロ<br>ファイリングされたトラフィッ<br>ク クラスにパフォーマンス<br>ルーティング (PfR) ポリシー<br>を適用できる学習リストコン<br>フィギュレーションモードも<br>導入されました。異なるポリ<br>シーを各学習リストに適用でき<br>ます。PfRが自動的に学習でき<br>るトラフィック クラス、また<br>は手動で設定するトラフィック<br>クラスの設定を容易にするた<br>め、traffic-class コマンド<br>が新たに導入されました。<br>この機能により、次のコマンド<br>が新たに導入されました。<br>この機能により、次のコマンド<br>が新たに導入されました。<br>にar pfr master traffic-class,<br>count (PfR)、delay (PfR)、list<br>(PfR)、match traffic-class<br>access-list (PfR)、match<br>traffic-class prefix-list<br>(PfR)、show pfr border defined<br>application、show pfr<br>master traffic-class access-list<br>(PfR)、traffic-class application<br>(PfR)、traffic-class application<br>(PfR)、traffic-class application<br>(PfR)、traffic-class application<br>(PfR)、traffic-class prefix-list<br>(PfR)、traffic-class application<br>(PfR)、traffic-class application<br>(PfR)、traffic-class application<br>(PfR)、traffic-class application<br>(PfR)、traffic-class application<br>(PfR)、traffic-class application<br>(PfR)、traffic-class application |

I

📕 パフォーマンス ルーティング コンフィギュレーション ガイド、Cisco IOS XE Release 3S(Cisco ASR

٦

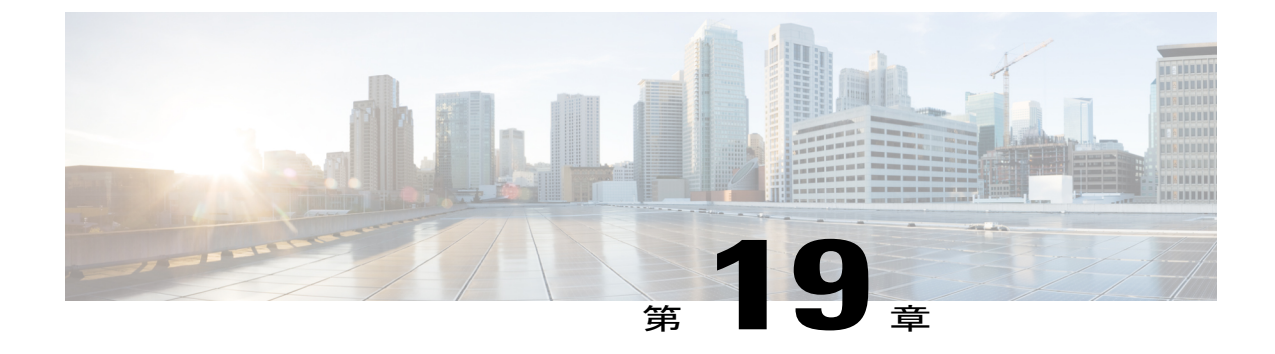

### **PfR ターゲット検出 v1.0**

パフォーマンスルーティングターゲット検出 v1.0 機能により、IP SLA Responder の特定および 設定の自動化、パフォーマンスルーティング(PfR)アクティブプローブの使用を最適化して、 大企業のブランチネットワーク間のビデオおよび音声アプリケーションのパフォーマンスを管 理するためのスケーラブルなソリューションが導入されています。音声およびビデオトラフィッ クを使用してメディアアプリケーションを最適化するために、PfRでは、ジッター、損失、およ び遅延の測定値が使用されます。 IP SLA udp ジッター プローブではこれらの測定値が提供され ますが、IP SLA Responder が必要です。各送信先プレフィックスの IP SLA Responder アドレスの 手動設定は、大企業のブランチネットワークに拡張性の問題をもたらします。 PfR ターゲット 検出 v1.0 機能では、マスター コントローラ (MC) ピアリングを導入し、EIGRP Service Advertisement Framework (SAF) 経由で Service Routing (SR)を使用して、IP SLA Responder お よび関連付けられた送信先 IP プレフィックスをアドバタイズ、検出、および自動設定します。

(注)

パフォーマンスルーティング (PfR) ターゲット検出 v1.0 機能では、Cisco ASR1000 プラット フォームのプレフィックスの検出はサポートされていません。

- 機能情報の確認, 375 ページ
- PfR ターゲット検出の概要, 376 ページ
- PfR ターゲット検出の設定方法, 381 ページ
- PfR ターゲット検出の設定例, 389 ページ
- その他の関連資料, 396 ページ
- PfR ターゲット検出の機能情報, 397 ページ

### 機能情報の確認

ご使用のソフトウェア リリースでは、このモジュールで説明されるすべての機能がサポートされているとは限りません。最新の機能情報と注意事項については、ご使用のプラットフォームとソ

フトウェア リリースに対応したリリース ノートを参照してください。 このモジュールに記載さ れている機能の詳細を検索し、各機能がサポートされているリリースのリストを確認する場合は、 このマニュアルの最後にある機能情報の表を参照してください。

プラットフォームのサポートおよびシスコソフトウェアイメージのサポートに関する情報を検索 するには、Cisco Feature Navigator を使用します。 Cisco Feature Navigator には、www.cisco.com/go/ cfn からアクセスします。 Cisco.com のアカウントは必要ありません。

### PfR ターゲット検出の概要

### PfR ターゲット検出

Cisco Performance Routing (PfR) は、アプリケーションパフォーマンスの要件を満たす最適なパ スを選択する機能を追加することで、従来の IP ルーティングテクノロジーを補完します。次の 図は、PfR と従来の IP ルーティングテクノロジーの違いを示しています。次の図では、トラフィッ クはサイト1の本社からサイト2のリモートオフィスに向かっています。従来のルーティング テクノロジーは、ルーティングテーブル情報を使用して、パスが短いサービスプロバイダー1を 経由してトラフィックをルーティングします。ただし、大きな輻輳があるとトラフィックの損失 につながり、SP1 経由での遅延が増加します。従来のルーティング テクノロジーでは、パフォー マンスの低下を認識できず、引き続き SP1経由でトラフィックがルーティングされます。PfR は、 到達可能性、遅延、損失、ジッター、MOS、スループット、および負荷などのデータ測定値、お よび金銭的コストとユーザ定義のポリシーを考慮する能力によって決定される最良のパスを使用 して、ネットワーク間でトラフィックをルーティングします。従来の IP ルーティングテクノロ ジーとは異なり、PfR はリアルタイムのパフォーマンスメトリックに基づく適応型ルーティング の調整を提供します。たとえば、次の図では、PfR は SP1 を経由するトラフィックのパフォーマ ンス測定値が悪いため、最良のパスである SP2 および SP3 経由でトラフィックを再ルーティング します。

<u>(</u>注)

次のネットワーク図は、小規模な企業ネットワーク向けの MPLS VPN ネットワークとインター ネット サービス プロバイダー (ISP) 内の両方の SP に関連しています。

図 18: PfRと従来のルーティング テクノロジー

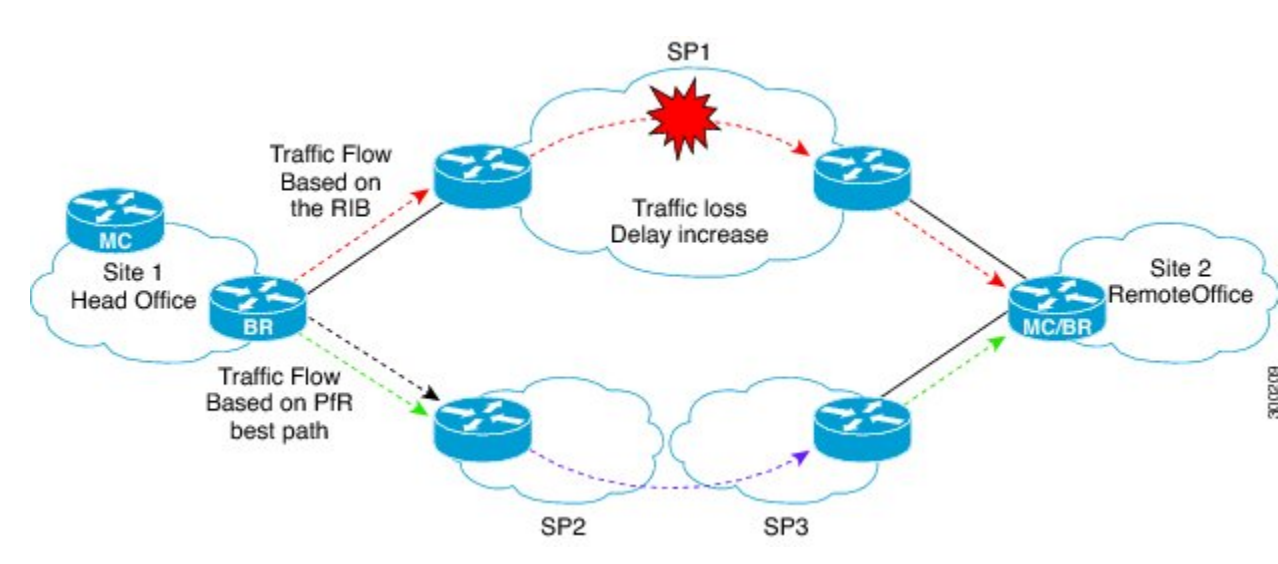

音声およびビデオ アプリケーションを最適化するために、PfR では、ジッター、損失、および遅 延の測定値を使用して、最適なメディア パスを決定します。 IP SLA udp ジッター プローブでは これらの測定値が提供されますが、IP SLA Responder が必要です。 PfR は、音声およびビデオ ト ラフィック クラスの送信先プレフィックスに最も近い IP SLA Responder の IP アドレスを認識して いる必要があります。 各 PfR アプリケーション ポリシー内の送信先 IP プレフィックスの範囲ご とに IP SLA Responder を手動で設定するのは、WAN を介した何百または何千ものブランチ サイ トがある企業ネットワークではスケーラブルなソリューションとは見なされません。

このような手動設定の問題に対応するために、PfR ターゲット検出では、マスター コントローラ のピアリングを導入し、IP SLA Responder の IP アドレスをアドバタイズするために EIGRP Service Advertisement Framework (SAF)を使用して、レスポンダと関連付けられた送信先 IP プレフィッ クスの範囲の自動検出と設定を可能にします。

### ターゲット検出データの配信

PfR ターゲット検出は、次の2つの利点をもたらすデータ配信メカニズムを使用します。

- ・送信先とポリシーごとの IP SLA ターゲット コンフィギュレーションの削減。
- ・複数ポリシー間でプローブデータを共有することによる、IP SLA プローブ効率の向上。

ターゲット検出を実行する各 PfR マスター コントローラ (MC) は、他の MC が WAN 経由で検 出または学習するために、既知のローカル IP プレフィックスの範囲およびローカル IP SLA Responder をアドバタイズします。 ターゲット検出を実行する各 MC は、他の MC からアドバタイズされた

IP SLA Responder および関連付けられた送信先 IP プレフィックスの範囲も学習し、IP SLA Responder からのプローブ データを必要とするポリシーを動的に設定します。 PfR は、Cisco Service Routing (SR) および Service Advertisement Framework (SAF)を使用して、IP SLA ターゲット情報を配信 および検出します。

SAFの詳細については、『Service Advertisement Framework Configuration Guide』を参照してください。

### SAF を使用したマスター コントローラのピアリング

PfR マスター コントローラのピアリングは、Service Advertisement Framework(SAF)上で実行さ れます。異なるサイトにある MC 間のピアリングを確立するために、各マスターコントローラで Service Routing (SR) フォワーダを使用します。MC のピアリングにより、PfR ターゲット検出 データのアドバタイズメントと検出が可能になります。

ハブサイト(ヘッドエンドとして知られる)およびブランチオフィスのターゲット検出対応MCは、SR内部クライアントおよびSRフォワーダの両方として機能します。いずれかのターゲット検出サービスをアドバタイズする前に、MCはSRフォワーダとして、SRピアリング用に設定する必要があります。MCのピアリングが確立されると、MCはローカル情報をアドバタイズして、他のMCがターゲット検出および自動設定を実行できるようにします。

ネットワークの導入はカスタマーごとに異なり、導入ごとに、SRトポロジコンフィギュレーションを設定するさまざまな方法があります。カスタマーがネットワークに使用している導入モデルにより、SRフォワーダの設定方法が決まります。ターゲットの検出機能の MC-MC ピアリングアスペクトは、2つの異なるカスタマーネットワークの導入をサポートしています。

- マルチホップ:カスタマーヘッドエンドおよびブランチオフィスがカスタマーの管理下にない、またはSAF対応でない1台以上のルータで分離されているネットワーク。例としては、MPLS VPN WAN サービスです。
- SAF-Everywhere: ヘッドエンド MC からブランチ オフィス MC への隣接パスにある EIGRP SAFに対してすべてのルータがイネーブルになっているネットワーク。例としては、DMVPN WAN です。

次の図のトポロジは、マルチホップ タイプのネットワークでの MC のピアリングの導入例を示し ています。 ハブ サイト(サンノゼ)MC システムとブランチ オフィス サイト(ニュー ヨークと マイアミ)MC システムは、論理的なユニキャスト トポロジ間でピアリングします。 このモデル

📕 パフォーマンス ルーティング コンフィギュレーション ガイド、Cisco IOS XE Release 3S(Cisco ASR
では、ハブ サイトとブランチ サイトは、EIGRP SR フォワーダが設定されていないネットワーク (通常はサービス プロバイダー (SP))によって分離されています。

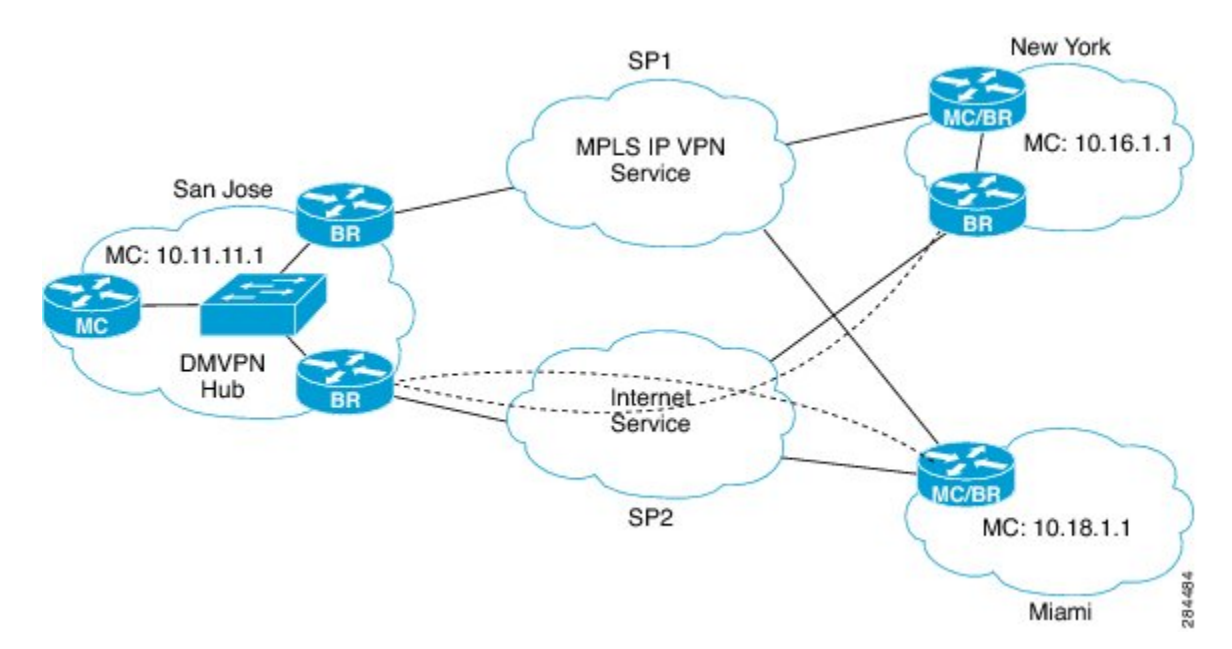

図 19: MPLS IP VPN および DMVPN を使用したマルチホップ ネットワーク トポロジ

次の図は、前述の図の MPLS IP VPN および DMVPN を実行している同じ企業 WAN ネットワーク に実装されている PfR ターゲット検出を示しています。MC のピアリングをイネーブルにすると、 サンノゼのマスターコントローラは SAF ハブフォワーダになり、ニューヨークとマイアミの MC はサンノゼの MC とピアリングされます。ターゲット検出では、各 MC が SAF を使用してローカ ル IP プレフィックスおよび IP SLA Responder をアドバタイズできます。各 MC は SAF からリモー ト IP プレフィックスおよび IP SLA Responder を学習します。PfR は、ネットワーク パフォーマ ンスを測定するためにリモート サイトの IP SLA Responder をプローブします。

マルチホップネットワーク経由の MC のピアリングは、BGP ルート リフレクタに似たオーバー レイモデルです。 MC のピアリングシステムは、ネットワーク経由で到達可能(ルーティング可 能)であるIPアドレスを指定して、送信元ループバックインターフェイスを設定する必要があります。

図 20:マルチホップエンタープライズ WAN ネットワーク内でイネーブルになっている MC のピアリングと ターゲット検出

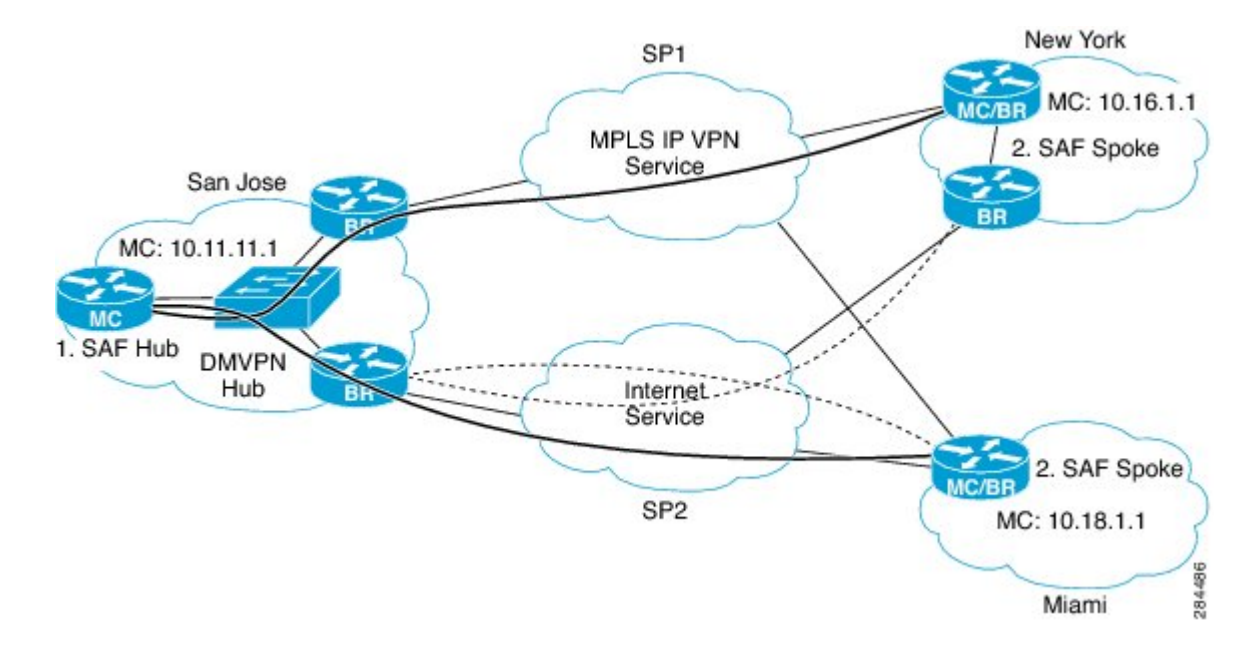

### マスター コントローラのピアリングの設定オプション

ターゲット検出を実行する各 PfR マスター コントローラ (MC) は、他の MC が WAN 経由で検 出または学習するために、既知のローカル IP プレフィックスの範囲およびローカル IP SLA Responder をアドバタイズします。 ターゲット検出を実行する各 MC は、他の MC からアドバタイズされた IP SLA Responder および関連付けられた送信先 IP プレフィックスの範囲も学習し、プローブデー タを必要とするポリシーを動的に設定します。

ネットワーク構造およびプローブ ターゲットと IP SLA Responder の設定に必要な制御の程度に応じて、mc-peer コマンドを使用して MC のピアリングを設定する際に使用できる主なオプションが3つあります。

- ヘッドエンド(ハブサイト)またはピア IP アドレス(ブランチサイト)を設定する。この オプションを使用する場合、SAF EIGRP 隣接関係のソースとしてループバックインターフェ イスを設定することを推奨します。この設定オプションは、マルチホップタイプのネット ワークで使用されます。
- SAF ドメイン ID を設定する、またはデフォルトの SAF ドメイン ID の 59501 を使用する。
   このオプションでは、ハブ サイトとブランチ サイトの両方のマスター コントローラ ルータ
   に EIGRP SAF を設定する必要があります。また、SAF-Everywhere タイプのネットワークで
   使用できます。

 SAF EIGRP の自動設定がない EIGRP オプションを設定する。このオプションは、 SAF-Everywhere タイプのネットワークで使用されます。SAF がネットワーク内のルータに すでに設定されている場合、同じネットワークとオーバーレイ PfR ターゲット検出を使用で きます。PfR ターゲット検出とは別にSAFを設定する方法については、SAFのコンフィギュ レーション ガイドを参照してください。

(注)

CSCud06237 では、PfR ターゲット検出で mc-peer eigrp コマンドを使用する場合、PfR がロー カル ID を選択できるように、ループバック インターフェイスを指定する必要があります。

# PfR ターゲット検出の設定方法

# マルチホップネットワークのハブサイト用 PfR ターゲット検出および MC のピアリングの設定

ネットワークのヘッドエンドにあるマスター コントローラ(通常はハブ サイトのマスター コン トローラ)で、PfRマスターコントローラ(MC)のピアリングを設定するには、このタスクを実 行します。マスターコントローラは、ルーティング機能を持つデバイスである必要があります。 このタスクでは、ハブ サイトとブランチ サイト間のネットワーク クラウドがカスタマーの管理 下にない、または SAF 対応でないマルチホップ タイプのネットワークを想定しています。この 設計では、ハブ サイトの MC は、ブランチの MC SAF フォワーダがアドバタイズメントを交換す るためにピアリングする Service Advertisement Facility (SAF)フォワーダ ハブになります。ハブ サイトの MC は、同じ SAF ドメイン ID と MD5 認証を持つブランチの MC からのピアリング要求 を受け入れます。

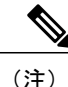

このタスクでは、ダイナミックなPfRターゲット検出がイネーブルになります。この方法は、 SAFがネットワーク内で他のアプリケーションに対してすでにイネーブルになっている、また は MC と SAF 間に既存の隣接関係がある場合に適しています。 たとえば、DMVPN WAN で、 複数の PfR MC が DMVPN トンネル デバイスに共存している場合、それらには SAF 隣接関係 もあり、スタティック ピアリングは必要ありません。

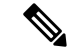

(注) PfR は、スポークツースポークトンネリングをサポートしていません。 Next Hop Resolution Protocol (NHRP) 設定の一環として、インターフェイス コンフィギュレーション モードで ip nhrp server-only コマンドを設定して、スポークツースポーク ダイナミックトンネルをディ セーブルにします。

### 手順の概要

- 1. enable
- 2. configure terminal
- 3. pfr master
- 4. target-discovery
- 5. mc-peer [head-end | peer-address] [loopback interface-number] [description text] [domain domain-id]
- 6. end

### 手順の詳細

| コマンドまたはアクション |                                                                                                    | 目的                                                                                                    |  |  |
|--------------|----------------------------------------------------------------------------------------------------|----------------------------------------------------------------------------------------------------|--|--|
| ステップ1        | enable                                                                                                    | 特権 EXEC モードをイネーブルにします。                                                                                                    |  |  |
|              | 例:                                                                                                    | <ul> <li>パスワードを入力します(要求された場合)。</li> </ul>                                                                                                    |  |  |
|              | Device> enable                                                                                                   |                                                                                                    |  |  |
| ステップ2        | configure terminal                                                                                               | グローバル コンフィギュレーション モードを開始します。                                                                                                    |  |  |
|              | 例:                                                                                                    |                                                                                                    |  |  |
|              | Device# configure terminal                                                                                       |                                                                                                    |  |  |
| ステップ3        | pfr master                                                                                                    | PfRマスターコントローラコンフィギュレーションモードを<br>開始して、マスターコントローラとしてシスコデバイスを設                                                                                                    |  |  |
|              | 例:                                                                                                    | 定します。                                                                                                    |  |  |
|              | Device(config)# pfr master                                                                                       |                                                                                                    |  |  |
| ステップ4        | target-discovery                                                                                                 | PfR ターゲット検出を設定します。                                                                                                    |  |  |
|              | 19月:                                                                                                    | <ul> <li>この例では、ダイナミックな PfR ターゲット検出が設定<br/>されます。</li> </ul>                                                                                                    |  |  |
|              | <pre>Device(config-pfr-mc)# target-discovery</pre>                                                               |                                                                                                    |  |  |
| ステップ5        | <b>mc-peer</b> [head-end   peer-address]<br>[loopback interface-number] [description<br>text] [domain domain-id] | この例では、このデバイスがハブ (ヘッドエンド) デバイス<br>であることを示すために、PfR マスター コントローラのピア<br>リングが設定されます。                                                                                           |  |  |
|              | 例:<br>Device(config-pfr-mc)# mc-peer<br>head-end loopback1 description<br>SJ-hub                                 | <ul> <li>MCのピアリングに使用される SAF ドメイン ID を指定<br/>するには、domain キーワードを使用します。 domain-id<br/>引数は、1 から 65535 の範囲で指定します。 SAF ドメイン ID を指定しない場合、デフォルト値の 59501 が使用<br/>されます。</li> </ul> |  |  |

|       | コマンドまたはアクション               | 目的                               |
|-------|----------------------------|----------------------------------|
| ステップ6 | end                        | (任意) PfR マスター コントローラ コンフィギュレーション |
|       | 例:                         | モードを終了して、特権 EXEC モードに戻ります。       |
|       | Device(config-pfr-mc)# end |                                  |

# マルチホップネットワークのブランチオフィス用 PfR ターゲット検出 および MC のピアリングの設定

スポーク ルータとして機能するブランチ オフィスで PfR ターゲット検出のスタティック モード を使用して PfR MC のピアリングを設定するには、このタスクを実行します。 この例では、ネッ トワークの本社(ヘッドエンド)にある PfR マスター コントローラ ハブ デバイスの IP アドレス は、MC のピアリングを可能にするためにループバック インターフェイスとして設定されます。 このタスクでは、ハブ サイトとブランチ オフィス間のネットワーク クラウドがカスタマーの管 理下にないマルチホップ タイプのネットワークを想定しています。

(注) PfR は、スポークツースポークトンネリングをサポートしていません。 Next Hop Resolution Protocol (NHRP) 設定の一環として、インターフェイス コンフィギュレーション モードで ip nhrp server-only コマンドを設定して、スポークツースポーク ダイナミックトンネルをディ セーブルにします。

### はじめる前に

PfR マスター コントローラ (MC) ピアリングは、ネットワークのハブ サイト (ヘッドエンド) にあるルーティング機能を備えたデバイスに設定する必要があります。

### 手順の概要

- 1. enable
- 2. configure terminal
- 3. pfr master
- 4. mc-peer [peer-address loopback interface-number] [description text] [domain domain-id]
- 5. target-discovery
- 6. end

1

### 手順の詳細

|       | コマンドまたはアクション                                                                                                    | 目的                                                                                     |
|-------|----------------------------------------------------------------------------------------------------|----------------------------------------------------------------------------------------|
| ステップ1 | enable                                                                                                    | 特権 EXEC モードをイネーブルにします。                                                                 |
|       | 例:                                                                                                    | •パスワードを入力します(要求された場合)。                                                                 |
|       | Device> enable                                                                                                    |                                                                                        |
| ステップ2 | configure terminal                                                                                                    | グローバル コンフィギュレーション モードを開始しま<br>オ                                                        |
|       | 例:                                                                                                    | 7 0                                                                                    |
|       | Device# configure terminal                                                                                                 |                                                                                        |
| ステップ3 | pfr master                                                                                                    | PfRマスターコントローラコンフィギュレーションモー<br>ドを開始して、フスターコントローラトしてシスコデバ                                |
|       | 何 :                                                                                                    | イスを設定します。                                                                              |
|       | Device(config)# pfr master                                                                                                 |                                                                                        |
| ステップ4 | <b>mc-peer</b> [peer-address <b>loopback</b><br>interface-number] [ <b>description</b> text] [ <b>domain</b><br>domain-id] | この例では、ネットワークの本社(ヘッドエンド)にあ<br>る PfR マスター コントローラ ハブ デバイスの IP アドレ<br>スは、ピア アドレスとして設定されます。 |
|       | 例:                                                                                                    |                                                                                        |
|       | Device(config-pfr-mc)# mc-peer<br>10.11.11.1 loopback1                                                                     |                                                                                        |
| ステップ5 | target-discovery                                                                                                    | ダイナミックな PfR ターゲット検出を設定します。                                                             |
|       | 例:                                                                                                    |                                                                                        |
|       | <pre>Device(config-pfr-mc)# target-discovery</pre>                                                                         |                                                                                        |
| ステップ6 | end                                                                                                    | (任意) PfR マスター コントローラ コンフィギュレー                                                          |
|       | 例:                                                                                                    | ション モードを終了して、特権 EXEC モードに戻りま<br> す。                                                    |
|       | Device(config-pfr-mc)# end                                                                                                 |                                                                                        |

# PfR ターゲット検出を使用したターゲットおよび IP プレフィックスの 範囲のスタティック定義のイネーブル化

PfR ターゲット検出は、ルーティング機能を備えた境界デバイスで IP SLA Responder を動的にイ ネーブルにし、サイト固有の IP プレフィックスの範囲を学習できます。 この情報は、ローカル PfR マスター コントローラ (MC) から他の MC にアドバタイズされます。 SAF によってアドバ タイズされる IP SLA Responder および IP プレフィックスの範囲をスタティックに設定するには、 このタスクを実行します。 このタスクは、ハブサイトのマスターコントローラで実行されます。

### 手順の概要

- 1. enable
- 2. configure terminal
- **3.** ip prefix-list *list-name* [seq *seq-value*] {deny *network/length* | permit *network/length*}
- 4. 必要に応じてステップ3を繰り返して、プレフィックスリストを作成します。
- 5. pfr master
- 6. target-discovery responder-list prefix-list-name [inside-prefixes prefix-list-name]
- 7. end

|               | コマンドまたはアクション                                                                                                    | 目的                                                                                                    |
|---------------|----------------------------------------------------------------------------------------------------|----------------------------------------------------------------------------------------------------|
| ステップ1         | enable                                                                                                    | 特権 EXEC モードをイネーブルにします。                                                                                           |
|               | 例:                                                                                                    | •パスワードを入力します(要求された場合)。                                                                                           |
|               | Device> enable                                                                                                    |                                                                                                    |
| ステップ2         | configure terminal                                                                                                    | グローバルコンフィギュレーションモードを開始します。                                                                                       |
|               | 例:                                                                                                    |                                                                                                    |
|               | Device# configure terminal                                                                                                    |                                                                                                    |
| ステップ <b>3</b> | <b>ip prefix-list</b> <i>list-name</i> [ <b>seq</b> <i>seq-value</i> ] { <b>deny</b> <i>network/length</i>   <b>permit</b> <i>network/length</i> } | アクティブ プローブのターゲット プレフィックスの IP プ<br>レフィックス リストを作成します。                                                              |
|               | 例:<br>Device(config)# ip prefix-list ipfx<br>permit 10.101.1.0/24                                                                                  | <ul> <li>IP プレフィックス リストを学習リスト コンフィギュレーション モードで使用すると、学習される IP アドレスをフィルタリングすることができます。</li> </ul>                   |
|               |                                                                                                    | <ul> <li>この例では、PfR にプレフィックス 10.101.1.0/24 をプ<br/>ロファイリングさせるために ipfx という名前の IP プ<br/>レフィックス リストを作成します。</li> </ul> |

### 手順の詳細

パフォーマンスルーティングコンフィギュレーションガイド、Cisco IOS XE Release 3S (Cisco ASR 1000)

|       | コマンドまたはアクション                                                                                                    | 目的                                                                                                    |
|-------|----------------------------------------------------------------------------------------------------|----------------------------------------------------------------------------------------------------|
| ステップ4 | 必要に応じてステップ3を繰り返して、<br>プレフィックスリストを作成します。                                                                                                    | _                                                                                                    |
| ステップ5 | pfr master<br>例:<br>Device(config)# pfr master                                                                                                    | PfR マスターコントローラ コンフィギュレーションモード<br>を開始して、マスター コントローラとしてルーティング機<br>能を備えたシスコ デバイスを設定します。                                                  |
| ステップ6 | target-discovery responder-list<br>prefix-list-name [inside-prefixes<br>prefix-list-name]<br>例:<br>Device (config-pfr-mc) #<br>target-discovery responder-list tgt<br>inside-prefixes ipfx | <ul> <li>PfR ターゲット検出を設定します。</li> <li>・この例では、PfR ターゲット検出は、IP SLA Responder<br/>と内部プレフィックスのIP アドレスのスタティック設<br/>定を使用して設定されます。</li> </ul> |
| ステップ1 | end<br>例:<br>Device(config-pfr-mc)# end                                                                                                    | (任意)PfR マスター コントローラ コンフィギュレーショ<br>ン モードを終了して、特権 EXEC モードに戻ります。                                                                        |

この例では、ハブ デバイスは、プロンプトに示されているように、ハブ サイトのマスター コン トローラです。スポーク(ブランチオフィス)デバイスの設定例については、「設定例」を参照 してください。

```
Device-hub> enable
Device-hub# configure terminal
Enter configuration commands, one per line. End with CNTL/Z.
Device-hub(config)# ip prefix-list ipfx permit 10.101.1.0/24
Device-hub(config)# ip prefix-list ipfx permit 10.101.2.0/24
Device-hub(config)# ip prefix-list tgt permit 10.101.1.1/32
Device-hub(config)# ip prefix-list tgt permit 10.101.1.2/32
Device-hub(config)# pfr master
Device-hub(config-pfr-mc)# mc-peer head-end loopback1
Device-hub(config-pfr-mc)# target-discovery responder-list tgt inside-prefixes ipfx
Device-hub(config-pfr-mc)# end
```

### PfR ターゲット検出情報の表示

PfRターゲット検出機能を設定したら、このタスクのコマンドを入力して、ローカルおよびリモートのマスター コントローラ ピア、レスポンダ リスト、内部プレフィックス、および SAF ドメイン ID に関する情報を表示します。

### 手順の概要

- 1. enable
- 2. show pfr master target-discovery
- 3. show pfr master active-probes target-discovery
- 4. debug pfr master target-discovery

### 手順の詳細

**ステップ1 enable** 特権 EXEC モードをイネーブルにします。 パスワードを入力します(要求された場合)。

例:

Device> enable

#### ステップ2 show pfr master target-discovery

このコマンドは、PfR マスター コントローラにより監視および制御されるトラフィック クラスに関する 情報を表示するときに使用されます。この例では、コマンドはハブ(本社)マスター コントローラで入 力され、ローカルおよびリモート ネットワーク、SAF 設定用のドメイン ID、およびマスター コントロー ラピアに関する情報が表示されます。(local)のラベルが付いた出力セクションの情報は、他の MC に アドバタイズされます。(remote)のラベルが付いた出力セクションの情報は、SAF 経由で他の MC から 学習されます。

### 例:

Device# show pfr master target-discovery

```
PfR Target-Discovery Services
Mode: Static Domain: 59501
Responder list: tgt Inside-prefixes list: ipfx
SvcRtg: client-handle: 3 sub-handle: 2 pub-seq: 1
PfR Target-Discovery Database (local)
Local-ID: 10.11.11.1 Desc: Router-hub
```

Target-list: 10.101.1.2, 10.101.1.1 Prefix-list: 10.101.2.0/24, 10.101.1.0/24

PfR Target-Discovery Database (remote)

MC-peer: 10.18.1.1 Desc: Router-spoke2 Target-list: 10.121.1.2, 10.121.1.1 Prefix-list: 10.121.2.0/26, 10.121.1.0/24

MC-peer: 10.16.1.1 Desc: Router-spokel Target-list: 10.111.1.3, 10.111.1.2, 10.111.1.1 Prefix-list: 10.111.3.1/32, 10.111.2.0/26, 10.111.1.0/24

#### ステップ3 show pfr master active-probes target-discovery

このコマンドは、ターゲット検出を使用して学習されるすべてのアクティブプローブおよびプローブター ゲットのステータスを表示するために使用します。 この例では、コマンドはハブ(本社)マスター コン

トローラで入力され、2つのMCピアに関する情報が表示され、プローブのタイプおよびターゲットIPアドレスが一覧表示されます。

### 例:

Device# show pfr master active-probes target-discovery

PfR Master Controller active-probes (TD) Border = Border Router running this probe MC-Peer = Remote MC associated with this target Type = Probe Type Target = Target Address TPort = Target Port N - Not applicable

Destination Site Peer Addresses:

| MC-Peer   | Targets     |            |
|-----------|-------------|------------|
| 10.16.1.1 | 10.111.1.2, | 10.111.1.1 |
| 10.18.1.1 | 10.121.1.1  |            |

The following Probes are running:

| Border    | Idx | State   | MC-Peer   | Туре   | Target     | TPort |
|-----------|-----|---------|-----------|--------|------------|-------|
| 10.16.1.3 | 27  | TD-Actv | 10.16.1.1 | jitter | 10.111.1.2 | 5000  |
| 10.16.1.2 | 14  | TD-Actv | 10.16.1.1 | jitter | 10.111.1.2 | 5000  |
| 10.16.1.3 | 27  | TD-Actv | 10.16.1.1 | jitter | 10.111.1.1 | 5000  |
| 10.16.1.2 | 14  | TD-Actv | 10.16.1.1 | jitter | 10.111.1.1 | 5000  |
| 10.18.1.1 | 14  | TD-Actv | 10.18.1.1 | jitter | 10.121.1.1 | 5000  |
| 10.18.1.1 | 27  | TD-Actv | 10.18.1.1 | jitter | 10.121.1.1 | 5000  |

### ステップ4 debug pfr master target-discovery

このコマンドは、問題のトラブルシューティングに役立つデバッグメッセージを表示するために使用しま す。 次の例では、マスター コントローラのピアリング コマンド、mc-peer を発行後の PfR メッセージが 示されています。MC のピアリングの宛先が変更され、PfR ターゲット検出がシャットダウンされ、再起 動されています。

#### 例:

Device# debug pfr master target-discovery

\*Oct 26 20:00:35.094: PFR\_MC\_TD: SvcPub: handle:7 size:336 seq:3 reach via 192.168.3.1 \*Oct 26 20:00:35.094: PFR\_MC\_TD: prereqs met, origin:192.168.3.1 handle:7 sub:6 pub(s:1/r:0)

# PfR ターゲット検出の設定例

### 例:ダイナミック モードでのマルチホップ ネットワークの PfR ター ゲット検出の設定

次の設定は、本社とブランチ オフィスまたはリモート サイト間のネットワーク クラウドがカス タマーの管理下にない、または SAF 対応でないマルチホップ ネットワークで使用できます。 設 定例では、3 台のマスター コントローラ(1 台は本社、2 台はブランチ オフィス)が示されてい ます。 マスター コントローラのピアリングは3 台のマスター コントローラ ルータ間に確立され ていて、PfR ターゲット検出はダイナミック モードを使用して設定されています。3 つすべての サイトの show pfr master target-discovery コマンドの出力が表示されています。

(注) 次の例では、ハブおよびスポークデバイスのホスト名は「Router-hub」、「Router-spoke1」、 または「Router-spoke2」として設定されていますが、デバイスには PfR をサポートするルー ティング機能を備えた任意のデバイスを指定できます。

#### ハブの MC のピアリングおよびターゲット検出の設定

ハブデバイスにはルーティング機能があり、本社に設置されています。この例では、このデバイ スがハブデバイスであることを示すために、マスターコントローラのピアリングが head-end キー ワードを使用して設定されています。 ループバック インターフェイスを指定する必要がありま す。これは、EIGRP SAF 隣接関係のソースとして使用されます。

```
Router-hub> enable
Router-hub# configure terminal
Enter configuration commands, one per line. End with CNTL/Z.
Router-hub(config)# pfr master
Router-hub(config-pfr-mc)# mc-peer head-end Loopback1
Router-hub(config-pfr-mc)# target-discovery
Router-hub(config-pfr-mc)# end
```

### Spoke1 MC のピアリングおよびターゲット検出の設定

spokel デバイスにはルーティング機能があり、ニューヨークのブランチオフィスに設置されてい ます。 この例では、マスター コントローラのピアリングがハブ デバイスの IP アドレス (10.11.11.1) とピアリングするように設定されています。

```
Router-spoke1> enable
Router-spoke1# configure terminal
```

Enter configuration commands, one per line. End with CNTL/Z.
Router-spokel(config) # pfr master
Router-spokel(config-pfr-mc) # mc-peer 10.11.11.1 Loopback1
Router-spokel(config-pfr-mc) # target-discovery
Router-spokel(config-pfr-mc) # end

### Spoke2 MC のピアリングおよびターゲット検出の設定

spoke2 デバイスにはルーティング機能があり、マイアミのブランチ オフィスに設置されていま す。この例では、マスターコントローラのピアリングがハブデバイスのIPアドレス(10.11.11.1) とピアリングするように設定されています。

```
Router-spoke2> enable
Router-spoke2# configure terminal
Enter configuration commands, one per line. End with CNTL/Z.
Router-spoke2(config)# pfr master
Router-spoke2(config-pfr-mc)# mc-peer 10.11.11.1 Loopback1
Router-spoke2(config-pfr-mc)# target-discovery
Router-spoke2(config-pfr-mc)# end
```

### スタティック モードを使用した PfR ターゲット検出の出力例

次の出力は、ダイナミックモードで PfR ターゲット検出が設定された後のハブデバイスのものです。

```
Router-hub# show pfr master target-discovery
```

```
PfR Target-Discovery Services
Mode: Dynamic Domain: 59501
Responder list: tgt Inside-prefixes list: ipfx
SvcRtg: client-handle: 3 sub-handle: 2 pub-seq: 1
```

PfR Target-Discovery Database (local)

Local-ID: 10.11.11.1 Desc: Router-hub Target-list: 10.101.1.2, 10.101.1.1 Prefix-list: 10.101.2.0/24, 10.101.1.0/24

PfR Target-Discovery Database (remote)

MC-peer: 10.18.1.1 Desc: Router-spoke2 Target-list: 10.121.1.2, 10.121.1.1 Prefix-list: 10.121.2.0/26, 10.121.1.0/24

```
MC-peer: 10.16.1.1 Desc: Router-spokel
Target-list: 10.111.1.3, 10.111.1.2, 10.111.1.1
Prefix-list: 10.111.3.1/32, 10.111.2.0/26, 10.111.1.0/24
次の出力は、ダイナミックモードで PfR ターゲット検出が設定された後の spokel デバイスのもの
```

です。

```
Router-spoke1# show pfr master target-discovery
```

```
PfR Target-Discovery Services
Mode: Dynamic Domain: 59501
Responder list: tgt Inside-prefixes list: ipfx
SvcRtg: client-handle: 3 sub-handle: 2 pub-seq: 1
PfR Target-Discovery Database (local)
Local-ID: 10.16.1.1 Desc: Router-spoke1
Target-list: 10.111.1.3, 10.111.1.2, 10.111.1.1
Prefix-list: 10.111.3.1/32, 10.111.2.0/26, 10.111.1.0/24
```

PfR Target-Discovery Database (remote)

```
MC-peer: 10.11.11.1 Desc: Router-hub
Target-list: 10.101.1.2, 10.101.1.1
Prefix-list: 10.101.2.0/24, 10.101.1.0/24
MC-peer: 10.18.1.1 Desc: Router-spoke2
Target-list: 10.121.1.2, 10.121.1.1
Prefix-list: 10.121.2.0/26, 10.121.1.0/24
次の出力は、ダイナミックモードでPfRターゲット検出が設定された後の spoke2デバイスのもの
です。
```

Router-spoke2# show pfr master target-discovery

```
PfR Target-Discovery Services
Mode: Dynamic Domain: 59501
Responder list: tgt Inside-prefixes list: ipfx
SvcRtg: client-handle: 3 sub-handle: 2 pub-seq: 1
PfR Target-Discovery Database (local)
Local-ID: 10.18.1.1
                            Desc: Router-spoke2
   Target-list: 10.121.1.2,
                           10.121.1.1
  Prefix-list: 10.121.2.0/26, 10.121.1.0/24
PfR Target-Discovery Database (remote)
MC-peer: 11.11.11.1
                             Desc: Router-hub
  Target-list: 10.101.1.2, 10.101.1.1
  Prefix-list: 10.101.2.0/24, 10.101.1.0/24
MC-peer: 10.16.1.1
                            Desc: Router-spoke1
  Target-list: 10.111.1.3,
                           10.111.1.2, 10.111.1.1
  Prefix-list: 10.111.3.1/32, 10.111.2.0/26, 10.111.1.0/24
```

# 例:ダイナミック モードを使用した SAF-Everywhere ネットワークでの PfR ターゲット検出の設定

次の設定例は、PfR MC 間のルーティング可能なデバイスがすべて SAF をサポートするように設 定されているネットワークで使用できます。このモデルでは、ハブサイトとブランチサイトは、 EIGRP SR フォワーダが設定されておらず、すべてのデバイスが SAF 対応である、ネットワーク (通常はサービスプロバイダー (SP) ネットワーク)によって分離されています。SAF-Everywhere タイプのネットワークを介した MC のピアリングは、隣接ネイバー間の EIGRP ピアリングと同様 です。

設定例では、2 台のマスター コントローラ(1 台は本社、1 台はブランチ オフィス)が示されて います。 マスター コントローラのピアリングは 2 台のマスター コントローラ ルータ間に確立さ れていて、PfR ターゲット検出は本社とブランチ オフィスでダイナミック モードでイネーブルに なっています。

(注)

わかりやすくするために、表示されている設定には、コマンド プロンプトはありません。

#### 本社のマスターコントローラの設定

本社(ヘッドエンド)ルータでは、マスターコントローラのピアリングがイネーブルになっており、PfR ターゲット検出はダイナミックモードで設定されています。SAFの設定は service-family

パフォーマンスルーティングコンフィギュレーションガイド、Cisco IOS XE Release 3S (Cisco ASR 1000)

I

コマンドセクションの下に表示されています。この設定は、PfRMCのピアリングおよびターゲット検出オーバーレイの設定が追加される前に存在していると想定されています。

```
key chain metals
kev 1
   key-string gold
Т
pfr master
mc-peer
 target-discovery
no keepalive
border 10.1.1.2 key-chain metals
 interface Ethernet0/2 external
 interface Ethernet0/3 external
  interface Ethernet0/0 internal
 interface Ethernet0/1 internal
learn
 throughput
periodic-interval 0
monitor-period 1
delay threshold 100
mode route control
mode select-exit best
interface Loopback1
ip address 10.100.100.101 255.255.255.255
interface Ethernet0/0
 ip address 10.1.1.1 255.255.255.0
router eigrp
 1
 service-family ipv4 autonomous-system 59501
 remote-neighbors source Loopback1 unicast-listen
exit-service-family
```

### ブランチ オフィスのマスター コントローラの設定

ブランチオフィスルータでは、マスターコントローラのピアリングがイネーブルになっており、 PfR ターゲット検出はダイナミックモードで設定されています。

```
key chain metals
 key 1
   key-string gold
pfr master
mc-peer
 target-discovery
border 172.16.1.3 key-chain metals
 interface Ethernet0/0 external
  interface Ethernet0/1 external
  interface Ethernet0/2 internal
 interface Ethernet0/3 internal
 !
learn
 throughput
periodic-interval 0
monitor-period 1
interface Loopback1
ip address 172.16.100.121 255.255.255.255
interface Ethernet0/2
ip address 172.16.1.4 255.255.255.0
!
```

```
router eigrp
!
service-family ipv4 autonomous-system 59501
!
neighbor 10.100.100.101 Loopback1 remote 10
exit-service-family
```

# 例:ターゲットのスタティック定義およびIPプレフィックスの範囲を 使用した PfR ターゲット検出の設定

次の設定例は、IP SLA Responder および IP プレフィックスの範囲が SAF によってアドバタイズさ れるように指定する場合に使用できます。この設定は、本社とブランチオフィスまたはリモート サイト間のネットワーククラウドが SAF 対応でないマルチホップネットワークで実行できます。 次の図では、シャドウルータはハブサイトとして設定されています。シャドウルータは IP SLA Responder (IP SLA 測定のソース)として使用される専用ルータです。設定例では、3 台のマス ターコントローラ (1台は本社、2台はブランチオフィス)が示されています。マスターコント ローラのピアリングは3台のマスターコントローラルータ間に確立されていて、プレフィックス リストが各サイトのローカルレスポンダと内部プレフィックスを特定するために設定されています。 す。3 つすべてのサイトの show pfr master target-discovery コマンドの出力が表示されています。

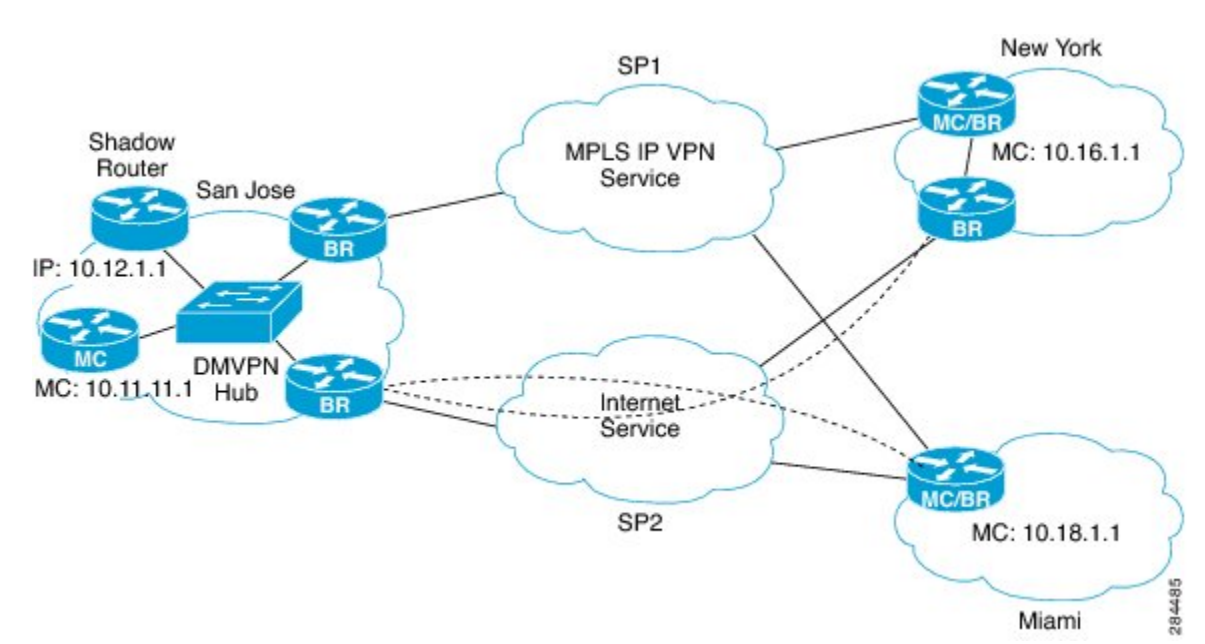

#### 図 21: MPLS IP VPN および DMVPN を使用したシャドウ ルータ ネットワーク トポロジを備えたマルチホップ

### ハブの MC のピアリングおよびターゲット検出の設定

ハブ ルータは本社に設置されています。 この例では、このルータがハブ ルータであることを示 すために、マスターコントローラのピアリングが head-end キーワードを使用して設定されていま す。 ループバック インターフェイスを指定する必要があります。これは、EIGRP SAF 隣接関係 のソースとして使用されます。

I

```
(注)
```

次の例では、ハブおよびスポークデバイスのホスト名は「Router-hub」、「Router-spoke1」、 または「Router-spoke2」として設定されていますが、デバイスには PfR をサポートするルー ティング機能を備えた任意のデバイスを指定できます。

```
Router-hub> enable
Router-hub# config terminal
Enter configuration commands, one per line. End with CNTL/Z.
Router-hub(config)# ip prefix-list ipfx permit 10.101.1.0/24
Router-hub(config)# ip prefix-list ipfx permit 10.101.2.0/24
Router-hub(config)# ip prefix-list tgt permit 10.101.1.1/32
Router-hub(config)# ip prefix-list tgt permit 10.101.1.2/32
Router-hub(config)# pfr master
Router-hub(config-pfr-mc)# mc-peer head-end loopback1
Router-hub(config-pfr-mc)# target-discovery responder-list tgt inside-prefixes ipfx
Router-hub(config-pfr-mc)# end
```

### Spoke1 MC のピアリングおよびターゲット検出の設定

spokel ルータはニューヨークのブランチ オフィスに設置されています。 この例では、マスター コントローラのピアリングがシャドウ(ハブ)ルータの IP アドレス(10.12.1.1)とピアリングす るように設定されています。

```
Router-spokel> enable
Router-spokel# configure terminal
Enter configuration commands, one per line. End with CNTL/Z.
Router-spokel(config)# ip prefix-list ipfx permit 10.111.1.0/24
Router-spokel(config)# ip prefix-list ipfx permit 10.111.2.0/26
Router-spokel(config)# ip prefix-list tgt permit 10.111.3.1/32
Router-spokel(config)# !
Router-spokel(config)# pfr master
Router-spokel(config-pfr-mc)# mc-peer 10.12.1.1 loopback1
Router-spokel(config-pfr-mc)# target-discovery responder-list tgt inside-prefixes ipfx
Router-spokel(config-pfr-mc)# end
```

### Spoke2 MC のピアリングおよびターゲット検出の設定

spoke2 ルータはマイアミのブランチ オフィスに設置されています。 この例では、マスター コン トローラのピアリングがシャドウ (ハブ) ルータの IP アドレス (10.12.1.1) とピアリングするよ うに設定されています。

```
Router-spoke2> enable
Router-spoke2# configure terminal
Enter configuration commands, one per line. End with CNTL/Z.
Router-spoke2(config)# ip prefix-list ipfx permit 10.121.1.0/24
Router-spoke2(config)# ip prefix-list ipfx permit 10.121.2.0/26
Router-spoke2(config)# ip prefix-list tgt permit 10.121.1.1/32
Router-spoke2(config)# ip prefix-list tgt permit 10.121.2.1/32
Router-spoke2(config)# pfr master
Router-spoke2(config-pfr-mc)# mc-peer 10.12.1.1 loopback1
Router-spoke2(config-pfr-mc)# target-discovery responder-list tgt inside-prefixes ipfx
Router-spoke2(config-pfr-mc)# end
```

### スタティック モードを使用した PfR ターゲット検出の出力例

次の出力は、スタティックモードで PfR ターゲット検出が設定された後のハブルータのものです。

```
Router-hub# show pfr master target-discovery
PfR Target-Discovery Services
Mode: Static Domain: 59501
Responder list: tgt Inside-prefixes list: ipfx
SvcRtg: client-handle: 3 sub-handle: 2 pub-seg: 1
PfR Target-Discovery Database (local)
Local-ID: 10.12.1.1
                             Desc: Router-hub
   Target-list: 10.101.1.2, 10.101.1.1
Prefix-list: 10.101.2.0/24, 10.101.1.0/24
PfR Target-Discovery Database (remote)
MC-peer: 10.18.1.1
                             Desc: Router-spoke2
   Target-list: 10.121.1.2, 10.121.1.1
   Prefix-list: 10.121.2.0/26, 10.121.1.0/24
MC-peer: 10.16.1.1
                             Desc: Router-spoke1
   Target-list: 10.111.1.3, 10.111.1.2, 10.111.1.1
Prefix-list: 10.111.3.1/32, 10.111.2.0/26, 10.111.1.0/24
次の出力は、スタティックモードでPfR ターゲット検出が設定された後の spokel ルータのもので
す。
Router-spoke1# show pfr master target-discovery
PfR Target-Discovery Services
Mode: Static Domain: 59501
Responder list: tgt Inside-prefixes list: ipfx
SvcRtg: client-handle: 3 sub-handle: 2 pub-seq: 1
PfR Target-Discovery Database (local)
Local-ID: 10.16.1.1
                            Desc: Router-spokel
   Target-list: 10.111.1.3, 10.111.1.2, 10.111.1.1
Prefix-list: 10.111.3.1/32, 10.111.2.0/26, 10.111.1.0/24
PfR Target-Discovery Database (remote)
MC-peer: 10.12.1.1
                             Desc: Router-hub
   Target-list: 10.101.1.2, 10.101.1.1
   Prefix-list: 10.101.2.0/24, 10.101.1.0/24
MC-peer: 10.18.1.1
                             Desc: Router-spoke2
   Target-list: 10.121.1.2, 10.121.1.1
   Prefix-list: 10.121.2.0/26, 10.121.1.0/24
次の出力は、スタティックモードで PfR ターゲット検出が設定された後の spoke2 ルータのもので
す。
Router-spoke2# show pfr master target-discovery
PfR Target-Discovery Services
Mode: Static Domain: 59501
Responder list: tgt Inside-prefixes list: ipfx
 SvcRtg: client-handle: 3 sub-handle: 2 pub-seq: 1
PfR Target-Discovery Database (local)
```

Local-ID: 10.18.1.1 Desc: Router-spoke2 Target-list: 10.121.1.2, 10.121.1.1 Prefix-list: 10.121.2.0/26, 10.121.1.0/24

```
PfR Target-Discovery Database (remote)
MC-peer: 10.12.1.1 Desc: Router-hub
Target-list: 10.101.1.2, 10.101.1.1
Prefix-list: 10.101.2.0/24, 10.101.1.0/24
MC-peer: 10.16.1.1 Desc: Router-spoke1
Target-list: 10.111.1.3, 10.111.1.2, 10.111.1.1
Prefix-list: 10.111.3.1/32, 10.111.2.0/26, 10.111.1.0/24
```

# その他の関連資料

関連資料

| 関連項目                                                                       | マニュアル タイトル                                      |
|----------------------------------------------------------------------------|-------------------------------------------------|
| Cisco IOS コマンド                                                             | Cisco IOS Master Command List, All Releases     |
| Cisco IOS PfR のコマンド:コマンド構文の詳<br>細、コマンドモード、コマンド履歴、デフォル<br>ト設定、使用上の注意事項、および例 | Cisco IOS Performance Routing Command Reference |
| Cisco IOS XE Release での基本的な PfR 設定                                         | 「ベーシック パフォーマンス ルーティングの<br>設定」モジュール              |
| Cisco IOS XE Release 3.1 および 3.2 の境界ルー<br>タ専用機能の設定に関する情報                   | 「パフォーマンスルーティング境界ルータ専用<br>機能」モジュール               |
| Cisco IOS XE Release のパフォーマンスルーティ<br>ングの運用フェーズを理解するために必要な概<br>念            | 「パフォーマンス ルーティングの理解」モ<br>ジュール                    |
| Cisco IOS XE Release でのアドバンスド PfR 設<br>定                                   | 「アドバンスド パフォーマンス ルーティング<br>の設定」モジュール             |
| IP SLA の概要                                                                 | 「Cisco IOS IP SLAs Overview」モジュール               |
| シスコの DocWiki コラボレーション環境の PfR<br>関連のコンテンツへのリンクがある PfR ホーム<br>ページ            | PfR:Home                                        |

|     | • |    |
|-----|---|----|
| ΓЛ  | L | R  |
| 111 | L | D. |

| MIB                                      | MIBのリンク                                                                                                    |
|------------------------------------------|----------------------------------------------------------------------------------------------------|
| • CISCO-PFR-MIB<br>• CISCO-PFR-TRAPS-MIB | 選択したプラットフォーム、Cisco ソフトウェ<br>アリリース、およびフィーチャ セットの MIB<br>を検索してダウンロードする場合は、次のURL<br>にある Cisco MIB Locator を使用します。<br>http://www.cisco.com/go/mibs |

### シスコのテクニカル サポート

| 説明                                                                                                    | リンク                                               |
|----------------------------------------------------------------------------------------------------|---------------------------------------------------|
| シスコのサポートおよびドキュメンテーション<br>Webサイトでは、ダウンロード可能なマニュア<br>ル、ソフトウェア、ツールなどのオンラインリ<br>ソースを提供しています。これらのリソース<br>は、ソフトウェアをインストールして設定した<br>り、シスコの製品やテクノロジーに関する技術<br>的問題を解決したりするために使用してくださ<br>い。この Web サイト上のツールにアクセスす<br>る際は、Cisco.com のログイン ID およびパス<br>ワードが必要です。 | http://www.cisco.com/cisco/web/support/index.html |

# PfR ターゲット検出の機能情報

ſ

次の表に、このモジュールで説明した機能に関するリリース情報を示します。 この表は、ソフト ウェア リリース トレインで各機能のサポートが導入されたときのソフトウェア リリースだけを 示しています。その機能は、特に断りがない限り、それ以降の一連のソフトウェアリリースでも サポートされます。

プラットフォームのサポートおよびシスコソフトウェアイメージのサポートに関する情報を検索 するには、Cisco Feature Navigator を使用します。 Cisco Feature Navigator には、www.cisco.com/go/ cfn からアクセスします。 Cisco.com のアカウントは必要ありません。

| 機能名              | リリース                      | 機能情報                                                                                                    |
|------------------|---------------------------|----------------------------------------------------------------------------------------------------|
| PfR ターゲット検出 v1.0 | Cisco IOS XE Release 3.5S | PfRターゲット検出機能では、<br>IP SLA Responder の特定および<br>設定を自動化することにより、<br>大企業のブランチネットワー<br>ク間のビデオおよび音声アプリ<br>ケーションのパフォーマンスを<br>管理するためのスケーラブルな<br>ソリューションが導入されてい<br>ます。            |
|                  |                           | 次のコマンドが導入または変更<br>されました。debug pfr master<br>target-discovery、mc-peer、<br>show pfr master active-probes、<br>show pfr master<br>target-discovery、および<br>target-discovery。 |

### 表 24: PfR ターゲット検出の機能情報

パフォーマンス ルーティング コンフィギュレーション ガイド、Cisco IOS XE Release 3S (Cisco ASR 1000)

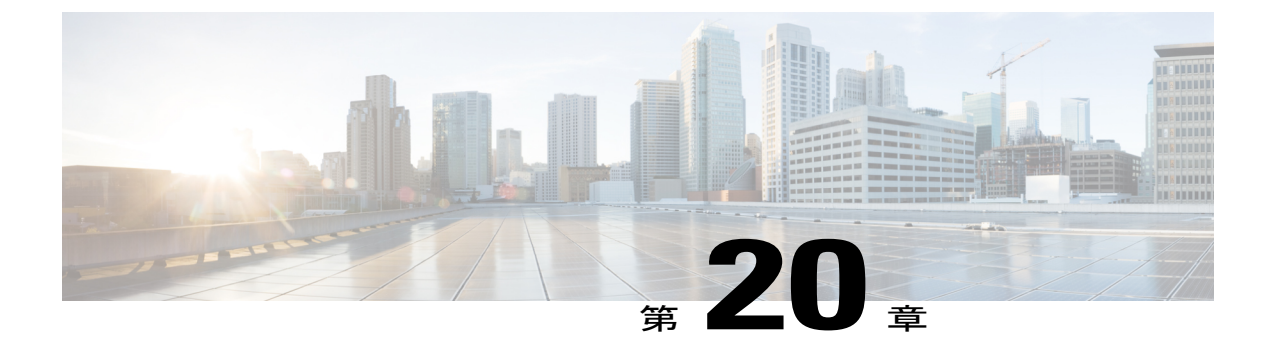

# xDSL アクセス用 PfR 帯域幅の可視性の配信

ハブおよびスポークデバイスがマルチポイントトンネル経由で接続されているネットワークで は、ハブサイトはスポークデバイスでの帯域幅の制限を認識していません。帯域幅の制限に関 する更新情報がないと、パフォーマンスルーティング(PfR)はアプリケーショントラフィック を最適化できません。通常、インターネットサービスプロバイダー(ISP)へのスポークデバ イスの接続は、定期的に帯域幅が変化する DSL 接続です。 PfR 帯域幅の可視性は、PfR の拡張 機能です。正確なポリシーを自動的に適用できるように、ピアリング PfR 要素に正確な最大帯域 幅の情報を提供します。

- 機能情報の確認, 399 ページ
- PfR帯域幅の可視性の制約事項、400ページ
- PfR 帯域幅の可視性の概要, 400 ページ
- PfR 帯域幅の可視性の設定方法, 403 ページ
- PfR 帯域幅の可視性の設定例, 410 ページ
- その他の関連資料, 412 ページ
- PfR 帯域幅の可視性の機能情報, 413 ページ

### 機能情報の確認

ご使用のソフトウェアリリースでは、このモジュールで説明されるすべての機能がサポートされ ているとは限りません。最新の機能情報と注意事項については、ご使用のプラットフォームとソ フトウェアリリースに対応したリリースノートを参照してください。このモジュールに記載さ れている機能の詳細を検索し、各機能がサポートされているリリースのリストを確認する場合は、 このマニュアルの最後にある機能情報の表を参照してください。

プラットフォームのサポートおよびシスコソフトウェアイメージのサポートに関する情報を検索 するには、Cisco Feature Navigator を使用します。 Cisco Feature Navigator には、www.cisco.com/go/ cfn からアクセスします。 Cisco.com のアカウントは必要ありません。

# PfR 帯域幅の可視性の制約事項

- PfR 帯域幅解決は、トラフィック クラスのスループットデータがないため、PfR アクティブ モードではサポートされていません。
- PfR は、スポークツースポークトンネリングをサポートしていません。 Next Hop Resolution Protocol (NHRP) 設定の一環として、インターフェイス コンフィギュレーション モードで ip nhrp server-only コマンドを設定して、スポークツースポーク ダイナミックトンネルを ディセーブルにします。

# PfR 帯域幅の可視性の概要

### ADSL の定義

デジタル加入者線 (DSL) テクノロジーは、マルチメディアやビデオなどの高帯域幅データをサー ビス加入者に転送するために、既存のツイストペア電話回線を使用するモデム テクノロジーで す。xDSL という用語は、Asymmetric DSL (ADSL/ADSL2) 、Symmetric DSL (SDSL) 、高速 DSL (HDSL) 、Rate Adaptive (RADSL) 、および最大 52 Mbps のダウンストリームを配信する Very High Bit Data Rate DSL (VDSL) を含む、類似の多くの DSL の競合形式をカバーします。

Asymmetric DSL の場合、あまり一般的ではない Symmetric DSL とは異なり、帯域幅はデータの アップロードよりダウンロードのほうが広くなります。

接続の加入者端局では、DSL モデムが、コンピュータで使用されるデジタル信号のデータを、電話回線で使用される適切な周波数帯域の電圧信号に変換します。 交換端局では、デジタル加入者線アクセス マルチプレクサ (DSLAM) は、DSL 回線を終了して集約し、他のネットワーキング転送に渡されます。 ADSL の場合、この手順でさらに DSLAM に内蔵されたフィルタ、または事前に設置された専用のフィルタリング機器を使用して、音声コンポーネントが分離されます。

### PfR 帯域幅の可視性の問題

ハブおよびスポーク デバイスがマルチポイント トンネル経由で接続されているネットワークで は、ハブ サイトはスポーク デバイスでの帯域幅の制限を認識していません。帯域幅の制限に関 する更新情報がないと、パフォーマンス ルーティング (PfR) はアプリケーション トラフィック を最適化できません。通常、インターネットサービスプロバイダー (ISP) へのスポークデバイ

スの接続は、定期的に帯域幅が変化するDSL接続です。このようなネットワークの例として、次のネットワーク図を参照してください。

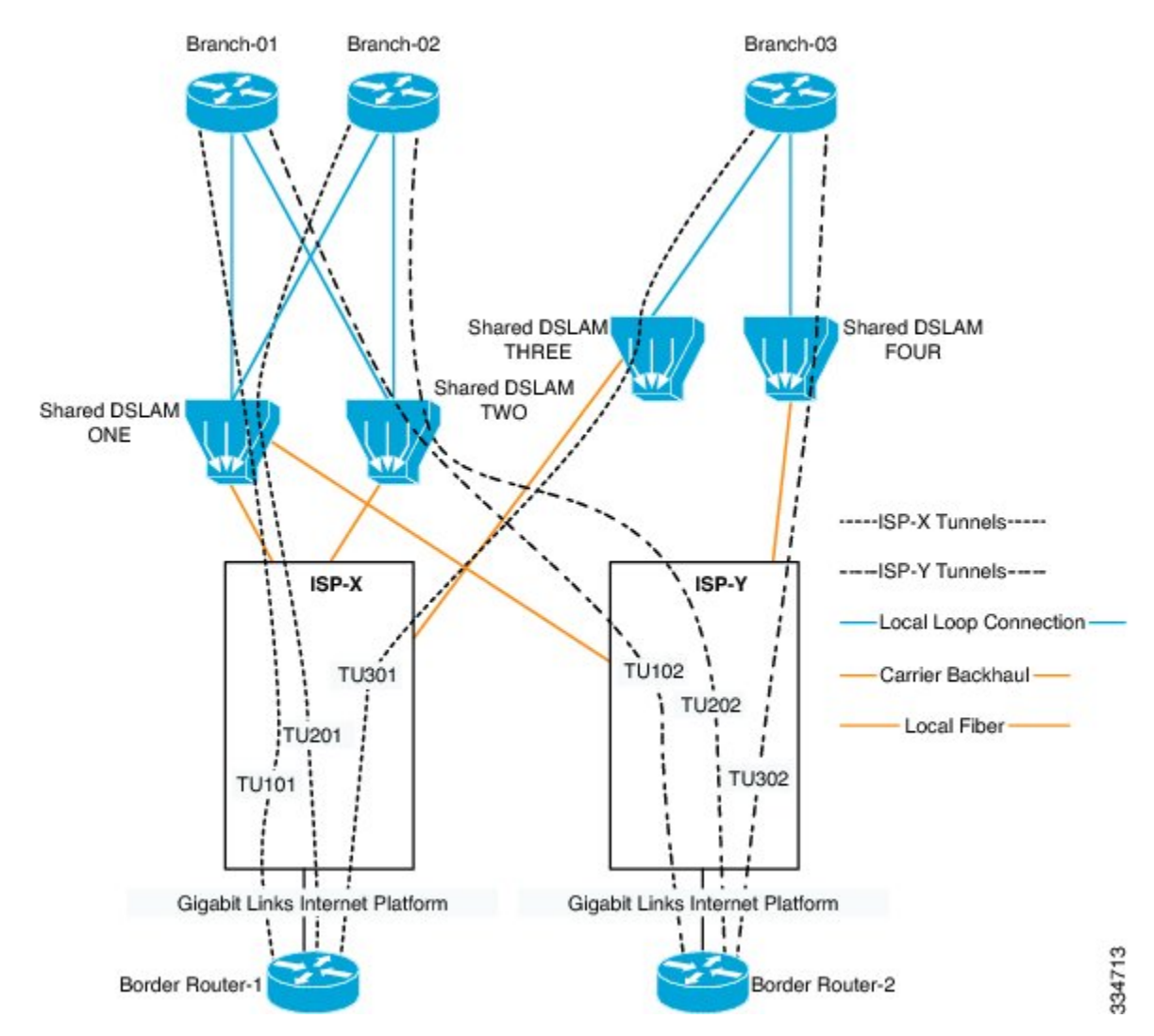

図 22: ADSL 接続を使用したハブおよびスポーク デバイス

PfRはハブとスポーク間のリンク使用率が設定されたしきい値を超えた場合、1つのDMVPN/MGRE トンネルから別のトンネルにアプリケーショントラフィックをリダイレクトできますが、PfRで は特定のスポークがどれだけ輻輳しているか確認することはできません。スポーク側における更 新された受信(Rx)と送信(Tx)の制限を検出し、その制限情報をハブに伝播できるメカニズム が必要です。この場合、PfRで制限情報を使用して、アプリケーショントラフィックを効率的に 管理することができます。

### ADSL の帯域幅の可視性の問題を生じるシナリオ

PfR帯域幅の可視性の問題が生じる ADSL の主なシナリオは次の3つです。

- ADSLの再トレーニング:自動または手動による介入により、回線の再調整および再トレーニングをDSLAMに強制できます。これにより、回線の帯域幅割り当てが変更されます。介入は予告なしに発生することがあります。上方への再トレーニングの場合、ブランチへの影響はわずかです。下方への再トレーニングの場合、ブランチは帯域幅を失うことがあります(交換の輻輳における一般的な問題)。別のトンネルを介してトラフィックを移動させるタイミングを監視および評価する機能が、スムーズな再トレーニングを維持するためには重要です。
- ADSLの輻輳:輻輳期間中は、トラフィックが遅延することがあります。このような状況では、ブランチトラフィックができる限り最適なパスをとれるようにすること、およびすべてのリンクにわたってそれらのトラフィックを極力分散させることが不可欠です。
- ADSLの断続的なエラー:軽微な停止を引き起こす断続的なエラーが、場合によってはかな り頻繁に発生することがあります。通常、これらの問題の調査には数営業日かかります(SLA なし)。このような断続的な大量のエラーは、「割り当てられた」帯域幅の使用率が高い場 合に低下となって表れます。ISPが問題を修復するまで、トラフィック負荷のバランスを取 り戻すために、どのトンネルについても使用プロファイルを効率的に変更する機能が存在す る必要があります。

### PfR 帯域幅の可視性の解決

帯域幅の可視性は、パフォーマンスルーティング(PfR)の拡張機能です。正確なポリシーを自動的に適用できるように、ピアリング PfR 要素に正確な最大帯域幅の情報を提供します。帯域幅の可視性が問題になっているネットワークでは通常、マルチポイントトンネルを介して接続されたハブおよびスポークデバイスがあり、ハブ サイトはスポーク デバイスでの帯域幅の制限を認識していません。帯域幅の制限に関する更新情報がないと、PfR はアプリケーショントラフィックを最適化できません。現在、帯域幅の制限は手動で更新されますが、これはスケーラブルなソリューションではありません。

PfR の帯域幅の可視性は、既存の PfR ターゲット検出機能を利用します。既存の SAF ベースのピアリング インフラストラクチャは、スポーク デバイスからハブ デバイスに帯域幅情報、および ターゲット情報を伝播するために使用することができます。 ハブでは、PfR マスターコントロー ラは、ピアのデータベースを構築し、それらの送受信の最大帯域幅情報を追跡します。 境界ルー タは、特定のピアネットワークに送信される帯域幅の総量を追跡し、マスターコントローラに報 告します。特定のピアに送信される帯域幅の総量が、そのピアの受信容量の一定の割合を超える と、PfR はそのアプリケーショントラフィックを代替リンクに再ルーティングして、スポーク デ バイスでの輻輳を防ぎます。

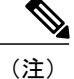

PfR は、スポークツースポーク トンネリングをサポートしていません。 Next Hop Resolution Protocol (NHRP) 設定の一環として、インターフェイス コンフィギュレーション モードで ip nhrp server-only コマンドを設定して、スポークツースポーク ダイナミック トンネルをディ セーブルにします。

PfR帯域幅解決をイネーブルにするには、PfR帯域幅解決をイネーブルにするすべてのデバイスで PfRターゲット検出を設定する必要があります。その結果、すべてのマスターコントローラデバ

イスで PfR 帯域幅解決がイネーブルになります。 PfR 帯域幅解決では、ダイナミックおよびスタ ティックターゲット検出の両方がサポートされています。帯域幅解決をイネーブルにすると、送 受信の帯域幅制限は、PfR ターゲット検出を使用して自動的に検出されて伝播されます。 このメ カニズムにより、動的に検出された制限を上書きできます。

(注)

PfR 帯域幅解決は、トラフィック クラスのスループット データがないため、PfR アクティブ モードではサポートされていません。

# PfR 帯域幅の可視性の設定方法

### マルチホップネットワークのハブサイト用 PfR ターゲット検出および MC のピアリングの設定

ネットワークのヘッドエンドにあるマスター コントローラ(通常はハブ サイトのマスター コン トローラ)で、PfRマスターコントローラ(MC)のピアリングを設定するには、このタスクを実 行します。マスターコントローラは、ルーティング機能を持つデバイスである必要があります。 このタスクでは、ハブ サイトとブランチ サイト間のネットワーク クラウドがカスタマーの管理 下にない、または SAF 対応でないマルチホップ タイプのネットワークを想定しています。この 設計では、ハブ サイトの MC は、ブランチの MC SAF フォワーダがアドバタイズメントを交換す るためにピアリングする Service Advertisement Facility (SAF)フォワーダ ハブになります。ハブ サイトの MC は、同じ SAF ドメイン ID と MD5 認証を持つブランチの MC からのピアリング要求 を受け入れます。

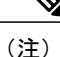

このタスクでは、ダイナミックな PfR ターゲット検出がイネーブルになります。この方法は、 SAF がネットワーク内で他のアプリケーションに対してすでにイネーブルになっている、また は MC と SAF 間に既存の隣接関係がある場合に適しています。たとえば、DMVPN WAN で、 複数の PfR MC が DMVPN トンネル デバイスに共存している場合、それらには SAF 隣接関係 もあり、スタティック ピアリングは必要ありません。

(注)

PfR は、スポークツースポーク トンネリングをサポートしていません。 Next Hop Resolution Protocol (NHRP) 設定の一環として、インターフェイス コンフィギュレーション モードで ip nhrp server-only コマンドを設定して、スポークツースポーク ダイナミック トンネルをディ セーブルにします。

### 手順の概要

- 1. enable
- 2. configure terminal
- 3. pfr master
- 4. target-discovery
- 5. mc-peer [head-end | peer-address] [loopback interface-number] [description text] [domain domain-id]
- 6. end

### 手順の詳細

|       | コマンドまたはアクション                                                                                                    | 目的                                                                                                    |
|-------|----------------------------------------------------------------------------------------------------|----------------------------------------------------------------------------------------------------|
| ステップ1 | enable                                                                                                    | 特権 EXEC モードをイネーブルにします。                                                                                                    |
|       | 例:                                                                                                    | <ul> <li>パスワードを入力します(要求された場合)。</li> </ul>                                                                                                    |
|       | Device> enable                                                                                                   |                                                                                                    |
| ステップ2 | configure terminal                                                                                               | グローバル コンフィギュレーション モードを開始します。                                                                                                    |
|       | 例:                                                                                                    |                                                                                                    |
|       | Device# configure terminal                                                                                       |                                                                                                    |
| ステップ3 | pfr master                                                                                                    | PfRマスターコントローラコンフィギュレーションモードを<br>開始して、マスターコントローラとしてシスコデバイスを設                                                                                                    |
|       | 例:                                                                                                    | 定します。                                                                                                    |
|       | <pre>Device(config)# pfr master</pre>                                                                            |                                                                                                    |
| ステップ4 | target-discovery                                                                                                 | PfR ターゲット検出を設定します。                                                                                                    |
|       | 19月 :                                                                                                    | <ul> <li>・この例では、ダイナミックな PfR ターゲット検出が設定<br/>されます。</li> </ul>                                                                                                    |
|       | <pre>Device(config-pfr-mc)# target-discovery</pre>                                                               |                                                                                                    |
| ステップ5 | <b>mc-peer</b> [head-end   peer-address]<br>[loopback interface-number] [description<br>text] [domain domain-id] | この例では、このデバイスがハブ(ヘッドエンド)デバイス<br>であることを示すために、PfR マスター コントローラのピア<br>リングが設定されます。                                                                                                  |
|       | 例:<br>Device(config-pfr-mc)# mc-peer<br>head-end loopback1 description<br>SJ-hub                                 | <ul> <li>MCのピアリングに使用される SAF ドメイン ID を指定<br/>するには、domain キーワードを使用します。 domain-id<br/>引数は、1 から 65535 の範囲で指定します。 SAF ドメイ<br/>ン ID を指定しない場合、デフォルト値の 59501 が使用<br/>されます。</li> </ul> |

|       | コマンドまたはアクション               | 目的                               |
|-------|----------------------------|----------------------------------|
| ステップ6 | end                        | (任意) PfR マスター コントローラ コンフィギュレーション |
|       |                            | モードを終了して、特権 EXEC モードに戻ります。       |
|       | 例:                         |                                  |
|       | Device(config-pfr-mc)# end |                                  |

# マルチホップネットワークのブランチオフィス用 PfR ターゲット検出 および MC のピアリングの設定

スポーク ルータとして機能するブランチ オフィスで PfR ターゲット検出のスタティック モード を使用して PfR MC のピアリングを設定するには、このタスクを実行します。 この例では、ネッ トワークの本社(ヘッドエンド)にある PfR マスター コントローラ ハブ デバイスの IP アドレス は、MC のピアリングを可能にするためにループバック インターフェイスとして設定されます。 このタスクでは、ハブ サイトとブランチ オフィス間のネットワーク クラウドがカスタマーの管 理下にないマルチホップ タイプのネットワークを想定しています。

(注) PfR は、スポークツースポーク トンネリングをサポートしていません。Next Hop Resolution Protocol (NHRP) 設定の一環として、インターフェイス コンフィギュレーション モードで ip nhrp server-only コマンドを設定して、スポークツースポーク ダイナミック トンネルをディ セーブルにします。

### はじめる前に

PfR マスター コントローラ (MC) ピアリングは、ネットワークのハブ サイト (ヘッドエンド) にあるルーティング機能を備えたデバイスに設定する必要があります。

### 手順の概要

- 1. enable
- 2. configure terminal
- 3. pfr master
- 4. mc-peer [peer-address loopback interface-number] [description text] [domain domain-id]
- 5. target-discovery
- 6. end

1

### 手順の詳細

|       | コマンドまたはアクション                                                                                                    | 目的                                                                                     |
|-------|----------------------------------------------------------------------------------------------------|----------------------------------------------------------------------------------------|
| ステップ1 | enable                                                                                                    | 特権 EXEC モードをイネーブルにします。                                                                 |
|       | 19月:                                                                                                    | ・パスワードを入力します(要求された場合)。                                                                 |
|       | Device> enable                                                                                                    |                                                                                        |
| ステップ2 | configure terminal                                                                                                    | グローバル コンフィギュレーション モードを開始しま                                                             |
|       | 19月 :                                                                                                    | す。<br>                                                                                 |
|       | Device# configure terminal                                                                                                 |                                                                                        |
| ステップ3 | pfr master                                                                                                    | PfRマスターコントローラコンフィギュレーションモー<br>ドを開始して、マスターコントローラとしてシスコデバ                                |
|       | 例:                                                                                                    | イスを設定します。                                                                              |
|       | Device(config) # pfr master                                                                                                |                                                                                        |
| ステップ4 | <b>mc-peer</b> [peer-address <b>loopback</b><br>interface-number] [ <b>description</b> text] [ <b>domain</b><br>domain-id] | この例では、ネットワークの本社(ヘッドエンド)にあ<br>る PfR マスター コントローラ ハブ デバイスの IP アドレ<br>スは、ピア アドレスとして設定されます。 |
|       | 例:                                                                                                    |                                                                                        |
|       | Device(config-pfr-mc)# mc-peer<br>10.11.11.1 loopback1                                                                     |                                                                                        |
| ステップ5 | target-discovery                                                                                                    | ダイナミックな PfR ターゲット検出を設定します。                                                             |
|       | 例:                                                                                                    |                                                                                        |
|       | Device(config-pfr-mc)# target-discovery                                                                                    |                                                                                        |
| ステップ6 | end                                                                                                    | (任意) PfR マスター コントローラ コンフィギュレー<br>ション モードを終了して、特権 FXFC モードに 戸りま                         |
|       | 例:                                                                                                    | J.                                                                                     |
|       | Device(config-pfr-mc)# end                                                                                                 |                                                                                        |

# 帯域幅解決のイネーブル化

このタスクは、関係するサイトのすべてのハブとスポークのすべての PfR マスター コントローラ で実行されます。

はじめる前に

(注)

PfR ターゲット検出は、帯域幅解決をイネーブルにする前に設定する必要があります。 PfR 帯 域幅解決では、ダイナミックおよびスタティック ターゲット検出の両方がサポートされてい ます。 PfR 帯域幅解決は、トラフィック クラスのスループット データがないため、PfR アク ティブ モードではサポートされていません。

(注)

PfR は、スポークツースポーク トンネリングをサポートしていません。 Next Hop Resolution Protocol (NHRP) 設定の一環として、インターフェイス コンフィギュレーション モードで ip nhrp server-only コマンドを設定して、スポークツースポーク ダイナミック トンネルをディ セーブルにします。

### 手順の概要

- 1. enable
- 2. configure terminal
- 3. pfr master
- 4. bandwidth-resolution

### 手順の詳細

|       | コマンドまたはアクション               | 目的                                                      |
|-------|----------------------------|---------------------------------------------------------|
| ステップ1 | enable                     | 特権 EXEC モードをイネーブルにします。                                  |
|       | 例:                         | <ul> <li>パスワードを入力します(要求された場合)。</li> </ul>               |
|       | Device> enable             |                                                         |
| ステップ2 | configure terminal         | グローバル コンフィギュレーション モードを開始しま                              |
|       |                            | す。                                                      |
|       | 例:                         |                                                         |
|       | Device# configure terminal |                                                         |
| ステップ3 | pfr master                 | PfRマスターコントローラコンフィギュレーションモー<br>ドを開始して、フスターコントローラトしてルータを記 |
|       | 例:                         | 定し、グローバル処理およびポリシーを設定します。                                |
|       | Device(config)# pfr master |                                                         |

|       | コマンドまたはアクション                                         | 目的               |
|-------|------------------------------------------------------|------------------|
| ステップ4 | bandwidth-resolution                                 | 帯域幅解決をイネーブルにします。 |
|       | 例:<br>Device(config-pfr-mc)#<br>bandwidth-resolution |                  |

### 動的に検出された送受信の帯域幅制限の上書き

PfR外部インターフェイスの受信(Rx)および送信(Tx)の制限の最大値を手動で指定するには、 PfRマスターコントローラでこのタスクを実行します。帯域幅解決がイネーブルの場合、送受信 の帯域幅制限は、PfRターゲット検出を使用して動的に検出されて伝播されます。PfR帯域幅解 決を使用して動的に検出された制限を上書きするには、このタスクを使用します。

境界ルータ用外部インターフェイスが設定されると、PfR は、境界ルータ上の外部リンク使用率 を 20 秒ごとに自動的に監視します。使用率はマスター コントローラに報告されます。使用率が 指定された制限値を超えると、PfR はそのリンク上のトラフィック クラス用に別の出口リンクを 選択します。動的に検出された帯域幅制限を上書きするために指定できるのは、絶対値(キロ ビット毎秒(kbps))だけです。

### 手順の概要

- 1. enable
- 2. configure terminal
- 3. pfr master
- 4. border *ip-address* [key-chain key-chain-name]
- 5. interface type number external
- 6. maximum utilization receive absolute *kbps*
- 7. max-xmit-utilization absolute kbps
- 8. end

### 手順の詳細

|       | コマンドまたはアクション   | 目的                                        |
|-------|----------------|-------------------------------------------|
| ステップ1 | enable         | 特権 EXEC モードをイネーブルにします。                    |
|       | 例:             | <ul> <li>パスワードを入力します(要求された場合)。</li> </ul> |
|       | Device> enable |                                           |

I

I

|       | コマンドまたはアクション                                                               | 目的                                                                                                    |  |
|-------|----------------------------------------------------------------------------|----------------------------------------------------------------------------------------------------|--|
| ステップ2 | configure terminal                                                         | グローバル コンフィギュレーション モードを開始します。                                                                                                    |  |
|       | 例:                                                                         |                                                                                                    |  |
|       | Device# configure terminal                                                 |                                                                                                    |  |
| ステップ3 | pfr master<br>例:                                                           | <b>PfR</b> マスター コントローラ コンフィギュレーション モードを開始し<br>て、マスターコントローラとしてルータを設定し、グローバル処理お<br>よびポリシーを設定します。                                                                                                    |  |
|       | Device(config)# pfr master                                                 |                                                                                                    |  |
| ステップ4 | <b>border</b> <i>ip-address</i> [ <b>key-chain</b> <i>key-chain-name</i> ] | PfR 管理境界ルータ コンフィギュレーション モードを開始して、境界<br>ルータとの通信を確立します。                                                                                                    |  |
|       | 例:                                                                         | ・境界ルータを識別するために、IPアドレスを設定します。                                                                                                    |  |
|       | Device(config-pfr-mc)# border<br>10.1.1.2                                  | <ul> <li>• PfR の管理対象ネットワークを作成するには、少なくとも1台の<br/>境界ルータを指定する必要があります。1台のマスターコント<br/>ローラで制御できる境界ルータは、最大10台です。</li> </ul>                                                                                                    |  |
|       |                                                                            | <ul> <li>(注) 境界ルータが最初に設定されている場合は、key-chain キー<br/>ワードおよび key-chain-name 引数を入力する必要がありま<br/>す。ただし、既存の境界ルータを再設定する場合、このキー<br/>ワードは省略可能です。</li> </ul>                                                                                             |  |
| ステップ5 | interface type number external<br>例:                                       | PfR管理の外部インターフェイスとして境界ルータを設定し、PfRボー<br>ダー出口インターフェイスコンフィギュレーションモードを開始しま<br>す。                                                                                                    |  |
|       | Device(config-pfr-mc-br)#<br>interface GigabitEthernet<br>0/0/0 external   | <ul> <li>・外部インターフェイスは、トラフィックの転送およびアクティブ<br/>モニタリングに使用されます。</li> </ul>                                                                                                    |  |
|       |                                                                            | <ul> <li>• PfR 管理のネットワークには、最低2つの外部境界ルータイン<br/>ターフェイスが必要です。各境界ルータでは、少なくとも1つの<br/>外部インターフェイスを設定する必要があります。1台のマス<br/>ターコントローラで制御できる外部インターフェイスは、最大<br/>20です。</li> </ul>                                                                           |  |
|       |                                                                            | <ul> <li>(注) external キーワードまたは internal キーワードを指定せずに<br/>interface (PfR) コマンドを入力すると、ルータは、PfR ボー<br/>ダー出口コンフィギュレーション モードではなく、グロー<br/>バル コンフィギュレーション モードで開始されます。アク<br/>ティブ インターフェイスがルータ設定から削除されないよ<br/>うに、このコマンドの no 形式は慎重に適用してください。</li> </ul> |  |

|       | コマンドまたはアクション                                                                                                    | 目的                                                                                                    |
|-------|----------------------------------------------------------------------------------------------------|----------------------------------------------------------------------------------------------------|
| ステップ6 | maximum utilization receive<br>absolute <i>kbps</i>                                                                    | PfR 管理の入口リンクのインターフェイスを介して送信できる着信ト<br>ラフィックの最大使用率のしきい値を設定します。                                                  |
|       | 例:<br>Device(config-pfr-mc-br-if)#<br>maximum utilization receive<br>absolute 500000                                   | <ul> <li>• PfR 管理の入口リンクでの絶対最大使用率を kbps 単位で指定する<br/>には、absolute キーワードおよび kbps 引数を使用します。</li> </ul>             |
| ステップ1 | max-xmit-utilization absolute<br>kbps<br>例:<br>Device(config-pfr-mc-br-if)#<br>max-xmit-utilization absolute<br>500000 | 単一の PfR 管理の出口リンクの最大使用率を設定します。<br>• PfR 管理の出口リンクでの絶対最大使用率を kbps 単位で指定する<br>には、absolute キーワードおよび kbps 引数を使用します。 |
| ステップ8 | end<br>例:<br>Device(config-pfr-mc-br-if)#<br>end                                                                       | PfR ボーダー出口インターフェイス コンフィギュレーション モードを<br>終了し、特権 EXEC モードに戻ります。                                                  |

# PfR 帯域幅の可視性の設定例

### 例:PfR 帯域幅解決の設定

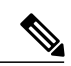

(注) PfR ターゲット検出は、帯域幅解決がイネーブルになる前に設定する必要があります。 PfR 帯 域幅解決では、ダイナミックおよびスタティック ターゲット検出の両方がサポートされてい ます。

次の設定は、本社とブランチオフィスまたはリモートサイト間のネットワーククラウドがカス タマーの管理下にない、または SAF 対応でないマルチホップネットワークで使用できます。 設 定例では、3 台のマスターコントローラ(1 台は本社、2 台はブランチオフィス)が示されてい ます。すべての PfRマスターコントローラ(MC)デバイスで PfR 帯域幅解決がイネーブルになっ ています。3 つすべてのサイトの show pfr master bandwidth-resolution コマンドの出力が表示さ れています。

<u>义</u> (注)

次の例では、ハブおよびスポークデバイスのホスト名は「Router-hub」、「Router-spoke1」、 または「Router-spoke2」として設定されていますが、デバイスには PfR をサポートするルー ティング機能を備えた任意のデバイスを指定できます。

#### ハブの MC 帯域幅解決の設定

ハブ デバイスにはルーティング機能があり、本社に設置されています。 この例では、マスター コントローラで PfR 帯域幅解決がイネーブルになっています。

```
Router-hub> enable
Router-hub# configure terminal
Enter configuration commands, one per line. End with CNTL/Z.
Router-hub(config)# pfr master
Router-hub(config-pfr-mc)# bandwidth-resolution
Router-hub(config-pfr-mc)# end
```

### Spoke1 MC の帯域幅解決の設定

spokel デバイスにはルーティング機能があり、ブランチ(スポーク)オフィスに設置されていま す。 この例では、ブランチ オフィスのマスター コントローラで PfR 帯域幅解決がイネーブルに なっています。

```
Router-spokel> enable
Router-spokel# configure terminal
Enter configuration commands, one per line. End with CNTL/Z.
Router-spokel(config)# pfr master
Router-spokel(config-pfr-mc)# bandwidth-resolution
Router-spokel(config-pfr-mc)# end
```

#### Spoke2 MC の帯域幅解決の設定

spoke2 デバイスにはルーティング機能があり、セカンドブランチ(スポーク)オフィスに設置されています。 この例では、セカンドブランチ オフィスのマスター コントローラで PfR 帯域幅解 決がイネーブルになっています。

```
Router-spoke2> enable
Router-spoke2# configure terminal
Enter configuration commands, one per line. End with CNTL/Z.
Router-spoke2(config)# pfr master
Router-spoke2(config-pfr-mc)# bandwidth-resolution
Router-spoke2(config-pfr-mc)# end
```

### PfR 帯域幅解決の出力例

次の出力は、PfRの帯域幅解決がイネーブルになった後のハブデバイスのマスターコントローラのものです。

Router-hub# show pfr master bandwidth-resolution all

| Border Router: 1 | 0.20.20.2       | External Inte | rface: Tul0  |                |
|------------------|-----------------|---------------|--------------|----------------|
| MC-peer address  | Overlay address | Rx BW [kbps]  | Tx BW [kbps] | Tx Load [kbps] |
| 172.17.51.1      | 10.110.110.2    | 1000          | 900          | 0              |
| 172.20.61.1      | 10.110.110.3    | 1000          | 900          | 35             |

| Border Router: 10 | 0.20.20.3                     | External Inter | face: Tu20   |         |            |
|-------------------|-------------------------------|----------------|--------------|---------|------------|
| MC-peer address   | Overlay address               | Rx BW [kbps]   | Tx BW [kbps] | Tx Load | [kbps]     |
| 172.17.51.1       | 10.90.90.2                    | 1000           | 900          | 18      |            |
| 172.20.61.1       | 10.90.90.3                    | 803            | 903          |         |            |
| 次の出力は、PfR         | の帯域幅解決がイネ                     | ーブルになった        | 後のハブ デバィ     | イスのマン   | スター コントローラ |
| のもので、IPアド         | レス 172.20.61.1 の <sup>.</sup> | マスターコント        | ローラ ピアの出     | コカが表示   | えれています。    |
|                   |                               |                |              |         |            |

#### Router-hub# show pfr master bandwidth-resolution 172.20.61.1

PfR Bandwidth Resolution Database<br/>MC-peer: 172.20.61.1<br/>Border Router External InterfaceOverlay AddressRx BW [kbps] Tx BW [kbps] Tx Load [kbps]10.20.20.2Tu1010.110.110.310009003510.20.20.3Tu2010.90.90.38039030

# その他の関連資料

### 関連資料

| 関連項目                                                                       | マニュアル タイトル                                      |
|----------------------------------------------------------------------------|-------------------------------------------------|
| Cisco IOS コマンド                                                             | Cisco IOS Master Command List, All Releases     |
| Cisco IOS PfR のコマンド:コマンド構文の詳<br>細、コマンドモード、コマンド履歴、デフォル<br>ト設定、使用上の注意事項、および例 | Cisco IOS Performance Routing Command Reference |
| Cisco IOS XE Release での基本的な PfR 設定                                         | 「ベーシック パフォーマンス ルーティングの<br>設定」モジュール              |
| Cisco IOS XE Release 3.1 および 3.2 の境界ルー<br>タ専用機能の設定に関する情報                   | 「パフォーマンスルーティング境界ルータ専用<br>機能」モジュール               |
| Cisco IOS XE Release のパフォーマンス ルーティ<br>ングの運用フェーズを理解するために必要な概<br>念           | 「パフォーマンス ルーティングの理解」モ<br>ジュール                    |
| Cisco IOS XE Release でのアドバンスド PfR 設<br>定                                   | 「アドバンスド パフォーマンス ルーティング<br>の設定」モジュール             |
| IP SLA の概要                                                                 | 「Cisco IOS IP SLAs Overview」モジュール               |
| シスコの DocWiki コラボレーション環境の PfR<br>関連のコンテンツへのリンクがある PfR ホーム<br>ページ            | PfR:Home                                        |

| - N | /11 | в |
|-----|-----|---|
|     |     | _ |

| МІВ                                      | MIB のリンク                                                                                                    |
|------------------------------------------|----------------------------------------------------------------------------------------------------|
| • CISCO-PFR-MIB<br>• CISCO-PFR-TRAPS-MIB | 選択したプラットフォーム、Cisco ソフトウェ<br>アリリース、およびフィーチャ セットの MIB<br>を検索してダウンロードする場合は、次のURL<br>にある Cisco MIB Locator を使用します。<br>http://www.cisco.com/go/mibs |

### シスコのテクニカル サポート

| 説明                                                                                                    | リンク                                               |
|----------------------------------------------------------------------------------------------------|---------------------------------------------------|
| シスコのサポートおよびドキュメンテーション<br>Webサイトでは、ダウンロード可能なマニュア<br>ル、ソフトウェア、ツールなどのオンラインリ<br>ソースを提供しています。これらのリソース<br>は、ソフトウェアをインストールして設定した<br>り、シスコの製品やテクノロジーに関する技術<br>的問題を解決したりするために使用してくださ<br>い。この Web サイト上のツールにアクセスす<br>る際は、Cisco.com のログイン ID およびパス<br>ワードが必要です。 | http://www.cisco.com/cisco/web/support/index.html |

# PfR 帯域幅の可視性の機能情報

次の表に、このモジュールで説明した機能に関するリリース情報を示します。 この表は、ソフト ウェア リリース トレインで各機能のサポートが導入されたときのソフトウェア リリースだけを 示しています。その機能は、特に断りがない限り、それ以降の一連のソフトウェアリリースでも サポートされます。

プラットフォームのサポートおよびシスコソフトウェアイメージのサポートに関する情報を検索 するには、Cisco Feature Navigator を使用します。 Cisco Feature Navigator には、www.cisco.com/go/ cfn からアクセスします。 Cisco.com のアカウントは必要ありません。

1

### 表 25: PfR 帯域幅の可視性の機能情報

| 機能名                           | リリース                                  | 機能情報                                                                                                    |
|-------------------------------|---------------------------------------|----------------------------------------------------------------------------------------------------|
| xDSL アクセス用 PfR 帯域幅の<br>可視性の配信 | 15.3(1)T<br>Cisco IOS XE Release 3.8S | PfR 帯域幅の可視性は、PfR の<br>拡張機能です。ポリシーを自動<br>的に適用できるように、ピアリ<br>ング PfR 要素に正確な最大帯域<br>幅の情報を提供します。<br>次のコマンドが導入または変更<br>されました。<br>bandwidth-resolution、debug<br>pfr border<br>bandwidth-resolution、debug<br>pfr master<br>bandwidth-resolution、show pfr<br>master bandwidth-resolution。 |

パフォーマンス ルーティング コンフィギュレーション ガイド、Cisco IOS XE Release 3S (Cisco ASR 1000)
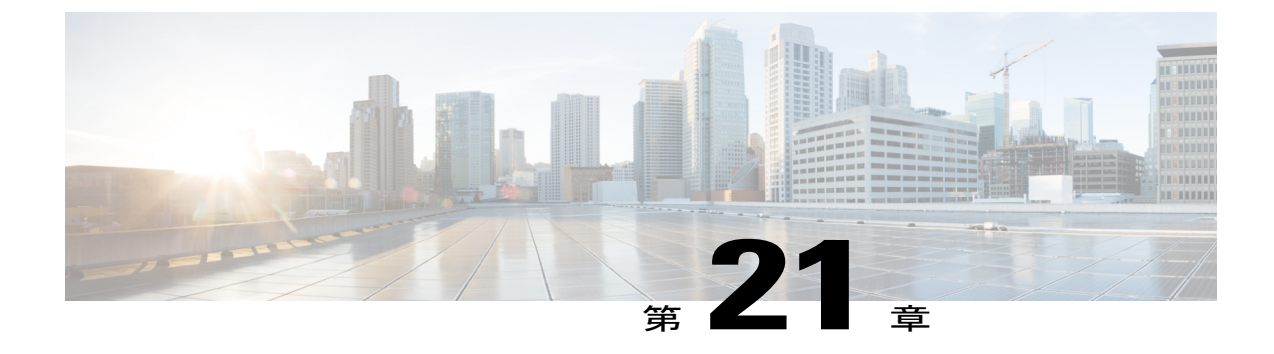

## パフォーマンス ルーティングの traceroute レポート

パフォーマンス ルーティング (PfR) では traceroute レポートをサポートしているので、ホップ バイホップ ベースでプレフィックスのパフォーマンスを監視できます。 遅延、損失、および到 達可能性の測定が、プローブ ソース (境界ルータ) からターゲット プレフィックスへのホップ ごとに収集されます。

- 機能情報の確認, 415 ページ
- パフォーマンス ルーティングの traceroute レポートの概要, 416 ページ
- パフォーマンス ルーティングの traceroute レポートの設定方法,418 ページ
- パフォーマンス ルーティングの traceroute レポートの設定例, 421 ページ
- その他の関連資料, 421 ページ
- ・ パフォーマンス ルーティングの traceroute レポートの機能情報, 423 ページ

### 機能情報の確認

ご使用のソフトウェアリリースでは、このモジュールで説明されるすべての機能がサポートされ ているとは限りません。最新の機能情報と注意事項については、ご使用のプラットフォームとソ フトウェアリリースに対応したリリースノートを参照してください。このモジュールに記載さ れている機能の詳細を検索し、各機能がサポートされているリリースのリストを確認する場合は、 このマニュアルの最後にある機能情報の表を参照してください。

プラットフォームのサポートおよびシスコソフトウェアイメージのサポートに関する情報を検索 するには、Cisco Feature Navigator を使用します。 Cisco Feature Navigator には、www.cisco.com/go/ cfn からアクセスします。 Cisco.com のアカウントは必要ありません。

## パフォーマンス ルーティングの traceroute レポートの概 要

### PfR のロギングとレポート

Cisco IOS PfR では、標準の syslog 機能をサポートしています。 デフォルトでは、通知レベルの syslog がイネーブルになります。 システム ロギングの enable と設定は、グローバル コンフィギュ レーション モードで行います。 PfR マスター コントローラまたは PfR 境界ルータ コンフィギュ レーション モードでは、logging (PfR) コマンドは、PfR でシステム ロギングをイネーブルまたは ディセーブルにする場合にのみ使用します。 PfR システム ロギングは、次のメッセージタイプを サポートします。

- エラーメッセージ:これらのメッセージは、通常のPfR動作に影響する可能性のあるPfRの 動作障害や通信問題を示します。
- デバッグメッセージ:これらのメッセージは、動作上の問題やソフトウェアの問題を診断するため、詳細な PfR の動作を監視するときに使用します。
- ・通知メッセージ:これらのメッセージは、PfR が通常の動作状態にあることを示します。
- ・警告メッセージ:これらのメッセージは、PfR が正しく機能しているものの、PfR の外部の イベントが通常の PfR の動作に影響する可能性があることを示します。

(注)

CSCtx06699 では、表示されるメッセージ数を最小限に抑えるために PfR syslog レベルが追加 され、トラフィック クラスの 30% がポリシー違反の場合に表示する syslog 通知が追加されて います。

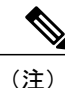

CSCts74631では、表示されるメッセージ数を最小限に抑えるためにPfR syslog レベルが追加さ れ、トラフィック クラスの 30% がポリシー違反の場合に表示する syslog 通知が追加されてい ます。また、PfR バージョンの不一致、MC-BR 認証エラー、および動作可能な外部インター フェイスが2つ未満のために、PfR の最小要件を満たさず、マスターコントローラがディセー ブルになっている場合の新しい syslog アラートが追加されています。

システム、端末、宛先、およびその他のシステム グローバル ロギング パラメータを変更するに は、グローバル コンフィギュレーション モードで logging コマンドを使用します。 システム ロギ ングのグローバル コンフィギュレーションの詳細については、『*Cisco IOS Network Management Configuration Guide*』の「Troubleshooting, Logging, and Fault Management」を参照してください。

### traceroute レポートを使用した PfR のトラブルシューティング

PfR では、syslog および debug コマンドラインインターフェイス (CLI) コマンドを使用して問題 を診断することができますが、コストベース最適化と traceroute レポートに対する OER のサポー ト機能により、traceroute レポートもサポートされるようになりました。 traceroute レポートの使 用により、PfR では、traceroute プローブを使用してホップバイホップ ベースの遅延が判断され、 トラフィック クラスのパフォーマンスが報告されます。

traceroute レポートが導入される前は、出口リンクでトラフィッククラスに予期しないラウンドト リップ遅延値が報告されるような状況でも、ホップ単位の遅延を測定する方法はありませんでし た。PfR では、ユーザデータグラムプロトコル (UDP)の traceroute を使用してホップ単位の遅 延統計が収集されます。tracerouteは、所定のIPアドレスまたはホスト名を持つデバイスへのルー トをトレースするものとして定義され、デバイスへのパスに存在する問題の場所を検出するのに 役立ちます。デフォルトでは従来の UDP ベースの traceroute が使用されますが、ファイアウォー ルを通じて許可される TCP SYN パケットを特定のポートに送信するよう、PfR を設定することが できます。

tracerouteレポートの設定は、マスターコントローラで行います。tracerouteプローブは、境界ルー タの出口がソースとなります。この機能を利用することにより、ホップバイホップベースでトラ フィッククラスのパフォーマンスを監視できます。tracerouteレポートがイネーブルである場合、 自律システム番号、IPアドレス、および遅延測定が、プローブソースからターゲットプレフィッ クスへのホップごとに収集されます。デフォルトでは、トラフィッククラスがポリシー違反 (OOP)になった場合に限り、tracerouteプローブが送信されます。TCPベースのtracerouteは手 動で設定でき、tracerouteプローブの時間間隔も変更できます。デフォルトでは、ホップ単位の遅

延レポートはディセーブルになります。

- traceroute プローブを設定するには、次の方法を使用します。
  - ・定期:traceroute プローブは、新しいプローブサイクルごとにトリガーされます。1つの出 ロだけをプローブするオプションが選択されている場合、トラフィッククラスの現在の出口 がプローブのソースとなります。すべての出口をプローブするオプションが選択されている 場合、使用可能なすべての出口が traceroute プローブのソースとなります。
  - ・ポリシーベース: traceroute プローブは、トラフィック クラスがポリシー違反状態になると 自動的にトリガーされます。 PfR マップの match 句に指定されているすべてのトラフィック クラスに対して、traceroute レポートをイネーブルにすることができます。 トラフィック ク ラスがポリシー準拠状態に戻ると、ポリシーベースの traceroute レポートは停止します。
  - オンデマンド:定期的な traceroute レポートも、すべてのパスに関するホップ単位の統計情報も不要である場合には、traceroute プローブをオンデマンドでトリガーできます。show pfrmaster prefix コマンドのオプションのキーワードと引数を使用して、特定のパスの特定のトラフィック クラス、またはすべてのパスに関する traceroute レポートを開始できます。

## パフォーマンス ルーティングの traceroute レポートの設 定方法

### PfRの traceroute レポートの設定

traceroute レポートを設定するには、マスターコントローラでこのタスクを実行します。PfR アク ティブ プローブを使用した場合に、ホスト アドレスが PfR プローブ メッセージに応答しないこ とがあります。プローブメッセージに応答しない理由としては、ファイアウォールまたはその他 のネットワークの問題が考えられますが、PfR ではそのホスト アドレスが到達不能と見なされ、 プレフィックスの制御が解放されます。traceroute レポートが導入される前は、出口リンクでトラ フィック クラスに予期しないラウンドトリップ遅延値が報告されるような状況でも、ホップ単位 の遅延を測定する方法はありませんでした。応答しないターゲットアドレスとホップ単位の遅延 情報不足の両方を解決するには、UDP の traceroute と任意で TCP の traceroute を使用します。 traceroute レポートの設定はマスターコントローラで行いますが、traceroute プローブのソースは 境界ルータ出口となります。

このタスクでは、3 つの方法を使用して traceroute プローブを設定します。 定期およびポリシー ベースの traceroute レポートは、PfR マップを使用して set traceroute reporting (PfR) コマンドで設 定します。 オンデマンドの traceroute プローブは、特定のパラメータを指定して show pfr master prefix コマンドを入力することによってトリガーされます。 また、このタスクでは、traceroute probe-delay (PfR) コマンドを使用して traceroute プローブ間の時間間隔を変更する方法も示しま す。

traceroute レポートがイネーブルの場合、traceroute プローブのデフォルトの時間間隔は1000 ミリ 秒です。

#### 手順の概要

- 1. enable
- 2. configure terminal
- 3. pfr master
- 4. traceroute probe-delay milliseconds
- 5. exit
- 6. pfr-map map-name sequence-number
- 7. match pfr learn {delay | throughput}
- 8. set traceroute reporting [policy {delay | loss | unreachable}]
- 9. end
- **10.** show pfr master prefix [detail | learned [delay | throughput] | *prefix* [detail | policy | traceroute [*exit-id* | *border-address* | current] [now]]]

### 手順の詳細

I

|               | コマンドまたはアクション                                           | 目的                                                                          |
|---------------|--------------------------------------------------------|-----------------------------------------------------------------------------|
| ステップ1         | enable                                                 | 特権 EXEC モードをイネーブルにします。                                                      |
|               | 例:                                                     | <ul> <li>パスワードを入力します(要求された場合)。</li> </ul>                                   |
|               | Router> enable                                         |                                                                             |
| ステップ <b>2</b> | configure terminal                                     | グローバル コンフィギュレーション モードを開始します。                                                |
|               | 例:                                                     |                                                                             |
|               | Router# configure terminal                             |                                                                             |
| ステップ3         | pfr master                                             | PfR マスター コントローラ コンフィギュレーション モードを開始                                          |
|               | 例:                                                     | して、マスター コントローラとしてルータを設定し、グローバル<br>処理およびポリシーを設定します。                          |
|               | Router(config)# pfr master                             |                                                                             |
| ステップ4         | traceroute probe-delay milliseconds                    | traceroute プローブ サイクルの時間間隔を設定します。                                            |
|               | 19月:                                                   | • traceroute プローブ間のデフォルトの時間間隔は1000 ミリ秒で<br>す。                               |
|               | Router(config-pfr-mc)# traceroute<br>probe-delay 500   | <ul> <li>例では、プローブの間隔が 500 ミリ秒に設定されます。</li> </ul>                            |
| ステップ5         | exit                                                   | PfR マスター コントローラ コンフィギュレーション モードを終了<br>し、グローバル コンフィギュレーション モードに戻ります。         |
|               | 例:                                                     |                                                                             |
|               | Router(config-pfr-mc)# exit                            |                                                                             |
| ステップ6         | pfr-map map-name sequence-number                       | PfR マップ コンフィギュレーション モードを開始して、選択した                                           |
|               | 例:                                                     | IP ブレフィックスにボリシーを適用するように PfR マップを設定<br>します。                                  |
|               | Router(config)# pfr-map<br>TRACEROUTE 10               | •各 PfR マップ シーケンスには、match 句を1 つだけ設定できます。                                     |
|               |                                                        | <ul> <li>例では、TRACEROUTE という名前の PfR マップが作成されます。</li> </ul>                   |
| ステップ1         | match pfr learn {delay   throughput}                   | 学習済みのプレフィックスに一致させるために、PfR マップ内で<br>match 句エントリを作成します。                       |
|               | 例:<br>Router(config-pfr-map)# match pfr<br>learn delay | <ul> <li>・最高遅延または最高アウトバウンドスループットに基づいて<br/>プレフィックスを学習するように設定できます。</li> </ul> |

パフォーマンス ルーティングコンフィギュレーションガイド、Cisco IOS XE Release 3S (Cisco ASR 1000)

|                | コマンドまたはアクション                                                                                                    | 目的                                                                                                    |
|----------------|----------------------------------------------------------------------------------------------------|----------------------------------------------------------------------------------------------------|
|                |                                                                                                    | ・各 PfR マップ シーケンスには、match 句を1 つだけ設定できます。                                                                                                    |
|                |                                                                                                    | ・例では、最高遅延に基づいて学習されたトラフィックを一致<br>させる match 句エントリが作成されます。                                                                                                    |
| <u>ス</u> テップ 8 | <pre>set traceroute reporting [policy {delay   loss   unreachable}] 例: Router(config-pfr-map)# set traceroute reporting</pre>                                                                                                    | <ul> <li>traceroute レポートをイネーブルにします。</li> <li>• PfR マップには、監視対象プレフィックスが含まれている必要があります。 これらのプレフィックスは学習することも、<br/>手動で選択することもできます。</li> <li>• キーワードを指定せずにこのコマンドを入力すると、継続的<br/>なエータリングがイマーブルになります。</li> </ul>                                                                                                    |
|                |                                                                                                    | ・ポリシー キーワードを指定してこのコマンドを入力すると、<br>ポリシーベースの traceroute レポートがイネーブルになりま<br>す。                                                                                                    |
|                | end<br>例:<br>Router(config-pfr-map)# end                                                                                                    | PfR マスター コントローラ コンフィギュレーション モードを終了<br>し、特権 EXEC モードに戻ります。                                                                                                    |
| ステップ <b>10</b> | show pfr master prefix [detail           learned [delay   throughput]   prefix         [detail   policy   traceroute [exit-id           border-address   current] [now]]]         例:         Router# show pfr master prefix         10.5.5.5 traceroute now | <ul> <li>監視対象プレフィックスのステータスを表示します。</li> <li>オンデマンドの traceroute プローブを開始するには、current<br/>キーワードおよび now キーワードを入力します。</li> <li>current キーワードを指定すると、現在の出口に関する最新の<br/>traceroute プローブの結果が表示されます。</li> <li>指定の境界ルータ出口に関する traceroute プローブの結果を表<br/>示するには、exit-id または border-address 引数を入力します。</li> <li>例では、10.5.5.55 プレフィックスに関するオンデマンドの<br/>traceroute プローブが開始されます。</li> </ul> |

## パフォーマンス ルーティングの traceroute レポートの設 定例

### **PfR**の traceroute レポートの設定例

次に、グローバルコンフィギュレーションモードで開始し、遅延に基づいて学習されたトラフィック クラスの継続的な traceroute レポートを設定する例を示します。

Router(config)# pfr master Router(config-pfr-mc)# traceroute probe-delay 10000 Router(config-pfr-mc)# exit Router(config)# pfr-map TRACE 10 Router(config-pfr-map)# match pfr learn delay Router(config-pfr-map)# set traceroute reporting Router(config-pfr-map)# end 次に、特権 EXEC モードで開始し、10.5.5.5 プレフィックスに関するオンデマンドの traceroute プ ローブを開始する例を示します。

Router# show pfr master prefix 10.5.5.55 traceroute current now

Path for Prefix: 10.5.5.0/24 Target: 10.5.5.5 Exit ID: 2, Border: 10.1.1.3 External Interface: Et1/0 Status: DONE, How Recent: 00:00:08 minutes old Time(ms) BGP Hop Host 10.1.4.2 1 8 0 2 10.1.3.2 8 300 3 10.5.5.5 20 50

## その他の関連資料

#### 関連資料

| 関連項目                                                                       | マニュアル タイトル                                         |
|----------------------------------------------------------------------------|----------------------------------------------------|
| Cisco IOS コマンド                                                             | Cisco IOS Master Command List, All Releases        |
| Cisco IOS PfR のコマンド:コマンド構文の詳<br>細、コマンドモード、コマンド履歴、デフォル<br>ト設定、使用上の注意事項、および例 | Cisco IOS Performance Routing Command<br>Reference |
| Cisco IOS XE Release での基本的な PfR 設定                                         | 「ベーシック パフォーマンス ルーティングの<br>設定」モジュール                 |

| 関連項目                                                            | マニュアル タイトル                          |
|-----------------------------------------------------------------|-------------------------------------|
| Cisco IOS XE Release 3.1 および 3.2 の境界ルー<br>タ専用機能の設定に関する情報        | 「パフォーマンスルーティング境界ルータ専用<br>機能」モジュール   |
| Cisco IOS XE Release のパフォーマンスルーティ<br>ングの運用フェーズを理解するために必要な概<br>念 | 「パフォーマンス ルーティングの理解」モ<br>ジュール        |
| Cisco IOS XE Release でのアドバンスド PfR 設<br>定                        | 「アドバンスド パフォーマンス ルーティング<br>の設定」モジュール |
| IP SLA の概要                                                      | 「Cisco IOS IP SLAs Overview」モジュール   |
| シスコの DocWiki コラボレーション環境の PfR<br>関連のコンテンツへのリンクがある PfR ホーム<br>ページ | PfR:Home                            |

### MIB

| МІВ                                      | MIB のリンク                                                                                                    |
|------------------------------------------|----------------------------------------------------------------------------------------------------|
| • CISCO-PFR-MIB<br>• CISCO-PFR-TRAPS-MIB | 選択したプラットフォーム、Cisco ソフトウェ<br>ア リリース、およびフィーチャ セットの MIB<br>を検索してダウンロードする場合は、次の URL<br>にある Cisco MIB Locator を使用します。<br>http://www.cisco.com/go/mibs |

### シスコのテクニカル サポート

| 説明                                                                                                    | リンク                                               |
|----------------------------------------------------------------------------------------------------|---------------------------------------------------|
| シスコのサポートおよびドキュメンテーション<br>Webサイトでは、ダウンロード可能なマニュア<br>ル、ソフトウェア、ツールなどのオンラインリ<br>ソースを提供しています。これらのリソース<br>は、ソフトウェアをインストールして設定した<br>り、シスコの製品やテクノロジーに関する技術<br>的問題を解決したりするために使用してくださ<br>い。この Web サイト上のツールにアクセスす<br>る際は、Cisco.com のログイン ID およびパス<br>ワードが必要です。 | http://www.cisco.com/cisco/web/support/index.html |

1

## パフォーマンス ルーティングの traceroute レポートの機 能情報

次の表に、このモジュールで説明した機能に関するリリース情報を示します。 この表は、ソフト ウェア リリース トレインで各機能のサポートが導入されたときのソフトウェア リリースだけを 示しています。その機能は、特に断りがない限り、それ以降の一連のソフトウェアリリースでも サポートされます。

プラットフォームのサポートおよびシスコソフトウェアイメージのサポートに関する情報を検索 するには、Cisco Feature Navigator を使用します。 Cisco Feature Navigator には、www.cisco.com/go/ cfn からアクセスします。 Cisco.com のアカウントは必要ありません。

| 機能名                                               | リリース                      | 機能情報                                                                                                    |
|---------------------------------------------------|---------------------------|----------------------------------------------------------------------------------------------------|
| コストベースの最適化および<br>traceroute レポートに対する<br>OER のサポート | Cisco IOS XE Release 3.3S | パフォーマンス ルーティング<br>では traceroute レポートをサ<br>ポートしているので、ホップバ<br>イホップ ベースでプレフィッ<br>クスのパフォーマンスを監視で<br>きます。遅延、損失、および<br>到達可能性の測定が、プローブ<br>ソース (境界ルータ) からター<br>ゲットプレフィックスへのホッ<br>プごとに収集されます。<br>この機能により、次のコマンド<br>が導入または変更されました。<br>set traceroute reporting (PfR)、<br>traceroute probe-delay (PfR)、<br>および show pfr master prefix。 |

#### 表 26: パフォーマンス ルーティングの traceroute レポートの機能情報

パフォーマンス ルーティングコンフィギュレーションガイド、Cisco IOS XE Release 3S (Cisco ASR 1000)

パフォーマンス ルーティング コンフィギュレーション ガイド、Cisco IOS XE Release 3S (Cisco ASR 1000)

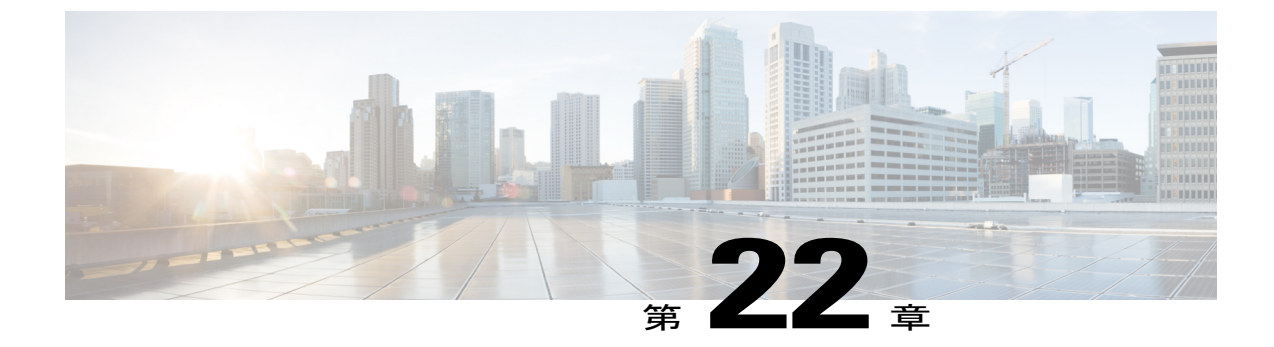

## アクティブ プローブを使用した **PfR** 音声ト ラフィック最適化

このモジュールでは、音質メトリック、ジッター、平均オピニオン評点(MOS)に基づいた音声 トラフィックのアウトバウンド最適化をサポートするパフォーマンスルーティング(PfR)ソ リューションについて説明します。ジッターおよび MOS は、音声トラフィック向けの重要な定 量的品質メトリックであり、これらの音質メトリックは PfR アクティブ プローブを使用して測 定します。

PfR は、ネットワーク間の複数の接続に対し、自動ルート最適化と負荷分散を行います。 PfR は、IPトラフィックを監視してから、プレフィックスのパフォーマンス、リンクの負荷分散、リンク帯域幅の金銭的コスト、およびトラフィックタイプに基づいてポリシーとルールを定義できる、統合型の Cisco IOS ソリューションです。 PfR は、アクティブモニタリング システム、パッシブモニタリング システム、障害のダイナミック検出、およびパスの自動修正を実行できます。 PfRを導入することによって、インテリジェントな負荷分散や、企業ネットワーク内での最適なルート選択が可能になります。

- 機能情報の確認, 425 ページ
- アクティブ プローブを使用した PfR 音声トラフィック最適化の前提条件, 426 ページ
- アクティブプローブを使用した PfR 音声トラフィック最適化に関する情報、426ページ
- ・ アクティブ プローブを使用した PfR 音声トラフィック最適化の設定方法,430 ページ
- アクティブ プローブを使用した PfR 音声トラフィック最適化の設定例,441 ページ
- その他の関連資料、444 ページ
- アクティブプローブを使用した PfR 音声トラフィック最適化の機能情報,445 ページ

### 機能情報の確認

ご使用のソフトウェア リリースでは、このモジュールで説明されるすべての機能がサポートされているとは限りません。 最新の機能情報と注意事項については、ご使用のプラットフォームとソ

フトウェア リリースに対応したリリース ノートを参照してください。 このモジュールに記載さ れている機能の詳細を検索し、各機能がサポートされているリリースのリストを確認する場合は、 このマニュアルの最後にある機能情報の表を参照してください。

プラットフォームのサポートおよびシスコソフトウェアイメージのサポートに関する情報を検索 するには、Cisco Feature Navigator を使用します。 Cisco Feature Navigator には、www.cisco.com/go/ cfn からアクセスします。 Cisco.com のアカウントは必要ありません。

## アクティブ プローブを使用した PfR 音声トラフィック最 適化の前提条件

音声トラフィックの PfR 最適化を実装する前に、PfR の動作原理と PfR ネットワーク コンポーネ ントのセットアップ方法を理解しておく必要があります。 詳細については、「パフォーマンス ルーティングの理解」、「ベーシックパフォーマンスルーティングの設定」、および「アドバン スド パフォーマンス ルーティングの設定」のモジュールを参照してください。

## アクティブ プローブを使用した PfR 音声トラフィック最 適化に関する情報

### IP ネットワークの音声品質

IPネットワークで伝送される音声パケットとデータパケットに違いはありません。旧来の公衆電話回線(POTS)では、音声トラフィックは定義済みのパスを使用して回線交換網で伝送され、通話中、各電話コールに専用の接続が割り当てられます。POTSを使用する音声トラフィックにはリソースの競合に関する問題はありませんが、IPネットワーク経由の音声トラフィックでは、遅延、ジッター、パケット損失など、通話品質に影響を与える要因に対処する必要があります。

#### 遅延

音声パケットの遅延(レイテンシともいう)は、パケットが送信元デバイスから送信されて宛先 デバイスに到着するまでの遅れとして定義されています。遅延は、一方向遅延またはラウンドト リップ遅延として測定されます。レイテンシの最大の原因は、ネットワーク伝送遅延です。ラウ ンドトリップ遅延は、通話能力に影響し、平均オピニオン評点(MOS)の計算に使用されます。 一方向遅延は、ネットワーク問題の診断に使用されます。200ミリ秒の遅延に気づいた発信者は、 パケット遅延のため、相手の応答中に話そうとすることがあります。ITU-T G.114 で規定されて いる電話業界標準では、一方向遅延の最大値を150ミリ秒以下にするよう推奨しています。一方 向遅延が150ミリ秒を超えると、音声品質に影響が出ます。300ミリ秒以上のラウンドトリップ 遅延が発生すると、話者同士が同時に発話してしまうことがあります。

#### ジッター

ジッターはパケット間の遅延がばらつくことを指します。複数のパケットが発信元から宛先に連続的に送信された場合、たとえば10ms間隔で送信された場合、ネットワークが理想的に動作していれば、宛先は10ms間隔でパケットを受信します。しかし、ネットワーク内に遅延(キューイング、代替ルートを介した受信など)が存在する場合、パケット間の到着遅延は、10msより大きい場合も、10msより小さい場合もあります。この例を使用すると、正のジッター値は、パケットが10msを超える間隔で到着することを示します。パケットが12ms間隔で到着する場合、正のジッターは2msです。パケットが8ms間隔で到着する場合、負のジッターは2msです。Voice over IP(VoIP)など遅延に影響されやすいネットワークでは、正のジッター値は望ましくありません。0のジッター値が理想的です。

#### パケット損失

パケット損失は、インターフェイスの障害、パケットのルーティング先の間違い、またはネット ワークの輻輳によって発生する可能性があります。音声トラフィックのパケット損失はサービス の低下を招き、発信者には音声が途切れて聞こえます。パケット損失の平均値が低くても、音声 品質は短期間の連続するパケット損失の影響を受ける場合があります。

#### 平均オピニオン評点 (MOS)

すべての要因が音声品質に影響を与えるので、音声品質の測定方法については多くの人々が疑問 を持っています。ITUなどの標準化団体によって、P.800(MOS)および P.861(Perceptual Speech Quality Measurement (PSQM))という2つの重要な勧告が作成されています。P.800は、音声品 質の平均オピニオン評点を算出する方法の定義に関するものです。MOSスコアの範囲は、最低の 音声品質を表す1から最高を表す5までです。MOS4は、「トール品質」音声と見なされます。

### PfR で使用されるプローブ

PfR はいくつかの IP SLA プローブを使用して、判断に必要なデータの収集に役立てます。

#### **Cisco IOS IP SLA**

Cisco IOS IP SLA は Cisco IOS ソフトウェアの組み込み機能で、これを使用すると IP アプリケー ションおよびサービスの IP サービス レベルの分析、生産性の改善、運用コストの削減、ネット ワークの輻輳や停止の低減などが可能になります。 IP SLA は、アクティブ トラフィック モニタ リングを使用します。これにより、継続的で信頼性のある予測可能な方法でトラフィックが生成 され、ネットワークパフォーマンスを測定できます。 Cisco ルータで使用できる IP SLA Responder を宛先デバイス上でイネーブルにすると、測定データの精度が向上します。 IP SLA の詳細につい ては、『*Cisco IOS IP SLAs Configuration Guide*』を参照してください。

#### PfR で使用されるアクティブ プローブタイプ

設定可能なアクティブ プローブのタイプは次のとおりです。

ICMP エコー:ターゲットアドレスに ping が送信されます。 アクティブ プローブが自動的に生成されると、PfR はデフォルトにより ICMP エコー プローブを使用します。 ICMP エコー プローブの設定には、ターゲットデバイスからの大きな協力を必要としません。しかし、プローブを繰

り返し行うと、ターゲット ネットワーク内で侵入検知システム(IDS) アラームが発生すること があります。 自身の管理制御下にないターゲット ネットワークで IDS が設定されている場合に は、ターゲット ネットワークの管理者に通知することを推奨します。

ジッター:ジッター プローブがターゲット アドレスに送信されます。 ターゲット ポート番号を 指定する必要があります。 設定されるポート番号に関係なく、ターゲット デバイスのリモート レスポンダはイネーブルにする必要があります。

TCP 接続: TCP 接続プローブがターゲット アドレスに送信されます。 ターゲット ポート番号を 指定する必要があります。 TCP メッセージの設定で、既知の番号である TCP ポート番号 23 以外 のポート番号を使用するように指定されている場合は、リモート レスポンダをイネーブルにする 必要があります。

UDP エコー: UDP エコー プローブがターゲット アドレスに送信されます。 ターゲット ポート番号を指定する必要があります。 設定されるポート番号に関係なく、ターゲットデバイスのリモート レスポンダはイネーブルにする必要があります。

### プローブの頻度

デフォルトでは、PfR で使用されるプローブの頻度は 60 秒に設定されています。ただし、2 つの プローブ間の時間間隔を短く設定することで、ポリシーごとにこの頻度を増やすことができます。 プローブの頻度を増やすと応答時間が短縮され、MOS低カウント率の近似値をより正確に求める ことができます。

### アクティブ プローブを使用した PfR 音声トラフィック最適化

アクティブプローブを使用して音声トラフィックを最適化するように PfR を設定するには、いく つかの決定を行ったあと、派生タスクを実行します。最初のステップでは、最適化するトラフィッ クを識別し、プレフィックスリストまたはアクセスリストのいずれを使用するかを決定します。 プレフィックスリストは、特定の送信先プレフィックスのセットを持つすべてのトラフィック (音声トラフィックも含む)を識別するために使用します。アクセスリストは、特定の送信先プ レフィックスを持ち、特定のプロトコル経由で伝送される音声トラフィックだけを識別するため に使用します。

音声トラフィック最適化の2番目のステップでは、active-probe コマンドまたは set active-probe コマンドを使用してアクティブプローブを設定し、使用するアクティブプローブのタイプを指定 します。 PfR では、アクティブプローブに強制ターゲット割り当てを設定することもできます。

音声最適化の最後のステップでは、PfRポリシーを設定し、PfRで識別されたトラフィックに適用 するパフォーマンスメトリックを指定します。

### **PfR**音声パフォーマンス メトリック

PfR 音声トラフィック最適化は、音声パフォーマンス メトリック、遅延、パケット損失、および MOS に基づいた音声トラフィックのアウトバウンド最適化をサポートします。遅延、パケット損 失、ジッター、および MOS は、音声トラフィック用の重要な定量的品質メトリックで、PfR アク ティブ プローブを使用してこれらの音質メトリックが測定されます。 IP SLA ジッター プローブ

はPfRと統合されて、遅延およびパケット損失のほか、ジッター(送信元から宛先まで)とMOS スコアを測定します。ジッタープローブでは、UDPエコープローブの場合と同様に、リモート サイドの応答が必要です。PfR に IP SLA ジッタープローブ タイプを統合することで、PfR の音 声トラフィック最適化機能が向上します。PfR ポリシーでは、音声パフォーマンスメトリック (遅延、パケット損失、ジッター、MOS)にしきい値とプライオリティ値を設定できます。

ジッターを測定するように PfR ポリシーを設定する場合は、しきい値だけを指定し、(その他の PfR 機能で使用される)相対的変化は指定しません。これは、音声トラフィックでは、ジッター の相対的変化は意味を持たないからです。たとえば、ジッターが5ミリ秒から 25 ミリ秒に変化 するのと、15 ミリ秒から 25 ミリ秒に変化するのとでは、音声品質の低下という観点でいえば違いはありません。短期間の平均(最後の5プローブを測定)ジッターがジッターしきい値よりも高い場合、そのプレフィックスはジッターによるポリシー違反状態であると見なされます。この 場合、PfR はすべての出口をプローブし、ジッターが最も少ない出口が最良出口として選択されます。

MOSは、さまざまな方法で機能します。MOSの平均値は重要ではありませんが、MOS値がMOS しきい値を下回る回数は重要な意味を持ちます。たとえば、MOS しきい値が 3.85 に設定され、 10回のうち 3回の MOS 測定で測定値が 3.85 の MOS しきい値を下回った場合、MOS 低カウント 率は 30 % です。show コマンドの出力では、アクティブに監視された MOS パケットの数が、し きい値を下回った割合と共に ActPMOS フィールドに表示されます。MOS 測定値がしきい値をわ ずかに下回っている場合は、この割合が切り捨てられて0の ActPMOS 値が表示されることがあり ます。MOS 測定が設定されたポリシーを PfR が実行する場合は、MOS しきい値と MOS 低カウ ント率の両方が考慮されます。短期間(最後の5プローブの平均)の MOS 低カウント率が、設 定された MOS 低カウント率よりも高い場合、プレフィックスはポリシー違反状態であると見なさ れます。この場合、PfR はすべての出口をプローブし、MOS 値が最も高い出口が最良出口として 選択されます。

### PfR アクティブ プローブの強制ターゲット割り当て

OER テクノロジーの以前のリリースでは、PfR アクティブ プローブ ターゲットは最長一致プレフィックスに割り当てられます。しかし、場合によっては送信先プレフィックスと一致しない

パフォーマンス ルーティングコンフィギュレーションガイド、Cisco IOS XE Release 3S (Cisco ASR 1000)

ターゲットを使用することもありえます。次の図の例は、最長一致プレフィックスを使用するよりも、PfR 強制ターゲット割り当てを設定するほうが適切なシナリオを示しています。

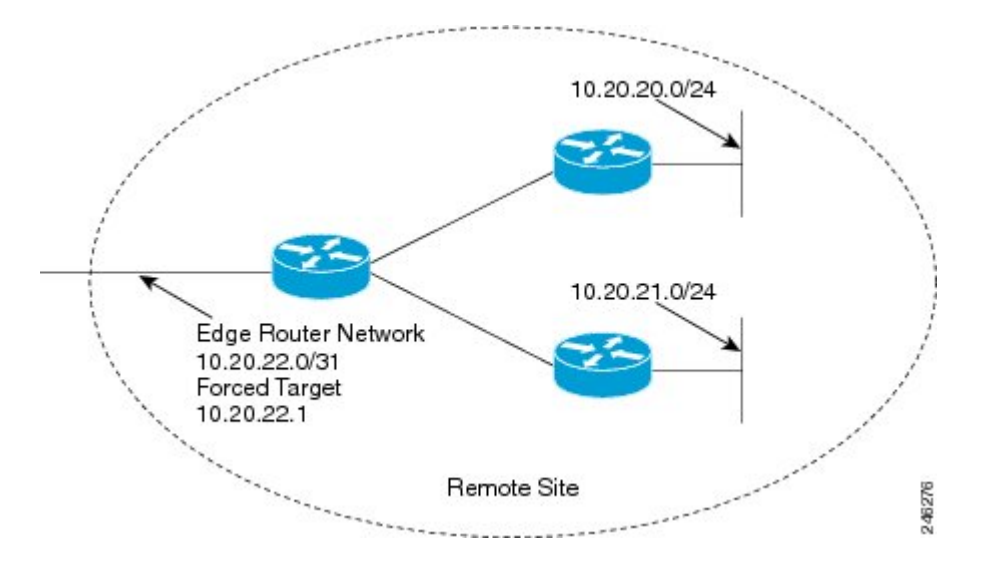

図 23: PfR 強制ターゲット割り当てシナリオ

前述の図では、ネットワーク 10.20.21.0/24 または 10.20.22.0/24 の IP アドレス 10.20.22.1 を (ネッ トワークのエッジで)プローブします。ネットワーク内でジッターが発生する可能性は少ないの で、ネットワークのエッジをプローブすると、最終的な宛先のプローブとほぼ同等の測定値が得 られます。

強制ターゲット割り当てを使用すると、最長一致プレフィックスでなくても、プレフィックスの グループまたはアプリケーションにターゲットを割り当てることができます。 ターゲットの割り 当てによって、エンドホストへの遅延ではなく、ネットワークのエッジへの正確な遅延を判定で きます。

## アクティブ プローブを使用した PfR 音声トラフィック最 適化の設定方法

最適化するトラフィックの識別にプレフィックスリストとアクセスリストのいずれを使用するか に応じて、次に示す2つのオプションタスクのいずれかを実行します。3つ目のタスクは、アク セスリストを使用して識別されたトラフィックに使用できます。強制ターゲット割り当ての使用 方法もここで説明します。プレフィックスリストを使用して特定されるトラフィックで使用でき る設定例については、「例:アクティブプローブを使用したトラフィック(音声トラフィックを 含む)の最適化」を参照してください。

### プレフィックスリストを使用した PfR のトラフィックの識別

PfR を使用してトラフィックを測定するには、先にトラフィックを識別する必要があります。 プレフィックス リストを使用してこのタスクを実行し、PfR でプローブするトラフィックを識別します。

### 手順の概要

- 1. enable
- 2. configure terminal
- **3.** ip prefix-list *list-name* [seq *seq-value*] {deny *network/length*| permit *network/length*}
- 4. exit

### 手順の詳細

I

|               | コマンドまたはアクション                                                                                                    | 目的                                                                                                    |
|---------------|----------------------------------------------------------------------------------------------------|----------------------------------------------------------------------------------------------------|
| ステップ1         | enable                                                                                                    | 特権 EXEC モードをイネーブルにします。                                                                                                    |
|               | 例:                                                                                                    | <ul> <li>パスワードを入力します(要求された場合)。</li> </ul>                                                                                                    |
|               | Router> enable                                                                                                    |                                                                                                    |
| ステップ2         | configure terminal                                                                                                    | グローバル コンフィギュレーション モードを開始します。                                                                                                    |
|               | 例:                                                                                                    |                                                                                                    |
|               | Router# configure terminal                                                                                                    |                                                                                                    |
| ステップ <b>3</b> | <pre>ip prefix-list list-name [seq<br/>seq-value] {deny network/length <br/>permit network/length}<br/>例:<br/>Router(config)# ip prefix-list<br/>TRAFFIC_PFX_LIST_seq 10 permit<br/>10.20.21.0/24</pre> | <ul> <li>IP プレフィックス リストを作成します。</li> <li>IP プレフィックス リストは、PfR マスター コントローラでモ<br/>ニタリングするプレフィックスを手動で選択するために使用さ<br/>れます。</li> <li>マスター コントローラは、正確なプレフィックス(/32)、所<br/>定のプレフィックス長、または所定のプレフィックス長とそれ<br/>よりも短いプレフィックス (/16 よりも短い /24 など)を監視<br/>および制御できます。</li> <li>IP プレフィックス リストで指定されたプレフィックスは、<br/>match ip address (PfR) コマンドを使用して PfR マップにイン<br/>ポートします。</li> <li>例では、10.20.21.0/24 サブネットからのプレフィックスを許可<br/>する、TRAFFIC_PFX_LIST という名前の IP プレフィックス リ<br/>ストが作成されます。</li> </ul> |

|       | コマンドまたはアクション         | 目的                                               |
|-------|----------------------|--------------------------------------------------|
| ステップ4 | exit                 | (任意) グローバル コンフィギュレーション モードを終了し、特権 EXEC モードに戻ります。 |
|       | 例:                   |                                                  |
|       | Router(config)# exit |                                                  |

### アクセスリストを使用して最適化する音声トラフィックを識別する方 法

音声トラフィックを測定するには、先に音声トラフィックを識別する必要があります。アクセス リストを使用してこのタスクを実行し、音声トラフィックを識別します。

音声トラフィックは、基本となる IP ネットワークでさまざまなプロトコルとストリームを使用し ます。次の図は、IP 経由の音声トラフィック伝送に使用できるプロトコルオプションを示してい ます。音声用シグナリングトラフィックの大半は TCP 経由で伝送されます。大半の音声コール は、ユーザデータグラムプロトコル(UDP)および Real-Time Transport Protocol(RTP)経由で伝 送されます。所定の範囲の宛先ポート番号を使用して音声コールトラフィックを UDP 経由で伝 送するように音声デバイスを設定できます。

#### 図 24: 音声トラフィックに使用できるプロトコル スタック オプション

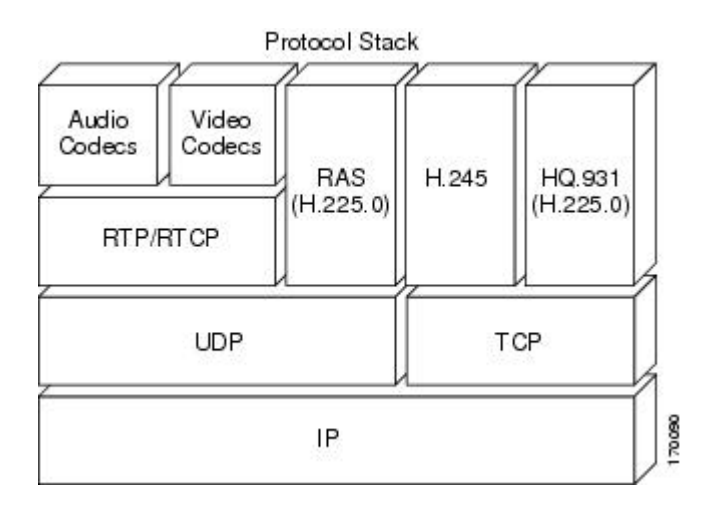

### 手順の概要

- 1. enable
- 2. configure terminal
- **3.** ip access-list {standard | extended} access-list-name
- **4.** [sequence-number] **permit udp** source source-wildcard [operator [port]] destination destination-wildcard [operator [port]] [**precedence** precedence] [**tos** tos] [**ttl** operator value] [**log**] [**time-range** time-range-name] [**fragments**]
- 5. exit

### 手順の詳細

I

|               | コマンドまたはアクション                                                                                                    | 目的                                                                                                    |
|---------------|----------------------------------------------------------------------------------------------------|----------------------------------------------------------------------------------------------------|
| ステップ1         | enable                                                                                                    | 特権 EXEC モードをイネーブルにします。                                                                                                    |
|               | 例:                                                                                                    | <ul> <li>パスワードを入力します(要求された場合)。</li> </ul>                                                                                                    |
|               | Router> enable                                                                                                    |                                                                                                    |
| ステップ <b>2</b> | configure terminal                                                                                                    | グローバル コンフィギュレーション モードを開始しま<br>す。                                                                                                    |
|               | 例:                                                                                                    |                                                                                                    |
|               | Router# configure terminal                                                                                                    |                                                                                                    |
| ステップ <b>3</b> | ip access-list {standard   extended}<br>access-list-name<br>例:<br>Router(config)# ip access-list extended<br>VOICE_ACCESS_LIST                                                                                                    | <ul> <li>IP アクセス リストを名前で定義します。</li> <li>• PfR は、名前付きアクセス リストだけをサポートします。</li> <li>• この例では、VOICE_ACCESS_LIST という名前の拡張 IP アクセス リストが作成されます。</li> </ul>                                                                                                  |
| ステップ4         | [sequence-number] permit udp source<br>source-wildcard [operator [port]] destination<br>destination-wildcard [operator [port]]         [precedence precedence] [tos tos] [ttl operator<br>value] [log] [time-range time-range-name]         [fragments]         例:         Router(config-ext-nacl) # permit udp any<br>range 16384 32767 10.20.20.0 0.0.0.15         range 16384 32767 | <ul> <li>拡張アクセスリストを定義します。</li> <li>・任意のプロトコル、ポート、またはその他の IP パケット ヘッダー値を指定できます。</li> <li>・この例では、任意の送信元から 10.20.20.0/24 の送信<br/>先プレフィックスに伝送される、宛先ポート番号<br/>16384 ~ 32767 の UDP トラフィックをすべて識別す<br/>るように設定されます。この特定の UDP トラフィッ<br/>クが最適化されます。</li> </ul> |

|       | コマンドまたはアクション         | 目的                                                                             |
|-------|----------------------|--------------------------------------------------------------------------------|
| ステップ5 | exit                 | <ul> <li>(任意) グローバル コンフィギュレーション モードを終</li> <li>了1 特権 FXFC モードに 戻ります</li> </ul> |
|       | 例:                   |                                                                                |
|       | Router(config)# exit |                                                                                |

### ターゲット割り当てを使用した PfR 音声プローブの設定

最適化するトラフィックを識別したら(この例では、アクセスリストを使用して音声トラフィッ クを識別)、このタスクを実行して PfR ジッタープローブを設定し、ジッタープローブの結果を 割り当てて、識別されたトラフィックを最適化します。 この例で、PfR アクティブ音声プローブ には、通常の最長一致割り当てターゲットではなく、PfR の強制ターゲットが割り当てられます。 ソースデバイスで PfR ジッタープローブを設定する前に、ターゲットデバイス(動作のターゲッ ト)で IP SLA Responder をイネーブルにする必要があります。 IP SLA Responder を使用できるの は、Cisco IOS ソフトウェアベースのデバイスだけです。 IP SLA Responder が稼働するネットワー クデバイスで次のタスクを開始します。

(注)

IP SLA Responder が稼働するデバイスは、PfR 用に設定されている必要はありません。

## 

(注) PfRマップで適用されたポリシーによって、グローバルポリシーの設定が上書きされることは ありません。

#### はじめる前に

このタスクを設定する前に、アクセスリストを使用して最適化する音声トラフィックを識別する 方法を実行します。

### 手順の概要

- 1. enable
- 2. configure terminal
- 3. ip sla monitor responder
- 4. exit
- 5. PfR マスター コントローラになっているネットワーク デバイスに移動します。
- 6. enable
- 7. configure terminal
- 8. pfr-map map-name sequence-number
- **9.** match ip address {access-list access-list-name | prefix-list prefix-list-name}
- **10.** set active-probe probe-type ip-address [target-port number] [codec codec-name]
- **11. set probe frequency** seconds
- **12. set jitter threshold** maximum
- **13.** set mos {threshold *minimum* percent *percent*}
- **14.** set resolve {cost priority value | delay priority value variance percentage | jitter priority value variance percentage | loss priority value variance percentage | mos priority value variance percentage | range priority value | utilization priority value variance percentage}
- 15. set resolve mos priority value variance percentage
- **16.** set delay {relative *percentage* | threshold *maximum*}
- 17. exit
- 18. pfr master
- **19. policy-rules** *map-name*
- 20. end
- 21. show pfr master active-probes [appl| forced]
- **22.** show pfr master policy {sequence-number|policy-name | default}

#### 手順の詳細

I

|       | コマンドまたはアクション               | 目的                                        |
|-------|----------------------------|-------------------------------------------|
| ステップ1 | enable                     | 特権 EXEC モードをイネーブルにします。                    |
|       | 例:                         | <ul> <li>パスワードを入力します(要求された場合)。</li> </ul> |
|       | Router> enable             |                                           |
| ステップ2 | configure terminal         | グローバル コンフィギュレーション モードを開始します。              |
|       | 例:                         |                                           |
|       | Router# configure terminal |                                           |

パフォーマンスルーティングコンフィギュレーションガイド、Cisco IOS XE Release 3S (Cisco ASR 1000)

|                                                           | コマンドまたはアクション                                                                                      | 目的                                                                                                    |  |
|-----------------------------------------------------------|---------------------------------------------------------------------------------------------------|----------------------------------------------------------------------------------------------------|--|
| ステップ3 ip sla monitor responder IP SLA Responder をイネーブルにしま |                                                                                                   | IP SLA Responder をイネーブルにします。                                                                                                    |  |
|                                                           | 例:                                                                                                |                                                                                                    |  |
|                                                           | Router(config)# ip sla monitor<br>responder                                                       |                                                                                                    |  |
| ステップ4                                                     | exit                                                                                              | グローバル コンフィギュレーション モードを終了し、特権 EXEC モー<br>ドに戻ります。                                                                                                    |  |
|                                                           | 例:                                                                                                |                                                                                                    |  |
|                                                           | Router(config)# exit                                                                              |                                                                                                    |  |
| ステップ5                                                     | PfR マスター コントローラに<br>なっているネットワークデバイ<br>スに移動します。                                                    |                                                                                                    |  |
| ステップ6                                                     | enable                                                                                            | 特権 EXEC モードをイネーブルにします。                                                                                                    |  |
|                                                           | 例:                                                                                                | ・パスワードを入力します(要求された場合)。                                                                                                    |  |
|                                                           | Router> enable                                                                                    |                                                                                                    |  |
| ステップ7                                                     | configure terminal                                                                                | グローバル コンフィギュレーション モードを開始します。                                                                                                    |  |
|                                                           | 例:                                                                                                |                                                                                                    |  |
|                                                           | Router# configure terminal                                                                        |                                                                                                    |  |
| ステップ8                                                     | <b>pfr-map</b> map-name<br>sequence-number                                                        | PfR マップ コンフィギュレーション モードを開始して、選択した IP プ<br>レフィックスにポリシーを適用するように PfR マップを設定します。                                                                          |  |
|                                                           | 例:                                                                                                | •各 PfR マップ シーケンスには、match 句を1つだけ設定できます。                                                                                                    |  |
|                                                           | Router(config)# pfr-map<br>TARGET_MAP 10                                                          | <ul> <li>deny シーケンスは最初に IP プレフィックス リストに定義してから、ステップ9で match ip address (PfR) コマンドを使用して適用します。</li> </ul>                                                |  |
|                                                           |                                                                                                   | ・例では、TARGET_MAPという名前の PfR マップが作成されます。                                                                                                    |  |
| ステップ <b>9</b>                                             | <b>match ip address</b> {access-list<br>access-list-name  <b>prefix-list</b><br>prefix-list-name} | PfR マップ内の一致基準として拡張 IP アクセス リストまたは IP プレフィックスを参照します。                                                                                                   |  |
|                                                           | P. 9. W 100 100100 )                                                                              | •各 PfR マップシーケンスには、match 句を1つだけ設定できます。                                                                                                    |  |
|                                                           | 例:<br>Router(config-pfr-map)# match<br>ip address access-list<br>VOICE_ACCESS_LIST                | <ul> <li>・例では、VOICE_ACCESS_LIST という名前の IP アクセス リストが、PfR マップ内の一致基準として設定されます。 アクセス リストは「アクセス リストを使用して最適化する音声トラフィックを<br/>識別する方法」タスクで作成されています。</li> </ul> |  |

I

Γ

|                     | コマンドまたはアクション                                                                                                    | 目的                                                                                                    |  |
|---------------------|----------------------------------------------------------------------------------------------------|----------------------------------------------------------------------------------------------------|--|
| ステップ 10             | set active-probe probe-type<br>ip-address [target-port number]<br>[codes codes-name]                                      | set 句エントリを作成して、アクティブプローブのターゲットプレフィッ<br>クスを割り当てます。                                                                                                    |  |
|                     | [Codec codec-name]<br>例:<br>Router(config-pfr-map)# set<br>active-probe jitter 10.20.22.1<br>target-port 2000 codec g729a | <ul> <li>・プレフィックスのターゲット IP アドレスを指定し、インターネット制御メッセージプロトコル (ICMP) エコー (ping) メッセージを使用してアクティブな監視を行うには、echo キーワードを使用します。</li> <li>・プレフィックスのターゲット IP アドレスを指定し、ジッターメッセージを使用してアクティブな監視を行うには、jitter キーワードを使用します。</li> </ul> |  |
|                     |                                                                                                    | <ul> <li>プレフィックスのターゲット IP アドレスを指定し、インターネット制御メッセージプロトコル (ICMP) エコー (ping) メッセージを使用してアクティブな監視を行うには、tcp-conn キーワードを使用します。</li> </ul>                                                                                  |  |
|                     |                                                                                                    | <ul> <li>プレフィックスのターゲット IP アドレスを指定し、インターネット制御メッセージプロトコル (ICMP) エコー (ping) メッセージを使用してアクティブな監視を行うには、udp-echoキーワードを使用します。</li> </ul>                                                                                   |  |
|                     |                                                                                                    | <ul> <li>例では、set 句エントリを作成し、ジッターを使用してアクティブ<br/>に監視するプレフィックスのターゲット IP アドレスと特定のポー<br/>ト番号を指定しています。</li> </ul>                                                                                                    |  |
| ステップ <b>11</b>      | set probe frequency seconds                                                                                               | set 句エントリを作成して、PfR アクティブ プローブの頻度を設定します。                                                                                                    |  |
|                     | 例:<br>Router(config-pfr-map)# set<br>probe frequency 10                                                                   | <ul> <li>・指定した IP プレフィックスのアクティブ プローブモニタリングの<br/>間隔を秒単位で設定するには、seconds 引数を使用します。</li> <li>・例では、アクティブ プローブ頻度を 10 秒に設定する set 句を作成<br/>しています。</li> </ul>                                                               |  |
| <br>ステップ <b>1</b> 2 | set iitter threshold maximum                                                                                              | set 句エントリを作成して ジッターしきい値を設定します                                                                                                    |  |
| ,                   | 例:<br>Router(config-pfr-map)# set<br>jitter threshold 20                                                                  | <ul> <li>・最大ジッター値をミリ秒単位で設定するには threshold キーワード<br/>を使用します。</li> <li>・例では、同じPfR マップシーケンスで一致するトラフィックのジッ</li> </ul>                                                                                                   |  |
|                     |                                                                                                    | ターしきい値を 20 に設定する set 句を作成しています。                                                                                                    |  |

パフォーマンス ルーティング コンフィギュレーション ガイド、Cisco IOS XE Release 3S (Cisco ASR 1000)

|                  | コマンドまたはアクション                                                                                                    | 目的                                                                                                    |  |
|------------------|----------------------------------------------------------------------------------------------------|----------------------------------------------------------------------------------------------------|--|
| ステップ 13          | <pre>set mos {threshold minimum percent percent}</pre>                                                                                                    | set 句エントリを作成して、代替出口を選択するかどうかの判断に使用<br>される MOS しきい値および割合値を設定します。                                                                                                    |  |
|                  | 例:                                                                                                    | ・最低 MOS 値を設定するには threshold キーワードを使用します。                                                                                                    |  |
|                  | Router(config-pfr-map)# set<br>mos threshold 4.0 percent 30                                                                                                    | • MOS しきい値を下回る MOS 値の割合を設定するには percent キー<br>ワードを使用します。                                                                                                    |  |
|                  |                                                                                                    | • PfR は、5 分間隔で記録された MOS しきい値を下回る MOS 値の割<br>合を計算します。 この割合値が、設定した割合値またはデフォル<br>ト値を上回る場合、マスター コントローラは代替出ロリンクを検<br>索します。                                                                                                    |  |
|                  |                                                                                                    | • 例では、同じ PfR マップ シーケンスで一致するトラフィックのし<br>きい値 MOS 値を 4.0 に設定し、割合値を 30% に設定する set 句を<br>作成しています。                                                                                                    |  |
| ステップ14<br>ステップ14 | set resolve {cost priority value  <br>delay priority value variance<br>percentage   jitter priority value<br>variance percentage   loss priority<br>value variance percentage   mos<br>priority value variance percentage<br>  range priority value   utilization<br>priority value variance<br>percentage}<br>何]:<br>Router(config-pfr-map)# set<br>resolve jitter priority 1<br>variance 10 | <ul> <li>set 句エントリを作成し、ポリシープライオリティを設定するか、ポリシーの競合を解決します。</li> <li>このコマンドは、同じプレフィックスに対して複数のポリシーが設定されている場合に、ポリシータイプのプライオリティを設定するために使用されます。このコマンドが設定されている場合、最高プライオリティのポリシーが選択されて、ポリシー決定を行います。</li> <li>プライオリティ値を指定するには、priorityキーワードを使用します。1という番号を設定すると、ポリシーに最高プライオリティが割り当てられます。10という番号を設定すると、最低プライオリティが割り当てられます。</li> <li>各ポリシーには、異なるプライオリティ番号を割り当てる必要があります。</li> <li>ユーザ定義のポリシーに許容分散を設定するには、varianceキーワードを使用します。このキーワードでは、出口リンクまたはプレフィックスがユーザ定義のポリシー値と異なっても、まだ同等であると見なす許容割合が設定されます。</li> <li>分散は、コストまたは範囲ポリシーには設定できません。</li> <li>例では、音声トラフィックのジッターポリシーのプライオリティを1に設定するset 句が作成されます。プレフィックスがポリシー違反と判定されるまでに、ジッター統計情報で10%の差異が許容されるように分散が設定されます。</li> </ul> |  |

パフォーマンス ルーティング コンフィギュレーション ガイド、Cisco IOS XE Release 3S (Cisco ASR 1000)

I

Γ

|                | コマンドまたはアクション                                                                           | 目的                                                                                                    |  |  |
|----------------|----------------------------------------------------------------------------------------|----------------------------------------------------------------------------------------------------|--|--|
| ステップ 15        | set resolve mos priority value<br>variance percentage                                  | set 句エントリを作成し、ポリシー プライオリティを設定するか、ポ<br>シーの競合を解決します。                                                                                            |  |  |
|                | 例:<br>Router(config-pfr-map)# set<br>resolve mos priority 2<br>variance 15             | <ul> <li>例では、音声トラフィックの MOS ポリシーのプライオリティを2<br/>に設定する set 句が作成されます。プレフィックスがポリシー違反<br/>と判定されるまでに、MOS 値で15%の差異が許容されるように分<br/>散が設定されます。</li> </ul> |  |  |
|                |                                                                                        | (注) この例では、このタスクに適用可能な構文だけが使用されて<br>います。詳細については、ステップ14を参照してください。                                                                               |  |  |
| ステップ 16        | set delay {relative percentage                                                         | set 句エントリを作成して、遅延しきい値を設定します。                                                                                                    |  |  |
|                | fnreshold <i>maximum</i> ;<br>例:<br>Router(config-pfr-map)# set<br>delay threshold 100 | <ul> <li>・遅延しきい値は、相対割合または一致基準の絶対値として設定できます。</li> </ul>                                                                                        |  |  |
|                |                                                                                        | •相対遅延割合を設定するにはrelativeキーワードを使用します。相<br>対遅延割合は、短期測定値および長期測定値の比較に基づいていま<br>す。                                                                   |  |  |
|                |                                                                                        | ・絶対最大遅延期間をミリ秒単位で設定するには threshold キーワー<br>ドを使用します。                                                                                             |  |  |
|                |                                                                                        | <ul> <li>例では、同じ PfR マップ シーケンスで一致するトラフィックの絶対最大遅延しきい値を 100 ミリ秒に設定する set 句を設定しています。</li> </ul>                                                   |  |  |
| ステップ <b>17</b> | exit                                                                                   | PfR マップ コンフィギュレーション モードを終了し、グローバル コン<br>フィギュレーション モードに戻ります。                                                                                   |  |  |
|                | 例:                                                                                     |                                                                                                    |  |  |
|                | Router(config-pfr-map)# exit                                                           |                                                                                                    |  |  |
| ステップ <b>18</b> | pfr master                                                                             | PfRマスターコントローラコンフィギュレーションモードを開始して、<br>ルータをマスターコントローラとして設定します。                                                                                  |  |  |
|                | 例:                                                                                     | ・マスター コントローラおよび境界ルータのプロセスを同じルータ                                                                                                    |  |  |
|                | Router(config) # pfr master                                                            | 上でイネーブルにできます(別個のサービス プロバイダーに2つの出口リンクを持つ1つのルータを含むネットワーク内など)。                                                                                   |  |  |
| ステップ 19        | policy-rules map-name                                                                  | PfRマスターコントローラコンフィギュレーションモードで、PfRマッ<br>プからマスターコントローラコンフィギュレーションに設定を適用し                                                                         |  |  |
|                | Router(config-pfr-mc)#<br>policy-rules TARGET_MAP                                      | * 9。<br>• 新しいPfRマップ名でこのコマンドを再入力すると、以前の設定が<br>ただちに上書きされます。 この動作は、定義済みの PfR 間での迅<br>速な選択および切り替えを可能にするように設計されています。                               |  |  |

|                | コマンドまたはアクション                                          | 目的                                                                                                    |  |
|----------------|-------------------------------------------------------|----------------------------------------------------------------------------------------------------|--|
|                |                                                       | <ul> <li>例では、TARGET_MAPという名前のPfRマップから設定が適用されます。</li> </ul>                                                                                  |  |
| ステップ <b>20</b> | end                                                   | PfR マスター コントローラ コンフィギュレーション モードを終了し、<br>特権 EXEC モードを開始します。                                                                                  |  |
|                | 19月:                                                  |                                                                                                    |  |
|                | Router(config-pfr-mc)# end                            |                                                                                                    |  |
| ステップ <b>21</b> | show pfr master active-probes<br>[appl  forced]       | PfR マスター コントローラ上のアクティブ プローブに関する接続情報<br>およびステータス情報を表示します。                                                                                    |  |
|                | 例:<br>Router# show pfr master<br>active-probes forced | <ul> <li>このコマンドからの出力には、アクティブプローブのタイプおよび宛先、アクティブプローブのソースである境界ルータ、アクティブプローブに使用されるターゲットプレフィックス、およびプローブが学習済みだったか、または設定済みだったかが表示されます。</li> </ul> |  |
|                |                                                       | <ul> <li>・出力をフィルタリングして、マスター コントローラによって最適<br/>化されるアプリケーションに関する情報を表示するには、applキー<br/>ワードを使用します。</li> </ul>                                     |  |
|                |                                                       | <ul> <li>割り当てられたすべての強制ターゲットを表示するには、forced<br/>キーワードを使用します。</li> </ul>                                                                       |  |
|                |                                                       | <ul> <li>例では、強制ターゲット割り当てで設定された音声トラフィック用に生成されたアクティブプローブに関する接続情報およびステータス情報が表示されます。</li> </ul>                                                 |  |
| ステップ <b>22</b> | show pfr master policy                                | PfR マスター コントローラ上のポリシー設定を表示します。                                                                                                    |  |
|                | {sequence-number policy-name   default}               | • PfR マップを設定して、出口リンクでの送信中に PfR が許可するパ<br>ケット損失の相対割合または最大数を指定するには、このコマンド<br>を使用します。 パケット損失がユーザ定義またはデフォルトの値                                   |  |
|                | Router# show pfr master policy<br>TARGET_MAP          | を超えると、マスターコントローラはその出口リンクをポリシー<br>違反であると判断します。                                                                                               |  |
|                |                                                       | <ul> <li>指定した PfR マップ シーケンスのポリシー設定を表示するには<br/>sequence-number 引数を使用します。</li> </ul>                                                          |  |
|                |                                                       | <ul> <li>指定した PfR ポリシー マップ名のポリシー設定を表示するには<br/>policy-name 引数を使用します。</li> </ul>                                                              |  |
|                |                                                       | <ul> <li>デフォルトのポリシー設定だけを表示するには、default キーワー<br/>ドを使用します。</li> </ul>                                                                         |  |
|                |                                                       | <ul> <li>例では、TARGET_MAPポリシーで指定されたポリシー設定が表示<br/>されます。</li> </ul>                                                                             |  |

コマンドまたはアクション 目的

#### 例

次に、show pfr master active-probes forced コマンドからの出力例を示します。 出力はフィルタリ ングされ、強制ターゲット割り当てで設定された音声トラフィック用に生成されたアクティブプ ローブに関する接続情報およびステータス情報だけが表示されます。

```
Router# show pfr master active-probes forced
OER Master Controller active-probes
        = Border Router running this Probe
Border
Policv
        = Forced target is configure under this policy
        = Probe Type
Type
       = Target Address
Target
TPort
        = Target Port
N - Not applicable
The following Forced Probes are running:
                                                                     TPort.
                         Policy
                                            Туре
                                                     Target
Border
               State
                                                     10.20.22.1
10.20.20.2
              ACTIVE
                         40
                                            jitter
                                                                      3050
10.20.21.3
              ACTIVE
                         40
                                                     10.20.22.4
                                                                      3050
                                            jitter
```

## アクティブ プローブを使用した PfR 音声トラフィック最 適化の設定例

次の例に、アクセスリストを使用して、PfR で最適化する音声トラフィックだけを識別する方法 と、プレフィックスリストを使用して、PfR で最適化するトラフィック(音声トラフィックを含 む)を識別する方法を示します。

### アクティブ プローブを使用した音声トラフィックだけの最適化例

次の図では、リモートオフィスネットワークからの最良パスを選択するために、リモートオフィ スから発信されて本社で終端する音声トラフィックを最適化する必要があります。 ネットワーク

パフォーマンス ルーティングコンフィギュレーションガイド、Cisco IOS XE Release 3S (Cisco ASR 1000)

内で音声(トラフィック)品質が低下する可能性は少ないので、ネットワークのエッジをプロー ブすると、最終的な宛先のプローブとほぼ同等の測定値が得られます。

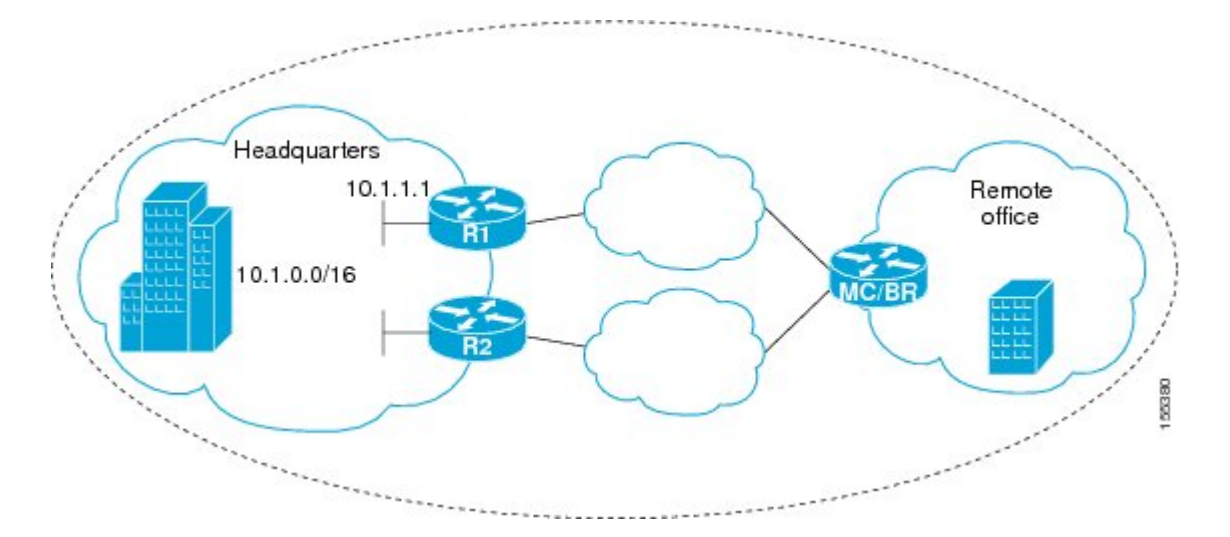

図 25: アクティブ プローブを使用して音声トラフィックを最適化する PfR のネットワーク トポロジ

この設定は、最良パフォーマンスパスを使用するために音声トラフィックを最適化します。ただし、同じネットワーク(10.1.0.0/16)を宛先とするその他のすべてのトラフィックは、デバイス上で設定された BGP などの従来型ルーティング プロトコルで指定された最良パスを通過します。この最適化の一部として、PfR はポリシーベース ルーティング (PBR)を使用して、デバイス内の音声トラフィックに最良出口リンクを設定します。

IP SLA Responder をイネーブルにするには、前述の図の本社ネットワークのエッジルータ R1 で 次のように設定します。

enable configure terminal ip sla responder exit

アクティブプローブを使用して音声トラフィックを最適化するには、前述の図のリモートオフィ スネットワークのエッジルータ MC/BR (PfR マスター コントローラであり、境界ルータでもあ る)で次のように設定します。

```
enable
configure terminal
ip access-list extended Voice Traffic
10 permit udp any 10.1.0.0 0.0.255.255 range 16384 32767
exit
pfr-map Voice MAP 10
match ip address access-list Voice Traffic
set active-probe jitter 10.1.1.1 target-port 1025 codec g711alaw
set delay threshold 300
set mos threshold 3.76 percent 30
 set jitter threshold 15
set loss relative 5
resolve mos priority 1
resolve jitter priority 2
 resolve delay priority 3
 resolve loss priority 4
```

# アクティブプローブを使用したトラフィック(音声トラフィックを含む)の最適化例

次の図では、本社ネットワークからリモートオフィスネットワークに向かうトラフィックを音声 トラフィックメトリックに基づいて最適化する必要があります。音声トラフィックは、本社から リモート オフィスネットワークに伝送される最も重要なトラフィック クラスのうちのひとつで す。このため、音声トラフィックの最適化を優先する必要があります。ネットワーク内で音声パ ケットの品質が低下する可能性は少ないので、ネットワークのエッジをプローブすると、最終的 な宛先のプローブとほぼ同等の測定値が得られます。

Headquarters BR BR U.12.1.1 U.12.0.0/16 U.12.0.0/16

図 26: アクティブ プローブを使用してすべてのトラフィックを最適化する PfR のネットワーク トポロジ

この設定では、音声トラフィックも含めて、10.12.0.0/16ネットワークを宛先とするすべてのトラフィックが最適化されます。 PfR の最適化は、アクティブプローブを使用した音声パフォーマンスメトリックの測定値としきい値に基づいて行われます。最適化の一部として、PfR はBGP ルートまたはスタティック ルートを本社ネットワークに導入します。 BGP およびスタティック ルートの最適化については、「パフォーマンス ルーティングの理解」モジュールを参照してください。

IP SLA Responder をイネーブルにするには、前述の図のリモート オフィス ネットワークのエッジ ルータ R1 で次のように設定します。

```
enable
configure terminal
ip sla responder
exit
アクティブプローブを使用してすべてのトラフィック(音声トラフィックを含む)を最適化する
には、前述の図の本社ネットワークにあるいずれかの BR ルータで次のように設定します。
```

```
enable
configure terminal
ip prefix-list All Traffic Prefix permit 10.12.0.0/16
```

```
pfr-map Traffic_MAP 10
match ip address prefix-list All_Traffic_Prefix
set active-probe jitter 10.12.1.1 target-port 1025 codec g711alaw
! port 1025 for the target probe is an example.
set delay threshold 300
set mos threshold 3.76 percent 30
set jitter threshold 15
set loss relative 5
resolve mos priority 1
resolve jitter priority 2
resolve delay priority 3
resolve loss priority 4
```

## その他の関連資料

### 関連資料

| 関連項目                                                                       | マニュアル タイトル                                         |  |
|----------------------------------------------------------------------------|----------------------------------------------------|--|
| Cisco IOS コマンド                                                             | Cisco IOS Master Command List, All Releases        |  |
| Cisco IOS PfR のコマンド:コマンド構文の詳<br>細、コマンドモード、コマンド履歴、デフォル<br>ト設定、使用上の注意事項、および例 | Cisco IOS Performance Routing Command<br>Reference |  |
| Cisco IOS XE Release での基本的な PfR 設定                                         | 「ベーシック パフォーマンス ルーティングの<br>設定」モジュール                 |  |
| Cisco IOS XE Release 3.1 および 3.2 の境界ルー<br>タ専用機能の設定に関する情報                   | 「パフォーマンスルーティング境界ルータ専用<br>機能」モジュール                  |  |
| Cisco IOS XE Release のパフォーマンスルーティ<br>ングの運用フェーズを理解するために必要な概<br>念            | 「パフォーマンス ルーティングの理解」モ<br>ジュール                       |  |
| Cisco IOS XE Release でのアドバンスド PfR 設<br>定                                   | 「アドバンスド パフォーマンス ルーティング<br>の設定」モジュール                |  |
| IP SLA の概要                                                                 | 「Cisco IOS IP SLAs Overview」モジュール                  |  |
| シスコの DocWiki コラボレーション環境の PfR<br>関連のコンテンツへのリンクがある PfR ホーム<br>ページ            | PfR:Home                                           |  |

📕 パフォーマンス ルーティング コンフィギュレーション ガイド、Cisco IOS XE Release 3S(Cisco ASR

| МІВ                                      | MIBのリンク                                                                                                    |  |
|------------------------------------------|----------------------------------------------------------------------------------------------------|--|
| • CISCO-PFR-MIB<br>• CISCO-PFR-TRAPS-MIB | 選択したプラットフォーム、Cisco ソフトウェ<br>アリリース、およびフィーチャ セットの MIB<br>を検索してダウンロードする場合は、次のURL<br>にある Cisco MIB Locator を使用します。<br>http://www.cisco.com/go/mibs |  |

#### MIB

#### シスコのテクニカル サポート

| 説明                                                                                                    | リンク                                               |
|----------------------------------------------------------------------------------------------------|---------------------------------------------------|
| シスコのサポートおよびドキュメンテーション<br>Webサイトでは、ダウンロード可能なマニュア<br>ル、ソフトウェア、ツールなどのオンラインリ<br>ソースを提供しています。これらのリソース<br>は、ソフトウェアをインストールして設定した<br>り、シスコの製品やテクノロジーに関する技術<br>的問題を解決したりするために使用してくださ<br>い。このWebサイト上のツールにアクセスす<br>る際は、Cisco.comのログイン ID およびパス<br>ワードが必要です。 | http://www.cisco.com/cisco/web/support/index.html |

## アクティブ プローブを使用した PfR 音声トラフィック最 適化の機能情報

次の表に、このモジュールで説明した機能に関するリリース情報を示します。 この表は、ソフト ウェア リリース トレインで各機能のサポートが導入されたときのソフトウェア リリースだけを 示しています。その機能は、特に断りがない限り、それ以降の一連のソフトウェアリリースでも サポートされます。

プラットフォームのサポートおよびシスコソフトウェアイメージのサポートに関する情報を検索 するには、Cisco Feature Navigator を使用します。 Cisco Feature Navigator には、www.cisco.com/go/ cfn からアクセスします。 Cisco.com のアカウントは必要ありません。

| 機能名             | リリース                      | 機能情報                                                                                                    |
|-----------------|---------------------------|----------------------------------------------------------------------------------------------------|
| PfR 音声トラフィック最適化 | Cisco IOS XE Release 3.3S | PfR音声トラフィック最適化機<br>能は、音質メトリック、ジッ<br>ター、平均オピニオン評点<br>(MOS) に基づいた音声トラ<br>フィックのアウトバウンド最適<br>化をサポートします。ジッター<br>および MOS は、音声トラ<br>フィック向けの重要な定量的品<br>質メトリックであり、これらの<br>音質メトリックはPfRアクティ<br>ブプローブを使用して測定し<br>ます。<br>この機能により、次のコマンド<br>が導入または変更されました。<br>active-probe (PfR)、jitter<br>(PfR)、mos (PfR)、resolve<br>(PfR)、set active-probe (PfR)、<br>set jitter (PfR)、set mos (PfR)、<br>set probe (PfR)、set resolve<br>(PfR)、show pfr master<br>active-probes、show pfr master<br>policy、および show pfr master<br>prefix。 |
|                 |                           |                                                                                                    |

### 表 27: アクティブ プローブを使用した PfR 音声トラフィック最適化の機能情報